| 1. REF2021 module                                                             | 2       |
|-------------------------------------------------------------------------------|---------|
| 1.1 Census periods and dates                                                  | 3       |
| 1.2 Module development plans                                                  | 4       |
| 1.2.1 5.12 development plan                                                   | 5       |
| 1.2.2 5.13 development plan                                                   | 10      |
| 1.2.3 5.14 development plan                                                   | 22      |
| 1 2 4 5 15 development plan                                                   | 26      |
| 125516 development plan                                                       | 31      |
| $126517 \pm development plan$                                                 | 30      |
| 1.2.0 0.17 + development prair                                                | 51      |
| 1.2.7 5.10.2, 5.17 and beyond (Filvale)                                       | 01      |
| 1.2.8 Audit of current requirements                                           | 60      |
| 1.2.9 Delivered functionality                                                 | 95      |
| 1.2.10 REF: Citation download from submission system                          | 112     |
| 1.2.11 5.19.3 Dash releases                                                   | 117     |
| 1.3 MasterClasses                                                             | 122     |
| 1.4 REF module documentation                                                  | 123     |
| 1.4.1 General Guidance                                                        | 124     |
| 1.4.1.1 Integration with the submission system                                | 125     |
| 1.4.1.1.1 Setting up the integration to the submission system                 | 126     |
| 1.4.1.1.2 Understand the Pure Submission page                                 | 128     |
| 1 4 1 1 3 Understand the Pure Submission page (After 5 19 2)                  | 131     |
| 1 / 1 / 1 / Inderstand the data being submitted                               | 135     |
| 1.4.1.1.5 Understand the data being sublimited                                | 100     |
|                                                                               | 1 1 2 1 |
| 1.4.1.2 Multiple Submissions                                                  | 143     |
| 1.4.1.3 Standard Report Definitions                                           | 144     |
| 1.4.1.4 Upgrading to the new REF2021 module                                   | 149     |
| 1.4.1.5 User Roles - CLOSED                                                   | 151     |
| 1.4.1.6 User Roles Overview                                                   | 152     |
| 1.4.1.6.1 User roles Overview - Summary screens                               | 154     |
| 1.4.2 Individual REF content types                                            | 155     |
| 1.4.2.1 Units of Assessment                                                   | 156     |
| 1.4.2.2 REF1 - Staff                                                          | 159     |
| 1.4.2.2.1 REF1 - Capture REF2014 submission status on Person records          | 160     |
| 1.4.2.2 REF1 - Configurations                                                 | 163     |
| 14223 REF1 - Date of hitth bulk upload                                        | 166     |
| 14224 REF1 - Person to LloA run once job                                      | 168     |
| 1 / 2 2 5 REF1 - Staff Synchronisation inbs                                   | 170     |
|                                                                               | 173     |
| 1.4.2.2 Open Access compliance                                                | 176     |
| 1.4.2.2.0 DEC2 offlictions                                                    | 201     |
| 1.4.2.3.2 REF2 allillations                                                   | 201     |
| 1.4.2.3.3 REF2 Attribution                                                    | 208     |
| 1.4.2.3.4 REF2 - Bulk creation                                                | 216     |
| 1.4.2.3.5 REF2 - Bulk editing of content                                      | 222     |
| 1.4.2.3.6 REF2 - Bulk upload output allocation                                | 224     |
| 1.4.2.3.7 REF2 - Capture REF2014 submission status on Research Output records | 225     |
| 1.4.2.3.8 REF2 - Manually create records                                      | 227     |
| 1.4.2.3.9 REF2 Output type and metadata field mapping                         | 232     |
| 1.4.2.3.10 REF2 - Predicted grades                                            | 234     |
| 1.4.2.3.11 REF2 - Restrictions                                                | 249     |
| 1.4.2.4 REF3 - Impact                                                         | 250     |
| 1.4.2.5 REF4a - Doctoral degrees awarded                                      | 251     |
| 1 4 2 6 REF4b - Research Income                                               | 255     |
| 1 4 2 7 REF4c - Research income-in-kind                                       | 258     |
| 1 4 2 8 REF5 - Research environment                                           | 261     |
|                                                                               | 263     |
| 1.5 DEC2021 tot monunariat                                                    | 200     |
| 1.5 KEF2021 test manuscript                                                   | 204     |
| 1.5.1 UOA                                                                     | 200     |
| 1.5.2 KET 1                                                                   | 266     |
| 1.5.3 KEF2                                                                    | 267     |
| 1.5.4 KEF3                                                                    | 270     |
| 1.5.5 KEF4                                                                    | 271     |
| 1.5.6 REF5                                                                    | 274     |
| 1.5.7 REF6                                                                    | 276     |
| 1.6 REF 2021 - Release notes                                                  | 278     |
| 1.7 REF Audit service                                                         | 346     |
|                                                                               |         |

## **REF2021 module**

**REF**2021

Research Excellence Framework

### **REF2021 Module development**

**Development plans and timescales** 

5.19.3 Dash releases

### **Released functionality**

**REF module documentation** 

REF 2021 - Release notes

**REF Audit service** 

#### MasterClasses

**REF2021 MasterClasses** 

REF2014 User Guide

Census periods and dates

Census periods and dates

REF2014 User Guide <sup>1</sup>/<sub>2</sub> (many sections still useful for REF2021, until we get REF2021 documentation prepared)

## **Census periods and dates**

### RELEASED : 5.3.0 UPDATED : 5.6.1, 5.9.0, 5.12.0

### **REF2021 Census Periods and Dates (relevant to Pure functionality)**

| Form        | Census                                                                                                    | Date /<br>period                           |
|-------------|----------------------------------------------------------------------------------------------------|--------------------------------------------|
| REF1a<br>/b | Staff in post                                                                                                    | 31 July<br>2020                            |
| REF2        | Date output first became available in the public domain (the REF module is looking at the Publication date to determine this value - this will be updated in an upcoming version to derive the date the output first became available in the public domain, looking at Published date, Online ahead of Publication date, and repository / Portal availability)<br>Note that from 5.6.1, outputs flagged as 'Submitted to REF2014' will not be available for proposal for REF2021. Further details are available in the 5.6.1 Release Notes. | 1 January<br>2014 - 31<br>December<br>2020 |
| REF4        | Doctoral degrees awarded (REF4a), Research Income (REF4b), and Research Facility income-in-kind (REF4c)                                                                                                    | 2013/14-<br>2019/20                        |

### Module development plans

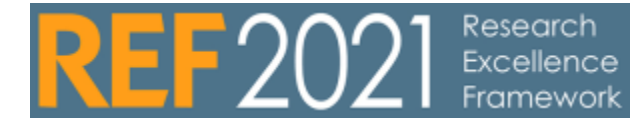

### **REF2021 Module Development Plans**

REF2021 module development began in earnest from 5.12 June 2018. Details are available via the links below. Note that the timescales we are able to deliver against will very much depend on the timing of the publication of the submission guidance, panel criteria, and details of specific data requirements.

- Phase 6: 5.17 : February 2020
- Phase 5 : 5.16 : October 2019 (candidates will be finalised May / June 2019)
- Phase 4 : 5.15 : June 2019 (candidates will be finalised January 2019)
- Phase 3 : 5.14 : February 2019
- Phase 2 : 5.13 : October 2018
- Phase 1 : 5.12 : June 2018

**Delivered functionality** 

# 5.12 development plan

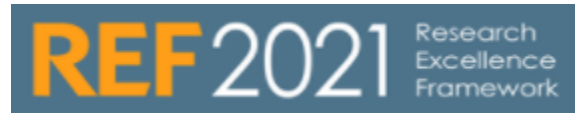

UPDATED : 14 March 2018

The following is the list of candidates for inclusion in the 5.12 (June 2018) release.

| 5.12 | 12 candidates                                                    |                          |          |                                                                                                    |                       |  |  |  |  |  |
|------|------------------------------------------------------------------|--------------------------|----------|----------------------------------------------------------------------------------------------------|-----------------------|--|--|--|--|--|
|      | ltem                                                             | Functionality type       | Priority | Specification                                                                                                    | Screenshots / Mockups |  |  |  |  |  |
| 1    | REF2 :<br>Predicte<br>d grades<br>Introduce<br>13 point<br>scale | SUBMISSION<br>MANAGEMENT | EARLIER  | <ul> <li>Introduce 13-point rating scale to enable more granular grading and selection decisions to be made</li> <li>non u to the selection decision of the selection decision of the selection decision decision deci</li></ul> |                       |  |  |  |  |  |

| 2 |   | REF2 :<br>Output<br>selection<br>Enable<br>up to 5 | :<br>submission<br>REQUIREMENT<br>e<br>5 | MUST HAVE<br>EARLIER | Current functionality only enables up to 4 outputs to be<br>selected for submission per individual (can currently<br>have infinite REF2 records per individual, but only up<br>to 4 in the 'Selected for REF2021' state). This should<br>be increased to 5, along with the removal of the 'Output<br>number' field and any associated validation.                                                          | Information to sub panel                                                                                                    |  |  |
|---|---|----------------------------------------------------|------------------------------------------|----------------------|----------------------------------------------------------------------------------------------------|----------------------------------------------------------------------------------------------------|--|--|
|   |   | up to 5<br>outputs<br>to be<br>selected            |                                          |                      | Related areas to look at and consider implications:<br>• REF1a/c Summary screen<br>• REF1b calculations<br>Don't really want to update these areas as these will<br>need significant changes once we know the<br>submission requirements - but need to just make sure<br>that these elements don't break with the expansion to 5<br>outputs, and that the info provided isn't mis-leading /<br>inaccurate. | Additional information<br>This includes information about the research process a<br>of the output, the author's contribution to co-authored<br>further information on completing this field.<br>words 0 Max 300 |  |  |
|   | 3 | REF1a<br>/c :<br>Census<br>date                    | SUBMISSION<br>REQUIREMENT                | EARLIER              | Update REF1a/c Staff census date to 31 July 2020                                                                                                    |                                                                                                    |  |  |
|   |   |                                                    |                                          |                      |                                                                                                    |                                                                                                    |  |  |

| 4 | REF2 :<br>Publicati<br>on<br>period | SUBMISSION<br>REQUIREMENT | MUST HAVE    | Update REF2 publication period 1 Jan 2014 - 31 Dec<br>2020 (was to 31 Dec 2019) |                                                                                           |
|---|-------------------------------------|---------------------------|--------------|---------------------------------------------------------------------------------|-------------------------------------------------------------------------------------------|
|   |                                     |                           |              |                                                                                 |                                                                                           |
|   |                                     |                           |              |                                                                                 |                                                                                           |
|   |                                     |                           |              |                                                                                 |                                                                                           |
|   |                                     |                           |              |                                                                                 |                                                                                           |
| 5 | REF1a<br>/c : FTE<br>filter         | SUBMISSION<br>MANAGEMENT  | NICE TO HAVE | Add the facility to filter 'Total FTE' for FTE = $0$                            | Search for REF1a/c (2021)                                                                 |
|   |                                     |                           |              |                                                                                 | Year       Year         Total FTE       FTE > 1.0         0.2 ≤ FTE ≤ 1.0       FTE < 0.2 |
|   |                                     |                           |              |                                                                                 |                                                                                           |

| 6 | Reporting                     | SUBMISSION<br>MANAGEMENT | MUST HAVE   | <ul> <li>Enable REF content in new Reporting module<br/>(will be a first phase delivery for 5.12 to be</li> </ul>                                              |  |
|---|-------------------------------|--------------------------|-------------|----------------------------------------------------------------------------------------------------|--|
|   | REF<br>content                |                          | EARLIER     | <ul> <li>expanded upon in future releases)</li> <li>Likely to deliver REF1a/c and REF2 initially,<br/>and expand as additional content requirements</li> </ul> |  |
|   | n new<br>Reportin<br>g module |                          |             | become clear and relevant updates are made to<br>the REF datamodel in Pure                                                                                     |  |
|   |                               |                          |             |                                                                                                    |  |
|   |                               |                          |             |                                                                                                    |  |
|   |                               |                          |             |                                                                                                    |  |
|   |                               |                          |             |                                                                                                    |  |
|   |                               |                          |             |                                                                                                    |  |
|   |                               |                          |             |                                                                                                    |  |
|   |                               |                          |             |                                                                                                    |  |
|   |                               |                          |             |                                                                                                    |  |
|   |                               |                          |             |                                                                                                    |  |
|   |                               |                          |             |                                                                                                    |  |
|   |                               |                          |             |                                                                                                    |  |
|   |                               |                          |             |                                                                                                    |  |
|   |                               |                          |             |                                                                                                    |  |
|   |                               |                          |             |                                                                                                    |  |
| 7 | Reporting                     |                          |             | Introduce new 'UoA code' report projection that excel                                                                                                    |  |
|   | UoAs                          | SUBMISSION<br>MANAGEMENT | SHOULD HAVE | will interpret as a number, so sorting doesn't result in 1, 10, 11, 2, 20, 21, 3, 30,                                                                          |  |
|   |                               |                          |             | Keep existing UoA report projection that gives both the UoA number and name.                                                                                   |  |
|   |                               |                          |             | New reporting module                                                                                                    |  |
|   |                               |                          |             |                                                                                                    |  |
|   |                               |                          |             |                                                                                                    |  |
|   |                               |                          |             |                                                                                                    |  |
|   |                               |                          |             |                                                                                                    |  |
|   |                               |                          |             |                                                                                                    |  |
|   |                               |                          |             |                                                                                                    |  |
|   |                               |                          |             |                                                                                                    |  |
|   |                               |                          |             |                                                                                                    |  |
|   |                               |                          |             |                                                                                                    |  |
|   |                               |                          |             |                                                                                                    |  |
|   |                               |                          |             |                                                                                                    |  |
|   |                               |                          |             |                                                                                                    |  |
|   |                               |                          |             |                                                                                                    |  |
|   |                               |                          |             |                                                                                                    |  |
|   |                               |                          |             |                                                                                                    |  |

| 8 | REF2 :<br>Typo in<br>exceptio<br>ns                                              | SUBMISSION<br>REQUIREMENT | MUST HAVE   | There's a typo in one of the Access exceptions                                                                                                    |                             |
|---|----------------------------------------------------------------------------------|---------------------------|-------------|----------------------------------------------------------------------------------------------------|-----------------------------|
| 9 | REF2 :<br>Author<br>ranking<br>upon<br>proposal<br>Make<br>non-<br>mandato<br>ry | SUBMISSION<br>MANAGEMENT  | SHOULD HAVE | Following consultation with the User Group, it is clear<br>that there is a mix of needs with regard to the Author<br>ranking of outputs when individuals are proposing<br>outputs - some institutions actively use this<br>functionality and need to see it remain, while others<br>would like to see it go. As such, the proposal is to no<br>longer make the Author ranking field mandatory. | <b>?</b> Unknown Attachment |

## 5.13 development plan

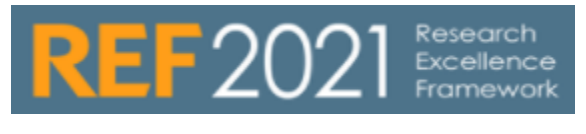

UPDATED : 18 July 2018

The following is the list of candidates for inclusion in the 5.13 (October 2018) release.

| 5.13 c | candidat                                                                        | es                        |                           |                                                                                                    |                       |          |
|--------|---------------------------------------------------------------------------------|---------------------------|---------------------------|----------------------------------------------------------------------------------------------------|-----------------------|----------|
|        | Item                                                                            | Functionality type        | Priority                  | Specification                                                                                                    | Screenshots / Mockups | Customer |
| 1      | REF2 :<br>Open<br>Access<br>Update<br>logic to<br>reflect<br>confirme<br>policy | SUBMISSION<br>REQUIREMENT | MUST HAVE         EARLIER | Currently, REF<br>OA<br>Compliance<br>status is<br>calculated<br>based on the<br>Acceptance<br>date. Update<br>logic to comply<br>with final policy:<br>° 1 April<br>2016 -<br>31<br>March<br>2018 -<br>31<br>March<br>2018 -<br>31<br>2 | Unknown Attachment    |          |

|                                         |   | or       |                                       |
|-----------------------------------------|---|----------|---------------------------------------|
|                                         |   | is       |                                       |
|                                         |   | m<br>a   |                                       |
|                                         |   | d<br>e   |                                       |
|                                         |   | a        |                                       |
|                                         |   | ai       |                                       |
|                                         |   | la<br>bl |                                       |
|                                         |   | e        |                                       |
|                                         |   | n        |                                       |
|                                         |   | p<br>u   |                                       |
|                                         |   | bl       |                                       |
|                                         |   | h        |                                       |
|                                         |   | 's       |                                       |
|                                         |   | w        |                                       |
|                                         |   | b        |                                       |
|                                         |   | te       |                                       |
|                                         |   | Т        |                                       |
|                                         |   | hi       |                                       |
|                                         |   | g        |                                       |
|                                         |   | n        |                                       |
|                                         |   | er<br>al |                                       |
|                                         |   | ly       |                                       |
|                                         |   | e m      |                                       |
|                                         |   | a<br>n   |                                       |
|                                         |   | S<br>th  |                                       |
|                                         |   | at       |                                       |
|                                         |   | th<br>e  |                                       |
|                                         |   | 'e<br>ar |                                       |
|                                         |   | ly       |                                       |
|                                         |   | o<br>nl  |                                       |
|                                         |   | in<br>e' |                                       |
|                                         |   | d        |                                       |
|                                         |   | e        |                                       |
|                                         |   | <br>S    |                                       |
|                                         |   | h        |                                       |
|                                         |   | ul       |                                       |
|                                         |   | d<br>b   |                                       |
|                                         |   | e<br>ta  |                                       |
|                                         |   | k        |                                       |
|                                         |   | n        |                                       |
|                                         |   | as       |                                       |
|                                         |   | th       |                                       |
|                                         |   | d        |                                       |
|                                         |   | at<br>e  |                                       |
|                                         |   | of       |                                       |
|                                         |   | u<br>u   |                                       |
|                                         |   | bl<br>ic |                                       |
|                                         |   | at       |                                       |
|                                         |   | n        |                                       |
|                                         |   | ",<br>th |                                       |
|                                         |   | e<br>Io  |                                       |
|                                         |   | gi       |                                       |
|                                         |   | c<br>h   |                                       |
|                                         |   | er<br>e  |                                       |
|                                         |   | S        |                                       |
|                                         |   | 0        |                                       |
|                                         |   | ul<br>d  |                                       |
|                                         |   | lo       |                                       |
|                                         |   | k        |                                       |
|                                         |   | to<br>th |                                       |
|                                         |   | e        |                                       |
|                                         |   | P<br>    |                                       |
|                                         |   | u<br>b   |                                       |
|                                         |   | a<br>h   |                                       |
|                                         |   | e        |                                       |
|                                         |   | a<br>d   |                                       |
|                                         |   | of<br>pr |                                       |
| 1 I I I I I I I I I I I I I I I I I I I | I |          | I I I I I I I I I I I I I I I I I I I |

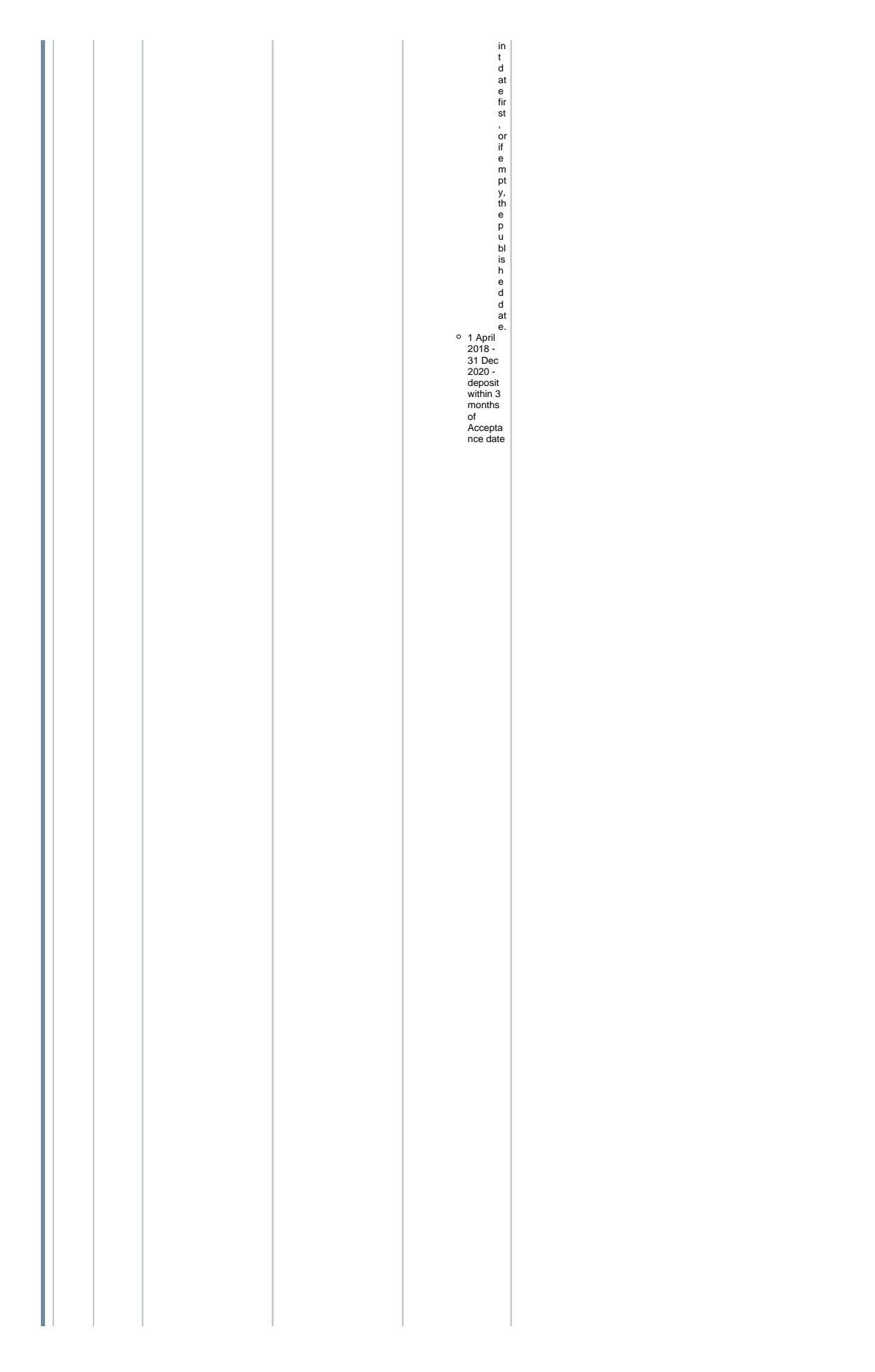

|   | 1 1 |                                                                            |  |
|---|-----|----------------------------------------------------------------------------|--|
| 1 |     | "Denosit on                                                                |  |
|   |     | publication                                                                |  |
|   |     | requirement                                                                |  |
|   |     | met" exception                                                             |  |
|   |     | ° Was                                                                      |  |
|   |     | Introduc                                                                   |  |
|   |     | ed IN<br>Pure for                                                          |  |
|   |     | the                                                                        |  |
|   |     | interim                                                                    |  |
|   |     | period                                                                     |  |
|   |     | while                                                                      |  |
|   |     | We                                                                         |  |
|   |     | awalted                                                                    |  |
|   |     | policy                                                                     |  |
|   |     | ° Where                                                                    |  |
|   |     | this                                                                       |  |
| 1 |     | exceptio                                                                   |  |
|   |     | n has                                                                      |  |
|   |     | neeu<br>Aatralae                                                           |  |
|   |     | and the                                                                    |  |
|   |     | output                                                                     |  |
|   |     | falls in                                                                   |  |
|   |     | the                                                                        |  |
|   |     | Publicati                                                                  |  |
|   |     | on date                                                                    |  |
|   |     | of the                                                                     |  |
|   |     | policy,                                                                    |  |
|   |     | upon                                                                       |  |
|   |     | upgrade                                                                    |  |
|   |     | remove                                                                     |  |
|   |     | ulls<br>excentio                                                           |  |
|   |     | n and re-                                                                  |  |
|   |     | calculate                                                                  |  |
|   |     | REF OA                                                                     |  |
|   |     | Complia                                                                    |  |
|   |     | nce<br>statue                                                              |  |
|   |     | based                                                                      |  |
|   |     | on                                                                         |  |
|   |     | updated                                                                    |  |
|   |     | logic                                                                      |  |
|   |     | ° Where                                                                    |  |
| 1 |     | uils<br>excentio                                                           |  |
|   |     | n has                                                                      |  |
|   |     | been                                                                       |  |
| 1 |     | selected,                                                                  |  |
|   |     | and the                                                                    |  |
|   |     | output<br>falls in                                                         |  |
|   |     | the                                                                        |  |
|   |     | Accepta                                                                    |  |
|   |     | nce                                                                        |  |
|   |     | date                                                                       |  |
|   |     | phase                                                                      |  |
| 1 |     | of the                                                                     |  |
|   |     | policy,                                                                    |  |
|   |     | uparade                                                                    |  |
|   |     | keep                                                                       |  |
|   |     | this                                                                       |  |
|   |     | exception                                                                  |  |
|   |     | ° Move                                                                     |  |
| 1 |     | "Denosit                                                                   |  |
|   |     | on                                                                         |  |
|   |     | publicati                                                                  |  |
|   |     | on                                                                         |  |
| 1 |     | requirem                                                                   |  |
|   |     | ent met"                                                                   |  |
|   |     | n to the                                                                   |  |
|   |     | Deposit                                                                    |  |
|   |     | exceptio                                                                   |  |
| 1 |     | ns                                                                         |  |
|   |     | branch                                                                     |  |
|   |     | Indate editor                                                              |  |
| 1 |     | to make it clear                                                           |  |
|   |     | which policy                                                               |  |
|   |     | phase applies                                                              |  |
|   |     | to the output                                                              |  |
|   |     | Ensure a log                                                               |  |
|   |     | exists listing                                                             |  |
|   |     | triose outputs                                                             |  |
|   |     | where the                                                                  |  |
|   |     | where the<br>exception was                                                 |  |
|   |     | where the<br>exception was<br>removed and                                  |  |
|   |     | where the<br>exception was<br>removed and<br>the updated                   |  |
|   |     | where the<br>exception was<br>removed and<br>the updated<br>logic applied. |  |

| 2 | REF2 :<br>Open<br>Access           | SUBMISSION<br>MANAGEMENT | MUST HAVE | Update REF2<br>editor to<br>indicate REF                        | ? | Unknown | Attachment |  |
|---|------------------------------------|--------------------------|-----------|-----------------------------------------------------------------|---|---------|------------|--|
|   | Update<br>REF2 to<br>capture<br>OA |                          |           | Compliance<br>status (sync'ed<br>from<br>associated             |   |         |            |  |
|   | nce<br>status                      |                          |           | Research<br>Output)<br>Introduce<br>REF2 filters for            |   |         |            |  |
|   |                                    |                          |           | currently have<br>for Research<br>Outputs) (in<br>editable list |   |         |            |  |
|   |                                    |                          |           | and in<br>reporting)<br>° REF OA<br>Complia                     |   |         |            |  |
|   |                                    |                          |           | o REF<br>Exception                                              |   |         |            |  |
|   |                                    |                          |           |                                                                 |   |         |            |  |
|   |                                    |                          |           |                                                                 |   |         |            |  |
|   |                                    |                          |           |                                                                 |   |         |            |  |
|   |                                    |                          |           |                                                                 |   |         |            |  |
|   |                                    |                          |           |                                                                 |   |         |            |  |
|   |                                    |                          |           |                                                                 |   |         |            |  |
|   |                                    |                          |           |                                                                 |   |         |            |  |
|   |                                    |                          |           |                                                                 |   |         |            |  |
|   |                                    |                          |           |                                                                 |   |         |            |  |
|   |                                    |                          |           |                                                                 |   |         |            |  |
|   |                                    |                          |           |                                                                 |   |         |            |  |
|   |                                    |                          |           |                                                                 |   |         |            |  |
|   |                                    |                          |           |                                                                 |   |         |            |  |
|   |                                    |                          |           |                                                                 |   |         |            |  |
|   |                                    |                          |           |                                                                 |   |         |            |  |
|   |                                    |                          |           |                                                                 |   |         |            |  |
|   |                                    |                          |           |                                                                 |   |         |            |  |
|   |                                    |                          |           |                                                                 |   |         |            |  |
|   |                                    |                          |           |                                                                 |   |         |            |  |

| 3 | REF2 :<br>Open<br>Access<br>:'Not<br>REF<br>Eligible'<br>label                                                                                                    | SUBMISSION<br>MANAGEMENT | NICE TO HAVE | Given the guidance<br>that the REF team will<br>permit for some<br>'human error' in<br>ensuring compliance<br>with the REF OA<br>policy, it has been<br>suggested that we re-<br>name the 'Not REF<br>Eligible' OA<br>compliance status -<br>perhaps 'NOT<br>compliant - confirmed'                                                                                                    | ? | Unknown Attachment |  |  |
|---|----------------------------------------------------------------------------------------------------|--------------------------|--------------|----------------------------------------------------------------------------------------------------|---|--------------------|--|--|
| 4 | REF2 :<br>Open<br>Access<br>Update<br>REF 0A<br>Nonitorin<br>g:<br>Overall<br>complian<br>ce<br>summary<br>screen :<br>new<br>'Potential<br>ly<br>subject<br>to policy'<br>column | SUBMISSION<br>MANAGEMENT | EARLIER      | <ul> <li>As we only<br/>start monitoring<br/>REF OA<br/>compliance<br/>status once the<br/>FULL (DD/MM<br/>/YY)<br/>acceptance<br/>date is input,<br/>there may be<br/>outputs that fall<br/>through the<br/>cracks in terms<br/>of monitoring<br/>REF OA<br/>compliance</li> <li>To counter this,<br/>introduce new<br/>column (before<br/>'Outputs<br/>subject to<br/>policy') to 'REF<br/>DOA monitoring<br/>: Overall<br/>compliance<br/>summary'<br/>screen - called<br/>'Potentially<br/>subject to<br/>policy' - that<br/>shows all<br/>outputs<br/>potentially<br/>subject to the<br/>policy' that<br/>shows all<br/>outputs</li> <li>Logic should<br/>be:<br/>• O uput<br/>sype all<br/>other<br/>REF OA<br/>logic</li> </ul> | ? | Unknown Attachment |  |  |

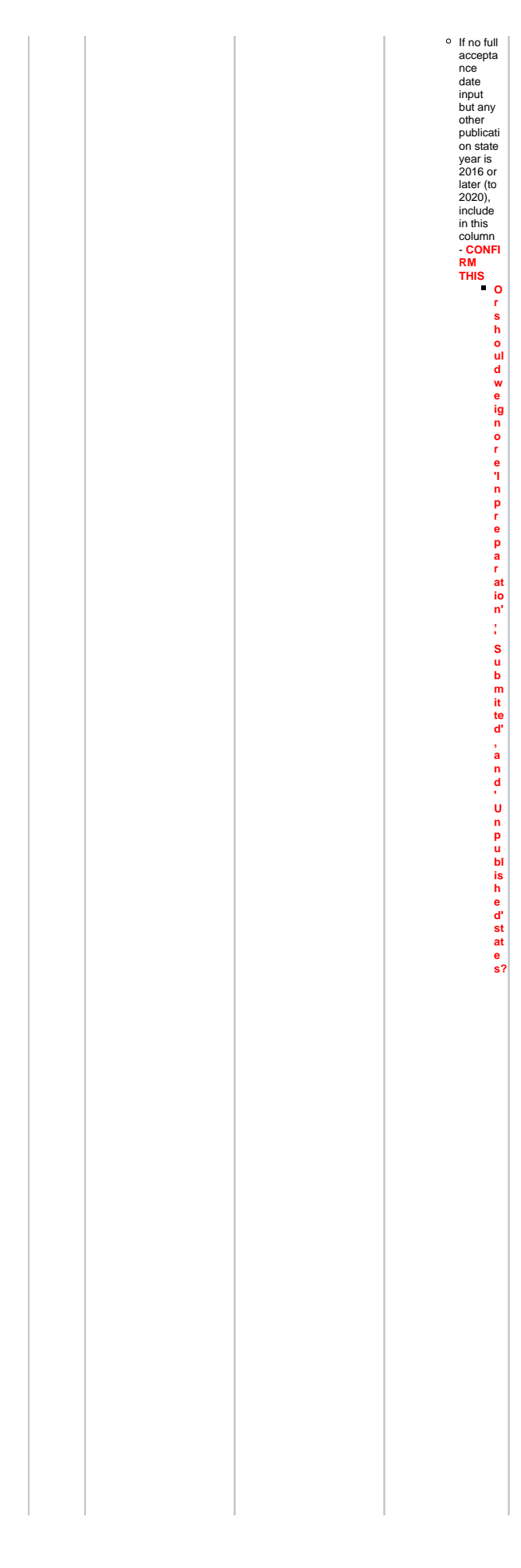

|   |                                                                            |            |             | <ul> <li>Example</li> </ul>                                                                                                    |   |
|---|----------------------------------------------------------------------------|------------|-------------|----------------------------------------------------------------------------------------------------|---|
|   |                                                                            |            |             | S:                                                                                                    |   |
|   |                                                                            |            |             | - A<br>c                                                                                                    |   |
|   |                                                                            |            |             | c                                                                                                    |   |
|   |                                                                            |            |             | pt                                                                                                    |   |
|   |                                                                            |            |             | a<br>n                                                                                                    |   |
|   |                                                                            |            |             | c                                                                                                    |   |
|   |                                                                            |            |             | e<br>v                                                                                                    |   |
|   |                                                                            |            |             | e                                                                                                    |   |
|   |                                                                            |            |             | ar<br>=                                                                                                    |   |
|   |                                                                            |            |             | 2                                                                                                    |   |
|   |                                                                            |            |             | 16                                                                                                    |   |
|   |                                                                            |            |             | ■ P                                                                                                    |   |
|   |                                                                            |            |             | bl                                                                                                    |   |
|   |                                                                            |            |             | ic                                                                                                    |   |
|   |                                                                            |            |             | io                                                                                                    |   |
|   |                                                                            |            |             | n<br>d                                                                                                    |   |
|   |                                                                            |            |             | at                                                                                                    |   |
|   |                                                                            |            |             | e<br>=                                                                                                    |   |
|   |                                                                            |            |             | 1                                                                                                    |   |
|   |                                                                            |            |             | F<br>e                                                                                                    |   |
|   |                                                                            |            |             | b                                                                                                    |   |
|   |                                                                            |            |             | 2                                                                                                    |   |
|   |                                                                            |            |             | 17                                                                                                    | I |
|   |                                                                            |            |             | ■ S<br>u                                                                                                    |   |
|   |                                                                            |            |             | b                                                                                                    |   |
|   |                                                                            |            |             | mitt                                                                                                    | I |
|   |                                                                            |            |             | e                                                                                                    |   |
|   |                                                                            |            |             | y a                                                                                                    |   |
|   |                                                                            |            |             | e                                                                                                    |   |
|   |                                                                            |            |             | =                                                                                                    |   |
|   |                                                                            |            |             | 2                                                                                                    |   |
|   |                                                                            |            |             | 17                                                                                                    |   |
|   |                                                                            |            |             |                                                                                                    |   |
| 5 | REF2 :<br>Open                                                             | SUBMISSION | SHOULD HAVE | Outputs that are<br>compliant in their own                                                                                                    |   |
|   | Access                                                                     | MANAGEWENT |             | right (by meeting the                                                                                                    |   |
|   | Undate                                                                     |            |             | requirements) but                                                                                                    |   |
|   | REF OA                                                                     |            |             |                                                                                                    |   |
|   | Monitorin                                                                  |            |             | where the 'No                                                                                                    |   |
|   | a :                                                                        |            |             | where the 'No<br>exception' exception<br>has also been                                                                                                    |   |
|   | g :<br>Overall                                                             |            |             | where the 'No<br>exception' exception<br>has also been<br>selected in error,<br>these outputs are                                                                                                    |   |
|   | g :<br>Overall<br>complian                                                 |            |             | where the 'No<br>exception' exception<br>has also been<br>selected in error,<br>these outputs are<br>getting counted as                                                                                                    |   |
|   | g :<br>Overall<br>complian<br>ce<br>summary                                |            |             | where the 'No<br>exception' exception<br>has also been<br>selected in error,<br>these outputs are<br>getting counted as<br>Compliant - Exception<br>applies but should be                                                                                                    |   |
|   | g :<br>Overall<br>complian<br>ce<br>summary<br>screen :<br>No              |            |             | where the 'No<br>exception' exception<br>has also been<br>selected in error,<br>these outputs are<br>getting counted as<br>Compliant - Exception<br>applies, but should be<br>counted in the                                                                                                    |   |
|   | g :<br>Overall<br>complian<br>ce<br>summary<br>screen :<br>No<br>exception |            |             | where the 'No<br>exception' exception<br>has also been<br>selected in error,<br>these outputs are<br>getting counted as<br>Compliant - Exception<br>applies, but should be<br>counted in the<br>Compliant column                                                                                                    |   |
|   | g :<br>Overall<br>complian<br>ce<br>summary<br>screen :<br>No<br>exception |            |             | where the 'No<br>exception' exception<br>has also been<br>selected in error,<br>these outputs are<br>getting counted as<br>Compliant - Exception<br>applies, but should be<br>counted in the<br>Compliant column<br>• Update the                                                                                                    |   |
|   | g :<br>Overall<br>complian<br>ce<br>summary<br>screen :<br>No<br>exception |            |             | where the 'No<br>exception' exception<br>has also been<br>selected in error,<br>these outputs are<br>getting counted as<br>Compliant - Exception<br>applies, but should be<br>counted in the<br>Compliant column<br>• Update the<br>logic of the<br>Commiant                                                                                                    |   |
|   | g :<br>Overall<br>complian<br>ce<br>summary<br>screen :<br>No<br>exception |            |             | where the 'No<br>exception' exception<br>has also been<br>selected in error,<br>these outputs are<br>getting counted as<br>Compliant - Exception<br>applies, but should be<br>counted in the<br>Compliant column<br>• Update the<br>logic of the<br>Compliant<br>column to also                                                                                                    |   |
|   | g :<br>Overall<br>complian<br>ce<br>summary<br>screen :<br>No<br>exception |            |             | where the 'No<br>exception' exception<br>has also been<br>selected in error,<br>these outputs are<br>getting counted as<br>Compliant - Exception<br>Compliant - Exception<br>applies, but should be<br>counted in the<br>Compliant column<br>• Update the<br>logic of the<br>Compliant<br>column to also<br>outputs that                                                                                                    |   |
|   | g :<br>Overall<br>complian<br>ce<br>summary<br>screen :<br>No<br>exception |            |             | where the 'No<br>exception' exception<br>has also been<br>selected in error,<br>these outputs are<br>getting counted as<br>Compliant - Exception<br>applies, but should be<br>counted in the<br>Compliant column<br>• Update the<br>logic of the<br>Compliant<br>column to also<br>outputs that<br>are compliant                                                                                                    |   |
|   | g :<br>Overall<br>complian<br>ce<br>summary<br>screen :<br>No<br>exception |            |             | where the 'No<br>exception' exception<br>has also been<br>selected in error,<br>these outputs are<br>getting counted as<br>Compliant - Exception<br>applies, but should be<br>counted in the<br>Compliant column<br>• Update the<br>logic of the<br>Compliant<br>column to also<br>count those<br>outputs that<br>are compliant<br>in their own<br>right (by                                                                                                    |   |
|   | g :<br>Overall<br>complian<br>ce<br>summary<br>screen :<br>No<br>exception |            |             | where the 'No<br>exception' exception<br>has also been<br>selected in error,<br>these outputs are<br>getting counted as<br>Compliant - Exception<br>applies, but should be<br>counted in the<br>Compliant column<br>• Update the<br>logic of the<br>Compliant<br>column to also<br>count those<br>outputs that<br>are compliant<br>in their own<br>right (by<br>meeting the                                                                                                    |   |
|   | g :<br>Overall<br>complian<br>ce<br>summary<br>screen :<br>No<br>exception |            |             | where the 'No<br>exception' exception<br>has also been<br>selected in error,<br>these outputs are<br>getting counted as<br>Compliant - Exception<br>applies, but should be<br>counted in the<br>Compliant column<br>• Update the<br>logic of the<br>Compliant<br>column to also<br>count those<br>outputs that<br>are compliant<br>in their own<br>right (by<br>meeting the<br>Deposit and<br>access                                                                                                    |   |
|   | g :<br>Overall<br>complian<br>ce<br>summary<br>screen :<br>No<br>exception |            |             | where the 'No<br>exception' exception<br>has also been<br>selected in error,<br>these outputs are<br>getting counted as<br>Compliant - Exception<br>applies, but should be<br>counted in the<br>Compliant column<br>Update the<br>logic of the<br>Compliant<br>column to also<br>count those<br>outputs that<br>are compliant<br>in their own<br>right (by<br>meeting the<br>Deposit and<br>access<br>requirements),<br>control the set of the set of the<br>context of the set of the set of the<br>court for the set of the set of the<br>compliant column to also<br>count those<br>outputs that<br>are compliant<br>in their own<br>right (by<br>meeting the<br>Deposit and<br>access                                                                                                    |   |
|   | g :<br>Overall<br>complian<br>ce<br>summary<br>screen :<br>No<br>exception |            |             | where the 'No<br>exception' exception<br>has also been<br>selected in error,<br>these outputs are<br>getting counted as<br>Compliant - Exception<br>applies, but should be<br>counted in the<br>Compliant column<br>Update the<br>logic of the<br>Compliant<br>column to also<br>count those<br>outputs that<br>are compliant<br>in their own<br>right (by<br>meeting the<br>Deposit and<br>access<br>requirements),<br>and where the<br>Exception 'No                                                                                                    |   |
|   | g :<br>Overall<br>complian<br>ce<br>summary<br>screen :<br>No<br>exception |            |             | where the 'No<br>exception' exception<br>has also been<br>selected in error,<br>these outputs are<br>getting counted as<br>Compliant - Exception<br>applies, but should be<br>counted in the<br>Compliant column<br>• Update the<br>logic of the<br>Compliant<br>column to also<br>count those<br>outputs that<br>are compliant<br>in their own<br>right (by<br>meeting the<br>Deposit and<br>access<br>requirements),<br>and where the<br>Exception' has                                                                                                    |   |
|   | g :<br>Overall<br>complian<br>ce<br>summary<br>screen :<br>No<br>exception |            |             | where the 'No<br>exception' exception<br>has also been<br>selected in error,<br>these outputs are<br>getting counted as<br>Compliant - Exception<br>applies, but should be<br>counted in the<br>Compliant column<br>• Update the<br>logic of the<br>Compliant<br>column to also<br>count those<br>outputs that<br>are compliant<br>in their own<br>right (by<br>meeting the<br>Deposit and<br>access<br>requirements),<br>and where the<br>Exception'has<br>been selected                                                                                                    |   |
|   | g :<br>Overall<br>complian<br>ce<br>summary<br>No<br>exception             |            |             | where the 'No<br>exception' exception<br>has also been<br>selected in error,<br>these outputs are<br>getting counted as<br>Compliant – Exception<br>Compliant – Exception<br>Compliant – Exception<br>Update the<br>logic of the<br>Compliant column<br>• Update the<br>logic of the<br>Compliant to<br>column to also<br>outputs that<br>are compliant<br>in their own<br>right (by<br>meeting the<br>Deposit and<br>access<br>requirements),<br>and where the<br>Exception 'No<br>exception' No<br>exception' ho                                                                                                    |   |
|   | g :<br>Overall<br>complian<br>ce<br>summary<br>screen :<br>No<br>exception |            |             | where the 'No<br>exception' exception<br>has also been<br>selected in error,<br>these outputs are<br>getting counted as<br>Compliant - Exception<br>applies, but should be<br>counted in the<br>Compliant column<br>• Update the<br>logic of the<br>Compliant<br>column to also<br>outputs that<br>are compliant<br>in their own<br>right (by<br>meeting the<br>Deposit and<br>access<br>requirements),<br>and where the<br>Exception' No<br>exception' has<br>been selected<br>• Update the<br>logic of the<br>Compliant -<br>Exception                                                                                                    |   |
|   | g :<br>Overall<br>complian<br>ce<br>summary<br>screen :<br>No<br>exception |            |             | where the 'No'<br>exception' exception<br>has also been<br>selected in error,<br>these outputs are<br>getting counted as<br>Compliant - Exception<br>applies, but should be<br>counted in the<br>Compliant column<br>• Update the<br>logic of the<br>Compliant<br>column to also<br>outputs that<br>are compliant<br>in their own<br>right (by<br>meeting the<br>Deposit and<br>access<br>requirements),<br>and where the<br>Exception' has<br>been selected<br>• Update the<br>logic of the<br>Compliant -<br>Exception has<br>been selected                                                                                                    |   |
|   | g :<br>Overall<br>complian<br>ce<br>summary<br>screen :<br>No<br>exception |            |             | where the 'No'<br>exception' exception<br>has also been<br>selected in error,<br>these outputs are<br>getting counted as<br>Compliant - Exception<br>applies, but should be<br>counted in the<br>Compliant column<br>• Update the<br>logic of the<br>Compliant<br>column to also<br>count those<br>outputs that<br>are compliant<br>in their own<br>right (by<br>meeting the<br>Deposit and<br>access<br>requirements),<br>and where the<br>Exception' has<br>been selected<br>• Update the<br>logic of the<br>Compliant -<br>Exception<br>applies column<br>to not count                                                                                                    |   |
|   | g :<br>Overall<br>complian<br>ce<br>summary<br>screen :<br>No<br>exception |            |             | where the 'No'<br>exception' exception<br>has also been<br>selected in error,<br>these outputs are<br>getting counted as<br>Compliant - Exception<br>applies, but should be<br>counted in the<br>Compliant column<br>• Update the<br>logic of the<br>Compliant<br>column to also<br>count those<br>outputs that<br>are compliant<br>in their own<br>right (by<br>meeting the<br>Deposit and<br>access<br>requirements),<br>and where the<br>logic of the<br>Compliant -<br>Exception' has<br>been selected<br>• Update the<br>logic of the<br>Compliant -<br>Exception applies column<br>to not count<br>those outputs                                                                                                    |   |
|   | g :<br>Overall<br>complian<br>ce<br>summary<br>screen :<br>No<br>exception |            |             | where the 'No<br>exception' exception<br>has also been<br>selected in error,<br>these outputs are<br>getting counted as<br>Compliant - Exception<br>applies, but should be<br>counted in the<br>Compliant column<br>• Update the<br>logic of the<br>Compliant<br>column to also<br>count those<br>outputs that<br>are compliant<br>in their own<br>right (by<br>meeting the<br>Deposit and<br>access<br>requirements),<br>and where the<br>Exception 'No<br>exception 'No<br>exception 'nas<br>been selected<br>• Update the<br>logic of the<br>Compliant -<br>Exception<br>applies column<br>to not count<br>those outputs<br>that are<br>compliant in<br>their own right                                                                                                    |   |
|   | g :<br>Overall<br>complian<br>ce<br>summary<br>screen :<br>No<br>exception |            |             | where the 'No<br>exception' exception<br>has also been<br>selected in error,<br>these outputs are<br>getting counted as<br>Compliant - Exception<br>applies, but should be<br>counted in the<br>Compliant column<br>• Update the<br>logic of the<br>Compliant column to also<br>count those<br>outputs that<br>are compliant<br>in their own<br>right (by<br>meeting the<br>Deposit and<br>access<br>requirements),<br>and where the<br>Exception 'No<br>exception 'No<br>exception 'nas<br>been selected<br>• Update the<br>logic of the<br>Compliant -<br>Exception<br>to ot count<br>those outputs<br>that are<br>compliant to<br>exception the<br>been selected<br>• Update the<br>logic of the<br>Compliant -<br>Exception<br>to not count<br>those outputs<br>that are<br>compliant in<br>their own right<br>(by meeting the<br>Deposit and                                                                                                    |   |
|   | g :<br>Overall<br>complian<br>ce<br>summary<br>screen :<br>No<br>exception |            |             | where the 'No<br>exception' exception<br>has also been<br>selected in error,<br>these outputs are<br>getting counted as<br>Compliant - Exception<br>applies, but should be<br>counted in the<br>Compliant column<br>• Update the<br>logic of the<br>Compliant column to also<br>count those<br>outputs that<br>are compliant<br>in their own<br>right (by<br>meeting the<br>Deposit and<br>access<br>requirements),<br>and where the<br>Exception 'No<br>exception 'No<br>exception 'No<br>exception 'nas<br>been selected<br>• Update the<br>logic of the<br>Compliant -<br>Exception<br>to ot count<br>those outputs<br>that are<br>compliant in<br>their own right<br>(by meeting the<br>Deposit and<br>access                                                                                                    |   |
|   | g :<br>Overall<br>complian<br>ce<br>summary<br>screen :<br>No<br>exception |            |             | where the 'No<br>exception' exception<br>has also been<br>selected in error,<br>these outputs are<br>getting counted as<br>Compliant - Exception<br>applies, but should be<br>counted in the<br>Compliant column<br>• Update the<br>logic of the<br>Compliant column to also<br>count those<br>outputs that<br>are compliant<br>in their own<br>right (by<br>meeting the<br>Deposit and<br>access<br>requirements),<br>and where the<br>logic of the<br>Compliant -<br>Exception 'No<br>exception 'nas<br>been selected<br>• Update the<br>logic of the<br>Compliant -<br>Exception<br>to not count<br>those outputs<br>that are<br>compliant in<br>their own right<br>(by meeting the<br>Deposit and<br>access<br>requirements),<br>and where the<br>logic of the<br>Compliant in<br>their own right<br>(by meeting the<br>Deposit and<br>access<br>requirements),<br>and where the<br>Supposit and<br>access<br>requirements),<br>and where the<br>Supposit and<br>access<br>requirements),<br>and where the<br>Supposit and<br>access<br>requirements),<br>and where the<br>Supposit and<br>access<br>requirements),<br>and where the<br>Supposit and<br>access<br>requirements),<br>and where the<br>Supposit and<br>access<br>requirements),<br>and where the<br>Supposit and<br>access<br>requirements),<br>and where the<br>Supposit and<br>access<br>requirements),<br>and where the<br>Supposit and<br>access<br>requirements),<br>and where the<br>Supposit and<br>access<br>requirements),<br>and where the<br>Supposit and<br>access<br>requirements),<br>and where the<br>Supposit and<br>access<br>requirements),<br>and where the<br>Supposit and<br>access<br>Supposit and<br>access<br>Supposit and<br>Supposit and<br>Sup |   |
|   | g :<br>Overall<br>complian<br>ce<br>summary<br>screen :<br>No<br>exception |            |             | where the 'No<br>exception' exception<br>has also been<br>selected in error,<br>these outputs are<br>getting counted as<br>Compliant - Exception<br>applies, but should be<br>counted in the<br>Compliant column<br>• Update the<br>logic of the<br>Compliant column to also<br>count those<br>outputs that<br>are compliant<br>in their own<br>right (by<br>meeting the<br>Deposit and<br>access<br>requirements),<br>and where the<br>logic of the<br>Compliant -<br>Exception 'No<br>exception' has<br>been selected<br>• Update the<br>logic of the<br>Compliant -<br>Exception<br>to not count<br>those outputs<br>that are<br>compliant in<br>their own right<br>(by meeting the<br>Deposit and<br>access<br>requirements),<br>and where the<br>logic of the<br>Compliant in<br>their own right<br>(by meeting the<br>Deposit and<br>access<br>requirements),<br>and where the<br>Deposit and<br>access<br>requirements),<br>and where the<br>Deposit and<br>access<br>requirements),<br>and where the<br>Deposit and<br>access                                                                                                    |   |
|   | g :<br>Overall<br>complian<br>ce<br>surmary<br>screen :<br>No<br>exception |            |             | where the 'No<br>exception' exception<br>has also been<br>selected in error,<br>these outputs are<br>getting counted as<br>Compliant - Exception<br>applies, but should be<br>counted in the<br>Compliant column<br>• Update the<br>logic of the<br>Compliant column to also<br>count those<br>outputs that<br>are compliant<br>in their own<br>right (by<br>meeting the<br>Deposit and<br>access<br>requirements),<br>and where the<br>logic of the<br>Compliant -<br>Exception 'No<br>exception 'nas<br>been selected<br>• Update the<br>logic of the<br>Compliant -<br>Exception<br>to not count<br>those outputs<br>that are<br>compliant in<br>their own right<br>(by meeting the<br>Deposit and<br>access<br>requirements),<br>and where the<br>logic of the<br>Compliant in<br>their own right<br>(by meeting the<br>Deposit and<br>access<br>requirements),<br>and where the<br>Deposit and<br>access<br>requirements),<br>and where the<br>Deposit and<br>access<br>requirements),<br>and where the<br>Exception 'No<br>exception' has<br>been selected                                                                                                    |   |

| 6 REF2 :<br>Open<br>Access                                                                          | SUBMISSION<br>MANAGEMENT | SHOULD HAVE | <ul> <li>When grouping<br/>by Managing</li> </ul>                                                                                                    | ? | Unknown Attachment |  |
|----------------------------------------------------------------------------------------------------|--------------------------|-------------|----------------------------------------------------------------------------------------------------|---|--------------------|--|
| Access<br>REF 0A<br>Screens<br>:<br>Improved<br>grouping<br>for<br>Managin<br>g<br>Grganisa<br>tion |                          | EARLIER     | <ul> <li>Organisation,<br/>the REF OA<br/>monitoring<br/>screens</li> <li>currently list<br/>the directly<br/>associated<br/>Managing<br/>Organisation,<br/>regardless of<br/>Org unit type (i.<br/>e. level),<br/>making it<br/>difficult to use<br/>these screens<br/>to manage OA<br/>compliance<br/>without<br/>requiring<br/>manipulation of<br/>the data<br/>outwith Pure</li> <li>It is proposed<br/>to update the<br/>screens such<br/>that, when<br/>Managing<br/>Organisation is<br/>selected as the<br/>Grouping, by<br/>default he full<br/>Org hierarchy<br/>is displayed<br/>(using the<br/>same logic as<br/>how Org units<br/>are displayed<br/>in the<br/>hierarchical<br/>view)</li> <li>Additionally, it<br/>would be<br/>useful to be<br/>able to define<br/>the desired org<br/>unit at which to<br/>suggestion (it<br/>is not certain<br/>at this time<br/>whether<br/>something<br/>like this is<br/>possible)</li> </ul> |   |                    |  |
| 7 REF2 :<br>Open<br>Access<br>REF OA<br>Monitorin<br>g<br>screens<br>: UoA<br>Grouping              | SUBMISSION<br>MANAGEMENT | EARLIER     | When grouping the<br>REF OA monitoring<br>screens by REF2021<br>UoA, this is currently<br>done by the UoA<br>assignment(s) of the<br>author(s), not the<br>output itself (as this<br>screen, by default,<br>counts ALL elgible<br>outputs, not just those<br>with an associated<br>REF2, and, when<br>originally released,<br>very few REF2<br>records were being<br>created).<br>In order to get a more<br>accurate picture of the<br>actual submission<br>while continuing to be<br>able to view a<br>summary of all eligible<br>outputs (not just those<br>with an associated<br>REF2), it is suggested<br>that we introduce a<br>new grouping for<br>viewing the table by<br>the UoA of the<br>associated REF2. We<br>would therefore have<br>two separate UoA<br>groupings:<br>• REF2021 UoA<br>of associated<br>author(s) (the<br>current<br>grouping)<br>• REF2021 UoA<br>of associated<br>REF2(s)                                        | ? | Unknown Attachment |  |

| 1 1 1 | 1 | ○ Will                  |  |
|-------|---|-------------------------|--|
|       |   | require                 |  |
|       |   | either                  |  |
|       |   | outputs                 |  |
|       |   | with no                 |  |
|       |   | associat                |  |
|       |   | REF2 to                 |  |
|       |   | not be                  |  |
|       |   | displaye                |  |
|       |   | addition                |  |
|       |   | al row                  |  |
|       |   | for 'No<br>associat     |  |
|       |   | ed                      |  |
|       |   | REF2'                   |  |
|       |   | o ideally,<br>navigatio |  |
|       |   | n will                  |  |
|       |   | then go                 |  |
|       |   | REF2                    |  |
|       |   | record if               |  |
|       |   | this                    |  |
|       |   | is                      |  |
|       |   | selected,               |  |
|       |   | not the                 |  |
|       |   | h                       |  |
|       |   | Output,                 |  |
|       |   | as is the               |  |
|       |   | navigalio               |  |
|       |   | currently               |  |
|       |   | . Howev                 |  |
|       |   | this                    |  |
|       |   | screen                  |  |
|       |   | is based<br>on          |  |
|       |   | Researc                 |  |
|       |   | h                       |  |
|       |   | records.                |  |
|       |   | not                     |  |
|       |   | REF2s,                  |  |
|       |   | default                 |  |
|       |   | the                     |  |
|       |   | navigatio               |  |
|       |   | take                    |  |
|       |   | you to                  |  |
|       |   | the                     |  |
|       |   | h                       |  |
|       |   | Output                  |  |
|       |   | record,                 |  |
|       |   | REF2.                   |  |
|       |   | But if                  |  |
|       |   | we're                   |  |
|       |   | this new                |  |
|       |   | facility                |  |
|       |   | to group                |  |
|       |   | of                      |  |
|       |   | associat                |  |
|       |   | ea<br>REF2s             |  |
|       |   | would                   |  |
|       |   | the user                |  |
|       |   | expect                  |  |
|       |   | to then                 |  |
|       |   | navigate                |  |
|       |   | REF2s?                  |  |
|       |   | Problem                 |  |
|       |   | is I'm                  |  |
|       |   | sure                    |  |
|       |   | this is                 |  |
|       |   | not                     |  |
|       |   | within                  |  |
|       |   | this one                |  |
|       |   | table -<br>to have      |  |
|       |   | different               |  |
|       |   | navigatio               |  |
|       |   | n rules<br>based        |  |
|       |   | on                      |  |
|       |   | different               |  |
|       |   | grouping                |  |
|       |   | s. So,                  |  |
|       |   | the                     |  |
|       |   | navigatio<br>n will     |  |
|       |   | continue                |  |
|       |   | to go to                |  |
|       |   | associat                |  |
|       |   | ed                      |  |
|       |   | Researc                 |  |
|       |   | Outputs.                |  |
|       |   |                         |  |

| 8 | UoAs :<br>Old<br>structure<br>still in<br>Settings | SUBMISSION<br>MANAGEMENT | MUST HAVE   | The old UoA structure<br>still exists in the<br>REF2021 settings -<br>there is a<br>configuration for each<br>UoA (up to 36) for<br>"Lock ability to<br>propose outputs<br>(Persons associated<br>to UoA X)" | ? Unknown Attachment   |  |
|---|----------------------------------------------------|--------------------------|-------------|----------------------------------------------------------------------------------------------------|------------------------|--|
| 9 | REF2 :<br>Filters                                  | SUBMISSION<br>MANAGEMENT | SHOULD HAVE | Update existing REF2<br>filters for 'Selected<br>status' and 'Predicted<br>grade' to enable<br>multiple selections for<br>each filter                                                                        | Search for REF2 (2021) |  |

| 10 | REF<br>User<br>roles | SUBMISSION<br>MANAGEMENT | SHOULD HAVE | Update headers in<br>User editor to make<br>clear which roles refer<br>to which exercise<br>((REF2014 or<br>REF2021) | Administrator of Person Expertise<br>Administrator of REF4a<br>Administrator of REF4b<br>Administrator of REF4b<br>Administrator of REF4c<br>Administrator of REF4c<br>Administrator of Student Thesis<br>Coded roles and rights<br>Cranisational unit roles and nights •<br>Cranisational unit roles and nights<br>Cranisational unit roles and nights<br>Cranisational unit |  |
|----|----------------------|--------------------------|-------------|----------------------------------------------------------------------------------------------------|----------------------------------------------------------------------------------------------------|--|
|----|----------------------|--------------------------|-------------|----------------------------------------------------------------------------------------------------|----------------------------------------------------------------------------------------------------|--|

# 5.14 development plan

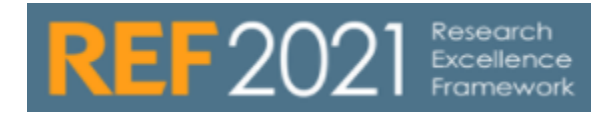

The following is the list of candidates for inclusion in the 5.14 (February 2019) release.

| Audit | of curre                                                        | nt requirements           |           |                                                                                                    |                  |         |
|-------|-----------------------------------------------------------------|---------------------------|-----------|----------------------------------------------------------------------------------------------------|------------------|---------|
|       | Item                                                            | Functionality type        | Priority  | Specification                                                                                                    | Customer<br>JIRA | Elsevie |
| 1     | REF1 :<br>Catego<br>ry A<br>Eligibili<br>ty /<br>Submis<br>sion | SUBMISSION<br>REQUIREMENT | MUST HAVE | With the updated staff selection criteria for REF2021, it is proposed that we make<br>updates as follows:<br>• On the UoA record, create a new section for 'Submission approach' with<br>the options:<br>° 100%<br>° Not 100%                                                                                                    |                  |         |
|       |                                                                 |                           |           | <ul> <li>This value then feeds into the REF1a/c record as follows:</li> <li>If UoA submission approach is 100%: <ul> <li>If Eligibility = Eligible, Inclusion in REF submission = 'Submitted' (with no option to edit)</li> <li>If Eligibility = Not eligible, Inclusion in REF submission = 'Not submitted' (with no option to edit)</li> <li>If Eligibility = Pending, Inclusion in REF submission = 'Pending' (with no option to edit)</li> </ul> </li> <li>If UoA submission approach is Not 100%: <ul> <li>If Eligibility = Eligible, Inclusion in REF submission is not by default populated (default value is as per relevant REF2021 setting)</li> <li>If Eligibility = Not eligible, Inclusion in REF submission = 'Not submitted' (with no option to edit)</li> </ul> </li> </ul> |                  |         |
|       |                                                                 |                           |           | UoA Title Agriculture, Veterinary and Food Science                                                                                                    |                  |         |
|       |                                                                 |                           |           | Panel<br>Panel A<br>Active UoA<br>© Active ONot active<br>Submission approach<br>New field for capturing submission approach                                                                                                    |                  |         |
|       |                                                                 |                           |           | Category of Staff - REF1a/c                                                                                                    |                  |         |
|       |                                                                 |                           |           | Status: Eligibility & Inclusion in REF submission Eligibility Reason Eligible                                                                                                    |                  |         |
|       |                                                                 |                           |           | Inclusion in REF submission Reason                                                                                                    |                  |         |

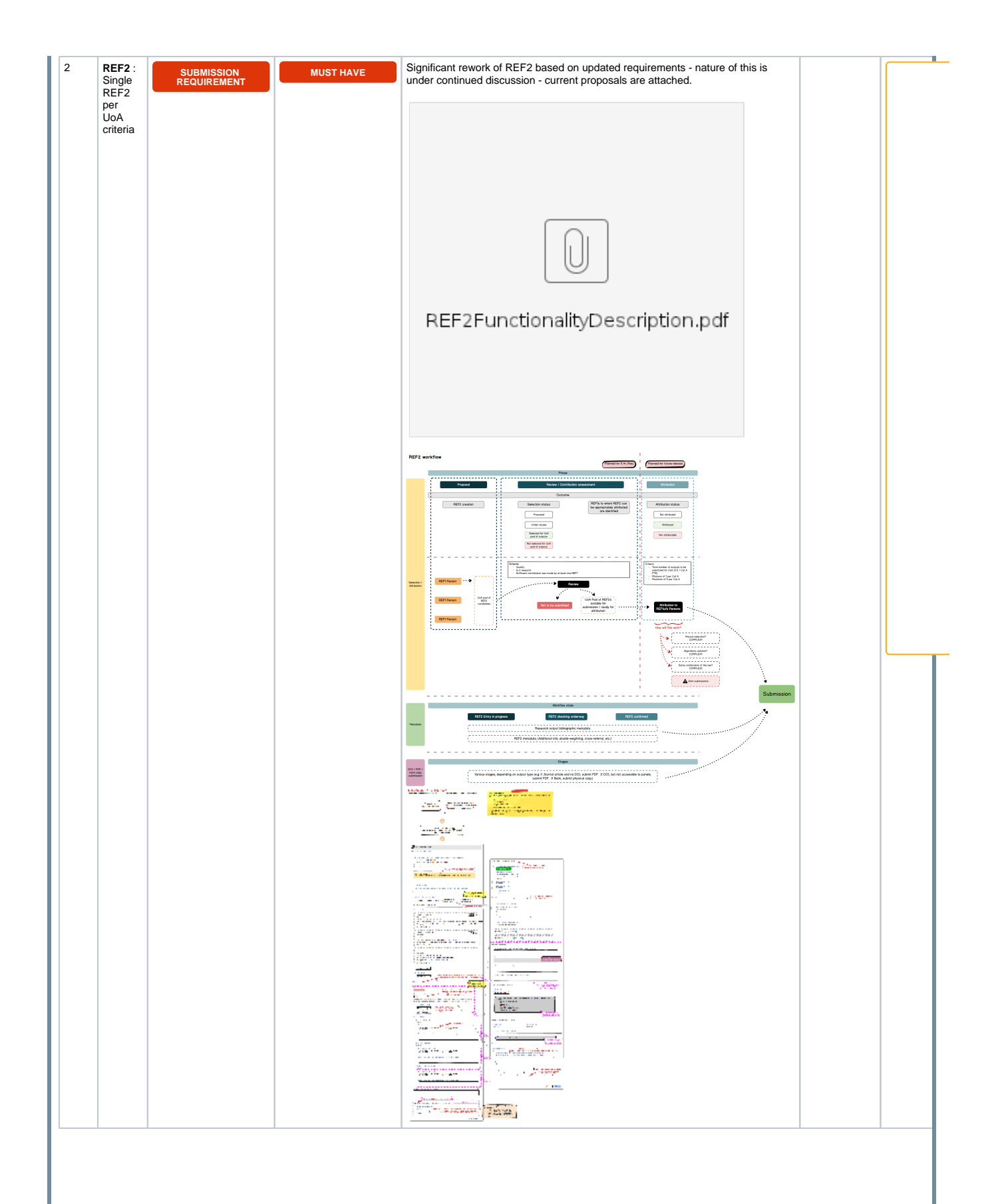

| 3 | REF1 :              | SUBMISSION               | NICE TO HAVE | Introduce tabular view of REF1a/c editable list, with the following columns:                                                                               |  |
|---|---------------------|--------------------------|--------------|----------------------------------------------------------------------------------------------------|--|
|   | Tabular<br>view of  | MANAGEMENT               | NICE TO TAVE | Name                                                                                                    |  |
|   | editable            |                          |              |                                                                                                    |  |
|   | list                |                          |              | <ul> <li>Research Group(s)</li> <li>Org unit (Primary, if used, otherwise, all current Org unit affiliations)</li> </ul>                                   |  |
|   |                     |                          |              | Category     ETE                                                                                                    |  |
|   |                     |                          |              | Number of affiliated REF2 records                                                                                                    |  |
|   |                     |                          |              | <ul> <li>Number of allocated REF2 records (once functionality available)</li> <li>REF workflow state</li> </ul>                                            |  |
|   |                     |                          |              | Validation state                                                                                                    |  |
|   |                     |                          |              | Sept 2018 UG : 11 votes (rank 4)                                                                                                    |  |
|   |                     |                          |              | Introducing in 5.14 as REF1 and REF2 Summary screens will be disabled until 5.15, when they will be re-introduced in alignment with the undated submission |  |
|   |                     |                          |              | requirements                                                                                                    |  |
|   |                     |                          |              |                                                                                                    |  |
|   |                     |                          |              |                                                                                                    |  |
|   |                     |                          |              |                                                                                                    |  |
|   |                     |                          |              |                                                                                                    |  |
|   |                     |                          |              |                                                                                                    |  |
|   |                     |                          |              |                                                                                                    |  |
|   |                     |                          |              |                                                                                                    |  |
|   |                     |                          |              |                                                                                                    |  |
|   |                     |                          |              |                                                                                                    |  |
|   |                     |                          |              |                                                                                                    |  |
|   |                     |                          |              |                                                                                                    |  |
|   |                     |                          |              |                                                                                                    |  |
|   |                     |                          |              |                                                                                                    |  |
|   |                     |                          |              |                                                                                                    |  |
|   |                     |                          |              |                                                                                                    |  |
|   |                     |                          |              |                                                                                                    |  |
|   |                     |                          |              |                                                                                                    |  |
|   |                     |                          |              |                                                                                                    |  |
| 4 | DEFA                |                          |              | Introduce to use view of DEE2 editable list with the following columns.                                                                                    |  |
| 4 | Tabular             | SUBMISSION<br>MANAGEMENT | NICE TO HAVE | Introduce tabular view of REF2 editable list, with the following columns:                                                                                  |  |
|   | view of<br>editable |                          |              | <ul> <li>Title</li> <li>UoA</li> </ul>                                                                                                    |  |
|   | list                |                          |              | Year (current publication status)     Research Group(s)                                                                                                    |  |
|   |                     |                          |              | Managing Org unit                                                                                                    |  |
|   |                     |                          |              | REF OA status     REF OA exception                                                                                                    |  |
|   |                     |                          |              | Associated REF1a/cs     Overall predicted grade                                                                                                    |  |
|   |                     |                          |              | Proposed for double-weighting                                                                                                    |  |
|   |                     |                          |              | KEF workflow state     Validation state                                                                                                    |  |
|   |                     |                          |              | Sept 2018 UG : 11 votes (rank 4)                                                                                                    |  |
|   |                     |                          |              | Introducing in 5.14 as REF1 and REF2 Summary screens will be disabled until                                                                                |  |
|   |                     |                          |              | requirements                                                                                                    |  |
|   |                     |                          |              |                                                                                                    |  |
|   |                     |                          |              |                                                                                                    |  |
|   |                     |                          |              |                                                                                                    |  |
|   |                     |                          |              |                                                                                                    |  |
|   |                     |                          |              |                                                                                                    |  |
|   |                     |                          |              |                                                                                                    |  |
|   |                     |                          |              |                                                                                                    |  |
|   |                     |                          |              |                                                                                                    |  |
|   |                     |                          |              |                                                                                                    |  |
|   |                     |                          |              |                                                                                                    |  |
|   |                     |                          |              |                                                                                                    |  |
|   |                     |                          |              |                                                                                                    |  |
|   |                     |                          |              |                                                                                                    |  |
|   |                     |                          |              |                                                                                                    |  |
|   |                     |                          |              |                                                                                                    |  |
|   |                     |                          |              |                                                                                                    |  |
|   |                     |                          |              |                                                                                                    |  |

# 5.15 development plan

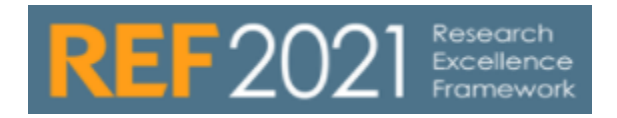

The following is the list of candidates for inclusion in the 5.15 (June 2019) release.

|   | 5.15 candidat                                            | es                        |                                                                                                    |               |          |
|---|----------------------------------------------------------|---------------------------|----------------------------------------------------------------------------------------------------|---------------|----------|
|   | ltem                                                     | Functionality type        | Specification                                                                                                    | Customer JIRA | Elsevier |
| - | 1 REF2:<br>Basic<br>attributi<br>on<br>function<br>ality | SUBMISSION<br>REQUIREMENT | Includes updates to the REF2 editor to enable manual attribution of REF2s to REF1s. Should include associated reporting capabilities.                                   |               |          |
|   |                                                          |                           | Advanced attribution functionality is planned for 5.16.                                                                                                    |               |          |
|   | 2 Re-<br>introduc<br>e<br>summar<br>y<br>screens         | SUBMISSION<br>MANAGEMENT  | Updated summary screens, as per the attached proposed mockups:  UoA REF1 (5.15.0) REF2 individual profile (5.15.0) REF2 attribution profile (5.15.0) REF2 summary stats |               |          |
|   |                                                          |                           | Notes:  • Some elements may need to be delivered in phases as related functionality (e.g. attribution functionality) is delivered                                       |               |          |

|  | PUR          |
|--|--------------|
|  | ESU          |
|  | PPO          |
|  | RT-          |
|  | 21757        |
|  |              |
|  | Data         |
|  | cann         |
|  | ot be        |
|  | retrie       |
|  | ved          |
|  | due          |
|  | to an        |
|  | unex         |
|  | pecte        |
|  | d            |
|  | error.       |
|  |              |
|  |              |
|  | ~            |
|  | 25           |
|  | PUR          |
|  | ESU          |
|  | PPO          |
|  | RT-          |
|  | 39811        |
|  | -            |
|  | Data         |
|  | cann         |
|  | ot be        |
|  | retrie       |
|  | vea          |
|  | due<br>to an |
|  |              |
|  | Decte        |
|  | d            |
|  | error.       |
|  | 0.001        |
|  |              |
|  |              |
|  |              |
|  |              |
|  |              |
|  |              |

| Δ           |  |
|-------------|--|
| PUR         |  |
| ESU         |  |
| PPO         |  |
| RT-         |  |
| 21272       |  |
| -           |  |
| Data        |  |
| cann        |  |
| ot be       |  |
| retrie      |  |
| ved         |  |
| due         |  |
| to an       |  |
| unex        |  |
| pecte       |  |
| d           |  |
| error.      |  |
|             |  |
|             |  |
|             |  |
| Δ           |  |
| PUR         |  |
| ESU         |  |
| PPO         |  |
| RT-         |  |
| 21957       |  |
| -           |  |
| Data        |  |
| cann        |  |
| ot be       |  |
| retrie      |  |
| ved         |  |
| due         |  |
| to an       |  |
| unex        |  |
| pecte       |  |
| 1           |  |
| d           |  |
| d<br>error. |  |

|   | 1                                                          |                           |                                                                                                    |                                                                                                    |                                                                                                    |                                                                                                    |            |        |
|---|------------------------------------------------------------|---------------------------|----------------------------------------------------------------------------------------------------|----------------------------------------------------------------------------------------------------|----------------------------------------------------------------------------------------------------|----------------------------------------------------------------------------------------------------|------------|--------|
| 3 | REF2 :<br>Open<br>Access<br>Embargo<br>period<br>exception | SUBMISSION<br>REQUIREMENT | <ul> <li>Pure to calculate the length o<br/>Published date) and end date<br/>compliance section of both th<br/>input (i.e. the embargo end date<br/>compliance section of both th<br/>input the information on the o</li> <li>Pure to flag up on the REF2 r<br/>panel to which it has been all<br/>the car c<sup>2</sup> summore Screace<sup>2</sup> m</li> </ul>                                                                                                    | f the emb<br>s input or<br>e Resear<br>ate empty<br>e Resear<br>riginal as<br>ecord wh<br>ocated                                                                                                    | argo period from the Embargo sin<br>the relevant Electronic version,<br>ch Output and any associated R<br>i, no ePub / Published date), this<br>ch Output and any associated R<br>sociated Research Output recorr<br>ether the length of the embargo<br>powe Pure to find up in PEE2 au                                                                               | tart (or if empty, earliest of ePub /<br>and display this in the REF OA<br>EF2s. If insufficient info has been<br>is flagged up in the REF OA<br>EF2s (and to rectify, the user must<br>d),<br>period exceeds the maxima for the<br>mmany state screen outputs where: | DUR<br>FSU |        |
|   |                                                            |                           | <ul> <li>Insufficient info has be</li> <li>Embarge paried exect</li> </ul>                                                                                                    | en input                                                                                                    | to calculate embargo period                                                                                                    | E2021 execution has been explired                                                                                                    | 200        |        |
|   |                                                            |                           | After this, not sure anything fu                                                                                                    | as the m<br>urther we                                                                                                    | could / should do:                                                                                                    | -2021 exception has been applied                                                                                                    | PPO        |        |
|   |                                                            |                           | <ul> <li>Complexity around the<br/>Automatically c</li> </ul>                                                                                                    | hanging t                                                                                                    | the REF OA compliance status to                                                                                                    | o 'NOT compliant' is problematic as                                                                                                    | RT-        |        |
|   |                                                            |                           | <ul> <li>Automatically s</li> <li>outputs in Page</li> </ul>                                                                                                    | electing t                                                                                                    | he Embargo exception if the inter                                                                                                    | rdisciplinary identifier is applied for                                                                                                    | 53421      |        |
|   |                                                            |                           | boundaries with                                                                                                    | Panels                                                                                                    | C/D, but some other disciplines.                                                                                                    | compliant' is problematic in                                                                                                    |            |        |
|   |                                                            |                           | conjunction with the tra                                                                                                    | ansitional                                                                                                    | use of default embargo end date                                                                                                    | es (such as 2099). This would result                                                                                                    | Dete       |        |
|   |                                                            |                           | state while information                                                                                                    | is being                                                                                                    | sought.                                                                                                    |                                                                                                    | Data       |        |
|   |                                                            |                           | Agreed to implement this proposal at                                                                                                    | t the 14 S                                                                                                    | eptember UKUG meeting                                                                                                    |                                                                                                    | cann       |        |
|   |                                                            |                           |                                                                                                    |                                                                                                    |                                                                                                    |                                                                                                    | ot be      |        |
|   |                                                            |                           |                                                                                                    |                                                                                                    |                                                                                                    |                                                                                                    | retrie     |        |
|   |                                                            |                           |                                                                                                    |                                                                                                    |                                                                                                    |                                                                                                    | ved        |        |
|   |                                                            |                           |                                                                                                    |                                                                                                    |                                                                                                    |                                                                                                    | Veu        |        |
|   |                                                            |                           |                                                                                                    |                                                                                                    |                                                                                                    |                                                                                                    | due        |        |
|   |                                                            |                           |                                                                                                    |                                                                                                    |                                                                                                    |                                                                                                    | to an      |        |
|   |                                                            |                           |                                                                                                    |                                                                                                    |                                                                                                    |                                                                                                    | unex       |        |
|   |                                                            |                           |                                                                                                    |                                                                                                    |                                                                                                    |                                                                                                    | pecte      |        |
|   |                                                            |                           |                                                                                                    |                                                                                                    |                                                                                                    |                                                                                                    |            |        |
|   |                                                            |                           |                                                                                                    |                                                                                                    |                                                                                                    |                                                                                                    | a          |        |
|   |                                                            |                           |                                                                                                    |                                                                                                    |                                                                                                    |                                                                                                    | error.     |        |
|   |                                                            |                           |                                                                                                    |                                                                                                    |                                                                                                    |                                                                                                    |            |        |
| 5 | REF1 :                                                     |                           | Data requirements (Category A)           Impact of a stress of the stress of the stress of th | astatury<br>ar not be mandatary<br>ar not be mandatary<br>man date<br>ent consider the UEr 3 Su<br>d form the HEF 3 Su<br>a individual circums<br>as individual circums<br>as indi | re not digitale to be     arrow or total     arrow of digitale to be     arrow or total     arrow or total     arrow or total     arrow or total     arrow or total     arrow or total     arrow or the altity  mucch depends on the nature of     ubility mucch depends on the nature of     ubility arrow of the altity  mucch depends on the nature of     ubility | of the REF1 datamodel changes<br>hat the datamodel updates are not                                                                                                    |            |        |
|   | Category<br>B data                                         | REQUIREMENT               |                                                                                                    |                                                                                                    | ·                                                                                                    |                                                                                                    |            |        |
|   | requirem<br>ents                                           |                           | Outputs in the submitted output pool may be attribut                                                                                                    | ed to former :                                                                                                    | staff. Where such outputs are submitted, the                                                                                                    |                                                                                                    |            | key    |
|   |                                                            |                           | following data on the former staff to whom they are a                                                                                                    | ittributed are                                                                                                    | required:                                                                                                    |                                                                                                    |            |        |
|   |                                                            |                           | Data field                                                                                                    | New field?                                                                                                    | Notes                                                                                                    | _                                                                                                    |            |        |
|   |                                                            |                           | HESA staff ID<br>Staff reference code<br>Initials                                                                                                    |                                                                                                    | Not mandatory<br>Mandatory if no HESA ID                                                                                                    | -                                                                                                    |            | / / D  |
|   |                                                            |                           | Surname<br>ORCID                                                                                                    | ~                                                                                                    | Not mandatory                                                                                                    | -                                                                                                    |            | unexp  |
|   |                                                            |                           | FIE<br>Details of the research connection with the submitted<br>unit (if FTE between 0.20 and 0.29 (inclusive))                                                                                                    | ~                                                                                                    | FIE as at which date is unclear                                                                                                    | _                                                                                                    |            |        |
|   |                                                            |                           | Start and end dates (DD, MM, YYYY) of REF-eligible<br>contracts                                                                                                    | ~                                                                                                    | Note multiple                                                                                                    |                                                                                                    |            | View t |
|   |                                                            |                           | Secondment or period of unpaid leave start / end dates                                                                                                    |                                                                                                    | If when any outputs attributed to them first<br>made publicly available                                                                                                    |                                                                                                    |            |        |
|   |                                                            |                           | Research groups<br>Omit from published data                                                                                                    |                                                                                                    | Re-name the field from 'Sensitivity'                                                                                                    |                                                                                                    |            |        |
|   |                                                            |                           | The ability to deliver this itom in 5                                                                                                    | .15 verv                                                                                                    | much depends on the nature of                                                                                                    | of the REF1 datamodel changes                                                                                                    |            |        |
|   |                                                            |                           | required, and when the final guida<br>delivered until 5 16 or are deliver                                                                                                    | nce is p                                                                                                    | ublished. It may very well be th                                                                                                    | hat the datamodel updates are not                                                                                                    |            |        |
|   |                                                            |                           | denvered unun 5.10, or are delivere                                                                                                    | a in pha                                                                                                    | 353.                                                                                                    |                                                                                                    |            | L      |
|   |                                                            |                           |                                                                                                    |                                                                                                    |                                                                                                    |                                                                                                    |            |        |
|   |                                                            |                           |                                                                                                    |                                                                                                    |                                                                                                    |                                                                                                    |            |        |
|   |                                                            |                           |                                                                                                    |                                                                                                    |                                                                                                    |                                                                                                    |            |        |
|   |                                                            |                           |                                                                                                    |                                                                                                    |                                                                                                    |                                                                                                    |            | I      |
|   |                                                            |                           |                                                                                                    |                                                                                                    |                                                                                                    |                                                                                                    |            |        |

| 6 | REF2 : D<br>ata<br>requirem<br>ents | SUBMISSION<br>REQUIREMENT | Update the REF2 datamodel to alig                                                                                                    | gn with the up                                                                                    | odated REF2021 submission requirements                                                                                                    | key     |
|---|-------------------------------------|---------------------------|----------------------------------------------------------------------------------------------------|---------------------------------------------------------------------------------------------------|----------------------------------------------------------------------------------------------------|---------|
|   |                                     |                           | Data field                                                                                                    | New field?                                                                                        | Notes                                                                                                    |         |
|   |                                     |                           | Output number                                                                                                    | ~                                                                                                 | We recently removed this field (was 1-4 per REF1) – now a sequential number for the UoA                                                                                                    | Λp      |
|   |                                     |                           | Date of output                                                                                                    | ~                                                                                                 | Year published. Month published as well if attributed to Cat B staff                                                                                                    |         |
|   |                                     |                           | Output type                                                                                                    |                                                                                                   | New output type – Translation – has been added                                                                                                    |         |
|   |                                     |                           | Output title                                                                                                    |                                                                                                   |                                                                                                    | unexpe  |
|   |                                     |                           | Pending publication                                                                                                    |                                                                                                   | Can now identify a reserve for Pending publications – this is new                                                                                                    |         |
|   |                                     |                           | Number of additional co-authors                                                                                                    |                                                                                                   |                                                                                                    |         |
|   |                                     |                           | Interdisciplinary research                                                                                                    |                                                                                                   | Eler.                                                                                                    | View th |
|   |                                     |                           | Porensic science                                                                                                    |                                                                                                   | ridg                                                                                                    |         |
|   |                                     |                           | Research group                                                                                                    |                                                                                                   | UoAs 7, 11, 12. will provide subject-specific taxonomies (multiple can be selected)                                                                                                    |         |
|   |                                     |                           | Output allocation                                                                                                    | ~                                                                                                 | UoA 10: up to 2 keywords to categorise the topics covered by the<br>output – standard taxonomy will not be used (but institutions will want<br>this to be a locally-defined classification scheme)                                                                                                    |         |
|   |                                     |                           | Research activity cost                                                                                                    | ~                                                                                                 | UoA 4 only – High cost or Other                                                                                                    |         |
|   |                                     |                           | Request for cross-referral                                                                                                    |                                                                                                   |                                                                                                    |         |
|   |                                     |                           | Request to 'double-weight'                                                                                                    |                                                                                                   |                                                                                                    |         |
|   |                                     |                           | Additional information                                                                                                    |                                                                                                   |                                                                                                    |         |
|   |                                     |                           | Open access                                                                                                    | ~                                                                                                 | Compliant / not / has exception                                                                                                    |         |
|   |                                     |                           | Supplementary information                                                                                                    | ~                                                                                                 | DOI / URL for supplementary info published alongside an output                                                                                                    |         |
|   |                                     |                           | Abstract for outputs in languages                                                                                                    |                                                                                                   |                                                                                                    |         |
|   |                                     |                           | other than English                                                                                                    |                                                                                                   |                                                                                                    |         |
| 7 | REF2 :<br>Output<br>type<br>mapping | SUBMISSION<br>REQUIREMENT | updates are not delivered until 5<br>Implement updated mapping of Pu<br>metadata field mapping)<br>Need to add Translation as REF or<br>Need to also consider Datasets:                                               | i <b>. 16, or are d</b><br>re output tem<br>utput type                                            | elivered in phases.                                                                                                    |         |
|   |                                     |                           | <ul> <li>As Datasets are now a sepp<br/>REF2021 as REF2s (currer</li> <li>Note that in REF2014 only if<br/>If it's decided not to directly<br/>be created for any Dataset i<br/>need to be implemented fro</li> </ul> | arate content<br>htly REF2 is o<br>68 S-Dataset<br>link Datasets<br>intended to b<br>m Pure outpu | type, we need to think about how / whether to pull them in to<br>nly linked to Research Outputs)<br>s were submitted in total across the sector<br>to REF2 (therefore requiring 'dummy' Research Output records to<br>e included in the submission), then the appropriate mapping will<br>ut type to REF output type |         |
| 8 | REF:<br>Review<br>comment           | SUBMISSION<br>REQUIREMENT | Updates to the peer comments on<br>Having the role "Editor of REF2" at<br>to the UoA where the role is assigr<br>An "Administrator" will be able to s                                                                 | the REF2.<br>nd/or *Super<br>led.<br>ee all comme                                                 | -editor off REF2* a user can only view those comments associated<br>ants.                                                                                                    |         |

# 5.16 development plan

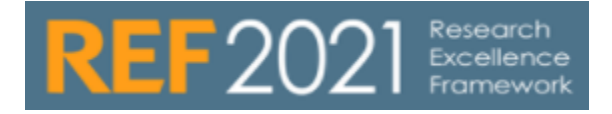

The following is the list of candidates for inclusion in the 5.16 (October 2019) release.

| 5.16 candidates |                             |                          |                                                                                                    |               |             |  |  |
|-----------------|-----------------------------|--------------------------|----------------------------------------------------------------------------------------------------|---------------|-------------|--|--|
|                 | ltem                        | Functionality type       | Description                                                                                                    | Customer JIRA | Elsevier JI |  |  |
| 1               | REF2:<br>advance<br>d       | SUBMISSION<br>MANAGEMENT | Pure REF2021 output attribution algorithm, this also include ability to upload file with attributions<br>Overall aim to get the highest GPA for the unit                                                                                                    |               |             |  |  |
|                 | attributi<br>on<br>function |                          | Taking into account:                                                                                                    |               |             |  |  |
|                 | ality                       |                          | UoA reduction in outputs required     Any staff with a reduction to 0 outputs     Attribute to Eliable/Submitted REF1                                                                                                    |               |             |  |  |
|                 |                             |                          | Staff contribution to output     Minimum of one and max of five outputs per REF1a                                                                                                    |               |             |  |  |
|                 |                             |                          | <ul> <li>Max or 5 outputs per REF1b</li> <li>Double weighting for outputs (e.g count as 2 outputs)</li> </ul>                                                                                                    |               |             |  |  |
|                 |                             |                          | N.B: Algorithm should be seen as the first pass to optimise for GPA. Considerations such as use of former staff<br>outputs, distribution across disciplines and E&D considerations should be made using the manual attribution<br>functionality. Institutions may have very different approaches to managing these areas. |               |             |  |  |
|                 |                             |                          | Basic steps:                                                                                                    |               |             |  |  |
|                 |                             |                          | 1. Researchers with only 1 output in the pool, attribute this output to them. Remove the output from the pool.                                                                                                    |               |             |  |  |
|                 |                             |                          | <ol> <li>Attribute top graded output for all researchers without an attributed output. Prioritising allocation by single<br/>author outputs over co-authored where the grade is the same</li> <li>Once each researcher has been attributed one output select the 'best of the rest' starting with the</li> </ol>          |               |             |  |  |
|                 |                             |                          | strongest outputs where there is only one attributable author to whom this output can be assigned.<br>Include in this outputs by former members of staff                                                                                                    |               |             |  |  |
|                 |                             |                          | Would expect this to be<br>Current staff 4+*<br>** former staff 4+*                                                                                                    |               |             |  |  |
|                 |                             |                          | ** corner staff 4*<br>** former staff 4*                                                                                                    |               |             |  |  |
|                 |                             |                          | ** current staff 4-*<br>** former staff 4-*<br>** current staff 4-*** former staff 3+*                                                                                                    |               |             |  |  |
|                 |                             |                          | <ol> <li>Where the number of remaining outputs to attribute are smaller than the number of outputs with the<br/>same grade the outputs should be selected to optimise spread across Cat A staff within the UoA.</li> </ol>                                                                                                |               |             |  |  |
|                 |                             |                          | <ol> <li>Validation to highlight:</li> <li>** staff with no outputs attributed</li> <li>** de utbuts actributed</li> </ol>                                                                                                    |               |             |  |  |
|                 |                             |                          | <ul> <li>Supporting functionality:</li> <li>* locking existing attributions that will 'stick' when the job is run again</li> </ul>                                                                                                    |               |             |  |  |
|                 |                             |                          | ** override functionality, to manually attribute a REF2 to a specific REF1 (and then these can be locked)<br>** Bulk lock function** Bulk unlock / back to default function<br>** default function                                                                                                    |               |             |  |  |
|                 |                             |                          | ** Algorithm must be able to be run at UoA level (may need to consider roles. Do we want this to be REF21 admin role?)                                                                                                    |               |             |  |  |

| 2   | DEFE       |             | Pure should be able to submit the REES application                                                 |  |     |
|-----|------------|-------------|----------------------------------------------------------------------------------------------------|--|-----|
| 2   | hmission   | SUBMISSION  | Pure should be able to submit the REP6 application                                                 |  |     |
|     | DITIISSION | REQUIREMENT |                                                                                                    |  |     |
|     |            |             |                                                                                                    |  |     |
|     |            |             |                                                                                                    |  | 6   |
|     |            |             |                                                                                                    |  | _   |
|     |            |             |                                                                                                    |  | R   |
|     |            |             |                                                                                                    |  |     |
|     |            |             |                                                                                                    |  | 0:  |
|     |            |             |                                                                                                    |  |     |
|     |            |             |                                                                                                    |  | 2   |
|     |            |             |                                                                                                    |  | _   |
|     |            |             |                                                                                                    |  | D   |
|     |            |             |                                                                                                    |  |     |
|     |            |             |                                                                                                    |  | Cá  |
|     |            |             |                                                                                                    |  |     |
|     |            |             |                                                                                                    |  | 01  |
|     |            |             |                                                                                                    |  |     |
|     |            |             |                                                                                                    |  | IE  |
|     |            |             |                                                                                                    |  |     |
|     |            |             |                                                                                                    |  | Vt  |
|     |            |             |                                                                                                    |  | dı  |
|     |            |             |                                                                                                    |  | u   |
|     |            |             |                                                                                                    |  | to  |
|     |            |             |                                                                                                    |  | 10  |
|     |            |             |                                                                                                    |  |     |
|     |            |             |                                                                                                    |  | u   |
|     |            |             |                                                                                                    |  | Dr  |
|     |            |             |                                                                                                    |  | P   |
|     |            |             |                                                                                                    |  | d   |
|     |            |             |                                                                                                    |  | -   |
|     |            |             |                                                                                                    |  | eı  |
|     |            |             |                                                                                                    |  | 51  |
|     |            |             |                                                                                                    |  |     |
|     |            |             |                                                                                                    |  | _   |
| 3   | RFF        |             | Indates to the REF3 summary screen, as per updated submission requirements. Also more REF2 summary |  |     |
| Ŭ   | Summar     | SUBMISSION  | screens. Summary screen for attribution                                                            |  |     |
|     | y screen   |             |                                                                                                    |  |     |
|     |            |             | Sept 2018 UG : 9 votes (rank 6)                                                                    |  | -   |
|     |            |             |                                                                                                    |  |     |
|     |            |             | @ REF3b (2021)                                                                                     |  |     |
|     |            |             |                                                                                                    |  | 1   |
|     |            |             | Unit of Assessment 1: Clinical Medicine 👻                                                          |  |     |
|     |            |             |                                                                                                    |  | R   |
|     |            |             | UOA Title Valid Valid varings                                                                      |  |     |
|     |            |             | 1 Case study 1                                                                                     |  | 0:  |
|     |            |             |                                                                                                    |  |     |
|     |            |             | No. of case studies to return: 2                                                                   |  | 2:  |
|     |            |             | No. of case studies created: 1                                                                     |  |     |
|     |            |             |                                                                                                    |  | D   |
|     |            |             |                                                                                                    |  |     |
|     |            |             |                                                                                                    |  | Cá  |
|     |            |             |                                                                                                    |  |     |
|     |            |             |                                                                                                    |  | 01  |
|     |            |             |                                                                                                    |  |     |
|     |            |             |                                                                                                    |  | re  |
|     |            |             |                                                                                                    |  |     |
|     |            |             |                                                                                                    |  | V€  |
|     |            |             |                                                                                                    |  |     |
|     |            |             |                                                                                                    |  | a   |
|     |            |             |                                                                                                    |  | te  |
|     |            |             |                                                                                                    |  | ιÜ  |
|     |            |             |                                                                                                    |  | 19  |
|     |            |             |                                                                                                    |  | al  |
|     |            |             |                                                                                                    |  | p   |
|     |            |             |                                                                                                    |  | 100 |
|     |            |             |                                                                                                    |  | d   |
|     |            |             |                                                                                                    |  |     |
|     |            |             |                                                                                                    |  | eı  |
|     |            |             |                                                                                                    |  |     |
|     |            |             |                                                                                                    |  |     |
|     |            |             |                                                                                                    |  | _   |
|     |            |             |                                                                                                    |  |     |
|     |            |             |                                                                                                    |  |     |
|     |            |             |                                                                                                    |  |     |
|     |            |             |                                                                                                    |  |     |
|     |            |             |                                                                                                    |  |     |
|     |            |             |                                                                                                    |  |     |
|     |            |             |                                                                                                    |  |     |
|     |            |             |                                                                                                    |  |     |
|     |            |             |                                                                                                    |  |     |
|     |            |             |                                                                                                    |  |     |
|     |            |             |                                                                                                    |  |     |
|     |            |             |                                                                                                    |  |     |
|     |            |             |                                                                                                    |  |     |
|     |            |             |                                                                                                    |  |     |
|     |            |             |                                                                                                    |  |     |
|     |            |             |                                                                                                    |  |     |
|     |            |             |                                                                                                    |  |     |
|     |            |             |                                                                                                    |  |     |
| l i |            |             |                                                                                                    |  |     |

| 4 | REF2 :<br>Re-<br>introduc      | SUBMISSION<br>MANAGEMENT | In 5.14, in order to continue to be able to offer the facility to create REF2s in bulk via the 'REF2 Bulk creation'<br>job, we had to trim the job to only create REF2s, removing the ability to also upload proposer reason, ranking,<br>etc. |  | _  |
|---|--------------------------------|--------------------------|----------------------------------------------------------------------------------------------------|--|----|
|   | e ability<br>to bulk<br>upload |                          | If the functionality to upload proposer reason, ranking, etc. in bulk is still needed, the proposal is to add this as a separate job.                                                                                                    |  | 4  |
|   | propose<br>r                   |                          | User Group to discuss and confirm whether this functionality is still required, given nature of the RFF2                                                                                                    |  | Ρ  |
|   | commen<br>ts                   |                          | 'de-coupling'.                                                                                                    |  | E  |
|   |                                |                          |                                                                                                    |  | V  |
|   |                                |                          |                                                                                                    |  | 8  |
|   |                                |                          |                                                                                                    |  | -  |
|   |                                |                          |                                                                                                    |  | D  |
|   |                                |                          |                                                                                                    |  | Cá |
|   |                                |                          |                                                                                                    |  | of |
|   |                                |                          |                                                                                                    |  | re |
|   |                                |                          |                                                                                                    |  | Ve |
|   |                                |                          |                                                                                                    |  | d  |
|   |                                |                          |                                                                                                    |  | to |
|   |                                |                          |                                                                                                    |  | u  |
|   |                                |                          |                                                                                                    |  | p  |
|   |                                |                          |                                                                                                    |  | d  |
|   |                                |                          |                                                                                                    |  | e  |
|   |                                |                          |                                                                                                    |  |    |

|   | 5 | REF2 :<br>Reportin | SUBMISSION<br>MANAGEMENT | Enabling reporting on REF2 proposal fields (submitter rank, reason for proposing, co-author description) is<br>causing problems in the new reporting module, particularly when it comes to the expand function. |          |
|---|---|--------------------|--------------------------|----------------------------------------------------------------------------------------------------|----------|
|   |   | g on<br>proposa    |                          | Given the new REF2 framework, are these individual proposal fields valuable anymore? Should they be                                                                                                    |          |
|   |   | TIEX               |                          | this functionality is still required.                                                                                                    | D        |
|   |   |                    |                          |                                                                                                    |          |
|   |   |                    |                          |                                                                                                    | E        |
|   |   |                    |                          |                                                                                                    | V        |
|   |   |                    |                          |                                                                                                    | 91       |
|   |   |                    |                          |                                                                                                    | -        |
|   |   |                    |                          |                                                                                                    | D        |
|   |   |                    |                          |                                                                                                    | Ci       |
|   |   |                    |                          |                                                                                                    | ot       |
|   |   |                    |                          |                                                                                                    | re       |
|   |   |                    |                          |                                                                                                    | Vŧ       |
|   |   |                    |                          |                                                                                                    | dı       |
|   |   |                    |                          |                                                                                                    | to       |
|   |   |                    |                          |                                                                                                    | u        |
|   |   |                    |                          |                                                                                                    | pr       |
|   |   |                    |                          |                                                                                                    | d        |
|   |   |                    |                          |                                                                                                    |          |
|   |   |                    |                          |                                                                                                    | CI       |
|   |   |                    |                          |                                                                                                    |          |
|   |   |                    |                          |                                                                                                    | <b>L</b> |
|   |   |                    |                          |                                                                                                    | ,        |
|   |   |                    |                          |                                                                                                    |          |
|   |   |                    |                          |                                                                                                    | P        |
|   |   |                    |                          |                                                                                                    | E        |
|   |   |                    |                          |                                                                                                    | V        |
|   |   |                    |                          |                                                                                                    | 91       |
|   |   |                    |                          |                                                                                                    | -        |
|   |   |                    |                          |                                                                                                    | D        |
|   |   |                    |                          |                                                                                                    | Ci       |
|   |   |                    |                          |                                                                                                    | ot       |
|   |   |                    |                          |                                                                                                    | re       |
|   |   |                    |                          |                                                                                                    | Vŧ       |
|   |   |                    |                          |                                                                                                    | dı       |
|   |   |                    |                          |                                                                                                    | to       |
|   |   |                    |                          |                                                                                                    | u        |
|   |   |                    |                          |                                                                                                    | рі       |
|   |   |                    |                          |                                                                                                    | d        |
|   |   |                    |                          |                                                                                                    | ei       |
|   |   |                    |                          |                                                                                                    |          |
|   |   |                    |                          |                                                                                                    | <u> </u> |
|   |   |                    |                          |                                                                                                    |          |
|   |   |                    |                          |                                                                                                    |          |
|   |   |                    |                          |                                                                                                    |          |
|   |   |                    |                          |                                                                                                    |          |
|   |   |                    |                          |                                                                                                    |          |
| 1 |   |                    |                          |                                                                                                    |          |

|   | 6 | REF2 :<br>'Publicat | SUBMISSION  | Pure currently flags outputs with the current publication status of 'ePub ahead of print' as not yet published).                                                                                     |        | _       |
|---|---|---------------------|-------------|----------------------------------------------------------------------------------------------------|--------|---------|
|   |   | ion' date           | REQUIREMENT | We need to rationalise this behaviour.                                                                                                    | ~      |         |
|   |   |                     |             | Pure will calculate the Publication date as follows for REF purposes - the earliest of:                                                                                                    |        | 6       |
|   |   |                     |             | Access date of any eligible electronic version (at least AAM) (File, DOI, link)     ePub ahead of print                                                                                              | PUR    | Ρ       |
|   |   |                     |             | Published                                                                                                    | ESU    | E       |
|   |   |                     |             | If the Publication date is in the future, the KEF module will consider the output to be in press (and it will appear<br>in brackets in relevant summary screens).                                    | PPO    | V       |
|   |   |                     |             | The 'Date output became available in the public domain' field should be updated to adhere to the same logic.                                                                                         | RT-    | 7(      |
|   |   |                     |             | It is proposed at this stage not to automatically calculate whether an output is 'Pending' (i.e. due for publication between 27 Nov and 31 Dec 2020) (this is consistent with REF2014 functionality) | 21981  | -       |
|   |   |                     |             |                                                                                                    | -      | D       |
|   |   |                     |             |                                                                                                    | Data   | Cá      |
|   |   |                     |             |                                                                                                    | cann   | of      |
|   |   |                     |             |                                                                                                    | ot be  | re      |
|   |   |                     |             |                                                                                                    | retrie | Vŧ      |
|   |   |                     |             |                                                                                                    | ved    | dı      |
|   |   |                     |             |                                                                                                    | due    | to      |
|   |   |                     |             |                                                                                                    | to an  | uı      |
|   |   |                     |             |                                                                                                    | unex   | p       |
|   |   |                     |             |                                                                                                    | pecte  | d       |
|   |   |                     |             |                                                                                                    | d      | eı      |
|   |   |                     |             |                                                                                                    | error. |         |
|   |   |                     |             |                                                                                                    |        |         |
|   | 7 | REF3. D<br>ata      |             | Update the REF3 data model according to the GoS                                                                                                    |        | _       |
|   |   | requirem<br>ents    | RECORCEMENT |                                                                                                    |        | ,       |
|   |   |                     |             |                                                                                                    |        | R       |
|   |   |                     |             |                                                                                                    |        | 0:      |
|   |   |                     |             |                                                                                                    |        | 21      |
|   |   |                     |             |                                                                                                    |        | D       |
|   |   |                     |             |                                                                                                    |        | Ci      |
|   |   |                     |             |                                                                                                    |        | of      |
|   |   |                     |             |                                                                                                    |        | re      |
|   |   |                     |             |                                                                                                    |        | Vŧ      |
|   |   |                     |             |                                                                                                    |        | di      |
|   |   |                     |             |                                                                                                    |        | to      |
|   |   |                     |             |                                                                                                    |        |         |
| 1 |   |                     |             |                                                                                                    |        | n       |
|   | 1 |                     |             |                                                                                                    |        | Ы       |
|   |   |                     |             |                                                                                                    |        | 4       |
|   |   |                     |             |                                                                                                    |        | ď       |
|   |   |                     |             |                                                                                                    |        | d<br>eı |
|   |   |                     |             |                                                                                                    |        | d<br>eı |
|   |   |                     |             |                                                                                                    |        | d<br>eı |

|         | 8 | REF4a<br>/b/c    | SUBMISSION<br>REQUIREMENT | Update the REF4a/b/c data models according to the GoS        |          |          |
|---------|---|------------------|---------------------------|--------------------------------------------------------------|----------|----------|
|         |   | Data<br>requirem | RECONCEMENT               |                                                              |          |          |
|         |   | ents             |                           |                                                              |          | 6        |
|         |   |                  |                           |                                                              |          | R        |
|         |   |                  |                           |                                                              |          |          |
|         |   |                  |                           |                                                              |          | 0:       |
|         |   |                  |                           |                                                              |          | 2!       |
|         |   |                  |                           |                                                              |          |          |
|         |   |                  |                           |                                                              |          | D        |
|         |   |                  |                           |                                                              |          | Ci       |
|         |   |                  |                           |                                                              |          | ~        |
|         |   |                  |                           |                                                              |          | 01       |
|         |   |                  |                           |                                                              |          | re       |
|         |   |                  |                           |                                                              |          |          |
|         |   |                  |                           |                                                              |          |          |
|         |   |                  |                           |                                                              |          | dı       |
|         |   |                  |                           |                                                              |          | to       |
|         |   |                  |                           |                                                              |          |          |
|         |   |                  |                           |                                                              |          | uı       |
|         |   |                  |                           |                                                              |          | p        |
|         |   |                  |                           |                                                              |          |          |
|         |   |                  |                           |                                                              |          | d        |
|         |   |                  |                           |                                                              |          | eı       |
|         |   |                  |                           |                                                              |          |          |
|         |   |                  |                           |                                                              |          |          |
|         | 9 | REF5a/b          | SURMISSION                | Update the REF5a and REF5b data models according to the GoS. |          |          |
|         |   | Data             | REQUIREMENT               |                                                              |          |          |
|         |   | etns             |                           |                                                              |          | <u> </u> |
|         |   |                  |                           |                                                              |          |          |
|         |   |                  |                           |                                                              |          | 1        |
|         |   |                  |                           |                                                              |          |          |
|         |   |                  |                           |                                                              |          | R        |
|         |   |                  |                           |                                                              |          | 0:       |
|         |   |                  |                           |                                                              |          | 0.       |
|         |   |                  |                           |                                                              |          | 2!       |
|         |   |                  |                           |                                                              |          | D        |
|         |   |                  |                           |                                                              |          |          |
|         |   |                  |                           |                                                              |          | Ci       |
|         |   |                  |                           |                                                              |          | of       |
|         |   |                  |                           |                                                              |          |          |
|         |   |                  |                           |                                                              |          | re       |
|         |   |                  |                           |                                                              |          | Vŧ       |
|         |   |                  |                           |                                                              |          |          |
|         |   |                  |                           |                                                              |          | a        |
|         |   |                  |                           |                                                              |          | to       |
|         |   |                  |                           |                                                              |          | 10       |
|         |   |                  |                           |                                                              |          | an       |
|         |   |                  |                           |                                                              |          | р        |
|         |   |                  |                           |                                                              |          | d        |
|         |   |                  |                           |                                                              |          | -        |
|         |   |                  |                           |                                                              |          | eı       |
|         |   |                  |                           |                                                              |          |          |
|         |   |                  |                           |                                                              | <u> </u> | T        |
|         |   |                  |                           |                                                              |          |          |
|         |   |                  |                           |                                                              |          |          |
|         |   |                  |                           |                                                              |          |          |
|         |   |                  |                           |                                                              |          |          |
|         |   |                  |                           |                                                              |          | 1        |
|         |   |                  |                           |                                                              |          |          |
|         |   |                  |                           |                                                              |          |          |
|         |   |                  |                           |                                                              |          | 1        |
|         |   |                  |                           |                                                              |          | 1        |
|         |   |                  |                           |                                                              |          | 1        |
|         |   |                  |                           |                                                              |          | 1        |
|         |   |                  |                           |                                                              |          | 1        |
|         |   |                  |                           |                                                              |          | 1        |
| - end - |   |                  |                           |                                                              |          | 1        |
| 10 | REF2<br>Editor :                     | USABILITY                | With the updates to REF2, the REF2 editor has become quite lengthy. It is therefore planned to update the<br>editor to split the screen into different tabs, based on 'function'                                                                                                    |  |    |
|----|--------------------------------------|--------------------------|----------------------------------------------------------------------------------------------------|--|----|
|    | tabs                                 |                          |                                                                                                    |  |    |
|    |                                      |                          | (note this mockup is based on an earlier mockup version of the new REF2 form, and therefore may contain inconsistencies with the actual REF2 form delivered).                                                                                                    |  |    |
| 11 | Global<br>search                     | USABILITY                | When using the global search, currently if I put in the REF2 ID, only the REF2 record comes up as a match. It<br>might be useful if both the REF2 record and the associated Research Output record came up as potential<br>matches as the user may need to go directly to the Research Output record to make a change, and having it<br>come up in the Global search would save a few clicks     |  | _  |
|    |                                      |                          | Same the other way - if I put in the Output ID, bring back as results both the Research Output and any<br>associated REF2s.                                                                                                    |  | P  |
|    |                                      |                          | Same for Persons / REF1.                                                                                                    |  | Ē  |
|    |                                      |                          | Sept 2018 UG : 16 votes (rank 2)                                                                                                    |  | Ρ  |
|    |                                      |                          |                                                                                                    |  | R  |
|    |                                      |                          |                                                                                                    |  | 4: |
|    |                                      |                          |                                                                                                    |  | -  |
|    |                                      |                          |                                                                                                    |  | D  |
|    |                                      |                          |                                                                                                    |  | Ci |
|    |                                      |                          |                                                                                                    |  | 01 |
|    |                                      |                          |                                                                                                    |  | re |
|    |                                      |                          |                                                                                                    |  | di |
|    |                                      |                          |                                                                                                    |  | to |
|    |                                      |                          |                                                                                                    |  | uı |
|    |                                      |                          |                                                                                                    |  | р  |
|    |                                      |                          |                                                                                                    |  | d  |
|    |                                      |                          |                                                                                                    |  | eı |
|    |                                      |                          |                                                                                                    |  | _  |
| 12 | Researc<br>h                         | SUBMISSION               | Add a new free-text 'REF OA compliance notes (internal use only)' field to the Research Output editor.                                                                                                    |  |    |
|    | Output :<br>REF OA                   |                          | Display as read-only on REF2 record (same as other fields in this section)                                                                                                    |  |    |
| 12 | field                                |                          | Make available for reporting.                                                                                                    |  |    |
| 10 | inks to<br>associat<br>ed<br>content | SUBMISSION<br>MANAGEMENT | <ul> <li>Impacts (for sure), but also Activities, Prizes, Press / Media, other content? What are we trying to achieve through these links?</li> <li>What should the nature of the link be (suspect something like the Proposer's comments on REF2 - read-only in REF3 form - do not populate any REF3 fields included in the submission)</li> <li>Like to avidence abuild be avelared</li> </ul> |  |    |
|    |                                      |                          | Do we also need to enable the upload of documentation directly on the case study, to capture corroborating evidence that is to be submitted? Or should the user be 'forced' to add evidence to the associated Impact case study, to parse through to REF3 case study?                                                                                                    |  |    |
|    |                                      |                          | What is defined as corroborating evidence? Is it only factual statements?                                                                                                    |  |    |
|    |                                      |                          |                                                                                                    |  |    |

| 14 | REF3 : F<br>actual             | USABILITY                | When uploading a REF3 Factual Statement, the editor states that there is no limitation on type - but on saving the record, the user is notified that the file must be a PDF. Remove this restriction.                                                                                                    |        |  |
|----|--------------------------------|--------------------------|----------------------------------------------------------------------------------------------------|--------|--|
|    | statemen<br>t file type        |                          |                                                                                                    | Δ      |  |
|    |                                |                          |                                                                                                    | PUR    |  |
|    |                                |                          |                                                                                                    | ESU    |  |
|    |                                |                          |                                                                                                    | PPO    |  |
|    |                                |                          |                                                                                                    | RT-    |  |
|    |                                |                          |                                                                                                    | 35885  |  |
|    |                                |                          |                                                                                                    | -      |  |
|    |                                |                          |                                                                                                    | Data   |  |
|    |                                |                          |                                                                                                    | cann   |  |
|    |                                |                          |                                                                                                    | ot be  |  |
|    |                                |                          |                                                                                                    | retrie |  |
|    |                                |                          |                                                                                                    | ved    |  |
|    |                                |                          |                                                                                                    | due    |  |
|    |                                |                          |                                                                                                    | to an  |  |
|    |                                |                          |                                                                                                    | unex   |  |
|    |                                |                          |                                                                                                    | pecte  |  |
|    |                                |                          |                                                                                                    | d      |  |
|    |                                |                          |                                                                                                    | error. |  |
|    |                                |                          |                                                                                                    |        |  |
| 15 | REF3 :<br>Predicte<br>d grades | SUBMISSION<br>MANAGEMENT | Introduce functionality to record predicted grades against REF3 case studies Configuration? 13-point or 5-point scale (or configuration - if so, think would need to align with REF2 config) Overall predicted grade + peer predicted grades and comments, or is overall grade enough? Would summary screen need to include indicative quality profile? Reporting |        |  |
| 16 |                                |                          | Sept 2018 UG : 13 votes (rank 3)                                                                                                    |        |  |
|    |                                |                          | 1                                                                                                    |        |  |

## 5.17 + development plan

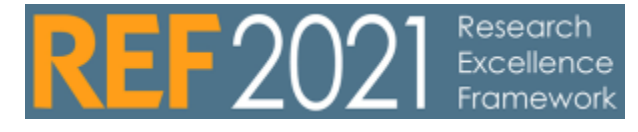

| 5.17 candidates |                              |                                                                   |               |                                                    |          |               |  |  |  |  |
|-----------------|------------------------------|-------------------------------------------------------------------|---------------|----------------------------------------------------|----------|---------------|--|--|--|--|
| priority        | ltem                         | Description                                                       | Customer JIRA | Elsevier JIRA (not<br>accessible for<br>customers) | Status   | Aimed release |  |  |  |  |
| 1               | Changes<br>to                | Additional fine tuning on the algorithm to ensure (if             |               |                                                    | RELEASED | 5.16.2        |  |  |  |  |
|                 | attributio<br>n<br>algorithm | possible) that all persons<br>has at least one REF2<br>attributed |               | Δ                                                  |          |               |  |  |  |  |
|                 |                              |                                                                   |               | REF                                                |          |               |  |  |  |  |
|                 |                              |                                                                   |               | 2021                                               |          |               |  |  |  |  |
|                 |                              |                                                                   |               | -252                                               |          |               |  |  |  |  |
|                 |                              |                                                                   |               | -                                                  |          |               |  |  |  |  |
|                 |                              |                                                                   |               | Data                                               |          |               |  |  |  |  |
|                 |                              |                                                                   |               | cann                                               |          |               |  |  |  |  |
|                 |                              |                                                                   |               | ot                                                 |          |               |  |  |  |  |
|                 |                              |                                                                   |               | be                                                 |          |               |  |  |  |  |
|                 |                              |                                                                   |               | retri                                              |          |               |  |  |  |  |
|                 |                              |                                                                   |               | eved                                               |          |               |  |  |  |  |
|                 |                              |                                                                   |               | due                                                |          |               |  |  |  |  |
|                 |                              |                                                                   |               | 10                                                 |          |               |  |  |  |  |
|                 |                              |                                                                   |               | unex                                               |          |               |  |  |  |  |
|                 |                              |                                                                   |               | pect                                               |          |               |  |  |  |  |
|                 |                              |                                                                   |               | ed                                                 |          |               |  |  |  |  |
|                 |                              |                                                                   |               | error                                              |          |               |  |  |  |  |
|                 |                              |                                                                   |               |                                                    |          |               |  |  |  |  |
|                 |                              |                                                                   |               |                                                    |          |               |  |  |  |  |

| 2 | Model           | Adjustments in the model to reflect some minor model |   |       | RELEASED | 5.17.0 |
|---|-----------------|------------------------------------------------------|---|-------|----------|--------|
|   | for<br>submissi | changes made in the schema in the submission         |   | Δ     |          |        |
|   | on<br>system    | system                                               |   | REF   |          |        |
|   |                 |                                                      |   | 2021  |          |        |
|   |                 |                                                      |   | -527  |          |        |
|   |                 |                                                      |   | -     |          |        |
|   |                 |                                                      |   | Data  |          |        |
|   |                 |                                                      |   | cann  |          |        |
|   |                 |                                                      |   | ot    |          |        |
|   |                 |                                                      |   | be    |          |        |
|   |                 |                                                      |   | retri |          |        |
|   |                 |                                                      |   | eved  |          |        |
|   |                 |                                                      |   | due   |          |        |
|   |                 |                                                      |   | to    |          |        |
|   |                 |                                                      |   | an    |          |        |
|   |                 |                                                      |   | unex  |          |        |
|   |                 |                                                      |   | pect  |          |        |
|   |                 |                                                      |   | ed    |          |        |
|   |                 |                                                      |   | error |          |        |
|   |                 |                                                      |   |       |          |        |
|   |                 |                                                      |   |       |          |        |
| 6 | Multiple        | Allow institutions to create                         |   |       |          | 5.17.0 |
|   | ons             |                                                      |   | Δ     |          |        |
|   |                 |                                                      |   | REF   |          |        |
|   |                 |                                                      |   | 2021  |          |        |
|   |                 |                                                      |   | -515  |          |        |
|   |                 |                                                      |   | -     |          |        |
|   |                 |                                                      |   | Data  |          |        |
|   |                 |                                                      |   | cann  |          |        |
|   |                 |                                                      |   | ot    |          |        |
|   |                 |                                                      |   | be    |          |        |
|   |                 |                                                      |   | retri |          |        |
|   |                 |                                                      |   | eved  |          |        |
|   |                 |                                                      |   | due   |          |        |
|   |                 |                                                      |   | to    |          |        |
|   |                 |                                                      |   | an    |          |        |
|   |                 |                                                      |   | unex  |          |        |
|   |                 |                                                      |   | pect  |          |        |
|   |                 |                                                      |   | ed    |          |        |
|   |                 |                                                      |   | error |          |        |
|   |                 |                                                      |   |       |          |        |
|   |                 |                                                      |   |       |          |        |
| L |                 | 1                                                    | 1 |       |          |        |

| 5 | Integrati<br>on to                                     |                                                                                                    |              | 5.18.X |
|---|--------------------------------------------------------|----------------------------------------------------------------------------------------------------|--------------|--------|
|   | submissi<br>on                                         | $\wedge$                                                                                                    |              |        |
|   | system                                                 | REF                                                                                                    |              |        |
|   |                                                        | 2021                                                                                                    |              |        |
|   |                                                        | -258                                                                                                    |              |        |
|   |                                                        |                                                                                                    |              |        |
|   |                                                        | Data                                                                                                    |              |        |
|   |                                                        | cann                                                                                                    |              |        |
|   |                                                        | ot                                                                                                    |              |        |
|   |                                                        | be                                                                                                    |              |        |
|   |                                                        | retri                                                                                                    |              |        |
|   |                                                        | eved                                                                                                    |              |        |
|   |                                                        | due                                                                                                    |              |        |
|   |                                                        | to                                                                                                    |              |        |
|   |                                                        | an                                                                                                    |              |        |
|   |                                                        | unex                                                                                                    |              |        |
|   |                                                        | pect                                                                                                    |              |        |
|   |                                                        | ed                                                                                                    |              |        |
|   |                                                        | error                                                                                                    |              |        |
|   |                                                        |                                                                                                    |              |        |
|   |                                                        |                                                                                                    |              |        |
|   |                                                        |                                                                                                    |              |        |
| 3 | REF 6                                                  |                                                                                                    | PRE-RELEASED | 5.16.2 |
| 3 | REF 6<br>submissi<br>on to<br>submissi                 |                                                                                                    | PRE-RELEASED | 5.16.2 |
| 3 | REF 6<br>submissi<br>on to<br>submissi<br>on<br>system |                                                                                                    | PRE-RELEASED | 5.16.2 |
| 3 | REF 6<br>submissi<br>on to<br>system                   | REF                                                                                                    | PRE-RELEASED | 5.16.2 |
| 3 | REF 6<br>submissi<br>on to<br>submissi<br>on<br>system | REF<br>2021                                                                                                    | PRE-RELEASED | 5.16.2 |
| 3 | REF 6<br>submissi<br>on to<br>system                   | ▲<br>REF<br>2021<br>-566                                                                                                    | PRE-RELEASED | 5.16.2 |
| 3 | REF 6<br>submissi<br>on to<br>submissi<br>on<br>system | REF<br>2021<br>-566<br>-                                                                                                    | PRE-RELEASED | 5.16.2 |
| 3 | REF 6<br>submissi<br>on to<br>system                   | €<br>REF<br>2021<br>-566<br>-<br>Data<br>cann                                                                                                    | PRE-RELEASED | 5.16.2 |
| 3 | REF 6<br>submissi<br>on to<br>system                   | REF<br>2021<br>-566<br>-<br>Data<br>cann<br>ot                                                                                                    | PRE-RELEASED | 5.16.2 |
| 3 | REF 6<br>submissi<br>on to<br>system                   | REF<br>2021<br>-566<br>-<br>Data<br>cann<br>ot<br>be                                                                                                    | PRE-RELEASED | 5.16.2 |
| 3 | REF 6<br>submissi<br>on to<br>system                   | REF<br>2021<br>-566<br>-<br>Data<br>cann<br>ot<br>be<br>retri                                                                                                    | PRE-RELEASED | 5.16.2 |
| 3 | REF 6<br>submissi<br>on to<br>system                   | REF<br>2021<br>-566<br>-<br>Data<br>cann<br>ot<br>be<br>retri<br>eved                                                                                                    | PRE-RELEASED | 5.16.2 |
| 3 | REF 6<br>submissi<br>on to<br>system                   | EF<br>2021<br>-566<br>-<br>Data<br>cann<br>ot<br>be<br>retri<br>eved<br>due                                                                                                    | PRE-RELEASED | 5.16.2 |
| 3 | REF 6<br>submissi<br>on<br>system                      | REF<br>2021<br>-566<br>-<br>Data<br>cann<br>ot<br>be<br>retri<br>eved<br>due<br>to                                                                                                    | PRE-RELEASED | 5.16.2 |
| 3 | REF 6<br>submissi<br>on<br>system                      | EF<br>2021<br>-566<br>-<br>Data<br>cann<br>ot<br>be<br>retri<br>eved<br>due<br>to<br>an                                                                                                    | PRE-RELEASED | 5.16.2 |
| 3 | REF 6<br>submissi<br>on<br>system                      | REF<br>2021<br>-566<br>-<br>Data<br>cann<br>ot<br>be<br>retri<br>eved<br>due<br>to<br>an<br>unex                                                                                                    | PRE-RELEASED | 5.16.2 |
| 3 | REF 6<br>submissi<br>on<br>system                      | Image: Control of the second second sec           | PRE-RELEASED | 5.16.2 |
| 3 | REF 6<br>submissi<br>on<br>system                      | Image: Constraint of the section of the section of the            | PRE-RELEASED | 5.16.2 |
| 3 | REF 6<br>submissi<br>on<br>system                      | Image: Constraint of the sect of the sec           | PRE-RELEASED | 5.16.2 |
| 3 | REF 6<br>submissi<br>on<br>system                      | EF<br>2021<br>-566<br>-<br>Data<br>cann<br>ot<br>be<br>retri<br>eved<br>due<br>to<br>an<br>unex<br>pect<br>ed<br>error                                                                                                    | PRE-RELEASED | 5.16.2 |
| 3 | REF 6<br>submissi<br>on<br>system                      | Image: Constraint of the constraint of the constra | PRE-RELEASED | 5.16.2 |

| 4  | Validatio       | We will - like the REF2014 -<br>capture logic for the          |           | 5.17.3 |
|----|-----------------|----------------------------------------------------------------|-----------|--------|
|    | in Pure         | validation rules in Pure<br>within the editors. Some of        | Δ         | 5.18.X |
|    |                 | the logic is already in place,<br>but there is still some work | REF       |        |
|    |                 | to be done in this area.                                       | 2021      |        |
|    |                 | This issue is related to the<br>model changes for the          | -250      |        |
|    |                 | validation when integration                                    | -         |        |
|    |                 |                                                                | Data      |        |
|    |                 |                                                                | cann      |        |
|    |                 |                                                                | ot        |        |
|    |                 |                                                                | be        |        |
|    |                 |                                                                | retri     |        |
|    |                 |                                                                | eved      |        |
|    |                 |                                                                | due       |        |
|    |                 |                                                                | to        |        |
|    |                 |                                                                | an        |        |
|    |                 |                                                                | unex      |        |
|    |                 |                                                                | pect      |        |
|    |                 |                                                                | ed        |        |
|    |                 |                                                                | error     |        |
|    |                 |                                                                |           |        |
|    |                 |                                                                |           |        |
| 13 | Export          | We will make it possible to                                    |           |        |
|    | for<br>citation | export more data to the submission system which                | ~         |        |
|    | matching        | matching in the system                                         |           |        |
|    |                 |                                                                | REF       |        |
|    |                 |                                                                | 2021      |        |
|    |                 |                                                                | -047      |        |
|    |                 |                                                                | -<br>Data |        |
|    |                 |                                                                | Cann      |        |
|    |                 |                                                                | ot        |        |
|    |                 |                                                                | be        |        |
|    |                 |                                                                | retri     |        |
|    |                 |                                                                | eved      |        |
|    |                 |                                                                | due       |        |
|    |                 |                                                                | to        |        |
|    |                 |                                                                | an        |        |
|    |                 |                                                                | unex      |        |
|    |                 |                                                                | pect      |        |
|    |                 |                                                                | ed        |        |
|    |                 |                                                                | error     |        |
|    |                 |                                                                | .         |        |
|    |                 |                                                                |           |        |
|    |                 |                                                                |           |        |

| 7  | OA<br>changes                                                    | Issues related to the OA<br>status for REE2021                                                                      |                                                                                                    | RELEASED | 5.17.0 |
|----|------------------------------------------------------------------|----------------------------------------------------------------------------------------------------|----------------------------------------------------------------------------------------------------|----------|--------|
|    | onangee                                                          | OA Compliance note                                                                                                  | $\wedge$                                                                                                    |          |        |
|    |                                                                  | <ul> <li>Add override to the<br/>open access status in</li> </ul>                                                   | REF                                                                                                    |          |        |
|    |                                                                  | <ul><li>REF</li><li>change the logic to</li></ul>                                                                   | 2021                                                                                                    |          |        |
|    |                                                                  | calculate Access date<br>for open access when                                                                       | -491                                                                                                    |          |        |
|    |                                                                  | pressed.                                                                                                    | -                                                                                                    |          |        |
|    |                                                                  |                                                                                                    | Data                                                                                                    |          |        |
|    |                                                                  |                                                                                                    | cann                                                                                                    |          |        |
|    |                                                                  |                                                                                                    | ot                                                                                                    |          |        |
|    |                                                                  |                                                                                                    | be                                                                                                    |          |        |
|    |                                                                  |                                                                                                    | retri                                                                                                    |          |        |
|    |                                                                  |                                                                                                    | eved                                                                                                    |          |        |
|    |                                                                  |                                                                                                    | due                                                                                                    |          |        |
|    |                                                                  |                                                                                                    | to                                                                                                    |          |        |
|    |                                                                  |                                                                                                    | an                                                                                                    |          |        |
|    |                                                                  |                                                                                                    | unex                                                                                                    |          |        |
|    |                                                                  |                                                                                                    | pect                                                                                                    |          |        |
|    |                                                                  |                                                                                                    | ed                                                                                                    |          |        |
|    |                                                                  |                                                                                                    | error                                                                                                    |          |        |
|    |                                                                  |                                                                                                    |                                                                                                    |          |        |
|    |                                                                  |                                                                                                    |                                                                                                    |          |        |
|    |                                                                  |                                                                                                    |                                                                                                    |          |        |
| 15 | Colourin                                                         | Color code the Attributed co                                                                                        |                                                                                                    | RELEASED | 5.17.2 |
| 15 | Colourin<br>g for<br>attributio                                  | Color code the <b>Attributed</b> co<br>lumn when requirements are<br>not met.                                       |                                                                                                    | RELEASED | 5.17.2 |
| 15 | Colourin<br>g for<br>attributio<br>n<br>algorith<br>m            | Color code the Attributed co<br>lumn when requirements are<br>not met.<br>Add legend (red) Requireme<br>nts not met |                                                                                                    | RELEASED | 5.17.2 |
| 15 | Colourin<br>g for<br>attributio<br>n<br>algorith<br>m<br>screens | Color code the Attributed co<br>lumn when requirements are<br>not met.<br>Add legend (red) Requireme<br>nts not met | REF                                                                                                    | RELEASED | 5.17.2 |
| 15 | Colourin<br>g for<br>attributio<br>n<br>algorith<br>m<br>screens | Color code the Attributed co<br>lumn when requirements are<br>not met.<br>Add legend (red) Requireme<br>nts not met | REF<br>2021                                                                                                    | RELEASED | 5.17.2 |
| 15 | Colourin<br>g for<br>attributio<br>n<br>algorith<br>m<br>screens | Color code the Attributed co<br>lumn when requirements are<br>not met.<br>Add legend (red) Requireme<br>nts not met | REF<br>2021<br>-618                                                                                                    | RELEASED | 5.17.2 |
| 15 | Colourin<br>g for<br>attributio<br>n<br>algorith<br>m<br>screens | Color code the Attributed co<br>lumn when requirements are<br>not met.<br>Add legend (red) Requireme<br>nts not met | C REF<br>2021<br>-618<br>-                                                                                                    | RELEASED | 5.17.2 |
| 15 | Colourin<br>g for<br>attributio<br>n<br>algorith<br>m<br>screens | Color code the Attributed co<br>lumn when requirements are<br>not met.<br>Add legend (red) Requireme<br>nts not met | REF           2021           -618           -           Data           Cann                                                                                                    | RELEASED | 5.17.2 |
| 15 | Colourin<br>g for<br>attributio<br>n<br>algorith<br>m<br>screens | Color code the Attributed co<br>lumn when requirements are<br>not met.<br>Add legend (red) Requireme<br>nts not met | REF<br>2021<br>-618<br>-<br>Data<br>cann                                                                                                    | RELEASED | 5.17.2 |
| 15 | Colourin<br>g for<br>attributio<br>n<br>algorith<br>m<br>screens | Color code the Attributed co<br>lumn when requirements are<br>not met.<br>Add legend (red) Requireme<br>nts not met | REF<br>2021<br>-618<br>-<br>Data<br>cann<br>ot<br>be                                                                                                    | RELEASED | 5.17.2 |
| 15 | Colourin<br>g for<br>attributio<br>n<br>algorith<br>m<br>screens | Color code the Attributed co<br>lumn when requirements are<br>not met.<br>Add legend (red) Requireme<br>nts not met | Control Control Contro | RELEASED | 5.17.2 |
| 15 | Colourin<br>g for<br>attributio<br>n<br>algorith<br>m<br>screens | Color code the Attributed co<br>lumn when requirements are<br>not met.<br>Add legend (red) Requireme<br>nts not met | REF<br>2021<br>-618<br>-<br>Data<br>cann<br>ot<br>be<br>retri<br>eved                                                                                                    | RELEASED | 5.17.2 |
| 15 | Colourin<br>g for<br>attributio<br>n<br>algorith<br>m<br>screens | Color code the Attributed co<br>lumn when requirements are<br>not met.<br>Add legend (red) Requireme<br>nts not met | Control Control Contro | RELEASED | 5.17.2 |
| 15 | Colourin<br>g for<br>attributio<br>n<br>algorith<br>m<br>screens | Color code the Attributed co<br>lumn when requirements are<br>not met.<br>Add legend (red) Requireme<br>nts not met | Control Control Contro | RELEASED | 5.17.2 |
| 15 | Colourin<br>g for<br>attributio<br>n<br>algorith<br>m<br>screens | Color code the Attributed co<br>lumn when requirements are<br>not met.<br>Add legend (red) Requireme<br>nts not met | LANCE CONTRACTOR CONTRACTOR CONTR | RELEASED | 5.17.2 |
| 15 | Colourin<br>g for<br>attributio<br>n<br>algorith<br>m<br>screens | Color code the Attributed co<br>lumn when requirements are<br>not met.<br>Add legend (red) Requireme<br>nts not met | LANCE CONTRACTOR CONTRACTOR CONTRACTICA CONTRACTICA CONTRACTICA CONTRATICA CONTRATICA CONTRATICA CONTRATICA CONTRATICA CO | RELEASED | 5.17.2 |
| 15 | Colourin<br>g for<br>attributio<br>n<br>algorith<br>m<br>screens | Color code the Attributed co<br>lumn when requirements are<br>not met.<br>Add legend (red) Requireme<br>nts not met | LAC<br>REF<br>2021<br>-618<br>-<br>Data<br>cann<br>ot<br>be<br>retri<br>eved<br>due<br>to<br>an<br>unex<br>pect                                                                                                    | RELEASED | 5.17.2 |
| 15 | Colourin<br>g for<br>attributio<br>n<br>algorith<br>m<br>screens | Color code the Attributed co<br>lumn when requirements are<br>not met.<br>Add legend (red) Requireme<br>nts not met | CREF 2021 -618 - Data cann ot be retri eved due to an unex pect ed                                                                                                    | RELEASED | 5.17.2 |
| 15 | Colourin<br>g for<br>attributio<br>n<br>algorith<br>m<br>screens | Color code the Attributed co<br>lumn when requirements are<br>not met.<br>Add legend (red) Requireme<br>nts not met | LAC<br>REF<br>2021<br>-618<br>-<br>Data<br>cann<br>ot<br>be<br>retri<br>eved<br>due<br>to<br>an<br>unex<br>pect<br>ed<br>error                                                                                                    | RELEASED | 5.17.2 |
| 15 | Colourin<br>g for<br>attributio<br>n<br>algorith<br>m<br>screens | Color code the Attributed co<br>lumn when requirements are<br>not met.<br>Add legend (red) Requireme<br>nts not met | C REF 2021 -618 - Data cann ot be retri eved due to an unex pect ed error .                                                                                                    | RELEASED | 5.17.2 |
| 15 | Colourin<br>g for<br>attributio<br>n<br>algorith<br>m<br>screens | Color code the Attributed co<br>lumn when requirements are<br>not met.<br>Add legend (red) Requireme<br>nts not met | L<br>REF<br>2021<br>-618<br>-<br>Data<br>cann<br>ot<br>be<br>retri<br>eved<br>due<br>to<br>an<br>unex<br>pect<br>ed<br>error                                                                                                    | RELEASED | 5.17.2 |

| 9  | Reint                                     | Updated summary screen<br>based on the attached |                                                                                                    | RELEASED | 5.17.3 |
|----|-------------------------------------------|-------------------------------------------------|----------------------------------------------------------------------------------------------------|----------|--------|
|    | rodu                                      | proposed mockups:                               | Δ                                                                                                    |          |        |
|    | Ce                                        | SummaryScreens.xlsx                             | REF                                                                                                    |          |        |
|    | REF                                       | The ability to see if data                      | 2021                                                                                                    |          |        |
|    | Sum                                       | element on REF1 in<br>validates submission      | -617                                                                                                    |          |        |
|    | mary                                      | system.                                         | -                                                                                                    |          |        |
|    | stats                                     |                                                 | Data                                                                                                    |          |        |
|    |                                           |                                                 | cann                                                                                                    |          |        |
|    |                                           |                                                 | ot                                                                                                    |          |        |
|    |                                           |                                                 | be                                                                                                    |          |        |
|    |                                           |                                                 | retri                                                                                                    |          |        |
|    |                                           |                                                 | eved                                                                                                    |          |        |
|    |                                           |                                                 | due                                                                                                    |          |        |
|    |                                           |                                                 | to                                                                                                    |          |        |
|    |                                           |                                                 | an                                                                                                    |          |        |
|    |                                           |                                                 | unex                                                                                                    |          |        |
|    |                                           |                                                 | pect                                                                                                    |          |        |
|    |                                           |                                                 | ed                                                                                                    |          |        |
|    |                                           |                                                 | error                                                                                                    |          |        |
|    |                                           |                                                 |                                                                                                    |          |        |
|    |                                           |                                                 |                                                                                                    |          |        |
| 10 | 11.0.4                                    |                                                 |                                                                                                    |          |        |
| 10 | OVA                                       | based on the attached                           |                                                                                                    | RELEASED | 5.17.3 |
| 10 | overview<br>screen<br>/ Annex             | based on the attached<br>proposed mockups:      | Δ                                                                                                    | RELEASED | 5.17.3 |
| 10 | overview<br>screen<br>/ Annex<br>J report | based on the attached<br>proposed mockups:      | <u>∧</u><br>REF                                                                                                    | RELEASED | 5.17.3 |
| 10 | overview<br>screen<br>/ Annex<br>J report | based on the attached proposed mockups:         | ▲<br>REF<br>2021                                                                                                    | RELEASED | 5.17.3 |
| 10 | overview<br>screen<br>/ Annex<br>J report | based on the attached<br>proposed mockups:      | REF<br>2021<br>-616                                                                                                    | RELEASED | 5.17.3 |
|    | overview<br>screen<br>/ Annex<br>J report | SummaryScreens.xlsx                             | ▲<br>REF<br>2021<br>-616                                                                                                    | RELEASED | 5.17.3 |
| 10 | overview<br>screen<br>/ Annex<br>J report | SummaryScreens.xlsx                             | REF           2021           -616           -           Data                                                                                                    | RELEASED | 5.17.3 |
| 10 | overview<br>screen<br>/ Annex<br>J report | based on the attached<br>proposed mockups:      | REF<br>2021<br>-616<br>-<br>Data<br>cann                                                                                                    | RELEASED | 5.17.3 |
| 10 | overview<br>screen<br>/ Annex<br>J report | SummaryScreens.xlsx                             | REF<br>2021<br>-616<br>-<br>Data<br>cann<br>ot                                                                                                    | RELEASED | 5.17.3 |
|    | overview<br>screen<br>/ Annex<br>J report | SummaryScreens.xlsx                             | REF      2021      -616      -      Data      cann      ot      be                                                                                                    | RELEASED | 5.17.3 |
| 10 | overview<br>screen<br>/ Annex<br>J report | SummaryScreens.xlsx                             | REF      2021      -616      -      Data      cann      ot      be      retri                                                                                                    | RELEASED | 5.17.3 |
| 10 | overview<br>screen<br>/ Annex<br>J report | SummaryScreens.xlsx                             | Control Control Contro | RELEASED | 5.17.3 |
| 10 | overview<br>screen<br>/ Annex<br>J report | SummaryScreens.xlsx                             | Control Control Contro | RELEASED | 5.17.3 |
|    | overview<br>screen<br>/ Annex<br>J report | SummaryScreens.xlsx                             | Control Control Contro | RELEASED | 5.17.3 |
|    | overview<br>screen<br>/ Annex<br>J report | SummaryScreens.xlsx                             | Image: ControlREF2021-616-Datacannotberetrievedduetoan                                                                                                    | RELEASED | 5.17.3 |
|    | overview<br>screen<br>/ Annex<br>J report | SummaryScreens.xlsx                             | C REF 2021 -616 - Data cann ot be retri eved due to an unex                                                                                                    | RELEASED | 5.17.3 |
|    | overview<br>screen<br>/ Annex<br>J report | SummaryScreens.xlsx                             | C C C C C C C C C C C C C C C C C C C                                                                                                    | RELEASED | 5.17.3 |
|    | overview<br>screen<br>/ Annex<br>J report | SummaryScreens.xlsx                             | C C C C C C C C C C C C C C C C C C C                                                                                                    | RELEASED | 5.17.3 |
|    | overview<br>screen<br>/ Annex<br>J report | SummaryScreens.xlsx                             | Image: Constraint of the section of the section of                 | RELEASED | 5.17.3 |
|    | overview<br>screen<br>/ Annex<br>J report | SummaryScreens.xlsx                             | Image: Constraint of the constraint of the constra                 | RELEASED | 5.17.3 |
|    | overview<br>screen<br>/ Annex<br>J report | SummaryScreens.xlsx                             | Image: Constraint of the section of the section of                 | RELEASED | 5.17.3 |

| Add info<br>on REF<br>4a/b/c<br>info<br>on REF<br>1 a + b<br>summar<br>screens | Re-introduce info on REF4a<br>/b/c on REF1 level - not a<br>high priority             |       |          |        |
|--------------------------------------------------------------------------------|---------------------------------------------------------------------------------------|-------|----------|--------|
| 8 Add<br>submiss<br>on<br>status<br>on REF                                     | The ability to see if data<br>i element on REF1 in<br>validates submission<br>system. | ⊿     | RELEASED | 5.17.3 |
| 1 a + b<br>summar                                                              |                                                                                       | REF   |          |        |
| screens                                                                        |                                                                                       | 2021  |          |        |
|                                                                                |                                                                                       | -615  |          |        |
|                                                                                |                                                                                       | -     |          |        |
|                                                                                |                                                                                       | Data  |          |        |
|                                                                                |                                                                                       | cann  |          |        |
|                                                                                |                                                                                       | ot    |          |        |
|                                                                                |                                                                                       | be    |          |        |
|                                                                                |                                                                                       | retri |          |        |
|                                                                                |                                                                                       | eved  |          |        |
|                                                                                |                                                                                       | due   |          |        |
|                                                                                |                                                                                       | to    |          |        |
|                                                                                |                                                                                       | an    |          |        |
|                                                                                |                                                                                       | unex  |          |        |
|                                                                                |                                                                                       | pect  |          |        |
|                                                                                |                                                                                       | ed    |          |        |
|                                                                                |                                                                                       | error |          |        |
|                                                                                |                                                                                       |       |          |        |
|                                                                                |                                                                                       |       |          |        |

| 12 | Bulk              | Make it possible to bulk        |                     |       | 5.18.1 |
|----|-------------------|---------------------------------|---------------------|-------|--------|
|    | /edit             | Male and a second second second |                     | ~     |        |
|    | groups            | Make sure we cleanup on         |                     | 4     |        |
|    | on UoA<br>level   | • UoA<br>• REF1                 |                     | REF   |        |
|    |                   | • REF2                          |                     | 2021  |        |
|    |                   |                                 |                     | -606  |        |
|    |                   |                                 |                     | -     |        |
|    |                   |                                 |                     | Data  |        |
|    |                   |                                 |                     | cann  |        |
|    |                   |                                 |                     | ot    |        |
|    |                   |                                 |                     | be    |        |
|    |                   |                                 |                     | retri |        |
|    |                   |                                 |                     | eved  |        |
|    |                   |                                 |                     | due   |        |
|    |                   |                                 |                     | to    |        |
|    |                   |                                 |                     | 10    |        |
|    |                   |                                 |                     | an    |        |
|    |                   |                                 |                     | unex  |        |
|    |                   |                                 |                     | pect  |        |
|    |                   |                                 |                     | ed    |        |
|    |                   |                                 |                     | error |        |
|    |                   |                                 |                     |       |        |
|    |                   |                                 |                     |       |        |
|    | Docume<br>ntation |                                 |                     |       |        |
|    | REF               | Additional reporting on REF     |                     |       |        |
|    | reporting         |                                 |                     |       |        |
|    |                   |                                 | PURESUPPOR          |       |        |
|    |                   |                                 | 1-59097 - Data      |       |        |
|    |                   |                                 | cannot be retrieved |       |        |
|    |                   |                                 | due to an           |       |        |
|    |                   |                                 | unexpected error.   |       |        |
|    |                   |                                 |                     |       |        |
|    |                   |                                 |                     |       |        |
|    |                   |                                 |                     |       |        |
|    |                   |                                 |                     |       |        |
|    |                   |                                 | T-57003 - Data      |       |        |
|    |                   |                                 | cannot be retrieved |       |        |
|    |                   |                                 | due to an           |       |        |
|    |                   |                                 | unexpected error    |       |        |
|    |                   |                                 |                     |       |        |
|    |                   |                                 |                     |       |        |

| 14 | Output              |                                                               |                     |  | 5.18 |
|----|---------------------|---------------------------------------------------------------|---------------------|--|------|
|    | allocatio<br>n bulk |                                                               |                     |  |      |
|    | job                 |                                                               |                     |  |      |
|    |                     |                                                               | T-59091 - Data      |  |      |
|    |                     |                                                               | cannot be retrieved |  |      |
|    |                     |                                                               | due to an           |  |      |
|    |                     |                                                               |                     |  |      |
|    |                     |                                                               | unexpected error.   |  |      |
|    |                     |                                                               |                     |  |      |
|    | Data                | Issue to be discussed at                                      |                     |  | 5.18 |
|    | the final           | next user group meeting                                       |                     |  |      |
|    | REF<br>submissi     |                                                               |                     |  |      |
|    | on for<br>REF       |                                                               |                     |  |      |
|    | audit               |                                                               |                     |  |      |
| 11 | Test<br>manuscri    | We are working on some test manuscripts we use to             |                     |  |      |
|    | pt                  | ensure premium REF quality<br>in each release. Once we        |                     |  |      |
|    |                     | are ready we will share the<br>manuscript with you so you     |                     |  |      |
|    |                     | can see what we are testing<br>and suggest additional test if |                     |  |      |
|    |                     | needed.                                                       |                     |  |      |
|    | Post<br>REF stuff   | TBD                                                           |                     |  | 5.20 |
|    |                     |                                                               |                     |  |      |
|    |                     |                                                               |                     |  |      |
|    |                     |                                                               | 1-51012 - Dala      |  |      |
|    |                     |                                                               | cannot be retrieved |  |      |
|    |                     |                                                               | due to an           |  |      |
|    |                     |                                                               | unexpected error.   |  |      |
|    |                     |                                                               |                     |  |      |
|    | Committ             | This will be a dynamic list.                                  |                     |  |      |
|    | ed JIRA<br>improve  | We will update the issues<br>with the planned releases.       | •                   |  |      |
|    | ments               |                                                               |                     |  |      |
|    |                     |                                                               | T-60057 - Data      |  |      |
|    |                     |                                                               | cannot be retrieved |  |      |
|    |                     |                                                               | due to an           |  |      |
|    |                     |                                                               | unexpected error.   |  |      |
|    |                     |                                                               | · ·                 |  |      |
|    |                     |                                                               |                     |  |      |
|    |                     |                                                               |                     |  |      |
|    |                     |                                                               | _                   |  |      |
|    |                     |                                                               |                     |  |      |
|    |                     |                                                               | T-57774 - Data      |  |      |
|    |                     |                                                               | cannot be retrieved |  |      |
|    |                     |                                                               | due to an           |  |      |
|    |                     |                                                               | unovnostad arres    |  |      |
|    |                     |                                                               | unexpected enor.    |  |      |
|    |                     |                                                               |                     |  |      |
|    |                     |                                                               |                     |  |      |
|    |                     |                                                               |                     |  |      |
|    |                     |                                                               |                     |  |      |
|    |                     |                                                               |                     |  |      |
|    |                     |                                                               |                     |  |      |
|    |                     |                                                               |                     |  |      |
|    |                     |                                                               |                     |  |      |

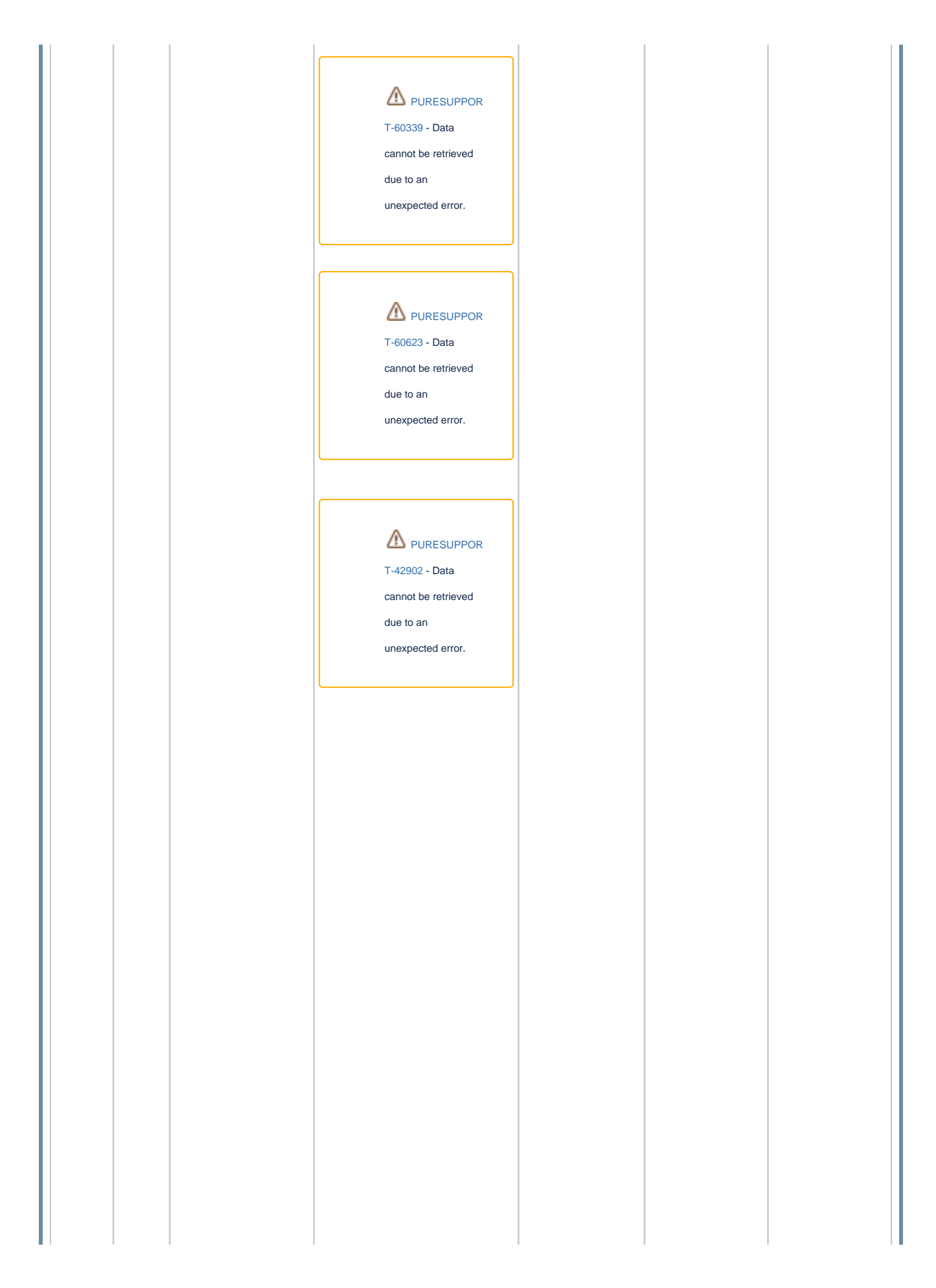

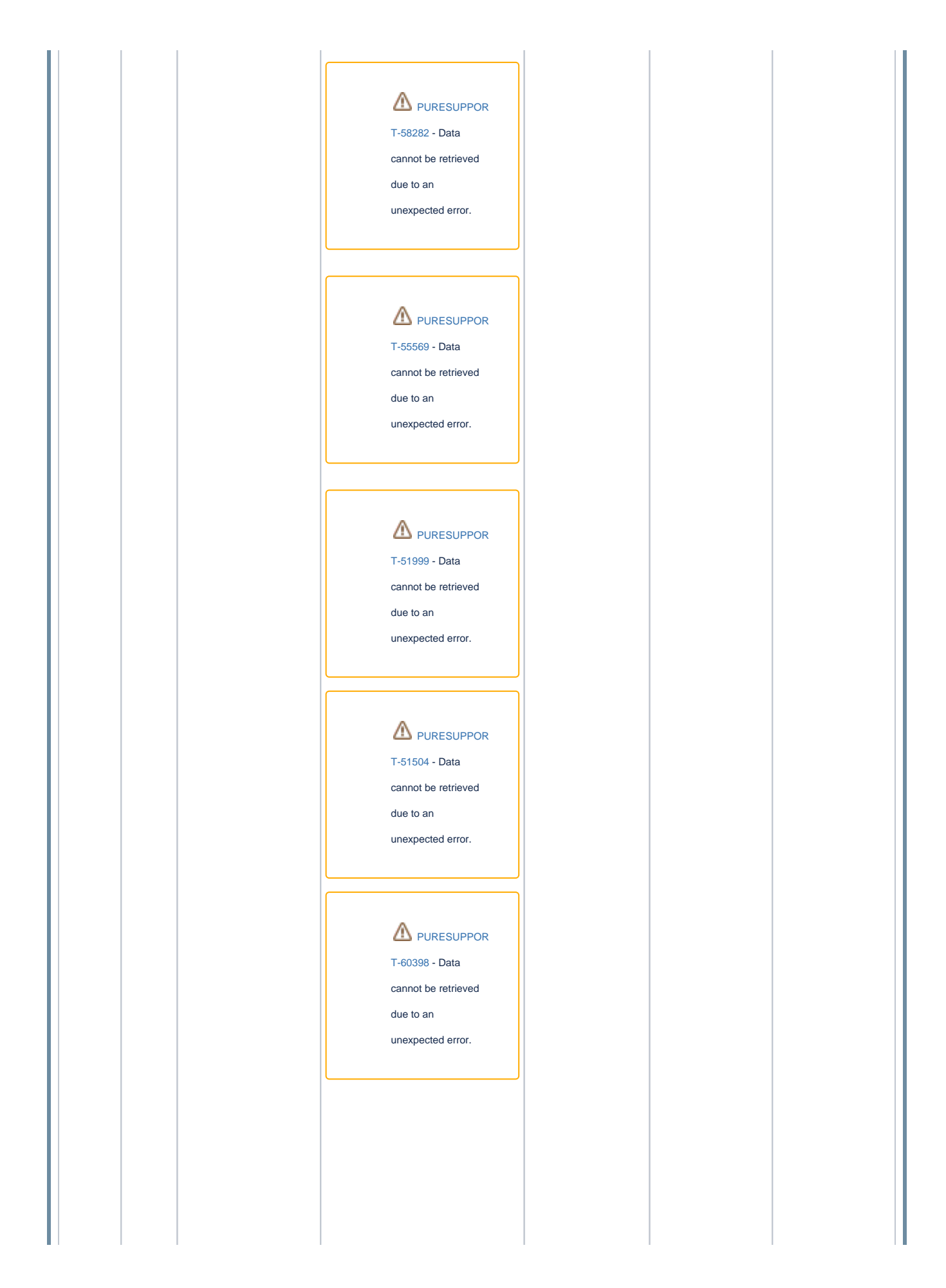

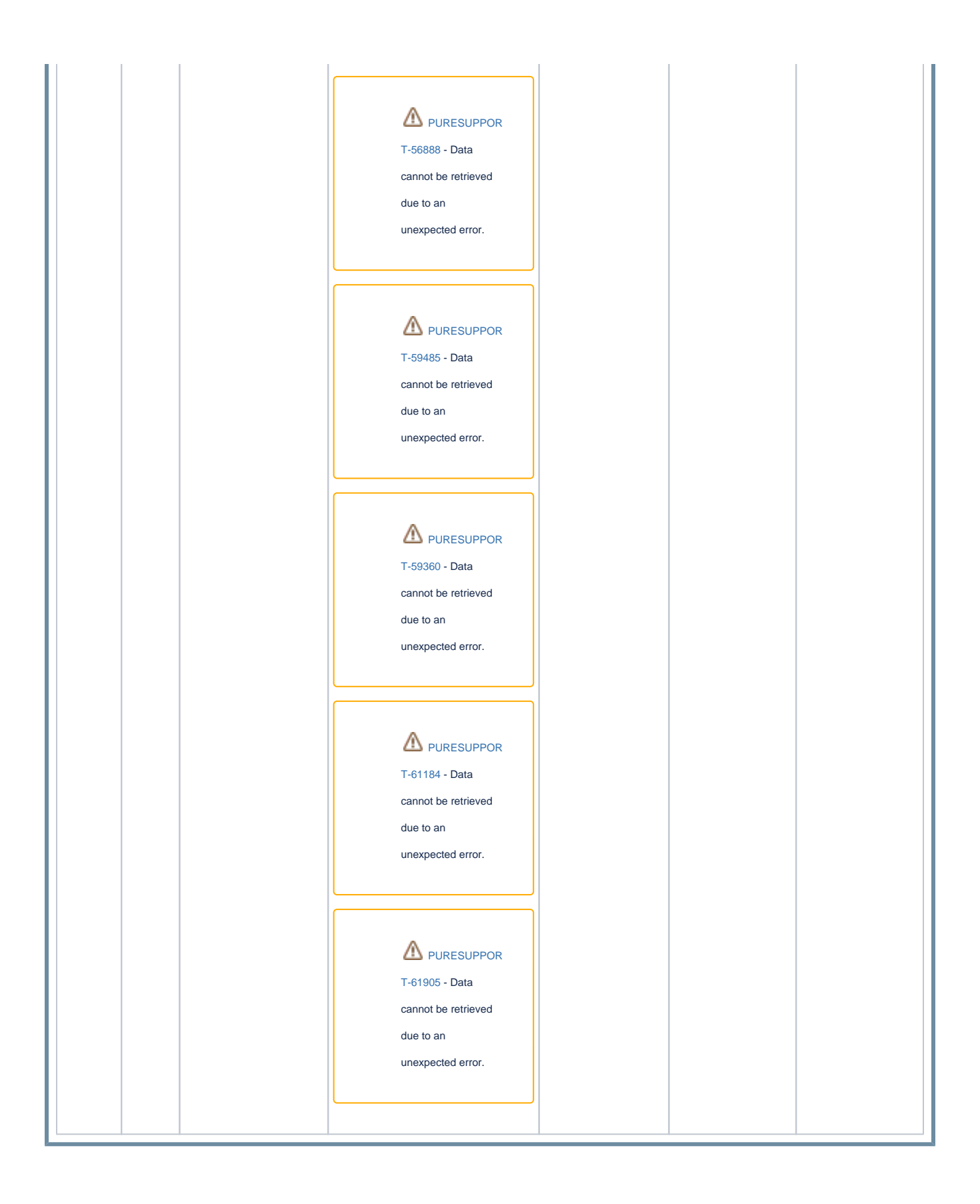

## 5.16.2, 5.17 and beyond (Private)

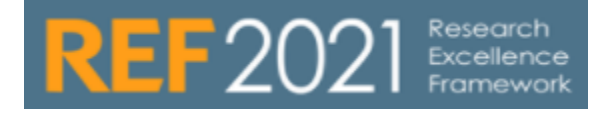

| 5.17 cand | .17 candidates |          |      |                   |             |                  |               |        |               |  |  |
|-----------|----------------|----------|------|-------------------|-------------|------------------|---------------|--------|---------------|--|--|
| priority  | Item           | Priority | Risk | Business<br>owner | Description | Customer<br>JIRA | Elsevier JIRA | Status | Aimed release |  |  |
| 1         | Changes        | high     | low  | NLO               |             |                  |               |        | 5.16.2        |  |  |
|           | attributio     |          |      |                   |             |                  | $\wedge$      |        |               |  |  |
|           | algorithm      |          |      |                   |             |                  | DEE           |        |               |  |  |
|           |                |          |      |                   |             |                  | 2021          |        |               |  |  |
|           |                |          |      |                   |             |                  | -252          |        |               |  |  |
|           |                |          |      |                   |             |                  | -202          |        |               |  |  |
|           |                |          |      |                   |             |                  | Data          |        |               |  |  |
|           |                |          |      |                   |             |                  | cann          |        |               |  |  |
|           |                |          |      |                   |             |                  | ot            |        |               |  |  |
|           |                |          |      |                   |             |                  | be            |        |               |  |  |
|           |                |          |      |                   |             |                  | retrie        |        |               |  |  |
|           |                |          |      |                   |             |                  | ved           |        |               |  |  |
|           |                |          |      |                   |             |                  | due           |        |               |  |  |
|           |                |          |      |                   |             |                  | to            |        |               |  |  |
|           |                |          |      |                   |             |                  | an            |        |               |  |  |
|           |                |          |      |                   |             |                  | unex          |        |               |  |  |
|           |                |          |      |                   |             |                  | pect          |        |               |  |  |
|           |                |          |      |                   |             |                  | ed            |        |               |  |  |
|           |                |          |      |                   |             |                  | error         |        |               |  |  |
|           |                |          |      |                   |             |                  |               |        |               |  |  |
|           |                |          |      |                   |             |                  |               |        |               |  |  |
|           |                |          |      |                   |             |                  | )             |        |               |  |  |

| 2 | Model           | high | low  | NLO |  |        |            | 5.16.2 |
|---|-----------------|------|------|-----|--|--------|------------|--------|
|   | for<br>submissi |      |      |     |  | Δ      |            |        |
|   | on<br>system    |      |      |     |  | REF    |            |        |
|   |                 |      |      |     |  | 2021   |            |        |
|   |                 |      |      |     |  | -527   |            |        |
|   |                 |      |      |     |  | _      |            |        |
|   |                 |      |      |     |  | Data   |            |        |
|   |                 |      |      |     |  | cann   |            |        |
|   |                 |      |      |     |  | ot     |            |        |
|   |                 |      |      |     |  | be     |            |        |
|   |                 |      |      |     |  | retrie |            |        |
|   |                 |      |      |     |  | ved    |            |        |
|   |                 |      |      |     |  | due    |            |        |
|   |                 |      |      |     |  | to     |            |        |
|   |                 |      |      |     |  | an     |            |        |
|   |                 |      |      |     |  | unex   |            |        |
|   |                 |      |      |     |  | pect   |            |        |
|   |                 |      |      |     |  | ed     |            |        |
|   |                 |      |      |     |  | error  |            |        |
|   |                 |      |      |     |  |        |            |        |
|   |                 |      |      |     |  |        |            |        |
| 6 | Multiple        | high | High | HSR |  |        | NOT SPECED | 5.17   |
|   | submissi<br>on  |      |      |     |  | ~      |            |        |
|   |                 |      |      |     |  |        |            |        |
|   |                 |      |      |     |  | REF    |            |        |
|   |                 |      |      |     |  | 2021   |            |        |
|   |                 |      |      |     |  | -515   |            |        |
|   |                 |      |      |     |  | -      |            |        |
|   |                 |      |      |     |  | Data   |            |        |
|   |                 |      |      |     |  | cann   |            |        |
|   |                 |      |      |     |  | ot     |            |        |
|   |                 |      |      |     |  | De     |            |        |
|   |                 |      |      |     |  | retrie |            |        |
|   |                 |      |      |     |  | ved    |            |        |
|   |                 |      |      |     |  | due    |            |        |
|   |                 |      |      |     |  | 0      |            |        |
|   |                 |      |      |     |  |        |            |        |
|   |                 |      |      |     |  |        |            |        |
|   |                 |      |      |     |  | peci   |            |        |
|   |                 |      |      |     |  | error  |            |        |
|   |                 |      |      |     |  | enoi   |            |        |
|   |                 |      |      |     |  | , i i  |            |        |
| 1 |                 |      |      |     |  |        |            |        |

| 5 | Integrati                                              | high | high | NLO |  |                                                                                                    |            | 5.16.2 |
|---|--------------------------------------------------------|------|------|-----|--|----------------------------------------------------------------------------------------------------|------------|--------|
|   | submissi                                               |      |      |     |  | $\wedge$                                                                                                    |            |        |
|   | system                                                 |      |      |     |  | REF                                                                                                    |            |        |
|   |                                                        |      |      |     |  | 2021                                                                                                    |            |        |
|   |                                                        |      |      |     |  | -258                                                                                                    |            |        |
|   |                                                        |      |      |     |  |                                                                                                    |            |        |
|   |                                                        |      |      |     |  | Data                                                                                                    |            |        |
|   |                                                        |      |      |     |  | cann                                                                                                    |            |        |
|   |                                                        |      |      |     |  | ot                                                                                                    |            |        |
|   |                                                        |      |      |     |  | be                                                                                                    |            |        |
|   |                                                        |      |      |     |  | retrie                                                                                                    |            |        |
|   |                                                        |      |      |     |  | ved                                                                                                    |            |        |
|   |                                                        |      |      |     |  | due                                                                                                    |            |        |
|   |                                                        |      |      |     |  | to                                                                                                    |            |        |
|   |                                                        |      |      |     |  | an                                                                                                    |            |        |
|   |                                                        |      |      |     |  | unex                                                                                                    |            |        |
|   |                                                        |      |      |     |  | pect                                                                                                    |            |        |
|   |                                                        |      |      |     |  | ed                                                                                                    |            |        |
|   |                                                        |      |      |     |  | error                                                                                                    |            |        |
|   |                                                        |      |      |     |  |                                                                                                    |            |        |
|   |                                                        |      |      |     |  |                                                                                                    |            |        |
|   |                                                        |      |      |     |  |                                                                                                    |            |        |
| 3 | REF 6                                                  | high | high | NLO |  |                                                                                                    | NOT SPECED | 5.16.2 |
| 3 | REF 6<br>submissi<br>on to<br>submissi                 | high | high | NLO |  | ~                                                                                                    | NOT SPECED | 5.16.2 |
| 3 | REF 6<br>submissi<br>on to<br>submissi<br>on<br>system | high | high | NLO |  |                                                                                                    | NOT SPECED | 5.16.2 |
| 3 | REF 6<br>submissi<br>on to<br>submissi<br>on<br>system | high | high | NLO |  | REF                                                                                                    | NOT SPECED | 5.16.2 |
| 3 | REF 6<br>submissi<br>on to<br>submissi<br>on<br>system | high | high | NLO |  | REF<br>2021                                                                                                    | NOT SPECED | 5.16.2 |
| 3 | REF 6<br>submissi<br>on to<br>submissi<br>on<br>system | high | high | NLO |  | €<br>REF<br>2021<br>-566                                                                                                    | NOT SPECED | 5.16.2 |
| 3 | REF 6<br>submissi<br>on to<br>submissi<br>on<br>system | high | high | NLO |  | REF<br>2021<br>-566<br>-<br>Data                                                                                                    | NOT SPECED | 5.16.2 |
| 3 | REF 6<br>submissi<br>on to<br>submissi<br>on<br>system | high | high | NLO |  | €<br>REF<br>2021<br>-566<br>-<br>Data<br>cann                                                                                                    | NOT SPECED | 5.16.2 |
| 3 | REF 6<br>submissi<br>on to<br>submissi<br>on<br>system | high | high | NLO |  | REF<br>2021<br>-566<br>-<br>Data<br>cann<br>ot                                                                                                    | NOT SPECED | 5.16.2 |
| 3 | REF 6<br>submissi<br>on to<br>submissi<br>on<br>system | high | high | NLO |  | REF<br>2021<br>-566<br>-<br>Data<br>cann<br>ot<br>be                                                                                                    | NOT SPECED | 5.16.2 |
| 3 | REF 6<br>submissi<br>on to<br>submissi<br>on<br>system | high | high | NLO |  | LANC REF<br>2021<br>-566<br>-<br>Data<br>cann<br>ot<br>be<br>retrie                                                                                                    | NOT SPECED | 5.16.2 |
| 3 | REF 6<br>submissi<br>on to<br>submissi<br>on<br>system | high | high | NLO |  | REF<br>2021<br>-566<br>-<br>Data<br>cann<br>ot<br>be<br>retrie<br>ved                                                                                                    | NOT SPECED | 5.16.2 |
| 3 | REF 6<br>submissi<br>on to<br>submissi<br>on<br>system | high | high | NLO |  | Control Control Contro | NOT SPECED | 5.16.2 |
| 3 | REF 6<br>submissi<br>on to<br>submissi<br>on<br>system | high | high | NLO |  | REF<br>2021<br>-566<br>-<br>Data<br>cann<br>ot<br>be<br>retrie<br>ved<br>due<br>to                                                                                                    | NOT SPECED | 5.16.2 |
| 3 | REF 6<br>submissi<br>on to<br>submissi<br>on<br>system | high | high | NLO |  | LANC CONTRACTOR CONTRACTOR CONTRA | NOT SPECED | 5.16.2 |
| 3 | REF 6<br>submissi<br>on to<br>submissi<br>on<br>system | high | high | NLO |  | EF<br>2021<br>-566<br>-<br>Data<br>cann<br>ot<br>be<br>retrie<br>ved<br>due<br>to<br>an<br>unex                                                                                                    | NOT SPECED | 5.16.2 |
| 3 | REF 6<br>submissi<br>on to<br>submissi<br>on<br>system | high | high | NLO |  | LACON CONTRACTOR CONTRACTOR CONTR | NOT SPECED | 5.16.2 |
| 3 | REF 6<br>submissi<br>on to<br>submissi<br>on<br>system | high | high | NLO |  | CREF 2021 -566 - Data cann ot be retrie ved due to an unex pect ed                                                                                                    | NOT SPECED | 5.16.2 |
| 3 | REF 6<br>submissi<br>on<br>submissi<br>on<br>system    | high | high | NLO |  | Image: Constraint of the constraint of the constra                 | NOT SPECED | 5.16.2 |
| 3 | REF 6<br>submissi<br>on<br>submissi<br>on<br>system    | high | high | NLO |  | Image: Constraint of the section of the section of                 | NOT SPECED | 5.16.2 |
| 3 | REF 6<br>submissi<br>on<br>submissi<br>on<br>system    | high | high | NLO |  | Image: Constraint of the constraint of the constra                 | NOT SPECED | 5.16.2 |

| 4  | Validatio         | high | high | HSR |      |        | IN DEVELOPMENT | 5.16.2 |
|----|-------------------|------|------|-----|------|--------|----------------|--------|
|    | data in<br>Pure   |      |      |     |      |        |                |        |
|    |                   |      |      |     |      | REE    |                |        |
|    |                   |      |      |     |      | 2021   |                |        |
|    |                   |      |      |     |      | -250   |                |        |
|    |                   |      |      |     |      | -      |                |        |
|    |                   |      |      |     |      | Data   |                |        |
|    |                   |      |      |     |      | cann   |                |        |
|    |                   |      |      |     |      | ot     |                |        |
|    |                   |      |      |     |      | be     |                |        |
|    |                   |      |      |     |      | retrie |                |        |
|    |                   |      |      |     |      | ved    |                |        |
|    |                   |      |      |     |      | due    |                |        |
|    |                   |      |      |     |      | to     |                |        |
|    |                   |      |      |     |      | an     |                |        |
|    |                   |      |      |     |      | unex   |                |        |
|    |                   |      |      |     |      | pect   |                |        |
|    |                   |      |      |     |      | ed     |                |        |
|    |                   |      |      |     |      | error  |                |        |
|    |                   |      |      |     |      |        |                |        |
|    |                   |      |      |     |      |        |                |        |
| 13 | Citation          | low  | low  | DE  | <br> |        |                |        |
| 15 | downloa<br>d from | 101  | 1000 | DL  |      |        |                | 5.17   |
|    | submissi          |      |      |     |      |        |                |        |
|    | system            |      |      |     |      | REF    |                |        |
|    |                   |      |      |     |      | 2021   |                |        |
|    |                   |      |      |     |      | -258   |                |        |
|    |                   |      |      |     |      | -      |                |        |
|    |                   |      |      |     |      | Data   |                |        |
|    |                   |      |      |     |      | cann   |                |        |
|    |                   |      |      |     |      | ot     |                |        |
|    |                   |      |      |     |      | be     |                |        |
|    |                   |      |      |     |      | retrie |                |        |
|    |                   |      |      |     |      | ved    |                |        |
|    |                   |      |      |     |      | due    |                |        |
|    |                   |      |      |     |      | to     |                |        |
|    |                   |      |      |     |      | an     |                |        |
|    |                   |      |      |     |      | unex   |                |        |
|    |                   |      |      |     |      | pect   |                |        |
|    |                   |      |      |     |      | ed     |                |        |
|    |                   |      |      |     |      | error  |                |        |
|    |                   |      |      |     |      |        |                |        |
|    |                   |      |      |     |      |        |                |        |
| L  |                   |      |      |     |      |        |                |        |

| - | 7 | OA                                                   | med   | med     | NLO  |      |                                                                                                    | 5.17 |
|---|---|------------------------------------------------------|-------|---------|------|------|----------------------------------------------------------------------------------------------------|------|
|   |   | changes                                              |       |         |      |      | A                                                                                                    |      |
|   |   |                                                      |       |         |      |      | 45                                                                                                    |      |
|   |   |                                                      |       |         |      |      | REF                                                                                                    |      |
|   |   |                                                      |       |         |      |      | 2021                                                                                                    |      |
|   |   |                                                      |       |         |      |      | -491                                                                                                    |      |
|   |   |                                                      |       |         |      |      | -                                                                                                    |      |
|   |   |                                                      |       |         |      |      | Data                                                                                                    |      |
|   |   |                                                      |       |         |      |      | cann                                                                                                    |      |
|   |   |                                                      |       |         |      |      | ot                                                                                                    |      |
|   |   |                                                      |       |         |      |      | be                                                                                                    |      |
|   |   |                                                      |       |         |      |      | retrie                                                                                                    |      |
|   |   |                                                      |       |         |      |      | ved                                                                                                    |      |
|   |   |                                                      |       |         |      |      | due                                                                                                    |      |
|   |   |                                                      |       |         |      |      | to                                                                                                    |      |
|   |   |                                                      |       |         |      |      | an                                                                                                    |      |
|   |   |                                                      |       |         |      |      | unex                                                                                                    |      |
|   |   |                                                      |       |         |      |      | pect                                                                                                    |      |
|   |   |                                                      |       |         |      |      | ed                                                                                                    |      |
|   |   |                                                      |       |         |      |      | error                                                                                                    |      |
|   |   |                                                      |       |         |      |      | 0.101                                                                                                    |      |
|   |   |                                                      |       |         |      |      |                                                                                                    |      |
|   |   |                                                      |       |         |      | <br> |                                                                                                    |      |
|   |   | Colourin                                             | mod   | ma a al |      |      |                                                                                                    |      |
|   |   | g for                                                | meu   | mea     | пок  |      |                                                                                                    | 5.17 |
|   |   | g for<br>attributio                                  | med   | mea     | пэк  |      | Δ                                                                                                    | 5.17 |
|   |   | g for<br>attributio<br>n<br>algorith<br>m            | meu   | mea     | nok  |      | ♪<br>REF                                                                                                    | 5.17 |
|   |   | g for<br>attributio<br>n<br>algorith<br>m<br>screens | med   | med     | пэк  |      | <b>A</b><br>REF<br>2021                                                                                                    | 5.17 |
|   |   | g for<br>attributio<br>n<br>algorith<br>m<br>screens | med   | med     | ПЭК  |      | REF<br>2021<br>-618                                                                                                    | 5.17 |
|   |   | g for<br>attributio<br>n<br>algorith<br>m<br>screens | meu   | med     | ПЭК  |      | ▲<br>REF<br>2021<br>-618                                                                                                    | 5.17 |
|   |   | g for<br>attributio<br>n<br>algorith<br>m<br>screens | meu   | med     | ПЭК  |      | C<br>REF<br>2021<br>-618<br>-<br>Data                                                                                                    | 5.17 |
|   |   | g for<br>attributio<br>n<br>algorith<br>m<br>screens | meu   | med     | ПЭК  |      | REF           2021           -618           -           Data           Cann                                                                                                    | 5.17 |
|   |   | g for<br>attributio<br>n<br>algorith<br>m<br>screens | meu   | meu     | ΠSK  |      | REF<br>2021<br>-618<br>-<br>Data<br>cann                                                                                                    | 5.17 |
|   |   | g for<br>attributio<br>n<br>algorith<br>m<br>screens | IIIeu | med     | ПЭК  |      | REF<br>2021<br>-618<br>-<br>Data<br>cann<br>ot                                                                                                    | 5.17 |
|   |   | g for<br>attributio<br>n<br>algorith<br>m<br>screens | IIIeu | med     | ΠJK  |      | REF<br>2021<br>-618<br>-<br>Data<br>cann<br>ot<br>be                                                                                                    | 5.17 |
|   |   | g for<br>attributio<br>n<br>algorith<br>m<br>screens | IIIeu | med     | ΠSK  |      | REF<br>2021<br>-618<br>-<br>Data<br>cann<br>ot<br>be<br>retrie                                                                                                    | 5.17 |
|   |   | g for<br>attributio<br>n<br>algorith<br>m<br>screens | IIIeu | med     | ΠSK  |      | REF<br>2021<br>-618<br>-<br>Data<br>cann<br>ot<br>be<br>retrie<br>ved                                                                                                    | 5.17 |
|   |   | g for<br>attributio<br>n<br>algorith<br>m<br>screens | IIIeu | med     | ΠSK  |      | Image: ControlREF2021-618-Datacannotberetrieveddue                                                                                                    | 5.17 |
|   |   | g for<br>attributio<br>n<br>algorith<br>m<br>screens | IIIeu | med     | ΠSK  |      | Image: ControlREF2021-618-Datacannotberetrieveddueto                                                                                                    | 5.17 |
|   |   | g for<br>attributio<br>n<br>algorith<br>m<br>screens | IIIeu | med     | HSK  |      | L<br>REF<br>2021<br>-618<br>-<br>Data<br>cann<br>ot<br>be<br>retrie<br>ved<br>due<br>to<br>an                                                                                                    | 5.17 |
|   |   | g for<br>attributio<br>n<br>algorith<br>m<br>screens | IIIeu | med     | ΠSK  |      | Image: ControlREF2021-618-Datacannotberetrievedduetoanunex                                                                                                    | 5.17 |
|   |   | g for<br>attributio<br>n<br>algorith<br>m<br>screens |       | med     | HSK  |      | Image: Constraint of the constraint of the constra | 5.17 |
|   |   | g for<br>attributio<br>n<br>algorith<br>m<br>screens |       |         | HSK  |      | Image: Constraint of the constraint of the constra | 5.17 |
|   |   | g for<br>attributio<br>n<br>algorith<br>m<br>screens |       |         | HSK  |      | Image: Constraint of the constraint of the constra | 5.17 |
|   |   | g for<br>attributio<br>n<br>algorith<br>m<br>screens |       |         | FISK |      | REF      2021      -618      -      Data      cann      ot      be      retrie      ved      due      to      an      unex      pect      ed      error                                                                                                    | 5.17 |
|   |   | g for<br>attributio<br>n<br>algorith<br>m<br>screens |       |         | HSK  |      | Image: ControlREF2021-618-Datacannotberetrievedduetoanunexpectederror.                                                                                                    | 5.17 |

| 9  | REF      | high | high | HSR |                             |                                                                                                    | AT UX | 5.17   |
|----|----------|------|------|-----|-----------------------------|----------------------------------------------------------------------------------------------------|-------|--------|
|    | 2        |      |      |     |                             | Λ                                                                                                    |       |        |
|    | Sum      |      |      |     |                             |                                                                                                    |       |        |
|    | mary     |      |      |     |                             | 2024                                                                                                    |       |        |
|    | 51215    |      |      |     |                             | 2021                                                                                                    |       |        |
|    |          |      |      |     |                             | -617                                                                                                    |       |        |
|    |          |      |      |     |                             | -                                                                                                    |       |        |
|    |          |      |      |     |                             | Data                                                                                                    |       |        |
|    |          |      |      |     |                             | cann                                                                                                    |       |        |
|    |          |      |      |     |                             | ot                                                                                                    |       |        |
|    |          |      |      |     |                             | be                                                                                                    |       |        |
|    |          |      |      |     |                             | retrie                                                                                                    |       |        |
|    |          |      |      |     |                             | ved                                                                                                    |       |        |
|    |          |      |      |     |                             | due                                                                                                    |       |        |
|    |          |      |      |     |                             | to                                                                                                    |       |        |
|    |          |      |      |     |                             | an                                                                                                    |       |        |
|    |          |      |      |     |                             | unex                                                                                                    |       |        |
|    |          |      |      |     |                             | pect                                                                                                    |       |        |
|    |          |      |      |     |                             | ed                                                                                                    |       |        |
|    |          |      |      |     |                             | error                                                                                                    |       |        |
|    |          |      |      |     |                             |                                                                                                    |       |        |
|    |          |      |      |     |                             |                                                                                                    |       |        |
| 10 | UoA .    | med  | high | HSR | The idea is to              |                                                                                                    | AT UX | 5.17.1 |
|    | screen   |      |      |     | Combine the<br>UoA overview | ~                                                                                                    |       |        |
|    | J report |      |      |     | Annex J                     |                                                                                                    |       |        |
|    |          |      |      |     |                             |                                                                                                    |       |        |
|    |          |      |      |     |                             | REF                                                                                                    |       |        |
|    |          |      |      |     |                             | REF<br>2021                                                                                                    |       |        |
|    |          |      |      |     |                             | REF<br>2021<br>-616                                                                                                    |       |        |
|    |          |      |      |     |                             | REF<br>2021<br>-616<br>-                                                                                                |       |        |
|    |          |      |      |     |                             | REF<br>2021<br>-616<br>-<br>Data                                                                                        |       |        |
|    |          |      |      |     |                             | REF<br>2021<br>-616<br>-<br>Data<br>cann                                                                                |       |        |
|    |          |      |      |     |                             | REF<br>2021<br>-616<br>-<br>Data<br>cann<br>ot                                                                          |       |        |
|    |          |      |      |     |                             | REF<br>2021<br>-616<br>-<br>Data<br>cann<br>ot<br>be                                                                    |       |        |
|    |          |      |      |     |                             | REF<br>2021<br>-616<br>-<br>Data<br>cann<br>ot<br>be<br>retrie                                                          |       |        |
|    |          |      |      |     |                             | REF<br>2021<br>-616<br>-<br>Data<br>cann<br>ot<br>be<br>retrie<br>ved                                                   |       |        |
|    |          |      |      |     |                             | REF<br>2021<br>-616<br>-<br>Data<br>cann<br>ot<br>be<br>retrie<br>ved<br>due                                            |       |        |
|    |          |      |      |     |                             | REF<br>2021<br>-616<br>-<br>Data<br>cann<br>ot<br>be<br>retrie<br>ved<br>due<br>to                                      |       |        |
|    |          |      |      |     |                             | REF<br>2021<br>-616<br>-<br>Data<br>cann<br>ot<br>be<br>retrie<br>ved<br>due<br>to<br>an                                |       |        |
|    |          |      |      |     |                             | REF<br>2021<br>-616<br>-<br>Data<br>cann<br>ot<br>be<br>retrie<br>ved<br>due<br>to<br>an<br>unex                        |       |        |
|    |          |      |      |     |                             | REF<br>2021<br>-616<br>-<br>Data<br>cann<br>ot<br>be<br>retrie<br>ved<br>due<br>to<br>an<br>unex<br>pect                |       |        |
|    |          |      |      |     |                             | REF<br>2021<br>-616<br>-<br>Data<br>cann<br>ot<br>be<br>retrie<br>ved<br>due<br>to<br>an<br>unex<br>pect<br>ed          |       |        |
|    |          |      |      |     |                             | REF<br>2021<br>-616<br>-<br>Data<br>cann<br>ot<br>be<br>retrie<br>ved<br>due<br>to<br>an<br>unex<br>pect<br>ed<br>error |       |        |
|    |          |      |      |     |                             | REF<br>2021<br>-616<br>-<br>Data<br>cann<br>ot<br>be<br>retrie<br>ved<br>due<br>to<br>an<br>unex<br>pect<br>ed<br>error |       |        |
|    |          |      |      |     |                             | REF<br>2021<br>-616<br>-<br>Data<br>cann<br>ot<br>be<br>retrie<br>ved<br>due<br>to<br>an<br>unex<br>pect<br>ed<br>error |       |        |

| ?? | Add info<br>on REF<br>4a/b/c<br>info<br>on REF<br>1 a + b<br>summar<br>y<br>screens | med  | med | HSR |  |        |       |      |
|----|-------------------------------------------------------------------------------------|------|-----|-----|--|--------|-------|------|
| 8  | Add<br>submissi                                                                     | high | med | HSR |  |        | AT UX | 5.17 |
|    | on<br>status<br>on REF                                                              |      |     |     |  | Δ      |       |      |
|    | 1 a + b<br>summar                                                                   |      |     |     |  | REF    |       |      |
|    | y<br>screens                                                                        |      |     |     |  | 2021   |       |      |
|    |                                                                                     |      |     |     |  | -615   |       |      |
|    |                                                                                     |      |     |     |  | -      |       |      |
|    |                                                                                     |      |     |     |  | Data   |       |      |
|    |                                                                                     |      |     |     |  | cann   |       |      |
|    |                                                                                     |      |     |     |  | ot     |       |      |
|    |                                                                                     |      |     |     |  | be     |       |      |
|    |                                                                                     |      |     |     |  | retrie |       |      |
|    |                                                                                     |      |     |     |  | ved    |       |      |
|    |                                                                                     |      |     |     |  | due    |       |      |
|    |                                                                                     |      |     |     |  | to     |       |      |
|    |                                                                                     |      |     |     |  | an     |       |      |
|    |                                                                                     |      |     |     |  | unex   |       |      |
|    |                                                                                     |      |     |     |  | pect   |       |      |
|    |                                                                                     |      |     |     |  | ed     |       |      |
|    |                                                                                     |      |     |     |  | error  |       |      |
|    |                                                                                     |      |     |     |  |        |       |      |
|    |                                                                                     |      |     |     |  |        |       |      |

| 12 | Bulk<br>delete              | low  | low  | DE |                                                           |        | 5.17.1 |
|----|-----------------------------|------|------|----|-----------------------------------------------------------|--------|--------|
|    | /edit<br>research<br>groups |      |      |    |                                                           | ≙      |        |
|    | on UoA<br>level             |      |      |    |                                                           | REF    |        |
|    |                             |      |      |    |                                                           | 2021   |        |
|    |                             |      |      |    |                                                           | -606   |        |
|    |                             |      |      |    |                                                           | -      |        |
|    |                             |      |      |    |                                                           | Data   |        |
|    |                             |      |      |    |                                                           | cann   |        |
|    |                             |      |      |    |                                                           | ot     |        |
|    |                             |      |      |    |                                                           | be     |        |
|    |                             |      |      |    |                                                           | retrie |        |
|    |                             |      |      |    |                                                           | ved    |        |
|    |                             |      |      |    |                                                           | due    |        |
|    |                             |      |      |    |                                                           | to     |        |
|    |                             |      |      |    |                                                           | an     |        |
|    |                             |      |      |    |                                                           | unex   |        |
|    |                             |      |      |    |                                                           | pect   |        |
|    |                             |      |      |    |                                                           | ed     |        |
|    |                             |      |      |    |                                                           | error  |        |
|    |                             |      |      |    |                                                           |        |        |
|    |                             |      |      |    |                                                           |        |        |
|    | Docume<br>ntation           |      | low  | МК |                                                           |        |        |
|    | REF<br>reporting            | high | high | DE | Currently no<br>reporting on<br>REF3, REF4,<br>REF5, REF6 |        |        |

| ??        | Output                  | low               | med      | HSR           |                   |                |                         |      |
|-----------|-------------------------|-------------------|----------|---------------|-------------------|----------------|-------------------------|------|
|           | allocatio<br>n bulk     |                   |          |               |                   |                | ~                       |      |
|           | JOD                     |                   |          |               |                   |                |                         |      |
|           |                         |                   |          |               |                   |                | PUR                     |      |
|           |                         |                   |          |               |                   |                | ESU                     |      |
|           |                         |                   |          |               |                   |                | PPO                     |      |
|           |                         |                   |          |               |                   |                | RT-                     |      |
|           |                         |                   |          |               |                   |                | 59091                   |      |
|           |                         |                   |          |               |                   |                | -                       |      |
|           |                         |                   |          |               |                   |                | Data                    |      |
|           |                         |                   |          |               |                   |                | cann                    |      |
|           |                         |                   |          |               |                   |                | ot                      |      |
|           |                         |                   |          |               |                   |                | be                      |      |
|           |                         |                   |          |               |                   |                | retrie                  |      |
|           |                         |                   |          |               |                   |                | ved                     |      |
|           |                         |                   |          |               |                   |                | due                     |      |
|           |                         |                   |          |               |                   |                | to                      |      |
|           |                         |                   |          |               |                   |                | an                      |      |
|           |                         |                   |          |               |                   |                | unex                    |      |
|           |                         |                   |          |               |                   |                | pect                    |      |
|           |                         |                   |          |               |                   |                | ed                      |      |
|           |                         |                   |          |               |                   |                | error                   |      |
|           |                         |                   |          |               |                   |                |                         |      |
|           |                         |                   |          |               |                   |                |                         |      |
|           | Data<br>dump of         |                   |          | DE            |                   |                |                         | 5.18 |
|           | the final<br>REF        |                   |          |               |                   |                |                         |      |
|           | submissi<br>on for      |                   |          |               |                   |                |                         |      |
|           | REF<br>audit            |                   |          |               |                   |                |                         |      |
|           | JIRA                    |                   |          | DE            |                   |                |                         |      |
|           | ment<br>backlog         |                   |          |               |                   |                |                         |      |
|           | JIRA<br>question        |                   |          | МК            |                   |                |                         |      |
|           | Follow                  |                   |          | DE            |                   |                |                         |      |
|           | up on<br>REF            |                   |          |               |                   |                |                         |      |
|           | issues<br>in the        |                   |          |               |                   |                |                         |      |
|           | UKUG<br>google<br>group |                   |          |               |                   |                |                         |      |
| 11        | Test<br>manus           |                   |          | МК            |                   |                | REF2021 test manuscript |      |
|           | Post<br>REF             |                   |          | New PM        |                   |                |                         |      |
|           | stuff                   |                   |          |               |                   |                |                         |      |
| Being the | business                | <b>s owner</b> me | ans that | you are respo | onsible for the p | progress and c | uality of the item      |      |

## Audit of current requirements

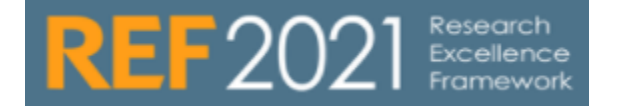

The following is the list of all known requirements / requests for further REF2021 module development in Pure (split into two lists), beyond what has already been identified as candidates for upcoming releases.

This list is based on the DRAFT Guidance on submissions and Panel criteria and working methods. It will be updated once the final guidance is published (expected January 2019).

| Subm | Submission requirements : Required features |                           |           |                                                                           |               |  |  |  |  |  |  |
|------|---------------------------------------------|---------------------------|-----------|---------------------------------------------------------------------------|---------------|--|--|--|--|--|--|
|      | Item                                        | Functionality type        | Priority  | Specification                                                             | Customer JIRA |  |  |  |  |  |  |
| 1    | REF2 :<br>OA                                | SUBMISSION<br>REQUIREMENT | MUST HAVE | Update OA exceptions classification to reflect the updated exception text |               |  |  |  |  |  |  |
|      | exceptio<br>ns                              |                           |           |                                                                           | ≙             |  |  |  |  |  |  |
|      |                                             |                           |           |                                                                           | PUR           |  |  |  |  |  |  |
|      |                                             |                           |           |                                                                           | ESU           |  |  |  |  |  |  |
|      |                                             |                           |           |                                                                           | PPO           |  |  |  |  |  |  |
|      |                                             |                           |           |                                                                           | RT-           |  |  |  |  |  |  |
|      |                                             |                           |           |                                                                           | 48272         |  |  |  |  |  |  |
|      |                                             |                           |           |                                                                           | -             |  |  |  |  |  |  |
|      |                                             |                           |           |                                                                           | Data          |  |  |  |  |  |  |
|      |                                             |                           |           |                                                                           | cann          |  |  |  |  |  |  |
|      |                                             |                           |           |                                                                           | ot be         |  |  |  |  |  |  |
|      |                                             |                           |           |                                                                           | retrie        |  |  |  |  |  |  |
|      |                                             |                           |           |                                                                           | ved           |  |  |  |  |  |  |
|      |                                             |                           |           |                                                                           | due           |  |  |  |  |  |  |
|      |                                             |                           |           |                                                                           | to an         |  |  |  |  |  |  |
|      |                                             |                           |           |                                                                           | unex          |  |  |  |  |  |  |
|      |                                             |                           |           |                                                                           | pecte         |  |  |  |  |  |  |
|      |                                             |                           |           |                                                                           | d             |  |  |  |  |  |  |
|      |                                             |                           |           |                                                                           | error.        |  |  |  |  |  |  |
|      |                                             |                           |           |                                                                           |               |  |  |  |  |  |  |

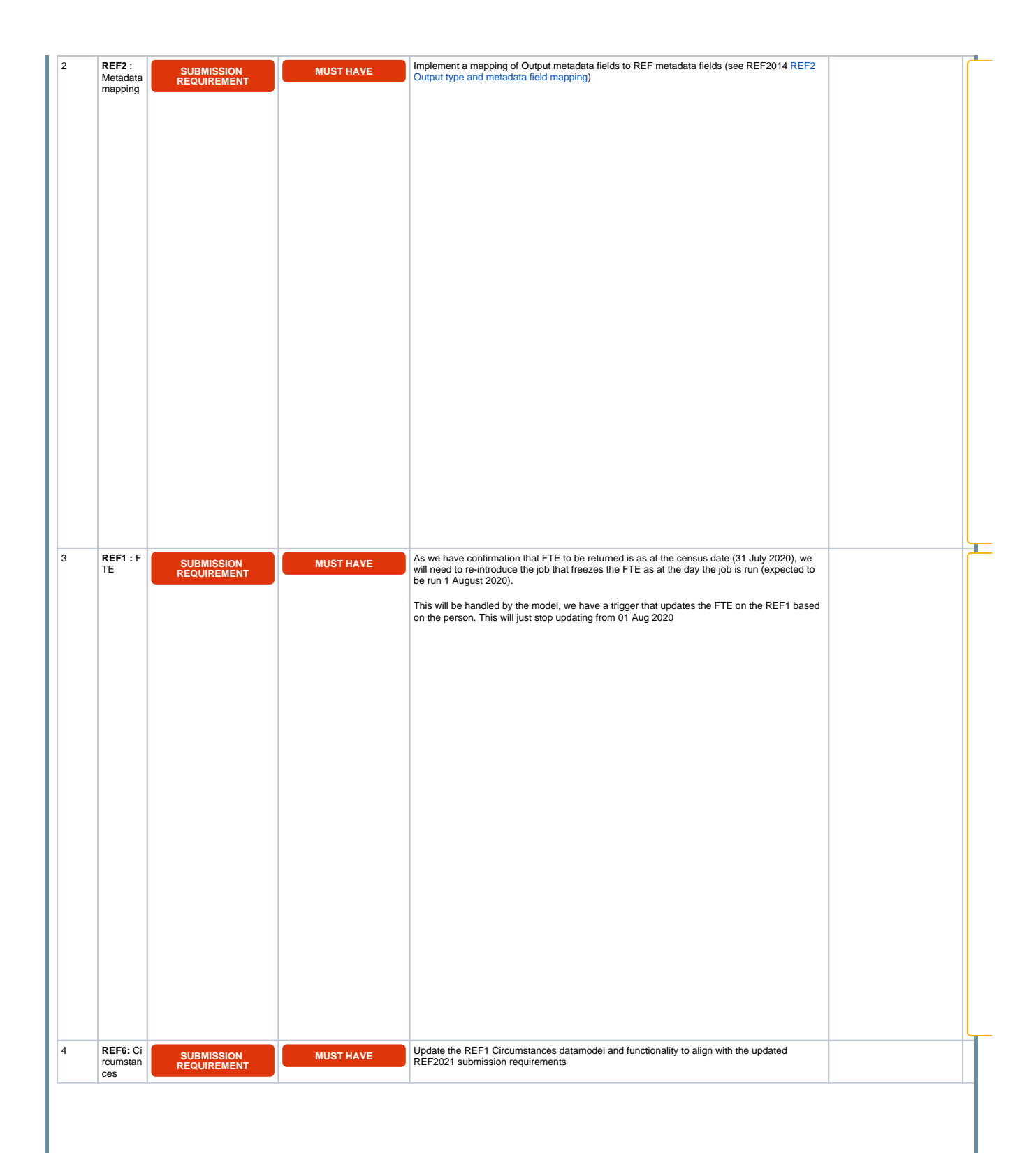

| 5 | UoA :<br>Multiple                | SUBMISSION                | MUST HAVE   | Re-enable Multiple Submission functionality. This functionality will need to be looked at again<br>and tested thoroughly in relation to the new REF2 framework                                                                                                    |        |    |
|---|----------------------------------|---------------------------|-------------|----------------------------------------------------------------------------------------------------|--------|----|
|   | submissi<br>ons                  | REQUIREMENT               |             | Note that once a multiple submission is created in Pure, it is very difficult to un-pick it. As such, we recommend that multiple submissions are only created once approval from the REF                                                                              | ≙      |    |
|   |                                  |                           |             | team has been granted.                                                                                                    | PUR    |    |
|   |                                  |                           |             |                                                                                                    | ESU    |    |
|   |                                  |                           |             |                                                                                                    | PPO    |    |
|   |                                  |                           |             |                                                                                                    | RT-    |    |
|   |                                  |                           |             |                                                                                                    | 47295  |    |
|   |                                  |                           |             |                                                                                                    | -      |    |
|   |                                  |                           |             |                                                                                                    | Data   |    |
|   |                                  |                           |             |                                                                                                    | cann   |    |
|   |                                  |                           |             |                                                                                                    | ot be  |    |
|   |                                  |                           |             |                                                                                                    | retrie |    |
|   |                                  |                           |             |                                                                                                    | ved    |    |
|   |                                  |                           |             |                                                                                                    | due    |    |
|   |                                  |                           |             |                                                                                                    | to an  |    |
|   |                                  |                           |             |                                                                                                    | unex   |    |
|   |                                  |                           |             |                                                                                                    | pecte  |    |
|   |                                  |                           |             |                                                                                                    | d      |    |
|   |                                  |                           |             |                                                                                                    | error. |    |
|   |                                  |                           |             |                                                                                                    |        |    |
| 6 | REF2 :<br>Attributio<br>n to Cat | SUBMISSION<br>REQUIREMENT | SHOULD HAVE | Consider whether there is any functionality we could offer in Pure to ensure that outputs<br>allocated to Cat B staff were first made publicly available while the member of staff was<br>employed as Cat A eligible.                                                 |        |    |
| 7 | REF2 : L                         | SUBMISSION                | SHOULD HAVE | In REF2014 we had two solutions in place to restrict users from editing outputs associated                                                                                                    |        | ┢┻ |
|   | associat<br>ed                   | MANAGEMENT                |             | Section 16 ('Additional note on Workflow in relation to Research output / REE2') of the                                                                                                    |        |    |
|   | Researc<br>h output              |                           |             | REF2014 user guide                                                                                                    |        |    |
|   |                                  |                           |             | Lock associated Research Output configuration                                                                                                    |        |    |
|   |                                  |                           |             | Since then, user needs have changed in line with the REF Open Access policy, an additional                                                                                                    |        |    |
|   |                                  |                           |             | non-REF configuration has been delivered to restrict users from editing content on Research<br>Outputs:                                                                                                    |        |    |
|   |                                  |                           |             | <ul> <li>"Allow Personal Users / Editors to delete electronic versions (files, DOIs, and links) and<br/>undate/delete publication statuses on approved/validated research putput records"</li> </ul>                                                                  |        |    |
|   |                                  |                           |             | configuration                                                                                                    |        |    |
|   |                                  |                           |             | From 5.12.1, we have simplified this functionality (as users were experiencing unexpected validation errors), as an interim solution. For now, associated Outputs are only locked if the "Lock associated Research Output" configuration is ENABLED.                  |        |    |
|   |                                  |                           |             | We should rationalise this area. The following is suggested:                                                                                                    |        |    |
|   |                                  |                           |             | The locking of Publication chronology and electronic versions is as per the non-REF "All                                                                                                    |        |    |
|   |                                  |                           |             | ow Personal Users / Editors to delete electronic versions (inles, DUIs, and links) and<br>update/delete publication statuses on approved/validated research output records"<br>configuration. The REF selection / workflow status of the associated REF2(s) will have |        |    |
|   |                                  |                           |             | no bearing on the user's ability to edit these elements of the Research Output<br>• The rest of the Research Output record will be locked (except for Relations, which will                                                                                           |        |    |
|   |                                  |                           |             | always be open) as per the selection / workflow state of the associated REF2(s)<br>(where there are multiple associated REF2s, if <b>any</b> of them are in the selection /<br>workflow state that result in restrictions, the associated Output will be locked)      |        |    |
|   |                                  |                           |             |                                                                                                    |        |    |
|   |                                  |                           |             |                                                                                                    |        |    |
|   |                                  |                           |             |                                                                                                    |        |    |
|   |                                  |                           |             |                                                                                                    |        |    |
|   |                                  |                           |             |                                                                                                    |        |    |
|   |                                  |                           |             |                                                                                                    |        |    |
|   |                                  |                           |             |                                                                                                    |        |    |

| 8  | REF2 :<br>Metrics /                                                  | SUBMISSION<br>MANAGEMENT  | SHOULD HAVE | Consider what bibliometrics to display on REF2, and where supplier, or via REF submission system)                                                                                                    | to source from (directly from         |        |
|----|----------------------------------------------------------------------|---------------------------|-------------|----------------------------------------------------------------------------------------------------|---------------------------------------|--------|
|    | citations                                                            |                           |             |                                                                                                    |                                       | ≙      |
|    |                                                                      |                           |             | Citations from submission s                                                                                                    | ystem                                 | PUR    |
|    |                                                                      |                           |             | Citation count                                                                                                    | Citations updated                     | ESU    |
|    |                                                                      |                           |             | No value                                                                                                    | No value                              | PPO    |
|    |                                                                      |                           |             |                                                                                                    |                                       | RT-    |
|    |                                                                      |                           |             | 1012 (Songari 1022020)                                                                                                    |                                       | 27989  |
|    |                                                                      |                           |             | Associated research output                                                                                                    |                                       | -      |
|    |                                                                      |                           |             | The second second secon |                                       | Data   |
|    |                                                                      |                           |             |                                                                                                    |                                       | cann   |
|    |                                                                      |                           |             | the second second                                                                                                    |                                       | ot be  |
|    |                                                                      |                           |             | REF2020 information<br>Weather Reference                                                                                                    |                                       | retrie |
|    |                                                                      |                           |             | General Information<br>Trans-Published                                                                                                    |                                       | ved    |
|    |                                                                      |                           |             | Publication date 2014                                                                                                    |                                       | to an  |
|    |                                                                      |                           |             | Peer-mainwal Yes<br>Early anime dans: 16 Sep 2014<br>Publication information                                                                                                    |                                       | unex   |
|    |                                                                      |                           |             | Reings Scopus netra (2016): SH 5 564 (NIP 1 377                                                                                                    |                                       | pecte  |
|    |                                                                      |                           |             | Seaport reating (2005): 5(8-8):27:54(9-1:512)<br>Web of Science (2015): impact factor 6:100<br>Seaport reating (2014): 5(8-8:315:54(9-1:52))                                                                                                    |                                       | d      |
|    |                                                                      |                           |             | Web of Science (2014), impact factor 9,822<br>Science intering (2013) (§15,5.973 SVIP 1,502<br>Original impactor                                                                                                    |                                       | error. |
|    |                                                                      |                           |             |                                                                                                    |                                       |        |
| 9  | REF2 :                                                               | SUBMISSION                | SHOULD HAVE | Update the DOI / PDF / Hard copy submission requirements                                                                                                    | s functionality to align with the new |        |
|    | DOI /<br>PDF /<br>Hard<br>copy<br>submissi<br>on<br>requirem<br>ents | REQUIREMENT               |             | submission requirements                                                                                                    |                                       |        |
| 10 | REF4 : U<br>pdates                                                   | SUBMISSION<br>REQUIREMENT | MUST HAVE   | Update census dates as per submission requirements (13/1<br>in Pure)<br>Check to confirm income sources are aligned with HESA in                                                                                                    | 4 - 19/20) (currently 13/14 - 18/19   |        |

| P |    |               |             |           |                                                                                                    |   |
|---|----|---------------|-------------|-----------|----------------------------------------------------------------------------------------------------|---|
|   | 11 | REF4 :<br>Bug | SUBMISSION  | MUST HAVE | Issue has been reported that when generating REF4a/b data from within Pure (rather than<br>using xls imports), the data is not reporting in the correct year |   |
|   |    | fixing        | REQUIREMENT |           |                                                                                                    |   |
|   |    |               |             |           | Also issue with student ID not being recognised on REF4a detailed import                                                                                     |   |
| L |    |               |             |           |                                                                                                    |   |
|   |    |               |             |           |                                                                                                    |   |
|   |    |               |             |           |                                                                                                    |   |
|   |    |               |             |           |                                                                                                    |   |
|   |    |               |             |           |                                                                                                    |   |
| L |    |               |             |           |                                                                                                    |   |
| L |    |               |             |           |                                                                                                    |   |
| L |    |               |             |           |                                                                                                    |   |
|   |    |               |             |           |                                                                                                    |   |
| L |    |               |             |           |                                                                                                    |   |
|   |    |               |             |           |                                                                                                    |   |
|   |    |               |             |           |                                                                                                    |   |
| L |    |               |             |           |                                                                                                    |   |
|   |    |               |             |           |                                                                                                    |   |
| L |    |               |             |           |                                                                                                    |   |
|   |    |               |             |           |                                                                                                    |   |
|   |    |               |             |           |                                                                                                    |   |
|   |    |               |             |           |                                                                                                    |   |
|   |    |               |             |           |                                                                                                    |   |
|   |    |               |             |           |                                                                                                    |   |
|   |    |               |             |           |                                                                                                    |   |
|   |    |               |             |           |                                                                                                    |   |
|   |    |               |             |           |                                                                                                    |   |
|   |    |               |             |           |                                                                                                    |   |
|   |    |               |             |           |                                                                                                    |   |
|   |    |               |             |           |                                                                                                    | T |
|   |    |               |             |           |                                                                                                    |   |
| L |    |               |             |           |                                                                                                    |   |
|   |    |               |             |           |                                                                                                    |   |
|   |    |               |             |           |                                                                                                    |   |
|   |    |               |             |           |                                                                                                    |   |
|   |    |               |             |           |                                                                                                    |   |
| L |    |               |             |           |                                                                                                    |   |
|   |    |               |             |           |                                                                                                    |   |
| L |    |               |             |           |                                                                                                    |   |
|   |    |               |             |           |                                                                                                    |   |
|   |    |               |             |           |                                                                                                    |   |
|   |    |               |             |           |                                                                                                    |   |
|   |    |               |             |           |                                                                                                    |   |
|   |    |               |             |           |                                                                                                    |   |
|   |    |               |             |           |                                                                                                    |   |
|   |    |               |             |           |                                                                                                    |   |
| L |    |               |             |           |                                                                                                    |   |
| L |    |               |             |           |                                                                                                    |   |
|   |    |               |             |           |                                                                                                    |   |
| 1 |    |               |             |           |                                                                                                    |   |
|   |    |               |             |           |                                                                                                    |   |
|   |    |               |             |           |                                                                                                    |   |
|   |    |               |             |           |                                                                                                    |   |
|   |    |               |             |           |                                                                                                    |   |
|   |    |               |             |           |                                                                                                    |   |
|   |    |               |             |           |                                                                                                    |   |
|   |    |               |             |           |                                                                                                    |   |
|   |    |               |             |           |                                                                                                    |   |
|   |    |               |             |           |                                                                                                    | T |
| 1 |    |               |             |           |                                                                                                    |   |

| 12 | REF5a :        | SUBMISSION  | MUST HAVE | Create new REF5a : Institutional environment content type                                       |       |
|----|----------------|-------------|-----------|-------------------------------------------------------------------------------------------------|-------|
|    | New<br>content | REQUIREMENT |           | What should the user roles / rights be for this content type? (would like to accommodate within |       |
|    | type           |             |           | existing REF roles)                                                                             |       |
|    |                |             |           |                                                                                                 |       |
|    |                |             |           |                                                                                                 |       |
|    |                |             |           |                                                                                                 |       |
|    |                |             |           |                                                                                                 |       |
|    |                |             |           |                                                                                                 |       |
|    |                |             |           |                                                                                                 |       |
|    |                |             |           |                                                                                                 |       |
|    |                |             |           |                                                                                                 |       |
|    |                |             |           |                                                                                                 |       |
|    |                |             |           |                                                                                                 |       |
|    |                |             |           |                                                                                                 |       |
|    |                |             |           |                                                                                                 |       |
|    |                |             |           |                                                                                                 |       |
|    |                |             |           |                                                                                                 |       |
|    |                |             |           |                                                                                                 |       |
|    |                |             |           |                                                                                                 |       |
|    |                |             |           |                                                                                                 |       |
|    |                |             |           |                                                                                                 |       |
| 13 | REF5b :        | SUBMISSION  | MUST HAVE | Re-name the existing REF5 content type as REF5b UoA environment                                 | <br>T |
|    | re-name        | REQUIREMENT |           |                                                                                                 |       |
|    |                |             |           |                                                                                                 |       |
|    |                |             |           |                                                                                                 |       |
|    |                |             |           |                                                                                                 |       |
|    |                |             |           |                                                                                                 |       |
|    |                |             |           |                                                                                                 |       |
|    |                |             |           |                                                                                                 |       |
|    |                |             |           |                                                                                                 |       |
|    |                |             |           |                                                                                                 |       |
|    |                |             |           |                                                                                                 |       |
|    |                |             |           |                                                                                                 |       |
|    |                |             |           |                                                                                                 |       |
|    |                |             |           |                                                                                                 |       |
|    |                |             |           |                                                                                                 |       |
|    |                |             |           |                                                                                                 |       |
|    |                |             |           |                                                                                                 |       |
|    |                |             |           |                                                                                                 |       |
|    |                |             |           |                                                                                                 |       |
|    |                |             |           |                                                                                                 |       |
|    |                |             |           |                                                                                                 |       |
|    |                |             |           | 1                                                                                               | _     |
|    |                |             |           |                                                                                                 |       |
|    |                |             |           |                                                                                                 |       |
|    |                |             |           |                                                                                                 |       |
|    |                |             |           |                                                                                                 |       |
|    |                |             |           |                                                                                                 |       |
|    |                |             |           |                                                                                                 |       |
|    |                |             |           |                                                                                                 |       |
|    |                |             |           |                                                                                                 |       |
|    |                |             |           |                                                                                                 |       |
|    |                |             |           |                                                                                                 |       |
|    |                |             |           |                                                                                                 |       |
|    |                |             |           |                                                                                                 |       |
|    |                |             |           |                                                                                                 |       |

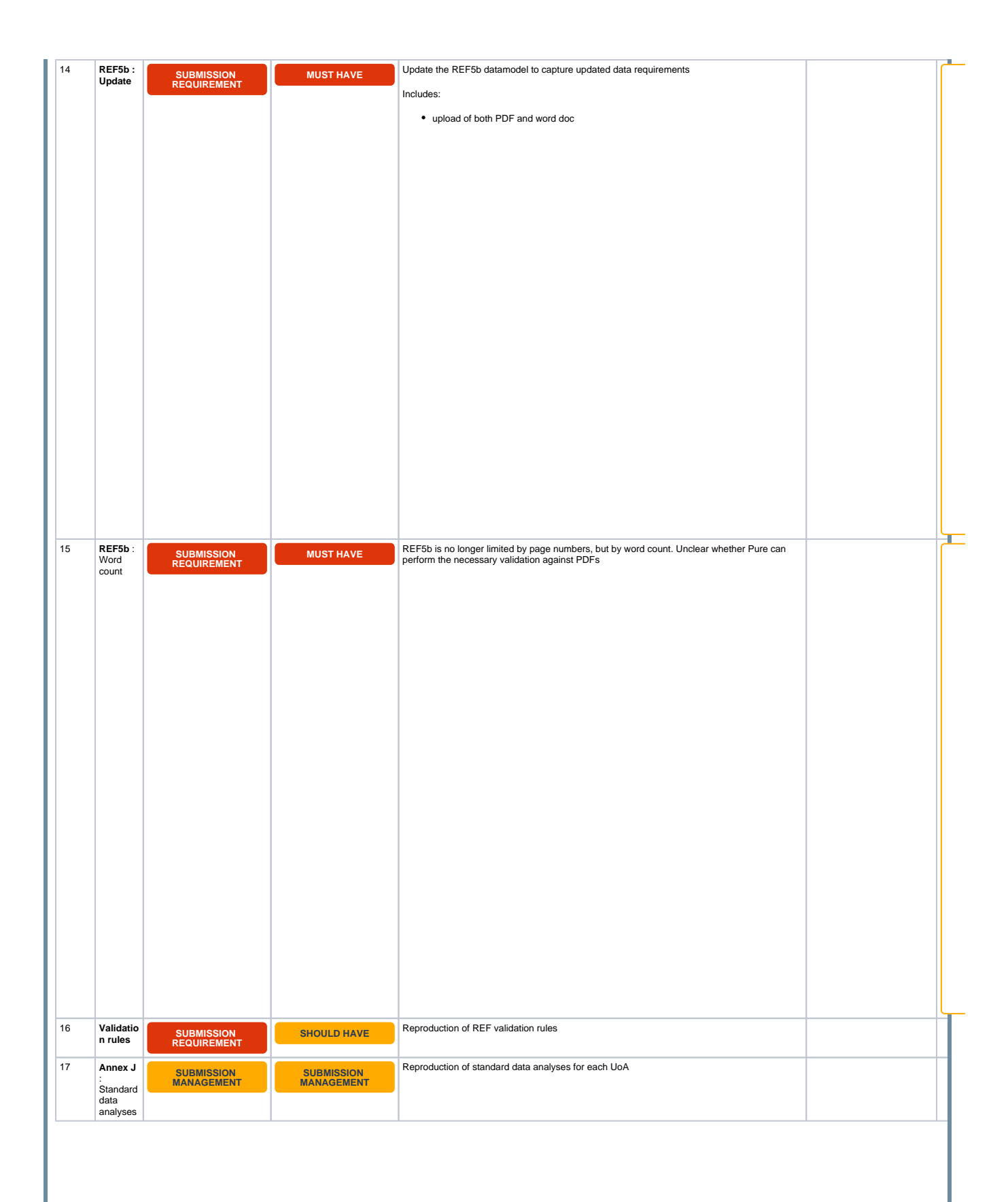

| 18 | REF<br>module                     | USABILITY                 | MUST HAVE | We must ensure that the REF module's performance is optimised for large submissions.<br>Summary screens in particular must load in a timely fashion, even for large UoAs.                                                                                                |        |
|----|-----------------------------------|---------------------------|-----------|----------------------------------------------------------------------------------------------------|--------|
|    | perform<br>ance                   |                           |           |                                                                                                    | ≙      |
|    |                                   |                           |           |                                                                                                    | PUR    |
|    |                                   |                           |           |                                                                                                    | ESU    |
|    |                                   |                           |           |                                                                                                    | PPO    |
|    |                                   |                           |           |                                                                                                    | RT-    |
|    |                                   |                           |           |                                                                                                    | 21961  |
|    |                                   |                           |           |                                                                                                    | -      |
|    |                                   |                           |           |                                                                                                    | Data   |
|    |                                   |                           |           |                                                                                                    | cann   |
|    |                                   |                           |           |                                                                                                    | ot be  |
|    |                                   |                           |           |                                                                                                    | retrie |
|    |                                   |                           |           |                                                                                                    | ved    |
|    |                                   |                           |           |                                                                                                    | due    |
|    |                                   |                           |           |                                                                                                    | to an  |
|    |                                   |                           |           |                                                                                                    | unex   |
|    |                                   |                           |           |                                                                                                    | pecte  |
|    |                                   |                           |           |                                                                                                    | d      |
|    |                                   |                           |           |                                                                                                    | error. |
|    |                                   |                           |           |                                                                                                    |        |
| 19 | UoA :<br>Joint<br>submissi<br>ons | SUBMISSION<br>REQUIREMENT | NO ACTION | No additional joint submission functionality is expected to be required. While the new<br>submission requirements will significantly complicate the process of managing joint<br>submissions, it is not envisioned that Pure can offer any further support in this area. |        |
|    |                                   |                           |           |                                                                                                    |        |

| Submission management : Optional features |      |                    |          |               |               |  |  |
|-------------------------------------------|------|--------------------|----------|---------------|---------------|--|--|
|                                           | Item | Functionality type | Priority | Specification | Customer JIRA |  |  |
|                                           |      | ·                  |          |               |               |  |  |
|                                           |      |                    |          |               |               |  |  |

| 1 | REF<br>Summa  | SUBMISSION | NICE TO HAVE | Enable summary screens to be exported to e.g. PDF / XLSX                                                                                         |       |    |
|---|---------------|------------|--------------|----------------------------------------------------------------------------------------------------|-------|----|
|   | ry<br>screens |            |              | May instead investigate ensuring that REF summary screens can be reproduced in Reporting, where appropriate export options are already available | Δ     | 1  |
|   | options       |            |              | Sept 2018 UG : 21 votes (rank 1)                                                                                                    | PUR   | 2  |
|   |               |            |              |                                                                                                    | ESU   | J  |
|   |               |            |              |                                                                                                    | PPC   | )  |
|   |               |            |              |                                                                                                    | RT-   |    |
|   |               |            |              |                                                                                                    | 2201  | 18 |
|   |               |            |              |                                                                                                    | -     |    |
|   |               |            |              |                                                                                                    | Data  | a  |
|   |               |            |              |                                                                                                    | canr  | n  |
|   |               |            |              |                                                                                                    | ot    |    |
|   |               |            |              |                                                                                                    | be    |    |
|   |               |            |              |                                                                                                    | retri |    |
|   |               |            |              |                                                                                                    | evec  | b  |
|   |               |            |              |                                                                                                    | due   |    |
|   |               |            |              |                                                                                                    | to    |    |
|   |               |            |              |                                                                                                    | an    |    |
|   |               |            |              |                                                                                                    | une>  | x  |
|   |               |            |              |                                                                                                    | pect  | t  |
|   |               |            |              |                                                                                                    | ed    |    |
|   |               |            |              |                                                                                                    | error | r  |
|   |               |            |              |                                                                                                    |       |    |
|   |               |            |              |                                                                                                    |       |    |
|   |               |            |              |                                                                                                    |       |    |

| 2 | REF1 :<br>Export | SUBMISSION<br>MANAGEMENT | NICE TO HAVE | Enable bulk upload to SciVal from REF1a/c (currently have for Persons, Research<br>Outputs, and REF2) |       |
|---|------------------|--------------------------|--------------|----------------------------------------------------------------------------------------------------|-------|
|   | group<br>to      |                          |              | Sept 2018 UG : 9 votes (rank 6)                                                                       | Δ     |
|   | Scival           |                          |              |                                                                                                    | PUR   |
|   |                  |                          |              |                                                                                                    | ESU   |
|   |                  |                          |              |                                                                                                    | PPO   |
|   |                  |                          |              |                                                                                                    | RT-   |
|   |                  |                          |              |                                                                                                    | 21697 |
|   |                  |                          |              |                                                                                                    | -     |
|   |                  |                          |              |                                                                                                    | Data  |
|   |                  |                          |              |                                                                                                    | cann  |
|   |                  |                          |              |                                                                                                    | ot    |
|   |                  |                          |              |                                                                                                    | be    |
|   |                  |                          |              |                                                                                                    | retri |
|   |                  |                          |              |                                                                                                    | eved  |
|   |                  |                          |              |                                                                                                    | due   |
|   |                  |                          |              |                                                                                                    | to    |
|   |                  |                          |              |                                                                                                    | an    |
|   |                  |                          |              |                                                                                                    | unex  |
|   |                  |                          |              |                                                                                                    | pect  |
|   |                  |                          |              |                                                                                                    | ed    |
|   |                  |                          |              |                                                                                                    | error |
|   |                  |                          |              |                                                                                                    |       |
|   |                  |                          |              |                                                                                                    |       |

| 3 | REF3/        | SUBMISSION | NICE TO HAVE | Introduce document management functionality for REF3 / REF5a / REF5b |       |
|---|--------------|------------|--------------|----------------------------------------------------------------------|-------|
|   | REF5a<br>/   | MANAGEMENT |              | Sept 2018 UG : 8 votes (rank 8)                                      | ~     |
|   | REF5b        |            |              |                                                                      | /\    |
|   | Docum<br>ent |            |              |                                                                      | PUR   |
|   | manag        |            |              |                                                                      | ESU   |
|   | cilicit      |            |              |                                                                      | PPO   |
|   |              |            |              |                                                                      | RT-   |
|   |              |            |              |                                                                      | 39810 |
|   |              |            |              |                                                                      | -     |
|   |              |            |              |                                                                      | Data  |
|   |              |            |              |                                                                      | cann  |
|   |              |            |              |                                                                      | ot    |
|   |              |            |              |                                                                      | be    |
|   |              |            |              |                                                                      | retri |
|   |              |            |              |                                                                      | eved  |
|   |              |            |              |                                                                      | due   |
|   |              |            |              |                                                                      | to    |
|   |              |            |              |                                                                      | 20    |
|   |              |            |              |                                                                      |       |
|   |              |            |              |                                                                      | unex  |
|   |              |            |              |                                                                      | pect  |
|   |              |            |              |                                                                      | ed    |
|   |              |            |              |                                                                      | error |
|   |              |            |              |                                                                      | •     |
|   |              |            |              |                                                                      |       |

| 4 | Scenari<br>o     | SUBMISSION<br>MANAGEMENT | SHOULD HAVE  | Deliver scenario modelling, as per the updated submission requirements. Needs further discussion to agree what should be modelled.                                                                                                    |       |    |
|---|------------------|--------------------------|--------------|----------------------------------------------------------------------------------------------------|-------|----|
|   | modelli<br>ng    |                          |              | Sept 2018 UG : 7 votes (rank 9)                                                                                                    | ≙     | 1  |
|   |                  |                          |              |                                                                                                    | PUR   | ξ  |
|   |                  |                          |              |                                                                                                    | ESU   | J  |
|   |                  |                          |              |                                                                                                    | PPC   | )  |
|   |                  |                          |              |                                                                                                    | RT-   |    |
|   |                  |                          |              |                                                                                                    | 2184  | 41 |
|   |                  |                          |              |                                                                                                    | -     |    |
|   |                  |                          |              |                                                                                                    | Data  | a  |
|   |                  |                          |              |                                                                                                    | canr  | n  |
|   |                  |                          |              |                                                                                                    | ot    |    |
|   |                  |                          |              |                                                                                                    | be    |    |
|   |                  |                          |              |                                                                                                    | retri |    |
|   |                  |                          |              |                                                                                                    | eved  | b  |
|   |                  |                          |              |                                                                                                    | due   |    |
|   |                  |                          |              |                                                                                                    | to    |    |
|   |                  |                          |              |                                                                                                    | an    |    |
|   |                  |                          |              |                                                                                                    | unex  | ×  |
|   |                  |                          |              |                                                                                                    | pect  | t  |
|   |                  |                          |              |                                                                                                    | ed    |    |
|   |                  |                          |              |                                                                                                    | error | r  |
|   |                  |                          |              |                                                                                                    |       |    |
|   |                  |                          |              |                                                                                                    |       |    |
| 5 | REF1 :<br>Upload | SUBMISSION<br>MANAGEMENT | NICE TO HAVE | Update REF1 editor to enable the upload of documentation (capturing file name and description (specific to REF1)) to help institutions capture and store documentation                                                                                             |       |    |
|   | docume<br>nts    |                          |              | for audit purposes                                                                                                    |       |    |
| 6 | PEESh            |                          |              | Sept 2018 UG : 5 votes (rank 10)                                                                                                    |       |    |
| 0 | :<br>Predict     | SUBMISSION<br>MANAGEMENT | NICE TO HAVE | statements                                                                                                    |       |    |
|   | ed<br>grades     |                          |              | <ul> <li>Configuration?</li> <li>13-point or 5-point scale (or configuration - if so, think would need to align with REF2 config)</li> <li>Overall predicted grade + peer predicted grades and comments, or is overall grade enough?</li> <li>Reporting</li> </ul> |       |    |
|   |                  |                          |              | 300 2010 00 . 3 VOLES (Idlik 10)                                                                                                    |       |    |

| 8       Efficience<br>of the second second                                                                                                    | 7 | REF<br>User                             | SUBMISSION<br>MANAGEMENT |             | New role that gives the user access to the REF OA monitoring screens (to function well, would need to also be, at least, Editor of Research Outputs)                                                                                                    |       |
|----------------------------------------------------------------------------------------------------|---|-----------------------------------------|--------------------------|-------------|----------------------------------------------------------------------------------------------------|-------|
| CARDS FILE CARDS FILE FILE FILE FILE FILE FILE FILE FILE                                                                                                    |   | roles :<br>REF2                         |                          |             | Sept 2018 UG : 5 votes (rank 10)                                                                                                    | Δ     |
| 8       RET:<br>Current<br>Current<br>C                                                                                                    |   | OA role                                 |                          |             |                                                                                                    | PUR   |
| Image: Second Second                                                                                                    |   |                                         |                          |             |                                                                                                    | ESU   |
| 8       Efficient<br>y mining<br>end       Automation       Base<br>on mining<br>end         8       Efficient<br>y mining<br>end       Automation       Base<br>on mining<br>end         8       Efficient<br>y mining<br>end       Automation       Base<br>on mining<br>end         8       Efficient<br>y mining<br>end       Automation       Base<br>on mining<br>end         9       Efficient<br>y mining<br>end       Automation       Base from the former state from the former state and the former<br>state and the state is base and the state and the state<br>is a support of the contrast is another of the contrast is another of the contrast is anot                                                                                                    |   |                                         |                          |             |                                                                                                    | PPO   |
| 8       Ref:<br>Westerner       Sector and<br>Sector and<br>Sector<br>Sector and<br>Sector and<br>Sec                                                                                                    |   |                                         |                          |             |                                                                                                    | RT-   |
| a       Sector 1<br>(a)<br>(b)<br>(b)<br>(b)<br>(b)<br>(b)<br>(b)<br>(b)<br>(b)<br>(b)<br>(b                                                                                                    |   |                                         |                          |             |                                                                                                    | 20949 |
| 8       RF1:<br>University<br>of dial       Descention         9       RF1:<br>University<br>of dial       Descention         9       RF1:<br>University<br>of dial       Descention                                                                                                    |   |                                         |                          |             |                                                                                                    | -     |
| 8       EF1:<br>y during the set of the set of the                                                                                                    |   |                                         |                          |             |                                                                                                    | Data  |
| 8       REF1:<br>y word<br>y word<br>s of word<br>y word<br>s of word<br>s of word<br>y word<br>s of word<br>y word<br>s of word<br>s of word<br>y word<br>s of word<br>s of word<br>y word<br>s of word<br>s of word<br>s o                                                                                                    |   |                                         |                          |             |                                                                                                    | cann  |
| 8       RFF1:<br>Very montory<br>of a status       Development<br>(a) and uncertainty and a status)       Shout DMAXE         9       RFF1:<br>Very montory<br>of a status       Development<br>(b) a status)       Shout DMAXE       Over how far we are from the REF2021 corsus ddw, a wurdter of staff are coming<br>(b) a stromment to be staff are coming<br>(b) a stromment to be be staff are coming<br>(b) a stromment to be be staff are coming<br>(b) a stromment to be be staff are coming<br>(c) a stromment to be be staff are coming<br>(c) a stromment to be be staff are coming<br>(c) a stromment to be be staff are coming<br>(c) a stromment to be be staff are coming<br>(c) a stromment to be be staff are coming<br>(c) a stromment to be be staff are coming<br>(c) a stromment to be be staff are coming<br>(c) a stromment to be be staff are coming<br>(c) a stromment to be be staff are coming<br>(c) a stromment to be be staff are coming<br>(c) a stromment to be staff are coming<br>(c) a stromment to be staff are coming<br>(c) a stromment to be staff are coming<br>(c) a stromment to be staff are coming<br>(c) a stromment to be staff are coming<br>(c) a stromment to be staff are coming<br>(c) a stromment to be staff are coming<br>(c) a stromment to be staff are coming<br>(c) a stromment to be staff are coming<br>(c) a stromment to be staff are coming<br>(c) a stromment to be staff are coming<br>(c) a stromment to be staff are comi                                                                                                    |   |                                         |                          |             |                                                                                                    | ot    |
| 8       RFF:<br>yearphay       BUBBLEDOWN       Given how far we are from the REF2221 serum date, a number of staff are coming up as Former as their constant is scheduled to prior to the Ref7221 serum date, a number of staff are coming up as Former as their constant way of datinguishing between actual forms that and staff interesting to prior to the research area with a survey of datinguishing between actual forms that and staff interesting to prior to the research area within the values:         8       REF:<br>yearphay       BUBBLEDOWN       Given how far we are from the REF7221 serum date, a number of staff area coming up as Former as their constant is scheduled to only for to the research and staff interested. As such, a way of datinguishing between actual forms the prevent staff and staff interested. As such, a way of datinguishing between actual forms the prevent staff and staff interested from the Person record, or the Antibador period into the Antibador period into the Antibador period inthe Antibador period into the as antibid for the Antibador period into the assertance in the assertance into the assertance into the assertance into the Antibador period into the assertance into the assertance into the assertance into the assertance into the assertance into the assertance into the assertance into the assertance into the assertance into the assertance into the assertance into the assertance into the assertance into the assertance into the astaff astaffiliations in the distaffiliations in the d                                                                                                    |   |                                         |                          |             |                                                                                                    | be    |
| <ul> <li>8 REF1:<br/><i>g</i> and <i>g</i> and <i>g</i> and</li></ul> |   |                                         |                          |             |                                                                                                    | retri |
| 8       RFT:<br>yemploy<br>endown       Summarized<br>biol       Second biol       Second biol <td></td> <td></td> <td></td> <td></td> <td></td> <td>eved</td>                                                                                                    |   |                                         |                          |             |                                                                                                    | eved  |
| 8       REF1 : subsected<br>MAAGESTRENT       SHOULD MAXE         9       REF1 : subsected<br>MAAGESTRENT       SHOULD MAXE         9       REF1 : subsected<br>MAAGESTRENT       SHOULD MAXE         9       Current<br>y as Former as their current fixed ferm contract is scheduled use of prior to the<br>grass Former as their current fixed ferm contract is scheduled use of prior to the<br>prior as former as their current fixed ferm contract is scheduled use of prior to the<br>prior as former as their current fixed ferm contract is scheduled use of prior to the<br>prior as former as their current fixed ferm contract is scheduled use of prior to the<br>prior as former as their current fixed ferm contract is scheduled use of prior to the<br>prior as former as their current fixed ferm contract is scheduled use of prior to the<br>prior as former as their current fixed ferm the Person record, or<br>many line of the prior as the schedule grass of the schedule for the Addition<br>prior device we could use the existing logic for the Addition<br>prior device we could use the existing logic for the Addition<br>prior device we could use the existing logic for the Addition<br>prior device we could use the existing logic for the Addition<br>prior device we could use the existing logic for the Addition<br>prior device we could use the existing logic for the Addition<br>prior device we could use the existing logic for the Addition<br>prior device we could use the existing logic for the Addition<br>prior device we could use the existing logic for the Addition<br>prior device we could use the existing logic for the Addition<br>prior device we could use the existing logic for the Addition<br>prior device we could use the existing logic for the Addition<br>prior device we could use the existing logic for the Addition<br>prior device we could use the existing logic for the Additis and for<br>prior device as device andevice as device and the addit                                                                                                    |   |                                         |                          |             |                                                                                                    | to    |
| 8       REF1:<br>Current<br>year       BROUDD MAXE       Given how far we are from the REF2021 concus data a number of staff are coming<br>up as "Former as their current fixed form contract is subdated be and prior to the<br>graph of the second staff and staff and staff                                                                                                    |   |                                         |                          |             |                                                                                                    | an    |
| 8       RF1:<br>winnegram       BIGULD HAVE       Given how far we are from the REF2021 census date, a number of staff are coning<br>in as Former's their current fixed term contract is scheduled to end pror to the<br>REF2021 census date - but its shown that a number of these contracts with be<br>investigated to end pror to the<br>REF2021 census date - but its shown that a number of these contracts with be<br>investigated to end pror to the<br>REF2021 census date - but its shown that a number of these contracts with be<br>investigated to end pror to the<br>REF2021 census date - but its shown that a number of these contracts with be<br>investigated to end pror to the<br>REF2021 census date - but its shown that a number of these contracts with be<br>investigated to end pror to the<br>REF2021 census date - but its shown that a number of these contracts with be<br>investigated to end pror to the<br>REF2021 census date - but its shown that a number of these contracts with be<br>investigated to end pror to the<br>REF2021 census date - but its shown that a number of these contracts with be<br>investigated to end pror to the<br>REF2021 census date - but its shown that a number of the end to end<br>REF2021 census date - but its shown that a number of the<br>REF2021 census date - but its its shown that a number of the<br>REF2021 census date - but its down and<br>REF2021 census date - but its down and<br>REF2021 census date                                                                                                    |   |                                         |                          |             |                                                                                                    | unex  |
| 8       CFT:1<br>Weighting<br>or as Former as their current fixed term contract is scheduled to end prore to the<br>REF2021 concust date. Just it is known that a number of data are coming<br>or as Former as their current fixed term contract is scheduled to end prore to the<br>REF2021 concust date. Just it is known that a number of data are coming<br>or as Former as their current fixed term contract is scheduled to end prore to the<br>REF2021 consus date. Just it is known that a number of data are fit and staff<br>whose records indicate they will be former on the consus date but are likely to in<br>fast to an yost it desired. The suggestion is to create a new field for "Employment<br>stats" with the values:         •       •       •       •       •       •       •       •       •       •       •       •       •       •       •       •       •       •       •       •       •       •       •       •       •       •       •       •       •       •       •       •       •       •       •       •       •       •       •       •       •       •       •       •       •       •       •       •       •       •       •       •       •       •       •       •       •       •       •       •       •       •       •       •       •       •       •       •       •       •       •       •       •       •       •       •                                                                                                    |   |                                         |                          |             |                                                                                                    | pect  |
| Image: Second Second                                                                                                    |   |                                         |                          |             |                                                                                                    | ed    |
| 8       RF1:<br>WMANGGRIEV       SHOULD HAVE       Given how far we are from the REF2021 census date, a number of staff are coming<br>wise shore current tiked ferm contracts is schedule to end prior to the<br>REF2021 census date. but it shown that a number of these contracts with the<br>REF2021 census date. but it shown that a number of these contracts with the<br>REF2021 census date. but it shown that a number of these contracts with the<br>reserved. As such, a way of dislinguishing periment actual former staff and saff<br>fact to in post is decired. The suggestion is to create a new field for 'Employment<br>attact with the values:         9       Current geniport       0. Current geniport         10       Tearing yeniport       0. Current geniport         11       Contract fact the in post of the<br>reserved from the Person record, or<br>manually input? If syncked, we could use the existing logic for the Affiliation<br>period Person flict:         11       Contract fact is in post of the<br>Contract fact is in post of the<br>Contract of the Contract of the<br>Contract of the Contract of the<br>Contract of the Contract of the<br>Contract of the<br>Contract o                                                                                                    |   |                                         |                          |             |                                                                                                    | error |
| 8       REF1:<br>WINNOCIDIENT       SHOULD HAVE       Given how far we are from the REF2021 census date, a number of staff are coming<br>we as Former as their current fixed ferm contracts is scheduled to the part of the<br>forebase date - but it is from that a number of these contracts will be<br>forebase date - but it is from that a number of these contracts will be<br>forebase date - but it is from that a number of these contracts will be<br>forebase date - but it is from that a number of these contracts will be<br>forebase date - but it is down that a number of these contracts will be<br>forebase date - but it is down that a number of these contracts will be<br>forebase date - but it is down that a number of these contracts will be<br>forebase date - but it is down that a number of these contracts will be<br>forebase date - but it is down that a number of these contracts will be<br>forebase date - but it is down that a number of these contracts will be<br>forebase date - but it is down that a number of these contracts will be<br>forebase date - but its is dealered. The suggestion is to create a new field for 'Employment<br>status' with the values:         0       Current of these contracts will be forebase date - but its is dealered. The suggestion is to create a new field for 'Employment<br>status' with the values:         0       Current of these contracts will be forebase date - but its date of the staff date on the staff date of the staff date<br>of the values:         0       Current affiliations<br>is date of the staff date of the staff date of the staff date<br>of the staff date of the staff date of the staff date<br>of the staff date of the staff date of the staff date<br>of the staff date of the staff date of the staff date<br>of the staff date of the staff date of the staff date<br>of the staff date of the staff date of the staff date<br>of the staff date of the staff date of the staff date of the staff date                                                                                                    |   |                                         |                          |             |                                                                                                    |       |
| 8       REF1:<br>Current<br>ended       SUBMISSION<br>MANAGEMENT       SHOULD HAVE       Given how far we are from the REF2021 census date, a number of staff are coming<br>up a Former's their current fixed ferm contract is scheduled to end prior to the<br>REF2021 census date -but it is known that a number of these contracts will be<br>freewed. As such, a way of distinguishing there as the likely to in<br>fact be in post is desired. The suggestion is to create a new field for Employment<br>status with the values.         0       Currently employed         1       Contrently employed         1       Contrently employed         1       Contrently employed         1       Contrently employed         1       Contrently employed         1       Contrently employed         1       Contrently employed         1       Contrently employed         1       Contrently employed         1       Contrently employed         1       Contrently employed         1       Contrently employed         1       Currently employed         1       Currently employed         1       Currently employed         1       Currently employed         1       Currently employed         1       Currently employed         1       Currently employed         1       Currently employed <td></td> <td></td> <td></td> <td></td> <td></td> <td></td>                                                                                                    |   |                                         |                          |             |                                                                                                    |       |
| Sept 2018 UG : 5 votes (rank 10)                                                                                                    | 8 | REF1 :<br>Current<br>ly<br>employ<br>ed | SUBMISSION<br>MANAGEMENT | SHOULD HAVE | Given how far we are from the REF2021 census date, a number of staff are coming<br>up as 'Former' as their current fixed term contract is scheduled to end prior to the<br>REF2021 census date - but it is known that a number of these contracts will be<br>renewed. As such, a way of distinguishing between actual former staff and staff<br>whose records indicate they will be former on the census date but are likely to in<br>fact be in posts is desired. The suggestion is to create a new field for 'Employment<br>status' with the values:<br>• Currently employed<br>• Not currently employed<br>• Not currently employed<br>• Not currently employed, we could use the existing logic for the 'Affiliation<br>period' Person filter:<br>• <b>Affiliation period</b><br>• <b>Affiliation period</b><br>• Any period<br>• Any period<br>• Former affiliations<br>• Former affiliations<br>• Future employees<br>• Additional requirements:<br>• Update REF1a/c Summary screen to have two sections:<br>• Category A : Not currently employed<br>• Will need to be available as a filter (in the REF1a/c editable list and in<br>Reporting) and as a projection for Reporting (including being available<br>in the editable list xls download) |       |
|                                                                                                    |   |                                         |                          |             | Sept 2018 LIG : 5 votes (rank 10)                                                                                                    |       |
| 9  | REF1 :<br>Bulk | SUBMISSION<br>MANAGEMENT | NICE TO HAVE | Offer additional REF1a/c bulk actions:                                                                                                |       |
|----|----------------|--------------------------|--------------|----------------------------------------------------------------------------------------------------|-------|
|    | actions        |                          |              | <ul> <li>Research group assignment(s)</li> <li>Staff Category (added 7 Jan 2019)</li> </ul>                                           |       |
|    |                |                          |              | Sept 2018 UG : 4 votes (rank 14)                                                                                                    |       |
| 10 | REF1 :<br>Org  | SUBMISSION<br>MANAGEMENT | NICE TO HAVE | Sept 2018 UG : 3 votes (rank 15)                                                                                                    |       |
|    | filter         |                          |              |                                                                                                    |       |
| 11 | REF<br>bulk    | SUBMISSION<br>MANAGEMENT | NICE TO HAVE | Expand bulk actions to be able to be performed by user roles other than<br>Administrator                                              |       |
|    | actions        |                          |              | Need to determine whether this is even possible, and then agree which roles should have access to which bulk actions.                 | ⚠     |
|    |                |                          |              | Sept 2018 UG : 2 votes (rank 16)                                                                                                    | PUR   |
|    |                |                          |              | Search for REF2 (2021)                                                                                                    | PPO   |
|    |                |                          |              | $\fbox{1}{1} \times \boxed{Predicted grade} \times \boxed{Selected status} \times \boxed{My content} \rightarrow \texttt{My content}$ | RT-   |
|    |                |                          |              | 2 of 32 items selected. Select none or Cancel Bulk edit                                                                               | 22026 |
|    |                |                          |              | 32 results 👻                                                                                                    | -     |
|    |                |                          |              |                                                                                                    | Data  |
|    |                |                          |              |                                                                                                    | cann  |
|    |                |                          |              |                                                                                                    | ot    |
|    |                |                          |              |                                                                                                    | be    |
|    |                |                          |              |                                                                                                    | eved  |
|    |                |                          |              |                                                                                                    | due   |
|    |                |                          |              |                                                                                                    | to    |
|    |                |                          |              |                                                                                                    | an    |
|    |                |                          |              |                                                                                                    | unex  |
|    |                |                          |              |                                                                                                    | pect  |
|    |                |                          |              |                                                                                                    | ed    |
|    |                |                          |              |                                                                                                    | error |
|    |                |                          |              |                                                                                                    |       |
| 12 | REF            |                          |              | Expand the Pure help section to enable institutions to include a link to local RFF                                                    |       |
|    | help           | USABILITY                | NICE TO HAVE | help / wiki                                                                                                    |       |
|    |                |                          |              | Sept 2018 UG : 2 votes (rank 16)                                                                                                    |       |
|    |                |                          |              | O the law of a second                                                                                                    |       |
|    |                |                          |              | Theip and support                                                                                                    |       |
|    |                |                          |              | Manual »                                                                                                    |       |
|    |                |                          |              | Contact helpdesk:                                                                                                    |       |
|    |                |                          |              | noreply@atira.dk                                                                                                    |       |
|    |                |                          |              |                                                                                                    |       |
|    |                |                          |              |                                                                                                    |       |

| 13 | REF2 :<br>Upload | SUBMISSION<br>MANAGEMENT | NICE TO HAVE | Update REF2 editor to enable the upload of documentation (capturing file name and description (specific to REF2)) to help institutions capture and store documentation for a unit it upidum purpose. |       |
|----|------------------|--------------------------|--------------|----------------------------------------------------------------------------------------------------|-------|
|    | docume           |                          |              | Sent 2018 / IG - 1 vote (rank 18)                                                                                                    | ⚠     |
|    |                  |                          |              |                                                                                                    | PUR   |
|    |                  |                          |              |                                                                                                    | ESU   |
|    |                  |                          |              |                                                                                                    | PPO   |
|    |                  |                          |              |                                                                                                    | RT-   |
|    |                  |                          |              |                                                                                                    | 28105 |
|    |                  |                          |              |                                                                                                    | -     |
|    |                  |                          |              |                                                                                                    | Data  |
|    |                  |                          |              |                                                                                                    | cann  |
|    |                  |                          |              |                                                                                                    | ot    |
|    |                  |                          |              |                                                                                                    | be    |
|    |                  |                          |              |                                                                                                    | retri |
|    |                  |                          |              |                                                                                                    | eved  |
|    |                  |                          |              |                                                                                                    | due   |
|    |                  |                          |              |                                                                                                    | to    |
|    |                  |                          |              |                                                                                                    | an    |
|    |                  |                          |              |                                                                                                    | unex  |
|    |                  |                          |              |                                                                                                    | pect  |
|    |                  |                          |              |                                                                                                    | ed    |
|    |                  |                          |              |                                                                                                    | error |
|    |                  |                          |              |                                                                                                    | •     |
|    |                  |                          |              |                                                                                                    |       |

| 14 | REF2 :<br>Bulk | SUBMISSION<br>MANAGEMENT | NICE TO HAVE | Enable bulk upload of 'Additional information' text fields into REF2 |    |       |
|----|----------------|--------------------------|--------------|----------------------------------------------------------------------|----|-------|
|    | upload<br>of   |                          |              |                                                                      | 1  | ≙     |
|    | nal            |                          |              |                                                                      | P  | PUR   |
|    | tion'          |                          |              |                                                                      | E  | ESU   |
|    |                |                          |              |                                                                      | P  | PO    |
|    |                |                          |              |                                                                      | R  | ۲۲-   |
|    |                |                          |              |                                                                      | 4  | 48379 |
|    |                |                          |              |                                                                      | -  |       |
|    |                |                          |              |                                                                      | C  | Jata  |
|    |                |                          |              |                                                                      | с  | ann   |
|    |                |                          |              |                                                                      | o  | ot    |
|    |                |                          |              |                                                                      | b  | e     |
|    |                |                          |              |                                                                      | re | etri  |
|    |                |                          |              |                                                                      | e  | eved  |
|    |                |                          |              |                                                                      | d  | lue   |
|    |                |                          |              |                                                                      | to | 0     |
|    |                |                          |              |                                                                      | а  | ın    |
|    |                |                          |              |                                                                      | u  | nex   |
|    |                |                          |              |                                                                      | р  | pect  |
|    |                |                          |              |                                                                      | e  | эd    |
|    |                |                          |              |                                                                      | e  | error |
|    |                |                          |              |                                                                      |    |       |
|    |                |                          |              |                                                                      |    |       |

| 15 | REF2 :<br>Identifi<br>cation<br>of | SUBMISSION<br>MANAGEMENT | NICE TO HAVE | Should a 'corresponding author' value / role be introduced for Research outputs, we should incorporate this into the REF2 logic (for Panel A only?) to indicate that no statement on the researcher's contribution is required, where the number of co-authors is >=10. |   | Δ     |
|----|------------------------------------|--------------------------|--------------|----------------------------------------------------------------------------------------------------|---|-------|
|    | corresp<br>onding                  |                          |              |                                                                                                    |   | PUR   |
|    | aution                             |                          |              |                                                                                                    |   | ESU   |
|    |                                    |                          |              |                                                                                                    |   | PPO   |
|    |                                    |                          |              |                                                                                                    |   | RT-   |
|    |                                    |                          |              |                                                                                                    |   | 43952 |
|    |                                    |                          |              |                                                                                                    |   | -     |
|    |                                    |                          |              |                                                                                                    | 1 | Data  |
|    |                                    |                          |              |                                                                                                    |   | cann  |
|    |                                    |                          |              |                                                                                                    |   | ot    |
|    |                                    |                          |              |                                                                                                    | 1 | be    |
|    |                                    |                          |              |                                                                                                    | 1 | retri |
|    |                                    |                          |              |                                                                                                    |   | eved  |
|    |                                    |                          |              |                                                                                                    |   | due   |
|    |                                    |                          |              |                                                                                                    |   | to    |
|    |                                    |                          |              |                                                                                                    | 1 | an    |
|    |                                    |                          |              |                                                                                                    |   | unex  |
|    |                                    |                          |              |                                                                                                    |   | pect  |
|    |                                    |                          |              |                                                                                                    |   | ed    |
|    |                                    |                          |              |                                                                                                    |   | error |
|    |                                    |                          |              |                                                                                                    |   |       |
|    |                                    |                          |              |                                                                                                    |   |       |

|   | 16 | Staff<br>Synchr<br>onisati | SUBMISSION<br>MANAGEMENT | ? | Currently the staff synchronisation jobs only look for active staff at census data to<br>create REF1a, should this also create REF1b, since these now can be included in<br>the submission |         | ^     |
|---|----|----------------------------|--------------------------|---|----------------------------------------------------------------------------------------------------|---------|-------|
|   |    | on                         |                          |   |                                                                                                    |         | ≙     |
|   |    |                            |                          |   |                                                                                                    | I       | PUR   |
|   |    |                            |                          |   |                                                                                                    | 1       | ESU   |
|   |    |                            |                          |   |                                                                                                    | I       | PPO   |
|   |    |                            |                          |   |                                                                                                    | 1       | RT-   |
|   |    |                            |                          |   |                                                                                                    | ţ       | 51504 |
|   |    |                            |                          |   |                                                                                                    |         | -     |
|   |    |                            |                          |   |                                                                                                    | I       | Data  |
|   |    |                            |                          |   |                                                                                                    |         | cann  |
|   |    |                            |                          |   |                                                                                                    |         | ot    |
|   |    |                            |                          |   |                                                                                                    | ł       | be    |
|   |    |                            |                          |   |                                                                                                    | r       | retri |
|   |    |                            |                          |   |                                                                                                    | 6       | eved  |
|   |    |                            |                          |   |                                                                                                    | c       | due   |
|   |    |                            |                          |   |                                                                                                    | t       | to    |
|   |    |                            |                          |   |                                                                                                    | á       | an    |
|   |    |                            |                          |   |                                                                                                    | , i     | unex  |
|   |    |                            |                          |   |                                                                                                    | ţ       | pect  |
|   |    |                            |                          |   |                                                                                                    | 6       | ed    |
|   |    |                            |                          |   |                                                                                                    | 6       | error |
|   |    |                            |                          |   |                                                                                                    |         |       |
|   |    |                            |                          |   |                                                                                                    |         |       |
| L |    |                            |                          |   |                                                                                                    | <u></u> |       |

| De-sco | De-scoped : Not in current plans to deliver |                    |          |               |  |  |
|--------|---------------------------------------------|--------------------|----------|---------------|--|--|
|        | Item                                        | Functionality type | Priority | Specification |  |  |
|        |                                             |                    |          |               |  |  |
|        |                                             |                    |          |               |  |  |
|        |                                             |                    |          |               |  |  |
|        |                                             |                    |          |               |  |  |

| 1 | REF1 :                           | USABILITY                | NICE TO HAVE | Make 'Reason' fields larger as these may contain large paragraphs of text                                                                                                    |
|---|----------------------------------|--------------------------|--------------|----------------------------------------------------------------------------------------------------|
|   | 'Reason                          |                          |              |                                                                                                    |
|   | larger                           |                          |              |                                                                                                    |
|   |                                  |                          |              |                                                                                                    |
|   |                                  |                          |              |                                                                                                    |
|   |                                  |                          |              |                                                                                                    |
|   |                                  |                          |              |                                                                                                    |
|   |                                  |                          |              |                                                                                                    |
|   |                                  |                          |              |                                                                                                    |
|   |                                  |                          |              |                                                                                                    |
|   |                                  |                          |              |                                                                                                    |
|   |                                  |                          |              |                                                                                                    |
|   |                                  |                          |              |                                                                                                    |
|   |                                  |                          |              |                                                                                                    |
|   |                                  |                          |              |                                                                                                    |
|   |                                  |                          |              |                                                                                                    |
|   |                                  |                          |              |                                                                                                    |
|   |                                  |                          |              |                                                                                                    |
|   |                                  |                          |              |                                                                                                    |
|   |                                  |                          |              |                                                                                                    |
|   |                                  |                          |              |                                                                                                    |
|   |                                  |                          |              |                                                                                                    |
|   |                                  |                          |              |                                                                                                    |
|   |                                  |                          |              |                                                                                                    |
|   |                                  |                          |              |                                                                                                    |
|   |                                  |                          |              |                                                                                                    |
|   |                                  |                          |              |                                                                                                    |
|   |                                  |                          |              |                                                                                                    |
| 2 | Poporti                          |                          |              | Improve reporting to make it possible to accurately report on REF user roles where both REF2014 and REF2022                                                                                                    |
| 2 | Reporti<br>ng :                  | SUBMISSION<br>MANAGEMENT | SHOULD HAVE  | Improve reporting to make it possible to accurately report on REF user roles where both REF2014 and REF202 <sup>-</sup> modules are enabled                                                                                       |
| 2 | Reporti<br>ng :<br>User<br>roles | SUBMISSION<br>MANAGEMENT | SHOULD HAVE  | Improve reporting to make it possible to accurately report on REF user roles where both REF2014 and REF202' modules are enabled<br>Will have to wait until reporting on Users is available in new Reporting module                |
| 2 | Reporti<br>ng :<br>User<br>roles | SUBMISSION<br>MANAGEMENT | SHOULD HAVE  | Improve reporting to make it possible to accurately report on REF user roles where both REF2014 and REF202 modules are enabled<br>Will have to wait until reporting on Users is available in new Reporting module                 |
| 2 | Reporti<br>ng :<br>User<br>roles | SUBMISSION<br>MANAGEMENT | SHOULD HAVE  | Improve reporting to make it possible to accurately report on REF user roles where both REF2014 and REF202 modules are enabled Will have to wait until reporting on Users is available in new Reporting module                    |
| 2 | Reporti<br>ng :<br>User<br>roles | SUBMISSION<br>MANAGEMENT | SHOULD HAVE  | Improve reporting to make it possible to accurately report on REF user roles where both REF2014 and REF202 <sup>-</sup><br>modules are enabled<br>Will have to wait until reporting on Users is available in new Reporting module |
| 2 | Reporti<br>ng :<br>User<br>roles | SUBMISSION<br>MANAGEMENT | SHOULD HAVE  | Improve reporting to make it possible to accurately report on REF user roles where both REF2014 and REF202 modules are enabled<br>Will have to wait until reporting on Users is available in new Reporting module                 |
| 2 | Reporti<br>ng :<br>User<br>roles | SUBMISSION<br>MANAGEMENT | SHOULD HAVE  | Improve reporting to make it possible to accurately report on REF user roles where both REF2014 and REF202 modules are enabled<br>Will have to wait until reporting on Users is available in new Reporting module                 |
| 2 | Reporti<br>ng :<br>User<br>roles | SUBMISSION<br>MANAGEMENT | SHOULD HAVE  | Improve reporting to make it possible to accurately report on REF user roles where both REF2014 and REF202 modules are enabled<br>Will have to wait until reporting on Users is available in new Reporting module                 |
| 2 | Reporti<br>ng :<br>User<br>roles | SUBMISSION<br>MANAGEMENT | SHOULD HAVE  | Improve reporting to make it possible to accurately report on REF user roles where both REF2014 and REF202 <sup>-</sup><br>modules are enabled<br>Will have to wait until reporting on Users is available in new Reporting module |
| 2 | Reporti<br>ng :<br>User<br>roles | SUBMISSION<br>MANAGEMENT | SHOULD HAVE  | Improve reporting to make it possible to accurately report on REF user roles where both REF2014 and REF202 <sup>-</sup><br>modules are enabled<br>Will have to wait until reporting on Users is available in new Reporting module |
| 2 | Reporti<br>ng :<br>User<br>roles | SUBMISSION<br>MANAGEMENT | SHOULD HAVE  | Improve reporting to make it possible to accurately report on REF user roles where both REF2014 and REF202<br>modules are enabled<br>Will have to wait until reporting on Users is available in new Reporting module              |
| 2 | Reporti<br>ng :<br>User<br>roles | SUBMISSION<br>MANAGEMENT | SHOULD HAVE  | Improve reporting to make it possible to accurately report on REF user roles where both REF2014 and REF202<br>modules are enabled<br>Will have to wait until reporting on Users is available in new Reporting module              |
| 2 | Reporti<br>ng :<br>User<br>roles | SUBMISSION<br>MANAGEMENT | SHOULD HAVE  | Improve reporting to make it possible to accurately report on REF user roles where both REF2014 and REF202 <sup>-</sup><br>modules are enabled<br>Will have to wait until reporting on Users is available in new Reporting module |
| 2 | Reporti<br>ng :<br>User<br>roles | SUBMISSION<br>MANAGEMENT | SHOULD HAVE  | Improve reporting to make it possible to accurately report on REF user roles where both REF2014 and REF202<br>modules are enabled<br>Will have to wait until reporting on Users is available in new Reporting module              |
| 2 | Reporti<br>ng :<br>User<br>roles | SUBMISSION<br>MANAGEMENT | SHOULD HAVE  | Improve reporting to make it possible to accurately report on REF user roles where both REF2014 and REF202<br>modules are enabled<br>Will have to wait until reporting on Users is available in new Reporting module              |
| 2 | Reporti<br>ng :<br>User<br>roles | SUBMISSION<br>MANAGEMENT | SHOULD HAVE  | Improve reporting to make it possible to accurately report on REF user roles where both REF2014 and REF202<br>modules are enabled<br>Will have to wait until reporting on Users is available in new Reporting module              |
| 2 | Reporti<br>ng :<br>User<br>roles | SUBMISSION<br>MANAGEMENT | SHOULD HAVE  | Improve reporting to make it possible to accurately report on REF user roles where both REF2014 and REF202 <sup>-</sup><br>modules are enabled<br>Will have to wait until reporting on Users is available in new Reporting module |
| 2 | Reporti<br>ng :<br>User<br>roles | SUBMISSION<br>MANAGEMENT | SHOULD HAVE  | Improve reporting to make it possible to accurately report on REF user roles where both REF2014 and REF202<br>modules are enabled<br>Will have to wait until reporting on Users is available in new Reporting module              |
| 2 | Reporti<br>ng :<br>User<br>roles | SUBMISSION<br>MANAGEMENT | SHOULD HAVE  | Improve reporting to make it possible to accurately report on REF user roles where both REF2014 and REF202-<br>modules are enabled<br>Will have to wait until reporting on Users is available in new Reporting module             |
| 2 | Reporti<br>ng :<br>User<br>roles | SUBMISSION<br>MANAGEMENT | SHOULD HAVE  | Improve reporting to make it possible to accurately report on REF user roles where both REF2014 and REF202<br>modules are enabled<br>Will have to wait until reporting on Users is available in new Reporting module              |
| 2 | Reporti<br>ng :<br>User<br>roles | SUBMISSION<br>MANAGEMENT | SHOULD HAVE  | Improve reporting to make it possible to accurately report on REF user roles where both REF2014 and REF202<br>modules are enabled<br>Will have to wait until reporting on Users is available in new Reporting module              |
| 2 | Reporti<br>ng :<br>User<br>roles | SUBMISSION<br>MANAGEMENT | SHOULD HAVE  | Improve reporting to make it possible to accurately report on REF user roles where both REF2014 and REF202 <sup>-</sup><br>modules are enabled<br>Will have to wait until reporting on Users is available in new Reporting module |
| 2 | Reporti<br>ng :<br>User<br>roles | SUBMISSION<br>MANAGEMENT | SHOULD HAVE  | Improve reporting to make it possible to accurately report on REF user roles where both REF2014 and REF202<br>modules are enabled<br>Will have to wait until reporting on Users is available in new Reporting module              |
| 2 | Reporti<br>ng :<br>User<br>roles | SUBMISSION<br>MANAGEMENT | SHOULD HAVE  | Improve reporting to make it possible to accurately report on REF user roles where both REF2014 and REF202<br>modules are enabled<br>Will have to wait until reporting on Users is available in new Reporting module              |
| 2 | Reporti<br>ng :<br>User<br>roles | SUBMISSION<br>MANAGEMENT | SHOULD HAVE  | Improve reporting to make it possible to accurately report on REF user roles where both REF2014 and REF202-<br>modules are enabled<br>Will have to wait until reporting on Users is available in new Reporting module             |

| 3 | REF2 :<br>Open<br>Access<br>Confere<br>nce<br>contribu<br>tion<br>ISSNs | SUBMISSION<br>REQUIREMENT | MUST HAVE | We currently monitor REF OA compliance against all Conference Contributions, not just those with an ISSN (as felt that at the point of acceptance, it would not be known whether there was going to be an ISSN on the resultin published conference contribution).<br>How should we incorporate this additional information to ensure that Conference Contributions with no ISSN tha meet the REF OA criteria are not excluded from the submission in error? |
|---|-------------------------------------------------------------------------|---------------------------|-----------|----------------------------------------------------------------------------------------------------|

| 4 | REF2 :<br>Open<br>Access<br>Update<br>REF<br>OA<br>Monitori<br>ng:<br>Overall<br>complia<br>nce<br>summar<br>y<br>screen<br>:<br>Filtering<br>/<br>Toggling | SUBMISSION<br>MANAGEMENT  | NICE TO HAVE | <ul> <li>The REF OA Monitoring: Overall compliance summary screen currently displays all potentially REF-eligibl outputs (in terms of type and publication period), with no options for filtering</li> <li>Introduce filters / toggles for:</li> <li>Whether an associated REF2 exists</li> <li>The REF selection status of the associated REF2</li> </ul> |
|---|----------------------------------------------------------------------------------------------------|---------------------------|--------------|----------------------------------------------------------------------------------------------------|
| 5 | REF1a<br>/c : Dat<br>e of<br>Birth                                                                                                    | SUBMISSION<br>REQUIREMENT | MUST HAVE    | Should Date of Birth continue to be a requirement for REF1a/c, we will need to offer functionality (e.g. a bulk implement of populate this field as a number of institutions no longer sync this value from their HR record to the Person rec<br>Pure                                                                                                    |

| A compliance fields are visible. Note that the R<br>herwise, as per below).<br>y Personal Users" configurations<br>/ editable by Personal users.<br><i>ve</i> is accurate.<br>Id to be visible to Personal users" configuratio<br>ed: |
|----------------------------------------------------------------------------------------------------|
| yy Personal Users" configurations<br>/ editable by Personal users.<br>/e is accurate.<br>/d to be visible to Personal users" configuratio<br>ed:                                                                                      |
| ve is accurate.<br>Id to be visible to Personal users" configuratio<br>ed:                                                                                                    |
| Id to be visible to Personal users" configuratio<br>ed:                                                                                                    |
|                                                                                                    |
|                                                                                                    |
| id'                                                                                                    |
| is felt that this would cause confusion to the F<br>wided on another.                                                                                                    |
|                                                                                                    |
|                                                                                                    |
|                                                                                                    |
|                                                                                                    |
|                                                                                                    |
|                                                                                                    |
|                                                                                                    |
|                                                                                                    |
|                                                                                                    |
|                                                                                                    |
| lated submission requirements                                                                                                    |
| lated submission requirements                                                                                                    |
| lated submission requirements                                                                                                    |
| lated submission requirements                                                                                                    |
| lated submission requirements                                                                                                    |
| lated submission requirements                                                                                                    |
| lated submission requirements                                                                                                    |
| lated submission requirements                                                                                                    |
| lated submission requirements                                                                                                    |
| lated submission requirements                                                                                                    |
| lated submission requirements                                                                                                    |
| lated submission requirements                                                                                                    |
| lated submission requirements                                                                                                    |
| lated submission requirements                                                                                                    |
| lated submission requirements                                                                                                    |
|                                                                                                    |

| 9 | REF2 :<br>Bulk<br>upload<br>of<br>comme<br>nts | USABILITY | NICE TO HAVE | Bulk upload functionality for the field that allows comments to be visible to the individual who selected the output<br>(institutions to be able to switch on / off). Where peer review decisions are taken outside of Pure, this allows the<br>be uploaded without manual change to hundreds of thousands of records.<br>Unclear if this requirement is for:<br>• Making Peer Reviewer comments visible to researchers (bulk upload of Peer Review comments is already<br>available)<br>• Bulk upload of comments back to researcher<br>Submitters reason for proposing and comments<br>Submitters reason for proposing<br>-<br>Submitters reak<br>1 <sup>st</sup><br>No comments has been sent to the submitter<br>Write a comment to the submitter |
|---|------------------------------------------------|-----------|--------------|----------------------------------------------------------------------------------------------------|

|     | 10 | REF<br>content    | SUBMISSION<br>MANAGEMENT | NICE TO HAVE |                                                                                    |                                                                    |
|-----|----|-------------------|--------------------------|--------------|------------------------------------------------------------------------------------|--------------------------------------------------------------------|
|     |    | in Pure<br>webser |                          |              |                                                                                    |                                                                    |
|     |    | vices             |                          |              |                                                                                    |                                                                    |
|     |    |                   |                          |              |                                                                                    |                                                                    |
|     |    |                   |                          |              |                                                                                    |                                                                    |
|     |    |                   |                          |              |                                                                                    |                                                                    |
|     |    |                   |                          |              |                                                                                    |                                                                    |
|     |    |                   |                          |              |                                                                                    |                                                                    |
|     |    |                   |                          |              |                                                                                    |                                                                    |
|     |    |                   |                          |              |                                                                                    |                                                                    |
|     |    |                   |                          |              |                                                                                    |                                                                    |
|     |    |                   |                          |              |                                                                                    |                                                                    |
|     |    |                   |                          |              |                                                                                    |                                                                    |
|     |    |                   |                          |              |                                                                                    |                                                                    |
|     |    |                   |                          |              |                                                                                    |                                                                    |
|     |    |                   |                          |              |                                                                                    |                                                                    |
|     |    |                   |                          |              |                                                                                    |                                                                    |
|     |    |                   |                          |              |                                                                                    |                                                                    |
|     |    |                   |                          |              |                                                                                    |                                                                    |
|     |    |                   |                          |              |                                                                                    |                                                                    |
|     | 11 | REF201            | SUBMISSION               | NICE TO HAVE | Update the existing 'toggle' for 'Submitted t                                      | o REF2014' on Research Outputs and Persons, and replace with 3 e   |
|     |    | Submitt<br>ed to  | MANAGEMENT               |              | • Yes                                                                              |                                                                    |
|     |    | REF2014           |                          |              | <ul> <li>No</li> <li>Not employed here on REF2014 cen<br/>(for Outputs)</li> </ul> | sus date (for Persons) / Not produced here during REF2014 census ( |
|     |    |                   |                          |              | We would need to maintain a 'not set                                               | t' option for those records where no value has been selected.      |
|     |    |                   |                          |              | On Yes                                                                             |                                                                    |
|     |    |                   |                          |              | <ul><li> Off No</li><li> Not set (middle toggle) Not set</li></ul>                 |                                                                    |
|     |    |                   |                          |              |                                                                                    | Assessment                                                         |
|     |    |                   |                          |              | Assessment                                                                         |                                                                    |
|     |    |                   |                          |              | Submitted to REF 2014                                                              | Submitted to REF 2014                                              |
|     |    |                   |                          |              | On                                                                                 |                                                                    |
|     |    |                   |                          |              |                                                                                    |                                                                    |
| . 1 |    |                   |                          |              | Accessment                                                                         |                                                                    |
|     |    |                   |                          |              | Assessment                                                                         |                                                                    |
|     |    |                   |                          |              | Assessment<br>Submitted to REF 2014                                                |                                                                    |
|     |    |                   |                          |              | Assessment<br>Submitted to REF 2014                                                |                                                                    |
|     |    |                   |                          |              | Assessment<br>Submitted to REF 2014<br>Off                                         |                                                                    |
|     |    |                   |                          |              | Assessment<br>Submitted to REF 2014                                                |                                                                    |
|     |    |                   |                          |              | Assessment<br>Submitted to REF 2014                                                |                                                                    |
|     |    |                   |                          |              | Assessment<br>Submitted to REF 2014                                                |                                                                    |

| 12 | REF201<br>4:<br>Submitt<br>ed to<br>REF201<br>4 on<br>REF2 | SUBMISSION<br>MANAGEMENT | NICE TO HAVE | Update the REF2 editor to include a flag as to whether the output was submitted to REF2014 or not (only show i<br>submitted to REF2014 - if No or Not set, do not show).<br>Also include a REF2 filter - 'Submitted to REF2014':<br>• Old reporting module<br>• New reporting module<br>• REF2 editable list<br>Given we don't intend to offer all options on the REF2 – only displaying Submitted to REF2014 if the value is tru<br>should the options be for the filter? Just one option?<br>• Submitted to REF2014 |
|----|------------------------------------------------------------|--------------------------|--------------|----------------------------------------------------------------------------------------------------|

| 13 | REF201<br>4 :<br>Submitt<br>ed to<br>REF201<br>4<br>check<br>job | SUBMISSION<br>MANAGEMENT | NICE TO HAVE | As described in the customer JIRAs, we have an issue where the 'Submitted to REF2014' flag can get corrupted modifications made on associated Research Outputs (that then modify the associated REF2014 REF2(s), that it modify the 'Submitted to REF2014' flag on the Research Output).<br>The solution is to offer a new job (that would run on a nightly basis) to ensure the 'Submitted to REF2014'' flag c Research outputs is set correctly should any such modifications have been made.<br>Suggestion is to call this job 'REF2021: Submitted to REF2014 flag check'. |
|----|------------------------------------------------------------------|--------------------------|--------------|----------------------------------------------------------------------------------------------------|

| 14 | REF2 :<br>Output<br>types<br>Datasets | SUBMISSION<br>REQUIREMENT | SHOULD HAVE | As Datasets are now a separate content type, we need to think about how / whether to pull them in to REF2021<br>REF2s (currently REF2 is only linked to Research Outputs)<br>Note that in REF2014 only 68 S-Datasets were submitted in total across the sector. |
|----|---------------------------------------|---------------------------|-------------|----------------------------------------------------------------------------------------------------|

## **Delivered functionality**

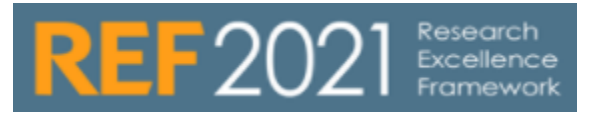

UPDATED : 26 November 2018

The following is the list of REF2021 functionality delivered from 2018.

| 5.13.1 | 5.13.1 : November 2018 |                    |          |               |                  |       |  |  |
|--------|------------------------|--------------------|----------|---------------|------------------|-------|--|--|
|        | ltem                   | Functionality type | Priority | Specification | Customer<br>JIRA | Elsev |  |  |
|        |                        |                    |          |               |                  |       |  |  |
|        |                        |                    |          |               |                  |       |  |  |
|        |                        |                    |          |               |                  |       |  |  |
|        |                        |                    |          |               |                  |       |  |  |
|        |                        |                    |          |               |                  |       |  |  |
|        |                        |                    |          |               |                  |       |  |  |
|        |                        |                    |          |               |                  |       |  |  |
|        |                        |                    |          |               |                  |       |  |  |
|        |                        |                    |          |               |                  |       |  |  |
|        |                        |                    |          |               |                  |       |  |  |
|        |                        |                    |          |               |                  |       |  |  |
|        |                        |                    |          |               |                  |       |  |  |
|        |                        |                    |          |               |                  |       |  |  |
|        |                        |                    |          |               |                  |       |  |  |
|        |                        |                    |          |               |                  |       |  |  |
|        |                        |                    |          |               |                  |       |  |  |
|        |                        |                    |          |               |                  |       |  |  |

| 1 R<br>C | REF1 :<br>Catego | SUBMISSION<br>REQUIREMENT | MUST HAVE | Introduce 'Category B' for former staff (simple addition of Category B to 'Staff category' classification), and remove 'Category C'.                                                                                                    |  |
|----------|------------------|---------------------------|-----------|----------------------------------------------------------------------------------------------------|--|
| r;<br>C  | y<br>changes     |                           |           | Once the submission requirements are finalised, we'll need to update the REF1 form to include different fields, depending on Staff category (like we have now (different data requirements for Cat A and Cat C))                                                                                                    |  |
|          |                  |                           |           | As Category C will not exist as a separate staff type in REF1, make the following<br>edits:                                                                                                    |  |
|          |                  |                           |           | <ul> <li>REF1a/c editor         <ul> <li>Remove 'Category C staff details' section (and remove Category C data fields from datamodel)</li> </ul> </li> <li>REF1a/c Summary screen         <ul> <li>Don't make any updates in this release - screen needs a complete rework (5.15)</li> </ul> </li> <li>REF2021 settings         <ul> <li>Update 'Default Staff Category when creating new REF1 records (either manually or via jobs)' setting, removing Category C and adding Category B</li> <li>Migration                 <ul> <li>Migration</li> <li>Migration</li> </ul> </li> </ul> </li> </ul>                                                                                                    |  |
|          |                  |                           |           | Category of Staff - REEla/c                                                                                                    |  |
|          |                  |                           |           | Staff category                                                                                                    |  |
|          |                  |                           |           | Category A                                                                                                    |  |
|          |                  |                           |           | Sta Category A Inclusion in                                                                                                    |  |
|          |                  |                           |           | Category C<br>Eligibility Reaso                                                                                                    |  |
|          |                  |                           |           | Category of Staff - REF1a/c<br>Staff category<br>Category C                                                                                                    |  |
|          |                  |                           |           | Category C staff details                                                                                                    |  |
|          |                  |                           |           | INVS Lothan II<br>Job title Override value Reason                                                                                                    |  |
|          |                  |                           |           | Senior Lecturer  Provide deals applaining the individual's research responsibilities and how their research is focused in the  restanting and the individual's research responsibilities and how their research is focused in the  Pellemesque a ante ut risus fringilla fermentum id ev sapien. Sed nec metus ac metus mattis pellemesque a quid dolor. Nam dui libro, traindust ut fauctober ut augue. Donec ullamcorper lud quis magna finandos, at tempos torro solicitodin.                                                                                                    |  |
|          |                  |                           |           | (week 40 [Min 200]                                                                                                    |  |
|          |                  |                           |           | Bit of Successor 1.0.054/Medices +         Bit of Successor 1.0.054/Medices +         Bit of Successor 1.0.054/Medices + |  |
|          |                  |                           |           | m         df         0         0         0         0         1         0         0         1           Multiple WT James         M         1         0         0         1         0         0         1           Multiple WT James         M         1         0         0         1         0         0         1           Multiple WT James         M         0         0         1         0         0         1         0         0         1           Multiple WT James         M         0         0         1         0         0         1         0         0         1           Multiple WT James         M         0         0         1         0         0         1         0         0         1           Multiple WT James         M         0         0         0         0         0         0         0         0         0         0         0         0         0         0         0         0         0         0         0         0         0         0         0         0         0         0         0         0         0         0         0         0         0                                                                                                    |  |
|          |                  |                           |           |                                                                                                    |  |
|          |                  |                           |           | Distriction         O         I         I <th< td=""><td></td></th<>                                                                                                    |  |
|          |                  |                           |           | Default Staff Category when creating new REF1a/c records (either manually or via Jobs)<br>Aloved values exc.com, ending<br>pending w                                                                                                    |  |
|          |                  |                           |           | Default: cess                                                                                                    |  |

| 2 | Re-           | SUBMISSION  | MUST HAVE | Re-name the REF1a/c form REF1                                                  |  |
|---|---------------|-------------|-----------|--------------------------------------------------------------------------------|--|
|   | name<br>REF1a | REQUIREMENT |           |                                                                                |  |
|   | /c            |             |           |                                                                                |  |
|   |               |             |           |                                                                                |  |
|   |               |             |           |                                                                                |  |
|   |               |             |           |                                                                                |  |
|   |               |             |           |                                                                                |  |
|   |               |             |           |                                                                                |  |
|   |               |             |           |                                                                                |  |
|   |               |             |           |                                                                                |  |
|   |               |             |           |                                                                                |  |
|   |               |             |           |                                                                                |  |
|   |               |             |           |                                                                                |  |
|   |               |             |           |                                                                                |  |
|   |               |             |           |                                                                                |  |
|   |               |             |           |                                                                                |  |
|   |               |             |           |                                                                                |  |
|   |               |             |           |                                                                                |  |
|   |               |             |           |                                                                                |  |
|   |               |             |           |                                                                                |  |
|   |               |             |           |                                                                                |  |
|   |               |             |           |                                                                                |  |
|   |               |             |           |                                                                                |  |
|   |               |             |           |                                                                                |  |
|   |               |             |           |                                                                                |  |
|   |               |             |           |                                                                                |  |
| 3 | Re-           | SUBMISSION  | MUST HAVE | Re-name the REF1b form REF1 Circumstances                                      |  |
|   | name<br>REF1b | REQUIREMENT |           | Won't make any changes to the REF1 Circumstances form until the final guidance |  |
|   |               |             |           | is published                                                                   |  |
|   |               |             |           |                                                                                |  |
|   |               |             |           |                                                                                |  |
|   |               |             |           |                                                                                |  |
|   |               |             |           |                                                                                |  |
|   |               |             |           |                                                                                |  |
|   |               |             |           |                                                                                |  |
|   |               |             |           |                                                                                |  |
|   |               |             |           |                                                                                |  |
|   |               |             |           |                                                                                |  |
|   |               |             |           |                                                                                |  |
|   |               |             |           |                                                                                |  |
|   |               |             |           |                                                                                |  |
|   |               |             |           |                                                                                |  |
|   |               |             |           |                                                                                |  |
|   |               |             |           |                                                                                |  |
|   |               |             |           |                                                                                |  |
|   |               |             |           |                                                                                |  |
|   |               |             |           |                                                                                |  |
|   |               |             |           |                                                                                |  |
|   |               |             |           |                                                                                |  |
|   |               |             |           |                                                                                |  |
|   |               |             |           |                                                                                |  |
|   |               |             |           |                                                                                |  |

## 5.13.0 : October 2018

|   | Item                                                                                       | Functionality type        | Priority | Specification                                                                                                    | Customer JIRA |
|---|--------------------------------------------------------------------------------------------|---------------------------|----------|----------------------------------------------------------------------------------------------------|---------------|
| 1 | REF2 :<br>Open<br>Access<br>Update<br>logic to<br>reflect<br>confirm<br>ed final<br>policy | SUBMISSION<br>REQUIREMENT | EARLIER  | <list-item><list-item><list-item><list-item><list-item><list-item><list-item><list-item><list-item><list-item><list-item><list-item><list-item><list-item></list-item></list-item></list-item></list-item></list-item></list-item></list-item></list-item></list-item></list-item></list-item></list-item></list-item></list-item> |               |

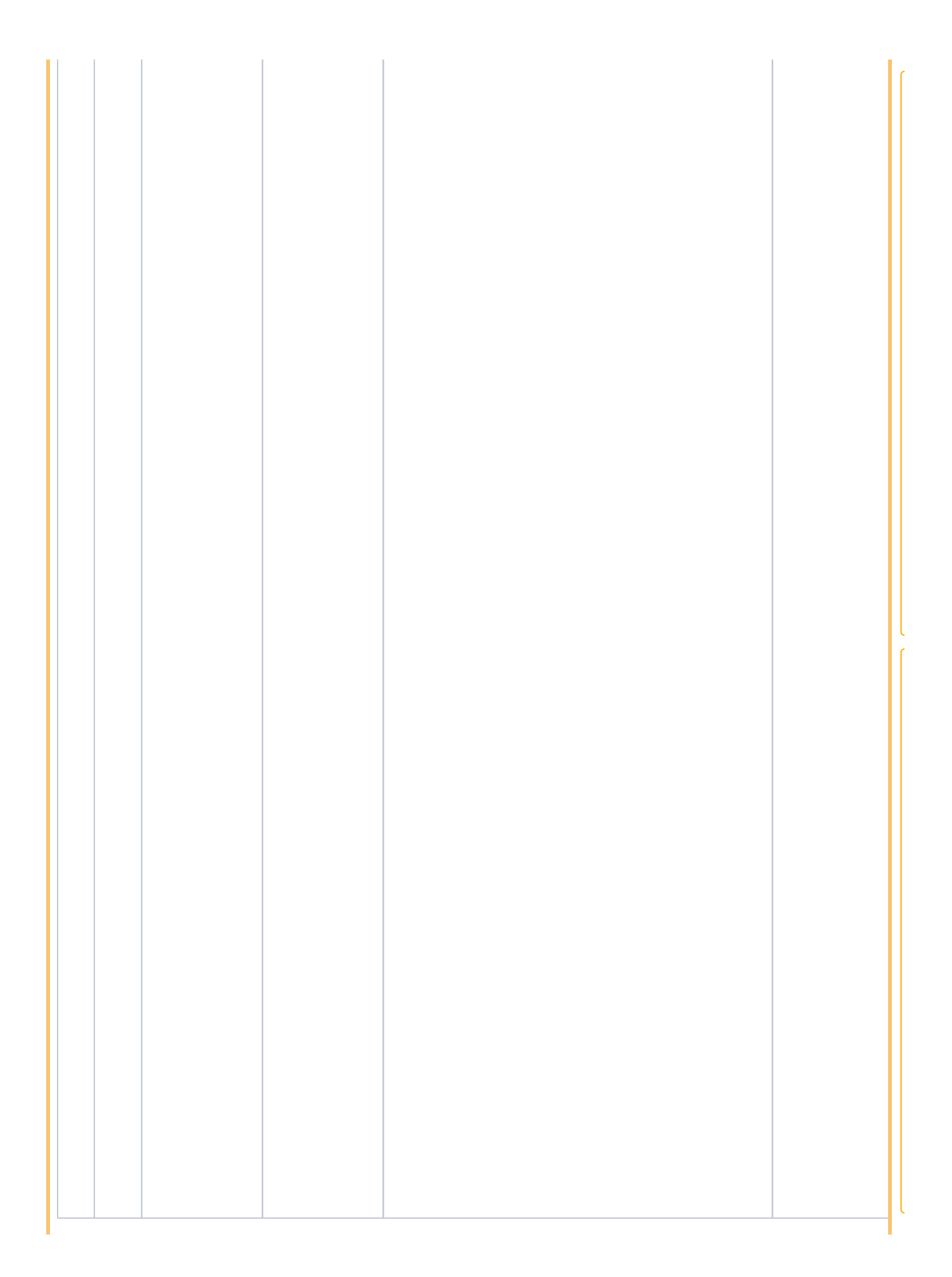

|  | Open<br>Access<br>Update<br>REF2<br>to<br>capture<br>OA<br>Complia<br>nce<br>status | MANAGEMENT |  |  |  |  |
|--|-------------------------------------------------------------------------------------|------------|--|--|--|--|
|--|-------------------------------------------------------------------------------------|------------|--|--|--|--|

| 3 | REF2 :<br>Open<br>Access                                                                                                    | SUBMISSION<br>MANAGEMENT | NICE TO HAVE | Given the guidance that the REF team will permit for some 'human error' in ensuring<br>compliance with the REF OA policy, it has been suggested that we re-name the 'Not<br>REF Eligible' OA compliance status - perhaps 'NOT compliant - confirmed'                                                                                                    |           |
|---|----------------------------------------------------------------------------------------------------|--------------------------|--------------|----------------------------------------------------------------------------------------------------|-----------|
|   | : 'Not<br>REF                                                                                                    |                          |              |                                                                                                    | _∆        |
|   | Eligible'<br>label                                                                                                    |                          |              |                                                                                                    | PUR       |
|   |                                                                                                    |                          |              |                                                                                                    | ESU       |
|   |                                                                                                    |                          |              |                                                                                                    | PPO       |
|   |                                                                                                    |                          |              |                                                                                                    | RT-       |
|   |                                                                                                    |                          |              |                                                                                                    | 42780     |
|   |                                                                                                    |                          |              |                                                                                                    | -<br>Doto |
|   |                                                                                                    |                          |              |                                                                                                    | Capp      |
|   |                                                                                                    |                          |              |                                                                                                    | ot        |
|   |                                                                                                    |                          |              |                                                                                                    | be        |
|   |                                                                                                    |                          |              |                                                                                                    | retri     |
|   |                                                                                                    |                          |              |                                                                                                    | eved      |
|   |                                                                                                    |                          |              |                                                                                                    | due       |
|   |                                                                                                    |                          |              |                                                                                                    | to        |
|   |                                                                                                    |                          |              |                                                                                                    | an        |
|   |                                                                                                    |                          |              |                                                                                                    | unex      |
|   |                                                                                                    |                          |              |                                                                                                    | pect      |
|   |                                                                                                    |                          |              |                                                                                                    | ed        |
|   |                                                                                                    |                          |              |                                                                                                    | error     |
|   |                                                                                                    |                          |              |                                                                                                    |           |
|   |                                                                                                    |                          |              |                                                                                                    |           |
| 4 | REF2 :<br>Open Access<br>Update<br>REF<br>OA<br>Monitori<br>ng:<br>Overall<br>complia<br>nce<br>summar<br>y<br>screen<br>: new<br>'Potenti<br>ally<br>subject<br>to<br>policy'<br>column | SUBMISSION<br>MANAGEMENT | EARLIER      | <ul> <li>As we only start monitoring REF OA compliance status once the FULL (DD //MM/YY) acceptance date is input, there may be outputs that fall through the cracks in terms of monitoring REF OA compliance</li> <li>To counter this, introduce new column (before 'Outputs subject to policy') to 'REF OA monitoring : Overall compliance summary' screen - called 'Potentially subject to policy' - that shows all outputs potentially subject to the policy but just missing full dates</li> <li>Logic should be:</li> <li>Output type as per all other REF OA logic</li> <li>If no full acceptance date input but any other publication state year is 2016 or later (to 2020), include in this column -</li> <li>Examples:</li> <li>Acceptance year = 2016</li> <li>Publication date = 1 Feb 2017</li> <li>Submitted year = 2017</li> </ul> |           |

| 5 | REF2 :<br>Open<br>Access<br>Update<br>REF<br>OA<br>Monitori<br>ng :<br>Overall<br>complia<br>nce<br>summar<br>y<br>screen<br>: No<br>exceptior | SUBMISSION<br>MANAGEMENT | SHOULD HAVE | <ul> <li>Outputs that are compliant in their own right (by meeting the Deposit and access requirements) but where the 'No exception' exception has also been selected in error, these outputs are getting counted as Compliant - Exception applies, but should be counted in the Compliant column</li> <li>Update the logic of the Compliant column to also count those outputs that are compliant in their own right (by meeting the Deposit and access requirements), and where the Exception 'No exception' has been selected</li> <li>Update the logic of the Compliant - Exception applies column to not count those outputs that are compliant in their own right (by meeting the Deposit and access requirements), and where the Exception 'No exception' has been selected</li> <li>Update that are compliant in their own right (by meeting the Deposit and access requirements), and where the Exception 'No exception' has been selected</li> </ul> | PUR<br>ESU<br>PPO<br>RT-<br>30334<br>-<br>Data<br>cann<br>ot<br>be<br>retri<br>eved<br>due |
|---|----------------------------------------------------------------------------------------------------|--------------------------|-------------|----------------------------------------------------------------------------------------------------|--------------------------------------------------------------------------------------------|
| 6 | REF2 :<br>Open                                                                                                    | SUBMISSION<br>MANAGEMENT | SHOULD HAVE | When grouping by Managing Organisation, the REF OA monitoring screens                                                                                                    | to<br>an<br>unex<br>pect<br>ed<br>error                                                    |
|   | Access<br>REF<br>OA<br>Monitori<br>ng<br>screens<br>:<br>Improve<br>d<br>groupin<br>g for<br>Managi<br>ng<br>Organis<br>ation                  |                          | EARLIER     | currently list the directly associated Managing Organisation, regardless of Org<br>unit type (i.e. level), making it difficult to use these screens to manage OA<br>compliance without requiring manipulation of the data outwith Pure<br>It is proposed to update the screens such that, when Managing Organisation<br>is selected as the Grouping, by default the full Org hierarchy is displayed<br>(using the same logic as how Org units are displayed in the hierarchical view)<br>Additionally, it would be useful to be able to define the desired org unit at<br>which to group - see mock-up for suggestion (it is not certain at this time<br>whether something like this is possible)                                                                                                    |                                                                                            |

| 7 | REF2 :<br>Open<br>Access<br>REF<br>OA<br>Monitori<br>ng<br>screens<br>: UoA<br>Grouping | SUBMISSION<br>MANAGEMENT | EARLIER   | <ul> <li>When grouping the REF OA monitoring screens by REF2021 UoA, this is currently done by the UoA assignment(s) of the author(s), not the output itself (as this screen, by default, counts ALL elgible outputs, not just those with an associated REF2, and, when originally released, very few REF2 records were being created).</li> <li>In order to get a more accurate picture of the actual submission while continuing to be able to view a summary of all eligible outputs (not just those with an associated REF2), it is suggested that we introduce a new grouping for viewing the table by the UoA of the associated REF2. We would therefore have two separate UoA groupings:</li> <li>REF2021 UoA of associated author(s) (the current grouping)</li> <li>REF2021 UoA of associated REF2(s)</li> <li>Will require either those outputs with no associated REF2 to not be displayed, or an additional row for 'No associated REF2?</li> <li>I Ideally, navigation will then go to the REF2 record if this grouping is selected, not the Research Output, as is the navigation currently. Howe ver, as this screen is based on Research Output record, not the REF2. But if we're offering this new facility to group by UoA of associated REF2. would the user not expect to then navigate to those REF2s? Problem is I'm pretty sure this is not possible within this one table - to have different navigation rules based on different grouping strategies. So, the navigation will continue to go to the associated REF2s.</li> </ul> |  |
|---|-----------------------------------------------------------------------------------------|--------------------------|-----------|----------------------------------------------------------------------------------------------------|--|
| 8 | UoAs :<br>Old<br>structur<br>e still in<br>Settings                                     | SUBMISSION<br>MANAGEMENT | MUST HAVE | The old UoA structure still exists in the REF2021 settings - there is a configuration for each UoA (up to 36) for "Lock ability to propose outputs (Persons associated to UoA X)"                                                                                                    |  |

|   | 9 | REF2 :<br>Filters | SUBMISSION<br>MANAGEMENT | SHOULD HAVE | Update existing REF2 filters for 'Selected status' and 'Predicted grade' to enable<br>multiple selections for each filter |             |
|---|---|-------------------|--------------------------|-------------|----------------------------------------------------------------------------------------------------|-------------|
|   |   |                   |                          |             | Saureb 6ar REE2 (2021)                                                                                                    | $\triangle$ |
|   |   |                   |                          |             | Search for KEP2 (2021)                                                                                                    | PUR         |
|   |   |                   |                          |             | 1+ X Treated grade / Scienced status / My content                                                                         | ESU         |
|   |   |                   |                          |             | Predicted grade                                                                                                    | 880         |
|   |   |                   |                          |             | Unclassified                                                                                                    | PPO         |
|   |   |                   |                          |             | One                                                                                                    | RT-         |
|   |   |                   |                          |             | Two                                                                                                    | 21683       |
|   |   |                   |                          |             | Three                                                                                                    | -           |
|   |   |                   |                          |             | Four                                                                                                    | Data        |
|   |   |                   |                          |             | Search for REF2 (2021)                                                                                                    | cann        |
|   |   |                   |                          |             | Y+         ×         Selected status         ×         My content         →                                               | ot          |
|   |   |                   |                          |             | Selected status                                                                                                    | be          |
|   |   |                   |                          |             | Proposed                                                                                                    | retri       |
|   |   |                   |                          |             | Selected for review                                                                                                    | eved        |
|   |   |                   |                          |             | Selected for PEE2021                                                                                                    | due         |
|   |   |                   |                          |             | Net extended for REF2021                                                                                                  | due         |
|   |   |                   |                          |             | Not selected for REF2021                                                                                                  | to          |
|   |   |                   |                          |             |                                                                                                    | an          |
|   |   |                   |                          |             |                                                                                                    | unex        |
|   |   |                   |                          |             |                                                                                                    | pect        |
|   |   |                   |                          |             |                                                                                                    | ed          |
|   |   |                   |                          |             |                                                                                                    | error       |
|   |   |                   |                          |             |                                                                                                    |             |
|   |   |                   |                          |             |                                                                                                    |             |
| ľ |   |                   |                          |             |                                                                                                    | <br>        |
|   |   |                   |                          |             |                                                                                                    |             |
|   |   |                   |                          |             |                                                                                                    |             |
|   |   |                   |                          |             |                                                                                                    |             |

| Item Functionality type                       | Priority    | Specification                                                                                                    | Screenshots / Mockups                                                                                                    | Note |
|-----------------------------------------------|-------------|----------------------------------------------------------------------------------------------------|----------------------------------------------------------------------------------------------------|------|
| REF<br>User<br>roles SUBMISSION<br>MANAGEMENT | SHOULD HAVE | Update headers<br>in User editor to<br>make clear<br>which roles refer<br>to which<br>exercise<br>(REF2014 or<br>REF2021) | Administrator of REF4a<br>Administrator of REF4a<br>Administrator of REF4b<br>Administrator of REF4b<br>Administrator of REF4c<br>Administrator of REF4c<br>Administrator of Student Thesis |      |

| 5.12 : . | June 20 | 18                 |          |               |
|----------|---------|--------------------|----------|---------------|
|          | Item    | Functionality type | Priority | Specification |
|          |         |                    |          |               |
|          |         |                    |          |               |
|          |         |                    |          |               |
|          |         |                    |          |               |
|          |         |                    |          |               |
|          |         |                    |          |               |
|          |         |                    |          |               |
|          |         |                    |          |               |
|          |         |                    |          |               |
|          |         |                    |          |               |

| 1 | REF2 :<br>Predict<br>ed<br>grades                    | SUBMISSION<br>MANAGEMENT  | SHOULD HAVE          | Introde                                                                                                    | uce 13-point                                                                                                    | rating sca                                                                                       | ale to er                                                              | able more                                                                         | e granula                                             | r grading           | g and seled                                        | ction deci             | sions to               | be made                   |         |
|---|------------------------------------------------------|---------------------------|----------------------|----------------------------------------------------------------------------------------------------|----------------------------------------------------------------------------------------------------|--------------------------------------------------------------------------------------------------|------------------------------------------------------------------------|-----------------------------------------------------------------------------------|-------------------------------------------------------|---------------------|----------------------------------------------------|------------------------|------------------------|---------------------------|---------|
|   | Introduc<br>e 13                                     |                           |                      | n/g                                                                                                    | U/C                                                                                                    | 1-                                                                                               | 1                                                                      | 1+                                                                                | 2-                                                    | 2                   | 2+                                                 | 3-                     | 3                      | 3+                        | 4       |
|   | point<br>scale                                       |                           |                      | n/g                                                                                                    | U/C                                                                                                    |                                                                                                  | 1*                                                                     |                                                                                   |                                                       | 2*                  |                                                    |                        | 3*                     |                           |         |
|   |                                                      |                           |                      | <ul> <li>Introdu</li> <li>Mainta<br/>availal</li> <li>Requi</li> <li>Will try</li> <li>Migrat</li> </ul>                           | uce for Peer<br>ain 5-point so<br>ble)<br>res update to<br>/ to offer as o<br>e existing da                             | predicted<br>cale on RI<br>o REF2 pi<br>configurat<br>ata as follo                               | l grades<br>EF2 sun<br>redicted<br>tion (disa<br>ows:                  | and overa<br>nmary scre<br>grade imp<br>able / enal                               | all predict<br>een (so re<br>port jobs<br>ble, at ins | ed grade<br>eadable | e<br>and comm<br>I level)                          | nunicable              | indicativ              | ve quality p              | orofile |
|   |                                                      |                           |                      | n/g                                                                                                    | U/C                                                                                                    | 1-                                                                                               | 1                                                                      | 1+                                                                                | 2-                                                    | 2                   | 2+                                                 | 3-                     | 3                      | 3+                        | 4       |
|   |                                                      |                           |                      | n/g                                                                                                    | U/C                                                                                                    |                                                                                                  | 1*                                                                     |                                                                                   |                                                       | 2*                  |                                                    |                        | 3*                     |                           |         |
| 2 | REF2 :<br>Output<br>selection<br>Up to 5<br>selected | SUBMISSION<br>REQUIREMENT | MUST HAVE<br>EARLIER | Current func<br>per individua<br>'Output num<br>Related area<br>• REF1:<br>• REF1<br>Don't really v<br>to just make<br>inaccurate. | tionality only un<br>ber field and<br>as to look at a<br>a/c Summary<br>o calculation:<br>want to upda<br>sure that the | r enables<br>p to 4 in ti<br>4 any asso<br>and consi<br>y screen<br>s<br>te these a<br>ese eleme | up to 4 (<br>he 'Sele<br>ociated v<br>ider imp<br>areas as<br>ents don | outputs to<br>cted for R<br>validation.<br>lications:<br>these will<br>'t break w | be select<br>EF2021's                                 | ted for sistate). T | ubmission<br>his should<br>changes o<br>to 5 outpu | per indiv<br>be increa | idual (ca<br>ased to s | n currentl<br>5, along wi | y hav   |

| 3 | REF1a<br>/c :                       | SUBMISSION                | MUST HAVE            | Update REF1a/c Staff census date to 31 July 2020                             |
|---|-------------------------------------|---------------------------|----------------------|------------------------------------------------------------------------------|
|   | Census                              | REQUIREMENT               | FARLIER              |                                                                              |
|   | uuto                                |                           |                      |                                                                              |
|   |                                     |                           |                      |                                                                              |
|   |                                     |                           |                      |                                                                              |
|   |                                     |                           |                      |                                                                              |
|   |                                     |                           |                      |                                                                              |
|   |                                     |                           |                      |                                                                              |
|   |                                     |                           |                      |                                                                              |
|   |                                     |                           |                      |                                                                              |
|   |                                     |                           |                      |                                                                              |
|   |                                     |                           |                      |                                                                              |
|   |                                     |                           |                      |                                                                              |
|   |                                     |                           |                      |                                                                              |
|   |                                     |                           |                      |                                                                              |
|   |                                     |                           |                      |                                                                              |
|   |                                     |                           |                      |                                                                              |
|   |                                     |                           |                      |                                                                              |
|   |                                     |                           |                      |                                                                              |
|   |                                     |                           |                      |                                                                              |
|   |                                     |                           |                      |                                                                              |
|   |                                     |                           |                      |                                                                              |
|   |                                     |                           |                      |                                                                              |
|   |                                     |                           |                      |                                                                              |
| 4 | REF2 :<br>Publica                   | SUBMISSION                | MUST HAVE            | Update REF2 publication period 1 Jan 2014 - 31 Dec 2020 (was to 31 Dec 2019) |
| 4 | REF2 :<br>Publica<br>tion<br>period | SUBMISSION<br>REQUIREMENT | MUST HAVE            | Update REF2 publication period 1 Jan 2014 - 31 Dec 2020 (was to 31 Dec 2019) |
| 4 | REF2 :<br>Publica<br>tion<br>period | SUBMISSION<br>REQUIREMENT | MUST HAVE            | Update REF2 publication period 1 Jan 2014 - 31 Dec 2020 (was to 31 Dec 2019) |
| 4 | REF2 :<br>Publica<br>tion<br>period | SUBMISSION<br>REQUIREMENT | MUST HAVE            | Update REF2 publication period 1 Jan 2014 - 31 Dec 2020 (was to 31 Dec 2019) |
| 4 | REF2 :<br>Publica<br>tion<br>period | SUBMISSION<br>REQUIREMENT | MUST HAVE            | Update REF2 publication period 1 Jan 2014 - 31 Dec 2020 (was to 31 Dec 2019) |
| 4 | REF2 :<br>Publica<br>tion<br>period | SUBMISSION<br>REQUIREMENT | MUST HAVE            | Update REF2 publication period 1 Jan 2014 - 31 Dec 2020 (was to 31 Dec 2019) |
| 4 | REF2 :<br>Publica<br>tion<br>period | SUBMISSION<br>REQUIREMENT | MUST HAVE<br>EARLIER | Update REF2 publication period 1 Jan 2014 - 31 Dec 2020 (was to 31 Dec 2019) |
| 4 | REF2 :<br>Publica<br>tion<br>period | SUBMISSION<br>REQUIREMENT | EARLIER              | Update REF2 publication period 1 Jan 2014 - 31 Dec 2020 (was to 31 Dec 2019) |
| 4 | REF2 :<br>Publica<br>tion<br>period | SUBMISSION<br>REQUIREMENT | EARLIER              | Update REF2 publication period 1 Jan 2014 - 31 Dec 2020 (was to 31 Dec 2019) |
| 4 | REF2 :<br>Publica<br>tion<br>period | SUBMISSION<br>REQUIREMENT | MUST HAVE<br>EARLIER | Update REF2 publication period 1 Jan 2014 - 31 Dec 2020 (was to 31 Dec 2019) |
| 4 | REF2 :<br>Publica<br>tion<br>period | SUBMISSION<br>REQUIREMENT | EARLIER              | Update REF2 publication period 1 Jan 2014 - 31 Dec 2020 (was to 31 Dec 2019) |
| 4 | REF2 :<br>Publica<br>tion<br>period | SUBMISSION<br>REQUIREMENT | EARLIER              | Update REF2 publication period 1 Jan 2014 - 31 Dec 2020 (was to 31 Dec 2019) |
| 4 | REF2 :<br>Publica<br>tion<br>period | SUBMISSION<br>REQUIREMENT | EARLIER              | Update REF2 publication period 1 Jan 2014 - 31 Dec 2020 (was to 31 Dec 2019) |
| 4 | REF2 :<br>Publica<br>tion<br>period | SUBMISSION<br>REQUIREMENT | EARLIER              | Update REF2 publication period 1 Jan 2014 - 31 Dec 2020 (was to 31 Dec 2019) |
| 4 | REF2 :<br>Publica<br>tion<br>period | SUBMISSION<br>REQUIREMENT | EARLIER              | Update REF2 publication period 1 Jan 2014 - 31 Dec 2020 (was to 31 Dec 2019) |
| 4 | REF2 :<br>Publica<br>tion<br>period | SUBMISSION<br>REQUIREMENT | EARLIER              | Update REF2 publication period 1 Jan 2014 - 31 Dec 2020 (was to 31 Dec 2019) |
| 4 | REF2 :<br>Publica<br>tion<br>period | SUBMISSION<br>REQUIREMENT | EARLIER              | Update REF2 publication period 1 Jan 2014 - 31 Dec 2020 (was to 31 Dec 2019) |
| 4 | REF2 :<br>Publica<br>tion<br>period | SUBMISSION<br>REQUIREMENT | EARLIER              | Update REF2 publication period 1 Jan 2014 - 31 Dec 2020 (was to 31 Dec 2019) |
| 4 | REF2 :<br>Publica<br>tion<br>period | SUBMISSION<br>REQUIREMENT | EARLIER              | Update REF2 publication period 1 Jan 2014 - 31 Dec 2020 (was to 31 Dec 2019) |
| 4 | REF2 :<br>Publica<br>tion<br>period | SUBMISSION<br>REQUIREMENT | EARLIER              | Update REF2 publication period 1 Jan 2014 - 31 Dec 2020 (was to 31 Dec 2019) |
| 4 | REF2 :<br>Publica<br>tion<br>period | SUBMISSION<br>REQUIREMENT | EARLIER              | Update REF2 publication period 1 Jan 2014 - 31 Dec 2020 (was to 31 Dec 2019) |
| 4 | REF2 :<br>Publica<br>tion<br>period | SUBMISSION<br>REQUIREMENT | EARLIER              | Update REF2 publication period 1 Jan 2014 - 31 Dec 2020 (was to 31 Dec 2019) |
| 4 | REF2 :<br>Publica<br>tion<br>period | SUBMISSION<br>REQUIREMENT | EARLIER              | Update REF2 publication period 1 Jan 2014 - 31 Dec 2020 (was to 31 Dec 2019) |

| 5 | REF1a                                                               | SUBMISSION | NICE TO HAVE | Add the facility to filter 'Total FTE' for FTE = 0                                                                                                    |
|---|---------------------------------------------------------------------|------------|--------------|----------------------------------------------------------------------------------------------------|
|   | /c:<br>FTE                                                          | MANAGEMENT |              |                                                                                                    |
|   | filter                                                              |            |              |                                                                                                    |
|   |                                                                     |            |              |                                                                                                    |
|   |                                                                     |            |              |                                                                                                    |
|   |                                                                     |            |              |                                                                                                    |
|   |                                                                     |            |              |                                                                                                    |
|   |                                                                     |            |              |                                                                                                    |
|   |                                                                     |            |              |                                                                                                    |
|   |                                                                     |            |              |                                                                                                    |
|   |                                                                     |            |              |                                                                                                    |
|   |                                                                     |            |              |                                                                                                    |
|   |                                                                     |            |              |                                                                                                    |
|   |                                                                     |            |              |                                                                                                    |
|   |                                                                     |            |              |                                                                                                    |
|   |                                                                     |            |              |                                                                                                    |
|   |                                                                     |            |              |                                                                                                    |
|   |                                                                     |            |              |                                                                                                    |
|   |                                                                     |            |              |                                                                                                    |
|   |                                                                     |            |              |                                                                                                    |
|   |                                                                     |            |              |                                                                                                    |
|   |                                                                     |            |              |                                                                                                    |
|   |                                                                     |            |              |                                                                                                    |
|   |                                                                     |            |              |                                                                                                    |
|   |                                                                     |            |              |                                                                                                    |
|   |                                                                     |            |              |                                                                                                    |
|   |                                                                     |            |              |                                                                                                    |
|   |                                                                     |            |              |                                                                                                    |
|   |                                                                     |            |              |                                                                                                    |
|   |                                                                     |            |              |                                                                                                    |
| 6 | Reporti                                                             | CURMISSION | MUCTHAVE     |                                                                                                    |
|   | ng                                                                  | MANAGEMENT | MUSTHAVE     | <ul> <li>Enable REF content in new Reporting module (will be a first phase delivery for 5.12, to be expanded upon</li> </ul>                                                                                                    |
|   | ng<br>Enable                                                        | MANAGEMENT | FARLIER      | <ul> <li>Enable REF content in new Reporting module (will be a first phase delivery for 5.12, to be expanded upon</li> <li>Likely to deliver REF1a/c and REF2 intitially, and expand as additional content requirements become clea<br/>are made to the REF datamodel in Pure</li> </ul> |
|   | ng<br>Enable<br>REF                                                 | MANAGEMENT | EARLIER      | <ul> <li>Enable REF content in new Reporting module (will be a first phase delivery for 5.12, to be expanded upon</li> <li>Likely to deliver REF1a/c and REF2 initially, and expand as additional content requirements become clea are made to the REF datamodel in Pure</li> </ul>      |
|   | ng<br>Enable<br>REF<br>content<br>in new                            | MANAGEMENT | EARLIER      | <ul> <li>Enable REF content in new Reporting module (will be a first phase delivery for 5.12, to be expanded upon</li> <li>Likely to deliver REF1a/c and REF2 intitially, and expand as additional content requirements become clea are made to the REF datamodel in Pure</li> </ul>     |
|   | ng<br>Enable<br>REF<br>content<br>in new<br>Reporti                 | MANAGEMENT | EARLIER      | <ul> <li>Enable REF content in new Reporting module (will be a first phase delivery for 5.12, to be expanded upon</li> <li>Likely to deliver REF1a/c and REF2 intitially, and expand as additional content requirements become clea are made to the REF datamodel in Pure</li> </ul>     |
|   | ng<br>Enable<br>REF<br>content<br>in new<br>Reporti<br>ng<br>module | MANAGEMENT |              | <ul> <li>Enable REF content in new Reporting module (will be a first phase delivery for 5.12, to be expanded upon</li> <li>Likely to deliver REF1a/c and REF2 initially, and expand as additional content requirements become clea are made to the REF datamodel in Pure</li> </ul>      |
|   | ng<br>Enable<br>REF<br>content<br>in new<br>Reporti<br>ng<br>module | MANAGEMENT | EARLIER      | <ul> <li>Enable REF content in new Reporting module (will be a first phase delivery for 5.12, to be expanded upon</li> <li>Likely to deliver REF1a/c and REF2 intitially, and expand as additional content requirements become clea are made to the REF datamodel in Pure</li> </ul>     |
|   | ng<br>Enable<br>REF<br>content<br>in new<br>Reporti<br>ng<br>module | MANAGEMENT | EARLIER      | <ul> <li>Enable REF content in new Reporting module (will be a first phase delivery for 5.12, to be expanded upon</li> <li>Likely to deliver REF1a/c and REF2 intitially, and expand as additional content requirements become clea are made to the REF datamodel in Pure</li> </ul>     |
|   | ng<br>Enable<br>REF<br>content<br>in new<br>Reporti<br>ng<br>module | MANAGEMENT | EARLIER      | <ul> <li>Enable REF content in new Reporting module (will be a first phase delivery for 5.12, to be expanded upon</li> <li>Likely to deliver REF1a/c and REF2 intitially, and expand as additional content requirements become clea are made to the REF datamodel in Pure</li> </ul>     |
|   | ng<br>Enable<br>REF<br>content<br>in new<br>Reporti<br>ng<br>module | MANAGEMENT | EARLIER      | <ul> <li>Enable REF content in new Reporting module (will be a first phase delivery for 5.12, to be expanded upon</li> <li>Likely to deliver REF1a/c and REF2 intitially, and expand as additional content requirements become clea are made to the REF datamodel in Pure</li> </ul>     |
|   | ng<br>Enable<br>REF<br>content<br>in new<br>Reporti<br>ng<br>module | MANAGEMENT | EARLIER      | <ul> <li>Enable REF content in new Reporting module (will be a first phase delivery for 5.12, to be expanded upon</li> <li>Likely to deliver REF1a/c and REF2 intitially, and expand as additional content requirements become clea are made to the REF datamodel in Pure</li> </ul>     |
|   | ng<br>Enable<br>REF<br>content<br>in new<br>Reporti<br>ng<br>module | MANAGEMENT | EARLIER      | <ul> <li>Enable REF content in new Reporting module (will be a first phase delivery for 5.12, to be expanded upon</li> <li>Likely to deliver REF1a/c and REF2 intitially, and expand as additional content requirements become clea are made to the REF datamodel in Pure</li> </ul>     |
|   | ng<br>Enable<br>REF<br>content<br>in new<br>Reporti<br>ng<br>module | MANAGEMENT | EARLIER      | <ul> <li>Enable REF content in new Reporting module (will be a first phase delivery for 5.12, to be expanded upon</li> <li>Likely to deliver REF1a/c and REF2 initially, and expand as additional content requirements become clea are made to the REF datamodel in Pure</li> </ul>      |
|   | ng<br>Enable<br>REF<br>content<br>in new<br>Reporti<br>ng<br>module | MANAGEMENT | EARLIER      | <ul> <li>Enable REF content in new Reporting module (will be a first phase delivery for 5.12, to be expanded upon</li> <li>Likely to deliver REF1a/c and REF2 intitially, and expand as additional content requirements become clea are made to the REF datamodel in Pure</li> </ul>     |
|   | ng<br>Enable<br>REF<br>content<br>in new<br>Reporti<br>ng<br>module | MANAGEMENT | EARLIER      | <ul> <li>Enable REF content in new Reporting module (will be a first phase delivery for 5.12, to be expanded upon</li> <li>Likely to deliver REF1a/c and REF2 intitially, and expand as additional content requirements become clea are made to the REF datamodel in Pure</li> </ul>     |
|   | ng<br>Enable<br>REF<br>content<br>in new<br>Reporti<br>ng<br>module | MANAGEMENT | EARLIER      | <ul> <li>Enable REF content in new Reporting module (will be a first phase delivery for 5.12, to be expanded upon</li> <li>Likely to deliver REF1a/c and REF2 intitially, and expand as additional content requirements become clea are made to the REF datamodel in Pure</li> </ul>     |
|   | ng<br>Enable<br>REF<br>content<br>in new<br>Reporti<br>ng<br>module | MANAGEMENT | EARLIER      | <ul> <li>Enable REF content in new Reporting module (will be a first phase delivery for 5.12, to be expanded upon</li> <li>Likely to deliver REF1a/c and REF2 intitially, and expand as additional content requirements become clea are made to the REF datamodel in Pure</li> </ul>     |
|   | ng<br>Enable<br>REF<br>content<br>in new<br>Reporti<br>ng<br>module | MANAGEMENT | EARLIER      | <ul> <li>Enable REF content in new Reporting module (will be a first phase delivery for 5.12, to be expanded upon</li> <li>Likely to deliver REF1a/c and REF2 intitially, and expand as additional content requirements become clea are made to the REF datamodel in Pure</li> </ul>     |
|   | ng<br>Enable<br>REF<br>content<br>in new<br>Reporti<br>ng<br>module | MANAGEMENT | EARLIER      | <ul> <li>Enable REF content in new Reporting module (will be a first phase delivery for 5.12, to be expanded upon</li> <li>Likely to deliver REF1a/c and REF2 intitially, and expand as additional content requirements become clea are made to the REF datamodel in Pure</li> </ul>     |
|   | ng<br>Enable<br>REF<br>content<br>in new<br>Reporti<br>ng<br>module | MANAGEMENT | EARLIER      | <ul> <li>Enable REF content in new Reporting module (will be a first phase delivery for 5.12, to be expanded upon</li> <li>Likely to deliver REF1a/c and REF2 initially, and expand as additional content requirements become clea are made to the REF datamodel in Pure</li> </ul>      |
|   | ng<br>Enable<br>REF<br>content<br>in new<br>Reporti<br>ng<br>module | MANAGEMENT | EARLIER      | <ul> <li>Enable REF content in new Reporting module (will be a first phase delivery for 5.12, to be expanded upon</li> <li>Likely to deliver REF1a/c and REF2 initially, and expand as additional content requirements become clea are made to the REF datamodel in Pure</li> </ul>      |
|   | ng<br>Enable<br>REF<br>content<br>in new<br>Reporti<br>ng<br>module | MANAGEMENT | EARLIER      | <ul> <li>Enable REF content in new Reporting module (will be a first phase delivery for 5.12, to be expanded upon</li> <li>Likely to deliver REF1a/c and REF2 initially, and expand as additional content requirements become clea are made to the REF datamodel in Pure</li> </ul>      |
|   | ng<br>Enable<br>REF<br>content<br>in new<br>Reporti<br>ng<br>module | MANAGEMENT | EARLIER      | <ul> <li>Enable REF content in new Reporting module (will be a first phase delivery for 5.12, to be expanded upon</li> <li>Likely to deliver REF1a/c and REF2 initially, and expand as additional content requirements become clea are made to the REF datamodel in Pure</li> </ul>      |
|   | ng<br>Enable<br>REF<br>content<br>in new<br>Reporti<br>ng<br>module | MANAGEMENT | EARLIER      | <ul> <li>Enable REF content in new Reporting module (will be a first phase delivery for 5.12, to be expanded upon</li> <li>Likely to deliver REF1a/c and REF2 initially, and expand as additional content requirements become clea are made to the REF datamodel in Pure</li> </ul>      |
|   | ng<br>Enable<br>REF<br>content<br>in new<br>Reporti<br>ng<br>module | MANAGEMENT | EARLIER      | <ul> <li>Enable REF content in new Reporting module (will be a first phase delivery for 5.12, to be expanded upon</li> <li>Likely to deliver REF1a/c and REF2 initially, and expand as additional content requirements become clea are made to the REF datamodel in Pure</li> </ul>      |
|   | ng<br>Enable<br>REF<br>content<br>in new<br>Reporti<br>ng<br>module | MANAGEMENT | EARLIER      | <ul> <li>Enable REF content in new Reporting module (will be a first phase delivery for 5.12, to be expanded upon</li> <li>Likely to deliver REF1a/c and REF2 initially, and expand as additional content requirements become clea are made to the REF datamodel in Pure</li> </ul>      |
|   | ng<br>Enable<br>REF<br>content<br>in new<br>Reporti<br>ng<br>module | MANAGEMENT | EARLIER      | <ul> <li>Enable REF content in new Reporting module (will be a first phase delivery for 5.12, to be expanded upon</li> <li>Likely to deliver REF1a/c and REF2 initially, and expand as additional content requirements become clea are made to the REF datamodel in Pure</li> </ul>      |
|   | ng<br>Enable<br>REF<br>content<br>in new<br>Reporti<br>ng<br>module | MANAGEMENT | EARLIER      | <ul> <li>Enable REF content in new Reporting module (will be a first phase delivery for 5.12, to be expanded upon</li> <li>Likely to deliver REF1a/c and REF2 initially, and expand as additional content requirements become clea are made to the REF datamodel in Pure</li> </ul>      |
|   | ng<br>Enable<br>REF<br>content<br>in new<br>Reporti<br>ng<br>module | MANAGEMENT | EARLIER      | <ul> <li>Enable REF content in new Reporting module (will be a first phase delivery for 5.12, to be expanded upon</li> <li>Likely to deliver REF1 a/c and REF2 initially, and expand as additional content requirements become clea are made to the REF datamodel in Pure</li> </ul>     |
|   | ng<br>Enable<br>REF<br>content<br>in new<br>Reporti<br>ng<br>module | MANAGEMENT | EARLIER      | <ul> <li>Enable REF content in new Reporting module (will be a first phase delivery for 5.12, to be expanded upon</li> <li>Likely to deliver REF1 a/c and REF2 initially, and expand as additional content requirements become clea are made to the REF datamodel in Pure</li> </ul>     |
| 7 | Reporti<br>ng | SUBMISSION<br>MANAGEMENT | SHOULD HAVE | Introduce new 'UoA code' report projection that excel will interpret as a number, so sorting doesn't result in 1, 10 |
|---|---------------|--------------------------|-------------|----------------------------------------------------------------------------------------------------|
|   | UoAs          |                          |             | Keep existing UoA report projection that gives both the UoA number and name.                                         |
|   |               |                          |             | New reporting module                                                                                                 |
|   |               |                          |             |                                                                                                    |
|   |               |                          |             |                                                                                                    |
|   |               |                          |             |                                                                                                    |
|   |               |                          |             |                                                                                                    |
|   |               |                          |             |                                                                                                    |
|   |               |                          |             |                                                                                                    |
|   |               |                          |             |                                                                                                    |
|   |               |                          |             |                                                                                                    |
|   |               |                          |             |                                                                                                    |
|   |               |                          |             |                                                                                                    |
|   |               |                          |             |                                                                                                    |
|   |               |                          |             |                                                                                                    |
|   |               |                          |             |                                                                                                    |
|   |               |                          |             |                                                                                                    |
|   |               |                          |             |                                                                                                    |
|   |               |                          |             |                                                                                                    |
|   |               |                          |             |                                                                                                    |
|   |               |                          |             |                                                                                                    |
|   |               |                          |             |                                                                                                    |
|   |               |                          |             |                                                                                                    |
|   |               |                          |             |                                                                                                    |

| 8 | REF2 :<br>Typo<br>in                      | SUBMISSION<br>REQUIREMENT | MUST HAVE   | There's a typo in one of the Access exceptions                                                                                                    |
|---|-------------------------------------------|---------------------------|-------------|----------------------------------------------------------------------------------------------------|
|   | excepti<br>ons                            |                           |             |                                                                                                    |
|   |                                           |                           |             |                                                                                                    |
|   |                                           |                           |             |                                                                                                    |
|   |                                           |                           |             |                                                                                                    |
|   |                                           |                           |             |                                                                                                    |
|   |                                           |                           |             |                                                                                                    |
|   |                                           |                           |             |                                                                                                    |
|   |                                           |                           |             |                                                                                                    |
|   |                                           |                           |             |                                                                                                    |
|   |                                           |                           |             |                                                                                                    |
|   |                                           |                           |             |                                                                                                    |
|   |                                           |                           |             |                                                                                                    |
| 9 | REF2 :                                    |                           |             | Following consultation with the User Group, it is clear that there is a mix of needs with regard to the Author ranki                                                                                           |
|   | Author<br>ranking<br>upon<br>propos<br>al | MANAGEMENT                | SHOULD HAVE | individuals are proposing outputs - some institutions actively use this functionality and need to see it remain, whi see it go. As such, the proposal is to no longer make the Author ranking field mandatory. |
|   | Make<br>non-<br>mandat<br>ory             |                           |             |                                                                                                    |

| 5.11.1 | 5.11.1 : March 2018 |                                                 |             |                                                  |                                |                                  |                  |               |          |
|--------|---------------------|-------------------------------------------------|-------------|--------------------------------------------------|--------------------------------|----------------------------------|------------------|---------------|----------|
|        | Item                | Functionality type                              | Priority    | Specification                                    | Screenshots<br>/ Mockups       | Notes                            | Customer<br>JIRA | Elsevier JIRA | Status   |
| 1      | REF2 :<br>Bulk      | EF2 : SUBMISSION<br>JIk<br>eatio<br>of<br>cords | SHOULD HAVE | Create job to<br>enable bulk<br>creation of REE2 |                                | Important<br>for new<br>customer |                  |               | RELEASED |
|        | n of<br>records     |                                                 | EARLIEF     | EARLIER                                          | records from<br>import file of |                                  | s with<br>legacy |               | ≙        |
|        |                     |                                                 | 5.11.1      | Output records.                                  |                                | REF<br>preparato                 |                  | PUR           |          |
|        |                     |                                                 |             |                                                  |                                | ry data                          |                  | EDE           |          |
|        |                     |                                                 |             |                                                  |                                |                                  |                  | V-            |          |
|        |                     |                                                 |             |                                                  |                                |                                  |                  | 2675          |          |
|        |                     |                                                 |             |                                                  |                                |                                  |                  | -             |          |
|        |                     |                                                 |             |                                                  |                                |                                  |                  | Data          |          |
|        |                     |                                                 |             |                                                  |                                |                                  |                  | cann          |          |
|        |                     |                                                 |             |                                                  |                                |                                  |                  | ot            |          |
|        |                     |                                                 |             |                                                  |                                |                                  |                  | be            |          |
|        |                     |                                                 |             |                                                  |                                |                                  |                  | retri         |          |
|        |                     |                                                 |             |                                                  |                                |                                  |                  | eved          |          |
|        |                     |                                                 |             |                                                  |                                |                                  |                  | due           |          |
|        |                     |                                                 |             |                                                  |                                |                                  |                  | to            |          |
|        |                     |                                                 |             |                                                  |                                |                                  |                  | an            |          |
|        |                     |                                                 |             |                                                  |                                |                                  |                  | unex          |          |
|        |                     |                                                 |             |                                                  |                                |                                  |                  | pect          |          |
|        |                     |                                                 |             |                                                  |                                |                                  |                  | ed            |          |
|        |                     |                                                 |             |                                                  |                                |                                  |                  | error         |          |
|        |                     |                                                 |             |                                                  |                                |                                  |                  |               |          |
|        |                     |                                                 |             |                                                  |                                |                                  |                  |               |          |
|        |                     |                                                 |             |                                                  |                                |                                  |                  |               |          |

## **REF: Citation download from submission system**

| Target release  |                                                                    |
|-----------------|--------------------------------------------------------------------|
| Epic            | REF2021-647 - Data cannot be retrieved due to an unexpected error. |
| Document status | DRAFT                                                              |
| Document owner  | Erasmus, Davina (ELS-AMS)                                          |
| Designer        |                                                                    |
| Developers      |                                                                    |
| QA              |                                                                    |

## Goals

- Provide users of REF module with some feedback from the submission system on the citations that will be attributed to their RO after it's loaded into REF so that they can determine whether they need to affect their planned submission and take next steps.
  - Provide our REF customers with ability to take actions based on preliminary look at the citation impact
  - $^{\circ}\;$  Ensure that the imported citations can be viewed in reporting

## Background and strategic fit

For 11 of the UOAs citation data, provided by WoS, will be used in the assessment of the submissions. They are:

Sub-panel 1: Clinical Medicine

- Sub-panel 2: Public Health, Health Services and Primary Care
- Sub-panel 3: Allied Health Professions, Dentistry, Nursing and Pharmacy
- Sub-panel 4: Psychology, Psychiatry and Neuroscience
- Sub-panel 5: Biological Sciences
- Sub-panel 6: Agriculture, Food and Veterinary Sciences
- Sub panel 7: Earth Systems and Environmental Sciences

Sub-panel 8: Chemistry

Sub-panel 9: Physics

- Sub-panel 11: Computer Science and Informatics
- Sub-panel 16: Economics and Econometrics
  - Clarivate will provide the citations per Output loaded into the submission system and also an excel of contextual data. We only need to bring the citations in for the REF2s.
  - Only the relevant citations will be made available i.e. for the RO of the relevant UOAs
  - The data available for import before the submission deadline doesn't cover the complete eligibility period for the REF so the conclusions that customers can draw out of this are limited, but they are able to raise queries around the data being supplied for a period before the audit deadline.

The schedule for access to citations is as follows:

| September 2019   | Publication of service specification, service level agreement,<br>example contextual data and guide to using contextual information                                                                                                    |
|------------------|----------------------------------------------------------------------------------------------------|
| October 2019     | Beginning of support period for HEIs using citations data within the<br>REF submissions system pilot phase; contextual data (based on<br>journal category but not UOA) for the pilot phase will be available<br>from Research England, for years 2013 to 2018        |
| February 2020    | Beginning of SLA-monitored support period for HEIs using citations<br>data within the REF submissions system; contextual data (based on<br>journal category but not UOA) for the submission phase will be<br>available from Research England, for years 2013 to 2018 |
| 27 November 2020 | Closing date for submissions; final day for opening new support queries                                                                                                    |
| January 2021     | Contextual data (based on journal category and UOA) for the assessment phase will be available from Research England, for years 2014 to 2019                                                                                                    |

## Assumptions

## Requirements

| # | Title | User Story | Importance | Notes |
|---|-------|------------|------------|-------|
|---|-------|------------|------------|-------|

| 1 | Import     | Submitter of REF must be able to import citations from REF submission system at any time after completed submission                                                                                                    | - | 11-         |
|---|------------|----------------------------------------------------------------------------------------------------|---|-------------|
|   | from       | Submitter must be able to request the import multiple times                                                                                                    | • | Un<br>sur   |
|   | submission |                                                                                                    |   | e<br>wh     |
|   | System     | Other second by strend on the DEE 0 and as the second stated DO, as this section is static, will be the undertailed of                                                                                                    |   | eth         |
|   |            | Citations must be stored on the REF 2 and not on the associated RO - as this metric is static - will not be updated after<br>the submission deadline has been reached - and this should not affect the metrics currently imported by customers from<br>WoS on their ROs |   | er<br>cita  |
|   |            |                                                                                                    |   | S           |
|   |            |                                                                                                    |   | are<br>ava  |
|   |            |                                                                                                    |   | ilab<br>Ia  |
|   |            |                                                                                                    |   | im          |
|   |            |                                                                                                    |   | me<br>diat  |
|   |            |                                                                                                    |   | ely<br>aft  |
|   |            |                                                                                                    |   | er          |
|   |            |                                                                                                    |   | mis         |
|   |            |                                                                                                    |   | sio<br>n -  |
|   |            |                                                                                                    |   | or<br>;f    |
|   |            |                                                                                                    |   | ne          |
|   |            |                                                                                                    |   | ed<br>to    |
|   |            |                                                                                                    |   | wai<br>t    |
|   |            |                                                                                                    |   | for         |
|   |            |                                                                                                    |   | cita        |
|   |            |                                                                                                    |   | tion<br>s   |
|   |            |                                                                                                    |   | to<br>bec   |
|   |            |                                                                                                    |   | om          |
|   |            |                                                                                                    |   | e<br>ava    |
|   |            |                                                                                                    |   | ilab<br>le  |
|   |            |                                                                                                    | • | Dat<br>a    |
|   |            |                                                                                                    |   | wa          |
|   |            |                                                                                                    |   | s<br>alr    |
|   |            |                                                                                                    |   | ea<br>dy    |
|   |            |                                                                                                    |   | ma          |
|   |            |                                                                                                    |   | ava         |
|   |            |                                                                                                    |   | le          |
|   |            |                                                                                                    |   | on<br>27    |
|   |            |                                                                                                    |   | Se          |
|   |            |                                                                                                    |   | mb          |
|   |            |                                                                                                    |   | er,<br>so   |
|   |            |                                                                                                    |   | sho<br>uld  |
|   |            |                                                                                                    |   | be          |
|   |            |                                                                                                    |   | ess         |
|   |            |                                                                                                    |   | ıble<br>alr |
|   |            |                                                                                                    |   | ea<br>dv    |
|   |            |                                                                                                    |   | <i>~</i>    |

| 2 | View citations in                              | Add citation into the REF2 - as per last REF - screenshot of REF 2 from 2014                                                                                                    |      |
|---|------------------------------------------------|----------------------------------------------------------------------------------------------------|------|
|   | REF2                                           | Pub. year Override value Reason<br>2015                                                                                                    |      |
|   |                                                |                                                                                                    |      |
|   |                                                | Citations from submission system                                                                                                    |      |
|   |                                                | Citation count Citations updated No value No value                                                                                                    |      |
|   |                                                |                                                                                                    |      |
|   |                                                | DOI/PDF/Physical copy tracking           Image: Comparison of the second second                                                  |      |
|   |                                                | DOI                                                                                                    |      |
|   |                                                |                                                                                                    | <br> |
| 3 | Make the<br>citation on<br>REF 2<br>reportable |                                                                                                    |      |
| 4 | Allow to                                       | Update filter to allow for filtering of ref 2 on WoS citations - screenshot of current label                                                                                                    |      |
|   | WoS                                            |                                                                                                    |      |
|   | Citations                                      |                                                                                                    |      |
|   |                                                | Image: Search for KEP2 (2021)       Image: Units of assessment (2021)       Image: White Search for KEP2 (2021)                                                                                                    |      |
|   |                                                | REF1 (2021) Acquisition of hard copy<br>Attributed                                                                                                    |      |
|   |                                                | REF2 (2021)     1     Author ranking                                                                                                    |      |
|   |                                                | Individual Profile Cradition (scopus ker) jing to do"                                                                                                    |      |
|   |                                                | Attribution lagorithm Cross-referal Request                                                                                                    |      |
|   |                                                | OA tracking DDI checked                                                                                                    |      |
|   |                                                | OA summary DOI not accessible to panel members biota is strongly influenced by sample processing and                                                                                                    |      |
|   |                                                | Editable 4146 DDI searched for but does not exist                                                                                                    |      |
|   |                                                | Urphaned peer comments 39 Document uploaded to submission system Document uploaded to submission system                                                                                                    |      |
|   |                                                | Cierce REF3 (2021) Double weighted tained during aging                                                                                                    |      |
|   |                                                | REF4a (2021) Interdisciplinary research                                                                                                    |      |
|   |                                                | REF4b (2021)                                                                                                    |      |
| 5 | Add<br>citation to                             | Make it possible to view the added citation in the REF 2 overview screen                                                                                                    |      |
|   | overview                                       |                                                                                                    |      |
|   | screen                                         | €         (h) (ab youth)         +4           2         0.46 mub         v         Ves ≡ [1] ()                                                                                                    |      |
|   |                                                | Bit Multi Ansame         Dest of Assessed         Manual Mit State of Assessed Mit State of Assessed Mit Assessed Mit Assessed Mit As                                          |      |
|   |                                                | The more you know, here more you know, here more you know, here more you know, here more you know, here more you know, here more you know, here more you know, here was all the output with a light of you was all the output with a light of you was all the output was all the output |      |
|   |                                                | In Strick Agene-basic politique of the bunch infert     2015     Also Miklior     3     No     MIZ Decompositique of the bunch infert       In Strick Agene-basic politique of the bunch infert     2015     Also Miklior     3     No     MIZ Decompositique of the bunch infert       In Strick Agene-basic politicity     Mixed Decompositique of the bunch infert     MIX Decompositique of the bunch infert     MIX Decompositique of the bunch infert       In Strick Agenetic Active     MIX Decompositique of the bunch infert     MIX Decompositique of the bunch infert       In Strick Agenetic Active     MIX Decompositique of the bunch infert     MIX Decompositique of the bunch infert       In Strick Agenetic Active     MIX Decompositique of the bunch infert     MIX Decompositique of the bunch infert       In Strick Agenetic Active     MIX Decompositique of the bunch infert     MIX Decompositique of the bunch infert       In Strick Agenetic Active     MIX Decompositique of the bunch infert     MIX Decompositique of the bunch infert                                                                                                    |      |
|   |                                                | 1     3-147 Openity multication (Million year)     1     2014     Calculate (Registerio and provided in the interval of the interval of t                                                      |      |
|   |                                                | Control & Advance Chein Instruments Anjungent     Series     Series           |      |
|   |                                                | Confide dataser Yous, hendelinger Nature, hendelinger States (Stresselling), der States (Stresselling), der States (Stresselling) |      |
|   |                                                | P NOR Manufander 44 Bandy Karl 1 2027 TH output was publicle as years and a second was publicle as years and a second was publicle as years and years and ye |      |
|   |                                                | In the scale of a large state of the scale of the scale o | <br> |
| 6 | View<br>citations in<br>reporting<br>of REF2   |                                                                                                    |      |
|   |                                                |                                                                                                    |      |

User interaction and design

| REF 2021 ci                                                                                                    | tation retrieval                                                                                                    |                                                                                  |                                                                                                    |                                                       | Export Citations                                                                                                    | citations into Pure we must get all<br>available citations for all REF 2 already<br>submitted.                                                                      |
|----------------------------------------------------------------------------------------------------|----------------------------------------------------------------------------------------------------|----------------------------------------------------------------------------------|----------------------------------------------------------------------------------------------------|-------------------------------------------------------|----------------------------------------------------------------------------------------------------|----------------------------------------------------------------------------------------------------|
| Log of previous jobs                                                                                                    | run                                                                                                    |                                                                                  |                                                                                                    |                                                       |                                                                                                    | it looks like you have to request for<br>matches to be made for output that was<br>already submitted. The response to the<br>request for a match to be made returns |
| Started                                                                                                    | Job starter                                                                                                    | Duration                                                                         | Job progress                                                                                                | Job outcome                                           | Reports                                                                                                    | the citations as well. So we probably only                                                                                                    |
| 29 Okt 2019 10:57                                                                                                    | Kay, Karen                                                                                                    | 00:45:04                                                                         | Completed                                                                                                   | Success                                               | 🗊 View 🗸                                                                                                    | need to use the get citations match for                                                                                                    |
| 28 Okt 2019 9:28                                                                                                    | Strong, Nykohla                                                                                                    | 00:56:43                                                                         | Completed                                                                                                   | ▲ Warnings                                            | 7 View technical log                                                                                                    | an output.                                                                                                    |
| 24 Okt 2019 14:34                                                                                                    | Barraclough, Marlis                                                                                                    | 00:39:42                                                                         | Completed                                                                                                   | C Errors                                              |                                                                                                    |                                                                                                    |
| 22 Okt 2019 2:00                                                                                                    | Barraclough, Marlis                                                                                                    | 00:49:11                                                                         | Completed                                                                                                   | C Errors                                              | Download report                                                                                                    | We should probably bring back the                                                                                                    |
| 29 Sep 2019 12:16                                                                                                    | Kay, Karen                                                                                                    | 00:00:04                                                                         | C Failed                                                                                                    |                                                       | 🕞 View 🗸                                                                                                    | actual match data to allow customers to                                                                                                    |
|                                                                                                    |                                                                                                    |                                                                                  |                                                                                                    |                                                       |                                                                                                    | highlighting where the match is different                                                                                                    |
| REF 2021 cit                                                                                                    | tation retrieval                                                                                                    |                                                                                  |                                                                                                    |                                                       |                                                                                                    | highlighting where the match is different<br>to values in Pure?<br>Should we be adding the WoS identifiers<br>to the Pure RO record?                                |
| REF 2021 cit                                                                                                    | tation retrieval                                                                                                    |                                                                                  |                                                                                                    |                                                       |                                                                                                    | highlighting where the match is different<br>to values in Pure?<br>Should we be adding the WoS identifiers<br>to the Pure RO record?                                |
| REF 2021 cit<br>Running job<br>Storred                                                                                                    | tation retrieval                                                                                                    | Duration                                                                         | Stotus                                                                                                    |                                                       | Export Citations                                                                                                    | highlighting where the match is different<br>to values in Pure?<br>Should we be adding the WoS identifiers<br>to the Pure RO record?                                |
| REF 2021 cit<br>Running job<br>Storted<br>29 Ott 2019 10:57                                                                                                    | Job storter<br>Kay, Karen                                                                                               | Duration<br>00.09:23                                                             | Stortus Waiting for Submission System to respond                                                            |                                                       | Export Citations                                                                                                    | highlighting where the match is different<br>to values in Pure?<br>Should we be adding the WoS identifiers<br>to the Pure RO record?                                |
| REF 2021 cit<br>Running job<br>Storred<br>29 Ott 2019 10:57<br>Log of previous jobs of                                                                                                    | Lation retrieval                                                                                                    | Duration<br>00:09:23                                                             | Stortus  Waiting for Submission System to respond                                                           |                                                       | Export Citations                                                                                                    | highlighting where the match is different<br>to values in Pure?<br>Should we be adding the WoS identifiers<br>to the Pure RO record?                                |
| REF 2021 cit<br>Running job<br>Storred<br>29 Ott 2019 10:57                                                                                                    | Job storter<br>Kay, Karen                                                                                               | Duration<br>00.09-23<br>Duration                                                 | Status  • Waiting for Submission System to respond                                                          | Job outcome                                           | Export Citations                                                                                                    | highlighting where the match is different<br>to values in Pure?<br>Should we be adding the WoS identifiers<br>to the Pure RO record?                                |
| REF 2021 cit<br>Running Job<br>Started<br>29 Oct 2019 10:57<br>Log of previous Jobs r<br>Started<br>29 Oct 2019 10:57                                                                                    | Job storter<br>Kay, Karen                                                                                               | Duration<br>00:09:23<br>Duration                                                 | Storus  Waiting for Submission System to respond  Job progress                                              | Job outcome                                           | Export Citations<br>Reports                                                                                                   | highlighting where the match is different<br>to values in Pure?<br>Should we be adding the WoS identifiers<br>to the Pure RO record?                                |
| REF 2021 cit<br>Running job<br>Storted<br>29 Ott 2019 10:57<br>Log of previous jobs r<br>Storted<br>29 Ott 2019 10:57<br>28 Okt 2019 10:57<br>28 Okt 2019 10:57                                          | tation retrieval                                                                                                    | Duration<br>00.09:23<br>Duration<br>00:45.04<br>00:56-43.04                      | Status Status Waiting for Submission System to respond  Job progress Completed Completed                    | Job outcome<br>Success<br>Success                     | Export Citations Reports View                                                                                                 | highlighting where the match is different<br>to values in Pure?<br>Should we be adding the WoS identifiers<br>to the Pure RO record?                                |
| REF 2021 cit<br>Running job<br>Storted<br>29 Oct 2019 10:57<br>Log of previous jobs of<br>Storted<br>29 Oct 2019 10:57<br>28 Oct 2019 20:57<br>28 Oct 2019 10:57                                         | Lation retrieval                                                                                                    | Duration<br>00:09:23<br>Duration<br>00:45:04<br>00:56:43<br>00:39:43             | Stortus Waiting for Submission System to respond  Job progress Completed Completed Completed Completed      | Job outcome<br>© Success<br>A Warnings<br>© Errors    | Export Citations<br>Reports<br>♥ View ➤<br>▼ View technical log                                                               | highlighting where the match is different<br>to values in Pure?<br>Should we be adding the WoS identifiers<br>to the Pure RO record?                                |
| REF 2021 cit<br>Running job<br>Storted<br>29 Ott 2019 10:57<br>Log of previous jobs of<br>Storted<br>29 Ott 2019 10:57<br>28 Ott 2019 10:57<br>28 Ott 2019 9:28<br>24 Ott 2019 14:34<br>22 Ott 2019 2:00 | Job storter<br>Kay, Karen<br>Job storter<br>Kay, Karen<br>Strong, Nydolla<br>Barraclough, Marijs<br>Barraclough, Marijs | Duration<br>00:09:23<br>Duration<br>00:45:04<br>00:56:43<br>00:39:42<br>00:39:42 | Stortus  Waiting for Submission System to respond  Job progress  Completed  Completed  Completed  Completed | Job outcome<br>Success<br>Warnings<br>Errors<br>Frors | Export Citations         Reports         View ~         View technical log         View technical log         Download report | highlighting where the match is different<br>to values in Pure?<br>Should we be adding the WoS identifiers<br>to the Pure RO record?                                |

## Questions

Below is a list of questions to be addressed as a result of this requirements document:

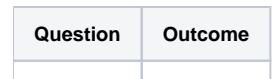

Not Doing

## 5.19.3 Dash releases

On this page you can see the different dash releases we have either made or are planning for 5.19.3. This should provide an overview of the currently released functionality, and what is planned for upcoming releases and when these dash releases are planned.

As 5.19.3 is the supported REF release, this is the version that we're bugfixing on, so we recommend all client use 5.19.3 or a dash release of 5.19.3 for submission to REF.

## 5.19.3-1

(

release date: 26 Jan 2021

| ① This release is recommended for                                                  | all clients                                                                                                    |
|------------------------------------------------------------------------------------|----------------------------------------------------------------------------------------------------|
| Issues                                                                             | Description                                                                                                    |
| PURESUPPORT-<br>71321 - Data cannot be<br>retrieved due to an<br>unexpected error. | REF1b validation status showed as invalid but data to be submitted showed no error. There was an error in how we calculated the validation status, where we included ECR for category b staff. This has been corrected, such that ECR isn't included for category b staff. |
| PURESUPPORT-<br>71333 - Data cannot be<br>retrieved due to an<br>unexpected error. | REF2 - Presence of DOI overrides 'Hardcopy acquired' setting. When hard copy acquired is set, this means that the REF2 will be returned with the property physical output as true, even if there is a DOI on the related research output.                                  |
| DURESUPPORT-<br>71468 - Data cannot be<br>retrieved due to an<br>unexpected error. | REF3 Data to be submitted. We have updated the validation for REF3, there was an error in the validation of additional contextual information. This has been fixed.                                                                                                    |
| DURESUPPORT-<br>71549 - Data cannot be<br>retrieved due to an<br>unexpected error. | REF3 / Error occurred while marshalling REF3 #15399. Skipping this item. We have fixed an issue with the validation of grant funding, and an issue when the grant funding was not specified.                                                                               |

|                                   | REF Error uploading PDFs to the submission system. We have fixed an issue that could occur when Pure were reading the files that should be sent to the submission system. |
|-----------------------------------|----------------------------------------------------------------------------------------------------|
| A PURESUPPORT-                    |                                                                                                    |
| 71694 - Data cannot be            |                                                                                                    |
| retrieved due to an               |                                                                                                    |
| unexpected error.                 |                                                                                                    |
|                                   |                                                                                                    |
|                                   |                                                                                                    |
| ۵                                 |                                                                                                    |
| PURESUPPORT-                      |                                                                                                    |
| 71540 - Data cannot be            |                                                                                                    |
| retrieved due to an               |                                                                                                    |
| unexpected error.                 |                                                                                                    |
|                                   |                                                                                                    |
|                                   | REF2021 - number of locked attributions shown incorrectly? We have updated the attribution algorithm                                                                      |
|                                   | screen such that the number of locked outputs in the scorecard, is only counting locked outputs that are attributed.                                                      |
| T1277 Data connot be              |                                                                                                    |
| retrieved due to an               |                                                                                                    |
|                                   |                                                                                                    |
| unexpected error.                 |                                                                                                    |
|                                   | J                                                                                                    |
|                                   | When merging two persons, the prosing reason and the attribution status could get dropped. This has been fixed                                                            |
| A PURESUPPORT-                    |                                                                                                    |
| 71542 - Data cannot be            |                                                                                                    |
| retrieved due to an               |                                                                                                    |
| unexpected error.                 |                                                                                                    |
|                                   |                                                                                                    |
|                                   | Remove deleted REE2021 filters from user filters. Clean up of saved filters that were using now-deleted                                                                   |
| 0                                 | properties.                                                                                                    |
| 🗥 REF2021-1421 -                  |                                                                                                    |
| Data cannot be                    |                                                                                                    |
| retrieved due to an               |                                                                                                    |
| unexpected error.                 |                                                                                                    |
|                                   | J                                                                                                    |
|                                   | Related to XML marshalling with PDF empty tags. With the latest update of the submission system, it doesn't                                                               |
|                                   | handle empty XML tags. So we have done a clean up of the XML Pure is generating to avoid sending empty XML tags.                                                          |
| KEF2021-1424 -                    |                                                                                                    |
| Data cannot be                    |                                                                                                    |
| retrieved due to an               |                                                                                                    |
| unexpected error.                 |                                                                                                    |
|                                   | J                                                                                                    |
|                                   |                                                                                                    |
| Not all the issues can be seen by | <i>i</i> all users, it depends on security settings of the issues.                                                                                                    |

5.19.3-2

#### Release date 09 Feb 2021

🕛 T

This release is recommended for all clients that have experienced issues with the REF 3 contextual data not being sent correctly. Also, if you have a lot of REF2 that have the Deposited within 3 months exception in Pure

| Issues                                                                             | Description                                                                                                    |
|------------------------------------------------------------------------------------|----------------------------------------------------------------------------------------------------|
| PURESUPPORT-<br>71686 - Data cannot be<br>retrieved due to an<br>unexpected error. | There was an issue when changing UOA that resulted in the research groups not being cleared. This has now been fixed.<br>When changing the UOA and Research Groups we have made it so it now will set the Research Group on the REF1AttributionAssociation to the first Research Group on the REF1 if one or more exist. If no Research Group exists on the changed REF1 none is set. |
| PURESUPPORT-<br>71739 - Data cannot be<br>retrieved due to an<br>unexpected error. |                                                                                                    |
| PURESUPPORT-<br>71962 - Data cannot be<br>retrieved due to an<br>unexpected error. | We have changed the validation check for the max file size to accommodate the update to 500MB                                                                                                    |
| PURESUPPORT-<br>71722 - Data cannot be<br>retrieved due to an<br>unexpected error. | REF Reason for proposing was not included in the reports when exporting to Excel and CSV, this is now fixed                                                                                                    |
| PURESUPPORT-<br>72145 - Data cannot be<br>retrieved due to an<br>unexpected error. | REF3 Contextual Data XML Issue, there was an error in the way Pure was data on the contextual information if there were more than one on contextual information per REF3.                                                                                                    |

| PURESUPPORT-<br>72341 - Data cannot be<br>retrieved due to an<br>unexpected error. | if the 'Includes factual information about significance' flag was set this would cause an error in saving data in<br>the submission system if this was sent for other UOAs than 11 or 12. With this release, we no longer send<br>this information unless the UOA is 11 or 12. |
|------------------------------------------------------------------------------------|----------------------------------------------------------------------------------------------------|
| PURESUPPORT-<br>72337 - Data cannot be<br>retrieved due to an<br>unexpected error. | Deposit exception " Deposited within 3 months of publication" in Pure is mapped to the Open access status:<br>Exception within 3 months of publication in the submission system.                                                                                               |
| REF2021-1428 -<br>Data cannot be<br>retrieved due to an<br>unexpected error.       | Custom delete and reupload, is always deleting the REF6 form for the UOA no matter which form is selected.                                                                                                    |

Mot all the issues can be seen by all users, it depends on the security settings of the issues.

## 5.19.3-3

#### Release date 03 Mar 2021

| This release is recommended for all users that have a lot of delayed by COVID REF2s. |                                                                                                    |  |  |  |  |  |  |  |  |
|--------------------------------------------------------------------------------------|----------------------------------------------------------------------------------------------------|--|--|--|--|--|--|--|--|
| Issues                                                                               | Description                                                                                                    |  |  |  |  |  |  |  |  |
| PURESUPPORT-72561     Data cannot be retrieved     due to an unexpected error.       | If a publication is delayed by COVID, a number of properties were not sent to the submission system.<br>This has been updated to provide a warning instead to be inline with the latest changes to the validation<br>document from REF. |  |  |  |  |  |  |  |  |
| PURESUPPORT-72639     Data cannot be retrieved     due to an unexpected error.       | The checkbox for <i>includes significant material before 2014</i> is not sent to the submission system.                                                                                                    |  |  |  |  |  |  |  |  |

| PURESUPPORT-72351     Data cannot be retrieved     due to an unexpected error. | Reserve outputs are being included in the OA compliance numbers on the REF2 attribution algorithm screen. |
|--------------------------------------------------------------------------------|----------------------------------------------------------------------------------------------------|
|                                                                                | We have introduced the option of not deleting before submitting when using the replace option.            |
|                                                                                |                                                                                                    |
|                                                                                |                                                                                                    |
| Not all the issues can be seen by all us                                       | ers, it depends on the security settings of the issues.                                                   |

## 5.19.3-4

 $\left( \right)$ 

### Release date 16 Mar 2021

| sues                                                                     | Description                                                                                                    |
|--------------------------------------------------------------------------|----------------------------------------------------------------------------------------------------|
|                                                                          | There is a problem with uploading files for multiple submission UOAs. Pure will only upload file for the first multiple UOA, e.g. 9A and not for the other ones e.g. 9B, 9C etc.     |
| cannot be retrieved due to an unexpected error.                          | If it is not possible to install this release a manual upload of the files in the multiple submission UOAs is needed for the UOAs that are not the first in the multiple submission. |
| PURESUPPORT-73473 - Data cannot be retrieved due to an unexpected error. |                                                                                                    |
|                                                                          |                                                                                                    |

## **MasterClasses**

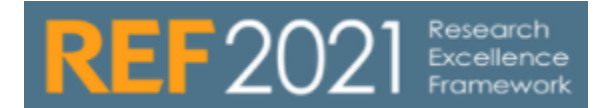

24 October 2018 : REF2 Open Access

- MasterClass recording
- Slides

26 June 2018 : REF2 predicted grades

- MasterClass recording
- Slides

26 March 2018 : REF module for new REF users

- MasterClass recording
- Slides
- Q&A

## **REF module documentation**

## **General Guidance**

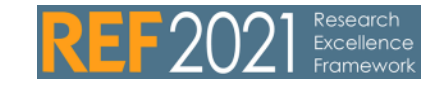

The pages here provide general guidance for the REF2021 module

- Integration with the submission system
  - Setting up the integration to the submission system
  - Understand the Pure Submission page
  - Understand the Pure Submission page (After 5.19.2)
  - Understand the data being submitted
  - Known issues with the submission system
- Multiple Submissions
- Standard Report Definitions
- Upgrading to the new REF2021 module
- User Roles CLOSED
- User Roles Overview
  - User roles Overview Summary screens

## Individual REF content types

On the following pages, you can find information about the individual content types for REF2021 in Pure.

- Units of Assessment
  - REF1 Staff
    - REF1 Capture REF2014 submission status on Person records
    - REF1 Configurations
    - REF1 Date of birth bulk upload
    - REF1 Person to UoA run once job
    - REF1 Staff Synchronisation jobs
  - REF2 Research Outputs
    - Open Access compliance
      - REF Open Access compliance details
        - REF2021 Open Access Status Flag
      - Generate OA Compliance Status For Existing Content
      - Open Access compliance Monitoring screens
      - Open Access compliance Notes and issues CLOSED
      - REF OA configurations
      - 'Compliant outputs with 'No exception' selected' editorial task
    - REF2 affiliations
    - REF2 Attribution
      - Manual attribution
      - Running the algorithm in Pure
      - Upload of attribution file (Bulk attribution)
    - REF2 Bulk creation
      - REF2 Bulk creation OLD
    - REF2 Bulk editing of content
    - REF2 Bulk upload output allocation
    - REF2 Capture REF2014 submission status on Research Output records
    - REF2 Manually create records
    - REF2 Output type and metadata field mapping
    - REF2 Predicted grades
      - REF2 Predicted Grade Job (5.14 and later)
        - REF2 Predicted Grade Job OLD
      - REF2 Peer Comments job (5.14 and later)
        - REF2 Peer Comments job (pre 5.14)
    - REF2 Restrictions
  - REF3 Impact
  - REF4a Doctoral degrees awarded
  - REF4b Research Income
  - REF4c Research income-in-kind
  - REF5 Research environment
  - REF6 Reductions

## **General Guidance**

The pages here provide general guidance for the REF2021 module

- Integration with the submission system
- Multiple Submissions
- Multiple Submissions
  Standard Report Definitions
  Upgrading to the new REF2021 module
  User Roles CLOSED
  User Roles Overview

## Integration with the submission system

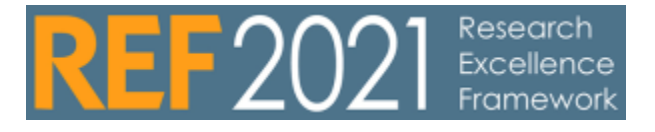

RELEASED : 5.16.2 UPDATED: 5.17.0

#### **Multiple Submission**

From version 5.16.2 the connection between Pure and the REF submission system has been developed.

Setting up the integration to the submission system

Understand the Pure Submission page

Understand the data being submitted

Known issues with the submission system

## Setting up the integration to the submission system

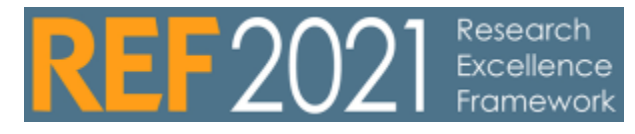

Updated 5.16.2

In order to set up the connection between Pure and the REF submission system, a few steps need to be taken, both in the submission system and in Pure.

Alongside this guide, we also refer to the official documentation of the submission system https://ref.ac.uk /submission-system/

# 1 Setting up REF2021 submission integration in the submission system

In order to submit data REF2021, you must set up an **Automated user** in the REF 2021 submission system. Once this has been created you will receive an API Key, which is needed for configuration in Pure.

| Home > User administra                                                                                                    | stion > Manage user               |                                   |                                                                          |
|----------------------------------------------------------------------------------------------------|-----------------------------------|-----------------------------------|--------------------------------------------------------------------------|
| Manage use                                                                                                    | er<br>on 19/11/2019 at 09:21:57 t | y Jens Laurits Pedersen           |                                                                          |
| User details                                                                                                    |                                   |                                   |                                                                          |
|                                                                                                    | Account type:                     | Automated user                    |                                                                          |
|                                                                                                    | Email.*                           | jenslaurits.pedersen@elsevier.com |                                                                          |
|                                                                                                    | Name:*                            | Jens Laurits Pedersen             |                                                                          |
|                                                                                                    | API Key:                          | View API key                      |                                                                          |
|                                                                                                    | Restriction:                      | None                              |                                                                          |
|                                                                                                    | Account expires:                  |                                   |                                                                          |
|                                                                                                    | (03/1117)000                      | Edt                               |                                                                          |
| User functions                                                                                                    |                                   |                                   |                                                                          |
| Celete data Comport Celete data Celete data Celete da |                                   |                                   | Submission management     News Items     Survey of submission intentions |
|                                                                                                    |                                   | Edit                              |                                                                          |

In addition, you will need to grant permission for the automated user, to **Import** data and the necessary user permissions for the individual Unit of Assessment and forms (Write permission)

| er permissions                                                    |              |                                       |                   |                   |          |       |                      |       |  |  |
|-------------------------------------------------------------------|--------------|---------------------------------------|-------------------|-------------------|----------|-------|----------------------|-------|--|--|
| derdaster                                                         |              |                                       | Portin permit 2ad |                   |          |       |                      |       |  |  |
| Cirical Medicine                                                  | RG. 802.804a | NG , 802 , 1874r, 1874r, 1856r, 1850r |                   |                   |          |       |                      |       |  |  |
| Public Health, Health Services and Phimary Care                   | R5.802.804u. | NEFAL, REFOR, REFOR                   |                   |                   |          |       |                      |       |  |  |
| Abed Hullh Professions, Bendidry Rursing and Pharmacy             |              |                                       | NG. 892. 896.     | EPG, FENG, RIND   |          |       |                      |       |  |  |
| Psychology Psychiatry and Panetochema                             |              |                                       | NG, NP2, NP4r,    | UTIR, FEMA, RENIE |          |       |                      |       |  |  |
| delegal forme                                                     |              |                                       | RG. 802.804a      | ES4, 55%, 65%     |          |       |                      |       |  |  |
| Agriculture, Feod and Veraninary Sciences                         |              |                                       | PS.802.804.       | NEW, REN: REN:    |          |       |                      |       |  |  |
| faith-typitess and this instead borrows                           |              |                                       | N2.8079.802.      | 016.016.016.10    | IA, FEND |       |                      |       |  |  |
| Edit form permissions                                             | s - Jer      | IS Lau                                | urits F           | Peder             | sen      | DEE4  | Help me with this pa |       |  |  |
| Submission                                                        | KG           | KEFTO                                 | REF2              | KEF40             | KEF40    | KEF4C | KEFUG                | REPOD |  |  |
| 1 - Clinical Medicine                                             | Write        | Write                                 | Write             | Write             | Write    | Write | Write                | Write |  |  |
| 2 - Public Health, Health Services and Primary<br>Care            | Write        | None                                  | Write             | Write             | None     | Write | Write                | Write |  |  |
| 3 - Allied Health Professions, Dentistry, Nursing<br>and Pharmacy | Write        | None                                  | Write             | Write             | None     | Write | Write                | Write |  |  |
| 4 - Psychology, Psychiatry and Neuroscience                       | Write        | None                                  | Write             | Write             | None     | Write | Write                | Write |  |  |
| 5 - Biological Sciences                                           | Write        | None                                  | Write             | Write             | None     | Write | Write                | Write |  |  |
| 6 - Agriculture, Food and Veterinary Sciences                     | Write        | None                                  | Write             | Write             | None     | Write | Write                | Write |  |  |
| 7 - Earth Systems and Environmental Sciences                      | Write        | Write                                 | Write             | Write             | Write    | Write | Write                | Write |  |  |
| Back to UoA selection                                             | Apply perm   | issions (                             | ancel             |                   |          |       |                      |       |  |  |

2 Setting up REF2021 submission integration in Pure

#### Table of contents

- 1 Setting up REF2021 submission integration in the submission system
- 2 Setting up ŘEF2021 submission integration in Pure

Once the user has been set up you can configure Pure with the API Key and the API URL. (Administrato r > REF2021 > REF2021 Submission)

| REF2021                                                                                   |
|-------------------------------------------------------------------------------------------|
| REF2021 Submission                                                                        |
| REF2 bulk creation                                                                        |
| Attribution bulk creation                                                                 |
|                                                                                           |
| EF2021 Submission                                                                         |
| tere you can modify the submission configuration for REF2021<br>EEF2021 API Configuration |
| API URL                                                                                   |
| https://testsubmissionsapi.ref.ac.uk                                                      |
|                                                                                           |

| Save | Refresh |
|------|---------|
|------|---------|

API URL for the Submission test system: https://testsubmissionsapi.ref.ac.uk

API URL for the Submission production system: https://submissionsapi.ref.ac.uk/

Enter the API key you have received from the Submission system

Enter your UKPRN number for the submission

## **Understand the Pure Submission page**

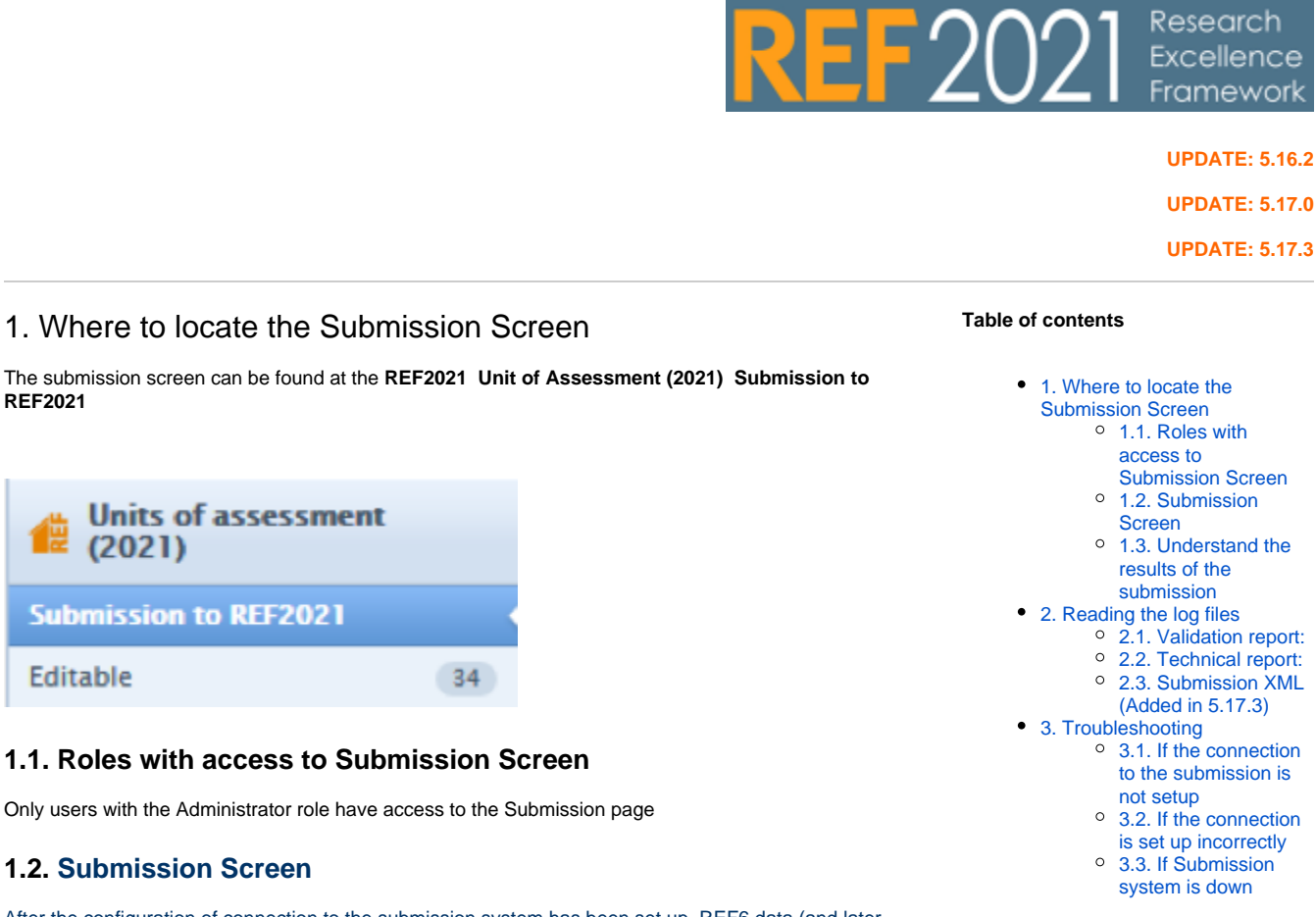

After the configuration of connection to the submission system has been set up, REF6 data (and later other content types) can be passed on to the submission system from the REF2021 Submission page

In order to submit to the system, the following steps need to be taken:

| Choose unit of assessment                                                  | 1                                       |                          |                 |                     |          |             |             |                   |
|----------------------------------------------------------------------------|-----------------------------------------|--------------------------|-----------------|---------------------|----------|-------------|-------------|-------------------|
| Select UOA's to submit                                                     |                                         |                          |                 |                     |          |             |             |                   |
| 3<br>Doccer sabrriccian type ()<br>() Merge<br>() Replace<br>Previous jobs | REF forms to submit<br>REF1 - 5<br>REF6 | 2                        |                 |                     |          |             |             | 4<br>Submit to RE |
| Started                                                                    | Job starter                             | Units of assessment      | Submission type | REF forms submitted | Outstice | Job program | Job outcome | Reports           |
| 25 Nov 2019 14:27                                                          | Malene Knudsen                          | 33: Music, Drama, Dance, | Marge           | REFE                | 00:00:00 | √ Reished   | √ Success   | G Viev ∨          |
| 22 Nov 2019 10:13                                                          | Malene Knudsen                          | 23: Education (+1 mont)  | Replace         | REF6                | 00.00.02 | V Finished  | ∆ Errers    | 🖸 View 🗸          |
|                                                                            |                                         |                          | A               | P004                | 10-00-01 | of Babbad   | A farmer    |                   |

- 1. Select the UOA to submit. You can select between one, multiple or all UOA
- 2. Select REF forms to submit. You can select between REF1-5 or REF6 (For version 5.16.2 only REF6)
- 3. Select submission type

**REF2021** 

Editable

- a. Merge means, that for each UOA the has some data included in the import file, the data will be merged with the existing data in the submission system for that UOA
- b. Replace means, that for each UOA the has some data included in the import file, the existing data in the submission system for that UOA will be overwritten by the imported data from the UOA
- 4. Click "Submit to REF"
- 5. Once Pure is talking to the REF submission system, you will get a notification of the job running

For each UOA you would like to submit, you must ensure that you have created a submission (i) for that UOA in the REF2021 Submission system with "Write" permissions. To set up write permissions in the Submission system see the guide

## 1.3. Understand the results of the submission

Once the job has finished the result of the job will be displayed on the Submission Page. The information displayed on the page will more or less show the same information as in the Submission system. The data is related to the API key entered in the **Administration REF2021 REF2021 configuration** and will display all the data submitted towards this key. If you change the key on the configuration page, the submission page will display the information on submission for this key.

As a default, you can see the result of the last 10 submissions. Clicking on the little error on the bottom of the page, you will be able to see previous job results.

The following columns can be found in the log:

- Started: Date and time of when the submission job started
- Job starter: The first name and last name of the user who ran the job. If no name is stated on the user, the log will display [No Value]. If you click on the name you will get the email of the user
- Unit of Assessment: List of the Unit of Assessment that has been submitted. Click on the first
  value to see the entire list
- · Submission form: Submission type of the job. Either "Merge" or "Replace"
- Duration: Time for the job to finish
- Job Progress: Information on whether the data was received by the submission system. Values
  can be Finished or Error. The error could indicate that the submission system could not interpret
  the data received or Pure cannot contact the Submission system.
- Job Outcome: Information regarding the data received. Values can be Success, Errors or Warning. Success indicates everything is okay. Errors indicate that something in the data cannot be interpreted by the submission system or validation errors. Warnings indicate validation problems with the data.
- Reports: Contains two logfiles. One technical log, documenting the technical specification of the transfer. One validation report, documenting the data being transfer alongside validation warnings and errors of data. From version 5.17.3 an addition XML file containing the data being parsed from Pure to the Submission system

## 2. Reading the log files

### 2.1. Validation report:

The validation report consists of 2 sheets. The first sheet is a validation summary of the data received by the Submission system. It contains information on the number of records loaded, invalid records, saves errors and warnings. The second sheet contains further information on the data received by the Submission system that contains errors, alongside a description of the errors.

For REF6 content there is a reference to the HESA id for record in question. The HESA ID can be found in the spreadsheet in the column "Record" and can be used in Pure to correct the data before resubmitting to the submission system.

This report is not generated by Pure but is the report available from the Submission system, just available from Pure for reference

## 2.2. Technical report:

The technical report contains information on the job that transferred the data from Pure to the submission system. In the file, you will find information about when the job was executed, which UOAs was submitted and the import method (Merge or Replace). The file also contains information on the status and outcome of the job. Most of the information in the technical report can also be found on the REF2021 submission page job log.

This report is not generated by Pure but is the report available from the Submission system, just available from Pure for reference

## 2.3. Submission XML (Added in 5.17.3)

The submission XML contains the data being sent from Pure to the Submission system

## 3. Troubleshooting

### 3.1. If the connection to the submission is not setup

If the credentials to the submission system have not been setup (Administration REF2021 REF2021 configuration) a warning will be displayed when accessing the submission page. From the warning, you can navigate directly to the configuration page, in order the set up the connection

| REF 2071 9                  | ubmission<br>Se             | PT Be  |                  |                |           |         |           |
|-----------------------------|-----------------------------|--------|------------------|----------------|-----------|---------|-----------|
| annon<br>Service<br>Service | interaction<br>participante |        |                  |                |           |         | ~         |
| for an lost                 |                             |        |                  |                |           |         | 12010-012 |
| 8*                          | 11.4.00                     | 110 fr | 11-11-11-11      | 10 Sec. Letter | 200       | 110.000 | here'     |
|                             |                             |        | Der sele         | arat way       | a da date | ĸ       |           |
|                             |                             |        | in a long to the |                | -         | 4.00    |           |
|                             |                             |        |                  | Sec.           | had brody | adat .  |           |
|                             |                             |        |                  |                |           |         |           |
|                             |                             |        |                  |                |           |         |           |
|                             |                             |        |                  |                |           |         |           |
|                             |                             |        |                  |                |           |         |           |
|                             |                             |        |                  |                |           |         |           |

### 3.2. If the connection is set up incorrectly

If one of the parameters on the submission system configuration page (Administration REF2021 REF2021 configuration) has been set up incorrectly, and error will be displayed on the submission page

| Editor 🛛 👻 🛛 Master data 🗍 👻                                                                                                    | REF2021 V REF2014 V Dashboard Administrator                                                                                                 |
|----------------------------------------------------------------------------------------------------|----------------------------------------------------------------------------------------------------|
| Coverview Coverview Cover | OopsI Something went wrong.         O         • Expand to see error details for use in a JIRA ticket         Copy to clipboard         Raty |
| (i) We are                                                                                                    | working on an error message that will provide you with more helpful information                                                             |

## 3.3. If Submission system is down

If Pure is not able to get in contact with the submission system, and therefore cannot transfer data, a message will be displayed on the Submission page in Pure

| REF A REF Submis<br>Currently, the RE<br>try again in a sho | sponding<br>esponding. Ple: | ×<br>e      |          |           |
|-------------------------------------------------------------|-----------------------------|-------------|----------|-----------|
| ts of                                                       |                             |             |          | ess       |
| linical Medicine (Panel A) + 8 more                         | Merge                       | REF1 - REF5 | 00:15:04 | Completed |
| UOAs                                                        | Replace                     | REF6        | 00:26:43 | Completed |
| Chemistry (Panel B)                                         | Replace                     | REF6        | 00:12:42 | Completed |
| d i (n ini                                                  |                             | 0.000       |          | A list    |

## Understand the Pure Submission page (After 5.19.2)

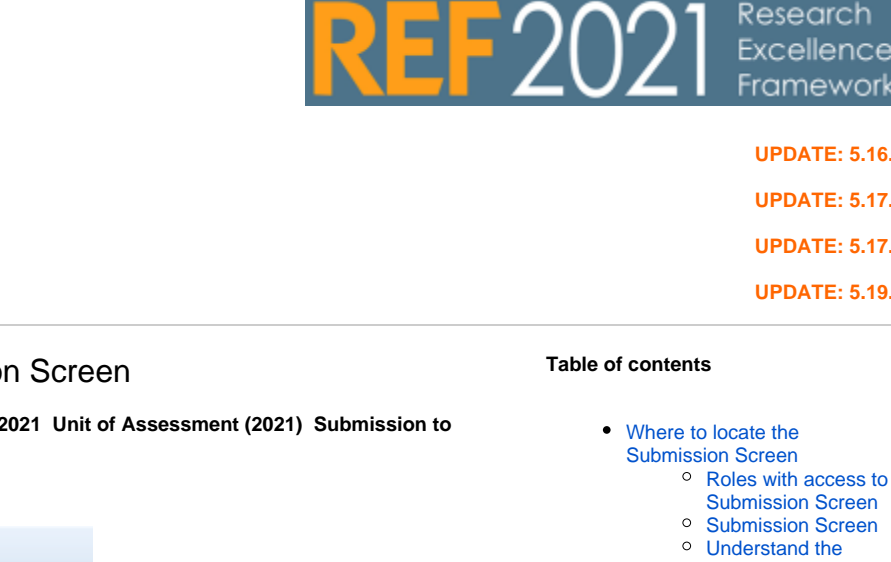

## Where to locate the Submission Screen

The submission screen can be found at the REF2021 Unit of Assessment (2021) Submission to **REF2021** 

| Units of assessment (2021) |    |
|----------------------------|----|
| Submission to REF2021      |    |
| Editable                   | 34 |

### **Roles with access to Submission Screen**

Only users with the Administrator role have access to the Submission page

## **Submission Screen**

After the configuration of connection to the submission system has been set up, you can from this page submit you REF data and parse it on to the submission system.

In order to submit to the system, the following steps need to be taken - Notice to do a full upload of both meta data and files it requires 2 actions:

#### Action 1 - Submission of meta data:

- 1. Select the UOA to submit. You can select between one, multiple or all UOA
- 2. Click on "Upload to REF" (you cannot click here before at least 1 UoA has been selected)
- 3. Select REF forms to submit. You can select between REF1-5 or REF6 (you cannot select both) 4. Select submission type
  - - a. Merge means, that for each UOA the has some data included in the import file, the data will be merged with the existing data in the submission system for that UOA
    - b. Delete and re-upload means, that for each UOA the existing submission data fro that UOA is deleted and re-uploaded by the imported data for the UOA
- 5. Click "Submit to REF'
- 6. Once Pure is talking to the REF submission system, you will get a notification of the job running - check process in the Update state + validation state
- 7. Once the job is done, you will find the logs with the results under the individual UOAs. (click on the UOA to expand the list and see the logs)

#### Action 2 - Submission of Files

(î)

- 1. If you also want to submit your Files to the REF submission system then click on "Upload files" in the "File upload status'
- 2. Once the File upload is done this will be indicated in the "File upload status"

- Where to locate the
  - - Roles with access to Submission Screen

**UPDATE: 5.16.2 UPDATE: 5.17.0 UPDATE: 5.17.3 UPDATE: 5.19.2** 

- Submission Screen
- Understand the
- results of the
- submission
- Reading the log files
  - Validation report:
  - Technical report:
  - Submission XML
  - (Added in 5.17.3)
  - Additional file upload XMI
  - Additional file upload json
- Troubleshooting
  - If the connection to the submission is not setup
  - If the connection is set up incorrectly
  - If Submission system is down

131

For each UOA you would like to submit, you must ensure that you have created a submission for that UOA in the REF2021 Submission system with "Write" permissions. To set up write permissions in the Submission system see the guide

### Understand the results of the submission

| ·                                                                                                    |                                                                                                    |       | •                                                                                                    |      |                         |          |
|----------------------------------------------------------------------------------------------------|----------------------------------------------------------------------------------------------------|-------|----------------------------------------------------------------------------------------------------|------|-------------------------|----------|
| PROPERTY.                                                                                                    | 4                                                                                                    |       |                                                                                                    |      |                         | i de ser |
|                                                                                                    |                                                                                                    |       |                                                                                                    |      |                         | -        |
| -10                                                                                                    |                                                                                                    |       |                                                                                                    |      |                         | 40.004   |
|                                                                                                    |                                                                                                    |       |                                                                                                    |      |                         |          |
| 718.0                                                                                                    |                                                                                                    | 10 AM |                                                                                                    |      | THE U.S.                | 1000     |
|                                                                                                    | a teatra                                                                                                    |       | Bolicity and                                                                                                    | 101  | ··                      |          |
|                                                                                                    | and the second second second                                                                                   | -     | BURNING STREET                                                                                                    |      | · · · · · · · · · · · · | -        |
| The second second second second second second second second second second second second second second second se | data da ante da ante da ante da ante da ante da ante da ante da ante da ante da ante da ante da ante da ante d | -     | A.A.A.A.A.A.A.A.A.A.A.A.A.A.A.A.A.A.A.                                                                                                    |      |                         |          |
|                                                                                                    |                                                                                                    | ~     |                                                                                                    |      | 4000                    |          |
|                                                                                                    |                                                                                                    |       | *******                                                                                                    | -    |                         |          |
|                                                                                                    |                                                                                                    | ~     | -                                                                                                    | -    |                         |          |
|                                                                                                    |                                                                                                    |       | and the second                                                                                                    | -    | ·····                   |          |
| And and a second second second second second second second second second second second second second second se  | -                                                                                                    | -     | Bedere                                                                                                    | 101  | ·                       |          |
| 194.1                                                                                                    |                                                                                                    | -     | BURNI B                                                                                                    | 10 C |                         |          |
|                                                                                                    |                                                                                                    | -     |                                                                                                    |      |                         |          |
|                                                                                                    |                                                                                                    |       |                                                                                                    |      | All the second          |          |
| 2 · · · · · · · · · ·                                                                                           |                                                                                                    |       |                                                                                                    | -    |                         |          |
|                                                                                                    |                                                                                                    | ~     |                                                                                                    | -    |                         |          |
|                                                                                                    | the second second second second second second second second second second second second second second second s |       | and the second                                                                                                    | -    |                         |          |
|                                                                                                    | ~                                                                                                    | -     | Bedere                                                                                                    |      | ··                      |          |
|                                                                                                    |                                                                                                    | -     |                                                                                                    |      |                         |          |
| 1.000                                                                                                    |                                                                                                    | -     | A.A.A.                                                                                                    |      |                         |          |
|                                                                                                    |                                                                                                    | ~     |                                                                                                    |      | A1010100                |          |
|                                                                                                    |                                                                                                    |       | -                                                                                                    | -    |                         |          |
| - · · · · ·                                                                                                    |                                                                                                    | ~     |                                                                                                    | -    |                         |          |
|                                                                                                    |                                                                                                    |       |                                                                                                    | -    |                         |          |
| 1.57 .6                                                                                                    |                                                                                                    | -     | Berleve                                                                                                    |      |                         |          |
|                                                                                                    |                                                                                                    | -     |                                                                                                    | -    |                         |          |
|                                                                                                    |                                                                                                    |       |                                                                                                    |      |                         |          |
|                                                                                                    |                                                                                                    |       |                                                                                                    |      | Acres 10                |          |
|                                                                                                    |                                                                                                    |       | and the second second s | -    |                         |          |
|                                                                                                    |                                                                                                    |       |                                                                                                    | -    |                         |          |
|                                                                                                    |                                                                                                    |       |                                                                                                    |      |                         |          |
| ne ne<br>Statut                                                                                                 | anan<br>Maria Matanan<br>Maria Maria Matana<br>Maria Maria Maria Maria                                         |       |                                                                                                    |      |                         |          |
|                                                                                                    |                                                                                                    |       |                                                                                                    |      |                         |          |

Once the job has finished the result of the job will be displayed on the Submission Page. The information displayed on the page will more or less show the same information as in the Submission system. The data is related to the API key entered in the **Administration REF2021 REF2021 configuration** and will display all the data submitted towards this key. If you change the key on the configuration page, the submission page will display the information on submission for this key.

#### Collapsed view:

- Units of Assessment: List of all active Unit of Assessments
- **REF forms:** List the last REF form that has been submitted (REF1-5 or REF6)
- Upload status: Status of the latest submission details can be found in the technical log
- Validation status: Validation status of the latest submission details can be found in the
- "Validation report"
- File upload: If no files has been send to the submission system, you can upload files from here. Once the files has been send, you can see the status of the files submission + you will be able to re-upload if additional files has been added.

#### Expanded view:

- Started: Date and time of when the submission job started
- Job starter: The first name and last name of the user who ran the job. If no name is stated on the user, the log will display [No Value]. If you click on the name you will get the email of the user
- Submission type: "Merge" or "Delete and re-upload"
- **REF forms:** REF form that has been submitted (REF1-5 or REF6)
- Validation status: Status of the individual submission details can be found in the "Validation report"
- Additional file upload: If no files has been send to the submission system, you can upload files from here. Once the files has been send, you can see the status of the files submission + you will be able to re-upload if additional files has been added.
- **Reports:** Contains 5 logfiles.
  - Technical log, documenting the technical specification of the transfer.
  - Validation report, documenting the data being transfer alongside validation warnings and errors of data.
  - Submission XML file containing the data being parsed from Pure to the Submission system
  - Additional file upload XML containing the data on files being parsed from Pure to the Submission system
  - Additional file upload json contains information on the success of validating the files in the submission system

## Reading the log files

### Validation report:

The validation report consists of 2 sheets. The first sheet is a validation summary of the data received by the Submission system. It contains information on the number of records loaded, invalid records, saves errors and warnings. The second sheet contains further information on the data received by the Submission system that contains errors, alongside a description of the errors.

For REF6 content there is a reference to the HESA id for record in question. The HESA ID can be found in the spreadsheet in the column "Record" and can be used in Pure to correct the data before resubmitting to the submission system.

This report is not generated by Pure but is the report available from the Submission system, just available from Pure for reference

### **Technical report:**

(i)

The technical report contains information on the job that transferred the data from Pure to the submission system. In the file, you will find information about when the job was executed, which UOAs was submitted and the import method (Merge or Replace). The file also contains information on the status and outcome of the job. Most of the information in the technical report can also be found on the REF2021 submission page job log.

This report is not generated by Pure but is the report available from the Submission system, just available from Pure for reference

### Submission XML (Added in 5.17.3)

The submission XML contains the data being sent from Pure to the Submission system

### Additional file upload XML

Containing the data on files being parsed from Pure to the Submission system

### Additional file upload json

Contains information on the success of validating the files in the submission system

This report is not generated by Pure but is the report available from the Submission system, just available from Pure for reference

## Troubleshooting

### If the connection to the submission is not setup

If the credentials to the submission system have not been setup (Administration REF2021 REF2021 configuration) a warning will be displayed when accessing the submission page. From the warning, you can navigate directly to the configuration page, in order the set up the connection

| REF 2021 5                               | briks of                    | PTRE    |                         |                                 |                                                |          |         |
|------------------------------------------|-----------------------------|---------|-------------------------|---------------------------------|------------------------------------------------|----------|---------|
| 10 - 10 - 10 - 10 - 10 - 10 - 10 - 10 -  |                             |         |                         |                                 |                                                |          | ~       |
| an an an an an an an an an an an an an a | entereste<br>Print<br>Print |         |                         |                                 |                                                |          |         |
| (second sec                              |                             |         |                         |                                 |                                                |          | 146.699 |
| 8                                        | 11.4-14                     | 1.1.1.1 | 11                      | 125.001046                      | 54.64                                          | 1        | here'   |
|                                          |                             |         | ©er erte<br>Nationalise | artar sety<br>Statistics<br>Set | ar ski dalog<br>Socijanski s<br>Bolad Lanadija | 14<br>14 |         |
|                                          |                             |         |                         |                                 |                                                |          |         |

### If the connection is set up incorrectly

If one of the parameters on the submission system configuration page (Administration REF2021 REF2021 configuration) has been set up incorrectly, and error will be displayed on the submission page

| Editor • • | Master data   <br>eSSment<br>F2021<br>(34 | - RE | Cops! Something w | Dashboard<br>ent wrong.<br>error details i | Administrator | Usage a | nalytics |        |       |       |        |         |        |      |  |
|------------|-------------------------------------------|------|-------------------|--------------------------------------------|---------------|---------|----------|--------|-------|-------|--------|---------|--------|------|--|
| <b>(i)</b> | Ne are                                    | e wo | orking on an e    | error me                                   | essage th     | at wil  | l pro    | vide y | you w | th mo | re hel | pful in | format | tion |  |

### If Submission system is down

If Pure is not able to get in contact with the submission system, and therefore cannot transfer data, a message will be displayed on the Submission page in Pure

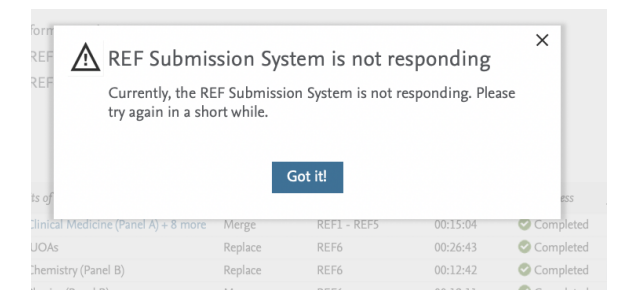

## Understand the data being submitted

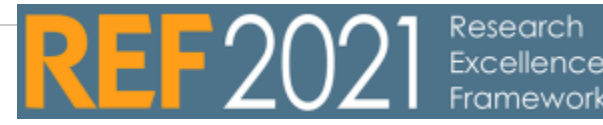

#### **UPDATE 5.16.2**

#### **UPDATE 5.17.0**

## 1 When can content be submitted

In order for content to be pushed to the submission system, the content itself and related content need to be in the final workflow state.

Pure will send data to the submission system even if there are validation errors, if the content is in the last workflow state.

## 1.1 Submitting REF1 information

For passing on REF1 information, the following criteria need to be upheld:

- REF1 needs to be marked as "Inclusion in REF submission" = Submitted
- REF1 "Workflow step" = REF1 confirmed

## 1.2 Submitting REF2 information

For passing on REF2 information, the following criteria need to be upheld:

- REF2 "Selected for UoA Pool" = Selected for UoA Pool
- REF2 "Workflow step" = REF2 confirmed
- REF2 Needs to have at least one REF1 attributed
- The REF1 attributed needs to be submitted to the REF submission system also (see rules on submitting REF1)

## 1.3 Submitting REF3 information

For passing on REF2 information, the following criteria need to be upheld:

• REF3 "Workflow step" = REF3 confirmed

The PDF files uploaded in the 'Corroborating evidence' section in the REF3 editor will be collected and zipped into a single zip-file which is submitted to the REF submission system.

## 1.4 Submitting REF4 information

- For summery data we will submit data that is in Pure
- For detail information Remember to click on data to be submitted

## 1.5 Submitting REF5 information

Currently, it is not possible to submit REF5 data to the submission system. Once the submission system is ready we will update this section

## 1.6 Submitting REF6 information

For passing on REF6 reductions the following criteria need to be upheld:

The REF6 reduction "Workflow step" = REF6 confirmed

#### Table of contents

- 1 When can content be submitted
  - 1.1 Submitting REF1 information
    - 1.2 Submitting REF2 information
  - 1.3 Submitting REF3 information
  - 1.4 Submitting REF4 information
  - 1.5 Submitting REF5 information
  - 1.6 Submitting REF6 information
  - 1.7 What data is being parsed
  - 1.8 Is the data ready for submission

- The related REF1 needs to be submitted to the REF submission system also (see rules on ٠ submitting REF1)
- Unit reduction "Workflow step" = REF6 Unite Reduction Confirmed
   Unit reduction "Apply for reduction" = YES

For passing on REF6 zero output the following criteria need to be upheld:

- REF6 zero output "Workflow step" = REF6 zero outputs confirmed
- REF6 zero output "Apply for reduction" = YES
- The related REF6 Reduction needs to be submitted to the REF submission system also (see rules on submitting REF6)
- The related REF1 needs to be submitted to the REF submission system also (see rules on submitting REF1)
- Unit reduction "Workflow step" = REF6 Unite Reduction Confirmed
- Unit reduction "Apply for reduction" = YES

## 1.7 What data is being parsed

Not all data in the editors is being parsed to the submission system. We are only parsing relevant data. If you want to see exactly what data is being parsed, this can be located on Display Formats REF2021 submission (XML)

## 1.8 Is the data ready for submission

A tab on the editors called "Data to be submitted" will give a fast overview of whether the content fulfils the requirements for the submission and furthermore it displays all values being submitted.

If the value is being submitted and is not valid, an error is shown, which can be seen by hovering over the error icon.

This is still work in progress as of version 5.17.0 ∕∖

## Known issues with the submission system

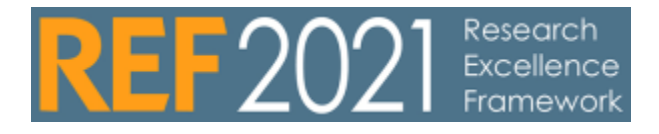

| Know issue with the connection to the submission system:                                                                                                    |
|----------------------------------------------------------------------------------------------------|
| We would like to refer to the official list of known issue as well https://ref.ac.uk/submission-system/submission-system-live-issues/                                                                                                    |
| Unable to submit large files                                                                                                    |
| Created:<br>03 Feb 2021                                                                                                    |
| Status:                                                                                                    |
| RESOLVED                                                                                                    |
| *URGENT*                                                                                                    |
| Dear REF support.                                                                                                    |
| We (and our customers) are not able to upload large REF2 file attachments through the file endpoint.<br>The upload works with files up to 50MB in size                                                                                                    |
| 90MB and larger files fail to upload, giving an ERROR 400:                                                                                                    |
| REF2021 upload additional files job                                                                                                    |
| INFO: Senaing output PDF for REF2 183/10545.RIIIIII-183/10545-202123.pai to REF submission system<br>INFO: Response:400                                                                                                    |
| The file is not unloaded to the PEF submission system                                                                                                    |
| The fife is not aproaded to the KEF submission system.                                                                                                    |
| According to the documentation, the file size limit has been changed to 500MB, so we expect to be able to upload 500MB per file transaction.                                                                                                    |
| We have tested the issue both through the PURE client and on the endpoint directly, using curl scripts, and have received the same ERROR 400 for large files while the smaller files went through without issue.                                                                                                    |
| When manually uploading through your GUI I was able to upload a 480MB file.                                                                                                    |
| In summary:<br>* File endpoint will not accept files larger than 50MB (fail threshold is somewhere between 50MB and 90MB)<br>* Extensive testing points to the file upload endpoint being the issue. I have attached the curl script below                                                                                                    |
| Please get back to me as soon as possible.                                                                                                    |
| Best regards,<br>Søren A. Andersen<br>Quality Engineer III<br>Elsevier                                                                                                    |
| CURL:                                                                                                    |
| echo '{"fileContent" : "'"\$( base64 ~/Documents/ <your file="" here="" large="">.pdf)"'"}'   curl -i -X PUT -H<br/>"Content-Type: application/json" -H "ref2021-apikey: <your api="" here="" key="" production="">" -d @-<br/>https://submissionsapi.ref.ac.uk/api/submissions/<submissionid>/outputs/<ref2id>/pdf</ref2id></submissionid></your></your> |
|                                                                                                    |

| Unable to submit other output allocations                                                                                                    |
|----------------------------------------------------------------------------------------------------|
| <b>Created</b> :<br>03 Dec 2020                                                                                                    |
| Status:<br>RESOLVED<br>Pure cannot sent output allocations for REF2s if the output allocation is type <i>other</i> . This will be fixed in 5.19.3                                                                                                    |
| Unable to submit REF3s without corroborating evidence                                                                                                    |
| Created: 01 Dec 2020                                                                                                    |
| Status: RESOLVED                                                                                                    |
| In our system, we offer the option of submitting REF3s without corroborating evidences and then submitting the corroborating evidence afterwards, using the //api/submissions/{submissions/{submissions/{submissions/terf3ld}/corroboratingevidence PUT endpoint.                                                                 |
| However, our system is unable to do this, because corroborating evidences are mandatory on the REF3s. When we submit a REF3 without a corroborating evidence, we get the following error:                                                                                                    |
| System.NullReferenceException: Object reference not set to an instance of an object.                                                                                                    |
| at Ref2021.ApiService.Core.ImpactCaseStudies.CommandHandlers.AddImpactCaseStudyCommandHandler.<br>AfterMappingAsync(AddImpactCaseStudy command, ImpactCaseStudyEntity entity) in D:<br>\a\l\s\DataServices\API Service\Ref2021.ApiService.<br>Core\ImpactCaseStudies\CommandHandlers\AddImpactCaseStudyCommandHandler.cs:line 105 |
| at Ref2021.ApiService.Core.BaseAddCommandHandler`3.ExecuteInnerAsync(TCommand command) in D:<br>\a\1\s\DataServices\API Service\Ref2021.ApiService.Core\BaseAddCommandHandler.cs:line 97                                                                                                    |
| at Ref2021.ApiService.Core.AuditLogging.BaseAuditLoggingCommandHandler`3.ExecuteInnerAsync(TCommand command)                                                                                                    |
| at Ref2021.ApiService.Core.LockManager.CommandHandlers.LockingCommandHandlerWithResult`2.<br>ExecuteInnerAsync(TCommand command)                                                                                                    |
| at Ref2021.ApiService.Core.Validation.BaseValidatingCommandHandlerWithResult`3.ExecuteInnerAsync (TCommand command)                                                                                                    |
| at Ref2021.ImportEngine.UpdateTracking.TrackedUpdateCommandHandler`2.ExecuteInnerAsync(TCommand command)                                                                                                    |
| at Ref2021.ApiService.Core.Authorisation.BaseAuthorisingCommandHandlerWithResult`2.ExecuteInnerAsync (TCommand command)                                                                                                    |
| at Ref2021.ImportEngine.RecordLoaders.ImpactCaseStudyRecordLoader.AddModelAsync(ImportData command,<br>ImpactCaseStudyModel model) in D:\a\1\s\DataServices\API Service\ImportEngine\Ref2021.<br>ImportEngine\RecordLoaders\ImpactCaseStudyRecordLoader.cs:line 137                                                               |
| at Ref2021.ImportEngine.RecordLoaders.BaseRecordLoader`1.LoadRecordInnerAsync(IImportRecord record,<br>ImportData command) in D:\a\1\s\DataServices\API Service\ImportEngine\Ref2021.<br>ImportEngine\RecordLoaders\BaseRecordLoader.cs:line 167                                                                                  |
| at Ref2021.ImportEngine.RecordLoaders.SubmissionLookupRecordLoader.LoadRecordInnerAsync<br>(IImportRecord record, ImportData command) in D:\a\l\s\DataServices\API Service\ImportEngine\Ref2021.<br>ImportEngine\RecordLoaders\SubmissionLookupRecordLoader.cs:line 111                                                           |
| at Ref2021.ImportEngine.RecordLoaders.InstitutionLookupRecordLoader.LoadRecordInnerAsync<br>(IImportRecord record, ImportData command) in D:\a\1\s\DataServices\API Service\ImportEngine\Ref2021.<br>ImportEngine\RecordLoaders\InstitutionLookupRecordLoader.cs:line 95                                                          |

| at Ref2021.ImportEngine.RecordLoaders.LoggingRecordLoader.LoadRecordAsync(IImportRecord record,<br>ImportData command) in D:\a\1\s\DataServices\API Service\ImportEngine\Ref2021.<br>ImportEngine\RecordLoaders\LoggingRecordLoader.cs:line 56 |
|----------------------------------------------------------------------------------------------------|
| We believe that the corroborating evidence should be made optional on the REF3.                                                                                                    |
| Thomas Jensen                                                                                                    |
| Inconsistency in UOA 11 output allocations                                                                                                    |
| Created: 30 Nov 2020                                                                                                    |
| Status: RESOLVED                                                                                                    |
| In the list of output allocations for UOA 11 - Computer Science and Informatics, there are eight 'Applied computing' allocations. Those are:                                                                                                   |
| <ul> <li>Applied computing – business and enterprise</li> <li>Applied computing – physical sciences and engineering</li> <li>Applied computing – life and medical sciences</li> </ul>                                                          |
| <ul> <li>Applied computing – raw, rorensics, social and benavioural sciences</li> <li>Applied computing – arts, humanities and other</li> <li>Applied computing – constraints records</li> </ul>                                               |
| <ul> <li>Applied computing – operations research</li> <li>Applied computing - education</li> <li>Applied computing - document management and text processing</li> </ul>                                                                        |
| Thus, their titles all start with 'Applied computing'.                                                                                                    |
| And then comes the inconsistency:                                                                                                    |
| The first six in the list then have a dash before the subtitle.<br>The last two have a hyphen before the subtitle.                                                                                                    |
| In our system, we currently have hyphens in these output allocation titles.<br>We can change this in our system of course, but we would like you to confirm what the correct titles are here.                                                  |
| Should they all have a dash before the subtitle, should they all have a hyphen before the subtitle or should it be as it is now (a mix of the two, as I listed in the beginning of this description).                                          |
| Thanks                                                                                                    |
| Best regards<br>Thomas Jensen                                                                                                    |
| Possible errors in REF import XSD - Part 3                                                                                                    |
| Created: 27 Nov 2020                                                                                                    |
| Status: RESOLVED Hi,                                                                                                    |
| We have taken the new XSD into use and have found a problem with the newly added 'researchGroups' on 'StaffOutputLinkType'.                                                                                                    |
| We have added it as you can see in the attached XML file. When we try to upload it we get the error shown in the attached JSON file. In short it gives the following exception:                                                                |
| 'Ref2021.ImportEngine.ImportRecordMapperPropertyNotFoundException: Unable to find a property with the name researchGroups on<br>StaffOutputLinkModel. Please check the import record mappings.'                                                |
| This was tested against https://submissionsapi.ref.ac.uk. So it does not seem that the endpoint have support for the new structure.                                                                                                    |
| I've checked your swagger api at https://submissionsapi.ref.ac.uk/swagger/index.html and for StaffOutputLinkModel it states that there should only be one 'researchGroup' element which is a String.                                           |
| What is the correct approach here? To me the XSD seem correct, but the endpoint does not accept the data                                                                                                    |
| Best regards,<br>Tonny Gregersen                                                                                                    |
| Timeout exception when submitting REF3 with corroborating evidence                                                                                                    |

| Created: 27 Nov 2020                                                                                                    |        |
|----------------------------------------------------------------------------------------------------|--------|
| Status: RESOLVED                                                                                                    |        |
| I get the following error, when I try to submit a REF3 that has a corroborating evidence zip, which is 30MB:                                                                                                    |        |
| System.Data.SqlClient.SqlException (0x80131904): Timeout expired. The timeout period elapsed prior to completion of the operation or the server is not responding.                                                                                                    |        |
| This happens when I use the test submission system and also when I use the live submission system.                                                                                                    |        |
| Also, the submission I tested this on was quite small and only consisted of<br>- Four REF1s<br>- One REF2<br>- One REF3                                                                                                    |        |
| According to the REF 2021 submission system validation rules, the corroborating evidence zip file is allowed to be up to 100MB.                                                                                                    |        |
| I hope you can help us with this.                                                                                                    |        |
| Best regards<br>Thomas Jensen                                                                                                    |        |
| Validation errors on COVID-19 delayed output                                                                                                    |        |
| Created: 25 Nov 2020                                                                                                    |        |
| Status: RESOLVED                                                                                                    |        |
| When submitting REF2s with output type A and year of publication 2021, we are seeing the following validation errors:                                                                                                    |        |
| Isbn has not been provided for a COVID-19 delayed output.<br>Publisher has not been provided for a COVID-19 delayed output.                                                                                                    |        |
| The REF2s are set to being delayed by COVID-19.                                                                                                    |        |
| According to the REF 2021 submission system validation rules (https://www.ref.ac.uk/media/1456/submissions-system-validation-<br>documentation-for-ref2021-oct2020.pdf), these validation warnings should not be shown.                                                                            |        |
| For both Isbn and Publisher, REF 2021 submission system validation rules say that a warning will be shown if Isbn/Publisher is submitted for a COVID-19 delayed output:                                                                                                    |        |
| "Warning: Not required for a COVID-19 delayed output"                                                                                                    |        |
| I hope you can help us with this.                                                                                                    |        |
| Best regards<br>Thomas Jensen                                                                                                    |        |
| Possible errors in REF import XSD - Part 2                                                                                                    |        |
| 26/11 Possible errors in REF import XSD - Part 2                                                                                                    |        |
| Created: 26 Nov 2020                                                                                                    |        |
| Status: RESOLVED<br>Hi,                                                                                                    |        |
| Not long ago we had some problems with the previous version of the XSD (which can be found by pressing 'Download the XML schema for the REF 2021 import (33 KB)' on https://www.ref.ac.uk/guidance/submission-system-data-requirements/). After reporting the issues a new XSD wa provided by you. | )<br>S |
| We have taken the new XSD from https://www.ref.ac.uk/media/1653/ref2021data.xsd into use. After doing this we have found two things we believe are errors in the new XSD.                                                                                                    |        |
| 'ImpactCaseStudyContactCollection' has an element named 'contactNumber'. This should be named 'contact' instead.                                                                                                    |        |
| 'ImpactCaseStudyContactType' has a element named 'number'. This should be named 'contactNumber' instead.                                                                                                    |        |

------

If you use the values from your XSD then the submission of these fields do not work, but if you use the values I stated should be used instead we are able to submit the values to the REF submission system.

Can you please confirm that the values I have stated should be used (instead of the ones in you XSD) are correct?

NB. I've attached a file with our current modified XSD, so you can do a diff on it if you want to.

Best regards,

Tonny Gregersen

#### Research Group missing in XSD

Created: 02 Nov 2020

25 Nov 2020 Status: RESOLVED

We use the REF import XSD to generate object code for what is to be submitted to REF submission system. During a checkup on whether we conform to all the submission requirements stated in 'REF 2021 submission system validation rules' document (at https://www.ref.ac.uk/media /1456/submissions-system-validation-documentation-for-ref2021-oct2020.pdf) we found that 'researchGroup' is missing in the XSD for element 'StaffOutputLinkType'.

As far as I can tell from the text for 'researchGroup' on the top of page 18 of https://www.ref.ac.uk/media/1456/submissions-system-validationdocumentation-for-ref2021-oct2020.pdf then 'researchGroup' should be added to the 'StaffOutputLinkType' element in the XSD (which can be found by pressing 'Download the XML schema for the REF 2021 import (34 KB)' on page https://www.ref.ac.uk/guidance/submission-systemdata-requirements/).

#### COVID 19 fields

#### -----Created: 02 Nov 2020

-----

#### 25 Nov 2020 RESOLVED

Status: I needed the latest XSD with the added COVID-19 fields. So I downloaded the latest version found at https://www.ref.ac.uk/guidance /submission-system-data-requirements/ and selecting 'Download the XML schema for the REF 2021 import (34 KB)' which in effect is https://ww w.ref.ac.uk/media/1431/ref2021data-sept2020.xsd. A number of changes has been made to the new XSD with COVID-19 fields. I found a few problems with the new XSD and some things I'm not

sure is right. I've tried to list them below.

'outputAllocation3' has been removed from 'OutputType'

- I believe that this is an error as it still should be possible to set it according to the documentation where it should be possible to set this for UOA 12 (and only for UOA 12)

'statementDocument' has been removed from 'EnvironmentType'

- I'm not sure that this is correct...

'statementDocument' has been removed from 'EnvironmentStatementType'

- I'm not sure that this is correct...

'ImpactCaseStudyContactType' has changed element with name 'contactNumber' to 'number'

- Is this correct?

- 'RedactionStatusType' has changed enum value from 'Redacted' to 'RequiresRedaction'
- Is this correct?

'OpenAccessStatusType' has changed enum value for 'DepositException' to 'DispositException' - Is this correct? The new value is misspelled...

We also fund out that the following has been changed in the new XSD.

Previously it stated the following for 'ImpactCaseStudyType': <xs:element name="covid19CaseStudyStatement" type="ref:FreeTextString" minOccurs="0"/>

This has been changed to:

<xs:element name="covid19Statement" type="ref:FreeTextString" minOccurs="0"/>

However, it should be the old value. We are able to submit if we change it to the old value and according to your swagger endpoint it should be the old value. L\_\_\_\_\_

#### Uploading files

Created: 02 Nov 2020

#### Status: RESOLVED

Hi

23 Nov 2020

We have recently made changes to our integration with the REF2021 submission API. We did this after https://ref2021.freshdesk.com/support/tickets/2193, where we were advised to split our submission request into separate requests to avoid the issue with the submission API max size limit.

What we did was to

1. run a replace import without files 2. run a series of single requests to the submission API

So for REF2s, we are using the PUT endpoint, /api/submissions/{submissionl}/outputs/{ref2ld}

with a JSON body containing the fields that we want to update (i.e. the 'outputPdf' field). However, we would get a 400 status response with the message "Unable to update model because of a mismatch in identifiers." The same error would occur if we simplified this and tried to only update the title. Like this:

curl -X PUT "https://testsubmissionsapi.ref.ac.uk/api/submissions/0641d8f3-75d5-40e6-b22c-4097dc6b99ce/outputs/0178d38f-a6ce-4265-91cb-2e6786326198" -H "accept: application/json" -H "ref2021-apikey: Ed4evblog33ClpQFFPkbMOgzRa5AlmHQag6LPufK" -H "Content-Type: application/json-patch+json" -d "{ \"title\": \"baz\"}"

What we then learned was that if we added some more fields, we would get a 200 status response:

curl -X PUT "https://testsubmissionsapi.ref.ac.uk/api/submissions/0641d8f3-75d5-40e6-b22c-4097dc6b99ce/outputs/0178d38f-a6ce-4265-91cb-2e6786326198" -H "accept: application/json" -H "ref2021-apikey: Ed4evblog33ClpQFFPkbMOgzRa5AlmHQag6LPufK" -H "Content-Type: application/json-patch+json" -d "{ \"ref2ld\": \"0178d38f-a6ce-4265-91cb-2e6786326198\", \\"submissionId\": \"0641d8f3-75d5-40e6-b22c-4097dc6b99ce\", \"title\": \"Foo\", \"outputType\": \"D\", \"outputIdentifier\": \"149524420\"}"

After that, we expected the REF2 to only be updated wrt. the fields that were specified in the JSON body. However, to our suprise, the fields that were not included in the JSON body were all cleared on the REF2.

Is is correctly understood that in order for us to update the PDF on a REF2, we will have to create JSON data containing all the fields that are already populated on the REF2 in the submission system, and then add the PDF to the JSON data?

If so, that is a big problem for us.

We have rewritten our REF2021 submission integration to avoid the problem with the request size limitation. Having to build all our REF2, REF3 and REF5 data as JSON during our submission would be problematic. We have already built that data in XML format.

## **Multiple Submissions**

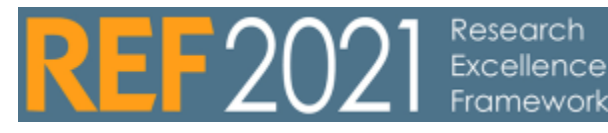

RELEASED : 5.17.0

| Multiple Submissi                                                                        | ultiple Submission                                                                                                    |  |  |  |  |  |  |  |  |
|------------------------------------------------------------------------------------------|----------------------------------------------------------------------------------------------------|--|--|--|--|--|--|--|--|
| The feature is only<br>editor for the UOA y<br>JOA. The A version<br>nultiple submission | available to administrators, and must be enabled under "system settings" for REF2021, and is disabled by default. Open the<br>you want to make multiple submissions in and click the icon to the bottom right. You will now have an A and B version of the<br>n has the same REF1s etc. as before, and the new B does not have anything associated. When a new UOA is created using the<br>n new REF5bs and REF6 Unit Reductions are also created. |  |  |  |  |  |  |  |  |
| Roles are r                                                                              | Roles are never copied/moved and therefore you must assign new roles to the new UOA                                                                                                    |  |  |  |  |  |  |  |  |
| Please dor<br>UOAs can                                                                   | n't enable this before you have obtained permissions from Research England, as undoing the creation of multiple submission<br>be quite difficult                                                                                                    |  |  |  |  |  |  |  |  |
| e evel atira dik                                                                         | Vaaa aberkeerdadiini leftin (Kalataluure/modulle/e/r/2000/evtenalimode/leftin/unitsfasesesementer//2020/eftin/utim178                                                                                                    |  |  |  |  |  |  |  |  |
| ID: 63306492                                                                             | Unit of assessment (2021)                                                                                                    |  |  |  |  |  |  |  |  |
| EDIT                                                                                     | UoA                                                                                                    |  |  |  |  |  |  |  |  |
| Data to be submitted                                                                     | Tite<br>Social Work and Social Policy                                                                                                    |  |  |  |  |  |  |  |  |
| OVERVIEW                                                                                 | Panel Panel C                                                                                                    |  |  |  |  |  |  |  |  |
| Display                                                                                  | Active UA                                                                                                    |  |  |  |  |  |  |  |  |
| HISTORY AND COMMENTS<br>History and comments                                             | Submision approach                                                                                                    |  |  |  |  |  |  |  |  |
|                                                                                          | • 100% Not 100%                                                                                                    |  |  |  |  |  |  |  |  |
|                                                                                          | Research group(s)                                                                                                    |  |  |  |  |  |  |  |  |
|                                                                                          | Reserved Groups)                                                                                                    |  |  |  |  |  |  |  |  |
|                                                                                          | An individual permitted to more than one research group                                                                                                    |  |  |  |  |  |  |  |  |
|                                                                                          | V 45 € No<br>Tracké textor forma az 853                                                                                                    |  |  |  |  |  |  |  |  |
|                                                                                          | Visit No                                                                                                    |  |  |  |  |  |  |  |  |
|                                                                                          | loint Submission                                                                                                    |  |  |  |  |  |  |  |  |
|                                                                                          | Joint Submission                                                                                                    |  |  |  |  |  |  |  |  |
|                                                                                          |                                                                                                    |  |  |  |  |  |  |  |  |
|                                                                                          | Staff REF2021                                                                                                    |  |  |  |  |  |  |  |  |
|                                                                                          | Related Staff REF2021                                                                                                    |  |  |  |  |  |  |  |  |
|                                                                                          | Impact Case Study REF2021                                                                                                    |  |  |  |  |  |  |  |  |
|                                                                                          | Related REF3                                                                                                    |  |  |  |  |  |  |  |  |
|                                                                                          | Environment Template REF2021                                                                                                    |  |  |  |  |  |  |  |  |
|                                                                                          | REFSb (2021) CREFSb Extvironment template – 20: Social Work and Social Policy (Not active) REFSb (2021)                                                                                                    |  |  |  |  |  |  |  |  |
|                                                                                          |                                                                                                    |  |  |  |  |  |  |  |  |
|                                                                                          |                                                                                                    |  |  |  |  |  |  |  |  |
|                                                                                          |                                                                                                    |  |  |  |  |  |  |  |  |
|                                                                                          |                                                                                                    |  |  |  |  |  |  |  |  |
|                                                                                          | Save                                                                                                    |  |  |  |  |  |  |  |  |
|                                                                                          |                                                                                                    |  |  |  |  |  |  |  |  |
|                                                                                          |                                                                                                    |  |  |  |  |  |  |  |  |
|                                                                                          |                                                                                                    |  |  |  |  |  |  |  |  |

## **Standard Report Definitions**

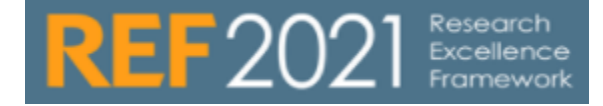

#### **REF** report definitions

As the REF submission preparation phase progresses, we will share (and we encourage customers to share) REF report definitions on this page. If you have create a report that you find useful and would like to share with other please just send the report to m.knudsen@elsevier.com and I will update this page

For the Classic report module - Note that where you wish to make use of a provided report definition, where filters / groupings / projections have not yet been 'enabled' in your local report configuration, these will come up as 'errors' or 'warnings' when you first import the report definition. It is recommended that you ensure all fields included in the report definition (as per the screenshots) are enabled prior to importing the report definition. Alternatively, you can choose to import the relevant configuration, where provided.

For most of the overview screens available within the REF2021 module an equivalent Report definition will be available as a standard workspace in the new report module. These reports can be accessed by navigating to REF2021 New Reporting Create new Shared by institution

|   | Title                      | Description                                                                                                    | Version | Creator  |
|---|----------------------------|----------------------------------------------------------------------------------------------------|---------|----------|
| 1 | Attributi<br>on<br>Profile | The report contains information on ratings on REF2, aggregated on UoA level and on REF1 level.<br>On UoA level you can find information: on # output required for submission, #outputs in the pool, #output attributed,<br>#outputs not attributed, #outputs divided by grade and Staff category                                                                                                    | 5.15.0  | Elsevier |
|   |                            | On Person level you can find information on: staff category, total FTE, #selected for pool, #attributed, #outputs divided, calculated GPA                                                                                                    |         |          |
| 2 | REF1a<br>summa<br>ry       | The report contains information on Staff REF1a both aggregated on UoA level and on REF1 level<br>On UoA level you can find information on #eligible REF1a, #submitted REF1a divided by headcount and FTE<br>On Person level you can find information inclusion status, eligibility, #outputs within REF period, #outputs pending<br>publication, #REF2, #REF2 pending publication, #attributed REF2, #attributed REF2 pending publication                                                     | 5.15.0  | Elsevier |
| 3 | REF1b<br>summa<br>ry       | The report contains information on Staff REF1b both aggregated on UoA level and on REF1 level<br>On UoA level you can find information on #eligible REF1b divided by headcount and FTE<br>On Person level you can find information inclusion status, eligibility, #outputs within REF period, #outputs pending<br>publication, #REF2, #REF2 pending publication, #attributed REF2, #attributed REF2 pending publication                                                                       | 5.15.0  | Elsevier |
| 4 | Individu<br>al<br>profile  | The report contains information on REF1 and an overview on their REF2, divided by Predicted grade and Selection status                                                                                                    | 5.15.0  | Elsevier |
| 5 | REF2<br>Attributi<br>on    | The report gives an overview on REF2s that is in the pool for attribution or has been attributed<br>On UoA level the report provides information on, #output required for submission, #allowed non-compliant outputs<br>attributed, #non-compliant output that has been attributed, GPA, #locked REF2s<br>On Person level, it contains information on FTE, #non attributed REF2 in the pool, divided by predicted grade, #of<br>attributed output, divided by predicted grade, Calculated GPA | 5.16.0  | Elsevier |
| 6 | UoA<br>Summa<br>ry         | This report contains overview elements of all REF2021 content types (including REF6 data, that is only visible for roles with access to this content)                                                                                                    | 5.17.3  | Elsevier |
| 7 | REF2<br>Summa<br>ry        | The report gives an overview on noteworthy elements in relation to REF2 submission. Can be used as a working tool for getting all REF2 meta data in place submitting to submission system. The report also contains information on validation errors                                                                                                    | 5.17.3  | Elsevier |

The workspaces are ready to be run as they are or they can be altered to fit your current reporting needs.
### This section contains other useful REF related reports

|      | Title                                                                          | Description                                                                                                    | Version   | Creator                     |
|------|--------------------------------------------------------------------------------|----------------------------------------------------------------------------------------------------|-----------|-----------------------------|
| 1    | Publica<br>tions<br>within                                                     | With this report you can locate all publications from within the REF period related to REF1.<br>Report is filtered by UoA                                                                                                    | 5.17.3    | Unknown<br>User<br>(uws_nhu |
|      | period                                                                         | Image:         Image:         Image:< |           | Sity                        |
| 2    | Publica<br>tion<br>within<br>REF<br>period<br>+<br>propos                      | <ol> <li>REF1 the person this is about</li> <li>REF2 the outputs that have been attributed to that REF1</li> <li>REF2 the outputs that are associated with the REF1</li> <li>Person (column that has to be there, used to connect the REF1 with the Outputs)</li> <li>Outputs published where the REF1 (person) is contributor</li> <li>Outputs the REF1 (person) has proposed</li> </ol>                                                                                                    | 5.18.1    | Elsevier                    |
|      | outputs                                                                        | + Create new workspace                                                                                                    |           |                             |
| Note | that some                                                                      | of these reports may have wider implications than REF2021, but it was felt they may be useful 🙂                                                                                                    |           |                             |
| 1    | Open Acc<br>This repo<br>Research<br>• Pur<br>• Ele<br>• Ele<br>• Ele<br>• Pro | ress : Electronic version details       REF_OA_Compliance_MonitoringAll_Electronic_Vert         t lists selected properties of electronic versions associated with each       REF_OA_Compliance_MonitoringAll_Electronic_Vert         0 Uput, one electronic version per line. The report includes:       Electronic version : File title         a ID and output title       Ethe title         tronic version : File title       Ethe title         tronic version : Link       Ethe terronic version:         b Document version       Diaceess to file         Public access to file       Embargo start / end dates         b Deposit and access (note that for files Deposit date is labelled 'created')       Endeposit and access to file                                                                                                    | sions.xml | R                           |

|   | <ul> <li>Dates for selected publication statuses (note that where no day or month is provided in the Editor, the report returns the 1st; e.g. if only the Published year (2015) is provided. In press</li> <li>eUb ahead of Print</li> <li>Published</li> <li>Managing organisation</li> <li>REF CA compliance info:</li> <li>REF CA compliance status</li> <li>REF CA compliance info:</li> <li>Earliest deposit date</li> <li>Earliest access date</li> <li><i>Filters:</i></li> <li>Organisations (note that this filter will need to be re-applied)</li> <li>Only those with an Accepted / In press Publication state</li> <li>2015 to present (note that this filter may need to be re-applied, depending on when you have started monitoring REF CA compliance)</li> <li>Journal Articles (note that this filter may need to be re-applied as many customers have unique output type classifications)</li> </ul> Note : you should ensure that 'All values' (i.e. outer join) is selected for all groupings (where available), to ensure that a row is returned even if a grouping value is null (otherwise, for example, unless the output has a file AND a DOI and a Link, it will not appear) The report is grouped by Research Output ID, with one line per electronic version. Therefore, each Research Output ID, with one line per electronic version. |                                            |           |
|---|----------------------------------------------------------------------------------------------------|--------------------------------------------|-----------|
| 2 | Open Access : Publication state details                                                                                                    | OA_Publication_State_Details.xml           | Re<br>rej |
|   | <ul> <li>output. The report includes:</li> <li>Pure ID and output title</li> <li>Each publication status recorded against each output, along with the day, month, and year recorded, each in a separate column</li> <li>Filters: <ul> <li>Organisations (note that this filter will need to be re-applied)</li> <li>2015 to present</li> <li>2015 to present</li> <li>2015 to present (i.e. outer join) is selected for all groupings (where available), to ensure that 'All values' (i.e. outer join) is selected for all groupings (where available), to ensure that a row is returned even if a grouping value is null</li> </ul> </li> <li>The report is grouped by Publication state, with one line per Publication state per output. Therefore, each Research Output may have multiple lines in the report. It is suggested that once the output is downloaded to excel, you sort the data by ID to see all publication states input per output.</li> </ul>                                                                                                    |                                            |           |
| 3 | Open Access : Funder details                                                                                                    | OAElectronic_versions_and_funding_info.xml | Re<br>rep |
|   | This report lists selected properties of electronic versions associated with each Research Output, one electronic version per line, along with related funding information (whether it exists or not). The report includes:                                                                                                    |                                            |           |
|   | <ul> <li>Pure ID and output title</li> <li>Author and Pure ID         <ul> <li>Electronic version : File title</li> <li>Electronic version : DOI</li> <li>Electronic version : Link</li> <li>Properties of each electronic version:</li> <li>Document version</li> <li>Public access to file</li> </ul> </li> </ul>                                                                                                    |                                            |           |

| • Fi<br>Note : yc<br>(where a                                                                      | <ul> <li>License</li> <li>Open Access status</li> <li>Dates for selected publication statuses (note that where no day or month<br/>is provided in the Editor, the report returns the 1st; e.g. if only the<br/>Published year (2015) is provided, the report will return 01/01/2015)</li> <li>ePub ahead of Print</li> <li>Published</li> <li>Journal details</li> <li>Name</li> <li>ISSN</li> <li>Publisher</li> <li>Source, source ID, and additional source IDs</li> <li>Managing organisation</li> <li>Related Award info</li> <li>Funding organisation</li> <li>Award title</li> <li>Name difference</li> <li>Award title</li> <li>Source source that this filter will need to be re-applied)</li> <li>2015 to present</li> <li>Journal articles (note that this filter may need to be re-applied as many<br/>customers have unique output type classifications)</li> </ul>                                                                                                    |                                         |                 |
|----------------------------------------------------------------------------------------------------|----------------------------------------------------------------------------------------------------|-----------------------------------------|-----------------|
| The reprversion.<br>4 Open Ad<br>This representation<br>electroni<br>line. The<br>• Re             | <pre>if if if if if if if if if if if if if i</pre>                                                                                                    | OAOutputs_with_related_funding_info.xml | Re<br>rej<br>co |
| • Ou<br>• Au<br>• Eli<br>• Eli<br>• Pr<br>• Op<br>• Da<br>pr<br>(2<br>• Jo<br>• Sc<br>• Mi<br>• Fi | <ul> <li>I-undrig organisation</li> <li>Pure Award ID</li> <li>Award title</li> <li>Itput Pure ID and title</li> <li>thor and Pure ID</li> <li>ectronic version : File title</li> <li>ectronic version : DOI</li> <li>ectronic version : DOI</li> <li>cettonic version : Link</li> <li>operties of each electronic version:</li> <li>Document version</li> <li>Public access to file</li> <li>License</li> <li>ben Access status</li> <li>ates for selected publication statuses (note that where no day or month is ovided in the Editor, the report returns the 1st, e.g. if only the Published year 015) is provided, the report will return 01/01/2015)</li> <li>ePub ahead of Print</li> <li>Published</li> <li>urnal details</li> <li>Name</li> <li>ISSN</li> <li>Publisher</li> <li>purce, source ID, and additional source IDs anaging organisation ters:</li> <li>Organisations (note that this filter will need to be re-applied)</li> <li>Published and ePub ahead of print only</li> <li>2015 to present</li> <li>Journal articles (note that this filter may need to be re-applied as many customers have unique output type classifications)</li> <li>Selected funding organisations (this filter will need to be re-applied)</li> </ul> |                                         |                 |
| (where a                                                                                           | ou shourd ensure that All values (i.e. Outer join) is selected for all groupings valuable), to ensure that a row is returned even if a grouping value is null                                                                                                    |                                         |                 |

|                                                                   | ion(a) of this work > File title 🙍                                                                 | Publication statu                          |  |  |
|-------------------------------------------------------------------|----------------------------------------------------------------------------------------------------|--------------------------------------------|--|--|
|                                                                   | Grouping settings                                                                                  | Date is                                    |  |  |
|                                                                   | SORT BY                                                                                            | Publication statuse                        |  |  |
| his work > DOI (D                                                 | * Value                                                                                            | (Track)                                    |  |  |
| Electronic v                                                      | THE DATA DISPLAY                                                                                   |                                            |  |  |
|                                                                   | IPI Shared values                                                                                  | Publication statuses and dates             |  |  |
| of this work > P                                                  | nier i 🛞 📲 All values                                                                              | Case a                                     |  |  |
| The report is group<br>attached to the relat<br>Output may have m | ed Funding, then with one line p<br>ed Output. Therefore, each Awa<br>Iltiple lines in the report. | er electronic version<br>and each Research |  |  |

# Upgrading to the new REF2021 module

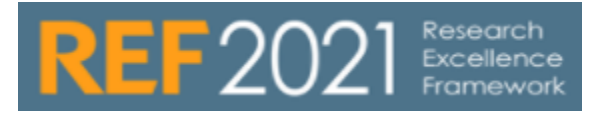

#### Getting started with the REF2021 module

### Getting started with the REF2021 module

The following steps describe what you should consider to get started with using the REF2021 module.

#### 1. Decide on your desired configurations

First, you should consider how you would like to configure the module. For example:

- what should the default Category, Eligibility, and Submission status be for newly created REF1a/c records
- do you want to make use of REF2 predicted grade functionality
- from what date do you want to start monitoring REF Open Access compliance
- what rights should Personal users have for proposing new outputs, and under what circumstances

Details of all of the REF2021 configurations available are outlined in this wiki for each content type.

#### 2. Configure your Units of Assessment

Decide which Units of Assessment to make 'Active' (i.e. which you intend to submit to), and create Research Groups, where desired. All UoAs are 'active' by default.

#### 3. Create REF1a/c records

The next step is to create REF1a/c records for all potentially eligible staff. This can be accomplished in a number of ways:

- Manually
- Creating REF1a/c records in bulk by importing a
- spreadsheet see REF1 Person to UoA run once job
  Creating REF1a/c records automatically based on Employment Type and Job Title - see REF1 - Staff
- Synchronisation jobs

#### 4. Start using the module

Once Steps 1-3 have been completed, you can start using the module in earnest; proposing and reviewing outputs, uploading REF4 data, creating REF3b case studies, etc.

#### Locking the REF2021 module

Locking the REF2021 module

Customers who used the REF2014 module

### Customers who used the REF2014 module

For those customers who used the REF2014 module, in order to continue to be able to edit Person and Research Output records, you must (as soon as possible following your upgrade) run a few jobs.

First, you should run the **Check content and files** job and resolve any data validation issues that are flagged by the job.

| Editor   - Micetroleta   -                                                                                   | REF2014 V REF2020 V Debtowed Administrator                                                                                                    |                                                                                                    |
|----------------------------------------------------------------------------------------------------|----------------------------------------------------------------------------------------------------|----------------------------------------------------------------------------------------------------|
| Overview<br>Jobs                                                                                             | Scheduled Cron Jobs                                                                                                    | Grant new (20 w                                                                                                    |
| Chea jub Scheiduning<br>Single Run Jobs<br>Job management<br>Job 10g<br>System settings                      | Crokespippine<br>Disabilitation (1) (5 kg 2011 11 27)<br>Marina water future (1) 5 kg 2013 12 28)<br>Unit at water (1) (1) (1) (1) (1) (1) (1) (1) (1) (1) | * Anti instantialità<br>Entre Companya del Companya<br>Order copiete d'unitaria del Companya<br>Entre La companya del Companya del Companya<br>Entre La companya del Companya del Companya del Companya<br>Margine del Cold Commente d'apartection del                                                                                                    |
| Security<br>Messages and text resources<br>Documentation<br>Terms of agreement<br>Expresseds<br>Web services | Addit Copy Archiver<br>Schulder for 20, Sep 3013 0.00.<br>Bear on where there is 2.7, Sep 2015 0.00.<br>Marchiver                                          | Nove paid to particle     Our paid out of the second form the the Development of the the Development of the the development of the the second form the the second form the the second form the development of the development of the develop        |
| Export to Exed<br>Licensing<br>Citations and Impact Factors<br>System information                            | Audit Dany Searchin Analyzer<br>Sondauf and 20, Sep 2015 of 00.<br>Names with the tar 21. Sep 2013 of 00.                                                  | I space Table concers to fit waiter, for FOD and Links<br>(1) Space Topics from the second fit of the second fit of the se |

Then you should run the following 2 jobs:

In order to ensure that Person records for individuals with REF2014 REF1a/c records continue to be editable, you will need to run the **RE F2014 : Update Person records to hold REF2014 submission status (as per REF1a/c (2014))** job to capture REF2014 submission status and UoA assignment. Further details on this job are available at:

REF1 - Capture REF2014 submission status on Person records

In order to ensure that Research Output records for outputs with associated REF2014 REF2 records continue to be editable, you will need to run the **REF2014**: **Update Research Output records to hold REF2014 submission status (as per REF2 (2014))** job which captures on the Research Output record whether the output was submitted to REF2014. Further details on this job are available at:

 REF2 - Capture REF2014 submission status on Research Output records

Further detail on UHI's initial discovery of this issue is available at

△ UKPURE-9214 - Data cannot be retrieved due

to an unexpected error.

and further issues raised by Strathclyde and Edinburgh

In order to lock all REF2021 content for all users, you can enable the "Lock all REF2021 content for all users" setting in Administrator > System settings > REF2021.

When enabled, no users will be able to modify REF2021 content. Note that you must log out of Pure following saving this setting, to ensure that it takes full effect.

The purpose of this setting is to enable preparatory exercises to be closed off, then re-opened, as required

M UKPURE-9556 - Data cannot be retrieved due to an unexpected error.

MUKPURE-9558 - Data cannot be retrieved due

to an unexpected error.

In order to migrate acceptance date data input into the Bibliographical Note field into Acceptance Date in the Publication State field, customers should run the Single Run Job "Migrates bibliographical note to accepted date" job. Further information on this job is available here.

# **User Roles - CLOSED**

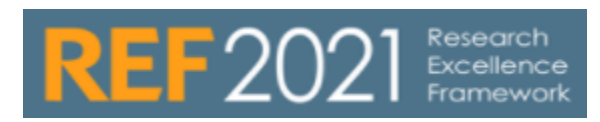

RELEASED : 5.3.0

| REF2021 User roles                                                                                                    |                                                                                            |  |  |  |  |  |  |  |
|----------------------------------------------------------------------------------------------------|--------------------------------------------------------------------------------------------|--|--|--|--|--|--|--|
| The REF2021 User roles are as per the REF2014 User roles, and are defined in the relevant sections of the REF2014 user manual (attached here) |                                                                                            |  |  |  |  |  |  |  |
| At present, the headers in the User editor do not show a dis <b>2014</b> and the <b>bottom</b> one is <b>REF2021</b> .                        | tinction between the REF2014 and REF2021 UoA roles and rights - the top one is ${\sf REF}$ |  |  |  |  |  |  |  |
| Global roles and rights                                                                                                    |                                                                                            |  |  |  |  |  |  |  |
| No roles associated                                                                                                    |                                                                                            |  |  |  |  |  |  |  |
| Add global roles                                                                                                    |                                                                                            |  |  |  |  |  |  |  |
| Organisational unit roles and rights Ø                                                                                                    |                                                                                            |  |  |  |  |  |  |  |
| No roles associated                                                                                                    |                                                                                            |  |  |  |  |  |  |  |
| Add roles REF2014                                                                                                    |                                                                                            |  |  |  |  |  |  |  |
| Units of assessment roles and rights                                                                                                    |                                                                                            |  |  |  |  |  |  |  |
| No roles associated                                                                                                    |                                                                                            |  |  |  |  |  |  |  |
| Add roles                                                                                                    |                                                                                            |  |  |  |  |  |  |  |
| Units of assessment roles and rights                                                                                                    |                                                                                            |  |  |  |  |  |  |  |
|                                                                                                    |                                                                                            |  |  |  |  |  |  |  |
| No roles associated                                                                                                    |                                                                                            |  |  |  |  |  |  |  |
|                                                                                                    |                                                                                            |  |  |  |  |  |  |  |

# **User Roles Overview**

# REF2021 Research Excellence Framework

#### User Roles

#### REF roles.xlsx

|                                                         | UoA  | Submission<br>screen | REF1                                    | Person     | Propose<br>output | REF2       | REF2 DOI<br>/PDF<br>/Physical<br>copy | REF2<br>attribution<br>screen | Research<br>Output |
|---------------------------------------------------------|------|----------------------|-----------------------------------------|------------|-------------------|------------|---------------------------------------|-------------------------------|--------------------|
| Admini                                                  | R, U | C, R, U, D           | C, R, U, D                              | C, R, U, D | C, R              | C, R, U, D | R, U                                  | C, R, U, D                    | C, R, U            |
| strator                                                 |      |                      | W: 1-3                                  |            |                   | W: 1-3     |                                       |                               | W: 1-4             |
| REF20                                                   | R, U |                      | C, R, U                                 | R, U       | C, R              | C, R, U, D | R, U                                  | C, R, U, D                    | R, U               |
| Admini<br>strator                                       |      |                      | D (from<br>version<br>5.19.3)<br>W: 1-3 |            |                   | W: 1-3     |                                       |                               |                    |
| REF20<br>21<br>reporter                                 | R    |                      | R                                       | R          | R                 | R          | R                                     | R                             | R                  |
| Global<br>Report<br>er of<br>Unit of<br>Assess<br>ment  | R    |                      | R                                       |            |                   |            |                                       |                               |                    |
| Editor<br>of Unit                                       | R, U |                      | C, R, U                                 |            |                   | C, R, U    | R, U                                  |                               | R                  |
| of<br>Assess<br>ment<br>REF20<br>21                     |      |                      | W: 1-2                                  |            |                   | W: 1-2     |                                       |                               |                    |
| Super                                                   | R, U |                      | C, R, U                                 |            |                   | C, R, U    | R, U                                  | C, R, U, D                    | R                  |
| of Unit<br>of<br>Assess<br>ment<br>REF20<br>21          |      |                      | W: 1-3                                  |            |                   | W: 1-3     |                                       |                               |                    |
| Editor<br>of<br>REF1                                    |      |                      | C, R, U, D                              |            |                   |            |                                       |                               |                    |
| Super                                                   |      |                      | C, R, U, D                              |            |                   |            |                                       |                               |                    |
| Editor<br>of<br>REF1                                    |      |                      | W: 1-3                                  |            |                   |            |                                       |                               |                    |
| Editor<br>of<br>REF2                                    |      |                      | R                                       |            |                   | C, R, U    | R, U                                  |                               | R                  |
| Super                                                   |      |                      | R                                       |            |                   | C, R, U    | R, U                                  | C, R, U, D                    | R                  |
| Editor<br>of<br>REF2                                    |      |                      |                                         |            |                   | W: 1-3     |                                       |                               |                    |
| REF2<br>DOI<br>/PDF<br>/Physic<br>al<br>copy<br>tracker |      |                      | R                                       |            |                   | R          | R, U                                  |                               | R                  |
| Editor<br>of<br>REF3                                    |      |                      |                                         |            |                   |            |                                       |                               |                    |
| Admini<br>strator<br>of<br>REF4a                        |      |                      |                                         |            |                   |            |                                       |                               |                    |
| Admini<br>strator<br>of<br>REF4b                        |      |                      |                                         |            |                   |            |                                       |                               |                    |
| Admini                                                  |      |                      |                                         |            |                   |            |                                       |                               |                    |

### Legend

C: Create R: Read

U: Update

D: Delete

W: Workflow

| strator<br>of<br>REF4c        |   |                   |   |   |   |   |         |   |
|-------------------------------|---|-------------------|---|---|---|---|---------|---|
| Editor<br>of<br>REF6          |   | C, R, U<br>W: 1-3 |   |   |   |   |         |   |
| Super<br>Editor<br>of<br>REF6 |   | C, R, U<br>W: 1-3 |   |   |   |   |         |   |
| REF6<br>reporter              | R | R                 | R | R | R | R |         | R |
|                               |   |                   | 1 |   |   |   | <u></u> | 1 |

# **User roles Overview - Summary screens**

|                                                                   | UoA<br>summary | Submission<br>to REF | REF1a<br>summary | REF1b<br>summary | REF2<br>summary | Individual profile | Attribution profile | Attribution algorithm | OA<br>tracking | OA<br>summary | REF4a<br>summary | REF4b<br>summary |  |
|-------------------------------------------------------------------|----------------|----------------------|------------------|------------------|-----------------|--------------------|---------------------|-----------------------|----------------|---------------|------------------|------------------|--|
| Admini<br>strator                                                 | х              | х                    | х                | x                | х               | х                  | х                   | х                     | х              | х             | x                | х                |  |
| REF20<br>21<br>Admini<br>strator                                  | Х              |                      | х                | X                | X               | X                  | x                   | x                     | X              | X             | X                | X                |  |
| REF20<br>21<br>reporter                                           |                |                      | х                | x                |                 | x                  | x                   |                       | x              | х             | х                | х                |  |
| Editor<br>of Unit<br>of<br>Assess<br>ment<br>REF20<br>21          | x              |                      | x                | x                | X(5.18.0)       | x                  | X                   |                       | x              | x             |                  |                  |  |
| Super<br>Editor<br>of Unit<br>of<br>Assess<br>ment<br>REF20<br>21 | x              |                      | x                | x                | X(5.18.0)       | x                  | X                   | X                     | X              | x             |                  |                  |  |
| Editor<br>of<br>REF1                                              |                |                      | х                | х                |                 |                    |                     |                       |                |               |                  |                  |  |
| Super<br>Editor<br>of<br>REF1                                     |                |                      | Х                | х                |                 |                    |                     |                       |                |               |                  |                  |  |
| Editor<br>of<br>REF2                                              |                |                      |                  |                  | х               | х                  | х                   |                       | x              | х             |                  |                  |  |
| Super<br>Editor<br>of<br>REF2                                     |                |                      |                  |                  | x               | x                  | х                   | Х                     | х              | х             |                  |                  |  |
| REF2<br>DOI<br>/PDF<br>/Physic<br>al<br>copy<br>tracker           |                |                      |                  |                  |                 | x                  | X                   |                       | x              | x             |                  |                  |  |
| Admini<br>strator<br>of<br>REF4a                                  |                |                      |                  |                  |                 |                    |                     |                       |                |               | х                |                  |  |
| Admini<br>strator<br>of<br>REF4b                                  |                |                      |                  |                  |                 |                    |                     |                       |                |               |                  | х                |  |
| Admini<br>strator<br>of<br>REF4c                                  |                |                      |                  |                  |                 |                    |                     |                       |                |               |                  |                  |  |
| Editor<br>of<br>REF6                                              |                |                      | х                | x                |                 |                    |                     |                       |                |               |                  |                  |  |
| Super<br>Editor<br>of<br>REF6                                     |                |                      | X                | X                |                 |                    |                     |                       |                |               |                  |                  |  |
| REF6<br>reporter                                                  |                |                      | х                | x                |                 |                    |                     |                       |                |               |                  |                  |  |

# Individual REF content types

On the following pages, you can find information about the individual content types for REF2021 in Pure.

- Units of Assessment
- REF1 Staff
  REF2 Research Outputs
- REF3 Impact
- REF4a Doctoral degrees awarded
- REF4b Research Income
  REF4c Research income-in-kind
- REF5 Research environment
- REF6 Reductions

# **Units of Assessment**

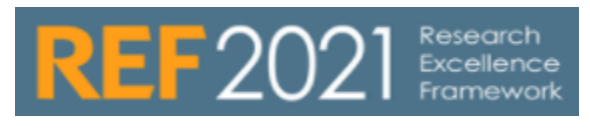

RELEASED : 5.3.0 UPDATED : 5.14.0

All Units of Assessment by default exist in the REF module, with one record per UoA.

By default, all UoAs are selected as 'active' - you will need to update those UoAs in which you don't intend to submit and flag them as 'Not active'.

| Units of Assessment                                                          |           |    |   |                                                  |                                                                                                    |
|------------------------------------------------------------------------------|-----------|----|---|--------------------------------------------------|----------------------------------------------------------------------------------------------------|
| The new REF2021 UoA structure was implemented in Pure in the 5.10.1 release. |           |    |   |                                                  |                                                                                                    |
| Section                                                                      |           |    |   | Field                                            | Notes                                                                                                    |
| UoA                                                                          |           |    |   | Active<br>UoA                                    | Active = You will be submi<br>Not active = You will not b<br>produced this LoA will no                                                                    |
| UoA                                                                          |           |    |   | Submi                                            | These values feed into the                                                                                                    |
| Title<br>Clinical Medicine                                                   |           |    |   | ssion<br>approa<br>ch                            | <ul> <li>Pending, the Eligibility and configurations):</li> <li>If UoA submission ap         <ul> <li>If Eligibility = Eligibility</li> </ul> </li> </ul> |
| Panel<br>Panel A                                                             |           |    |   | in<br>5.14.0)                                    | <ul> <li>If Eligibility = No<br/>to edit)</li> <li>If Eligibility = Pe</li> </ul>                                                                         |
| Active UoA                                                                   |           |    |   |                                                  | <ul> <li>If UoA submission ap<br/>° If Eligibility = Elic</li> </ul>                                                                                      |
| Active Not active                                                            |           |    |   |                                                  | value is as per r<br>° If Eligibility = No                                                                                                    |
| Submission approach                                                          |           |    |   |                                                  | to edit)<br>• If Eligibility = Pe                                                                                                    |
| • 100% Not 100%                                                              |           |    |   |                                                  | value is as per i                                                                                                    |
| Research Group(s)                                                            |           |    |   | Resear<br>ch                                     | If you intend to assign REI will automatically provide a                                                                                                  |
| Research group(s)                                                            |           |    |   | group<br>(s)                                     |                                                                                                    |
| Research Group(s)                                                            |           |    |   |                                                  | Name <b>*</b>                                                                                                    |
| A: Clinical medicine                                                         | Edit      | ÷  | - |                                                  |                                                                                                    |
| B: Medical imaging                                                           | Edit      | Ť  | - |                                                  |                                                                                                    |
| Add Research group                                                           |           |    |   |                                                  |                                                                                                    |
| Are individuals permitted to be assigned to more than one rese<br>Yes  No    | arch grou | ıp |   |                                                  |                                                                                                    |
| Disable Research Group on REF2<br>Yes  No                                    |           |    |   | Are<br>individ<br>uals<br>permitt<br>ed to<br>be | No = Each REF1 can only                                                                                                    |

|                                       | assign<br>ed to<br>more<br>than<br>one<br>resear<br>ch<br>group | Research Group(s <ul> <li>A: Clinical medic</li> <li>B: Medical imagi</li> </ul> Unit of Assessme <ul> <li>1: Clinical M</li> <li>Unit of assess</li> </ul> Yes = Each REF1 can be Research Group <ul> <li>A: Clinical medic</li> <li>B: Medical imagi</li> <li>Unit of Assessme</li> </ul> |
|---------------------------------------|-----------------------------------------------------------------|----------------------------------------------------------------------------------------------------|
|                                       | Disabl<br>e<br>Resear<br>ch<br>Group<br>on<br>REF2              | If you only want to assign                                                                                                    |
| Joint Submission                      | Joint<br>submis<br>sion                                         | Indicate whether this UoA                                                                                                    |
| Joint Submission<br>• Yes No          | Lead<br>instituti<br>on                                         | Indicate whether your insti<br>expect REF3 case studies                                                                                                    |
| Lead Institution <b>*</b><br>• Yes No | Home<br>instituti<br>on Cat<br>A FTE                            | The Cat A FTE of your ins                                                                                                    |
| Home institution Cat A FTE<br>1       | Partner<br>Cat A<br>FTE                                         | The Cat A FTE of your par<br>value is used to determine<br>case studies required and                                                                                                    |
| Total indicative Cat A FTE            | Total<br>indicati<br>ve Cat<br>A FTE                            | The sum of "Home institut                                                                                                    |

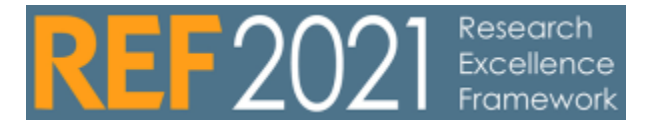

REF1 Staff records are created in the REF module and are associated to Person records in Pure.

There are a number of means available for creating REF1 Staff records:

- Manual creation
- Bulk importCron job

### Creating and editing REF1 Staff content

| ltem                                             | Released / updated |
|--------------------------------------------------|--------------------|
| REF1 : Bulk creation of records by file import   | 5.3.0              |
| REF1 : Automatic creation of records by cron job | 5.3.0              |
| REF1 - Date of birth bulk upload                 | 5.17.3             |
|                                                  | 5.17.3             |

| Additional REF1 guidance                            |                    |  |  |
|-----------------------------------------------------|--------------------|--|--|
| ltem                                                | Released / updated |  |  |
| REF1 configurations                                 | 5.3.0              |  |  |
| Capture REF2014 submission status on Person records | 5.3.0              |  |  |

# **REF1 - Capture REF2014 submission status on Person records**

**RELEASE VERSION : 5.3.0** 

This page describes how to capture the REF2014 submission status (and UoA assignment and ECR status) on Person records (both for customers that used the Pure REF2014 module, and those that didn't). This will involve the use of one of two possible jobs:

- Customers that used the REF2014 module:
- Single Run Job > REF2014 : Update Person records to hold REF2014 submission status (as per REF1a/c (2014))
   Customers that did not use the REF2014 module:
  - Cron Job > REF2021 : Set Person REF2014 values

These fields will only be visible / editable on the Person record by the following users:

- Administrator
- REF2014 Administrator
- REF2021 Administrator
- · Administrator of Persons
- Editor of Persons

### REF2014 : Update Person records to hold REF2014 submission status (as per REF1a/c (2014))

This Single Run Job is only for use by those customers that used the REF2014 module.

This job updates Person records to show whether the individual was submitted to REF2014, and the UoA to which they were assigned, as per the associated REF2014 REF1a/c records:

- Submit status = Submitted
- Eligibility status = Eligible
- Workflow = REF1a/c Confirmed

The job will also set the ECR status based on the associated REF2014 REF1a/c record (the REF1b record is not consulted).

There is no configuration required - the job simply needs to be started.

| M-5289                                                                                          | L Hars Anderson<br>Press                                                                                                    | 0 |
|-------------------------------------------------------------------------------------------------|----------------------------------------------------------------------------------------------------|---|
| Proceedings<br>Propose research indipate for<br>Annocated user<br>Prange<br>As contacted search | As leases and<br>RECENT to A of Assessment<br>La Check Minister<br>Schedung at REP 2014 Contraction REP 2014 on ACR<br>Contract on REP 2014<br>REFERENCE And A Assessment<br>L: Check Mediant |   |

After the job has completed, to view the job log, go to Jobs > Job Log > Updates Person records to show whether the individual was submitted to REF2014, as per the associated REF1a/c (2014) record. It will also set the ECR status based on the associated REF1a/c (2014)

### REF2021 : Set Person REF2014 values

This Cron Job is only for use by those customers that did not use the REF2014 module.

This job updates Person records included in the import file to show whether the individual was submitted to REF2014, and the UoA to which they were assigned. It will also set the ECR status, as per the import file.

This job acts as a 'sync once' function. Following the import, the REF2014 values will be editable by authorised users.

#### Creating the import file

The import file template is available at the bottom of this page. The columns required are:

| Column  | Expected values | Notes                                                                                   |  |
|---------|-----------------|-----------------------------------------------------------------------------------------|--|
| Name    |                 | This column is for information only - it is not required to be populated                |  |
| Pure ID |                 | This is the Person's Pure ID, as found in the top left-hand corner of the Person Editor |  |

| Source                            | e.g. edinbur<br>gh_person | This is typically the source where Persons are synchronised in from. This is shown in the Display tab under System Info, as Source or Secondary Sources. If a Source is not provided in the import file (but a Source ID is provided), the job will obtain all Sources.                                                                                                    |
|-----------------------------------|---------------------------|----------------------------------------------------------------------------------------------------|
| Source ID                         |                           | This is the ID relating to the named 'Source'. If Source is omitted, the job will look at all Sources.<br>The less precise you are in the import file, the more likely it is that the job will make an incorrect match. In this case, after the Job has run, you can search the log for 'multiple matches for' and check to confirm that the correct ID match has been made. |
| Non explicit<br>ID                |                           | To be used if you are using an ID from the Person which is only available under the ID list in the Person Editor, or when you are unsure of the type of ID you are providing.                                                                                                    |
| Submitted to REF2014              | True / False              |                                                                                                    |
| Submitted to<br>REF2014 as<br>ECR | True / False              | Only individuals submitted to REF2014 can be flagged as ECR. The import job functionality does not enable ECRs who were not submitted to REF2014 to be flagged as such.                                                                                                    |
| Submitted in UoA                  | 1 - 36                    | Multiple submissions cannot be captured                                                                                                    |

### Uploading the Person REF2014 import file

As described above, this job will update the listed Person records with REF2014 data. To run this job, you must use the import file format described above (see the attached example below). If the import file is not valid, the job will fail to run.

| 1. | Set up the Job                                                                                                    |
|----|----------------------------------------------------------------------------------------------------|
|    | Administrator > Jobs > Create new job > REF2020 : Set Person REF2014 values                                                                                                    |
|    | <ul> <li>As this job it intended to only be run once, you should change the schedule to Interval &gt; Manual</li> <li>Job configuration         <ul> <li>Select 'Default Configurations', then upload your import file</li> </ul> </li> </ul> |
| 2. | Run the Job                                                                                                    |
|    |                                                                                                    |

#### IMPORT FILE TEMPLATE for REF2020 : Set Person REF2014 values Job

File

Notes

• Can be uploaded as .xls or .xlsx file

# **REF1 - Configurations**

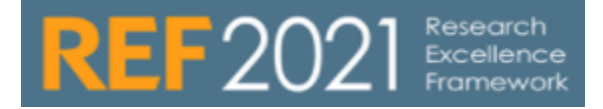

#### **REF1a/b configurations** There are a number of REF1 configurations available at Administrator > System settings > REF2021 Setting Description Additional notes Default Select from: value for • Pending Eligibility • Yes (Eligible) status when No (Not creating Eligible) new RĔF1 records (either manually or via Jobs) Default Select from: value for Selection Pending Yes (Selected) • status • No (Not when creating Selected) new RĔF1 records (either manually or via Jobs) Default Select from: Staff Pending Category when Cat A Cat B creating new REF1 records (either manually or via Jobs) Include If set to true, it is detailed possible to specify description detailed reasons for of why non-inclusion, and REF1 is report on these not values included in the submission

|                                                                                                    |                                                                                                    | Status: Eligibility & Inclusion in REF submission                                                                                                    |                                                                                                    |  |
|----------------------------------------------------------------------------------------------------|----------------------------------------------------------------------------------------------------|----------------------------------------------------------------------------------------------------|----------------------------------------------------------------------------------------------------|--|
|                                                                                                    |                                                                                                    | Eligibility<br>Eligible 🔻                                                                                                    | Reason                                                                                                    |  |
|                                                                                                    |                                                                                                    | Inclusion in REF submission<br>Not submitted                                                                                                    | Reason                                                                                                    |  |
|                                                                                                    |                                                                                                    | Reasons for non-inclusion                                                                                                    |                                                                                                    |  |
|                                                                                                    |                                                                                                    | Reason for non-inclusion Quality of research Has this member of staff declared individual circumstances? Yes No Not set                                                                       |                                                                                                    |  |
|                                                                                                    |                                                                                                    | Have you informed the individual of the intended non-inclusion decision? It is recommended that individuals are informed face-<br>to-face, followed by written confirmation<br>Yes No Not set |                                                                                                    |  |
| Show<br>'Propose<br>research<br>output for<br>REF2021'<br>tab in<br>Person<br>editor<br>when<br>related<br>REF1 is<br>marked as<br>Not Eligible     | If set to false<br>(default), where the<br>related REF1 has<br>been set to Not<br>Eligible, the related<br>Personal user and<br>associated Editor(s)<br>are no longer able<br>to propose outputs<br>for REF2. If set to<br>true, the Personal<br>user and associated<br>Editor(s) are able to<br>propose outputs for<br>REF2 so long as<br>there is an<br>associated REF1<br>record.                       |                                                                                                    |                                                                                                    |  |
| Show<br>'Propose<br>research<br>output for<br>REF2021'<br>tab in<br>Person<br>editor<br>when<br>related<br>REF1 is<br>marked as<br>Not<br>Submitted | If set to false<br>(default), where a<br>Person where the<br>related REF1 has<br>been set to Not<br>Submitted, the<br>related Personal<br>user and associated<br>Editor(s) are no<br>longer able to<br>propose outputs for<br>REF2. If set to true,<br>the Personal user<br>and associated<br>Editor(s) are able to<br>propose outputs for<br>REF2 so long as<br>there is an<br>associated REF1<br>record. |                                                                                                    |                                                                                                    |  |
| REF2021<br>UoA<br>assignmen<br>t visible to<br>Editor of<br>Persons<br>and<br>Administrat<br>or of<br>Persons                                       | When enabled, the<br>REF2021 UoA<br>assignment is<br>visible on the<br>Person record to<br>Editor of Persons<br>and Administrator of<br>Persons. The field<br>is editable if the<br>Person does not<br>have a related<br>REF1 record.                                                                                                    | EDIT<br>Metadata<br>Propose research ou<br>REF2020<br>Associated user                                                                                                    | Person         Assessment         Submitted to REF 2014         O         REF2020 Unit of Assessment         1: Clinical Medicine |  |

|                                                                                                    | Person                                                                                                    |  |  |
|----------------------------------------------------------------------------------------------------|----------------------------------------------------------------------------------------------------|--|--|
|                                                                                                    | EDIT Assessment                                                                                                    |  |  |
|                                                                                                    | Metadata Submitted to REF 2014                                                                                                    |  |  |
|                                                                                                    | Associated user                                                                                                    |  |  |
|                                                                                                    | Automated search REF2020 Unit of Assessment                                                                                                    |  |  |
|                                                                                                    | OVERVIEW No Value 👻                                                                                                    |  |  |
| Show<br>REF4a,<br>REF4b,                                                                                                    | REF1a/c (2021) Unit of Assessment 1: Clinical Medicine                                                                                                    |  |  |
| and                                                                                                    | ELIGIBILITY PROPORTION OF CAT A SUBMITTED ELIGIBILITY                                                                                                    |  |  |
| REF4c                                                                                                    | REFIA YES NO PRIONING TOTAL REFIC YES NO PRIONING TOTAL                                                                                                    |  |  |
| data on                                                                                                    | The flic rise flic rise flic rise flic         rise flic         rise flic <thrise flic<="" th="">         rise flic</thrise>                                                                                                    |  |  |
| he REF1                                                                                                    | No 0 0 0 0 0 0 0 0 0 0 0 0 0 0 0 0 0 0 0                                                                                                    |  |  |
| Summary                                                                                                    | Inclusion in REF Submission Pending 23.9 27 0.0 0 0.0 1 23.9 28 100.0 % 100.0 % Inclusion in REF Submission Pending 0 0 0 0 0 0                                                                                                    |  |  |
| screen                                                                                                    | Total         23.9         27         0.0         0         0         1         23.9         28         Total         0         0         0         0         0         0         0         0         0         0         0         0         0         0         0         0         0         0         0         0         0         0         0         0         0         0         0         0         0         0         0         0         0         0         0         0         0         0         0         0         0         0         0         0         0         0         0         0         0         0         0         0         0         0         0         0         0         0         0         0         0         0         0         0         0         0         0         0         0         0         0         0         0         0         0         0         0         0         0         0         0         0         0         0         0         0         0         0         0         0         0         0         0         0         0         0                                                                                                    |  |  |
|                                                                                                    | All figures below are based on the following staff status:                                                                                                    |  |  |
|                                                                                                    | Inclusion in REF submission Elipibility<br>Pending Ves No Pending Ves No                                                                                                    |  |  |
|                                                                                                    | REF 1a ~ details RESEARCH OUTPUTS (0) (0) /14 ~ 31 / 12 / 20) REF4A, B) C (13) 14 ~ 18 / 19)                                                                                                    |  |  |
|                                                                                                    | REFLAX Croup(s) FTE Sensitive based croup(standard) Later Composed Selected for Later REFLAX Selected for Selected for REFLAX REFLAX RE |  |  |
|                                                                                                    | 0.2 15 (4) 4 5 0 0 0 0.0 f0.00 f0.00                                                                                                    |  |  |
|                                                                                                    | 0.4 3 (1) 4 2 (1) 0 0 0 0.0 f0.00 f0.00 🗹                                                                                                    |  |  |
|                                                                                                    | 0 22 4 5 0 0 0,0 10,00 10,00                                                                                                    |  |  |
|                                                                                                    | 1 7 (1) 4 2 0 0 0 0.0 £0.00 20                                                                                                    |  |  |
| Sufficient outputs in REP period Not sufficient outputs in REP period (Notputs in REP period (Notputs in REP period vitibut at "Abilished" date in REP, includes content which has been published as T<br>+: The number includes output requested to be 'double weighted' [] outputs selected as reserve<br>Equal to the number of outputs to be returned without penalty Greater than the number of outputs to be returned without penalty Less than the the number of outputs to be returned without penalty |                                                                                                    |  |  |

# **REF1 - Date of birth bulk upload**

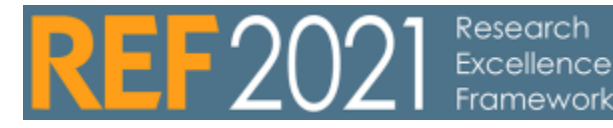

#### RELEASED: 5.17.3

#### **UPDATED: 5.17.4**

| Bulk upload date of                                        | birth                                                                                                    | Example file                                                                                                    |
|------------------------------------------------------------|----------------------------------------------------------------------------------------------------|----------------------------------------------------------------------------------------------------|
| Date of birth                                              |                                                                                                    | ref1-date-of-birth-example.xlsx                                                                                                    |
| It is possible to bulk u<br>updated, we have intr<br>value | <pre>bload date of birth for the staff (REF1), which is a mandatory field for the<br/>'he date of birth is stored on the REF1 model, such that the relating person isn't<br/>oduced a new field on the Staff REF1 which is called Date of birth override</pre> | Notice<br>From 5.17.3, the functionality for bulk uploading date of birth, is found in the administrator page jobs page. Create a new cron job search for date of birth.<br>When configuring the job, the excel file can be uploaded there, and the format of the file follows what is described on this page. |
| Field                                                      | Description                                                                                                    |                                                                                                    |
| REF1 ID                                                    | Pure ID of the staff REF1 that should be updated                                                                                                    |                                                                                                    |
| Date of Birth<br>(ddMMYYYY)                                | Date of birth in the form date month year, e.g. 29102004                                                                                                    |                                                                                                    |
| Name                                                       | Name of the person, this is not being used but can be added to the Excel file to help read the file                                                                                                    |                                                                                                    |

### Uploading date of birth

To upload the date of birth bulk file, go to Administrator REF2021 REF 1 Date of Birth bulk update.

| Editor - Maxim data -                                                                                                    | Reporting BD2021 - BD2014 - Dokhanal <b>Administratur</b> Ungerandythis                                                                                                    |
|----------------------------------------------------------------------------------------------------|----------------------------------------------------------------------------------------------------|
| Diesiew                                                                                                    |                                                                                                    |
| John                                                                                                    | KEP 1 Unite of anto purk update                                                                                                    |
| Sestem settings                                                                                                    |                                                                                                    |
| Smarty                                                                                                    | Update XXX1 date of both as per the uploaded XXXX file. Internediably upon the splitch, the XXX1 date of bits jub will be initiated. Yies can check the propress of the jub via the jub log. Purther informazion, is available in the XXXXV with |
| har 48                                                                                                    | m 801 date of birth bolk sedara torrolata                                                                                                    |
| Messages and text resources                                                                                                    | RU1 date of birth Ecol document                                                                                                    |
| Decumentation                                                                                                    |                                                                                                    |
| Configuration                                                                                                    | Drag file or browste your computer.                                                                                                    |
| Term of accuracy                                                                                                    |                                                                                                    |
| farmant.                                                                                                    |                                                                                                    |
| Experience .                                                                                                    |                                                                                                    |
| Continue and and                                                                                                    |                                                                                                    |
| Corporate analysister.                                                                                                    |                                                                                                    |
| Even a teamboor porcy                                                                                                    |                                                                                                    |
| Light of Light                                                                                                    |                                                                                                    |
| Local and Local and Local |                                                                                                    |
| his and                                                                                                    |                                                                                                    |
| for myon                                                                                                    |                                                                                                    |
| Citations and impact Factors                                                                                                    |                                                                                                    |
| Ewited Project Model                                                                                                    |                                                                                                    |
| Preprint                                                                                                    |                                                                                                    |
| 40/2021                                                                                                    |                                                                                                    |
| RF3321 Configuration                                                                                                    |                                                                                                    |
| RO 2 BUK OTABON                                                                                                    |                                                                                                    |
| REFE Date of Birth Suffragedates                                                                                                    |                                                                                                    |
| 80/2 Output Allocation balk update                                                                                                    |                                                                                                    |
|                                                                                                    |                                                                                                    |
|                                                                                                    |                                                                                                    |
|                                                                                                    |                                                                                                    |
|                                                                                                    |                                                                                                    |
|                                                                                                    |                                                                                                    |
|                                                                                                    |                                                                                                    |
|                                                                                                    |                                                                                                    |

# **REF1 - Person to UoA run once job**

#### RELEASE VERSION : 5.3.0 UPDATED : 24 Feb 2016 (to clarify columns required)

#### The name of the job in PURE is REF2021 : Person to UoA Run Once Job

This job will create REF1 records with UoA assignments for all Persons listed in the import file. The purpose of the job is to give you a good starting point for REF2021 submission preparation; after running this job it is expected that REF1 records will be created manually.

For each Person listed in the import file, a REF1 record and UoA association (if populated) will be created.

The default Eligibility, Selection, and Category values will be populated as defined in the following REF2021 Settings:

- Default value for Eligibility status when creating new REF1 records (either manually or via jobs)
- Default value for Selection status when creating new REF1 records (either manually or via jobs)
- Default Staff Category when creating new REF1 records (either manually or via jobs)

### Creating the import file

Columns required are:

- name.firstName
- name.lastName
- employeeld (see Set up the Job in the table below)
- id (see Set up the Job in the table below)
- UoA

Note that you can choose to provide either the employeeld or the id - both are not required (but if they're both populated, that's fine) (see **Set up the Job** in the table below)

To create the import file, you may wish to first extract the list of Persons from Pure, as per the following steps:

- · Log into your Pure installation as an administrator
- Go to the complete list of Persons
- Using filters, limit the Person list according to the desired criteria (e.g. current affiliations and certain employment types)
- Download the list to Excel (note that your export to excel must be configured to include at least the required columns go to Administrator >
- Export to Excel > Persons to make any necessary changes)
- Save the Excel file to your computer and open it in Excel
- Remove all columns except: name firstName, name lastName, employeeId, id (note that the column headers may be labelled slightly differently (in which case, you'll need to update the headers to match those required here))
- Add a new column called UoA
- For each listed Person, add the desired UoA assignment. The value to place in this column should be the UoA number, e.g. 1, 2, 3 and so on. If you do not want to map a specific person to an UoA leave the field empty for this person.
- Save the file
- An example of the format for the Excel file has been attached to this page (see bottom of the page)

This document must afterwards be saved as an csv file which is used by the job. When editing the excel document you must save it as a .csv file, the following must be true for this .csv file:

- The encoding must be UTF-8
- The separator must be ;
- The text delimitor must be "
- It must not contain an empty line in the end of the file, i.e. the last line in the csv must contain text

### Uploading the Person to UoA import file

As described above, this job will create REF1 records and UoA associations for listed Persons. To run this job, you must use the import file format described above (see the attached example below). If the import file is not valid, the job will fail to run.

#### 1. Create a File Handle for the upload file

Master Data > File Handles > +

- Usage = REF2021
- Description = provide a description that will be useful to you (e.g. Person to UoA)

Once the a File Handle has been created for this import file, you will be able to upload the file.

2. Set up the Job

Administrator > Jobs > Create new job > Person to UoA run once job

- As this job it intended to only be run once, to get you started with your REF1 population, it is recommended that you change the schedule to Interval > Manual
- Job configuration

|    | <ul> <li>Select 'Default Configurations', then select the appropriate File Handle (e.g. Person to UoA)</li> <li>Select whether to use the Employee ID or the Pure ID from the import file (if you extracted your original list from Pure Persons, you will have both)</li> <li>NOTE : the PURE id changes if you switch database, e.g. going from test to production. If you set this configuration to TRUE, the employeeId column is used, which is a synchronized value and should therefore not alter between test and production.</li> </ul>                                                                                                    |  |  |  |
|----|----------------------------------------------------------------------------------------------------|--|--|--|
| 3. | Run the Job                                                                                                    |  |  |  |
| 4. | Job logic                                                                                                    |  |  |  |
|    | <ul> <li>The Job reads the import file and validates it (e.g. correct amount of columns, the UoA fields are empty OR contains an integer between 1 and 36) - if the file fails validation, the job will fail.</li> <li>The Job checks each row. If the UoA field is specified, it will do the following: <ul> <li>If the Person does not already have an existing REF1 record, it will be created - otherwise, the existing REF1 will be used.</li> <li>The UoA will be set as per the import file. If an existing REF1 already has a UoA assignment, the Job will not override this value, but instead will log that a UoA is already assigned.</li> </ul> </li> </ul> |  |  |  |

| File                                                        | Modified                    |
|-------------------------------------------------------------|-----------------------------|
| <br>Microsoft Excel Sheet person_to_uoa_mapping_example.xls | Apr 10, 2015 by manyabuchan |

Drag and drop to upload or browse for files

# **REF1 - Staff Synchronisation jobs**

RELEASE VERSION : 5.3.0 UPDATED : 24 Feb 2016

In combination, these jobs will create REF1 records with UoA assignments for all Persons matching the Employment Type(s) and Job Title(s) defined in the configuration.

- REF2021 : Staff Synchronisation Job (I)
  - This job runs through all Persons in Pure and, based on your selected configuration, will create a REF1 record for each of them (if one does not already exist)
- REF2021 : Staff Synchronisation Job (II)

<sup>o</sup> This job should immediately follow Job (I), and maps Organisation Units in Pure to REF2021 UoAs

The default Eligibility, Selection, and Category values will be populated as defined in the following REF2021 Settings:

- Default value for Eligibility status when creating new REF1 records (both manually and via jobs)
- Default value for Selection status when creating new REF1 records (both manually and via jobs)
- Default Staff Category when creating new REF1 records (both manually and via jobs)

# Staff Synchronisation Job (I)

This job runs through all Persons in Pure and, based on your selected configuration, will create a REF1 record for each of them (if one does not already exist)

#### Set up the Job 1. Administrator > Jobs > Create new job > REF2021 : Staff Synchronisation Job (I) Set the schedule to the desired interval (e.g. Daily, weekly, manual (if you only want to create REF1s via this job as a manual push)) Job configuration Default Configurations Limit to persons with certain employment types · Specify (using the last part of the URI of the classification) the employment types for which REF1 records should be created • If empty, REF1 records will be created for all employment types Limit to persons with certain job titles Specify (using the last part of the URI of the classification) the job titles for which REF1 records should be created • If empty, REF1 records will be created for all job titles 2. Run the Job Job logic 3. • The job only looks at the organisation(s) for the active staff association.

# Staff Synchronisation Job (II)

This job should immediately follow Job (I), and populates UoA assignments of REF1 records created in Job (I), as per the Organisation unit to UoA mapping provided in the import file.

#### Creating the import file

The import file template is available at the bottom of this page. The columns required are:

| Column           | Expected values | Notes                                                                                                    |
|------------------|-----------------|----------------------------------------------------------------------------------------------------|
| name.text[en_GB] |                 | This is the organisation name                                                                                                    |
| organisationId   |                 | The job can be configured to either use the Pure ID or the Organisation ID                                                                                                    |
| id               |                 | <ul> <li>This is the Pure ID for the organisation</li> <li>Note that this changes from database to database (e.g. going from TEST to PRODUCTION)</li> <li>The job can be configured to either use the Pure ID or the Organisation ID</li> </ul> |

To create the import file, you may wish to first extract the list of Organisations from Pure, as per the following steps:

- Log into your Pure installation as an administrator
- Go to the complete list of Organisations
- Download the list to Excel (note that your export to excel must be configured to include at least the required columns go to Administrator >
   Export to Excel > Organisational units to make any necessary changes)
- Save the Excel file to your computer and open it in Excel
- Remove all columns except the following (note that the column headers may be labelled slightly differently (in which case, you'll need to update the headers to match those required here))
  - Organisational unit name > RENAME name.text[en\_GB]
  - Ids > RENAME organisationId (and remove any identifying text in the cells (e.g. 'Organisation ID:')
  - Id > RENAME id
- Add a new column called UoA
- For each listed Organisation, add the desired UoA mapping. The value to place in this column should be the UoA number, e.g. 1, 2, 3 and so on. If you do not want to map a specific Organisation to a UoA leave the field empty for this Organisation.
- Save the file
- An example of the format for the Excel file has been attached to this page (see bottom of the page)

This document must afterwards be saved as an csv file which is used by the job. When editing the excel document you must save it as a .csv file, the following must be true for this .csv file:

- The encoding must be UTF-8
- The separator must be ;
- The text delimitor must be
- It must not contain an empty line in the end of the file, i.e. the last line in the csv must contain text

#### Uploading the Staff Synchronisation import file

As described above, this job will populate UoA assignments of REF1 records created in Job (I), as per the mapping provided in the import file. To run this job, you must use the import file format described above (see the attached example below). If the import file is not valid, the job will fail to run.

#### 1. Create a File Handle for the upload file

Master Data > File Handles > +

- Usage = REF2021
- Description = provide a description that will be useful to you (e.g. Organisation to UoA mapping)

Once the File Handle has been created for this import file, you will be able to upload the file. If you need to make a subsequent upload, you just need to edit the existing File Handle with the updated import file.

#### 2. Set up the Job

Administrator > Jobs > Create new job > Staff Synchronisation Job (II)

- Set the schedule to the desired interval (e.g. Daily, weekly, manual (if you only want to create REF1s via this job as a manual push))
- Job configuration
  - Select 'Default Configurations', then select the appropriate File Handle (e.g. Organisation to UoA mapping) as the mapping document
     Select whether, if more that one active organisation is found for the Person, the first one should be used or whether no UoA should be assigned
  - Limit to persons with certain employment types
    - Specify (using the last part of the URI of the classification) the employment types for which UoA assignments should be made
    - If empty, UoA assignments will be made for all REF1 records
  - Limit to persons with certain job titles
    - Specify (using the last part of the URI of the classification) the job titles for which UoA assignments should be made
    - If empty, UoA assignments will be made for all REF1 records
  - Select whether to use the Organisation ID or the Pure ID from the import file (if you extracted your original list from Pure Organisations, you will have both)
    - NOTE : the Pure ID changes if you switch database, e.g. going from test to production. If you set this configuration to TRUE, the Organisation ID column is used, which is a synchronized value and should therefore not alter between test and production.

#### 3. Run the Job

#### 4. Job logic

- The Job reads the import file and validates it (e.g. correct amount of columns, the UoA fields are empty OR contains an integer between 1 and 36) if the file fails validation, the job will fail.
- The job checks all REF1 records in Pure

| File                                   | Notes                 |
|----------------------------------------|-----------------------|
| StaffSynchronisation_OrgUoAMapping.csv | • Must be a .csv file |

# **REF2 - Research Outputs**

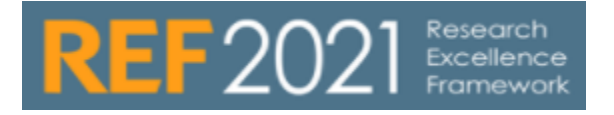

REF2 Research Output records are created in the REF module and are associated to Research Output records in Pure.

There are two means available for creating REF2 Research Output records:

- Manual creation
- Bulk import

Description of new REF2 framework delivered in 5.14

### Open Access compliance

Open Access compliance

#### **REF2 Summary screens**

- REF2 Summary screen
  REF2 Summary statistics screen
- REF2 Candidates Open Access compliance summary
- REF2 Candidates Open Access real-time tracking

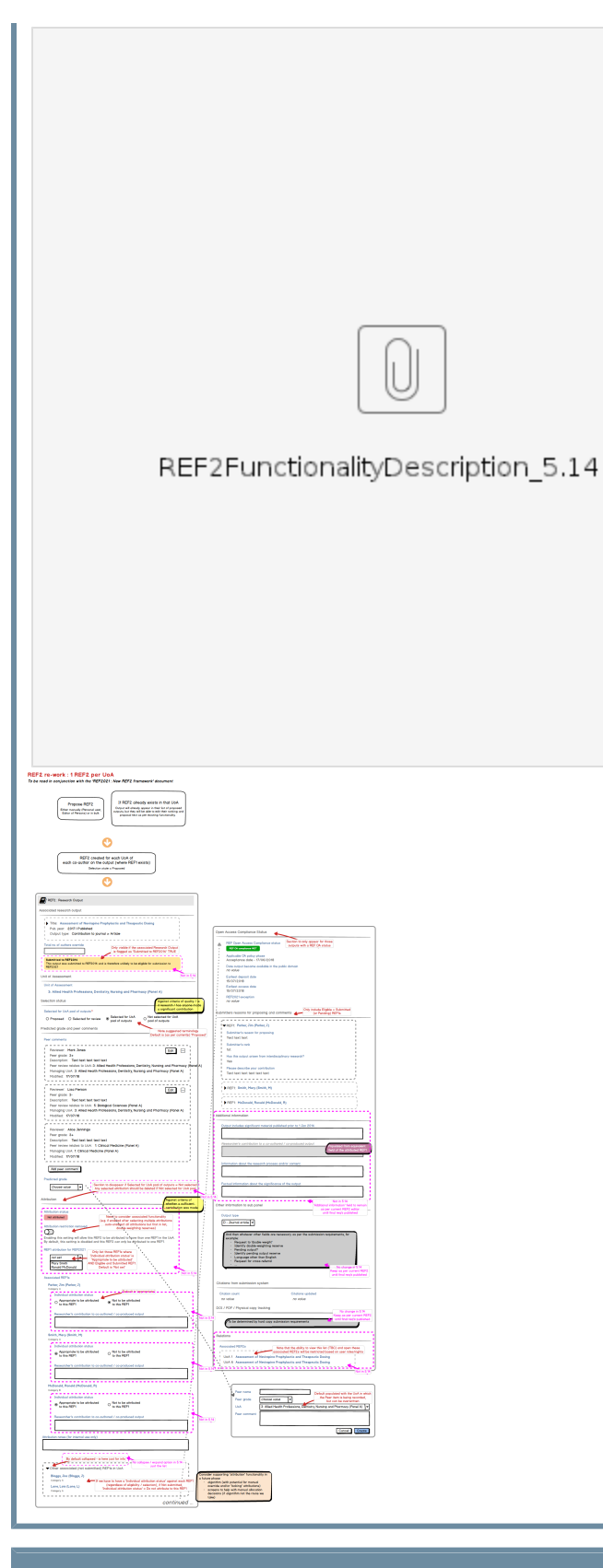

| Creating and editing REF2 Research Output content |                       |  |
|---------------------------------------------------|-----------------------|--|
| ltem                                              | Released /<br>updated |  |
| REF2 : Manually create records (propose           | 5.12.0                |  |

| outputs for submission)                        |        |
|------------------------------------------------|--------|
| REF2 : Bulk creation of records by file import | 5.14.0 |
| REF2 : Bulk editing of content                 | 5.14.0 |
| REF2 - Bulk upload output allocation           | 5.18.0 |

### Additional REF2 guidance

| ltem                                                            | Released /<br>updated |
|-----------------------------------------------------------------|-----------------------|
| REF2 Predicted grades                                           | 5.14.0                |
| REF2 Output type and metadata field mapping                     | 5.3.0                 |
| REF2 Restrictions                                               | 5.12.1                |
| Capture REF2014 submission status on Research Output records    | 5.3.0                 |
| 'Compliant outputs with 'No exception' selected' editorial task | 5.13.0                |

# **Open Access compliance**

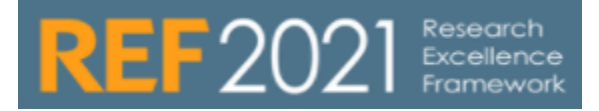

**Open Access compliance** 

- Open Access compliance
  REF OA Configurations
- Open Access compliance monitoring screens

#### Getting started with Open Acess

Getting started with the Open Access logic in Pure REF2021 Open Access Status Flag is a really good starting point.

# **REF Open Access compliance details**

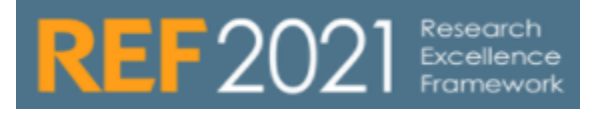

RELEASED : 5.4.0 UPDATED : 5.4.1, 5.5.0, 5.6.0, 5.6.1, 5.7.0, 5.10.0, 5.13.0,5.17.0

#### Introduction

When initially released, Pure's REF OA compliance functionality monitored compliance against the acceptance date, as per the originally published policy. It was agreed to continue to monitor against the acceptance date until further details of the final policy are published. With the publication of the REF2021 Decisions on staff and outputs, we received confirmation that the policy requires outputs to be deposited no later than 3 months after the date of acceptance from 1 April 2018. Outputs accepted between 1 April 2016 and 31 March 2018 (inclusive) require outputs to be deposited no later than 3 months after the date of publication. Pure's REF OA compliance was therefore updated in 5.13.0 to monitor against Publication date for outputs accepted between 1 April 2016 and 31 March 2018. Outputs accepted on or after 1 April 2018 continue to be monitored against the acceptance date.

REF2021 OA compliance is monitored on the Research Output record, outwith the REF2021 module (thereby ensuring that all relevant outputs can be monitored, not just those proposed for REF).

#### Logic for application of REF OA Status

The Suggested REF OA Status is derived based on logic which is described here. There are 5 statuses available:

| Status                                          | Description                                                                                                    |
|-------------------------------------------------|----------------------------------------------------------------------------------------------------|
| Indeterminate                                   | No deposit or access yet, but still within eligibility window (i.e. within 3 months of acceptance date and/or within 1 month of deposit date / embargo end date) AND REF exception is 'Not set' |
| Compliant                                       | OA status ok (as per REF OA policy) OR REF exception has been input (i.e. any value other than 'Not set' or 'No exception')                                                                     |
| NOT compliant - confirm exception applicability | OA status not ok (as per REF OA policy) AND REF exception is 'Not set'                                                                                                    |
| NOT compliant - confirmed                       | OA status not ok (as per REF OA policy) AND REF exception is 'No exception'                                                                                                    |
| No full publication date input                  | Outputs in 'Publication date' phase of policy where OA status cannot be determined as no full Publication date (ePub / Published) has been input                                                |

Note that the status should update dynamically in the editor as content changes. But if ever a status is not making sense to you after you have updated other fields, please try saving the record and opening it again to ensure that the status has a chance to update.

It is possible to overwrite the suggested OA compliance, using the drop-down in the field "REF Open Access Compliance status" - This field will be reflected in the REF2 editor

#### **Research output editor**

The Research Output editor (also displayed on REF2, as read-only fields) includes a number of elements to support the calculation of the REF OA status

Acceptance date

| Where the REF202                                                                                                    | 21 module is                                                                                                    | Publication s                                                                                            | tatus 🙃                                                                                                    |  |  |
|----------------------------------------------------------------------------------------------------|----------------------------------------------------------------------------------------------------|----------------------------------------------------------------------------------------------------|----------------------------------------------------------------------------------------------------|--|--|
| Acceptance date, t<br>advised that the ful<br>date is required in                                                                                       | the user is                                                                                                    | Publication                                                                                              | statuses and dates *                                                                                                    |  |  |
| determine the outp<br>eligibility                                                                                                    | out's REF                                                                                                    | Year *     Month     Day     —       Accepted/In press     Image: Current     Image: Current             |                                                                                                    |  |  |
| <ul> <li>Applicable only to:         <ul> <li>Contribution to journal</li> <li>Contribution to</li> </ul> </li> </ul>                                   |                                                                                                    | Add public                                                                                               | ation status and date                                                                                                    |  |  |
| specialis<br>Chapter<br>Report /<br>proceedi<br>Conferer<br>contribut                                                                                   | t publication<br>in Book /<br>Conference<br>ng ><br>nce<br>ion                                                                                               | The full A<br>eligibility                                                                                | cceptance date is required in order to determine this output's REF<br>(if accepted after Apr 1 2016)                                                                                                    |  |  |
| Electronic version                                                                                                    | on(s), and related f                                                                                                    | iles and links                                                                                           |                                                                                                    |  |  |
| Where the REF202<br>electronic version I<br>user is advised tha                                                                                         | 21 module is enable<br>has been added to t<br>at editing existing ele                                                                                        | d and an<br>he record, the<br>ectronic                                                                   | Electronic version(s), and related files and links 👔                                                                                                    |  |  |
| user is advised that editing existing electronic versions and/or their associated properties may<br>impact on the output's REF eligibility.             |                                                                                                    | rties may                                                                                                | Content input in this section indicates that this work is openly accessible:<br>Accepted author manuscript – Open (Embargo ended 27/01/2016)                                                                                                    |  |  |
|                                                                                                    |                                                                                                    |                                                                                                    | <b>REF Open Access compliance</b><br>Editing existing electronic versions and/or their associated properties may impact on this research<br>output's REF eligibility. It is recommended you consult with your local support team prior to<br>making any changes in this section. |  |  |
|                                                                                                    |                                                                                                    |                                                                                                    | RoMEO color: Green<br>Can archive pre-print and post-print or publisher's version/PDF<br>Read more »                                                                                                    |  |  |
|                                                                                                    |                                                                                                    |                                                                                                    | Electronic version(s) of this work<br>ACCEPTED AUTHOR MANUSCRIPT                                                                                                    |  |  |
|                                                                                                    |                                                                                                    |                                                                                                    | Full Text Example File 1 Show Edit –<br>Accepted author manuscript<br>Open Embargo ended: 27/01/16<br>81 KB   atira   28 Jan 2016 12:22                                                                                                    |  |  |
|                                                                                                    |                                                                                                    |                                                                                                    | Add electronic version (file, DOI, or link) Other links                                                                                                    |  |  |
|                                                                                                    |                                                                                                    |                                                                                                    | Add other link                                                                                                    |  |  |
|                                                                                                    |                                                                                                    |                                                                                                    | Other files<br>Add other file                                                                                                    |  |  |
| Assessment sec                                                                                                    | tion                                                                                                    |                                                                                                    |                                                                                                    |  |  |
| REF2021 OA comp<br>Dutput record, outs<br>ansuring that all re<br>ust those propose<br>The relevant conte<br>section, and is acc<br>(only if the REF202 | pliance is monitored<br>with the REF2021 n<br>levant outputs can l<br>d for REF).<br>ent is displayed in th<br>ressible to users as<br>21 module is installe | I on the Research<br>nodule (thereby<br>be monitored, not<br>e 'Assessment'<br>per the following<br>rd): |                                                                                                    |  |  |
| Assessment                                                                                                    | Admin /                                                                                                    | Personal                                                                                                 |                                                                                                    |  |  |
| section field                                                                                                    | Editors<br>(configurable)                                                                                                    | Users<br>(configurable                                                                                   | )                                                                                                    |  |  |
| Suggested<br>REF Open                                                                                                    |                                                                                                    |                                                                                                    |                                                                                                    |  |  |

| Access<br>Compliance<br>Status                             |  |
|------------------------------------------------------------|--|
| REF Open<br>Access<br>Compliance<br>Status                 |  |
| Applicable OA policy phase                                 |  |
| Date output<br>became<br>available in the<br>public domain |  |
| Earliest deposit date                                      |  |
| Earliest access date                                       |  |
| REF2021<br>exception                                       |  |
| Submitted to REF2014                                       |  |

The Assessment section is only present when one of the REF2021 Open Access Status Flag, the REF2021 Exception field, or the Submitted to REF2014 field are present.

\* It is possible to restrict visibility of the REF OA compliance fields using the 'REF2021 OA compliance visible to roles' and 'Enable REF2021 Exception field to be editable by / visible to Personal Users' setting.

#### Applicable OA policy phase

Indicates which 'phase' of the REF OA policy applies to the output:

- Published date: Acceptance date is between 1 April 2016 and 31 March 2018 (inclusive), and therefore deposit must be made within 3 months of the date of publication (earliest of ePub ahead of print or Published).
- Acceptance date: Acceptance date is between 1 April 2018 and 31 December 2020 (inclusive), and therefore deposit must be made within 3 months of the date of acceptance.

The date displayed adheres to the following logic:

- · Published date
  - Date displayed is ePub ahead of print date, or if empty, the Published date.
  - If neither is available, 'no value' is displayed.
  - Where no day is input, '1' will be displayed for the day; where no month is input, '1' will be displayed for the month (so an output with a Publication date of just 2017 will be cited here as 01/01/2017).
- Acceptance date
  - Date displayed is Accepted/In press date

#### Date output became available in the public domain

The date the output became available in the public domain is derived from the earliest of:

- Publication date
- Publisher's early online date

#### Assessment

REF Open Access Compliance Status REF OA Compliance MET

Applicable OA policy phase Acceptance date - 08/01/2018

Date output became available in the public domain 10/05/2018

Earliest deposit date 10/05/2018

Earliest access date 10/05/2018

#### REF2021 exception

#### No value 🛛 🔷

If this output does not comply with the REF2021 Open Access Policy criteria (i.e. eligible vermonths of acceptance, and made accessible within one month of deposit/end of embargo p whether one of the following exceptions apply. If no exception applies, please select "No exc

| • Eligible document version earliest access date (i.e. Author accepted manuscript, Publisher's version or Proof) (via document, link or DOI)                                                                                                    |                                                                                                    |  |  |
|----------------------------------------------------------------------------------------------------|----------------------------------------------------------------------------------------------------|--|--|
| Earliest deposit date                                                                                                    |                                                                                                    |  |  |
| See description of logic applied <b>below.</b>                                                                                                    |                                                                                                    |  |  |
| Earliest access date                                                                                                    |                                                                                                    |  |  |
| See description of logic applied below.                                                                                                    |                                                                                                    |  |  |
| REF2021 exception                                                                                                    | Assessment                                                                                                    |  |  |
| Users can capture an exception if the output does not<br>comply with the REF2021 Open Access Policy criteria (i.<br>e. eligible version deposited within 3 months of<br>publication / acceptance (depending on the policy phase),<br>and made accessible within one month of deposit / end of<br>embargo period).<br>When an exception has been applied, the REF OA<br>compliance status will be updated to 'Compliant'.                                                                                                    | REF Open Access Compliance Status<br>REF OA Compliance NOT MET - Confirm exception applicability<br>Applicable OA policy phase<br>Acceptance date - 06/12/2018<br>Date output became available in the public domain<br>01/01/2018<br>Earliest deposit date                                                                                                    |  |  |
| <ul> <li>'No exception'</li> <li>If no exception applies and the output has NOT complied with the policy, 'No exception' should be selected, which will flag the output as 'NOT compliant - confirmed'.</li> <li>Outputs that are compliant with the REF OA policy in their own right (by meeting the Deposit and Access requirements) but where the 'No exception' exception has also been selected in error, these outputs are counted in the "Compliant - Exception applies" column of the REF OA Monitoring: Overall compliance summary screen, resulting in an overstatement of the Exception rate. Such records can be identified using the "Compliant outputs with 'No exception' selected" editorial task (for Administrators and REF Administrators).</li> </ul> | No value         REF2021 exception         No value         No value         No value         No value         No exception         No exception         Deposit exceptions         Individual was unable to secure the use of a repository at the individual experienced a delay in securing the final peer-reviet individual was not employed by a UK HEI at the time of submit it would be unlawful to deposit, or request deposit of, the out Depositing the output would present a security risk.         There are no associations         Add ASJC Scopus Subject |  |  |
| Notes<br>• The draft guidance no longer includes the 'The<br>output was published as 'gold' open access (which<br>was introduced in the July 2015 update of the REF<br>OA policy). Instead, it appears as though such<br>outputs do not need to be specifically flagged, and<br>are to simply be returned as 'Compliant'. Pure<br>retains this as an exception. At the point of<br>generating the submission XML file, we will ignore<br>this exception value and simply return the status of<br>'Compliant'.                                                                                                    |                                                                                                    |  |  |
| Submitted to REF2014                                                                                                    |                                                                                                    |  |  |
| Details on how to capture whether an output was<br>submitted to REF2014 in bulk are detailed on the REF2 -<br>Capture REF2014 submission status on Research Output<br>records page. Outputs flagged as 'Submitted to<br>REF2014' can not be proposed for REF2021 (as from<br>5.6.1).                                                                                                    |                                                                                                    |  |  |
| The Submitted to REF2014 field only appears for outputs with a Published or ePub ahead of print date of between 1 Jan 2007 and 31 Dec 2014 (the REF2014 REF2 census period +/- one year).                                                                                                    |                                                                                                    |  |  |

Capture of deposit and access dates against Files, DOIs, and Links
| Earliest depo                                                                          | osit date                                                                                                    |                                                                      |
|----------------------------------------------------------------------------------------|----------------------------------------------------------------------------------------------------|----------------------------------------------------------------------|
| The earliest de                                                                        | posit date is derived from the earliest deposit of:                                                                  |                                                                      |
| <ul> <li>Author acc</li> <li>Proof, OR</li> <li>Publisher</li> <li>from EIT</li> </ul> | cepted manuscript, OR<br>PDF<br>THER a <b>document</b> (created date) or a <b>link</b> (manually input Deposit date) |                                                                      |
| Earliest acce                                                                          | ss date                                                                                                    |                                                                      |
| Earliest acces                                                                         | s date                                                                                                    |                                                                      |
| The earliest ac                                                                        | cess date is derived from the earliest access to:                                                                    |                                                                      |
| <ul> <li>Author acc</li> <li>Proof, OR</li> <li>Publisher</li> <li>from a d</li> </ul> | cepted manuscript, OR<br>PDF<br>locument (where the record visibility = Public), a <b>DOI</b> , or a <b>link</b>     |                                                                      |
| DOIs<br>and<br>Links                                                                   |                                                                                                    |                                                                      |
| Where the                                                                              | According to the archiving policy described in RoMEO an electronic version of the work can                           |                                                                      |
| REF2021<br>module is                                                                   | Edit link to an electronic version                                                                                   | According to the archiving policy described in RoMEO an electronic v |
| installed,                                                                             | Link+                                                                                                    | Edit DOI of an electronic version                                    |
| the Editor:                                                                            | http://www.example.com                                                                                               | DOI (Digital Object Identifier)#<br>ho.1000/182                      |
| <ul> <li>derive<br/>s the</li> </ul>                                                   | Document version                                                                                                    | Example: 10.1000/182                                                 |
| Acces                                                                                  | Autor mai version (postprint) · · ·                                                                                  | Document version                                                     |
| for <b>DO</b>                                                                          | Public access to file Open                                                                                           | Publisher version 👻                                                  |
| ls<br>od                                                                               | License to document                                                                                                  | Public access to file                                                |
| e                                                                                      | Select license 🔻                                                                                                    |                                                                      |
| ri<br>V                                                                                | Visible on portal date                                                                                               | Select license                                                       |
| e                                                                                      | 27/09/2015                                                                                                    | Visible on portal date                                               |
| d<br>fr                                                                                | 01/06/2015 mm                                                                                                    | 27/09/2015                                                           |
| 0                                                                                      | Example: 21/10/2002                                                                                                  | Access date<br>15/06/2015                                            |
| E                                                                                      | Access date                                                                                                    |                                                                      |
| L L                                                                                    | 01/06/2015                                                                                                    |                                                                      |
|                                                                                        |                                                                                                    |                                                                      |
| E R                                                                                    |                                                                                                    |                                                                      |
| t                                                                                      | Cancel Update                                                                                                    |                                                                      |
| e                                                                                      |                                                                                                    |                                                                      |
| e                                                                                      |                                                                                                    |                                                                      |
| rli                                                                                    |                                                                                                    |                                                                      |
| e<br>st                                                                                |                                                                                                    |                                                                      |
| 0                                                                                      |                                                                                                    |                                                                      |
| 'e                                                                                     |                                                                                                    |                                                                      |
| P                                                                                      |                                                                                                    |                                                                      |
| b                                                                                      |                                                                                                    |                                                                      |
| a<br>h                                                                                 |                                                                                                    |                                                                      |
| e                                                                                      |                                                                                                    |                                                                      |
| a<br>d                                                                                 |                                                                                                    |                                                                      |
| 0                                                                                      |                                                                                                    |                                                                      |
| p                                                                                      |                                                                                                    |                                                                      |
| ri                                                                                     |                                                                                                    |                                                                      |
| · ·                                                                                    |                                                                                                    |                                                                      |

n t' d a t e O R ' P u blish e d' d a t e , wherePubicaccesstofile=Open , OR from the embargoenddate, where Pubica

c c e s s t 0 fil е = E m b а r g ō ed • enable s the manu al input of Depos . it and Acces s dates for Lin ks (in order to enable compli ance monito ring agains t output s deposi ted and made acces sible via subjec t reposit ories) These dates then feed into the earliest deposit and access dates described above. For these fields to appear: • Docu ment versio n must be Author accept ed

| OR                         |   |
|----------------------------|---|
| Proof                      |   |
| OR                         |   |
| Publis                     |   |
| her                        |   |
| PDF                        |   |
| <ul> <li>Public</li> </ul> |   |
| acces                      |   |
| s to                       |   |
| file                       |   |
| must                       |   |
| be                         |   |
| Open                       |   |
| OR                         |   |
| Embar                      | · |
| goed                       |   |

#### Files

#### 'Access date'

Prior to 5.6, the REF 'Earliest Access Date' looked to the 'Visible on Portal' (VoP) dates for files in order to determine the earliest access to the output. However, as the 'VOP' date is used for other purposes elsewhere in Pure, we felt it would be safer to create a new, REF-specific access date to ensure that any changes made to the logic of the 'VoP' date did not impact on the REF-eligibility of outputs.

This new REF-specific Visible on Portal date is called 'Access date', and the logic for deriving the value displayed is as follows:

 First, the 'VoP' date is derived:

 Upon initial creation of the electronic file version, if the Visibility of the Research

Output record = Public: If Public Access to file = Open,

- 'VoP' = today's date
  If Public Access to file = Embargoed AND Embargo end date is in the future, 'VoP' =
- embargo end date
   If Public Access to file =
   Embargoed AND Embargo end date is in the
- bate is in the past, 'VoP' = today's date
   Otherwise, or if the Visibility of the Research Output is not
- Output is not Public, 'VoP' = NULL
- Then 'Access date' is copied from the 'VoP' date

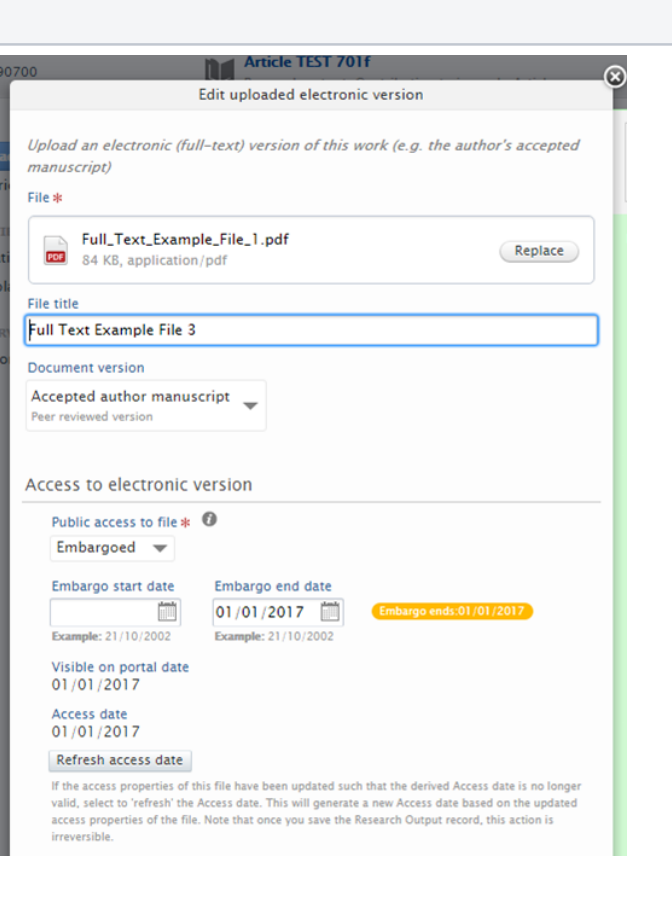

- If the accessibility properties of the electronic file version are updated, 'Access date' is updated as follows:
  - If the original Access date is in the past, 'Access date' will not be updated and will remain as originally derived
  - If the original Access date is in the future, 'Access date' will be updated as follows:
    - If Public Access to file is changed to Closed, 'Access date' will not be updated and will remain as originally derived
    - If Public Access to file is changed to Open, 'Access date' will be updated to today' s date
    - If Public Access to file is changed to Embargoed with an end date in the past, 'Access date' will be updated to today's date
    - If Public Access to file is changed to Embargoed with an end date in the future, 'Access date' will be updated to the new Embargo end date
  - If the original Access date is NULL
    - If Public Access to file is changed to Open, 'Access date' will be updated to today' s date
    - If Public Access to file is changed to Embargoed with an end date in the past, 'Access date' will be updated to today's date
    - If Public Access to file is changed to Embargoed with an end date in the future, 'Access date' will be updated to the new Embargo end date
- If the Visibility of the Research Output record is updated, 'Access date' is updated as follows:

   If the original Visibility
   Public and is
  - changed to Restricted,

'Access date' will not be updated and will remain as originally derived

 If the original Visibility

 Restricted and is changed to Public (and Public Access to file is Open), 'Access date' will be updated to today's date

Please note that 'Access date' does not take Validation state into account.

#### 'Refresh' function

Clicking 'Refresh access date' updates the 'Access date' to reflect the new accessibility properties of the file. If upon selecting 'Refresh', you realise you have made a mistake, you can simply select 'Cancel', and the action will be undone. It is only upon saving the Research Output record that the 'refresh' action is irreversible.

The logic is as follows:

If public access to the file is closed :

• The date is set to null, i.e. is not set

If public access to the files is open or embargoed:

- The access date will be the embargo end date if the file is under embargo, otherwise
- the access will be the creation date of the electronic version

With this change, any electronic version that has been incorrectly created can now be corrected without the access date to be set to today's date.

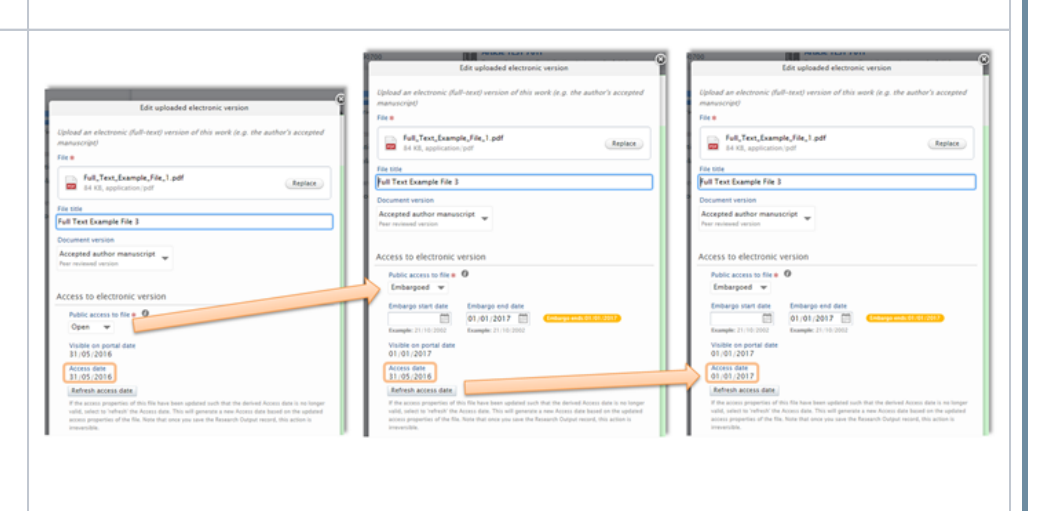

# **REF2021 Open Access Status Flag**

UPDATE 5.17.0

- About this page
- Introduction
- Definitions
- Changes that might effect access date
- When do open access rules apply?
- REF OA Compliance Statuses
- REF2021 OA Calculation: Extra Conditions Relating to Embargo Period
- Calculating OA status
- Location the information in Pure
- Who can see the section in the editor
- Who can overwrite the OA Compliance Status

# About this page

The following describes the logic implemented to determine the REF2021 Open Access Status Flag for Research Outputs.

This document should be read in conjunction with the REF Open Access compliance details wiki page.

# Introduction

The logic for determining the REF2021 Open Access Status Flag has been updated to reflect the confirmed final REF OA policy, with the first 2 years of the policy monitoring against Published date, and the remaining years monitoring against Acceptance date.

In Pure we calculate the Suggested open access compliance status based on the following rules. The suggestion can be overwritten in the dropdown REF Open Access Compliance Status. All Open Access compliance is calculated on the Research Output and copied as read-only on the related REF2

# Definitions

| Term                                                          | Shown at location                                                | Logic                                                                                                    |
|---------------------------------------------------------------|------------------------------------------------------------------|----------------------------------------------------------------------------------------------------|
| Eligible version                                              |                                                                  | Document version = Author final version (postprint) OR Proof OR Publisher version                                                                                                    |
| Earliest deposit date                                         | REF2 editor window > Metadata<br>> Open access compliance status | <ul> <li>Derived field, from either document OR link, earliest of:</li> <li>author postprint, OR</li> <li>proof, OR</li> <li>publisher PDF</li> </ul>                                                                                                    |
| Earliest access date                                          | REF2 editor window > Metadata<br>> Open access compliance status | <ul> <li>Derived field, from document OR link OR DOI, earliest of:</li> <li>author postprint, OR</li> <li>proof, OR</li> <li>publisher PDF</li> <li>Published date: Date of acceptance is April 2016 to 31 March 2018 (inclusive) - full acceptance date must be provided in Pure<br/>Note: In Pure, this is calculated as the date at which Publication status is set to <i>e</i><br/><i>Pub ahead of print</i>, or if <i>ePub ahead of print is</i> is empty, uses the <i>published</i> date.</li> <li>Acceptance date: Date of acceptance is 1 April 2018 to 31 December 2020<br/>(inclusive) - full acceptance date must be provided in Pure<br/>Note: In Pure, this is calculated as the date at which Publication status is set to <i>A</i><br/><i>ccepted/In press</i>.</li> </ul> |
| Date output first became<br>available in the public<br>domain | REF2 editor window > Metadata<br>> Open access compliance status | <ul> <li>Earliest of (via document or link):</li> <li>publication date</li> <li>publisher's early online date</li> <li>eligible document version earliest access date (i.e. Author Accepted Manuscript, Proof, or Publisher's version)</li> </ul>                                                                                                    |

# Changes that might effect access date

If you make changes to the above fields, clicking on 'refreshing will update the access date on the electronic versions based on the following rules:

If public access to the file is closed :

• The date is set to null, i.e. is not set

If public access to the files is open or embargoed:

- The access date will be the embargo end date if the file is under embargo, otherwise
- the access will be the creation date of the electronic version

# When do open access rules apply?

The REF OA status flag only applies to the following outputs, and therefore only appears for (both criteria must be met):

- Research outputs with the following types:
  - Contribution to journal
  - Contribution to specialist publication
  - Chapter in Book/Report/Conference proceeding > Conference contribution (Note: Compliance is monitored for all Conference contributions, regardless of whether there is an ISSN, because at the time of acceptance, it may not be known whether there is an ISSN. This rule will be changed in 5.17.1. Afterwards we are only looking at compliance on contributions to books that also has an ISSN Number.
- Needs a full acceptance date, that is after 1st of April 2016

# **REF OA Compliance Statuses**

There are five separate REF OA Compliance Statuses, defined below:

| REF OA<br>Status              | Color | Description                                                                                                    |
|-------------------------------|-------|----------------------------------------------------------------------------------------------------|
| Indeterminate                 | White | No deposit or access yet, but still within eligibility window (i.e. within 3 months of acceptance/publication date (depending on policy phase) and/or within 1 month of deposit date / embargo end date) AND REF exception is 'Not set' |
|                               |       | No deposit or access yet, but still within eligibility window (i.e. within 3 months of acceptance/publication date (depending on policy phase)                                                                                          |
|                               |       | OR                                                                                                    |
|                               |       | No access yet made, but still within 1 month of Earliest deposit date / Embargo end date                                                                                                    |
|                               |       | AND                                                                                                    |
|                               |       | REF exception is 'Not set'                                                                                                    |
| Compliant                     | Green | OA status OK (as per REF OA policy) OR REF exception has been input (i.e. any value other than 'Not set' or 'No exception')                                                                                                    |
|                               |       | Earliest deposit date of eligible version is within 3 months of Acceptance/Publication date (depending on policy phase)                                                                                                    |
|                               |       | AND                                                                                                    |
|                               |       | Earliest access date to eligible version is within 1 month of Deposit date OR within 1 month of Embargo end date                                                                                                    |
|                               |       | OR                                                                                                    |
|                               |       | REF exception is NOT EQUAL TO 'Not set' or 'No exception'                                                                                                    |
| NOT<br>compliant -<br>Confirm | Red   | OA status not ok (as per REF OA policy) AND REF exception is 'Not set'                                                                                                    |
| exception<br>applicability    |       | Earliest deposit date of eligible version is NOT within 3 months of Acceptance/Publication date (depending on policy phase)                                                                                                    |

|                                      |        | OR                                                                                                    |
|--------------------------------------|--------|----------------------------------------------------------------------------------------------------|
|                                      |        | Earliest access date to eligible version is NOT within 1 month of Deposit date OR NOT within 1 month of Embargo end date                                                           |
|                                      |        | AND                                                                                                    |
|                                      |        | REF exception is EQUAL TO 'Not set'                                                                                                    |
| NOT<br>compliant -<br>confirmed      | Grey   | OA status not OK (as per REF OA policy) AND REF exception is 'No exception'                                                                                                    |
|                                      |        | Earliest deposit date of eligible version is NOT within 3 months of Acceptance/Publication date (depending on policy phase)                                                        |
|                                      |        | OR                                                                                                    |
|                                      |        | Earliest access date to eligible version is NOT within 1 month of Deposit date OR NOT within 1 month of Embargo end date                                                           |
|                                      |        | AND                                                                                                    |
|                                      |        | REF exception is EQUAL TO 'No exception'                                                                                                    |
| No full<br>publication<br>date input | Yellow | Outputs in 'Publication date' phase of policy where OA status cannot be determined as no full Publication date (Publication status = ePub ahead of print/Published) has been input |
|                                      |        | Acceptance date is between 1 April 2016 and 31 March 2018 (inclusive)                                                                                                    |
|                                      |        | AND                                                                                                    |
|                                      |        | ePub ahead of print is populated, but incomplete                                                                                                    |
|                                      |        | OR                                                                                                    |
|                                      |        | ePub ahead of print is not populated, but Published is populated but incomplete                                                                                                    |
|                                      |        | OR                                                                                                    |
|                                      |        | Neither ePub ahead of print nor Published is populated                                                                                                    |

These REF OA Statuses are determined by the OA status calculated on the Research output in Pure (including the extra conditions for REF - see underneath), plus the REF exception status:

| Main Value          | Sub-value                                                                                                    |
|---------------------|----------------------------------------------------------------------------------------------------|
| Not set             |                                                                                                    |
| No exception        |                                                                                                    |
| Deposit exception   | Individual was unable to secure the use of a repository at the point of acceptance                                                     |
|                     | Individual experienced a delay in securing the final peer-reviewed text                                                                |
|                     | Individual was not employed by a UK HEI at the time of submission for publication                                                      |
|                     | In would be unlawful to deposit, or request deposit of, the output                                                                     |
|                     | Deposit of the output would present a security risk                                                                                    |
|                     | The output was published as "gold" open access                                                                                         |
|                     | Deposited within 3 months of publication                                                                                               |
| Access exception    | Output depends on the reproduction of 3rd party content for which open access rights could not be granted                              |
|                     | Publication concerned requires an embargo period that exceeds the stated maxima, & was the most appropriate publication for the output |
|                     | Publication concerned actively disallows open-access deposit, & was the most appropriate publication for the output                    |
| Technical exception | At the point of acceptance, the individual was at a different UK HEI which failed to comply with the criteria                          |
|                     | The repository experienced a short-term technical failure that prevented compliance with the criteria                                  |
|                     | An external service provider failure prevented compliance                                                                              |
|                     |                                                                                                    |

|       | Output is a conference proceeding, but not within definition |
|-------|--------------------------------------------------------------|
| Other |                                                              |

# REF2021 OA Calculation: Extra Conditions Relating to Embargo Period

In calculating the Open Access compliance status, the embargo period is also taken into consideration, for that we check the UoA of the releated REF1 /REF2

This requirement is:

- If your publication is in Panel A or B then the embargo period must be 12 months or less for the research output to be considered Compliant.
- If your publication is in Panel C or D then the embargo period must be 24 months or less.

Note: 24 months is the default maximum embargo period in Pure, so if the embargo period on the Research output record is longer than 24 months, it is already considered Not Compliant before this extra filtering is applied.

According to the GoS 250 Interdisciplinary research outputs returned in a UOA in Main Panel A or B that span boundaries with a UOA in Main Panel C or D may respect the longer of the two embargo periods. Therefore if a Research Output is related to a UOA in main panel A or B and at the same time related to a REF1 in mail panel C and D, the output will be compliant if the embargo period is less than 24 months.

Notice if the REF1/REF2 change UoA the compliance status of the Research output might change.

Note: 24 months is the default maximum embargo period in Pure, so if the embargo period on the Research output record is longer than 24 months, it is already considered Not Compliant before this extra filtering is applied.

# Calculating OA status

You can follow this flowchart to see how the OA status is calculated (this is a visual representation of the written rules above).

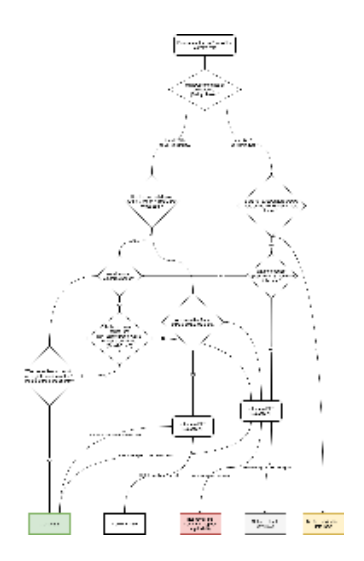

Calculated OA Status (REF rules)(1).drawio.xml

# Location the information in Pure

The status is calculated in the Research output editor window > Metadata > Assessment section. When this record is saved, the REF OA Status is determined/updated.

It is then shown (read-only) in the REF2 editor window > Metadata > Open access compliance status. The status is 'dynamic' and updates automatically if changes are made in the Research output editor window.

### Who can see the section in the editor

On the Administration tab System settings REF2021 REF2021 OA compliance visible to roles you can indicate which roles you have access to see the open access section in the Research Output editor

The following roles can be added (insert as a comma separated list)

- administrator
- claim-administrator
- publication-administrator
- publication-deduplicator
- ref2020-administrator
- publication-editor
- localReporter
- publication-reporter
- publication-submitter
- publication-validator
- ref2020-ref2-editor
- ref2020-ref2-tracker
- ref2020-ref2-administrator (supereditor of REF2)
- ref2020-unitofassessment-supereditor

# Who can overwrite the OA Compliance Status

The following roles has access to change the Open Access Compliance Status:

- Administrator
- REF Administrator
- Administrator of Research Output

(i) We have interpreted 1 month = 31 days(In consultation with Research England, we have interpreted 1 month = 31 days)

# **Generate OA Compliance Status For Existing Content**

The **REF2021 : Generate OA Compliance Status for existing content** job determines the REF2021 Open Access Compliance status for all existing Research Outputs. After the job is run, the REF2021 Open Access Compliance status will be determined upon content creation / modification. This job should be run following any update of the **REF2021 OA compliance start date** setting (see **REF2021 Open** Access compliance for further details on this Setting). It is also recommended that you set this job to **run on anightly basis**, to ensure that the most recent logic is applied, and to ensure that the REF OA Compliance Status updates as different stages are passed.

#### **RELEASE VERSION : 5.4.0**

| Shine menution                                                                      | consider r                                                                                                    |                                  | Taxa harrow of the                                                                                                    |
|-------------------------------------------------------------------------------------|----------------------------------------------------------------------------------------------------|----------------------------------|----------------------------------------------------------------------------------------------------|
| Adda - Manha Adda -                                                                 | RETERA - RETRY - Debbard Manual -                                                                                    |                                  |                                                                                                    |
| Convious<br>John<br>Erse John Schenkeling<br>Single Rate John<br>Joh management     | Scheduled Cron Jobs Emlegatigate Season to 10, 00, 2011 17 15.                                                       |                                  | Add term<br>M32014 - M34 ( spollwanator pb<br>N32014 - 3aff soultwanator pb<br>N32014 - 3aff soultwanator pb<br>N32014 - 3aff soultwanator pb                                                                                                |
| Johng<br>Tearen senings<br>Security                                                 | Not on also that is 20, 00:2015 12:18.<br>(Dec)all rese.)                                                            |                                  | E332022 Connecte CA Complement Status for exciting of<br>RE20002 : Person to Dolf run area job<br>RE20002 : RE34a sundhronization job<br>RE20022 : RE34a sundhronization job                                                                 |
| Messages and text-resources<br>Documentation<br>Configuration<br>Nerms of agreement | Audit Cetry Archiver<br>Detechant for 00: 0xx2011 01:00<br>That one where to 00: 0xx2015 01:08.<br>(Rec)on more      | O 10 Arr<br>Dominis<br>3 Second  | RE22029. REFA: perdoarisation job<br>RE22029. Ser Neuron RE22014 values<br>RE22029. Ser Neurol Installat (2014 values<br>RE22029. Ser Service values job II)<br>RE22029. Ser Service values job III)<br>RE22029. Ser Service values job III) |
| Support<br>Exports Ecol<br>Learning<br>Charlons and Impact Factors                  | Audit Elloy Statistici, Ankylae<br>Soukukut Ko 50, 0x 2010 El 00<br>Nen nu alko mari (k 0x 2010 El 00<br>(maritania) | O 21 jun -<br>Duntien<br># Secon | Sequencie Derosting Costolit<br>Minuello Sequenci Resolutio<br>Commone pain<br>19 MM conversion requestor flues al conversion relati<br>28 February conversion (de<br>Minuello Costolitzation)                                               |

# **Open Access compliance - Monitoring screens**

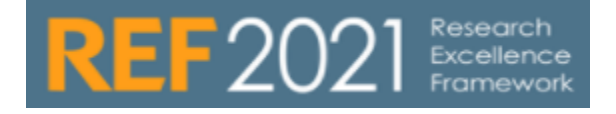

RELEASED : 5.4.2 UPDATED : 5.13.0

#### Introduction

The REF2021 Open Access compliance monitoring screens are available in the REF2021 module, in the REF2 navigation.

The purpose of the screens is to give users an overview of the compliance status of all outputs subject to the policy, and to enable real-time tracking of outputs to help ensure appropriate actions are taken to ensure eligibility, in terms of compliance with the published REF OA policy.

| Pure University of Somewhere |                                  |                    |                |  |  |  |
|------------------------------|----------------------------------|--------------------|----------------|--|--|--|
| -                            | ner   - Henry data   - 100       |                    | Deskinseri     |  |  |  |
| _                            |                                  |                    |                |  |  |  |
| ø                            | REF OA montoring: Ove            | rall compliance su | mmary          |  |  |  |
|                              |                                  |                    |                |  |  |  |
| .8                           | Grouping: Managing organisation  | Ŧ                  |                |  |  |  |
|                              | Rente:                           | Outputs            | ulped to parks |  |  |  |
| 100                          | Centre Ins Consensations Studies |                    | 1.             |  |  |  |
|                              | REFE Candidates OA Tracking      |                    | 52             |  |  |  |
| -                            | RU2 Candidates OA Summary        |                    | 1              |  |  |  |
| -                            | Summary                          |                    | 2              |  |  |  |
| -                            | Summary statistics               |                    |                |  |  |  |
| •                            | Lines 😁                          |                    |                |  |  |  |
| 0                            | Young a combran young            |                    | 1.             |  |  |  |
| •                            | School of Divinity               |                    | 1.             |  |  |  |
| 12                           | School of Economics and Finance  |                    | 1              |  |  |  |
|                              | School of English                |                    | 1              |  |  |  |
|                              | School of Management             |                    | 1              |  |  |  |
|                              | School of Microbiology           |                    | 1              |  |  |  |
|                              | School of Physics and Astronomy  |                    | 5              |  |  |  |
|                              | The University of Somewhere      |                    | 1              |  |  |  |
|                              | Total (Funique outputs)          |                    | 79             |  |  |  |
|                              |                                  |                    |                |  |  |  |

#### **REF OA Monitoring : Real-time tracking**

This screen enables users to identify those outputs that require action (either in the form of Deposit or Access) in order to ensure the REFeligibility of outputs, in terms of compliance with the published REF OA policy.

The screen highlights:

Deposit:

- ° outputs accepted in the last 3 months
- ° outputs where no eligible version has been deposited yet, split into 3 levels of 'urgency':
  - 2-3 months remaining to deposit an eligible version
  - 1-2 months remaining ...
  - less than 1 month remaining
- Access:
  - outputs where an eligible version has been deposited within the last month or the embargo period has ended within the last month
  - $^{\circ}$   $% \left( {\left( {{{\rm{outputs}}} \right)} \right)$  outputs where no eligible version has yet been made accessible

Outputs are listed by either:

• Managing organisation of the output

- Can choose the hierarchical level on which to group
  - Down to Level 5 (default) anything beyond L5 is rolled up to be included in its parent value(s)
- REF2021 UoA of the author(s)

Where authors are assigned to different UoAs, a single output will be listed in multiple UoAs

- REF2021 UoA of associated REF2(s)
  - ° Where there are multiple REF2s across different UoAs, a single output will be listed in multiple UoAs

#### Notes:

- In order for an output to be captured in this screen, the FULL acceptance date must be input (DD/MM/YY)
- Once the period has passed for action to be taken on an output, it will no longer be listed on this screen it will be visible in the 'Overall compliance summary' screen in the 'NOT compliant confirm exception applicability' column
- Further specific detail of the logic employed in each column is available here

#### REF OA monitoring: Real-time tracking

| Grouping: Managing organisation 🔻 Hierarchy limit: 5 |                                                   |                                                                                                    |                                                                                                    |                                                                                                    |                                                                                            |                                                 |                                                      |                |                                                                           | Views                                                     |
|------------------------------------------------------|---------------------------------------------------|----------------------------------------------------------------------------------------------------|----------------------------------------------------------------------------------------------------|----------------------------------------------------------------------------------------------------|--------------------------------------------------------------------------------------------|-------------------------------------------------|------------------------------------------------------|----------------|---------------------------------------------------------------------------|-----------------------------------------------------------|
| Name                                                 |                                                   |                                                                                                    | Deposit                                                                                               |                                                                                                    |                                                                                            | Acce                                            | ss: No embarg                                        | jo             | Acc                                                                       | ess: Embargoed                                            |
|                                                      | Outputs<br>accepted<br>within<br>last 3<br>months | No eligible<br>version<br>deposited yet<br>(and no<br>exception<br>input). 2–3<br>months<br>remaining | No eligible<br>version<br>deposited yet<br>(and no<br>exception<br>input). 1–2<br>months<br>remaining | No eligible<br>version<br>deposited yet<br>(and no<br>exception<br>input). Less<br>than one month<br>remaining | No eligible<br>version<br>deposited<br>yet (and no<br>exception<br>input). % of<br>outputs | Outputs<br>deposited<br>within<br>last<br>month | Not<br>accessible<br>(and no<br>exception<br>output) | % of<br>output | Outputs<br>where<br>embargo<br>period<br>ended<br>within<br>last<br>month | Not<br>accessible<br>(and no<br>exception %<br>output) ou |
| Faculty of Science                                   |                                                   |                                                                                                    |                                                                                                    |                                                                                                    |                                                                                            |                                                 |                                                      |                |                                                                           |                                                           |
| Department of Computer Science                       | <u>3</u>                                          | 1                                                                                                    | 0                                                                                                    | 1                                                                                                    | 67%                                                                                        | 1                                               | 1                                                    | 100%           | 0                                                                         | 0 0                                                       |
| Faculty of Social Science                            | 2                                                 | 1                                                                                                    | 1                                                                                                    | 0                                                                                                    | 100%                                                                                       | 0                                               | 0                                                    | 0%             | 0                                                                         | 0 0                                                       |
| Total (# unique outputs)                             | 5                                                 | 2                                                                                                    |                                                                                                    | 1                                                                                                    | 80%                                                                                        | 1                                               | 1                                                    | 100%           | 0                                                                         | 0 (                                                       |

#### **REF OA Monitoring : Overall compliance summary**

This screen summarises the current compliance state of all outputs subject to the REF OA policy. On this screen, outputs requiring further action are those in the following columns:

- Potentially subject to policy
- No full publication date set
- Indeterminate
- NOT compliant confirm exception applicability

The screen also summarises the overall compliance rate of all eligible outputs, and the exception rate (of those that are Compliant, how many are so due to exceptions).

Outputs are listed by either:

- Managing organisation of the output
  - ° Can choose the hierarchical level on which to group
  - Down to Level 5 (default) anything beyond L5 is rolled up to be included in its parent value(s)
- REF2021 UoA of the author(s)
- Where authors are assigned to different UoAs, a single output will be listed in multiple UoAs
- REF2021 UoA of associated REF2(s)
  - ° Where there are multiple REF2s across different UoAs, a single output will be listed in multiple UoAs

#### Notes:

Further specific detail of the logic employed in each column is available here

#### REF OA monitoring: Overall compliance summary

#### Grouping: Managing organisation 🔻 Hierarchy limit: 5 Views -Potentially subject to policy Outputs subject to policy Indeterminate Compliant Compliant (exception applies) NOT compliant - confirm exception applicability NOT compliant Compliance Exception rate rate No full Name publication date set confirmed Faculty of Health Science Department of Clinical Medicine 0 0 0 0 0 0 0% 0% 49 0 Faculty of Science Department of Computer Science 0 2 0 0 1 0 25% 0% 4 1 Faculty of Social Science Department of Library and Information Science 0 9 2 0 0 0 7 0 0% 0% Department of Politics 0 0 1 0 15 0 1 50% 0% 2 Welfare studies 0 2 2 0 0 0 0 0 0% 0% Total (# unique outputs) 64 17 0 12% 0% 6 2 0 9 0

#### User access to monitoring screens

| User role                           | View<br>screens      | Navigate through to Research Output records          | Notes                                                   |
|-------------------------------------|----------------------|------------------------------------------------------|---------------------------------------------------------|
| Administrator                       |                      |                                                      |                                                         |
| REF2021 Administrator               |                      |                                                      |                                                         |
| Editor of UoA                       |                      | NO*                                                  | See full screen, not just UoA to which they have access |
| SuperEditor of UoA                  |                      | NO*                                                  | See full screen, not just UoA to which they have access |
| Editor of REF2                      |                      | NO*                                                  | See full screen, not just UoA to which they have access |
| SuperEditor of REF2                 |                      | NO*                                                  | See full screen, not just UoA to which they have access |
| REF Reporter                        |                      | NO*                                                  | See full screen, not just UoA to which they have access |
| Administrator of Research<br>Output | NO                   | NO                                                   |                                                         |
| Editor of Research Output           | NO                   | NO                                                   |                                                         |
| Personal user                       | NO                   | NO                                                   |                                                         |
| * when combined with Editor / A     | dministrator of Rese | earch Output, the user can navigate through to Resea | rch output records                                      |

195

# **Open Access compliance - Notes and issues CLOSED**

### UPDATED : 31 May 2016

The following is a summary of known issues and suggestions for workarounds (where available)

|   | Issue                                                                                            | Description                                                                                                    | Resolved                                                            |
|---|--------------------------------------------------------------------------------------------------|----------------------------------------------------------------------------------------------------|---------------------------------------------------------------------|
| 1 | Stated 'Date output<br>became available in the<br>public domain' may not<br>be correct           | <ul> <li>The date the output became available in the public domain should be derived from the earliest of:</li> <li>Publication date</li> <li>Publisher's early online date</li> <li>Eligible document version earliest access date (i.e. Author accepted manuscript or Publisher's version) (via document or link)</li> <li>However, this may not always be the case (e.g. the treatment of DOIs may not follow the logic described above).</li> <li>As this field is not currently used in any of the logic, but will be used in future to determine the overall eligibility of outputs and the ability to propose for REF2, we will leave it as is for the time being. We will update the logic as necessary once the REF2021 requirements are known, and the definition for an output becoming available in the public domain has been published.</li> </ul>                                                                                                    |                                                                     |
| 2 | Earliest access date<br>continues to be<br>populated, even after<br>access has been<br>withdrawn | In order to be able to support the following scenario:           Author accepted manuscript deposited and made accessible first (and determines the REF eligibility). Then later, the Publisher PDF is uploaded. The user only wants the Publisher PDF available on the Portal, so makes the Author accepted manuscript Closed. The REF dates continue to look to the earliest deposit and access in order to determine REF eligibility.           we have unfortunately introduced the possibility of 'false positives', as per the following scenario:         Author accepted manuscript deposited and made accessible. Then, later, the Public access to file is changed to Closed. While there is now a break in access, we are still showing an 'Earliest access date', even though the output is no longer accessible.           We have agreed that we must support the first scenario, at the expense of the second scenario. This will mean that 'false positives' will be generated - making outputs appear to be compliant with the REF policy that aren't. Users can deal with this using reporting, and we are looking to help identify these records through summary screens. | 5.6.0 (June<br>2016)<br>release<br>See Open<br>Access<br>compliance |
| 3 | 'Earliest access date'<br>can be inaccurate when<br>a DOI exists on the<br>record                | <ul> <li>When deriving the 'earliest access date', the DOI should only be included in the logic if:</li> <li>Document version = Author accepted manuscript OR Publisher PDF</li> <li>Public access to file = Open OR Embargoed</li> <li>And the access date to be returned for the DOI is the earliest of the 'ePub ahead of print' or 'Published' dates, if Open, or the embargo end date, if Embargoed.</li> <li>Then, to determine the 'earliest access date' for the output, the logic should look to all access dates and return the earliest access date is after the attached document, the access date of the document becomes the 'earliest access date'.</li> <li>However, it appears as though the logic currently employed is not taking Public access to file state into account and is deriving the 'earliest access date', using DOIs that are closed. Additionally, the logic is not considering Author accepted manuscripts.</li> <li>We hope to have this issue resolved in a 5.5 bug-fix release.</li> </ul>                                                                                                    | 5.5.3 (May<br>2016)<br>release                                      |

# **REF OA configurations**

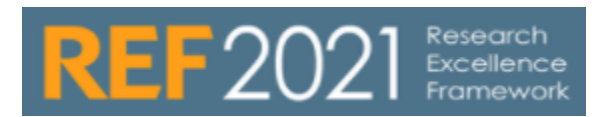

### UPDATED : 5.10.0, 5.13.0

| REF Open Ac                                                                                | cess configurations                                                                                                    |                                                                                                    |
|--------------------------------------------------------------------------------------------|----------------------------------------------------------------------------------------------------|----------------------------------------------------------------------------------------------------|
| here are a nu                                                                              | mber of REF OA configurations available a                                                                                                    | t Administrator > System settings > REF2021                                                                                                    |
| Setting                                                                                    | Description                                                                                                    | Additional notes                                                                                                    |
| Whether<br>you can<br>upload<br>evidence to<br>publication<br>status                       | When enabled, it will be possible to<br>upload Acceptance date evidence on<br>the Research Output record. Please<br>note, that this is for the Accepted/In<br>Press status only                                                                | We Research output: Contribution to journal - Article         Publication status and dates •         Publication status and dates •         Publication status and dates •         Publication status and dates •         Publication status and date         Image evidence         Image evidence         Image evidence         Publication statuses and dates *         AcceptanceEvidence1.docx         Show file -         AcceptanceEvidence1.docx         Show file -         AcceptanceEvidence1.docx         Show file -         AcceptanceEvidence1.docx         Image evidence         Image evidence         Image evidence         Publication statuses and dates *         Accepted/In press 17 Mar 2015         Published       2015         Edit -         Add publication status and date |
| REF2021<br>OA<br>compliance<br>visible to<br>roles                                         | A comma separated list of roles for<br>which the REF OA compliance fields<br>are visible. Note that the REF2021<br>Exception field is always visible (unless<br>configured otherwise, as per below).<br>Roles that can be added is listed here |                                                                                                    |
| Enable<br>REF2021<br>Exception<br>field to be<br>visible to<br>Personal<br>Users<br>5.10.0 | When enabled, the REF2021 Exception field will be visible, but not editable, by Personal users.                                                                                                    |                                                                                                    |

|                         |                                                                                                    | REF Test 1<br>Research output: Contribution to journal > Article                                                                                                    |
|-------------------------|----------------------------------------------------------------------------------------------------|----------------------------------------------------------------------------------------------------|
|                         |                                                                                                    | Electronic version(s), and related files and links 👔                                                                                                    |
|                         |                                                                                                    | Electronic version(s) of this work                                                                                                    |
|                         |                                                                                                    | Add electronic version (file, DOI, or link)                                                                                                    |
|                         |                                                                                                    | Other links                                                                                                    |
|                         |                                                                                                    | Add other link                                                                                                    |
|                         |                                                                                                    | Other files                                                                                                    |
|                         |                                                                                                    | Add other file                                                                                                    |
|                         |                                                                                                    | Assessment                                                                                                    |
|                         |                                                                                                    | REF2021 exception<br>Deposit on publication requirement met<br>If this output does not comply with the REF2021 Open Access Policy criteria (i.e. eligible version deposited within<br>3 months of acceptance, and made accessible within one month of deposit / end of embargo period), please<br>select whether one of the following exceptions apply. If no exception applies, please select "No exception". |
| Enable                  | When enabled, the REF2021 Exception                                                                                                    | REF Test 1                                                                                                    |
| REF2021<br>Exception    | field will be editable by Personal users.                                                                                                  | Research output: Contribution to journal > Article  Elartronic version(s) and ralated files and links                                                                                                    |
| field to be             | isible to Personal Users' setting must                                                                                                    | Electronic version(s) of this work                                                                                                    |
| editable by<br>Personal | also be enabled.                                                                                                    | Add electronic version (file, DOI, or link)                                                                                                    |
| Users                   |                                                                                                    | Other links Add other link                                                                                                    |
| 5.10.0                  |                                                                                                    | Other files                                                                                                    |
|                         |                                                                                                    | Add other nie                                                                                                    |
|                         |                                                                                                    | Assessment                                                                                                    |
|                         |                                                                                                    | REF2021 exception                                                                                                    |
|                         |                                                                                                    | No value in Policy criteria I.a. eligible sersion deposited within<br>inche d'aposit / and al' embargo periodi, plaza                                                                                                    |
|                         |                                                                                                    | No exception publication requirement met                                                                                                    |
|                         |                                                                                                    | Ke Deposit exceptions                                                                                                    |
|                         |                                                                                                    | Technical exceptions                                                                                                    |
|                         |                                                                                                    | Other                                                                                                    |
| REF2021<br>OA           | From 5.13 and the implementation of<br>the final policy logic, all REF OA<br>compliance is monitored from 1<br>April 2016 Acceptance date. |                                                                                                    |
| compliance              | Change the ecceptores date from                                                                                                    |                                                                                                    |
| start date              | which REF OA compliance is                                                                                                    |                                                                                                    |
|                         | monitored. The default is as per the                                                                                                    |                                                                                                    |
|                         | date should be input in the YYYY-MM-                                                                                                    |                                                                                                    |
|                         | DD format. Note that if this date is changed, the job "RFF2021 : Generate                                                                  |                                                                                                    |
|                         | OA Compliance Status For Existing                                                                                                    |                                                                                                    |
|                         | Content" must be run.                                                                                                    |                                                                                                    |

# 'Compliant outputs with 'No exception' selected' editorial task

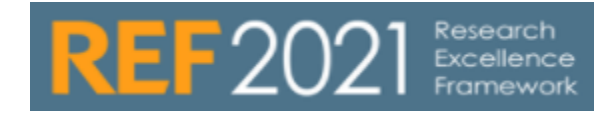

#### **RELEASE VERSION : 5.13.0**

| 'Compliant outputs with 'No exception' selected' editorial task                                                                                                    |
|----------------------------------------------------------------------------------------------------|
| The 'Compliant outputs with 'No exception' selected' editorial task identifies those outputs that are compliant with the REF OA policy in their own right (by meeting the Deposit and Access requirements) but where the 'No exception' exception has also been selected in error (the 'No exception' exception should only be applied when confirming that an output that has not met either the Deposit or Access requirements, and no exception applies - making the output non-compliant). |
| Add new                                                                                                    |
| My editorial tasks                                                                                                    |
| Duplicate organisation 57                                                                                                    |
| Duplicate organisation IDs 21                                                                                                    |
| Datasets with former employed contact persons                                                                                                    |
| Compliant outputs with 'No<br>exception' selected 5                                                                                                    |
| Outputs that are compliant with the REF OA policy in their own right (by meeting the Deposit and Access requirements) but where the 'No                                                                                                    |

Outputs that are compliant with the REF OA policy in their own right (by meeting the Deposit and Access requirements) but where the 'No exception' exception has also been selected in error, are counted in the "Compliant - Exception applies" column of the REF OA Monitoring: Overall compliance summary screen, resulting in an overstatement of the Exception rate.

#### Notes:

• This Editorial task is by default DISABLED, but can be enabled via the My editorial tasks 'gear' icon.

| Add new                                                                                                    |      |
|----------------------------------------------------------------------------------------------------|------|
| My editorial tasks Duplicate organisation                                                                                                    |      |
| names<br>Duplicate organisation IDs 21<br>Datasets with former<br>employed contact persons                                                                     |      |
| ▼ Research output<br>Editorial task                                                                                                    |      |
| Compliant outputs with 'No exception' sele<br>Duplicates<br>Workflow: Entry in progress                                                                        | cted |
| <ul> <li>Workflow: For validation - Creation/forward</li> <li>Workflow: For validation - Returning</li> <li>Workflow: For re-validation - Returning</li> </ul> | ling |

# **REF2** affiliations

Page status: Currently under construction (Unknown User (jamesk) Knudsen, Malene (ELS-AAL) )

Version: This document was reviewed in conjunction with Pure 5.15.0. - updated with version 5.16.2

# **Overall framework**

For each Research output in Pure, multiple REF2 records may be created - this number is equal to the number of unique UoAs that the Research output's associated REF1s (co-authors) are associated with.

Once one of the authors (REF1) proposes the Research output, all required REF2 records are created for this Research output.

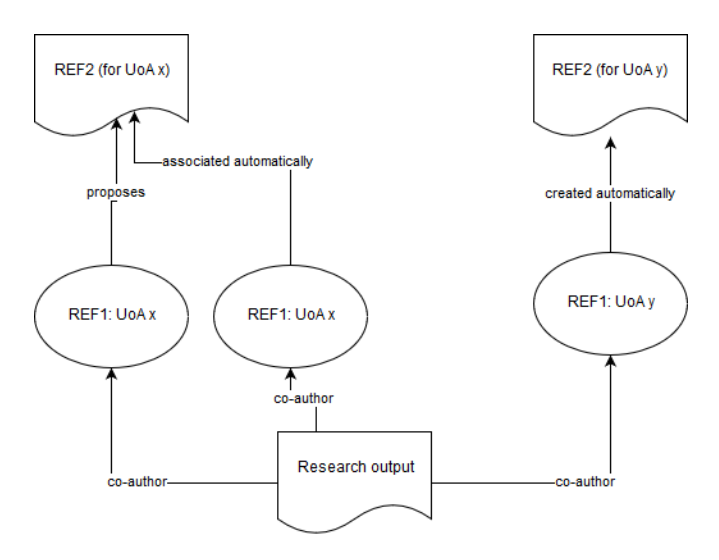

The REF2 records are created when the Research output is proposed by one of the authors.

If the associated REF1 has no UoA assignment, the REF2 will be created but with no UoA assignment.

# Introduction of 'Attribution status'

Outputs will go through three stages of consideration for REF2021:

- Proposal
- Review / Contribution assessment
- Attribution

The 'Proposal' stage is, that the researcher proposes outputs for REF (or this is done in bulk via the 'REF2: Bulk creation job'), and associated REF2s are created.

The 'Review / Contribution assessment' stage deals with considerations of quality / is it research, and whether a sufficient contribution was made by at least one of the associated REF1s, ultimately getting to an answer as to whether the output is suitable for submission to REF, and therefore whether or not it is to be included in the UoA's pool of outputs.

The 'Attribution' stage deals with considerations of each individual's contribution to that output and whether it is appropriate for the output to be attributed to them in the submission, and would need to adhere to the submission rules of a minimum of 1, maximum of 5, and a total of 2.5 per Cat A FTE.

A new 'Attribution status' field will be introduced, with the following statuses:

- Attributed
- Not attributed
- Cannot be attributed (no individuals have been flagged as 'Appropriate to be attributed to this REF1')

Elsewhere in the REF module (e.g. via a summary screen) we should capture:

- Individuals who have >5 outputs attributed to them
- Individuals who have 0 outputs attributed to them

- Where the UoA is 'full' has sufficient outputs selected for the pool
- Where the UoA is 'done' has sufficient outputs attributed appropriately to eligible and submitted individuals
- Some sort of graphic would be helpful here to indicate progress towards 'fullness' and 'done-ness'

These summary screen developments are not planned for 5.14 – 5.14 focuses on the delivery of a single REF2 per UoA and updates to the REF2 editor. However, as the existing summary screens do not function with this new REF2 framework without significant revisions, we have disabled the existing summary screens in 5.14. Updated screens will be re-introduced in 5.15 that reflect the updated submission requirements. In the interim, tabular views of the REF1 and REF2 editable lists, have been introduced in 5.14 that enable some submission content to be viewed in summary.

Minor updates to the OA Monitoring summary screens have been made to ensure the recently introduced 'UoA of associated REF2' grouping continues to function as expected.

# 'Additional information' fields

As described in Annex B of the draft Panel criteria, there are 4 separate statement types that are to be captured as 'Additional information

Note: "Request to double-weight an output" and "Abstract for outputs in languages other than English" are expected to be separate fields already, as per REF2014 submission requirements.

- Outputs that include significant material published prior to 1 Jan 2014
- · Researcher's contribution to a co-authored / co-produced output
- Information about the research process and/or content
- · Factual information about the significance of the output

We have made representations to the REF team to separate out these different 'Additional information' sections into separate fields. If they choose not to deliver this, Pure will simply collate the different sections together when constructing the submission XML (each section separated by a line break).

There are a few reasons why we think separating these sections out into different fields will be helpful:

- Enables more granular reporting and identification of missing content requested by panels
  - Enables dynamic population of Researcher's contribution, depending on who the output is attributed to (see below)
    - It is envisioned that re-attribution of outputs will continue right up until the submission deadline and without any link between
      researchers and statements about their contribution, there would be a very high risk that statements relating to other co-authors (against
      whom the output may have previously been attributed) will be submitted.

Updates to the Additional information fields will not be delivered until the final submission guidance is published and therefore won't be delivered in 5.14.

#### Researcher's contribution to a co-authored / co-produced output

A statement on the researcher's contribution to a co-produced output can be captured against each eligible REF1. Upon attribution to the individual, the contribution field will be populated with the relevant individual's contribution statement (post 5.14 development). This will enable more safe late attribution and re-attributions, giving users confidence that they don't need to re-check that the contribution statement to be returned in the submission relates to the attributed author, as this will be done automatically.

# **Research Group**

For REF2014, if the UoA chose to assign REF2s to Research groups (as per the configuration in UoA editor), the REF2 Research group assignment was taken from the associated REF1. Where a REF1 had more than one Research group assignment, the user could select the REF2 Research group from the REF1's Research group assignments.

On the assumption that REF2 Research group assignments will work the same way as they did for REF2014, this creates some issues as the Research group assignment will need to be as per the attributed REF1 – so may change if the REF2 is re-attributed. We therefore need to update the REF2 Research group functionality to tie it to the attributed REF1 (and if that REF1 has more than 1 Research group assignment, then the ability to select the appropriate RG assignment on the REF2).

For 5.14 the REF2 Research group functionality will be disabled, and will be re-introduced in a future phase of development, following the publication of the submission requirements.

### Peer comments

In 5.14, REF2 Peer comments have been moved from individual REF2 records to be held on the single associated Research Output record, to ensure a single location for all Peer comments (i.e. where there are multiple REF2s across UoAs).

These REF2 Peer comments are not be visible on the Research Output record, but on the REF2 record as per the mockup (thereby ensuring appropriate security of the content). Having this single common storage of Peer comments on the Research Output enables:

- Greater transparency of peer comments and grades
- Reduction in duplicated content across REF2s
- Ease of movement across UoAs (see below)

Users will continue to input Peer grades and comments directly on the REF2 (or in bulk via the 'REF2 Peer Comments job'). The only difference is that Peer grades and comments input for the same Output in another UoA will be visible in all associated REF2s. For all users other than Administrator and REF Administrator, Peer grades and comments for a particular UoA can only be edited in the REF2 against which they were recorded.

When there is a change of the UoA of a REF1, we can end up in a situation where the managing organisation of the peer comment on the REF2, no longer is the same as the UoAs mentioned on the REF2. The consequence of this is, that it is only users with global roles on REF2 that can see these peer comment.

In order to locate these "ophan peer comment" and correct these, we have introduced a new filter. The filter is called "REF2s related to peer comments" and can be found under REF2 and as a fixed filter in the left side menu

# Migration of existing content

Upon upgrade to 5.14, all existing REF2 content will be migrated to the new framework, resulting in the merging of existing REF2s and the creation of new ones, as per the following logic.

Given the nature of this REF2 re-work and the nature of the content being migrated, this is a 'high risk' migration. We therefore strongly urge you to test your 5.14 upgrade in a pre-production environment prior to upgrading your production environment.

You are also strongly encouraged to generate a report on your REF2 content prior to upgrading to 5.14, and immediately following the upgrade, in order to give yourself confidence that all content has migrated as expected. Important fields to report on include:

- REF2 ID
- Research Output Pure ID
- Associated REF1 details
- UoA assignment

All migrations are logged via file handles (accessible via Master data > File handles):

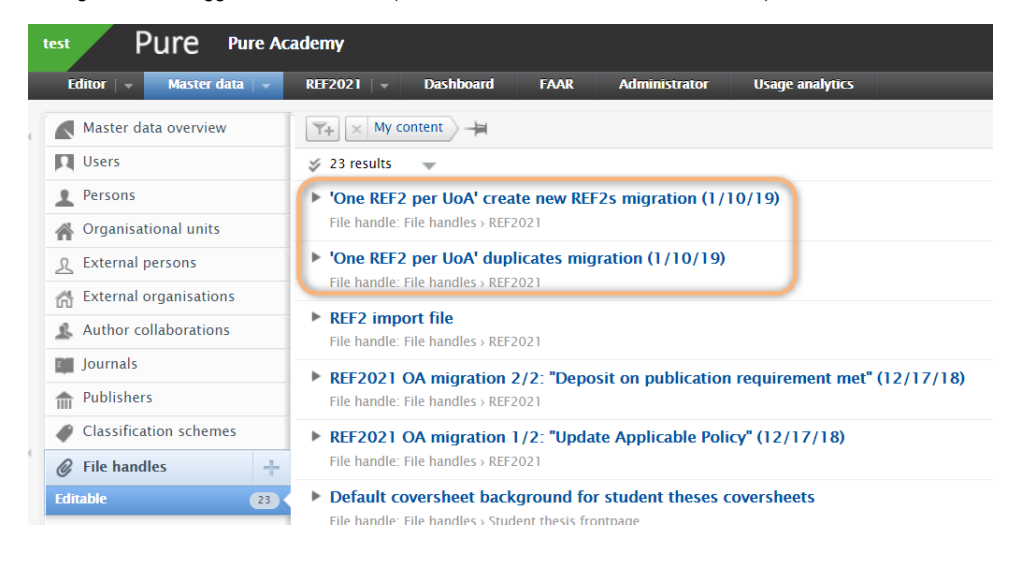

# **Creation of new REF2 records**

Where, prior to upgrade to 5.14, not all of the co-authors (that have an associated REF1 record) of an eligible output proposed it for REF2, during the migration process:

- · Where the co-authors are in the same UoA as the original proposer(s), they will be added to the existing REF2 record
- Where the co-authors are not in the same UoA as the original proposer(s), new REF2s will be created in those UoAs
- These are logged via the 'One REF2 per UoA create new REF2s migration' file handle

|   | Α        | B               |      |
|---|----------|-----------------|------|
| 1 | REF2 ID  | Unit of Assessr | nent |
| 2 | 14659617 | 7               | 1    |
| 3 | 14659620 | )               | 15   |
| 4 | 14659622 | 2               | 2    |
| 5 | 14659626 | )               | 1    |
| 6 | 14659628 | }               | 4    |
| 7 | 14659631 |                 | 2    |
| 8 |          |                 |      |
| 9 |          |                 |      |
|   |          | Created REF2s   | (+)  |

# Merging of 'duplicate' REF2s

The rules for the migration of existing 'duplicate' REF2s (REF2s in the same UoA relating to the same Research Output) to the new single REF2 are as follows:

- The single REF2 is populated with the most 'advanced' REF selection state (Proposed < Selected for review < Selected for UoA pool of outputs < Not selected for UoA pool of outputs)</li>
- If there are multiple overall predicted grades input, the single REF2 is populated with the highest overall predicted grade
- The single REF2 is populated with the highest 'Total no. of authors override'
- When merging 'duplicate' REF2s, the 'target' REF2 is the 'oldest' REF2 record (in terms of creation date (i.e. lowest Pure ID)) therefore the Pure ID of the merged REF2 will be that of the 'target' REF2
- The following fields are populated with the 'target' REF2 values:
  - All 'Information to sub-panel' fields (e.g. 'Additional information', double-weighting request, cross-referral requests, etc.)
     Workflow state

These are logged via the 'One REF2 per UoA duplicates migration' file handle.

|    | A        | В            | С      | D        |    | A        | B                         | С   |
|----|----------|--------------|--------|----------|----|----------|---------------------------|-----|
| 1  | REF2 ID  | UoA          |        |          | 1  | REF2 ID  | Replaced by REF2 (ID)     |     |
| 2  | 14658270 | 2            |        |          | 2  | 14657244 | 14657238                  |     |
| 3  | 14657754 | 1            |        |          | 3  | 14657232 | 14657226                  |     |
| 4  | 14658264 | 2            |        |          | 4  | 14657220 | 14657214                  |     |
| 5  | 14657238 | 2            |        |          | 5  | 14657108 | 14657102                  |     |
| 6  | 14657748 | 1            |        |          | 6  | 14657096 | 14657090                  |     |
| 7  | 14658258 | 2            |        |          | 7  | 14657120 | 14657114                  |     |
| 8  | 14657742 | 1            |        |          | 8  | 14657084 | 14657078                  |     |
| 9  | 14658252 | 2            |        |          | 9  | 14657072 | 14657066                  |     |
| 10 | 14657226 | 1            |        |          | 10 | 14657060 | 14657054                  |     |
| 11 | 14657736 | 1            |        |          | 11 | 14657364 | 14657358                  |     |
| 12 | 14658246 | 2            |        |          | 12 | 14657346 | 14657340                  |     |
| 13 | 14657730 | 1            |        |          | 13 | 14657382 | 14657376                  |     |
| 14 | 14658240 | 2            |        |          | 14 | 14657310 | 14657304                  |     |
| 15 | 14657790 | 1            |        |          | 15 | 14657298 | 14657292                  |     |
| 16 | 14658300 | 2            |        |          | 16 | 14657280 | 14657274                  |     |
|    | Mi       | grated REF2s | Delete | ed REF2s |    | < ->     | Migrated REF2s Deleted RE | F2s |

• The 'Migrated REF2s' sheet lists all existing REF2s that continue to exist post-migration, and their assigned UoA

• The 'Deleted REF2s' sheet lists those 'duplicate' REF2s that have been deleted, with the REF1 associations (and relevant content) merged into the new, single REF2 for the UoA, listed in the 'Replaced by REF2 (ID)' column

#### **Migration of Peer comments and grades**

The rules for the migration of existing Peer comments, grades, and names to the associated Research Output record are as follows:

- All Peer comments, grades, and names migrate to the associated Research Output record, with a UoA assigned per peer item, as per the UoA of the original REF2
- No Peer comments, grades, or names are merged together, even if all three fields are an exact match

# Movement across UoAs

The behavior when associated REF1a/bs move UoAs is as follows:

One of the co-authors moves UoA (UoA A), to a UoA where the REF2 doesn't already exist (UoA B) (and co-authors remain in UoA A)

- REF1a/b is removed from UoA A REF2
- Pure creates new REF2 in UoA B (note will mean a new Pure ID for that REF2), with REF1a/b attached
- Copy all relevant data (e.g. selection status, allocation data, Info for sub-panel) to new REF2 in UoA B

The author moves UoA (UoA A), to a UoA where the REF2 doesn't already exist (UoA B) (and no co-authors remain in UoA A)

· Only thing that changes is the UoA assignment of the REF2 - record stays exactly as is otherwise

One of the co-authors moves UoA (UoA X), to a new UoA where the REF2 already exists (UoA Y) (and co-authors remain in UoA X)

- REF1a/b is removed from UoA X REF2
- REF1a/b is added to UoA Y REF2
- The only data migrated is as follows all other data from the UoA X REF2 is not migrated to the UoA Y REF2:
   O Individual attribution status for the REF1a/b
  - Researcher's contribution to co-authored / co-produced output for the REF1a/b

The author moves UoA (UoA X), to a new UoA where the REF2 already exists (UoA Y) (and no coauthors remain in UoA X)

- UoA X REF2 is deleted
- REF1a/b is added to UoA Y REF2

- The only data migrated is as follows all other data from the UoA X REF2 is not migrated to the UoA Y REF2:
  - Individual attribution status for the REF1a/b
  - ° Researcher's contribution to co-authored / co-produced output for the REF1a/b

# Personal user experience

The Personal user's overall experience does not change significantly. If an output is proposed by another co-author, they will see a label indicating that the output was proposed by another user (not named) (and the text of this message can be edited via text resources).

Upon initial proposal of the output by the single actual proposer, the mandatory proposal fields will be populated as follows for all other co-authors:

- Ranking = Alternate
  - <sup>o</sup> Note: It is acknowledged that giving a ranking of 'Alternate' to outputs proposed by co-authors may not be the
  - most appropriate terminology. If you wish to change this terminology, you can do so via text resources.
- Reason for proposing = '-'

The ability for a Personal user to remove a proposed output (whether they proposed it themselves or not) is removed / hidden, so that any one individual cannot remove a REF2 through this means.

|   | Propose output                                                                                                    |
|---|----------------------------------------------------------------------------------------------------|
| ļ | Test 1<br>Breidahl, K. N., May 4 2018, (Accepted/In press) In : Tidsskrift for Velferdsforskning.<br>Not published yet<br>Research output: Contribution to journal → Article → Research → peer-review<br>Proposed 5 = REF2021 Rank this output * Alternate Predicted grade No grade available<br>dive your reason for proposing this output: *                                                                                                    |
|   | words 0<br>Additionally:                                                                                                    |
|   | <ul> <li>Where this is not evident within the output (e.g. non-text or practice-based outputs), provide information about the research process and/or content</li> <li>Does the output include significant material in common with an output published prior to 1 January 2014? If Yes, explain how far the earlier work was revised to incorporate new material.</li> <li>As per any local instructions (may be most applicable in UoAs 11-26), provide factual information about the significance of the output:</li> </ul> |

#### Comments

Due to the complexity of re-working the comments functionality to align with the new REF2 framework, and given that very few (if any) institutions used this functionality (as it depends upon Personal users receiving notifications from Pure), we have removed the facility to 'Write a comment to the submitter', and for Personal users to add comments to existing proposals.

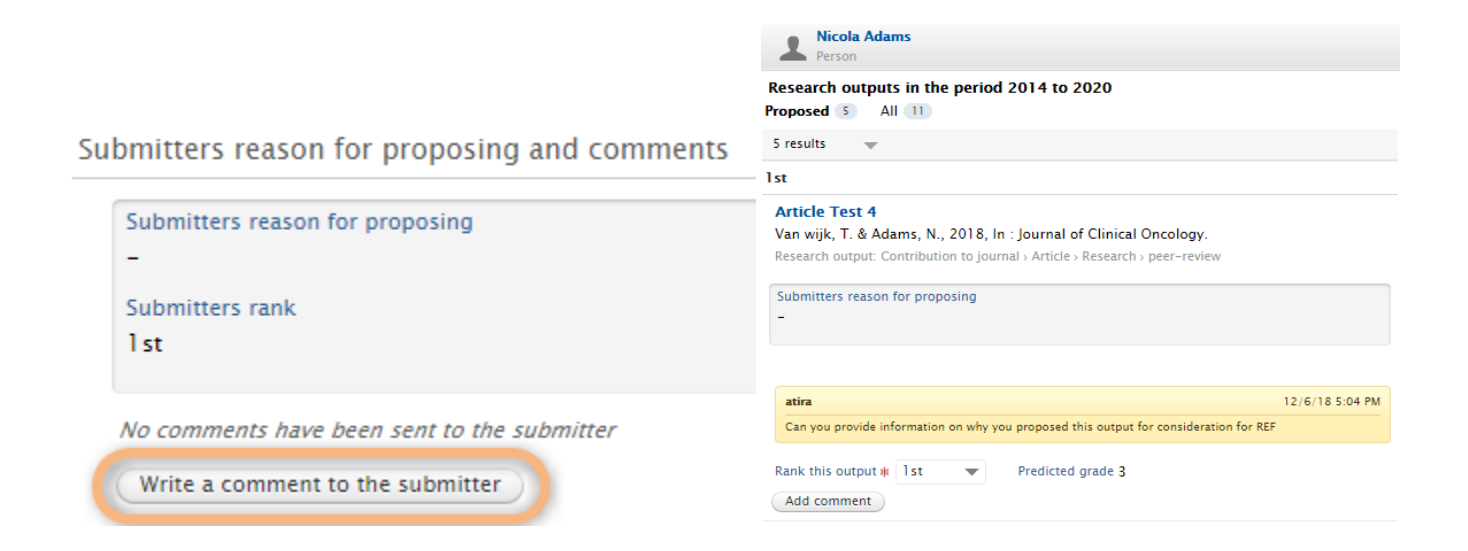

Submitters reason for proposing and comments

| Submitters rank<br>1 st Nicola Adams 12/6/18 5:08 PM Proin a lacinia eros. Curabitur eleifend non nisl a tincidunt. Cras non nunc at ipsum hendrerit consequat. Ut viverra lorem in sapien lacinia, quis ultrices neque euismod. Mauris ut magna neque. Cras vulputate posuere rutrum. Aliquam nisl ipsum, suscipit volutpat dignissim vitae, bibendum ac ligula. Suspendisse euismod aliquam elit, et consequat eros lobortis iaculis. |                                                                                                    |                                                                                        |
|----------------------------------------------------------------------------------------------------|----------------------------------------------------------------------------------------------------|----------------------------------------------------------------------------------------|
| l st Nicola Adams 12/6/18 5:08 PM Proin a lacinia eros. Curabitur eleifend non nisl a tincidunt. Cras non nunc at ipsum hendrerit consequat. Ut viverra lorem in sapien lacinia, quis ultrices neque euismod. Mauris ut magna neque. Cras vulputate posuere rutrum. Aliquam nisl ipsum, suscipit volutpat dignissim vitae, bibendum ac ligula. Suspendisse euismod aliquam elit, et consequat eros lobortis iaculis.                    | Submitters rank                                                                                                    |                                                                                        |
| Nicola Adams 12/6/18 5:08 PM<br>Proin a lacinia eros. Curabitur eleifend non nisl a tincidunt. Cras non nunc at ipsum hendrerit consequat. Ut viverra lorem in sapien lacinia,<br>quis ultrices neque euismod. Mauris ut magna neque. Cras vulputate posuere rutrum. Aliquam nisl ipsum, suscipit volutpat dignissim vitae,<br>bibendum ac ligula. Suspendisse euismod aliquam elit, et consequat eros lobortis iaculis.                | lst                                                                                                    |                                                                                        |
| Proin a lacinia eros. Curabitur eleifend non nisl a tincidunt. Cras non nunc at ipsum hendrerit consequat. Ut viverra lorem in sapien lacinia,<br>quis ultrices neque euismod. Mauris ut magna neque. Cras vulputate posuere rutrum. Aliquam nisl ipsum, suscipit volutpat dignissim vitae,<br>bibendum ac ligula. Suspendisse euismod aliquam elit, et consequat eros lobortis iaculis.                                                | Nicola Adams                                                                                                    | 12/6/18 5·08 PM                                                                        |
|                                                                                                    | Proin a lacinia eros. Curabitur eleifend non nisl a tincidunt. Cras non nunc at ipsum hendrerit conse<br>quis ultrices neque euismod. Mauris ut magna neque. Cras vulputate posuere rutrum. Aliquam nisl<br>bibendum ac ligula. Suspendisse euismod aliquam elit, et consequat eros lobortis iaculis. | quat. Ut viverra lorem in sapien lacinia,<br>ipsum, suscipit volutpat dignissim vitae, |
|                                                                                                    |                                                                                                    |                                                                                        |

# Reporting

REF2 reporting has been updated. We have focused our efforts in the new Reporting module, while continuing to enable basic REF2 reporting in the 'classic' module.

Existing report definitions in the 'classic' module that include REF2 content are very likely to no longer generate any content (due to the significant changes to the underlying REF2 datamodel described in this document). You should examine any such reports upon upgrade to 5.14 – you will likely need to rebuild these in the new reporting module.

# REF2 jobs

All REF2 jobs (e.g. REF2 bulk creation job, Peer comments job) have been updated such that the functionality offered aligns with the new REF2 functionality (e.g. for the REF2 bulk creation job, it is only necessary to include an output once in the import job – all associated REF2s will be created from that single Output ID (so long as there is at least one associated REF1)). Further detail is available in the relevant areas of the REF wiki.

# **REF OA Compliance status**

Given the current guidance that UoAs can submit a maximum of 5% of in-scope outputs that don't meet the policy requirement or do not have an exception applied, Pure does not restrict the selection / attribution process based on REF OA compliance status. Instead, this will be monitored via the REF2 Summary Stats screen (when re-introduced in 5.15).

# User roles and permissions

With this updated framework, we have ensured that all user roles are updated to ensure continued appropriate access to REF2 based on relevant user roles.

Note that we have updated the REF roles such that those roles that have access to edit REF2 (Super/Editor of REF2, Super/Editor of Unit of Assessment, REF Administrator, Administrator) are also able to edit the Research Outputs associated with the REF2s to which they have access.

# **Deleting REF2s**

As REF2 records are automatically created upon initial proposal, the function to delete a REF2 as it currently works (where any user with access to the REF2 record can delete it) would no longer function (as a REF2 would simply be automatically created again).

We have therefore removed the 'delete' function for all users other than Administrator and REF Administrator. The delete function should ONLY be used when the associated Research Output is to be deleted (e.g. because it is a duplicate). In which case, all associated REF2s should first be deleted, then the Research Output can be deleted. Otherwise, where the desire is to simply remove a REF2 from consideration from the REF submission, the user should record its selection status as 'Not selected for UoA pool of outputs'.

# Notifications / Tasks

We have reviewed the notifications and tasks currently generated for REF2 actions and confirm that they continue to function as expected in light of the updated functionality.

# Validation rules

Note that submission validation continues to be implemented on the REF2 form. While the rules applied are still those from REF2014 (and will need to be updated upon publication of the REF2021 validation rules (expected early 2020)), it is expected that many of the rules will remain consistent (e.g. expected format of a DOI, expected number of characters in an ISSN, etc.), and therefore we saw some value in retaining validation. However, users should not get too stuck on any record that appears to be failing validation at this stage as the updated REF2021 rules are still to be applied.

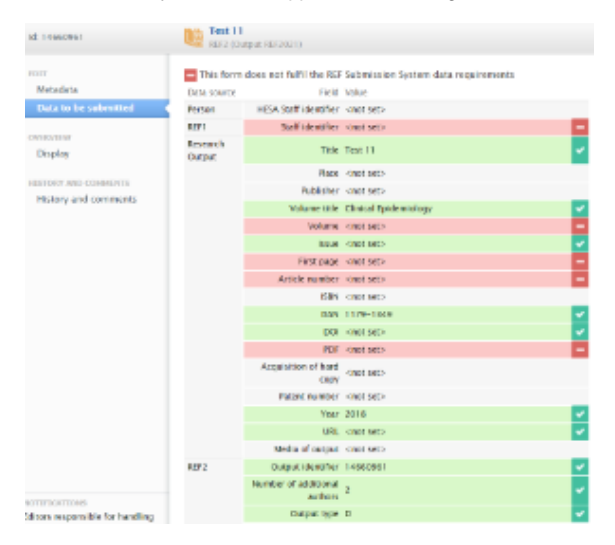

# **REF2** Attribution

# Introduction

The 'Attribution' functionality enabling users to record attribution information on the individual (or individuals) to whom the REF2 should be attributed in the UOA.

The 'Attribution' stage deals with considerations of each individual's contribution to that output and whether it is appropriate for the output to be attributed to them in the submission, and would need to adhere to the submission rules of a minimum of 1, maximum of 5, and a total of 2.5 per Cat A FTE.

# Where can I see it in Pure?

### Attribution for each REF2

In the REF2 Editor window > Metadata > Attribution section you can see which REF1s are attributed to this REF2.

### Overall view of attribution

On the tab REF2021 > REF2 > Attribution profile you can see an overview for each UoA of which REF2s are attributed or have not yet been attributed.

On the tab REF2021 > REF2 > Attribution algorithm you can run an algorithm that calculates the best way to attribute REF2s to REF1s to maximise your predicted grade or view the results of attributions performed via a spreadsheet upload.

# How do I attribute REF2s?

You can attribute REF2s using:

- Manual attribution (in REF2 editor > Metadata > Attribution), see also Manual attribution
- Spreadsheet upload (Administrator > REF2021> Attribution bulk creation, see also Upload of attribution file (Bulk attribution)
- Attribution algorithm (REF2021 > REF2 > Attribution algorithm), see also Running the algorithm in Pure

You can also use a combination of these three strategies, though you must remember to "Lock" any manual attributions (using the "Lock attribution" toggle in the REF2 Editor window) when you create them, else they will be overwritten by the spreadsheet upload or the attribution algorithm.

# Bulk lock

When a REF2 is "locked" it means that the attribution that has been entered cannot be changed.

When you run the Attribution algorithm or spreadsheet upload, these overwrite all values that they change unless these values are locked.

You can lock records manually in the REF2 editor window, but you can also use the "Bulk edit" functionality. To do this, navigate to REF2 content list > Select the ones to bulk edit > Bulk edit > Lock/Unlock attribution.

# When is my attribution complete?

You can tweak the attribution right up to the point that you make your submission to REF2021.

When you submit, you should ensure that on the scorecard on the **REF2021 > REF2 > Attribution algorithm** the number of "Outputs attributed" is equal to "Outputs required for submission" for each UoA.

# **Manual attribution**

#### See also: Release notes - Pure 5.15.0 (4.34.0)#Pure5.15.0(4.34.0)-REF2Attribution

In the REF2 Editor > Metadata > Attribution section you can view (and potentially edit) information about the attribution of the REF2 to its authors (REF1s).

You can see:

- Whether the attribution is locked (field available from version 5.16.0). This means that the attribution cannot be changed by a bulk import of attribution, or by the attribution algorithm. This is set automatically when
- you set the REF1 attribution.
  Listing of internal authors (REF1) taken from the related Research Output This includes both the REF1s assigned to the UoA of the REF2, and also the REF1s related to other UoAs. Note: only REF1s of the same UoA as the REF2 can be attributed
- Indication of significant contribution
- Note: This is only shown for the REF1 Staff members assigned to the UoA of the REF2.
- REF1 attribution

This is possible when staff members are marked as eligible for REF2021 and have a significant contribution.

Note: For REF2 belonging to Panel A, B and C only one author can be attributed. For REF2 belonging to Panel D you can as default also only select one author, but there is a check box with which we allow you to attribute 2 authors.

- Attribution notes (For all authors belonging to the UoA of the RÉF2, for internal purposes and will not be sent to the REF submission system.)
   Colour coding:
  - Green indicates a REF1 assigned the the UoA of the REF2 has been attributed.
  - ° Red indicates a REF1 assigned the the UoA of the REF2, but not attributed.
  - Gray indicates a REF1 not related to the UoA of the REF2.

Attribution

| Locked attribution                                                                                                    |                          |                  |                              |
|----------------------------------------------------------------------------------------------------|--------------------------|------------------|------------------------------|
| Internal authors                                                                                                    | Significant contribution | REF1 attribution | Attribution notes (internal) |
| Steen Rasmussen, Bodil (Steen<br>Rasmussen, B.)<br>11: Computer Science and Informa<br>Staff category: Category A<br>Eligibility : Yes<br>Inclusion in REF submission: Yes | • Yes No                 | • Yes No         |                              |
| 11: Computer Science and Informa<br>Staff category: Category A<br>Eligibility : Yes<br>Inclusion in REF submission: Yes                                                    | • Yes No                 | Ves 💿 No         |                              |
| 1: Clinical Medicine<br>Staff category: Category A<br>Eligibility : Yes<br>Inclusion in REF submission: Yes                                                                |                          |                  |                              |

You can see an overview of how all the REF2s are attributed for each UoA on the REF2021 > REF2 > Attribution algorithm screen.

# Running the algorithm in Pure

Updated: 5.18.1

(i)

# What is the attribution algorithm?

The attribution algorithm is an automatic process of assigning REF2s that maximises the GPA for each UOA.

It processes all REF2s that is in the **Workflow for selection to REF2021 Selected for the pool**, and are not locked, and takes locked outputs into account when maximising the GPA.

The Attribution Algorithm helps you reach the highest possible GPA for a specific UOA, given the selected REF1s and the selected pool of outputs. If you want to attribute specific outputs to individuals, you can do so by locking the output manually on the page of the output. The algorithm will then respect that and calculate the highest GPA under those circumstances.

### The algorithm works as follows:

- Researchers with only one output in the pool has this output attributed to them and the output is no longer available to be attributed in the pool. This step is repeated while the available outputs in the pool are still shrinking. For every attribution made during step 2 and 3, step 1 is carried out again.
- Researchers without an output attributed get their top graded output attributed to them. Where the grade is the same, outputs that are Open Access compliant with fewer attributable contributors are prioritized. Step two completes when each researcher has been attributed to minimum one output.
- 3. Out of the remaining outputs, the strongest output is selected with the same prioritisation as in step 2 (outputs by former members of staff are included in this). To spread the outputs most evenly over researchers the output is attributed in the following prioritization order:
  - a. Researchers in Category A over researchers in Category B
  - b. Researchers with fewer attributed outputs over researchers with more outputs
  - c. Researchers with fewer outputs in the pool over researcher with more outputs in the pool
  - d. If all things are the same, we compare using the Pure ID of the researchers to have a reproducible result.

The algorithm continues to run until either the required number of outputs have been attributed until the pool is empty or until the pool stops shrinking, whichever happens first.

Since 5.18.1 (PURESUPPORT-65616) the algorithm will only attribute outputs to former staff if the REF1 record has an eligible contract with a period overlapping the time when the output was made publicly available. Adding REF-eligible contracts to the REF1 records will make the REF1 records eligible for attribution.

# How is the "Required Pool" calculated?

- 2 1/2 x FTE assigned to the UOA or the number headcount in the UOA (whatever count is highest) (only REF1a eligible + submitted are taken into account)
- REF6 zero outputs (Application approved = Yes) are deducted, as well as general unit reductions.
- Any staff without any attributable output will be subtracted since they must have a minimum of one unless they have a REF6a reduction to zero
  outputs.

# How can I run the algorithm?

You can run the algorithm if you have (one of) the following roles:

- Pure administrator
- REF2021 administrator
- Supereditor of UOA
- Supereditor of REF2

To run the algorithm, navigate to **REF2021 > REF2 (2021) > Attribution algorithm.** Select the UOA to run the algorithm for (each UOA is handled separately), then click **Run attribution**.

The attribution could take up to several minutes to complete, depending on the number of outputs in the UOA. You can follow the status bar at the bottom of the page to see progress.

Once it is finished you can see the date/time it last completed below the "Run attribution" button (and this can also be seen in Administrator > Jobs > Job log > REF2020AttributionService, where any errors are also shown).

The next time that the attribution algorithm is run for this UOA, run all non-locked attributions are removed and recalculated. If you want to preserve any particular attribution from the previous run, you must lock that particular attribution.

# How can I see the results of the algorithm?

Once you have run the attribution algorithm the results are shown on the REF2021 > REF2 (2021) > Attribution algorithm screen:

- The scorecard is updated to the new Calculated GPA for this UOA.
- The column "Attributed REF2s" is updated (split out into sub-columns for the predicted grades of the outputs).
  The columns "Attributed" and "Calculated GPA" is filled.

The results from this algorithm are not locked - the attributions can be overridden or reset - either manually, by spreadsheet upload, or if you run the algorithm again.

If you encounter an unexpected result or want to check that the algorithm performed without errors, you can check the job log at Administrator > Jobs > Job log > REF2020AttributionService.

If you are not satisfied with the results of the algorithm and want to reset these values so you do not see the current calculation of the attribution (all attributions that are not locked are set to 0 and derived values are updated) you can click the Reset button.

Guide on attribution created by Marlis Barraclough Pure REF Module Algorithm.docx

# Upload of attribution file (Bulk attribution)

From version 5.16 you can create attributions based on a CSV input file. Uploading the CSV file triggers a job that performs the attributions defined in the file.

# Creating the import file

The CSV input file must contain the IDs of REF2s that need attributions and the Staff IDs that need to be attributed.

Note: Different UoAs do not need to be handled as separate steps, you can upload them all at the same time.

You can view an example file with the correct structure on the Administrator > REF2021 > Attribution bulk creation tab. Or downloaded from here: Exa mple file

Please use the template file provided (remove example data). All columns in the template file must be populated.

| Column | Expected content                | Required? | Notes                                                           |
|--------|---------------------------------|-----------|-----------------------------------------------------------------|
| ref2id | Pure Output ID (e.g. 201457893) | Yes       | This is the ID of the REF2 for which you wish to be attributed. |
| ref1id | Pure REF1 staff ID              | Yes       | This is the ID of the staff for which you wish to attribute.    |

#### Using Excel for CSV files

If Excel is used to prepare the CSV file special care should be used when selecting the format of the cells.

It is important that the format of the cells are **General** as number format adds language-specific formatting on the numbers, such as thousand separators and decimal separator.

| -   | Calibri (Body)<br>⊲ B I U ⊲ | • 12 • A' A'<br>  ⊞ •   <u>Ø</u> • <u>A</u> • |                          | •• 8•<br>•• •••   | General •                            | Conditional Format Cell<br>Formatting as Table Styles | Delete v | ∑ * A<br>Z Y * O *<br>Set & Find &<br>X * Filter Select | kless Secultivity |
|-----|-----------------------------|-----------------------------------------------|--------------------------|-------------------|--------------------------------------|-------------------------------------------------------|----------|---------------------------------------------------------|-------------------|
| Por | ssible Data Loss Some feat  | tures might be lost if you save t             | this workbook in the cor | ma-delimited ( ce | v) format. To preserve these feature | res, save it in an Excel file format                  |          |                                                         | Save.             |
|     | A                           | В                                             | С                        | D                 | E                                    | F                                                     | G        | н                                                       | 1                 |
| 2   | 140848546                   | 140848538                                     |                          |                   |                                      |                                                       |          |                                                         |                   |
| 3   | 140848546                   | 140848538                                     |                          |                   |                                      |                                                       |          |                                                         |                   |
| 4   | 140848541                   | 140848538                                     |                          |                   |                                      |                                                       |          |                                                         |                   |
| 5   |                             |                                               |                          |                   |                                      |                                                       |          |                                                         |                   |
| 6   |                             |                                               |                          |                   |                                      |                                                       |          |                                                         |                   |
| 7   |                             |                                               |                          |                   |                                      |                                                       |          |                                                         |                   |
| 8   |                             |                                               |                          |                   |                                      |                                                       |          |                                                         |                   |
| 9   |                             |                                               |                          |                   |                                      |                                                       |          |                                                         |                   |
| 10  |                             |                                               |                          |                   |                                      |                                                       |          |                                                         |                   |
| 11  |                             |                                               |                          |                   |                                      |                                                       |          |                                                         |                   |
| 12  |                             |                                               |                          |                   |                                      |                                                       |          |                                                         |                   |
| 13  |                             |                                               |                          |                   |                                      |                                                       |          |                                                         |                   |
| 14  |                             |                                               |                          |                   |                                      |                                                       |          |                                                         |                   |
| 15  |                             |                                               |                          |                   |                                      |                                                       |          |                                                         |                   |
| 16  |                             |                                               |                          |                   |                                      |                                                       |          |                                                         |                   |
| 17  |                             |                                               |                          |                   |                                      |                                                       |          |                                                         |                   |
| 4 > | testi +                     |                                               |                          |                   |                                      |                                                       |          |                                                         |                   |

| <del>ب آن ، د</del>                                                                                                    |                                                              | test4 ~                                                                                                    |                                                     |                                                      |
|----------------------------------------------------------------------------------------------------|--------------------------------------------------------------|----------------------------------------------------------------------------------------------------|-----------------------------------------------------|------------------------------------------------------|
| For up a set of the set of the set of th | Save A: at<br>Tags:<br>Where:<br>Online Locations File Forms | tests- tribution_csv Excel Workbook (.xts) Excel Workbook (.xts) Excel 97:2040 Workbook (.xts) Web Page (.hm) Excel 97:2040 Template (.xts) Web Page (.hm) Excel 97:2040 Template (.xts) PDF Excel Marco-analided Workbook (.xts) Excel Marco-analided Template (.xtn) PDF Excel Marco-analided Template (.xtn) Tab-delimited Text (.xt) UTT-16 Unorbook (.xts) Excel Marco-analided Template (.xtn) Tab-delimited Text (.xt) Excel Marco-analided Template (.xtn) Tab-delimited Text (.xt) Excel Marco-analided Template (.xtn) Tab-delimited Text (.xt) Excel Marco-analided Text (.xt) Macintosh Formatted Text (.xt) Macintosh Formatted Text (.xt) Macintosh Comma-separated Values (.csv) Macintosh Comma-separated Values (.csv) Second Second Text (.xt) Excel Marco-analyzed Text (.xt) Macintosh Comma-separated Values (.csv) Second Second Text (.xt) Excel Marco-analyzed Text (.xt) Macintosh Comma-separated Values (.csv) Dev Table Link (.xt) Excel Marco-analyzed Values (.csv) Excel Marco-Informate Text (.xt) Excel Marco-Informated Text (.xt) Excel Marco-analyzed Values (.csv) Excel Marco-analyzed Values (.csv) Excel Marco-Informated Text (.xt) Excel Marco-analyzed Values (.csv) Excel Marco-Informated Text (.xt) Excel Marco-Informated Text (.xt) Excel Marco-Informated Text (.xt) Excel Marco-Informated Text (.xt) Excel Marco-Informated Text (.xt) Excel Marco-Informated Text (.xt) Excel Marco-Informated Text (.xt) Excel Marco-Informated Text (.xt) Excel Marco-Informa-Separated Values (.csv) Excel Marco-Informa-Separated Values (.csv) Excel Marco-Informa-Separated Values (.csv) Excel Marco-Informa-Separated Values (.csv) Excel Marco-Informa-Separated Values (.csv) Excel Marco-Informa-Separated Values (.csv) Excel Marco-Informa-Separated Values (.csv) Excel Marco-Informa-Separated Values (.csv) Excel Marco-Informa-Separated Values (.csv) Excel Marco-Informa-Separated Values (.csv) Excel Marco-Informa-Separated Values (.csv) Excel Marco-Informa-Separated Values (.csv) Excel Marco-Informa-Separated Values (.csv) Excel Marco-Informa-Separated Valu | ∑ * ÂŢ + O +<br>⊡ * Ŝortă Findă<br>× + Finer Select | C or comme<br>Share C comme<br>Sensitivity<br>Save 7 |
|                                                                                                    |                                                              | Ormouns Lin (Jahr)<br>Excel Add-II (Jahr)<br>Excel 97-2004 Add-II (Jah)<br>Strict Open XML Spreadsheet (Jakx)<br>OpenDocument Spreadsheet (Jods)                                                                                                    |                                                     |                                                      |

To import the example CVS file in Excel, please create a new document and use the *import* function

|                                                                                                    | Import                                                                                                    |        |  |
|----------------------------------------------------------------------------------------------------|----------------------------------------------------------------------------------------------------|--------|--|
| Select the type of f                                                                                                    | e you want to import:                                                                                                    |        |  |
| OCSV file                                                                                                    |                                                                                                    |        |  |
| Text files that                                                                                                    | contain comma-senarated values                                                                                                    |        |  |
|                                                                                                    |                                                                                                    |        |  |
|                                                                                                    |                                                                                                    |        |  |
| Hypertext mar                                                                                                    | k-up files from your computer.                                                                                                    |        |  |
| O Text file                                                                                                    |                                                                                                    |        |  |
| Text files, which or spaces.                                                                                                    | h are imported best when separated by ta                                                                                                    | bs     |  |
|                                                                                                    | Cancel                                                                                                    | Import |  |
| Tex                                                                                                    | Import Wizard - Step 2 of 3                                                                                                    |        |  |
| Tex This screen lets you set the de Delimiters Tab Semicolon Comma Space Other:                                                                                                    | Import Wizard - Step 2 of 3<br>Iimiters your data contains.                                                                                             |        |  |
| Tex This screen lets you set the de Delimiters Tab Semicolon Comma Space Other: Preview of selected data:                                                                                                    | Import Wizard - Step 2 of 3<br>Iimiters your data contains.<br>Treat consecutive delimiters as one<br>Text qualifier: *                                 |        |  |
| Tex This screen lets you set the de Delimiters Tab Semicolon Comma Space Other: Preview of selected data:                                                                                                    | Import Wizard - Step 2 of 3 Iimiters your data contains. Treat consecutive delimiters as one Text qualifier: "                                          |        |  |
| Tex This screen lets you set the de Delimiters Tab Semicolon Comma Space Other: Preview of selected data: Prefid perfid Preview of selected data: Prefid perfid Preview of selected data: Prefid Preview of selected data: Prefid Preview of selected data: Prefid Preview of selected data: Prefid Preview of selected data: Prefid Preview of selected data: Prefid Preview of selected data: Prefid Prefid Pre | Import Wizard - Step 2 of 3 Imiters your data contains. Treat consecutive delimiters as one Text qualifier: * Cancel < Back Next> Finish                |        |  |
| Tex This screen lets you set the de Delimiters Tab Semicolon Comma Space Other: Preview of selected data:  Preview of selected data:  Preview of selected data:                                                                                                    | Import Wizard - Step 2 of 3 Imiters your data contains. Treat consecutive delimiters as one Text qualifier: Text qualifier: Cancel < Back Next > Finish |        |  |

# Which records are affected?

- 1. The REF1 that is being attributed must have set the selection status to submitted. Otherwise, the entry will be skipped by the job.
- 2. The REF2 workflow for selection to REF2021 must be "Selected for UoA pool".
- 3. The REF2 cannot be submitted as a reserve.

If you have previously attributed records, whether, through the attribution algorithm, or a previous CSV upload, these will be overwritten.

Tip: We recommend that you use the bulk edit function (**REF2 content list > Bulk edit > Remove attribution from selected REF2s**) to remove existing non-locked attributions before importing, so that you are not confused about which changes are the result of the algorithm and which of the bulk import.

# Performing the import

Upload the CSV file you want to use on the Administrator > REF2021 > Attribution bulk creation tab.

Once you upload the CSV file the attributions are performed immediately.

# **Bulk attribution**

Create attributions as per the uploaded CSV file. Immediately upon file upload, the Bulk Creation of attribution job will be initiated. You can check the progress of the job via the job log. Further information, including the import file template, is available in <u>the REF2021 wiki</u>.

| simple Attribution creation example file  |  |  |  |  |  |  |  |
|-------------------------------------------|--|--|--|--|--|--|--|
| Attribution bulk creation file.           |  |  |  |  |  |  |  |
| Drag file or <b>browse</b> your computer. |  |  |  |  |  |  |  |
| `~~~~~~~~~~~~~~~~~~~~~~~~~~~~~~~~~~~~~~   |  |  |  |  |  |  |  |

You can view the job log to see the results of the bulk attribution at Administrator > Jobs > Job log > Bulk creation of Attributions.

| Editor 🔻 Master data 🔻 | REF2021 - REF2014 -           | Dashboard Administrator | Usage analytics  | _    |        |
|------------------------|-------------------------------|-------------------------|------------------|------|--------|
| Overview               | lob log                       |                         |                  |      |        |
| Jobs                   | Job log                       |                         |                  |      |        |
| Cron Job Scheduling    | 48 results 🔍                  |                         |                  |      |        |
| Single Run Jobs        | Name                          | Start                   | Duration (hours) | User | Status |
|                        | Bulk creation of Attributions | 26. Aug 2019 16:25      | 0:00:00          | root | Errors |
|                        |                               |                         |                  |      | -      |

Further information about this job can be found here.

### See the results

You can see the results on the REF2021 > REF2 > Attribution algorithm tab or REF2021 > REF2 > Attribution profile. Select the UoA you want to view, and you can see the attribution statistics in the table.

# **REF2 - Bulk creation**

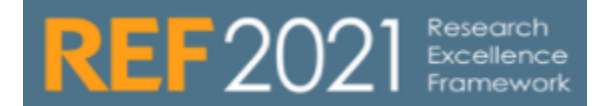

RELEASED : 5.11.1 UPDATED : 5.14.0

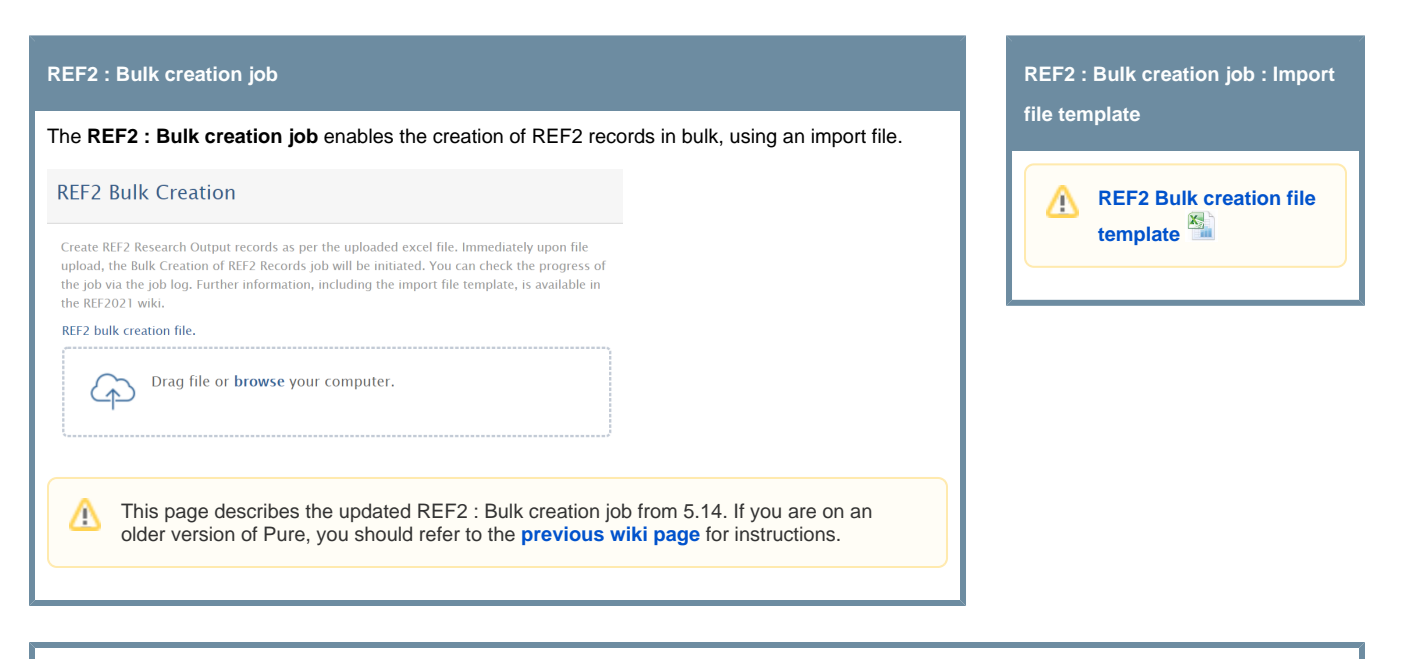

# Notes for successful use of the REF2 bulk creation job

- For a REF2 record to be created, the associated output must exist in Pure, and must have authors with associated REF1 records in the REF module
- The newly created REF2 record(s) will be assigned the 'Proposed' selection workflow state, and the 'REF2 Entry in Progress' workflow state
- The newly created REF2 record(s) will be assigned the author ranking of 'Alternate' for all associated REF1s
- If a REF2 record already exists for that output, the job will skip this output and generate an error in the log
- If an output is outwith the REF2021 publication period, the job will not log this as an error and will create the associated REF2(s)
- If an output was submitted to REF2014 (as captured on the associated Research Output record), the job will not log this as an error and will create the associated REF2(s)
- The job ignores any settings in the 'Lock ability to propose outputs' configurations
- This is a 'sync once' job after running the job, you will be able to edit content manually in Pure as required

# Creating the import file

Please use the template file provided above (and remove rows 2-7 of exemplar data). All columns in the template file must exist, but not all must be populated - see details below.

You'll notice that the fields available in the import file replicate those available in the Proposal editor:
| A part which interesting the network is engined to a source to particle - basis domains about the significant set of the source of the source |
|----------------------------------------------------------------------------------------------------|
| posed for REF201  Parks this output  Select ranking  Parks Parks this output  Parks Parks |
| vour reason for proposing this output:                                                                                                    |
| Construction     Construction     C     |
| theready     theready     the start of evident while the surger (e.g., non-text or practice-based output), provide information about the research process and or center     the start is the surger indice significant material is common with an surger published profession is 1 juncary 2010 ff Vir, surgers have for the start work was revised     to some prior to many and the surger of the surgers of the surgers of the surgers of the surgers     to choose about non-surger in termstanding anothed prioritypices prices or similar significant recognition.     the submet of the surgers of the surgers         choose about non-surger internationally anothed prioritypices prices or similar significant recognition.     Has this output arises from interdisciplinary research?     Co-authored output?     Prease describe your contribution e                                                                                                    |
| Example     Example     E     |
| <ul> <li>When this is not evident within the couput (ig. non-text or practice-based output), provide information about the research process and or context</li> <li>Dots the suspart totals right in starting is common within an unput publishing provide information about the research process and or context</li> <li>Dots the suspart totals right in starting is common within an unput publishing provide information about the research process and or context</li> <li>A pare any bolic information from (in more right) in this 11-120, provide from all more and provide provide in this 11-120, provide from all more and the supplicates of the output:</li> <li>Evidence about how an output to agained mission provide provide prov</li></ul>          |
| Co-authored output?<br>Please describe your contribution #                                                                                                    |
| Co-authored output?<br>Please describe your contribution *                                                                                                    |
| Please describe your contribution *                                                                                                    |
|                                                                                                    |
|                                                                                                    |
| words 0                                                                                                    |
|                                                                                                    |
| Would you like to propose this output for double-weighting?                                                                                                    |
| Please provide a statement justifying the proposal *                                                                                                    |
|                                                                                                    |
| words 0                                                                                                    |
|                                                                                                    |
| Cancel Update                                                                                                    |

Workflow for selection to REF2021

### Selected for REF2021 \*

Proposed Oselected for review Selected for REF2021 Not selected for REF2021

Submitters reason for proposing and comments

| Si  | ubmitters reason for proposing                              |
|-----|-------------------------------------------------------------|
| C   | Changed discipline standards. Top 1% citations.             |
| Si  | ubmitters rank                                              |
| A   | Ilternate                                                   |
| H   | las this output arisen from interdisciplinary research?     |
| Y   | es                                                          |
| PI  | lease describe your contribution                            |
| I 1 | was the lead author                                         |
| W   | /ould you like to propose this output for double-weighting? |
| Se  | cale and scope is sufficient to justify this                |
|     |                                                             |

| Column         | Expected content                 | Required? | Notes                                                                                 |
|----------------|----------------------------------|-----------|---------------------------------------------------------------------------------------|
| Pure Output ID | Pure Output ID (e.g. 201457893)  | Y         | This is the ID of the Output for which you wish to create REF2 record(s)              |
| Output Title   | The title of the research output | Ν         | Pure ignores any text input here - this column is here to help users read the content |

# Uploading the import file

Go to Administrator > REF2021 > REF2 Bulk Creation, and upload your import file.

| REF2 Bulk Creation                                                                                                    | n                                                                     |                                |                    |                                          |                            |  |  |
|----------------------------------------------------------------------------------------------------|-----------------------------------------------------------------------|--------------------------------|--------------------|------------------------------------------|----------------------------|--|--|
| Create REF2 Research Output records as per the uploaded excel file. Immediately upon file<br>upload, the Bulk Creation of REF2 Records job will be initiated. You can check the progress of<br>the job via the job log. Further information, including the import file template, is available in<br>the REF2021 wiki. |                                                                       |                                |                    |                                          |                            |  |  |
| REF2 bulk creation file.                                                                                                    |                                                                       |                                |                    |                                          |                            |  |  |
| This will automatically initiate the E<br>test Pure University<br>Editor Master data                                                                                                    | or browse your com<br>ulk creation of REF2 Re<br>ity of UK<br>REF2021 | nputer.<br>ecords job. You can | check the progress | of the job via Admini<br>Usage analytics | istrator > Jobs > Job log. |  |  |
| Luitor Master data                                                                                                    |                                                                       | Dashboard                      | Administrator      | osage analytics                          |                            |  |  |
| Overview                                                                                                    | Job Jog                                                               |                                |                    |                                          |                            |  |  |
| Jobs                                                                                                    | Jon dol                                                               |                                |                    |                                          |                            |  |  |
| Cron Job Scheduling                                                                                                    | 30 results 🛛 🐨                                                        |                                |                    |                                          |                            |  |  |
| Single Run Jobs                                                                                                    | Name                                                                  | Start                          | Duration (hours)   | User                                     | Status                     |  |  |
| Job management                                                                                                    | Bulk creation of REF2<br>Records                                      | 04. Mar 2018 21:28             | 0:00:00            | root                                     | Errors                     |  |  |
| Job log                                                                                                    | auditRetentionPurgerCr                                                | 27. Feb 2018 02:00             | 0:00:01            | root                                     | Success                    |  |  |

# **REF2 - Bulk creation - OLD**

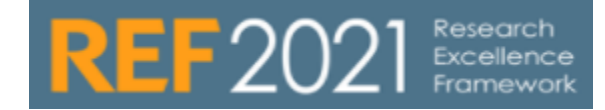

**RELEASE VERSION : 5.11.1** 

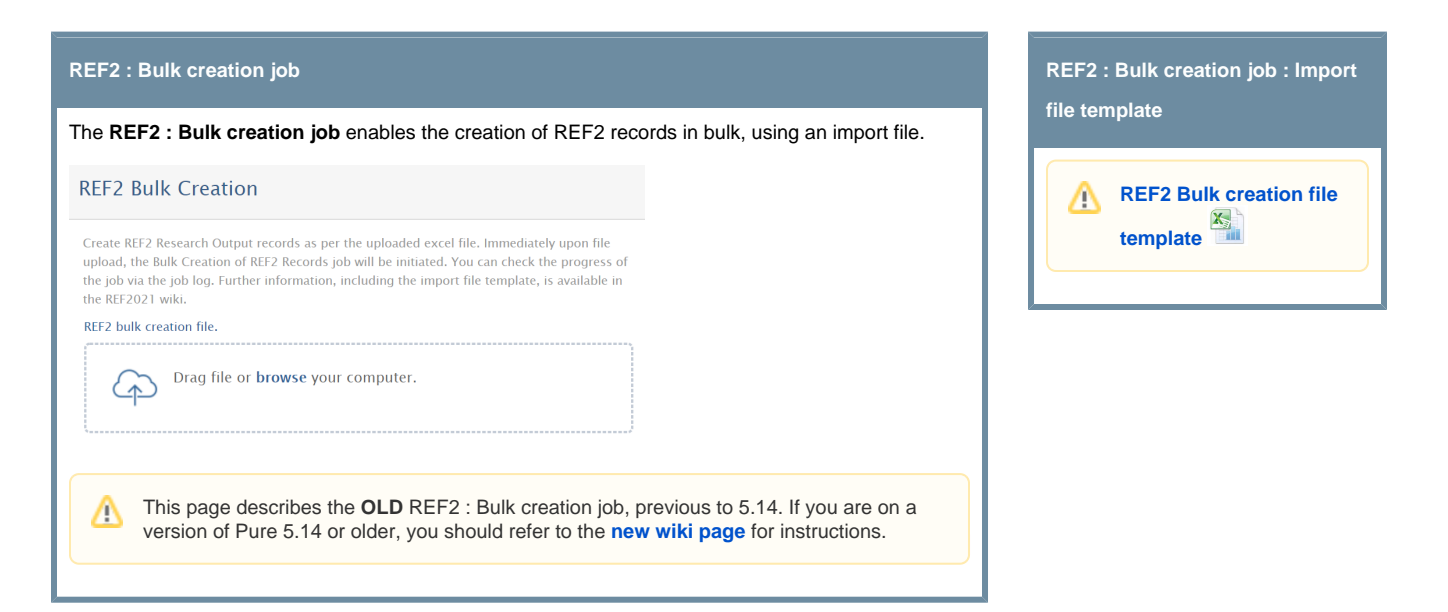

## Notes for successful use of the REF2 bulk creation job

- For a REF2 record to be created, the associated output must exist in Pure, and the Person against whom you wish to assign the REF2 record must exist in the REF module with a REF1a/c record, and must be a named author on the output
- The newly created REF2 record will be assigned the 'Proposed' selection workflow state, and the 'REF2 Entry in Progress' workflow state
   The newly created REF2 record will be assigned the author ranking of 'Alternate'
- If a single output is to be assigned to multiple REF1a/cs, there should be one line per REF1a/c
- If a REF2 record already exists for that output for that Person, the job will skip this output and generate an error in the log
- If an output is outwith the REF2021 publication period, the job will **not** log this as an error and will create the associated REF2
- If an output was submitted to REF2014 (as captured on the associated Research Output record), the job will not log this as an error and will create the associated REF2
- The job ignores any settings in the 'Lock ability to propose outputs' configurations
- . This is a 'sync once' job after running the job, you will be able to edit content manually in Pure as required

## Creating the import file

Please use the template file provided above (and remove rows 2-3 of exemplar data). All columns in the template file must exist, but not all must be populated - see details below.

You'll notice that the fields available in the import file replicate those available in the Proposal editor:

| Propose and All 42<br>Propose output                                                                                                    |                                                                                       |
|----------------------------------------------------------------------------------------------------|---------------------------------------------------------------------------------------|
| Conceptualizing, measuring and evaluating constructs of the adolescent neighbourho<br>a systematic review<br>Martin, G., Gavine, A., Inchley, J. & Currie, C. Dec 2017 In : SSM – Population Health. 3, p. 335–35<br>Research output. Contribution to journal > Review article                                                                                                    | od social environment:<br>1 17 p.                                                     |
| Proposed for REF2021 🖌 Rank this output * Select ranking 👻                                                                                                    |                                                                                       |
| Give your reason for proposing this output: *                                                                                                    |                                                                                       |
|                                                                                                    |                                                                                       |
| words 0<br>Additionally                                                                                                    | 1                                                                                     |
| Where this is not evident within the output (& g. non-text or practice-based output), provide information about the rese.     Outs the output include significant mitterial in common with an output published protor to 1 January 2014 JT Vas, explain to incorporate new material.     As per any local instructions (may be most applicable in UoAs 11-26), provide factual information about the significant ecopitation.     I appr any local instructions (may be most applicable in UoAs 11-26), provide factual information about the significant ecopition.     I information about nationally or internationally awarded prestigious prizes or similar significant recognition.     Has this output arisen from interdiscipling research? | arch process and/or content<br>how far the earlier work was revised<br>of the output: |
|                                                                                                    |                                                                                       |
| Co-authored output?<br>Please describe your contribution #                                                                                                    |                                                                                       |
|                                                                                                    |                                                                                       |
|                                                                                                    | 11                                                                                    |
| words 0                                                                                                    |                                                                                       |
| Would you like to propose this output for double-weighting?<br>Please provide a statement justifying the proposal *                                                                                                    |                                                                                       |
|                                                                                                    | 4                                                                                     |
| words 0                                                                                                    |                                                                                       |
|                                                                                                    | Cancel                                                                                |
|                                                                                                    | opulate                                                                               |
| I rends in the perceived body size of adolescent males and femal                                                                                                    | ies in                                                                                |

Workflow for selection to REF2021

Selected for REF2021 \*

Proposed Selected for review Selected for REF2021
 Not selected for REF2021

Submitters reason for proposing and comments

Submitters reason for proposing Changed discipline standards. Top 1% citations. Submitters rank Alternate Has this output arisen from interdisciplinary research?

Yes Please describe your contribution

I was the lead author

Would you like to propose this output for double-weighting? Scale and scope is sufficient to justify this

| Column                     | Expected content                                                         | Required?                                                       | Notes                                                                                                    |  |  |
|----------------------------|--------------------------------------------------------------------------|-----------------------------------------------------------------|----------------------------------------------------------------------------------------------------|--|--|
| Output ID                  | Pure Output ID (e.<br>g. 201457893)                                      | Y                                                               | This is the ID of the Output for which you wish to create a REF2 record                                                                                                    |  |  |
| Output<br>Title            | The title of the research output                                         | Ν                                                               | Pure ignores any text input here - this column is here to help users read the content                                                                                                    |  |  |
| REF1 ID                    | Pure REF1a/c ID<br>(e.g. 203457858)                                      | Y*                                                              | This is the REF1a/c ID of the individual to whom you wish to assign this REF2 record. Mandatory if the Person ID is not provided.                                                                                                    |  |  |
| Person ID                  | Pure Person ID (e.<br>g. 1042567)                                        | Y*                                                              | This is the Person ID of the individual to whom you wish to assign this REF2 record. Mandatory if the REF1 ID is not provided.                                                                                                    |  |  |
| Person<br>Name             | The name of the individual against whom to assign the REF2               | Ν                                                               | Pure ignores any text input here - this column is here to help users read the content                                                                                                    |  |  |
| Reason<br>for<br>proposing | The researcher's<br>reason for<br>proposing the<br>output for<br>REF2021 | The researcher's Y<br>reason for<br>proposing the<br>output for | As this is a mandatory field in the editor, some value must be provided in this field (even if it is just something like - )                                                                                                    |  |  |
|                            |                                                                          |                                                                 | NOTE that if you have a record where you have not provided the Reason for proposing, the error message will be a little odd (we plan to fix this in an upcoming release).<br>As you may have seen in other jobs, when citing the row in the job log, Pure tends to ignore the column header row. So, when content is in row 6 in Excel, Pure would cite this as row 5. To deal with this, we tried to add 1 to the row number in our logic, so that the row number Pure cited was the same as the Excel row number. Unfortunately, we didn't implement this quite right and instead of a calculation, what is getting reported is a string. So, for example, if the error is in Excel row 6, Pure is citing the error in row 51. |  |  |

|                                       |                                                                                            |   | Unfortunately, we didn't pick this up until quite late in our testing. To fix it would have resulted in a delay to the delivery of this functionality, so we decided to proceed with release with this known issue. Again, we will resolve this in an upcoming release.          |
|---------------------------------------|--------------------------------------------------------------------------------------------|---|----------------------------------------------------------------------------------------------------|
| Interdiscipli<br>nary                 | Y / N (or blank)                                                                           | N | If left blank or populated with N, the field will hold the value of 'null'.<br>Just like when manually proposing an output, this information only populates the 'Submitter's reason for<br>proposing and comments' section of REF2 and is not included in the actual submission. |
| Co-author contribution                | The researcher's description of their contribution to a co-authored output                 | Ν | If left blank, the field will hold the value of 'null'.<br>Just like when manually proposing an output, this information only populates the 'Submitter's reason for<br>proposing and comments' section of REF2 and is not included in the actual submission.                     |
| Double-<br>weighting<br>justification | The researcher's justification for proposing the output is considered for double-weighting | Ν | If left blank, the field will hold the value of 'null'.<br>Just like when manually proposing an output, this information only populates the 'Submitter's reason for<br>proposing and comments' section of REF2 and is not included in the actual submission.                     |

## Uploading the import file

Go to Administrator > REF2021 > REF2 Bulk Creation, and upload your import file.

### **REF2 Bulk Creation**

Create REF2 Research Output records as per the uploaded excel file. Immediately upon file upload, the Bulk Creation of REF2 Records job will be initiated. You can check the progress of the job via the job log. Further information, including the import file template, is available in the REF2021 wiki.

REF2 bulk creation file.

⚠

Drag file or **browse** your computer.

This will automatically initiate the Bulk creation of REF2 Records job. You can check the progress of the job via Administrator > Jobs > Job log.

| test Pure Universi     | ity of UK                        |                    |                  |                 | ٩       | 👤 root |
|------------------------|----------------------------------|--------------------|------------------|-----------------|---------|--------|
| Editor 👻 Master data 👻 | REF2021 - REF2014                | - Dashboard        | Administrator    | Usage analytics |         |        |
| Overview               | Job log                          |                    |                  |                 |         |        |
| Jobs                   | Job log                          |                    |                  |                 |         |        |
| Cron Job Scheduling    | 30 results 🛛 🐨                   |                    |                  |                 |         |        |
| Single Run Jobs        | Name                             | Start              | Duration (hours) | User            | Status  |        |
| Job management         | Bulk creation of REF2<br>Records | 04. Mar 2018 21:28 | 0:00:00          | root            | Errors  |        |
| Job log                | auditRetentionPurgerCr           | 27. Feb 2018 02:00 | 0:00:01          | root            | Success |        |

# **REF2 - Bulk editing of content**

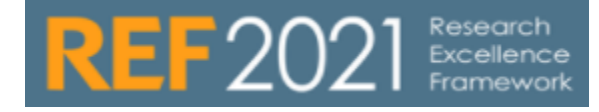

UPDATED : 5.14.0

### REF2 : Bulk editing

The following REF-related bulk actions are available for Research outputs and REF2 records. When the action has been completed, you should make sure to read the log file of the bulk operation to confirm all actions were processed as expected (note that there may be multiple sheets in the log file).

| Content<br>type     | Action                                                                                         | Notes                                                                                                    |  |  |  |
|---------------------|------------------------------------------------------------------------------------------------|----------------------------------------------------------------------------------------------------|--|--|--|
| REF2                | Change<br>workflow                                                                             |                                                                                                    |  |  |  |
| REF2                | Remove<br>attribution<br>from<br>selected<br>REF2s                                             |                                                                                                    |  |  |  |
| REF2                | Change<br>selection<br>for UoA<br>pool of<br>outputs<br>status                                 |                                                                                                    |  |  |  |
| REF2                | Lock<br>/Unlock<br>attribution                                                                 | This will lock or unlock the REF2's attribution, if this is locked and not attributed, then the algorithm cannot attribute this REF2                                                                                                    |  |  |  |
| REF2                | Copy<br>'Submitter'<br>s reason<br>for<br>proposing'<br>/'Request<br>for double-<br>weighting' | It is possible to specify how existing information should be treated<br>Bulk edit<br>Action Refine Verify Receipt<br>Select a strategy for handling fields* that already contain text<br>*: These fields are 'Submitter's reason for proposing' and 'Request for double-weighting'. Note that only REF2s with at least one attributed author will be updated, and that only statements entered by attributed authors will be used.<br>• Skip fields that already contain text.<br>• Override fields that already contain text.<br>• Append the new text to fields that already contain text.<br>Back Next                     |  |  |  |
| Research<br>outputs | Change<br>REF2021<br>Exception                                                                 | Can be used to aid users in actioning the "Compliant outputs with 'No exception' selected" editorial task, enabling authorised users to edit REF2021 OA exceptions in bulk. When using this bulk action to remove the 'No exception' value from otherwise compliant outputs, select 'No value' for the 'REF2021 Exception'. This will remove the 'No exception' value, retain the Compliant status for the output(s), move the output(s) from the 'Compliant (exception applies)' column in the REF OA Monitoring: Overall compliance summary screen to the 'Compliant' column, and the Exception rate will be re-calculated. |  |  |  |

|                             | cademy                                                                                                    |
|-----------------------------|----------------------------------------------------------------------------------------------------|
| Editor   - Master data   -  | REF2021 💌 Dashboard FAAR Administrator Usage analytics                                                                        |
| Overview                    | Search for REF2 (2021)                                                                                                    |
| Units of assessment (2021)  | T+ My content                                                                                                    |
| 🚊 REF1a/c (2021)            | 3 of 26 items selected. Select none or Cancel Bulk edit Analyse Research Outputs in SciVal                                    |
| REF1b (2021)                | 26 results 👻                                                                                                    |
| 2 REF2 (2021)               | 1 > Clinical Medicine > Bloggs Current Census, Joe                                                                            |
| ummary<br>ummary statistics | ✓ ► Article 100                                                                                                    |
| EF2 candidates OA tracking  | Bloggs Current Census, Joe (Bloggs Current Census, J.)<br>1: Clinical Medicine (Panel A)                                      |
| EF2 candidates OA summary   | Research output: Contribution to journal > Article > Research > peer-review - Accepted/In press (D -<br>REF2 (Output REF2021) |
| litable 26                  | REF2 ENTRY IN PROGRESS PROPOSED                                                                                               |
| a REF3a (2021)              | ✓ ► Article 101                                                                                                    |
| 🚊 REF3b (2021)              | Bloggs Current Census, Joe (Bloggs Current Census, J.)<br>1: Clinical Medicine (Panel A)                                      |
| 🚆 REF4a (2021)              | Research output: Contribution to journal > Article > Research > peer-review - Accepted/In press (D -                          |
| REF4b (2021)                | REF2 (OUTput REF2021)<br>REF2 ENTRY IN PROGRESS PROPOSED                                                                      |
| REF4c (2021)                | ✓ ► Article 3                                                                                                    |
| REF5 (2021)                 | Bloggs Current Census, Joe (Bloggs Current Census, J.)                                                                        |
| Keport definitions          | Research output: Contribution to journal > Article > Research > peer-review - Published (D - Journal                          |
|                             |                                                                                                    |
|                             | Bulk edit                                                                                                    |
| Download I                  | I)<br>og file of the bulk operation                                                                                           |
| Salati da actor to          |                                                                                                    |

# **REF2 - Bulk upload output allocation**

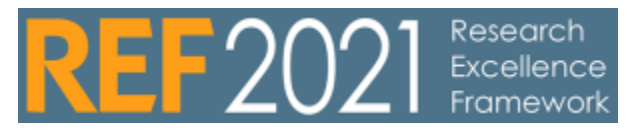

### RELEASED: 5.18.0

### Bulk upload output allocation

### **REF2** output allocation

The output allocation set out by Research England on their web site, specify a number of output allocation that must be specified on the REF2, and this is a required field in the submission system. It is possible to bulk upload the output allocations to the REF2.

### Upload file

The upload file have a tab for each of the unit of assessment where an output allocation can be added. The file have a drop down for the output allocation to ensure that a valid option is chosen.

| Field                         | Description                                                                                                |
|-------------------------------|----------------------------------------------------------------------------------------------------|
| REF2 ID                       | ID for the REF2 to upload allocation to, repeat this up to three times to add more allocations on the REF2 |
| Allocation                    | Select from the dropdown the allocation to assign to the REF2                                              |
| Output Allocation information | When other is selected in ${\tt allocation}$ write what other information should be assigned               |
| Keyword                       | Keyword to assign, this is only applicable for UOA 10                                                      |
|                               |                                                                                                    |

To assign more that one output allocation to a REF2, just add another row with the REF2 ID.

If more that the allowed number of allocations is present in the file, a warning will be logged, and the first allocations will be used, up to the allowed number

# Uploading output allocation

To upload the date of birth bulk file, go to Administrator REF2021 REF 2 Output Allocation bulk update

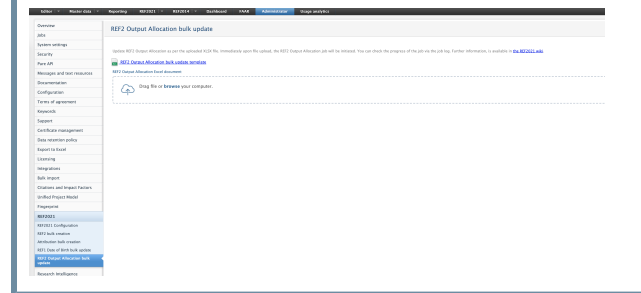

### Example file

Use this template on 5.19.2 and later versions: ref2-outputallocation-example-5.19.2-and-later. xlsx

Use this template on versions up to and including 5.19.1: ref2-outputallocation-example-up-to-5.19.1.xlsx

# **REF2 - Capture REF2014 submission status on Research Output records**

**RELEASE VERSION : 5.3.0** 

This page describes how to capture the REF2014 submission status on Research Output records (both for customers that used the Pure REF2014 module, and those that didn't). This will involve the use of one of two possible jobs:

- Customers that used the REF2014 module:
- Single Run Job > REF2014 : Update Research Output records to hold REF2014 submission status (as per REF2 (2014))
   Customers that did not use the REF2014 module:
  - Cron Job > REF2021 : Set research output REF2014 values

These fields will only be visible / editable on the Person record by the following users:

- Administrator
- REF2014 Administrator
- REF2021 Administrator
- Administrator of Research Outputs
- Editor of Research Outputs

### REF2014 : Update Research Output records to hold REF2014 submission status (as per REF2 (2014))

This Single Run Job is only for use by those customers that used the REF2014 module.

This job updates Research Output records to show whether the output was submitted to REF2014, as per the associated REF2014 REF2 record(s):

- Submit status = Submitted
- Workflow = REF2 Confirmed

There is no configuration required - the job simply needs to be started.

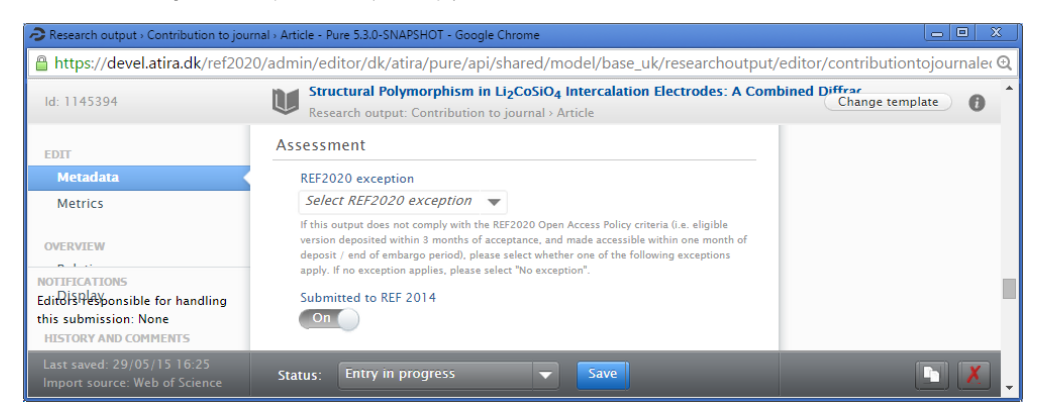

After the job has completed, to view the job log, go to Jobs > Job Log > Updates Research Output records to show whether the output was submitted to REF2014, as per the associated REF2 (2014) record(s)

### REF2021 : Set research output REF2014 values

This Cron Job is only for use by those customers that did not use the REF2014 module.

This job updates Research Output records included in the import file to show whether the output was submitted to REF2014.

This job acts as a 'sync once' function. Following the import, the REF2014 value will be editable by authorised users.

### Creating the import file

The import file template is available at the bottom of this page. The columns required are:

| Column  | Expected values | Notes                                                                                                    |
|---------|-----------------|----------------------------------------------------------------------------------------------------|
| Name    |                 | This column is for information only - it is not required to be populated                                  |
| Pure ID |                 | This is the Research Output's Pure ID, as found in the top left-hand corner of the Research Output Editor |

| Source                     | e.g. WOS                    | This is typically the source where the Output was synchronised in from (e.g. Web of Science, Scopus, legacy import). This is shown in the Display tab under System Info, as Source or Secondary Sources. If Source is omitted (but a Source ID is provided), the job will look at all Sources.                                                                                                    |
|----------------------------|-----------------------------|----------------------------------------------------------------------------------------------------|
|                            |                             | Imps://develation.dk/ve1000/ski/urimsjpure/acji/hares//mode/base_uk/researchoute/pure/acji/ve10     // Total acids acids         |
|                            |                             | Le: S45106 Dange temper                                                                                                    |
|                            |                             | Sector         Ownersies         Facements         Export         System sefs           Monica         System formati         System formati         System sefs           destroctor         Sauros WG         Sauros WG         Sauros WG           broatew         Sauros WG         Sauros WG         Sauros WG           broatew         Sauros WG         Sauros WG         Sauros WG           broatew         Sauros WG         Sauros JOS         Sauros JOS           broatew         Sauros JOS         Sauros JOS         Sauros JOS                                                                                                    |
|                            |                             | In childric response data for the training<br>Shith is belindric resplicit on a specific section of the section of the section o |
|                            |                             | Lass saved. 22/04/15/18/07 Status: Published (for solidation by Library) V Save                                                                                                    |
| Source ID                  | e.g.<br>0003488936<br>00009 | This is the ID relating to the named 'Source'. If Source is omitted, the job will look at all Sources.<br>The less precise you are in the import file, the more likely it is that the job will make an incorrect match. In this case, after<br>the Job has run, you can search the log for 'multiple matches for' and check to confirm that the correct ID match has been<br>made.                                                                                                    |
| Non<br>explicit ID         |                             | To be used if you are unsure of the type of ID you are providing.                                                                                                    |
| Submitted<br>to<br>REF2014 | True / False                |                                                                                                    |

### Uploading the Research Output REF2014 import file

As described above, this job will update the listed Research Output records with REF2014 data. To run this job, you must use the import file format described above (see the attached example below). If the import file is not valid, the job will fail to run.

| 1. | Set up the Job                                                                                                    |
|----|----------------------------------------------------------------------------------------------------|
|    | Administrator > Jobs > Create new job > REF2021 : Set research output REF2014 values                                                                                                    |
|    | <ul> <li>As this job it intended to only be run once, you should change the schedule to Interval &gt; Manual</li> <li>Job configuration         <ul> <li>Select 'Default Configurations', then upload your import file</li> </ul> </li> </ul> |
| 2. | Run the Job                                                                                                    |

### IMPORT FILE TEMPLATE for REF2021 : Set research output REF2014 values Job

| File                      | Notes                                 |
|---------------------------|---------------------------------------|
| REF2014OutputMapping.xlsx | Can be uploaded as .xls or .xlsx file |

# **REF2 - Manually create records**

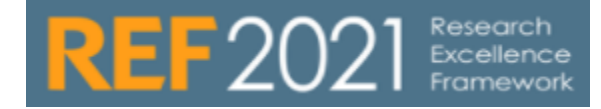

UPDATED : 5.12.0

### Proposing outputs for submission to REF2021

When an individual proposes an output for submission to REF2021, a REF2 record is created.

Outputs can be proposed for submission to REF2021 by both the Personal user or any other user with access to the Person record (e.g. Editor of Persons, Administrator).

Only those outputs produced during the REF2021 publication period are available for proposal. Upon initial creation, the REF2 is assigned the 'Proposed' selection state.

REF2021 publication period is 01 January 2014 to 31 Dec 2020 (both days included). (Looking at "Current publication state")

Outputs submitted for REF2014 are not eligible and not shown as candidates in the person editor

| Personal user                                                                                                    | Other users                                                                                                    |
|----------------------------------------------------------------------------------------------------|----------------------------------------------------------------------------------------------------|
| The Personal user can propose outputs either directly from their Personal overview screen, or via their Person record: | Other users can propose outputs via the Person re                                                                                                    |
|                                                                                                    | A DOT A DOT                                                                                                    |
|                                                                                                    | Essearch outputs in the period 2014 to 2020<br>Proposed in All or                                                                                                    |
|                                                                                                    | Promotion and Annual Transla T                                                                                                    |
|                                                                                                    | For 8002021 2017                                                                                                    |
|                                                                                                    | Boosteneol.com     Knap     Acconstruction     Acconstruction                                                                                                    |
|                                                                                                    | Hotary and commercial 2016                                                                                                    |
|                                                                                                    | Bockenical and AmcDonal Characterizations of Uprocessmenightcass<br>related from disparationing and perconal match Cells: insulptions<br>the photoining and note of endogenesis became<br>news, e., standingser, e., and differentiation, e., coper, e. stoppool, j., instance,<br>e., and the standard standard and the standard standard standard<br>remarking in the photoining and a biology (2016 the Charmony<br>Harmacology in the photoining and a biology (2016 the Charmony<br>Harmacology in the photoining and a biology (2016 the Charmony<br>Harmacology in the photoining and a biology (2016 the Charmony<br>Harmacology in the photoining and a biology (2016 the Charmony<br>Harmacology in the photoining and a biology (2016 the Charmony<br>Harmacology in the photoining and a biology (2016 the Charmony<br>Harmacology (2016 the Charmony (2016 the Charmony<br>Harmacology (2016 the Charmony (2016 the Charmony<br>Harmacology (2016 the Charmony (2016 the Charmony<br>Harmacology (2016 the Charmony (2016 the Charmony<br>Harmacology (2016 the Charmony (2016 the Charmony<br>Harmacology (2016 the Charmony (2016 the Charmony<br>Harmacology (2016 the Charmony (2016 the Charmony<br>Harmacology (2016 the Charmony (2016 the Charmony<br>Harmacology (2016 the Charmony (2016 the Charmony<br>Harmacology (2016 the Charmony (2016 the Charmony<br>Harmacology (2016 the Charmony (2016 the Charmony<br>Harmacology (2016 the Charmony<br>Harmacology (201 |
|                                                                                                    | Tase-dimensional self-assembly of herostrikasile on an isert<br>solutione<br>Gibb, f., Gertra Dreva, J. &, Travase, N. J., James, C. E., Gesto, J. P.,<br>James, F., Morte, H. A., Varuak, K. & Kotawakasa, K. W. 7 Mag 2016 In 1<br>Manusci, N. 71, p. 0317-0317<br>Brownic source Combinistic spaced. Attice<br>(Names for M2021)                                                                                                    |
|                                                                                                    | Regionelistics bromantion of 1,4timethoxy-2,3<br>dimethylarcovae and conversion into subtra-functionalised<br>betroopainness<br>Arter, 6,4, jetwa, 5,5, j, theoretion, N, V,4 (seen, A, M, 2,11) Mr (2016)                                                                                                    |
|                                                                                                    | Last same 22 (4), 12 18 26                                                                                                    |
|                                                                                                    | Here as well, unless given separate REF roles, us with access to the Person record see nothing furth that outputs have been proposed for REF.                                                                                                    |

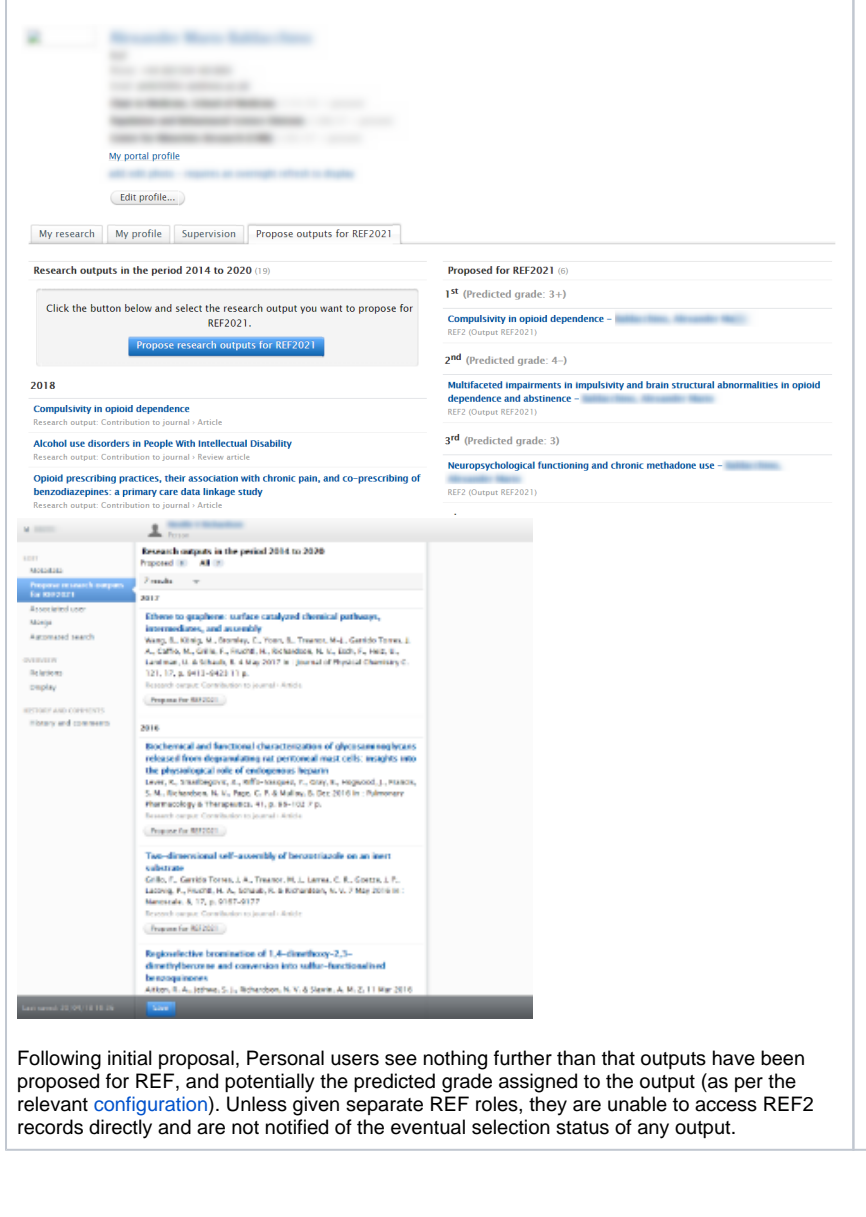

When proposing an output, the user is asked to provide the following information:

| Field                                         | Notes                                                                                                    |
|-----------------------------------------------|----------------------------------------------------------------------------------------------------|
| Proposed for REF                              | Automatically selected. If the user decides to subsequently remove this proposal, they can un-tick 'Proposed for REF2021'. If the user un-ticks 'Proposed for REF2021', the associated REF2 record will be deleted (see restrictions below)                                                                                                    |
| Ranking                                       | <ul> <li>The user is asked to provide their ranking for the output - is it their best (1st), second best (2nd), etc.</li> <li>This field is MANDATORY. In 5.12, we've made the following changes:</li> <li>By default, the ranking 'Alternate' is selected, which the user can then overwrite if they so wish (prior to 5.12, the ranking was not set and required the user to make a selection, which in many institutions caused untold confusion)</li> <li>Rankings now extend from 1st to 5th + Alternate, to reflect the new submission requirements</li> </ul> |
| Give your reason for proposing this output    | The user is asked to give their reason for proposing the output. Once individual Panel Criteria are known, we can edit this screen to give further guidance as to what we would like to know from authors (e.g. information on the research process and/or content, factual information about significance).<br>This field is MANDATORY.                                                                                                    |
| Has this output arisen from interdisciplinary | Once further guidance on how to interpret 'interdisciplinarity' is available, we can edit this screen accordingly.                                                                                                    |

| research                                                                                 |                                                                                                    |                                                                                                    |
|------------------------------------------------------------------------------------------|----------------------------------------------------------------------------------------------------|----------------------------------------------------------------------------------------------------|
| Is this a co-authored output?                                                            | If selected, the user is asked to descri                                                                                      | be their contribution (MANDATORY).                                                                                                    |
| Vould you like to<br>propose this output<br>or double-weighting?                         | If selected, the user is asked to provide a statement justifying the proposal (MANDATORY).                                    |                                                                                                    |
|                                                                                          |                                                                                                    |                                                                                                    |
| Opioid prescrib                                                                          | ing practices, their association with chronic pain, and co-prescribing<br>Propose output                                      | g of                                                                                                    |
| Dpioid prescribing practices, their a                                                    | sociation with chronic pain, and co-prescribing of benzodiazepines                                                            | : a primary care data                                                                                                    |
| at aublished upt                                                                         | H. S. MacTarlans, C. J., Stepall, M., Baldacchun, A. M., Halin, T., Disenan, F.,<br>rugi of Imagediteria.                     | Report C., Smith, E. & Calena,                                                                                                    |
| esearch output: Contribution to journal > Arti<br>roposed for REF2021 Rank this outp     | te                                                                                                    |                                                                                                    |
| ve your reason for proposing this output: *                                              |                                                                                                    |                                                                                                    |
| ords 0<br>ditionally: Please indicate above if, in your view, any                        | utput could be assessed by another sub-panel/REF 2021 UOA                                                                     | e                                                                                                    |
| Has this output arisen from interdisciplina                                              | y research?                                                                                                    |                                                                                                    |
| Co-authored output?<br>Please describe your contribution <b>*</b>                        |                                                                                                    |                                                                                                    |
| (words 0                                                                                 |                                                                                                    |                                                                                                    |
| Would you like to propose this output for<br>Please provide a statement justifying the p | louble-weighting?<br>roposal <b>*</b>                                                                                         |                                                                                                    |
| (words 0 )                                                                               |                                                                                                    |                                                                                                    |
|                                                                                          |                                                                                                    | Cancel Update                                                                                                    |
|                                                                                          |                                                                                                    |                                                                                                    |
|                                                                                          |                                                                                                    |                                                                                                    |
|                                                                                          |                                                                                                    |                                                                                                    |
| inigurations for res                                                                     | inclions                                                                                                    |                                                                                                    |
| ailable at Administrato                                                                  | v to edit Proposal text and ranking ba                                                                                        | ised on REF2 selection status                                                                                                    |
|                                                                                          |                                                                                                    |                                                                                                    |
| is possible to restrict<br>roposed, Under revie<br>xample, Selected for                  | users' ability to edit existing REF2 propo<br>w, Selected for REF2021 selection state<br>REF2021 cannot be removed from the R | Isals based on the selection status of the REF2 (i.e. whether it is in the<br>). You may wish to introduce such restrictions to ensure that outputs, for<br>IEF module by the individual. |
| Restrict users' ability to edit Pr                                                       | oposal text and ranking based on REF2 selection status                                                                        | REF2020                                                                                                    |
| REF2 records in the 'Proposed' and 'Under selection states. If 'NotSelected', users wil  | Review' selection states. Selecting 'Selected' will allow users to edit the Proposa<br>always be able to edit their choices.  | I text and ranking for REF2 records in the 'Proposed', 'Under Review', and 'Selected'                                                                                                    |
| Proposed  Proposed                                                                       |                                                                                                    |                                                                                                    |
| Review<br>Selected                                                                       | (************************************                                                                                         | and the "Wood" that is to have a special segment to obtained by                                                                                                    |
| NotSelected                                                                              |                                                                                                    |                                                                                                    |
| ne user will be preser                                                                   | nted with the following in the Propose out                                                                                    | tputs for REF2021 tab, depending on the selection state of the REF2:                                                                                                    |
|                                                                                          |                                                                                                    |                                                                                                    |
| No restriction (e.g. F                                                                   | EF2 still in Proposed state)                                                                                                  | Restriction (e.g. REF2 in Selected for REF2021 state)                                                                                                    |
|                                                                                          |                                                                                                    |                                                                                                    |
|                                                                                          |                                                                                                    |                                                                                                    |
|                                                                                          |                                                                                                    |                                                                                                    |
|                                                                                          |                                                                                                    |                                                                                                    |
|                                                                                          |                                                                                                    |                                                                                                    |
|                                                                                          |                                                                                                    |                                                                                                    |
|                                                                                          |                                                                                                    |                                                                                                    |
|                                                                                          |                                                                                                    |                                                                                                    |
|                                                                                          |                                                                                                    |                                                                                                    |

| Abnormal brain activity during a reward and loss task in opiate                                                                                                    |                                                                                                    |
|----------------------------------------------------------------------------------------------------|----------------------------------------------------------------------------------------------------|
| dependent patients receiving methadone maintenance therapy                                                                                                    | Multifaceted impairments in impulsivity and brain structural<br>abnormalities in opioid dependence and abstinence                                                                                                    |
| Research output: Contribution to journal > Article                                                                                                    | Research output: Contribution to Journal - Article                                                                                                    |
| Submitters reason for proposing<br>Important experimental study of international significance<br>Has this output arisen from interdisciplinary research?<br>Yes<br>Please describe your contribution<br>I lead this project                                                                                                    | Submitters reason for proposing<br>International status, experimental and unique methodologies<br>Has this output arisen from interdisciplinary research?<br>Yes<br>Please describe your contribution<br>Leading this project from conception, recruitment, analysis and writing<br>manuscript                                                                                                    |
| Rank this output <b>*</b> Alternate  Predicted grade 4 Edit                                                                                                    | Rank this output a 2nd  Predicted grade 4-                                                                                                    |
| estrict users' ability to propose further outputs for REF2021<br>s possible to restrict users' ability to propose further outputs for REF2                                                                                                    | 2021. You may wish to introduce such restrictions as you near the                                                                                                    |
| estrict users' ability to propose further outputs for REF2021<br>s possible to restrict users' ability to propose further outputs for REF2<br>omission deadline, to ensure adequate control over the process. The<br>owing for different stages of submission preparation across the institu<br>ck ability to propose outputs (Persons with no UOA association)<br>the appropriate status. "OperAtiliters' 7 all users can continue to propose outputs for submission to REF. "Chosed#itronalUsers' Personal Users'<br>minimum, R72701 Administrate, and Administration can continue to an Chosed#itronal to REF. "Chosed#itronalUsers' Personal Users' and<br>minimum R72701 Administrate, and Administration can continue to an Chosed#itronal to REF. "Chosed#itronalUsers' Personal Users' and administration can continue to an Chosed#itronal Users' administration to REF.                                                                                                    | 2021. You may wish to introduce such restrictions as you near the re is one configuration per UoA (including no UoA assignment), then tition.                                                                                                    |
| estrict users' ability to propose further outputs for REF2021 s possible to restrict users' ability to propose further outputs for REF2 proving for different stages of submission preparation across the institu c ability to propose outputs (Persons with no UOA association) ct the appopriate status. OpenAllizer' all user can continue to propose outputs for submission to REF. ClosedPersonalUser' Personal User's mintrater, RE7201 Administrate, and Administration can continue to propose outputs for submission to REF. ClosedPersonalUser' Personal User's exability to propose outputs (Persons associated to UoA 1) ct the appopriate status. OpenAllizer' all user can continue to propose outputs for submission to REF. ClosedPersonalUser's Personal User's exability to propose outputs (Persons associated to UoA 1) ct the appopriate status. OpenAllizer' all user can continue to forogoes outputs for submission to REF. ClosedPersonalUser's Personal User's exability to propose outputs (Persons associated to UoA 1) ct the appropriate status. OpenAllizer's all user can continue to function as usual. examinator, RE7201 Administrater, ART 201 Administrater, RE720 ender continues to function as usual. examinator, RE720 ender continue to function as usual. examinator of RE720 ender continues to function as usual. examples outputs for submission to REF. ClosedPersonalUser's Personal User's examples outputs for submission to REF. ClosedPersonalUser's Personal User's examples outputs for submission to REF. ClosedPersonalUser's Personal User's examples outputs for submission to REF. ClosedPersonalUser's Personal User's examples outputs for submission to REF. ClosedPersonalUser's Personal User's examples outputs for submission to REF. ClosedPersonalUser's Personal User's examples outputs for submission to REF. ClosedPersonalUser's Personal User's examples outputs for submission to REF. ClosedPersonalUser's Personal User's examples outputs for submission to REF. ClosedPersonalUser's Personal User's examples outputs for submission to REF. C  | 2021. You may wish to introduce such restrictions as you near the re is one configuration per UoA (including no UoA assignment), then titon.                                                                                                    |
| estrict users' ability to propose further outputs for REF2021 s possible to restrict users' ability to propose further outputs for REF2 bonission deadline, to ensure adequate control over the process. The boning for different stages of submission preparation across the institu c ability to propose outputs (Persons with no UOA association) c the appropriate status. "OpenAlliterY all users can continue to propose outputs for submission to REF. "ClosedPersonalUsers" Personal Users c ability to propose outputs (Persons associated to UOA 1) c the appropriate status. "OpenAlliterY all users can continue to propose outputs for submission to REF. "ClosedPersonalUsers" Personal Users c ability to propose outputs (Persons associated to UOA 1) c the appropriate status. "OpenAlliterY all users can continue to propose outputs for submission to REF. "ClosedPersonalUsers" Personal Users c ability to propose outputs (Persons associated to UOA 1) c the appropriate status. "OpenAlliterY all users can continue to function as usual. cenalUsers cenalUsers cenal | 2021. You may wish to introduce such restrictions as you near the re is one configuration per UoA (including no UoA assignment), then tion.  Exercise an no longer propose outputs for submission (but Person Editor / E. NOTE when this function is disabled, the ability to modify existing selections  Exercise Can no longer propose outputs for submission (but Person Editor / E. NOTE when this function is disabled, the ability to modify existing selections  Exercise Can no longer propose outputs for submission (but Person Editor / E. NOTE when this function is disabled, the ability to modify existing selections  Exercise Can no longer propose outputs for submission (but Person Editor / E. NOTE when this function is disabled, the ability to modify existing selections  Exercise Can no longer propose outputs for submission (but Person Editor / E. NOTE when this function is disabled, the ability to modify existing selections  Exercise Can no longer propose outputs for submission (but Person Editor / E. NOTE when this function is disabled, the ability to modify existing selections |

|                                                            | ander Marco Salitar Dava                                                                                                    |                                                                                                    |  |
|------------------------------------------------------------|----------------------------------------------------------------------------------------------------|----------------------------------------------------------------------------------------------------|--|
|                                                            |                                                                                                    |                                                                                                    |  |
|                                                            |                                                                                                    |                                                                                                    |  |
|                                                            | and the second second se                                                                                                    |                                                                                                    |  |
| -                                                          | a service and the service of the service of the ser |                                                                                                    |  |
|                                                            | a design design of the                                                                                                    |                                                                                                    |  |
| My porta                                                   | l profile                                                                                                    |                                                                                                    |  |
|                                                            | plane regime as corregit offent to deplay                                                                                                    |                                                                                                    |  |
| Edit p                                                     | rofile                                                                                                    |                                                                                                    |  |
| Museum                                                     | file Commission Provide autoute for PEE2001                                                                                                    |                                                                                                    |  |
| My research My pro                                         | Supervision Propose outputs for KEr2021                                                                                                    |                                                                                                    |  |
| Research outputs in the                                    | e period 2014 to 2020 (20)                                                                                                    | Proposed for REF2021 (6)                                                                                                    |  |
|                                                            |                                                                                                    | 1 <sup>st</sup> (Predicted grade: 3+)                                                                                                    |  |
| It is no longer po                                         | ossible to propose new or modify existing outputs for<br>REF2021.                                                                                                    | Compulsivity in opioid dependence -<br>8FF2 (Output 8FF2021)                                                                                                    |  |
| 2020                                                       |                                                                                                    | 2 <sup>nd</sup> (Predicted grade: 4–)                                                                                                    |  |
| TEST 2020                                                  |                                                                                                    | Multifaceted impairments in impulsivity and brain structural abnormalities in opioid                                                                                                    |  |
| Research output: Contributio                               | n to journal > Article                                                                                                    | dependence and abstinence -                                                                                                    |  |
| 2018                                                       |                                                                                                    | REF2 (Output REF2021)                                                                                                    |  |
| Compulsivity in opioid de                                  | ependence                                                                                                    | 3 <sup>rd</sup> (Predicted grade: 3)                                                                                                    |  |
| Research output: Contributio                               | n to journal > Article                                                                                                    | Neuropsychological functioning and chronic methadone use –                                                                                                    |  |
| Alcohol use disorders in l                                 | People With Intellectual Disability                                                                                                    | PEE2 (Output REE2021)                                                                                                    |  |
| Research output: Contributio                               | n to journal > Review article                                                                                                    | REF2 (Output REF2021)                                                                                                    |  |
|                                                            | Person                                                                                                    |                                                                                                    |  |
| DIT<br>Metadata<br>Propose research outputs<br>for REF2021 | It is no longer possible to propose new or modify existing o<br>Research outputs in the period 2014 to 2020                                                                                                    | itputs for REF2021.                                                                                                    |  |
| Associated user                                            | Proposed 6 All 20                                                                                                    |                                                                                                    |  |
| Automated search                                           | 6 results 🔍                                                                                                    |                                                                                                    |  |
| VERVIEW                                                    | lst                                                                                                    |                                                                                                    |  |
| Relations                                                  | Compulsivity in opioid dependence                                                                                                    |                                                                                                    |  |
| Display                                                    | Research output: Contribution to journal > Article                                                                                                    | a construction of the construction of the cons |  |
| History and comments                                       | Submitters reason for proposing                                                                                                    |                                                                                                    |  |
|                                                            | International impact. Experimental using neuroimaging and ne                                                                                                    | urocognitive variables                                                                                                    |  |
|                                                            | Has this output arisen from interdisciplinary research?                                                                                                    |                                                                                                    |  |
|                                                            | Please describe your contribution                                                                                                    |                                                                                                    |  |
|                                                            | I lead this research portofolio and my involvement is from ince<br>manuscript                                                                                                    | ption to writing the                                                                                                    |  |
|                                                            | Predicted grade 3+                                                                                                    |                                                                                                    |  |
|                                                            |                                                                                                    |                                                                                                    |  |
|                                                            | 2 <sup>nd</sup>                                                                                                    |                                                                                                    |  |
|                                                            | Multifaceted impairments in impulsivity and brain struc<br>opioid dependence and abstinence                                                                                                    | ural abnormalities in                                                                                                    |  |

# **REF2** Output type and metadata field mapping

# Output type mapping

| REF type                                  | Pure research output<br>templates                  | Notes                                                                                                    |
|-------------------------------------------|----------------------------------------------------|----------------------------------------------------------------------------------------------------|
| A - Authored book                         | Book/Report                                        |                                                                                                    |
| B - Edited book                           | Book/Report                                        | The special issue is a type on the Contribution to specialist publication template                              |
|                                           | Special issue (type)                               |                                                                                                    |
| C - Chapter in book                       | Chapter in Book/Report<br>/Conference contribution |                                                                                                    |
| R - Scholarly edition                     | Book/Report                                        |                                                                                                    |
| D - Journal article                       | Contribution to journal                            |                                                                                                    |
|                                           | Contribution to specialist publication             |                                                                                                    |
| E - Conference contribution               | Chapter in Book/Report<br>/Conference contribution |                                                                                                    |
|                                           | Contribution to conference                         |                                                                                                    |
|                                           | Contribution to journal                            |                                                                                                    |
| U - Working paper                         | Working paper                                      |                                                                                                    |
| L - Artefact                              | Non-textual form                                   |                                                                                                    |
| P - Devices and products                  | Non-textual form                                   |                                                                                                    |
| M - Exhibition                            | Non-textual form                                   |                                                                                                    |
| I - Performance                           | Non-textual form                                   |                                                                                                    |
| F - Patent/published patent application   | Patent                                             |                                                                                                    |
| J - Composition                           | Non-textual form                                   |                                                                                                    |
| K - Design                                | Non-textual form                                   |                                                                                                    |
| N - Research report for external body     | Book/Report                                        |                                                                                                    |
| O - Confidential report for external body | Book/Report                                        | If the output is confidential and commissioned report or other report the type must be O                        |
| G - Software                              | Non-textual form                                   |                                                                                                    |
| H- Website content                        | Non-textual form                                   |                                                                                                    |
| Q - Digital or visual media               | Non-textual form                                   |                                                                                                    |
| S - Research data sets and databases      | Non-textual form                                   |                                                                                                    |
| V - Translation                           | All templates                                      |                                                                                                    |
| T - Other                                 | Entry for encyclopedia/dictionary (type)           | The Entry for encyclopedia/dictionary is a type on the Chapter in Book/Report /Conference contribution template |
|                                           | Other contribution                                 |                                                                                                    |

## REF2021 - REF2 Output type and metadata field mapping

In the first instance, the REF2 form in the REF2021 module makes use of the REF2 mappings agreed for REF2014. This will be updated once the REF2021 data requirements are known.

| Document                                             | Notes                                                                                                    |
|------------------------------------------------------|----------------------------------------------------------------------------------------------------|
| REF2014 REF2 Output type and metadata fields mapping | <ul> <li>'Mapping' tab shows the mapping of REF2014 output type to Pure output type, and the mapping of individual metadata fields</li> <li>'Requirements' tab shows the REF2 data requirements</li> </ul> |

# **REF2 - Predicted grades**

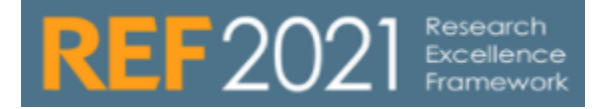

### UPDATED : 5.12.0

| Enabling REF2                              | predicted grades                                                                                                    |
|--------------------------------------------|----------------------------------------------------------------------------------------------------|
| Enabling prodicts                          | ad grades allows for the following to be contured on REE2 records:                                                                                                   |
| Enabling predicte                          | eu grades allows for the following to be captured on REF2 records.                                                                                                   |
| <ul><li>Overall</li><li>Peer pre</li></ul> | predicted grade (one per REF2)<br>edicted grades, comments, and names (multiple per REF2)                                                                            |
| Enable pred                                | licted grade and peer comments for REF2                                                                                                    |
| Whether to allow                           | w specifying predicted grade and peer comments on REF2. If disabled the fiels are no longer visible, and are not shown on the REF2 summary pag                       |
| On                                         |                                                                                                    |
| Workflow for selec                         | ction to REF2021                                                                                                    |
| Selected for REF20                         | 21 *<br>Selected for review  • Selected for REF2021  Not selected for REF2021                                                                                        |
| Predicted grade ar                         | nd peer comments                                                                                                    |
| Peer Comments                              |                                                                                                    |
| Reviewer: JB                               | Edit -                                                                                                    |
| Predicted grad<br>Modified: 18/            | Je: 5-                                                                                                    |
| Description: N                             | Jauris condimentum quis mauris vel feugiat. Ut consequat massa dolor, sed viverra massa commodo                                                                      |
| eu. Ut eleifend                            | d nunc ut mollis varius. Sed ac efficitur neque.                                                                                                    |
| Reviewer: JH                               | Edit -                                                                                                    |
| Predicted grad                             | de: 3+                                                                                                    |
| Modified: 18/                              | 05/18<br>Millonescus vitro paque pellettoreus inculis lacut vel vehicula est. Europ protium metro estvida los                                                        |
| rutrum lobort                              | enentesque vitae neque penentesque, iacuis iacus vei, venicula etat. Fusce pretium metus gravida ieo<br>is. Lorem ipsum dolor sit amet, consectetur adipiscing elit. |
| Add peer comme                             | nt                                                                                                    |
| Predicted Crade                            |                                                                                                    |
| 3 -                                        |                                                                                                    |
|                                            |                                                                                                    |
|                                            |                                                                                                    |
|                                            |                                                                                                    |
| REF2 predicted                             | grade scales                                                                                                    |
| From 5.12.0, the                           | re are two REF2 predicted grade scales available:                                                                                                    |
|                                            | n/a II/C 1 2 3 4                                                                                                    |
| 5-point (default)                          | (not graded) 2 2 2 2 2 2 2 2 4 4 4 4                                                                                                    |
| 13-point                                   | (not graded) Via 1 I I I I I I I I I I I I I I I I I I                                                                                                    |
|                                            |                                                                                                    |
|                                            |                                                                                                    |

By default, the 5-point predicted grade scale is enabled\*. To enable the 13-point scale, go to Administrator > Settings > REF2021 > Enable 13-point scale for REF2 predicted grades:

Enable 13-point scale for REF2 predicted grades

If enabled, the 13-point scale for REF2 predicted grades will be employed. If disabled, the standard 5-point scale will be employed. Further information is available in the REF2021 wi

### When the 13-point scale is enabled:

- The REF2 summary screen continues to display indicative quality profiles using the 5-point scale
- If you decide to revert to the 5-point scale after having captured predicted grades on the 13-point scale, existing values on the 13-point scale will be maintained on the record and will not be migrated to the 5-point scale

\* Prior to 5.12.3, the 13-point scale was enabled by default, in error. From 5.12.3, the 5-point scale is enabled by default.

### Visibility of REF2 predicted grades

By default, REF2 predicted grades are only visible to those users with access to the REF2 record (e.g. Editor of REF2, REF Administrator). It is possible, if desired, to enable overall predicted grades to be visible to Personal users (note only OVERALL predicted grades - it is not possible to make peer predicted grades and comments visible to Personal users):

| Research outputs in the period 2014 to 2020 (19)                                                                                                    | Proposed for REF2021 (5)                                                                                                    |  |
|----------------------------------------------------------------------------------------------------|----------------------------------------------------------------------------------------------------|--|
|                                                                                                    | 1 <sup>st</sup> (Predicted grade: 3+)                                                                                                    |  |
| Click the button below and select the research output you want to propose for REF2021.                                                                                                    | Compulsivity in opioid dependence – Baldacchino, Alexander Mario<br>REF2 (Output REF2021)                                                                 |  |
| Propose research outputs for KEP2021                                                                                                    | 2 <sup>nd</sup> (Predicted grade: 4–)                                                                                                    |  |
| 2018                                                                                                    | Multifaceted impairments in impulsivity and brain structural abnormalities in opioid                                                                      |  |
| Compulsivity in opioid dependence<br>Research output: Contribution to journal > Article                                                                                                    | <ul> <li>dependence and abstinence – Baldacchino, Alexander Mario<br/>REF2 (Output REF2021)</li> </ul>                                                    |  |
| Alcohol use disorders in People With Intellectual Disability                                                                                                    | 3 <sup>rd</sup> (Predicted grade: 3)                                                                                                    |  |
| Research output: Contribution to journal > Review article                                                                                                    | Neuropsychological functioning and chronic methadone use – Baldacchino,                                                                                   |  |
| Opioid prescribing practices, their association with chronic pain, and co-prescribing of                                                                                                    | Alexander Mario                                                                                                    |  |
| DENZOGIAZEPINES: A PRIMARY CARE GATA INKAGE STUDY<br>Research output: Contribution to journal > Article                                                                                         | REF2 (Output REF2021)                                                                                                    |  |
| Investigating the effect of Alcohol Brief Interventions within Accident & Emergency                                                                                                    | 4 <sup>th</sup> (Predicted grade: 3–)                                                                                                    |  |
| departments using data informatics methodology<br>Research output: Contribution to journal > Article                                                                                            | Impulsivity and opioid drugs – Baldacchino, Alexander Mario<br>REF2 (Output REF2021)                                                                      |  |
| 2017                                                                                                    | Alternate (Predicted grade: 4)                                                                                                    |  |
| Engagement in the Overdose RIsk InfOrmatioN (ORION) e-Health tool for opioid<br>overdose prevention and self-efficacy: a preliminary study<br>Reserch output: Contribution to journal - Article | Abnormal brain activity during a reward and loss task in opiate dependent patients receiving methadone maintenance therapy – Baldacchino, Alexander Mario |  |

To enable overall predicted grades to be visible to Personal users on their Personal overview screen, go to Administrator > Settings > REF2 > Enable predicted grades for REF2 to be visible to Personal users:

### Enable predicted grades for REF2 to be visible to Personal users

Enable to make REF2 Predicted grades visible to Personal users

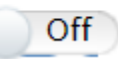

### Inputting / Editing REF2 predicted grades

### Manually inputting / editing REF2 predicted grades

REF2 predicted grades can be manually input / edited by any user with access to REF2 (i.e. Editor / SuperEditor of REF2, REF2 Administrator, Editor / SuperEditor of UoA, REF Administrator, Administrator). Predicted grades are captured directly on the REF2 record. Predicted grades can be input once the REF2 has moved out of the 'Proposed' selection state:

| Workflow for selection to REF2021                                                                                                    |
|----------------------------------------------------------------------------------------------------|
| Selected for REF2021 *                                                                                                    |
| Proposed • Selected for review Selected for REF2021 Not selected for REF2021                                                                                                    |
| Dradicted grade & near comments                                                                                                    |
| Peer Comments                                                                                                    |
| Add peer comment                                                                                                    |
| Predicted Grade                                                                                                    |
| Choose value 🔽                                                                                                    |
| n/g                                                                                                    |
| Su 1-                                                                                                    |
| proposing                                                                                                    |
| ]+ t. Experimental using neuroimaging and neurocognitive variables                                                                                                    |
| 2                                                                                                    |
| 2+ n from interdisciplinary research?                                                                                                    |
| 3- •                                                                                                    |
| Baar Commante                                                                                                    |
| Add peer comment                                                                                                    |
| Peer name                                                                                                    |
| Mary Smith                                                                                                    |
|                                                                                                    |
| Predicted grade                                                                                                    |
| 3+ 💌                                                                                                    |
| Peer Comment iti                                                                                                    |
| Morbi accumsan, risus mattis laoreet mollis, orci augue faucibus eros,                                                                                                    |
| eget maximus leo elit in turpis. Suspendisse dapibus libero quis ante                                                                                                    |
| vulputate, eu suscipit ligula finibus.                                                                                                    |
| words 26                                                                                                    |
|                                                                                                    |
| Cancel Create W                                                                                                    |
| Cancer                                                                                                    |
|                                                                                                    |
| Workflow for selection to REF2021                                                                                                    |
| Selected for REF2021 *                                                                                                    |
| Proposed Selected for review • Selected for KEF2021 Not selected for KEF2021                                                                                                    |
| Predicted grade and peer comments                                                                                                    |
| Peer Comments                                                                                                    |
| Reviewer: JB Edit –                                                                                                    |
| Predicted grade: 3-<br>Modified: 18/05/18                                                                                                    |
| Description: Mauris condimentum quis mauris vel feugiat. Ut consequat massa dolor, sed viverra massa commodo                                                                                       |
| eu. Ut eleifend nunc ut mollis varius. Sed ac efficitur neque.                                                                                                    |
| Predicted grade: 3+                                                                                                    |
| Modified: 18/05/18                                                                                                    |
| Description: Pellentesque vitae neque pellentesque, iaculis lacus vel, vehicula erat. Fusce pretium metus gravida leo<br>rutrum lobortis. Lorem ipsum dolor sit amet, consectetur adipiscing elit. |
| Add peer comment                                                                                                    |
| Predicted Grade                                                                                                    |
| 3 💌                                                                                                    |
|                                                                                                    |
| Inputting / editing REF2 predicted grades in bulk                                                                                                    |
|                                                                                                    |
| <ul> <li>REF2 - Predicted Grade job (bulk upload OVERALL predicted grades)</li> </ul>                                                                                                    |

- REF2 Peer Comments job (5.14 and later) (bulk upload peer names, comments, and predicted grades)
   REF2 Peer Comments job (pre 5.14) (bulk upload peer names, comments, and predicted grades)

# **REF2 - Predicted Grade Job (5.14 and later)**

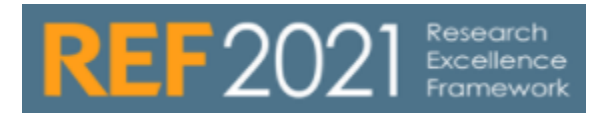

RELEASED : 5.6.0 UPDATED : 5.12.0, 5.14.0

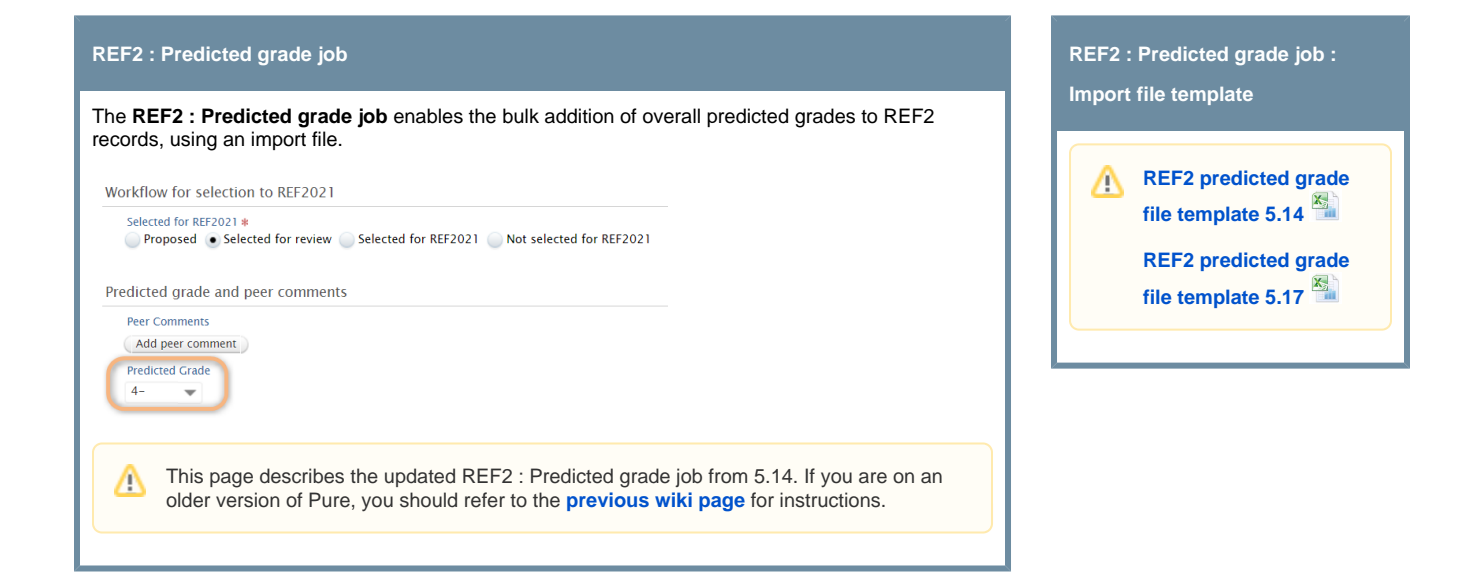

## Notes for successful use of the REF2 predicted grade job

- REF2 records not included in the upload file will not be altered
- Any REF2 record included in the import file where the 'Workflow for selection to REF2021' is set to 'Selected for REF2021' or the overall workflow status is 'REF2 Confirmed', the REF2 record will not be altered.
- Any REF2 record included in the import file where the 'Workflow for selection to REF2021' is 'Proposed', the selection status will be
  moved to 'Selected for Review' and the overall predicted grade provided input (except where the 'predictedGrade' field is empty, in
  which case 'Not graded' will be selected as the Predicted grade, and the 'Workflow for selection to REF2021' will remain as 'Proposed').
- This job acts as a 'sync once' function. Following the import, the overall predicted grade value will be editable by authorised users.
   This job acts as a 'sync once' function. Following the import, the overall predicted grades on PEE2 accords included in the import file.
- This job automatically overwrites any existing overall predicted grades on REF2 records included in the import file

## Creating the import file

Please use the template file provided above (and remove rows 2-10 of exemplar data). All columns in the template file must exist, but not all must be populated - see details below.

The file can be uploaded as .xls, .xlsx, or .csv file

- If using a .csv file, the following must be true for this .csv file:
  - The encoding must be UTF-8
  - The seperator must be ;
  - The text delimitor must be "
  - ° It must not contain an empty line in the end of the file, i.e. the last line in the csv must contain text

| Column       | Expected content | Required? | Notes                                                                                                    |
|--------------|------------------|-----------|----------------------------------------------------------------------------------------------------|
| outputID     | e.g. 6343954     | Y         | This is the <b>Research Output Pure ID</b> (note NOT the REF2 ID) (with the new framework, Pure REF2 IDs are more volatile as REF2s are merged / deleted as REF1s move UoAs) |
| Output title | The title of     | Ν         | This column is for information only - it is not required to be populated, but it is required to exist (with the                                                              |

|                      | the<br>Research<br>Output    |                                                                      | header). Where no title is provided or the title doesn't match that of the REF2 record, a WARNING will be generated, indicating that the title does not match.                                                                                     |                                                                                                    |                                      |                                                                                                    |                      |                    |                   |
|----------------------|------------------------------|----------------------------------------------------------------------|----------------------------------------------------------------------------------------------------|----------------------------------------------------------------------------------------------------|--------------------------------------|----------------------------------------------------------------------------------------------------|----------------------|--------------------|-------------------|
| UoA                  | e.g. 17                      | Y                                                                    | This is the UoA r<br>against which to                                                                                                    | This is the UoA number, which is used in combination with the outputID to identify the appropriate REF2 against which to assign the indicated predicted grade |                                      |                                                                                                    |                      |                    |                   |
| UoA mult<br>sub code | Capital letter<br>- e.g. 'A' | Required if multiple<br>submission is in affect<br>for the given UoA | Added in 5.17<br>If multiple submission is in affect for the given UoA number then a capital letter is used here (in<br>conjunction with the 'Peer Reviewer UoA' in the previous column) to indicate which multiple submission<br>UoA this is for. |                                                                                                    |                                      |                                                                                                    |                      |                    |                   |
| Predicted<br>Grade   | d Examples:                  | Ν                                                                    | Note if the field is following:                                                                                                    | s left empty "Not Graded" will be se                                                                                                    | lected. Supported val                | ues for this column are the                                                                                                 |                      |                    |                   |
|                      | ified<br>• One               |                                                                      |                                                                                                    | 5-point scale                                                                                                    |                                      | 13-point scale                                                                                                    |                      |                    |                   |
|                      | - 3                          |                                                                      | Actual<br>value<br>in REF2<br>editor                                                                                                    | Allowable values<br>in import file                                                                                                    | Actual<br>value<br>in REF2<br>editor | Allowable values<br>in import file                                                                                          |                      |                    |                   |
|                      |                              |                                                                      | Not graded                                                                                                    | <ul> <li>ng</li> <li>n/g</li> <li>na</li> <li>n/a</li> <li>notGraded</li> <li>blank (i.e. no value in the field)</li> </ul>                                   | Not graded                           | <ul> <li>ng</li> <li>n/g</li> <li>na</li> <li>n/a</li> <li>notGraded</li> <li>blank (i.e. no value in the field)</li> </ul> |                      |                    |                   |
|                      |                              |                                                                      | Unclassified                                                                                                    | • u<br>• u/c<br>• uc<br>• unclassified                                                                                                    | Unclassified                         | • u<br>• u/c<br>• uc<br>• unclassified                                                                                      |                      |                    |                   |
|                      |                              |                                                                      |                                                                                                    |                                                                                                    |                                      |                                                                                                    | 1-                   | • 1-<br>• OneMinus |                   |
|                      |                              |                                                                      | 1                                                                                                    | • 1<br>• One                                                                                                    | 1                                    | • 1<br>• One                                                                                                    |                      |                    |                   |
|                      |                              |                                                                      |                                                                                                    |                                                                                                    |                                      |                                                                                                    |                      | 1+                 | • 1+<br>• OnePlus |
|                      |                              |                                                                      |                                                                                                    |                                                                                                    | 2-                                   | • 2-<br>• TwoMinus                                                                                                    |                      |                    |                   |
|                      |                              |                                                                      | 2                                                                                                    | • 2<br>• Two                                                                                                    | 2                                    | • 2<br>• Two                                                                                                    |                      |                    |                   |
|                      |                              |                                                                      |                                                                                                    |                                                                                                    | 2+                                   | • 2+<br>• TwoPlus                                                                                                    |                      |                    |                   |
|                      |                              |                                                                      |                                                                                                    |                                                                                                    |                                      | 3-                                                                                                    | • 3-<br>• ThreeMinus |                    |                   |
|                      |                              |                                                                      |                                                                                                    |                                                                                                    |                                      |                                                                                                    | 3                    | • 3<br>• Three     | 3                 |
|                      |                              |                                                                      |                                                                                                    |                                                                                                    | 3+                                   | • 3+<br>• ThreePlus                                                                                                    |                      |                    |                   |
|                      |                              |                                                                      |                                                                                                    |                                                                                                    | 4-                                   | • 4-<br>• FourMinus                                                                                                    |                      |                    |                   |
|                      |                              |                                                                      | 4                                                                                                    | • 4<br>• Four                                                                                                    | 4                                    | • 4<br>• Four                                                                                                    |                      |                    |                   |
|                      |                              |                                                                      |                                                                                                    |                                                                                                    | 4+                                   | • 4+<br>• FourPlus                                                                                                    |                      |                    |                   |

## Uploading the import file

Go to Administrator > Jobs > Create new job > REF2021 : REF2 Predicted Grade job

- It is recommended that you change the schedule to Interval > Manual, as it is expected that this job will be run only on demand, when new predicted grades are available for upload
- Job configuration
  - Select 'Default Configurations', then upload your import file

### REF2021 : REF2 Predicted Grade Job

Sets the predicted grade on REF2 based on the provided mapping document. REF2 not included in this document will not be altered. NOTE REF2 where the 'Workflow for selection to REF2021' is set to 'Selected for REF2021' or status is 'REF2 Confirmed' the REF2 will not be altered. Please see the wiki for further documentation, including the format of the document and how to produce it.

Last run logged 14 success starting at 16. May 2018 19:50, running for 0:00:01 hours.

Runs job Ref2020REF2PredictedGradeSyncJob as user root

#### Schedule

Automatic cron job execution based on schedules is currently disabled. Change schedule Start Job now

### Configuration

Configure which user to run the job as, and any additional settings that apply to this job.

Edit configuration

#### Log entries

| Start              | Duration (hours) | Success | Warnings | Errors | Fatal errors |
|--------------------|------------------|---------|----------|--------|--------------|
| 16. May 2018 19:50 | 0:00:01          | 14      | 0        | 0      | 0            |
| 16. May 2018 19:24 | 0:00:01          | 20      | 0        | 0      | 0            |
| 16. May 2018 19:13 | 0:00:01          | 20      | 0        | 0      | 0            |
| 30. Apr 2018 22:21 |                  | 2       | 0        | 0      | 1            |

# **REF2 - Predicted Grade Job - OLD**

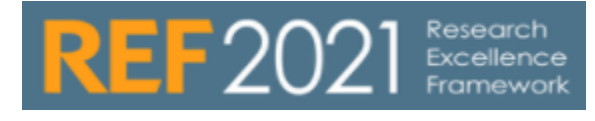

RELEASED : 5.6.0 UPDATED : 5.12.0

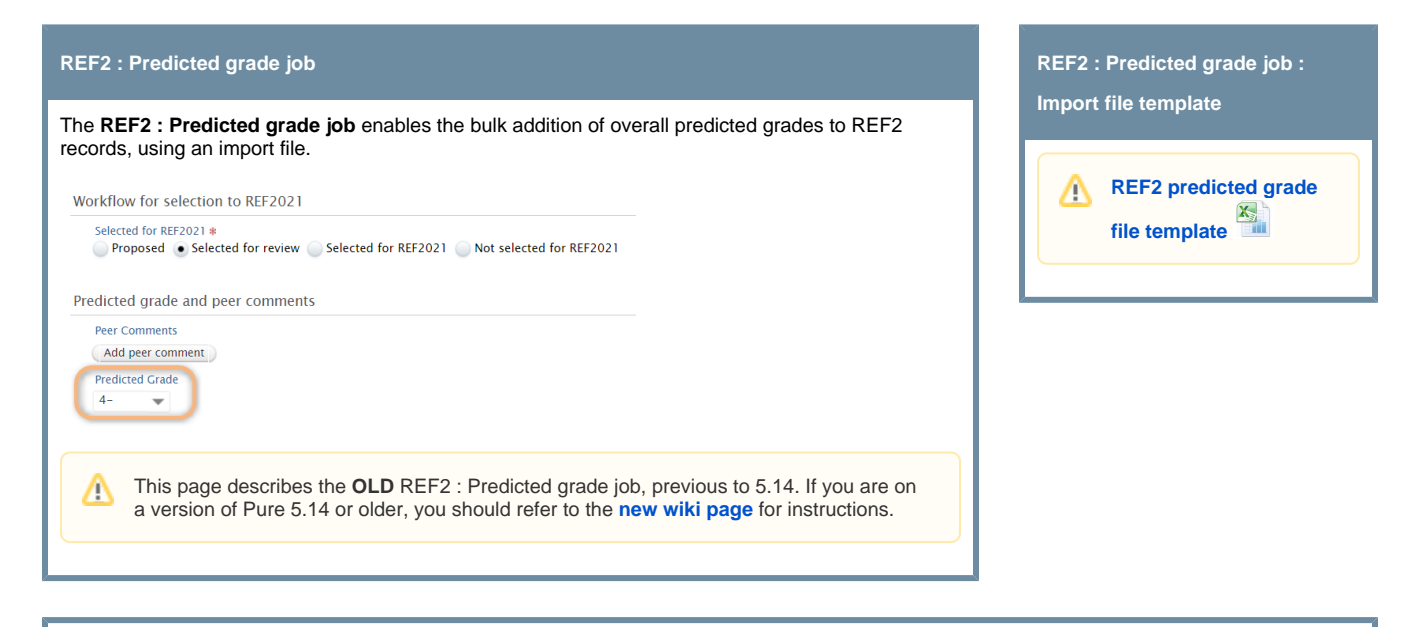

## Notes for successful use of the REF2 predicted grade job

- · REF2 records not included in the upload file will not be altered
- Any REF2 record included in the import file where the 'Workflow for selection to REF2021' is set to 'Selected for REF2021' or the overall
  workflow status is 'REF2 Confirmed', the REF2 record will not be altered.
- Any REF2 record included in the import file where the 'Workflow for selection to REF2021' is 'Proposed', the selection status will be
  moved to 'Selected for Review' and the overall predicted grade provided input (except where the 'predictedGrade' field is empty, in
  which case 'Not graded' will be selected as the Predicted grade, and the 'Workflow for selection to REF2021' will remain as 'Proposed').
- This job acts as a 'sync once' function. Following the import, the overall predicted grade value will be editable by authorised users.
   This job acts as a 'sync once' function. Following the import, the overall predicted grade value will be editable by authorised users.
- This job automatically overwrites any existing overall predicted grades on REF2 records included in the import file

## Creating the import file

Please use the template file provided above (and remove rows 2-5 of exemplar data). All columns in the template file must exist, but not all must be populated - see details below.

The file can be uploaded as .xls, .xlsx, or .csv file

- If using a .csv file, the following must be true for this .csv file:
  - The encoding must be UTF-8
  - The seperator must be ;
  - The text delimitor must be "
  - It must not contain an empty line in the end of the file, i.e. the last line in the csv must contain text

| Column                                | Expected content                                             | Required? | Notes                                                                                            |
|---------------------------------------|--------------------------------------------------------------|-----------|--------------------------------------------------------------------------------------------------|
| staffREF20<br>20.<br>staffREF20<br>20 | The name of the individual against whom the REF2 is assigned | Y         | This column is for the Person's name - the individual (REF1a/c) to whom this REF2 is associated. |
|                                       |                                                              |           |                                                                                                  |

| researchOu<br>tput.<br>researchOu<br>tput | The title of the Research<br>Output | N | out it is required to exist (with the REF2 record, a |                                                                                                    |                                      |                                                                                                    |  |  |  |
|-------------------------------------------|-------------------------------------|---|------------------------------------------------------|----------------------------------------------------------------------------------------------------|--------------------------------------|----------------------------------------------------------------------------------------------------|--|--|--|
| id                                        | e.g. 6343954                        | Y | This is the REF2 found in REF2 F                     | This is the REF2 record's Pure ID, as found in the top left-hand corner of the ound in REF2 Reporting under System info > Id) |                                      |                                                                                                    |  |  |  |
| predictedGr<br>ade                        | Examples:<br>• unclassified         | N | Note if the field i following:                       | s left empty "Not Graded" will be                                                                                             | e selected. Supported v              | alues for this column are the                                                                                               |  |  |  |
|                                           | • One<br>• 3                        |   |                                                      | 5-point scale                                                                                                    |                                      | 13-point scale                                                                                                    |  |  |  |
|                                           |                                     |   | Actual<br>value<br>in REF2<br>editor                 | Allowable values<br>in import file                                                                                            | Actual<br>value<br>in REF2<br>editor | Allowable values<br>in import file                                                                                          |  |  |  |
|                                           |                                     |   | Not graded                                           | <ul> <li>ng</li> <li>n/g</li> <li>na</li> <li>n/a</li> <li>notGraded</li> <li>blank (i.e. no value in the field)</li> </ul>   | Not graded                           | <ul> <li>ng</li> <li>n/g</li> <li>na</li> <li>n/a</li> <li>notGraded</li> <li>blank (i.e. no value in the field)</li> </ul> |  |  |  |
|                                           |                                     |   | Unclassified                                         | • u<br>• u/c<br>• uc<br>• unclassified                                                                                        | Unclassified                         | • u<br>• u/c<br>• uc<br>• unclassified                                                                                      |  |  |  |
|                                           |                                     |   |                                                      |                                                                                                    | 1-                                   | • 1-<br>• OneMinus                                                                                                    |  |  |  |
|                                           |                                     |   | 1                                                    | • 1<br>• One                                                                                                    | 1                                    | • 1<br>• One                                                                                                    |  |  |  |
|                                           |                                     |   |                                                      |                                                                                                    | 1+                                   | • 1+<br>• OnePlus                                                                                                    |  |  |  |
|                                           |                                     |   |                                                      |                                                                                                    | 2-                                   | • 2-<br>• TwoMinus                                                                                                    |  |  |  |
|                                           |                                     |   | 2                                                    | • 2<br>• Two                                                                                                    | 2                                    | • 2<br>• Two                                                                                                    |  |  |  |
|                                           |                                     |   |                                                      |                                                                                                    | 2+                                   | • 2+<br>• TwoPlus                                                                                                    |  |  |  |
|                                           |                                     |   |                                                      |                                                                                                    | 3-                                   | • 3-<br>• ThreeMinus                                                                                                    |  |  |  |
|                                           |                                     |   | 3                                                    | • 3<br>• Three                                                                                                    | 3                                    | • 3<br>• Three                                                                                                    |  |  |  |
|                                           |                                     |   |                                                      |                                                                                                    | 3+                                   | • 3+<br>• ThreePlus                                                                                                    |  |  |  |
|                                           |                                     |   |                                                      |                                                                                                    | 4-                                   | • 4-<br>• FourMinus                                                                                                    |  |  |  |
|                                           |                                     |   | 4                                                    | • 4<br>• Four                                                                                                    | 4                                    | • 4<br>• Four                                                                                                    |  |  |  |
|                                           |                                     |   |                                                      |                                                                                                    | 4+                                   | • 4+<br>• FourPlus                                                                                                    |  |  |  |

# Uploading the import file

Go to Administrator > Jobs > Create new job > REF2021 : REF2 Predicted Grade job

- It is recommended that you change the schedule to Interval > Manual, as it is expected that this job will be run only on demand, when new predicted grades are available for upload
- Job configuration
  - ° Select 'Default Configurations', then upload your import file

### REF2021 : REF2 Predicted Grade Job

Sets the predicted grade on REF2 based on the provided mapping document. REF2 not included in this document will not be altered. NOTE REF2 where the 'Workflow for selection to REF2021' is set to 'Selected for REF2021' or status is 'REF2 Confirmed' the REF2 will not be altered. Please see the wiki for further documentation, including the format of the document and how to produce it.

Last run logged 14 success starting at 16. May 2018 19:50, running for 0:00:01 hours. Runs job Ref2020REF2PredictedGradeSyncJob as user root

#### Schedule

Automatic cron job execution based on schedules is currently disabled.
Change schedule Start Job now

### Configuration

Configure which user to run the job as, and any additional settings that apply to this job.

Edit configuration

#### Log entries

| Start              | Duration (hours) | Success | Warnings | Errors | Fatal errors |
|--------------------|------------------|---------|----------|--------|--------------|
| 16. May 2018 19:50 | 0:00:01          | 14      | 0        | 0      | C            |
| 16. May 2018 19:24 | 0:00:01          | 20      | 0        | 0      |              |
| 16. May 2018 19:13 | 0:00:01          | 20      | 0        | 0      | 0            |
| 30. Apr 2018 22:21 |                  | 2       | 0        | 0      | 1            |

# **REF2 - Peer Comments job (5.14 and later)**

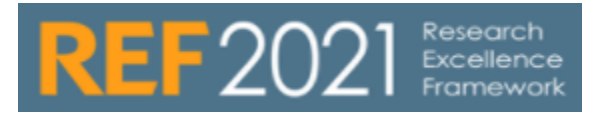

RELEASED : 5.9.0 UPDATED : 5.12.0, 5.14.0, 5.17.0

| REF2 : Peer comments job                                                                                                    | REF2 : Peer comments job : |
|----------------------------------------------------------------------------------------------------|----------------------------|
| The REF2 Peer Comments job enables the bulk addition of Peer names, Predicted grades, and Peer comments to REF2 records, using an import file.           Workflow for selection to REF2021           Selected for REF2021*           Proposed         Selected for REF2021   Not selected for REF2021 | REF2 Peer comments         |
| Predicted grade and peer comments  Peer Comments Reviewer: AB  Pedicted grade: 4+ Modified: 24/05/18 Description: Sed blandit erat tellus, nec lobortis augue maximus ut. Curabitur orci purus, pulvinar tempor congue non, interdum vitae tellus. Predicted Grade 4+                                 | file template 5.17         |
| This page describes the updated REF2 Peer Comments job from 5.14. If you are on an older version of Pure, you should refer to the <b>previous wiki page</b> for instructions.                                                                                                    |                            |

### Notes for successful use of the REF2 Peer comments job

- Outputs not included in the upload file will not be altered.
- The job supports multiple peer comments being uploaded per output; create one line per peer comment (see example file, which has 4 peer comments input for a single output 'Output A' and 6 for 'Output B')
- Where an output whose associated REF2 record(s) has a 'Workflow for selection to REF2021' of 'Proposed', the selection status will be
  moved to 'Selected for Review' and the Peer information provided input.

### • For 5.14 and up til 5.17.3 (not including)

- This job acts as a sync once' function. Following the import, the Peer information will be editable by authorised users.
   Overwrite rules are as follows:
  - on the output, the job looks for the 'Peer name' from the import file
    - if the 'Peer name' doesn't already exist on the output, a new peer item is added with the 'Peer name', 'Peer predicted grade', and 'Peer comment' as per the import file
    - if the 'Peer name' already exists on the output, the existing 'Peer predicted grade' is overwritten with the 'Peer predicted grade' as per the import file (any comments that may exist for that output / Peer name combo in the import file are ignored (the job does not support overwriting existing Peer comments))

### • For 5.17.3 and later

- This job **no longer** acts as a 'sync once' function. Following the import, the Peer information will be editable by authorised users.
- Overwrite rules are as follows:
  - on the output, the job looks for the 'Peer name' from the import file
    - if the 'Peer name' doesn't already exist on the output, a new peer item is added with the 'Peer name', 'Peer predicted grade', and 'Peer comment' as per the import file
    - if the 'Peer name' already exists on the output, the existing Peer values for 'Peer predicted grade', 'Peer comment' and 'Peer Review UoA' is overwritten with the values specified in the import file (any existing values that differ from the new ones are overwritten)
- The REF2 filter named 'Duplicated Peer Comment Reviewer' can be used to find REF2s with multiple Peer Comments with the same Peer name (Reviewer in the UI)
- 'Peer name' is now mandatory

# Creating the import file

Please use the template file provided above (and remove rows 2-13 of exemplar data). All columns in the template file must exist, but not all must be populated - see details below.

The file can be uploaded as .xls, .xlsx, or .csv file

- If using a .csv file, the following must be true for this .csv file:
   The encoding must be UTF-8

  - The encoding must be of the or
    The separator must be;
    The text delimitor must be "
    It must not contain an empty line in the end of the file, i.e. the last line in the csv must contain text

| Column                     | Expected content                         | Required?                                         | Notes                                                                                                    |                                                                                                    |                                                                           |                                        |                                      |                                        |              |  |
|----------------------------|------------------------------------------|---------------------------------------------------|----------------------------------------------------------------------------------------------------|----------------------------------------------------------------------------------------------------|---------------------------------------------------------------------------|----------------------------------------|--------------------------------------|----------------------------------------|--------------|--|
| OutputID                   | e.g. 6343954                             | Y                                                 | This is the <b>Research Output record's Pure ID</b> , as found in the top left-hand corner of the Research Output Editor<br>(and as found in Research Output Reporting under System info > Id) (note NOT the REF2 ID - with the new<br>framework, Pure REF2 IDs are more volatile as REF2s are merged / deleted as REF1s move UoAs, and with the<br>new framework, Peer comments and grades are now stored on the Research Output, thereby enabling visibility of<br>all peer comments / grades across all UoAs associated with the output) |                                                                                                    |                                                                           |                                        |                                      |                                        |              |  |
| Output title               | Research output title                    | N                                                 | This column is for                                                                                                    | his column is for information only - it is not required to be populated, but it is required to exist (with the header)  |                                                                           |                                        |                                      |                                        |              |  |
| Peer name                  | Name of the<br>peer<br>reviewer          | N prior to<br>5.17.3<br>Y for 5.17.3<br>and later | You should try to e<br>job                                                                                                    | You should try to ensure the value returned for Peer name is unique, given the overwrite rules that apply with this job |                                                                           |                                        |                                      |                                        |              |  |
| Peer<br>predicted<br>grade | Examples:<br>• unclass<br>ified<br>• One | N                                                 | Note if the field is I<br>Note that if a non-s<br>Peer name and/or                                                                                                    | eft empty "Not Graded" will be select<br>supported value is provided in the imp<br>Peer comment), but with no Peer pre  | ed. Supported values for<br>port file, the peer item wi<br>edicted grade. | this column are the following.         |                                      |                                        |              |  |
|                            | • 3                                      |                                                   |                                                                                                    | 5-point scale                                                                                                    |                                                                           | 13-point scale                         |                                      |                                        |              |  |
|                            |                                          |                                                   | Actual value<br>in REF2<br>editor                                                                                                    | Allowable values<br>in import file                                                                                      | Actual value<br>in REF2<br>editor                                         | Allowable values<br>in import file     |                                      |                                        |              |  |
|                            |                                          |                                                   |                                                                                                    | Not graded                                                                                                    | • blank (i.e. no value in the field)                                      | Not graded                             | • blank (i.e. no value in the field) |                                        |              |  |
|                            |                                          |                                                   |                                                                                                    |                                                                                                    | Unclassified                                                              | • u<br>• u/c<br>• uc<br>• unclassified | Unclassified                         | • u<br>• u/c<br>• uc<br>• unclassified |              |  |
|                            |                                          |                                                   |                                                                                                    |                                                                                                    |                                                                           |                                        | 1-                                   | • 1-<br>• OneMinus                     |              |  |
|                            |                                          |                                                   |                                                                                                    |                                                                                                    |                                                                           | 1                                      | • 1<br>• One                         | 1                                      | • 1<br>• One |  |
|                            |                                          |                                                   |                                                                                                    |                                                                                                    |                                                                           |                                        | 1+                                   | • 1+<br>• OnePlus                      |              |  |
|                            |                                          |                                                   |                                                                                                    |                                                                                                    | 2-                                                                        | • 2-<br>• TwoMinus                     |                                      |                                        |              |  |
|                            |                                          |                                                   | 2                                                                                                    | • 2<br>• Two                                                                                                    | 2                                                                         | • 2<br>• Two                           |                                      |                                        |              |  |
|                            |                                          |                                                   |                                                                                                    |                                                                                                    | 2+                                                                        | • 2+<br>• TwoPlus                      |                                      |                                        |              |  |
|                            |                                          |                                                   |                                                                                                    |                                                                                                    | 3-                                                                        | • 3-<br>• ThreeMinus                   |                                      |                                        |              |  |
|                            |                                          |                                                   |                                                                                                    |                                                                                                    |                                                                           |                                        |                                      |                                        |              |  |

|                                        |                              |                                                                               | 3                                                                                                    | • 3<br>• Three                                                                                                    | 3                          | • 3<br>• Three      |  |  |
|----------------------------------------|------------------------------|-------------------------------------------------------------------------------|----------------------------------------------------------------------------------------------------|----------------------------------------------------------------------------------------------------|----------------------------|---------------------|--|--|
|                                        |                              |                                                                               |                                                                                                    |                                                                                                    | 3+                         | • 3+<br>• ThreePlus |  |  |
|                                        |                              |                                                                               |                                                                                                    |                                                                                                    | 4-                         | • 4-<br>• FourMinus |  |  |
|                                        |                              |                                                                               | 4                                                                                                    | • 4<br>• Four                                                                                                    | 4                          | • 4<br>• Four       |  |  |
|                                        |                              |                                                                               |                                                                                                    |                                                                                                    | 4+                         | • 4+<br>• FourPlus  |  |  |
| Peer<br>Comment                        | The actual peer comment      | N                                                                             | This can be left en                                                                                                    | npty. This is the actual peer c                                                                                                    | comment which can be impor | ted.                |  |  |
| Peer<br>Review<br>UoA                  | UoA number<br>1-34           | N                                                                             | This can be left empty. Which Unit of Assessment is this peer review done in context of. This ensure that the peer comment only can be seen in this particular UoA. |                                                                                                    |                            |                     |  |  |
| Peer<br>Review<br>UoA mult<br>sub code | Capital letter<br>- e.g. 'A' | Required if<br>multiple<br>submission<br>is in effect for<br>the given<br>UoA | Added in 5.17<br>If multiple submiss<br>the 'Peer Reviewe                                                                                                    | Added in 5.17<br>If multiple submission is in affect for the given UoA number then a capital letter is used here (in conjunction with<br>the 'Peer Reviewer UoA' in the previous column) to indicate which multiple submission UoA this is for. |                            |                     |  |  |

## Uploading the import file

Go to Administrator > Jobs > Create new job > REF2021 : REF2 Peer Comments job

- It is recommended that you change the schedule to Interval > Manual, as it is expected that this job will be run only on demand, when new peer predicted grades are available for upload
- Job configuration
  - Select 'Default Configurations', then upload your import file

### REF2021 : REF2 Peer Comments Job

Adds peer comments to REF2 content based on the provided document. WARNING: You and your users will likely experience significant performance issues in the REF module should you attempt to capture peer grades and comments for significantly more outputs than would be expected to be included in the REF2021 submission.

significantly more outputs than would be expected to be metaded in the REP2021 submissio

Last run logged **6** success starting at 24. May 2018 21:50, running for 0:00:04 hours. Runs job Ref2020REF2PeerCommentsSyncCronJob as user root

### Schedule

Automatic cron job execution based on schedules is currently disabled.

Change schedule Start Job now

#### Configuration

Configure which user to run the job as, and any additional settings that apply to this job. Edit configuration

#### Log entries

| Start              | Duration (hours) | Success | Warnings | Errors | Fatal errors |
|--------------------|------------------|---------|----------|--------|--------------|
| 24. May 2018 21:50 | 0:00:04          | 6       | 0        | 0      | 0            |
| 24. May 2018 21:33 | 0:00:01          | 3       | 0        | 5      | 0            |
| 24. May 2018 19:51 | 0:00:00          | 3       | 0        | 10     | 0            |
| 24. May 2018 19:45 | 0:00:01          | 4       | 0        | 0      | 0            |
| 24. May 2018 19:41 | 0:00:00          | 3       | 17       | 14     | 0            |
|                    |                  |         |          |        |              |

# **REF2 - Peer Comments job (pre 5.14)**

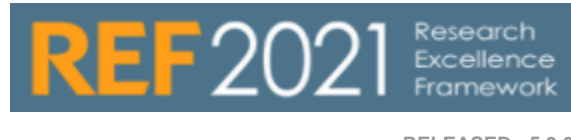

RELEASED : 5.9.0 UPDATED : 5.12.0

| REF2 : Peer comments job                                                                                                    | REF2 : Peer comments job :          |
|----------------------------------------------------------------------------------------------------|-------------------------------------|
| The REF2 Peer Comments job enables the bulk addition of Peer names, Predicted grades, and Peer comments to REF2 records, using an import file.  Workflow for selection to REF2021  Selected for REF2021  Selected for REF2021  Selected for REF2021  Not selected for REF2021  Selected for REF2021 | REF2 Peer comments<br>file template |
| Predicted grade and peer comments  Peer Comments Reviewer: AB Predicted grade: 4+ Modified: 24/05/18 Description: Sed blandit erat tellus, nec lobortis augue maximus ut. Curabitur orci purus, pulvinar tempor congue non, interdum vitae tellus.  Add poer comment Predicted Grade 4+             |                                     |
| This page describes the <b>OLD</b> REF2 : Peer comments job, previous to 5.14. If you are on a version of Pure 5.14 or older, you should refer to the <b>new wiki page</b> for instructions.                                                                                                    |                                     |

## Notes for successful use of the REF2 Peer comments job

- REF2 records not included in the upload file will not be altered.
- The job supports multiple peer comments being uploaded per REF2; create one line per peer comment (see example file, which has 6 peer comments input for a single output 'The Loupe')
- Any REF2 record included in the import file where the 'Workflow for selection to REF2021' is 'Proposed', the selection status will be moved to 'Selected for Review' and the Peer information provided input.
- This job acts as a 'sync once' function. Following the import, the Peer information will be editable by authorised users.
- Overwrite rules are as follows:
  - on the REF2, the job looks for the Peer name from the import file
    - if the Peer name doesn't already exist on REF2, a new peer item is added with the Peer name, Peer predicted grade, and Peer comment as per the import file
    - If the Peer name already exists on the REF2, the existing Peer predicted grade is overwritten with the Peer predicted grade as per the import file (any comments that may exist for that REF2 / Peer name combo in the import file are ignored (the job does not support overwriting existing Peer comments))

## Creating the import file

Please use the template file provided above (and remove rows 2-8 of exemplar data). All columns in the template file must exist, but not all must be populated - see details below.

The file can be uploaded as .xls, .xlsx, or .csv file

- If using a .csv file, the following must be true for this .csv file:
  - The encoding must be UTF-8
  - The seperator must be ;
  - The text delimitor must be "
  - ° It must not contain an empty line in the end of the file, i.e. the last line in the csv must contain text

| Column                              | Expected content                                                                                                    | Required? | Notes                                                                                                    |                                        |                                         |                                                                      |  |
|-------------------------------------|----------------------------------------------------------------------------------------------------|-----------|----------------------------------------------------------------------------------------------------|----------------------------------------|-----------------------------------------|----------------------------------------------------------------------|--|
| REF2 ID                             | e.g. 6343954                                                                                                    | Y         | This is the REF2 record's Pure ID, as found in the top left-hand corner of the REF2 Editor (and as found in REF2 Reporting under System info > Id) |                                        |                                         |                                                                      |  |
| REF2 Title                          | REF2 Output title                                                                                                    | N         | This column is for information only - it is not required to be populated, but it is required to exist (with the header)                            |                                        |                                         |                                                                      |  |
| Associated<br>REF1a/c first<br>name | This column is for the Person's first name - the individual (REF1a/c) to whom this REF2 is associated.                                                                                                    | N         | This column is for information only - it is not required to be populated, but it is required to exist (with the header)                            |                                        |                                         |                                                                      |  |
| Associated<br>REF1a/c last<br>name  | This column is for the Person's last name - the individual (REF1a/c) to whom this REF2 is associated.                                                                                                    | N         | This column is for information only - it is not required to be populated, but it is required to exist (with the header)                            |                                        |                                         |                                                                      |  |
| Peer name                           | Name of the peer reviewer                                                                                                    | N         | You should try to ensure the value returned for Peer name is unique, given<br>the overwrite rules that apply with this job                         |                                        |                                         |                                                                      |  |
| Peer<br>predicted<br>grade          | ted       Examples:       N       Note if the field is left empty "Not Graded" will be select for this column are the following.         • unclassified       • One       Note that if a non-supported value is provided in the immediate will be created (e.g. with the Peer name and/or Peer no Peer predicted grade. |           |                                                                                                    |                                        |                                         |                                                                      |  |
|                                     |                                                                                                    |           | 5                                                                                                    | -point scale                           | 13                                      | -point scale                                                         |  |
|                                     |                                                                                                    |           | Actual<br>value<br>in<br>REF2<br>editor                                                                                                    | Allowable values<br>in import file     | Actual<br>value<br>in<br>REF2<br>editor | Allowable values<br>in import file                                   |  |
|                                     |                                                                                                    |           | Not graded                                                                                                    | • blank (i.e. no value in the field)   | Not<br>graded                           | <ul> <li>blank (i.e. no<br/>value in the<br/>field)</li> </ul>       |  |
|                                     |                                                                                                    |           | Unclassified                                                                                                    | • u<br>• u/c<br>• uc<br>• unclassified | Unclassified                            | <ul> <li>u</li> <li>u/c</li> <li>uc</li> <li>unclassified</li> </ul> |  |
|                                     |                                                                                                    |           |                                                                                                    |                                        | 1-                                      | <ul><li>1-</li><li>OneMinus</li></ul>                                |  |
|                                     |                                                                                                    |           | 1                                                                                                    | • 1<br>• One                           | 1                                       | • 1<br>• One                                                         |  |
|                                     |                                                                                                    |           |                                                                                                    |                                        | 1+                                      | • 1+<br>• OnePlus                                                    |  |
|                                     |                                                                                                    |           |                                                                                                    |                                        | 2-                                      | • 2-<br>• TwoMinus                                                   |  |
|                                     |                                                                                                    |           | 2                                                                                                    | • 2<br>• Two                           | 2                                       | • 2<br>• Two                                                         |  |
|                                     |                                                                                                    |           |                                                                                                    |                                        | 2+                                      | • 2+<br>• TwoPlus                                                    |  |
|                                     |                                                                                                    |           |                                                                                                    |                                        | 3-                                      | <ul><li> 3-</li><li> ThreeMinus</li></ul>                            |  |
|                                     |                                                                                                    |           | 3                                                                                                    | • 3<br>• Three                         | 3                                       | • 3<br>• Three                                                       |  |
|                                     |                                                                                                    |           |                                                                                                    |                                        | 3+                                      | <ul><li>3+</li><li>ThreePlus</li></ul>                               |  |
|                                     |                                                                                                    |           |                                                                                                    |                                        | 4-                                      | • 4-<br>• FourMinus                                                  |  |

-

|                 |                                                |   | 4 | • 4<br>• Four | 4  | • 4<br>• Four      |
|-----------------|------------------------------------------------|---|---|---------------|----|--------------------|
|                 |                                                |   |   |               | 4+ | • 4+<br>• FourPlus |
| Peer<br>comment | The peer comment provided by the peer reviewer | Ν |   |               |    |                    |

# Uploading the import file

Go to Administrator > Jobs > Create new job > REF2021 : REF2 Peer Comments job

- It is recommended that you change the schedule to Interval > Manual, as it is expected that this job will be run only on demand, when new peer predicted grades are available for upload
- Job configuration
  - Select 'Default Configurations', then upload your import file

### REF2021 : REF2 Peer Comments Job

Adds peer comments to REF2 content based on the provided document. WARNING: You and your users will likely experience significant performance issues in the REF module should you attempt to capture peer grades and comments for significantly more outputs than would be expected to be included in the REF2021 submission.

Last run logged **6** success starting at 24. May 2018 21:50, running for 0:00:04 hours.

Runs job Ref2020REF2PeerCommentsSyncCronJob as user root

#### Schedule

Automatic cron job execution based on schedules is currently disabled.

Change schedule Start Job now

#### Configuration

Configure which user to run the job as, and any additional settings that apply to this job. Edit configuration

### Log entries

| Start              | Duration (hours) | Success | Warnings | Errors | Fatal errors |
|--------------------|------------------|---------|----------|--------|--------------|
| 24. May 2018 21:50 | 0:00:04          | 6       | 0        | 0      | 0            |
| 24. May 2018 21:33 | 0:00:01          | 3       | 0        | 5      | 0            |
| 24. May 2018 19:51 | 0:00:00          | 3       | 0        | 10     | 0            |
| 24. May 2018 19:45 | 0:00:01          | 4       | 0        | 0      | 0            |
| 24. May 2018 19:41 | 0:00:00          | 3       | 17       | 14     | 0            |
|                    |                  |         |          |        |              |

# **REF2 - Restrictions**

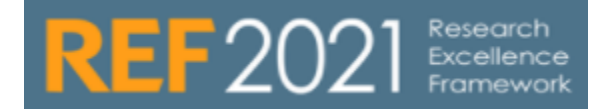

RELEASED : 5.3.0 UPDATED : 5.12.1

### **REF2** restrictions : Associated Research Outputs

Research Outputs can be selected to be locked (i.e. only readable) outside the REF module if it is in any workflow step beyond 'Entry in progress'. This can be done by the Administrator, via the REF2021 settings (Administrator > System settings > REF2021):

| Setting                            | Description                                                                                                    |
|------------------------------------|----------------------------------------------------------------------------------------------------|
| Lock associated<br>Research Output | Locks the associated research output record for non-REF Editors when the REF2 workflow status is either 'REF2 Checking Underway' or 'REF2 Confirmed'. |

### **REF2** restrictions : Other restrictions

Details of other restrictions on REF2 actions (e.g. proposing outputs, editing proposal text and rankings) are available here (see 'Configurations for restrictions' section).

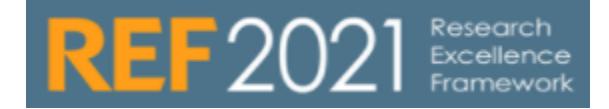

### **REF3** : Impact

REF3 tracks impact of research, as determined by the REF2021 requirements.

Note: With Pure 5.16.0 the REF2021 module has been updated to make changes to REF3. See Release notes. (link)

### Difference to REF2014

In REF2014 two content types, REF3a and REF3b were used. In REF2021 there is only one content type, REF3. This uses data that was previously the content type REF3b. The previous REF3a content type is deleted upon upgrade to 5.16.0 as this is not needed for the REF2021 submission.

### Who can access REF3 (roles)

| Role                              | Global/UoA | REF3                |
|-----------------------------------|------------|---------------------|
| REF2021 Administrator             | Global     | Create              |
|                                   |            | Edit                |
|                                   |            | Workflow (Step 1-3) |
|                                   |            | Delete              |
| Editor of Unit of Assessment      | UoA        | Create              |
|                                   |            | Edit                |
|                                   |            | Workflow (Step 1-2) |
|                                   |            | Delete              |
| Supereditor of Unit of Assessment | UoA        | Create              |
|                                   |            | Edit                |
|                                   |            | Workflow (Step 1-3) |
|                                   |            | Delete              |
| Editor of REF3                    | UoA        | Create              |
|                                   |            | Edit                |
|                                   |            | Workflow (Step 1-3) |
|                                   |            | Delete              |
| REF2021 Reporter                  | UoA        | View                |

### Where to access REF3

You can access REF3 records from REF2021 > REF3 in the content list view.

Click a REF3 record to open the REF3 editor window.

# **REF4a - Doctoral degrees awarded**

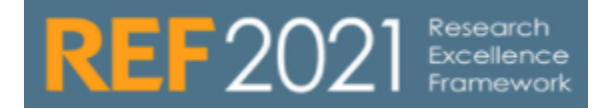

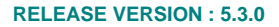

| REF4a Synchronisation job                                                                                                    |
|----------------------------------------------------------------------------------------------------|
| The <b>REF4a Synchronisation job</b> is used to synchronise REF4a Doctoral Degrees Awarded data into the REF module. This is the only means of getting REF4a data into the REF module - it cannot be manually created. |
| The job can be configured in one of three ways, depending on the source of data you wish to use, and the level of detail you wish to be available in the REF module:                                                   |
| <ul><li>EXCEL_DETAILS</li><li>EXCEL_SUMMARY</li></ul>                                                                                                    |
| The EXCEL_DETAILS configurations allow details of the REF4a data to be enquired directly in Pure, and allows REF4a data to be viewed by supervisor - for example in an individual's REF1 form:                         |
| D LISS                                                                                                    |

| ata to be submitted | 2013/14   |     | 2014/15 | 2015/16 | -       | 016/17  | 2017/18 |
|---------------------|-----------|-----|---------|---------|---------|---------|---------|
|                     | 0.50      |     | 0.00    | 0.00    |         | 1.00    | 0.00    |
| RVIEW               | Detail    | UoA | 2013/14 | 2014/15 | 2015/16 | 2016/17 | 2017/18 |
|                     | Student A | 1   | 0.50    | 0.00    | 0.00    | 0.00    | 0.00    |
| nated recr-4        | Student C | 1   | 0.00    | 0.00    | 0.00    | 1.00    | 0.00    |
| Display             | Student D | 1   | 0.00    | 0.00    | 0.00    | 0.00    | 0.00    |
| DRY AND COMMENTS    | Total     |     | 0.50    | 0.00    | 0.00    | 1.00    | 0.00    |
| story and comments  |           |     |         |         |         |         |         |
|                     |           |     |         |         |         |         |         |
|                     |           |     |         |         |         |         |         |

| REF4a Synchronisation job :<br>Import file templates |                                                |  |  |  |
|------------------------------------------------------|------------------------------------------------|--|--|--|
|                                                      | REF4a<br>EXCEL_DETAILS<br>import file template |  |  |  |

As this job is a synchronisation, if values are no longer present in the source data, they are deleted from the REF4a tables. If you switch from EXCEL\_DETAILS sync types, ALL existing REF4a detail is deleted.

## PURE

If you select the PURE configuration, REF4a data will be generated directly in Pure, using synchronised student data. REF4a details are created for all students in Pure with an award date within the REF2021 REF4a census period.

They will have a supervisor association created for each supervisor in Pure. The student award is split using the percentage value on a supervisor association in Pure. If percentage is not set, the supervisor association is not used.

NOTE that this configuration has not yet been tested in the REF2021 module. Customers are free to use this configuration, and as the functionality has not been changed since REF2014, we expect the synchronisation to work without problem. But it would be recommended that you inform us of your intention to do so, so that we can undertake testing.

### Setting up the job to synchronise with Pure student data

This job will update the REF4a form with student data from Pure.

1. Set up the Job

Administrator > Jobs > Create new job > REF2021 : REF4a synchronisation job

- As it is likely that you will want this job to run automatically, you should change the schedule to the desired frequency
  Job configuration
  - Default Configurations
    - Specify the student types you wish to limit the job to
    - REF4a sync type > Select EXCEL\_SUMMARY
- 2. Run the Job

# EXCEL\_DETAILS

The EXCEL\_DETAILS job allows you to upload REF4a data at a detailed level, including student and supervisor names.

### Creating the import file

Columns required are (see the file template below):

| Column               | Expected value                       | Notes                                                                                                    |
|----------------------|--------------------------------------|----------------------------------------------------------------------------------------------------|
| Superviso<br>r id    |                                      | <ul> <li>Required</li> <li>In the job configuration (see below), it is possible to specify what type of ID you want to use (e.g. Pure ID, Employee ID)</li> </ul>                                                                                                    |
| Superviso<br>r name  |                                      | Required if Supervisor ID cannot be found in Pure                                                                                                    |
| UoA<br>number        | 1-34                                 | <ul> <li>If none specified, no UoA will be assigned. But if the Supervisor has a UoA assignment in either REF1a/c or on the Person record, then this is used.</li> <li>After import, you can override the UoA if the student should be submitted in another UoA than the supervisor.</li> </ul>                                                                                                    |
| UoA mult<br>sub code | BLANK <b>or</b> single character A-Z | <ul> <li>Only specify a single character if Multiple Submission functionality is enabled for REF2021</li> <li>Multiple Submission UoA code is case sensitive and must be Capitals, i.e. 'A', not 'a'</li> </ul>                                                                                                    |
| Student<br>name      |                                      | Required if Student ID cannot be found in Pure                                                                                                    |
| Student id           |                                      | <ul> <li>Required</li> <li>In the job configuration (see below), it is possible to specify what type of ID you want to use (e.g. Pure ID, Student ID)</li> <li>In the job configuration (see below), you can specify whether you want to log a warning (default behaviour), info, or nothing when no student with the specified ID is found</li> </ul>                                                                                                    |
| 2013/14              | 0-1                                  |                                                                                                    |
| 2014/15              | 0-1                                  |                                                                                                    |
| 2015/16              | 0-1                                  | <ul> <li>You must specify a value (between 0 and 1) in ONE of the year columns</li> <li>No validation is performed to shark whether your total court for a student is 1.0, so with the year part of the second statement of the second statement of the second stateme</li></ul> |
| 2016/17              | 0-1                                  | <ul> <li>No validation is performed to check whether your total count for a student is 1.0, or whether you have set<br/>the student to have an award in 2 different years for different supervisors</li> <li>The values used here will be revealed to the desired whether here is inserted.</li> </ul>                                                                                                    |
| 2017/18              | 0-1                                  | The values used here will be rounded to two decimals when being imported                                                                                                    |
| 2018/19              | 0-1                                  |                                                                                                    |
| 2019/20              | 0-1                                  |                                                                                                    |

### Uploading the EXCEL\_DETAILS import file

As described above, this job will update the REF4a form with the listed data. To run this job, you must use the import file format described above (see the attached example below). If the import file is not valid, the job will fail to run.

### 1. Set up the Job

Administrator > Jobs > Create new job > REF2021 : REF4a synchronisation job

• As it is likely that you only want to run this job on demand, you should change the schedule to Interval > Manual

- Job configuration
  - Default Configurations
    - Select whether to allow a student to have completed 2 PhDs with the same supervisor (the default is OFF)
    - Excel document for EXCEL\_DETAILS sync > Upload your import file
    - REF4a sync type > Select EXCEL\_DETAILS
- Specify the type of student ID you want to use (PURE, SOURCE\_ID, STUDENT\_ID)
- . Specify what log information you want if no student was found with the provided ID (WARN, INFO, NONE) - WARN is recommended
- Specify the type of supervisor ID you want to use (PURE, SOURCE\_ID, EMPLOYEE\_ID, STAFF\_ID, HESA\_ID)

#### Run the Job 2.

#### 3. Job logic

• The Job reads the import file and validates it (e.g. correct amount of columns, correct file type) - if the file fails validation, the job will fail.

## EXCEL\_SUMMARY

The EXCEL\_SUMMARY job allows you to upload REF4a data as it is to be submitted to REF, at the summary level. When using this sync type, no REF4a details will be available, only the summary page.

### Creating the import file

Columns required are (see the file template below):

| Column               | Expected value                       | Notes                                                                                                    |
|----------------------|--------------------------------------|----------------------------------------------------------------------------------------------------|
| UoA number           | 1-34                                 | <ul> <li>While you may not be submitting all UoAs, all UoAs should be listed - for UoAs not being used,<br/>just leave the year fields blank</li> </ul>                                                         |
| UoA mult sub<br>code | BLANK <b>or</b> single character A-Z | <ul> <li>Only specify a single character if Multiple Submission functionality is enabled for REF2021</li> <li>Multiple Submission UoA code is case sensitive and must be Capitals, i.e. 'A', not 'a'</li> </ul> |
| 2013/14              |                                      |                                                                                                    |
| 2014/15              |                                      |                                                                                                    |
| 2015/16              |                                      |                                                                                                    |
| 2016/17              |                                      | The values used here will be rounded to two decimals when being imported                                                                                                    |
| 2017/18              |                                      |                                                                                                    |
| 2018/19              |                                      |                                                                                                    |
| 2019/20              |                                      |                                                                                                    |

### Uploading the EXCEL\_SUMMARY import file

As described above, this job will update the REF4a form with the listed data. To run this job, you must use the import file format described above (see the attached example below). If the import file is not valid, the job will fail to run.

#### 1. Set up the Job

Administrator > Jobs > Create new job > REF2021 : REF4a synchronisation job

- As it is likely that you only want to run this job on demand, you should change the schedule to Interval > Manual ٠
  - Job configuration
  - Default Configurations
    - Excel document for EXCEL\_SUMMARY sync > Upload your import file
    - REF4a sync type > Select EXCEL\_SUMMARY

#### 2. Run the Job

#### 3. Job logic

 The Job reads the import file and validates it (e.g. correct amount of columns, correct file type) - if the file fails validation, the job will fail.

-1

# **REF4b - Research Income**

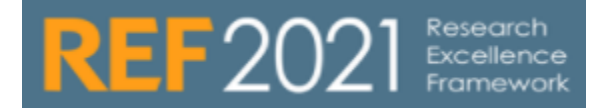

### **RELEASE VERSION : 5.17.0**

| REF4b Synch                                        | aronisation job                                                                                                    |
|----------------------------------------------------|----------------------------------------------------------------------------------------------------|
| The <b>REF4b S</b><br>REF module.<br>manually crea | <b>ynchronisation job</b> is used to synchronise REF4b Research Income data into the This is the only means of getting REF4b data into the REF module - it cannot be ted.                                                                                                    |
| The job can be<br>and the level of                 | e configured in one of three ways, depending on the source of data you wish to use,<br>of detail you wish to be available in the REF module:                                                                                                    |
| <ul><li>EXCI</li><li>EXCI</li></ul>                | EL_DETAILS<br>EL_SUMMARY                                                                                                    |
| The EXCEL_E<br>and allows RE                       | DETAILS configurations allow details of the REF4b data to be enquired directly in Pure,<br>iF4b data to be viewed by grant holder - for example, in an individual's REF1 form:                                                                                                    |
| REF1a/c (2020) - Pure 4.22.0-SN                    | APSHOT - Google Chrome                                                                                                    |
| id: 5668544                                        | zuzu/admin/editor/ak/atia/pure/modules/retzuzu/external/mode/editor/stattretzuzueditor/stattretzuzue |
| EDIT<br>REF1a/c (2020)                             | REF-01-ECLUSTER         2015/14         2014/15         2015/16         2016/17         2017/18           Normery         2015/14         2014/15         2016/17         2017/18         Total           1         85 Austral Councils, Row Scienty, Break         2015/14         2014/17         2017/18         Total                                                                                                    |

£0.00 £0.00 **£52,000.00** 

 2017/18
 Total

 £0.00
 £17,000.00

 £0.00
 £35,000.00

 £0.00
 £35,000.00

 £0.00
 £50,000.00

 £0.00
 £137,000.00

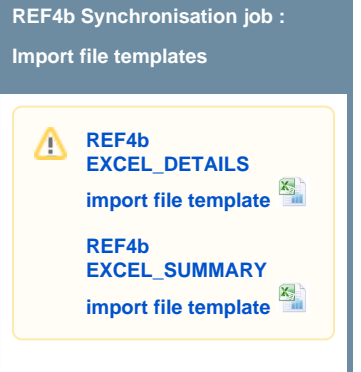

Individual's REF1 form

As this job is a synchronisation, if values are no longer present in the source data, they are deleted from the REF4b tables. If you switch from EXCEL\_DETAILS sync types, ALL existing REF4b detail is deleted.

£20,000.00 £60,000.00 £0.00 £50,000.00 £0.00 £137,000.00

2016/17 £0.00 £0.00 £50,000.00 £50,000.00

£10,000.00 £35,000.00 £0.00

2014/15 2015/16 £10,000.00 £0.00 £25,000.00 £0.00 £25,000.00 £0.00 £0.00 £0.00 £60,000.00 £0.00

2013/14 £0.00 £10,000.00 £10,000.00

## 1.1. EXCEL\_DETAILS

The EXCEL\_DETAILS job allows you to upload REF4b data at a detailed level, including grant IDs and grant holder names.

### 1.1.1.1. Creating the import file

Columns required are (see the file template below):

| Column                  | Expected value | Notes                                                                                                    |
|-------------------------|----------------|----------------------------------------------------------------------------------------------------|
| Grant<br>Holder Id      |                | <ul> <li>Required</li> <li>In the job configuration (see below), it is possible to specify what type of ID you want to use (e.g. Pure ID, Employee ID)</li> </ul>           |
| Grant<br>Holder<br>Name |                | Required if Grant Holder ID cannot be found in Pure                                                                                                    |
| UoA<br>number           | 1-34           | <ul> <li>If none specified, no UoA will be assigned. But if the grant holder has a UoA assignment in either REF1a /c or on the Person record, then this is used.</li> </ul> |

|                      |                                         | <ul> <li>After import, you can override the UoA if the grant should be submitted in another UoA than the grant<br/>holder.</li> </ul>                                                                                                    |
|----------------------|-----------------------------------------|----------------------------------------------------------------------------------------------------|
| UoA mult<br>sub code | BLANK <b>or</b> single character A-Z    | <ul> <li>Only specify a single character if Multiple Submission functionality is enabled for REF2021</li> <li>Multiple Submission UoA code is case sensitive and must be Capitals, i.e. 'A', not 'a'</li> </ul>                                                               |
| Project ID           | Project PURE ID<br>or a Project<br>Name | <ul> <li>Required</li> <li>Pure ID of a related Project in Pure. If no Pure Project is found with the given ID it will not be linked to a Pure project, but the value entered here will be shown as the name of the Project in the REF4b editor</li> </ul>                    |
| Income<br>Type       | 1-15                                    | <ul> <li>Required</li> <li>Must be a number between 1-15, see Annex A in the 'Guidance on import/export file formats' document at https://www.ref.ac.uk/guidance/submission-system-data-requirements/</li> <li>Income Type 15 is only valid for Panel A (UoAs 1-6)</li> </ul> |
| 2013/14              |                                         |                                                                                                    |
| 2014/15              |                                         |                                                                                                    |
| 2015/16              |                                         |                                                                                                    |
| 2016/17              |                                         | The values used here will be rounded to two decimals when being imported                                                                                                    |
| 2017/18              |                                         |                                                                                                    |
| 2018/19              |                                         |                                                                                                    |
| 2019/20              |                                         |                                                                                                    |

## 1.1.1.2. Uploading the EXCEL\_DETAILS import file

As described above, this job will update the REF4b form with the listed data. To run this job, you must use the import file format described above (see the attached example below). If the import file is not valid, the job will fail to run.

#### 1. Set up the Job

Administrator > Jobs > Create new job > REF2021 : REF4b synchronisation job

- As it is likely that you only want to run this job on demand, you should change the schedule to Interval > Manual
- Job configuration
  - Default Configurations
    - Excel document for EXCEL\_DETAILS sync > Upload your import file
    - REF4b sync type > Select EXCEL\_DETAILS
    - Specify the type of grant holder ID you want to use (PURE, SOURCE\_ID, EMPLOYEE\_ID, STAFF\_ID, HESA\_ID)

### 2. Run the Job

#### 3. Job logic

• The Job reads the import file and validates it (e.g. correct amount of columns, correct file type) - if the file fails validation, the job will fail.

## 1.2. EXCEL\_SUMMARY

The EXCEL\_SUMMARY job allows you to upload REF4b data as it is to be submitted to REF, at the summary level. When using this sync type, no REF4b details will be available, only the summary page.

### 1.2.1.1. Creating the import file

Columns required are (see the file template below):

| Column        | Expected value | Notes                                                                       |
|---------------|----------------|-----------------------------------------------------------------------------|
| UoA<br>number | 1-34           | For each UoA being submitted, there should be one line for each Income type |

|                      |                                      | <ul> <li>While you may not be submitting all UoAs, all UoAs should be listed - for UoAs not being used, just leave<br/>the Income type and Year fields blank</li> </ul>                                                                                                    |
|----------------------|--------------------------------------|----------------------------------------------------------------------------------------------------|
| UoA mult<br>sub code | BLANK <b>or</b> single character A-Z | <ul> <li>Only specify a single character if Multiple Submission functionality is enabled for REF2021</li> <li>Multiple Submission UoA code is case sensitive and must be Capitals, i.e. 'A', not 'a'</li> </ul>                                                               |
| Income<br>type       | 1-15                                 | <ul> <li>Required</li> <li>Must be a number between 1-15, see Annex A in the 'Guidance on import/export file formats' document at https://www.ref.ac.uk/guidance/submission-system-data-requirements/</li> <li>Income Type 15 is only valid for Panel A (UoAs 1-6)</li> </ul> |
| 2013/14              |                                      |                                                                                                    |
| 2014/15              |                                      |                                                                                                    |
| 2015/16              |                                      |                                                                                                    |
| 2016/17              |                                      | The values used here will be rounded to two decimals when being imported                                                                                                    |
| 2017/18              |                                      |                                                                                                    |
| 2018/19              |                                      |                                                                                                    |
| 2019/20              |                                      |                                                                                                    |

## 1.2.1.2. Uploading the EXCEL\_SUMMARY import file

As described above, this job will update the REF4b form with the listed data. To run this job, you must use the import file format described above (see the attached example below). If the import file is not valid, the job will fail to run.

#### Set up the Job 1.

Administrator > Jobs > Create new job > REF2021 : REF4b synchronisation job

- As it is likely that you only want to run this job on demand, you should change the schedule to Interval > Manual •
  - Job configuration Default Configurations
    - - Excel document for EXCEL\_SUMMARY sync > Upload your import file
      - REF4b sync type > Select EXCEL\_SUMMARY

#### 2. Run the Job

#### 3. Job logic

• The Job reads the import file and validates it (e.g. correct amount of columns, correct file type) - if the file fails validation, the job will fail.

# **REF4c - Research income-in-kind**

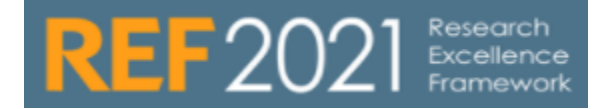

## **RELEASE VERSION : 5.17.0**

| REF4c Synchronisation job                                                                                                    |
|----------------------------------------------------------------------------------------------------|
| The <b>REF4c Synchronisation job</b> is used to synchronise REF4c Research Income-in-kind data into the REF module. This is the only means of getting REF4c data into the REF module - it cannot be manually created. |
| The job can be configured in one of two ways, depending on the level of detail you wish to be available in the REF module:                                                                                            |
| <ul><li>EXCEL_DETAILS</li><li>EXCEL_SUMMARY</li></ul>                                                                                                    |
| The EXCEL_DETAILS configuration allows details of the REF4c data to be enquired directly in Pure,<br>and allows REF4c data to be viewed by Principal Investigator - for example, in an individual's REF1<br>form:     |
| 2 1912x 0001 / Avr 125 0447601 - Gogs Crowe - 0 1                                                                                                    |

| https://devel.atira.dk/ref.     | cuzu/admin           | /editor/dk/atira/pure/modi                                      |                  | vexternal/model     | reditor/staffre | 12020editora | ntml    |            |         |             |
|---------------------------------|----------------------|-----------------------------------------------------------------|------------------|---------------------|-----------------|--------------|---------|------------|---------|-------------|
| 12.5658544                      | Abog Abog            | <b>ghazalah, Nabilah (Abughazalah</b><br>a/c (2020): Category A | , N.)            |                     |                 |              |         |            |         |             |
| 101                             | REF4c : I            | Research Facility Income-in-I                                   | Cind Income      |                     |                 |              |         |            |         |             |
| REF1a/c (2020)                  | Summary<br>Income-in | -kind                                                           |                  |                     | 2015/1          | 4 2014/15    | 2015/16 | 2016/17    | 2017/18 | Total       |
| Con to or Monnico               | 14 : Incom           | e from specific bodies that fund hea                            | ith research (se | e GoS paragraph 172 | £10,000.0       | £25,000.00   | £0.00   | £0.00      | £0.00   | £35,000.00  |
| OWERVIEW                        | 15 : 515 Re          | search Councils (for Income-In-king                             | 0                |                     | £10,000.0       | £35,000.00   | £0.00   | £50,000.00 | £0.00   | £100,000.00 |
| Related REF2                    | Total                |                                                                 |                  |                     | £20,000.0       | £60,000.00   | £0.00   | £50,000.00 | £0.00   | £135,000.00 |
| Related REF4                    | Detail               |                                                                 |                  |                     |                 |              |         |            |         |             |
|                                 | Facility             | Associated RC reference number                                  | RC Provider      | Income-in-kind      | 2013/14         | 2014/15      | 1015/16 | 2016/17    | 2017/18 | Total       |
| HISTORY AND COMMENTS            | SIGF.                |                                                                 | NERC             | 15                  | £0.00           | £0.00        | £0.00   | £50,000.00 | £0.00   | £55,000.00  |
| History and comments            | NRCF - A             | NF/2005/1/12                                                    | NERC             | 15                  | £0.00           | £10,000.00   | £0.00   | £0.00      | £0.00   | £10,000.00  |
| OTIFICATIONS                    | NRCF - A             | NF/2007/1/19                                                    | NERC             | 15                  | £10,000.00      | £25,000.00   | £0.00   | £0.00      | £0.00   | £35,000.00  |
| ditors responsible for handling | NRCF - A             | NF/2008/1/11                                                    | NBIC             | 14                  | £10,000.00      | £25,000.00   | £0.00   | £0.00      | £0.00   | £35,000.00  |
| his submission: None            | Total                |                                                                 |                  |                     | £20,000.00      | £60,000.00   | £0.00   | (50,000.00 | £0.00   | (135 000 00 |

Individual's REF1 form

As this job is a synchronisation, if values are no longer present in the source data, they are deleted from the REF4c tables. If you switch from EXCEL\_DETAILS, ALL existing REF4c detail is deleted.

## EXCEL\_DETAILS

The EXCEL\_DETAILS job allows you to upload REF4c data at a detailed level, including grant IDs and grant holder names.

### Creating the import file

Columns required are (see the file template below):

| Column     | Expected value | Notes                                                                                                    |
|------------|----------------|----------------------------------------------------------------------------------------------------|
| PI ld      |                | <ul> <li>Required</li> <li>In the job configuration (see below), it is possible to specify what type of ID you want to use (e.g. Pure ID, Employee ID)</li> <li>This will link to the Person, based in the ID selected, not the REF1</li> </ul>                                        |
| PI name    |                | Required if PI ID cannot be found in Pure                                                                                                    |
| UoA number | 1-34           | <ul> <li>If none specified, no UoA will be assigned. But if the PI has a UoA assignment in either REF1a/c or on the Person record, then this is used.</li> <li>After import, you can override the UoA if the income-in-kind should be submitted in another UoA than the PI.</li> </ul> |

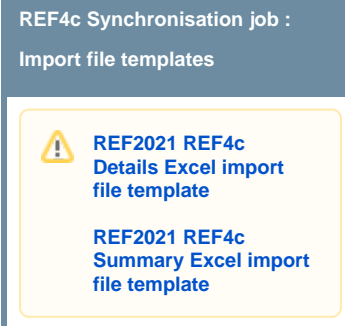

| UoA mult sub<br>code                 | BLANK <b>or</b> singl<br>e character A-Z | <ul> <li>Only specify a single character if Multiple Submission functionality is enabled for REF2021</li> <li>Multiple Submission UoA code is case sensitive and must be Capitals, i.e. 'A', not 'a'</li> </ul>                                                                                                    |
|--------------------------------------|------------------------------------------|----------------------------------------------------------------------------------------------------|
| Income-in-kind                       | 16-17                                    | <ul> <li>Required</li> <li>Must be a number between 16-17, see Annex A in the 'Guidance on import/export file formats' document at https://www.ref.ac.uk/guidance/submission-system-data-requirements/</li> <li>Income-in-kind 17 is only valid for Panel A (UoA 1-6)</li> </ul>                                                                                                    |
| Facility                             |                                          |                                                                                                    |
| Associated RC<br>Reference<br>Number |                                          | <ul> <li>These 3 fields are used as the title for facility time income-in-kind in Pure</li> <li>At least one of Facility or Associated RC Reference Number is required</li> <li>Logic:</li> </ul>                                                                                                    |
| RC Provider                          |                                          | <ul> <li>If the same PI is listed more than once in the list, then a 'facility time' item is added in REF4c for each combination of Facility + Associated RC Reference Number</li> <li>If a PI has several occurrences in the same year of the same combination of Facility + Associated RC Reference Number, then that year's values are summed together</li> <li>If there are several occurrences of the same Facility + Associated RC Reference Number, then the UOA and Income-in-Kind columns must be the same</li> </ul> |
| 2013/14                              |                                          |                                                                                                    |
| 2014/15                              |                                          |                                                                                                    |
| 2015/16                              |                                          |                                                                                                    |
| 2016/17                              |                                          | The values used here will be rounded to two decimals when being imported                                                                                                    |
| 2017/18                              |                                          |                                                                                                    |
| 2018/19                              |                                          |                                                                                                    |
| 2019/20                              |                                          |                                                                                                    |

### Uploading the EXCEL\_DETAILS import file

As described above, this job will update the REF4c form with the listed data. To run this job, you must use the import file format described above (see the attached example below). If the import file is not valid, the job will fail to run.

#### 1. Set up the Job

Administrator > Jobs > Create new job > REF2021 : REF4c synchronisation job

- As it is likely that you only want to run this job on demand, you should change the schedule to Interval > Manual
  Job configuration
  - Default Configurations
    - Excel document for EXCEL\_DETAILS sync > Upload your import file
    - REF4c sync type > Select EXCEL\_DETAILS
    - Specify the type of PI ID you want to use (PURE, SOURCE\_ID, EMPLOYEE\_ID, STAFF\_ID, HESA\_ID)

#### 2. Run the Job

#### 3. Job logic

• The Job reads the import file and validates it (e.g. correct amount of columns, correct file type) - if the file fails validation, the job will fail.

## EXCEL\_SUMMARY

The EXCEL\_SUMMARY job allows you to upload REF4c data as it is to be submitted to REF, at the summary level. When using this sync type, no REF4c details will be available, only the summary page.

#### Creating the import file

Columns required are (see the file template below):

| Column                                           | Expected value                                                                                                    | Notes                                                                                                    |
|--------------------------------------------------|----------------------------------------------------------------------------------------------------|----------------------------------------------------------------------------------------------------|
| UoA number                                       | 1-34                                                                                                    | <ul> <li>Required</li> <li>For each UoA, there should be one line for Income-in-kind 16, and one line for Income-in-kind 17</li> <li>While you may not be submitting all UoAs, all UoAs must be listed - for UoAs not being used, just leave the Year fields blank</li> </ul>                  |
| UoA mult<br>sub code                             | BLANK <b>or</b> single character A-Z                                                                                                   | <ul> <li>Only specify a single character if Multiple Submission functionality is enabled for REF2021</li> <li>Multiple Submission UoA code is case sensitive and must be Capitals, i.e. 'A', not 'a'</li> </ul>                                                                                |
| Income-in-<br>kind                               | 16-17                                                                                                    | <ul> <li>Required</li> <li>Must be a number between 16-17,</li> <li>see Annex A in the 'Guidance on import/export file formats' document at https://www.ref.ac.uk<br/>/guidance/submission-system-data-requirements/</li> <li>Income-in-kind 17 is only valid for Panel A (UoA 1-6)</li> </ul> |
| 2013/14                                          |                                                                                                    |                                                                                                    |
| 2014/15                                          |                                                                                                    |                                                                                                    |
| 2015/16                                          |                                                                                                    |                                                                                                    |
| 2016/17                                          |                                                                                                    | The values used here will be rounded to two decimals when being imported                                                                                                    |
| 2017/18                                          |                                                                                                    |                                                                                                    |
| 2018/19                                          |                                                                                                    |                                                                                                    |
| 2019/20                                          |                                                                                                    |                                                                                                    |
| Uploading t<br>As described a<br>(see the attach | he EXCEL_SUMM.<br>bove, this job will updat<br>ed example below). If t                                                                 | <b>ARY import file</b><br>te the REF4c form with the listed data. To run this job, you must use the import file format described above<br>the import file is not valid, the job will fail to run.                                                                                              |
| 1. Set up th                                     | le Job                                                                                                    |                                                                                                    |
| Administr<br>• As it<br>• Job                    | ator > Jobs > Create ne<br>is likely that you only w<br>configuration<br>Default Configurations<br>Excel document f<br>REF4c sync type | ew job > REF2021 : REF4c synchronisation job<br>vant to run this job on demand, you should change the schedule to Interval > Manual<br>or EXCEL_SUMMARY sync > Upload your import file<br>> Select EXCEL_SUMMARY                                                                               |
| 2. Run the                                       | Job                                                                                                    |                                                                                                    |
| 3. Job logic                                     | ;                                                                                                    |                                                                                                    |
| • The fail.                                      | Job reads the import fil                                                                                                    | e and validates it (e.g. correct amount of columns, correct file type) - if the file fails validation, the job will                                                                                                    |

# **REF5 - Research environment**

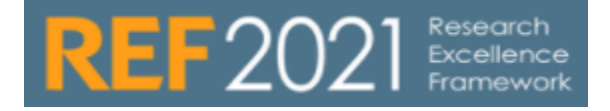

The REF5 functionality allows you to upload a PDF file outlining your research environment.

There are two content types: REF5a and REF5b.

**REF5 : Research environment** 

| Roles                                                                                                    | Global/UoA    | REF5a                                   | REF5b                                             |  |  |
|----------------------------------------------------------------------------------------------------|---------------|-----------------------------------------|---------------------------------------------------|--|--|
| REF 2021 Administrator                                                                                            | Global        | Edit                                    | Edit                                              |  |  |
|                                                                                                    |               | Workflow (Step 1-3)                     | Workflow (Step 1-3)                               |  |  |
| SuperEditor of Unit of Assessment                                                                                 | UoA           |                                         | Edit                                              |  |  |
|                                                                                                    |               |                                         | Workflow (Step 1-3)                               |  |  |
| REF2021 reporter                                                                                                  |               | View                                    | View                                              |  |  |
| REF5a                                                                                                    |               |                                         |                                                   |  |  |
| REF5a can be used to provide a single statement on institutional                                                  | Editor ( -    | Master data 🗍 👻 🛛 RE                    | F2021 - REF2014 -                                 |  |  |
| level regarding the institution's                                                                                 | < 🖉 Overvie   | w E                                     | earch for REF5a (2021)                            |  |  |
| support research and enable                                                                                       | 🔞 Units of    | assessment (2021)                       | ¥+ × My content →                                 |  |  |
| impact as described in<br>'REE2021 Guidance on                                                                    | 19 REF1 (     | 2021)                                   | ≶1resut <del>v</del>                              |  |  |
| Submissions (page 80)'.                                                                                           | G REF3 (2021) |                                         | REF5a Environment statement No statement uploaded |  |  |
|                                                                                                    | REF4a         | (2021)                                  | REF54 (2023)                                      |  |  |
|                                                                                                    | REF4b         | (2021)                                  |                                                   |  |  |
|                                                                                                    | C REF40       | (2021)                                  |                                                   |  |  |
|                                                                                                    | 😸 REF5a       | (2021)                                  |                                                   |  |  |
|                                                                                                    | Editable      |                                         |                                                   |  |  |
|                                                                                                    | 😸 REF5b       | (2021)                                  |                                                   |  |  |
|                                                                                                    | 🧏 REF6 R      | Reductions (2021)                       |                                                   |  |  |
|                                                                                                    | 🧏 REF6 Z      | ero Outputs (2021)                      |                                                   |  |  |
|                                                                                                    | 🧏 REF6 U      | Init Reductions (2021)                  |                                                   |  |  |
| In the REF5a editor the user can<br>upload a file containing the<br>institutional-level environment<br>statement. |               | <b>F5a Environment st</b><br>F5a (2021) | tatement                                          |  |  |
| The Word limit info her shows                                                                                     |               |                                         |                                                   |  |  |
| the maximum allowed words in                                                                                      | Word I        | imit: Max 0 words (ba                   | ased on the total FTE of                          |  |  |
| the uploaded statement. It                                                                                        |               |                                         |                                                   |  |  |
| Category A submitted staff                                                                                        | Statem        | ent upload                              |                                                   |  |  |
| returned across the institution                                                                                   | REF           | 5a environment statem                   | ent (as PDF file)                                 |  |  |
| Table F1 on page 93 in<br>'REF2021 Guidance on                                                                    | Ad            | ld PDF file                             |                                                   |  |  |
| Submissions'. The max word value is for <b>quidance only</b> and                                                  |               |                                         |                                                   |  |  |

no validation is done on the uploaded file regarding whether it conforms to this limit. Hence, it is up to the person uploading the file to ensure that it does not exceed the max words restriction.

Guidance on Submissions'. The

max word value is for **guidance only** and no validation is done

on the uploaded file regarding whether it conforms to this limit.

Hence, it is up to the person uploading the file to ensure that it does not exceed the max words restriction.

#### REF5b REF5b can be used to provide Editor 👻 Master data 💌 REF2021 💌 REF2014 💌 Dashboard Administrator Usage analytics information regarding research Overview Search for REF5b (2021). and impact for each submitting Unit of Assessment as Units of assessment (2021) ▼+ × My content → described in 'REF2021 朣 REF1 (2021) 🞸 34 results 🛛 👻 Guidance on Submissions (page REF2 (2021) REF5b Environment template - 1: Clinical Medicine Template indicated - NOT uploaded 81)'. ( REF3 (2021) REF5B ENTRY IN PROGRESS 🐞 REF4a (2021) REF5b Environment template - 2: Public Health, Health Services and Primary Care Template indicated - NOT uploaded 늘 REF4b (2021) (j REF4c (2021) REF5B ENTRY IN PROGRESS 🌐 REF5a (2021) REF5b Environment template - 3: Allied Health Professions, Dentistry, Nursing and Pharmacy Template indicated - NOT uploaded e REF5b (2021) REF5B ENTRY IN PROGRESS 34 REF5b Environment template - 4: Psychology, Psychiatry and Neuroscience Template indicated - NOT uploaded EF6 Reductions (2021) AREF6 Zero Outputs (2021) REF5B ENTRY IN PROGRESS EF6 Unit Reductions (2021) REF5b Environment template - 5: Biological Sciences Template indicated - NOT uploaded 🔀 Report definitions New Reporting In the REF5b editor window the REF5b Environment template - 1: Clinical Medicine user can upload a file containing REF5b (2021) information about the environment for research and enabling impact for the given Unit of Assessment. Word limit: Max 13600 words (based on the total FTE of Category A submitted staff included in the submission) The Word limit info bar shows the maximum allowed words in Relations the uploaded information file. It depends on the total FTE of Unit of Assessment \* 撞 1: Clinical Medicine (Panel A) Category A submitted staff included in the submission and Unit of assessment (2021) is calculated as stated in Table F2 on page 94 in 'REF2021

Template upload

REF5b environment template (as PDF file)

Add PDF file...

# **REF6 - Reductions**

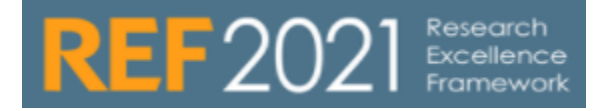

### **REF6 : Reductions**

The REF6 Reduction (2021) editor is used for capturing the relevant data when applying for reduction for eligible researchers.

The REF6 Zero Outputs (2021) editor is used for creating the application for removal of minimum of 1 output.

The REF 6 Unit reductions (2021) editor is used for summarizing the total number of reductions for the UoA

Further information on the workflow of the 3 editors can be found in the "Guidance on REF6 Reductions"

## REF6 : Roles

The following roles has access to REF6 content:

| Role                | Global/UoA | <b>REF6 Reductions</b> | REF6 Zero Outputs | <b>REF 6 Unit reductions</b> |
|---------------------|------------|------------------------|-------------------|------------------------------|
| Editor of REF6      | UoA        | Create                 | Create            | Edit                         |
|                     |            | Edit                   | Edit              | Workflow                     |
|                     |            | Workflow               | Workflow          |                              |
|                     |            | Delete                 | Delete            |                              |
| SuperEditor of REF6 | UoA        | Create                 | Create            | Edit                         |
|                     |            | Edit                   | Edit              | Workflow                     |
|                     |            | Workflow               | Workflow          |                              |
|                     |            | Delete                 | Delete            |                              |
| REF6 reporter       | UoA        | Read                   | Read              | Read                         |

# **REF2021 test manuscript**

For every major and minor release of Pure, the Pure Team goes through thorough testing of the REF module. One of the approaches we take, is a test manuscript that covers various scenarios that has impact on REF data.

We have attached the test manuscript we are working with. The manuscript will be updated and corrected when new features are added.

Test of UoA

Test of REF1

Test of REF2

Test of REF3

Test of REF4

Test of REF5

Test of REF6

# UoA

- Log in as Administrator of REF2021
- Verify there is 34 UoA already created

## **Deletion of UoA**

- Verify that UoAs cannot be deleted
  - Manual
  - ° In bulk

## **Active/Inactive UoA**

- Make a UoA inactive
  - $^{\circ}~$  Verify that you in the renderer on a REF1 can see the related UoA is inactive

## **Research groups**

- Verify that new research groups can be added
- Verify that REF1 can be assigned to research groups
  - "Individuals permitted to be assigned to more than one research group = No verify only one research group can be assigned to REF1
  - "Individuals permitted to be assigned to more than one research group" = Yes verify multiple research groups can be assigned to REF1
- Verify that if multiple research groups has been assigned on the UoA- you cannot change the setting back to allow only 1 research group
   Verify you can delete Research Groups also when REF1 has been assigned to this group
- Submission approach
  - Toggle the submission approach and verify the following on the REF1 (Make sure Staff Category = 'A' on the REF1):
    - If UoA submission approach is **100%**:
      - If Eligibility = Eligible, Inclusion in REF submission = 'Submitted' (with no option to edit)
      - If Eligibility = Not eligible, Inclusion in REF submission = 'Not submitted' (with no option to edit)
      - If Eligibility = Pending, Inclusion in REF submission = 'Pending' (with no option to edit)
      - If UoA submission approach is Not 100%:
        - If Eligibility = Eligible, Inclusion in REF submission is not by default populated (default value is as per relevant REF2021 setting - Admin system setting REF2021 Default value for Eligibility status when creating new REF1 records (whether manually or via Jobs))
        - If Eligibility = Not eligible, Inclusion in REF submission = 'Not submitted' (with no option to edit)
        - If Eligibility = Pending, Inclusion in REF submission is not by default populated (default value is as per relevant REF2021 setting)

## Creation of REF1

- Locate a Person with Research output not already created as REF1
- Login as Editor of REF1
- Verify that REF1 can be created.
  - Toggle Staff category, notice changes in editor:
  - Select Category A verify that the following fields are available: "FTE on census date", "Start date as academic staff at institution", "Early career researcher", "REF6 reductions", "Fixed-term contract/secondment/leave of absence on the census date", "Staff based in a discrete unit outside the UK"
  - ° Select Category B verify that the following fields are available: "REF-eligible contract(s)"
  - Notice you cannot save without assigning to a UoA
- Login as the Personal user, just created as REF1 verify the Personal users can propose output
- Login as Editors of Persons verify the user can propose outputs on behalf of Personal User

## **Opdates on Person related to REF1**

- Login as REF2021 Admin
- Verify that updates on the Person is reflected on REF1
  - Update Total FTE + Start date as an independent researcher
  - Verify these updates are reflected on REF1 after the job "Content change listener" has run
- Bulk operation on sensitive data reflected
  - Remove "Start date as independent researcher" in Bulk (use the role Administrator)
  - ° Verify that these changes are reflected in the REF1 after the job "Content change listener" has run

## **Deletion of REF1**

- Deletion of REF1
  - Login as Editor of REF1
    - Verify the REF1 cannot be deleted
  - Login as Administrator:
    - Verify that on the related Person, there is no information on the "REF2021 Unit of Assessment" after deletion of REF1
    - Verify that deletion of REF1 also triggers a deletion of related REF2
  - Deleting of REF1 related to REF6
    - Verify that you get an warning saying you cannot delete REF1 when this is related to REF6
    - Verify deleting the REF6, you afterwards can delete the REF1

## **Deletion of Person related to REF1**

- Login as Administrator
- Manual deletion in editor:
  - Deletion is not possible, warning is presented
  - Verify that after deleting the REF1, deletion of Person is possible
- Bulk deletion
  - Verify it is not possible, warning in log
- Merge of Persons
  - <sup>o</sup> One person related to REF1. Verify REF1 is kept and updated accordingly
  - Two persons related to REF1s. Verify merge is not possible and you get a warning

### **Overview screens**

- REF1a Summery & REF1b Summery
  - Test that creating a new REF1, that this persons shows up on the REF1a or REF1b summery screen (filter to the correct UoA)
  - ° Test that changes to a REF1 FTE is reflected in the overview screen
  - Test you can sort the table by columns
  - Test you can download table

# REF2

## **Delete Research output related to REF2**

Verify:

- The publication cannot be deleted or you are displayed with an error
- The related REF2 is not deleted
- Peer comment on REF2 is not deleted

Ways of deleting research output:

- Standard deletion on editor. Verify deletion button is not present when output is related to REF2
- Bulk delete research output. Verify you get an error message in log
- Merge publications:
  - Target is linked to REF2. Verify REF2 is present and peer comment is still there
  - ° Target is not linked to REF2. Verify REF2 is present and peer comment is still there
  - <sup>o</sup> Both REF2 is in same UoA. Verify that merge is not possible, you get a warning
  - Both REF2 is in different UoA. Verify that merge is not possible, you get a warning (Currently an issue we need to find a fix)
- Change template. Verify the REF2 is still linked and peer comment is still there.

## Remove author (linked to a REF1) from Research output (linked to REF2)

Verify: related REF2 is deleted

- · Remove the author from the Research Output verify the related REF2 is deleted
- · Make the author external (=link to External Person) verify the REF2 is deleted

Other scenarios:

- Change the role of the author verify nothing happens on related REF2
- When two REF1s on the REF2/Research output:
  - In same UoA verify that removing one author, the REF2 is still there
     In different UoA verify that only 1 REF2 is deleted
- Change the person to another REF1 related person
  - Change to a REF1 in same UoA. Verify the REF2 is still present and peer comments is visible
  - Change to a REF1 in different UoA. Verify that the REF2 is linked to a new UoA. The Peer comment is marked as not linked to UoA (5.16.2)

## Add author (linked to a REF1) to Research output

Verify: an new REF2 is created (if a REF2 in same UoA do not exist) or a the REF1 is added to an existing REF (if a REF2 in same UoA exist)

- Propose an output with a single author(REF1) to REF2021.
   Verify that a REF2 is created
  - Verify that Research output in all publication states can be proposed
- Propose an output with 2 authors (REF1) in different UoAs.
  - Verify that two REF2s is created
  - Verify that co-authors also have the research output proposed
- On existing REF2 add a new person on the Research output from same UoA as on REF2.
  - Verify that person is added to REF2.
  - No new REF2 is created
- On existing REF2 add a new person on the Research Output from different UoA as on REF2.
  - Verify that new REF2 is created
  - REF admin can see the REF1 on both REF2s

## Move UoA of REF1

- · Move REF1 to another UoA Verify a new REF2 is created in the new UoA
- Verify that the REF2 editor of the original UoA no longer has access to the REF2
- Remove REF1 from UoA Verify a new REF2 is created and that when in status "selected for the pool" the REF2 cannot be attributed
   After REF1 again is related to a UoA, verify that you can attribute the REF2 to the REF1 again

## **Deletion of REF2**

- · Verify that REF2 can be deleted by "REF Admin"
- Verify that REF2 cannot be deleted by "REF2 Editor"

## Peer comments

- · Create two peer comments related to two different UoAs
  - Verify REF Admins can see both Peer comments on both REF2s
- ° Verify REF2 editors only can see the peer comment related to the UoA they have editorial rights to • Delete a Peer comment
- Verify it is deleted on both REF2s
- Move UoA of one of the related REF1
  - Verify we mark the peer comment as not related to any UoA (5.16.2)

## Predicted grade

Visibility of predicted grade for Personal users based on system setting

## Attribution

- On manual attribution:
  - · Verify you can only attribute REF2, when REF2 is in the status "Selected for the Pool"
  - Verify you can only attribute REF2, when the REF1 is marked as "Eligible"
  - Verify you can only attribute REF2, when the REF1 has "Significant contribution"
  - Verify "lock attribution" happens automatically

  - Verify you can only attribute 1 person in UoA1-24
     Verify you can toggle attribution of 2 REF1 in UoA25-34
- Attribution algorithm
  - Verify that the left side table is populated
  - Verify you can run the attribution
  - Verify you now has data in the right side column
  - Verify there is no errors in the joblog
  - ° Manually lock a REF2 taken from the right side column
  - Reset the attribution verify that the REF2 you locked is still on the right side table
- Upload of attribution by spreadsheet

## **Reserved output**

- · Check you can only select a reserve from the same UoA as the REF2 is linked to
- · Check you cannot select the same REF2 as reserve twice on the same REF2
- · Check you cannot select a REF2 as a reserve that is assign as a reserve on another content
- Check you cannot select a reserve that has a reserve assigned to it self
- · Check you cannot select a reserve that is attribuated
- · Check you cannot select a reserve that is pending publication
- Check you cannot select a reserve that is double weighted

## **Overview pages**

- Individual Profile
  - Check changes to REF2 is reflected accordingly on the overview
    - Change predicted grade on REF2
    - Change "Workflow for selection to REF2021"
  - Test changes to REF1 is reflected accordingly
    - Change staff category on REF1 from the table
  - Test you can sort the table by columns
  - Test you can download table
- Attribution Profile
  - Check changes to REF2 is reflected accordingly on the overview
    - Change predicted grade on REF2
  - Change "Workflow for selection to REF2021"
     Test changes to REF1 is reflected accordingly

    - Change staff category on REF1 from the table
  - Test you can sort the table by columns
  - Test you can download table

# REF3

## Roles

- Verify that REF3 can be created by: REF2021 Administrator

  - Editor of Unit of Assessment
  - Supereditor of Unit of Assessment
  - Editor of REF3

## The desired publication status of the case study

- Verify that if selecting "The case study requires redaction prior to publication" an additional section is added to the template "Redacted case study upload"
- Verify that "Redacted case study upload" is removed if "The case study can be published without redaction" or "The case study should not be published" is selected

## Case study upload

• Verify that only PDF can be uploaded - you should get an error on save if other file type is selected

# REF4

## REF4a

#### QE Test Case

Customer/Base specific: cust-uk-xxx (We use cust-uk-aberdeen during this test) Data dump needed: Aberdeen - data dump for continuous development of REF (5.17.0) Required modules: REF2021

Before you can perform the tests you need to do the following:

- 1. Enable Multiple Submissions by doing the following
- Go to 'Administrator -> System settings -> REF2021 -> 'Should multiple submissions be enabled for UoA?'' and enable it and save.
   Create UoA 7A and 7B (Only if they don't already exist)
  - Only do this if they do not already exist from previous tests
    - Do the following one time:
      - Go to 'REF2021 -> Units of assessment (2021) -> Editable'
      - Open the UoA you want to split
      - ° Press the copy button in the bottom right and create the new one.

#### Steps to reproduce

#### Test REF4a Summary with degree awarded outside allowed range

- 1. Go to 'Administrator -> Jobs -> REF2021: REF4a Synchronisation Job'
- Add it if it is not in the job list.
  Upload the attached ref4a-summary\_BAD.xls file and run the job
  - Download the file
  - Upload it in the Job at 'Configuration -> Job configuration -> Default configurations -> Excel document for EXCEL\_SUMMARY sync'
  - Set 'REF4a sync type' to 'EXCEL\_SUMMARY'
  - Set 'Specify the type of student ID you want to use' to 'PURE'
  - Set 'Specify what log information you want if no student was found with the provided ID' to 'WARN'
  - Set 'Specify the type of supervisor ID you want to use' to 'PURE'
  - Update and run the job
- 3. Verify that the job gives a warning for UoA 7B and 9. It will also give an error, as it will try to save a negative value to an integer later on, but that is expected...
  - Also please verify that the multiple submission code is shown in the warning message for 7B (basically verify that the 'B' is there)
- 4. Upload the attached ref4a-summary\_GOOD.xls file and run the job
- 5. Verify that the job does not give any warnings or errors

## REF4b

#### QE Test Case

Customer/Base specific: cust-uk-xxx (We use cust-uk-aberdeen during this test) Data dump needed: Aberdeen - data dump for continuous development of REF (5.17.0) Required modules: REF2021

Before you can perform the tests you need to do the following:

- 1. Enable Multiple Submissions by doing the following
  - Go to 'Administrator -> System settings -> REF2021 -> 'Should multiple submissions be enabled for UoA?'' and enable it and save.
- 2. Create UoA 7A and 7B
  - Do the following one time:
    - Go to 'REF2021 -> Units of assessment (2021) -> Editable'
    - Open the UoA you want to split
    - Press the copy button in the bottom right and create the new one.
- 3. Move REF1's from what is now UoA 7A to UoA 7B
  - NB: This step is done so the UoA for the REF1's Persons used in the REF4b Details Excel documents match the Persons used in the attached Excel spreadsheets
  - Move REF1 for 'Geoffrey Alsop' with REF1 ID = 63363383 to UoA 7B

#### Steps to reproduce

#### Test REF4b Summary with IncomeSource 15 outside Panel A cause error

- 1. Go to 'Administrator -> Jobs -> REF2021: REF4b Synchronisation Job'
- Add it if it is not in the job list.
- 2. Upload the attached ref4b-summary\_w\_income\_source\_15\_outside\_panel\_a\_BAD\_DATA.xls file and run the job
  - Download the file
  - Upload it in the Job at 'Configuration -> Job configuration -> Default configurations -> Excel document for EXCEL\_SUMMARY sync'
  - Set 'REF4b sync type' to 'EXCEL\_SUMMARY'
  - Set 'Specify the type of grant holder ID you want to use' to 'PURE'
  - Update and run the job
- 3. Verify that the job gives an error for UoA 7B and 9, but none for UoA 6 as it only should give the error for non Panel A UoAs

- Also please verify that the multiple submission code is shown in the error message for 7B (basically verify that the 'B' is there)
- 4. Upload the attached ref4b-summary\_w\_income\_source\_15\_outside\_panel\_a\_GOOD\_DATA.xls file and run the job
- 5. Verify that the job does not give any errors

#### Test REF4b Summary with too large income cause warning

- 1. Go to 'Administrator -> Jobs -> REF2021: REF4b Synchronisation Job'
  - Add it if it is not in the job list.
- 2. Upload the attached ref4b-summary\_w\_too\_large\_income\_BAD\_DATA.xls file and run the job
  - Download the file
  - Upload it in the Job at 'Configuration -> Job configuration -> Default configurations -> Excel document for EXCEL\_SUMMARY sync'
     Set 'REF4b sync type' to 'EXCEL\_SUMMARY'
  - Set REP4b sync type to EXCEL\_SOMMARY
     Set 'Specify the type of grant holder ID you want to use' to 'PURE'
  - Update and run the job
- 3. Verify that the job gives a warning for UoA 6, 7B and 10
  - Also please verify that the multiple submission code is shown in the error message for 7B (basically verify that the 'B' is there)
- 4. Upload the attached ref4b-summary\_w\_too\_large\_income\_GOOD\_DATA.xls file and run the job
- 5. Verify that the job does not give any warnings

### Test REF4b Details with IncomeSource 15 outside Panel A cause error

- 1. Go to 'Administrator -> Jobs -> REF2021: REF4b Synchronisation Job'
  - Add it if it is not in the job list.
- 2. Upload the attached ref4b-details\_w\_income\_source\_15\_outside\_panel\_a\_BAD\_DATA.xls file and run the job
  - Download the file
  - Upload it in the Job at 'Configuration -> Job configuration -> Default configurations -> Excel document for EXCEL\_DETAILS sync'
  - Set 'REF4b sync type' to 'EXCEL\_DETAILS'
  - · Set 'Specify the type of grant holder ID you want to use' to 'PURE'
  - Update and run the job
- 3. Verify that the job gives an error for the entries with UoA 7B and 9, but none for UoA 6 as it only should give the error for non Panel A UoAs
   Also please verify that the multiple submission code is shown in the error message for 7B (basically verify that the 'B' is there)
- 4. Upload the attached ref4b-details\_w\_income\_source\_15\_outside\_panel\_a\_GOOD\_DATA.xls file and run the job
- 5. Verify that the job does not give any errors

#### Test REF4b Details with too large income cause warning

- 1. Go to 'Administrator -> Jobs -> REF2021: REF4b Synchronisation Job'
- Add it if it is not in the job list.
- 2. Upload the attached ref4b-details\_w\_too\_large\_income\_BAD\_DATA.xls file and run the job
  - Download the file
  - Upload it in the Job at 'Configuration -> Job configuration -> Default configurations -> Excel document for EXCEL\_DETAILS sync'
  - Set 'REF4b sync type' to 'EXCEL\_DETAILS'
  - Set 'Specify the type of grant holder ID you want to use' to 'PURE'
  - Update and run the job
- 3. Verify that the job gives a warning regarding income being out of the allowed range for the data in UoA 3, 7B and 9
  - NB. Due to the fact that we haven't provided actual Person IDs in the test data you'll get 9 warnings instead of 3. Just go through them and verify that the wanted warning are there...
  - Also please verify that the multiple submission code is shown in the error message for 7B (basically verify that the 'B' is there)
- 4. Upload the attached ref4b-details w too large income GOOD DATA.xls file and run the job
- 5. Verify that the job now no longer give any warnings realted to income being out of the allowed range

## REF4c

#### QE Test Case

Customer/Base specific: cust-uk-xxx (We use cust-uk-aberdeen during this test) Data dump needed: Aberdeen - data dump for continuous development of REF (5.17.0) Required modules: REF2021

Before you can perform the tests you need to do the following:

- 1. Enable Multiple Submissions by doing the following
- Go to 'Administrator -> System settings -> REF2021 -> 'Should multiple submissions be enabled for UoA?'' and enable it and save.
   Create UoA 7A and 7B (Only if they don't already exist)
  - Only do this if they do not already exist from previous tests
    - Do the following one time:
      - Go to 'REF2021 -> Units of assessment (2021) -> Editable'
      - Open the UoA you want to split
      - Press the copy button in the bottom right and create the new one.

#### Steps to reproduce

#### Test REF4c Summary with IncomeSource 17 outside Panel A cause error

- 1. Go to 'Administrator -> Jobs -> REF2021: REF4c Synchronisation Job'
  - Add it if it is not in the job list.
- Upload the attached ref4c-summary\_w\_income\_in\_kind\_17\_outside\_panel\_a\_BAD\_DATA.xls file and run the job
   Download the file

- Upload it in the Job at 'Configuration -> Job configuration -> Default configurations -> Excel document for EXCEL\_SUMMARY sync'
- Set 'REF4c sync type' to 'EXCEL\_SUMMARY'
- · Set 'Specify the type of grant holder ID you want to use' to 'PURE'
- Update and run the job
- 3. Verify that the job gives an error for UoA 7B and 9, but none for UoA 1-6 as it only should give the error for non Panel A UoAs Also please verify that the multiple submission code is shown in the error message for 7B (basically verify that the 'B' is there)
- 4. Upload the attached ref4c-summary\_w\_income\_in\_kind\_17\_outside\_panel\_a\_GOOD\_DATA.xls file and run the job
- 5. Verify that the job does not give any errors

#### Test REF4c Summary with too large income cause warning

- 1. Go to 'Administrator -> Jobs -> REF2021: REF4c Synchronisation Job'
- Add it if it is not in the job list.
- 2. Upload the attached ref4c-summary\_w\_too\_large\_income\_BAD\_DATA.xls file and run the job
  - Download the file
    - Upload it in the Job at 'Configuration -> Job configuration -> Default configurations -> Excel document for EXCEL\_SUMMARY sync'
    - Set 'REF4c sync type' to 'EXCEL\_SUMMARY'
    - Set 'Specify the type of grant holder ID you want to use' to 'PURE'
    - Update and run the job
- 3. Verify that the job gives a warning for 'UoA 6 with income-in-kind 17, 'UoA 7B with income-in-kind 16' and 'UoA 9 with income-in-kind 16' • Also please verify that the multiple submission code is shown in the error message for 7B (basically verify that the 'B' is there)
- 4. Upload the attached ref4c-summary\_w\_too\_large\_income\_GOOD\_DATA.xls file and run the job
- 5. Verify that the job does not give any warnings

#### Test REF4c Details with IncomeSource 17 outside Panel A cause error

- 1. Go to 'Administrator -> Jobs -> REF2021: REF4c Synchronisation Job'
  - · Add it if it is not in the job list.
- 2. Upload the attached ref4c-details w income source 17 outside panel a BAD DATA.xls file and run the job
  - Download the file
    - Upload it in the Job at 'Configuration -> Job configuration -> Default configurations -> Excel document for EXCEL\_DETAILS sync'
    - Set 'REF4c sync type' to 'EXCEL\_DETAILS'
    - · Set 'Specify the type of grant holder ID you want to use' to 'PURE'
    - Update and run the job
- 3. Verify that the job gives twor errors for the entries with UoA 7A and 9, but none for UoAs 1-6 as it only should give the error for non Panel A UoAs Also please verify that the multiple submission code is shown in the error message for 7A (basically verify that the 'A' is there)
- 4. Upload the attached ref4c-details\_w\_income\_source\_17\_outside\_panel\_a\_GOOD\_DATA.xls file and run the job
- 5. Verify that the job does not give any errors

#### Test REF4c Details with too large income cause warning

- 1. Go to 'Administrator -> Jobs -> REF2021: REF4c Synchronisation Job'
  - Add it if it is not in the iob list.
- 2. Upload the attached ref4c-details\_w\_too\_large\_income\_BAD\_DATA.xls file and run the job
  - Download the file
    - Upload it in the Job at 'Configuration -> Job configuration -> Default configurations -> Excel document for EXCEL DETAILS sync'
    - Set 'REF4c sync type' to 'EXCEL\_DETAILS'
    - Set 'Specify the type of grant holder ID you want to use' to 'PURE'
    - Update and run the job
- 3. Verify that the job gives a warning regarding income being out of the allowed range for the data in 'UoA 4 with income-in-kind 17', 'UoA 6 with income-in-kind 16', 'UoA 7A with income-in-kind 16' and 'UoA 8 with income-in-kind 16'
  - NB. Due to the fact that we haven't provided actual Person IDs in the test data for all UoA's you'll get additional warnings. Just go through them and verify that the wanted warning are there...
    Also please verify that the multiple submission code is shown in the error message for 7A (basically verify that the 'A' is there)
- 4. Upload the attached ref4c-details\_w\_too\_large\_income\_GOOD\_DATA.xls file and run the job
- 5. Verify that the job now no longer give any warnings related to income being out of the allowed range

# REF5

## REF5a

Verify that 1 REF5a template has already been created

## Delete

- Verify that the REF5a template cannot be deleted:
  - ManuallyBy using bulk operations

## Roles

- Verify that REF5a can be edited by
  - REF 2021 Administrator
    - SuperEditor of Unit of Assessment

## REF5a environment statement (as PDF file)

Verify that only PDF can be uploaded - you should get an error on save if other file type is selected

## Word count

Check the REF1a Summery screen by selecting "all UoA" On the REF1 table Total count Total FTE = Yes.

Notice the number - verify the word count in the REF5a editor is correct according to this table:

#### Page limits for REF5a

| Number of Category A submitted staff returned by institution (FTE) | Word limit for environment statement (REF5a) |
|--------------------------------------------------------------------|----------------------------------------------|
| 1 – 99.99                                                          | 4,000                                        |
| 100 – 499.99                                                       | 4,500                                        |
| 500 – 999.99                                                       | 5,000                                        |
| 1000 or more                                                       | 5,500                                        |

## REF5b

Verify that 34 REF5b templates has already been created

## Delete

- Verify that the REF5b template cannot be deleted
  - ManuallyBy using bulk operations

## Roles

- Verify that REF5b can be edited by:
  - REF 2021 Administrator
  - $^{\circ}~$  SuperEditor of Unit of Assessment

## **REF5b** environment statement (as PDF file)

Verify that only PDF can be uploaded - you should get an error on save if other file type is selected

## Word limit

Check the REF1a Summery screen on a specific UoA. On the REF1 table Total count Total FTE = Yes. Notice the number - verify the word count in the REF5b editor is correct according to this table:

### Word limits for REF5b

| Number of Category A submitted staff in the submission (FTE) | Word limit for environment template (REF5b)             |
|--------------------------------------------------------------|---------------------------------------------------------|
| 1 – 19.99                                                    | 8,000                                                   |
| 20 – 29.99                                                   | 8,800                                                   |
| 30 – 39.99                                                   | 9,600                                                   |
| 40 – 49.99                                                   | 10,400                                                  |
| 50 - 69.99                                                   | 11,200                                                  |
| 70 or more                                                   | 12,000, plus 800 further words per additional 20<br>FTE |

# REF6

## **Roles:**

Editor of REF6

SuperEditor of REF6

(NOT REF2021 ADMIN)

## **REF6** Reductions

## **Creation of REF6 reduction**

- Create a REF6 by linking to a REF1
- On the REF1 you have a link back to REF6 Section "REF6 reductions"
  - Check if you login as REF1 editor you are notified on the REF1 that there is a reduction linked but you cannot navigate to the REF6 Reduction

## Change to RF6 reduction

Verify that changes on related REF1 is reflected in the REF6 Reductions

- Change the REF1 to "Early career researcher" notice if this is now reflected in the REF6 editor
- Change the "Start date as independent researcher" on the Person notice the change is reflected on the REF1 and the REF6

Verify that changes to "Clearly defined circumstances" - triggers an update to "Potential reduction"

• Change "Qualifying periods of family-related leave" to 3 notice a change in "Potential reduction" (notice that potential reduction should always stay between 0-1.5)

## **Deletion of REF6 reduction**

- REF6 Reduction NOT linked to REF6 Zero outputs can be deleted
- REF6 Reduction linked to REF6 Zero outputs CANNOT be deleted

## **REF6 Zero Outputs**

## **Creation of REF6**

Verify you can link to "REF6 Reductions

## Change to RF6 reduction

Verify on "Apply for reduction" = Yes - you can select whether the application has been approved

## **Deletion of REF6 Zero outputs**

Verify that a REF6 Zero outputs can be deleted

## **REF6 Unit Reductions**

- Verify that 34 REF6 Unit Reductions is already created
- Verify that REF6 Unit Reductions cannot be deleted
  - Manually in editor
    - By using bulk operations
- Verity that REF6 Zero Outputs records is picked up in the REF6 Unit Reduction
   o The REF6 Zero Outputs needs to meet following criteria:

- 'Apply for reduction' = Yes,
  'Application approved' = Yes,
  Workflow status of 'REF6 Zero Outputs = Confirmed

# **REF 2021 - Release notes**

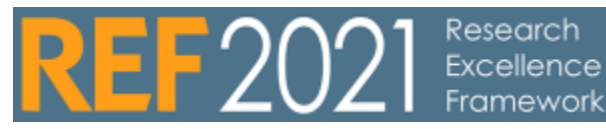

• 5.21

• 5.19

This page gives an overview of the REF 2021 related release notes, these are excerpts from the general r **Table of contents** elease notes

# 5.21

### **REF Open Access section**

Following requests from the user group, we are bringing back the REF Open Access section to the module.

We have removed the two OA summary screens as they are no longer needed:

- OA Tracking
- OA Summary

We have not made any other changes to the REF OA (the logic remains unchanged).

This was released in Pure 5.20.3.

## Back to top of page

# 5.19

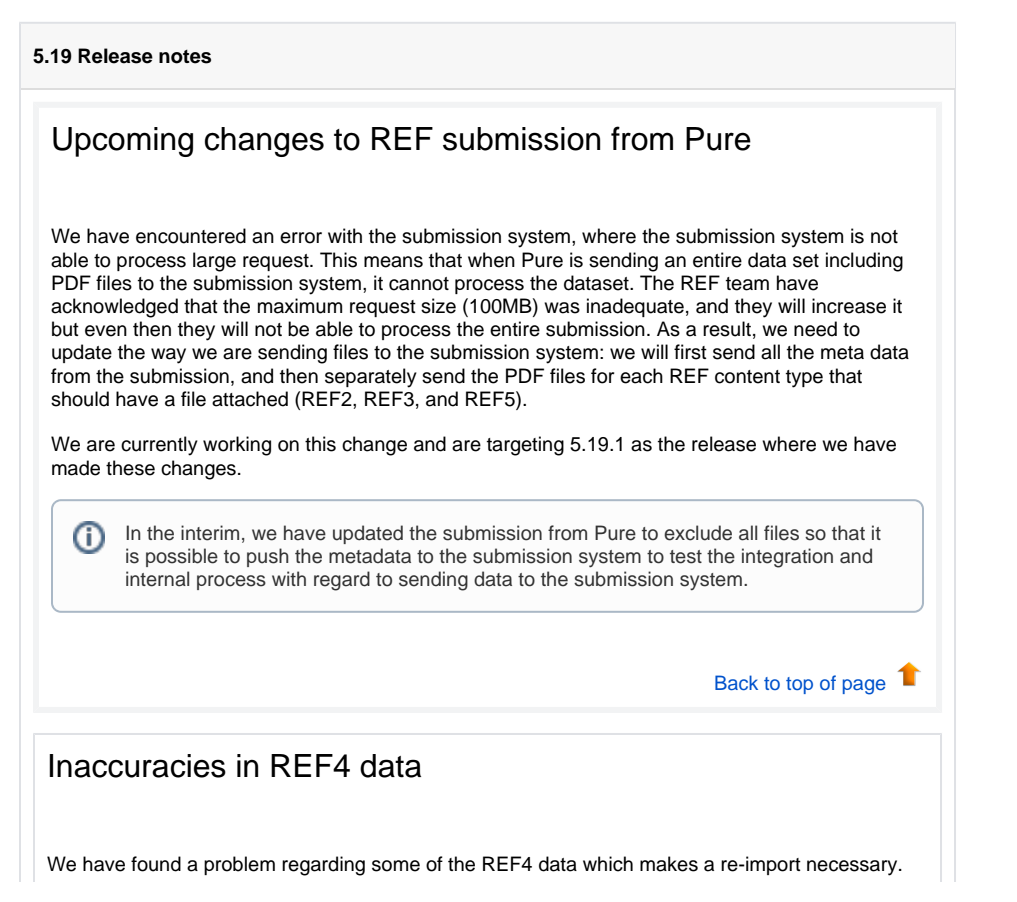

#### to REF submission from Pure Inaccuracies in REF4 data Update on additional fields relating to COVID REF maintenance jobs

• REF Open Access

• Upcoming changes

section

- Citations section
- removed from REF2
   Updates to the submission page
- Attribution of reserve outputs
- REF6 confirmed reduction
- Changes to REF1b eligible contracts
- Hardcopy tracking section on REF2
- New field on REF2 -Outputs delayed due to COVID-19
- Removal of field on REF2 - Early online
   REF2 - content
- published in 2021 can be selected
- REF2 updates to pending publication
- Highlights of Open Access compliance
- REF2021 Reporting -Additional fields and filters made available
   Updates to
- submission page
- Choose what to send to the submission system
- Possible to 'abort' jobs stuck in validation
- DOI validation
- Hard copy tracking updates
- Other' output allocations
- OA compliance settings
- Update to REF admin role
- 5.18
  - Bulk upload of Output allocation
  - Changes to display of tolerance of noncompliance
  - Bulk deletion of Research Groups

The problem would result in small errors in the resulting values. In order to be able to correct this we had to alter the used types in the database. As a consequence, all REF4 data will be deleted when upgrading and it is necessary to synchronize all REF4a, REF4b and REF4c data again. Also note that the data for all the modified values will be rounded to two decimals on import.

The REF4 values that could have the small rounding errors in them are:

- REF4a Details and REF4a Summary
  - ° 2013/14
  - ° 2014/15 ° 2015/16
  - ° 2016/17

  - ° 2017/18 0 2018/19
  - ° 2019/20
- REF4b Details and REF4b Summary
  - ° 2013/14
  - ° 2014/15
  - ° 2015/16
  - ° 2016/17
  - ° 2017/18
  - ° 2018/19
  - ° 2019/20
- REF4c Details and REF4c Summary
  - ° 2013/14
  - ° 2014/15
  - ° 2015/16
  - ° 2016/17
  - ° 2017/18
  - ° 2018/19
  - ° 2019/20

## Update on additional fields relating to COVID

Research England has proposed a series of new fields relating to the impact that COVID-19 might have had on the REF for 2020. We have introduced the new fields (see the 5.18.3 release notes). Research England has confirmed that they will update the submission system to let us submit this information to the REF system. The update is planned for September 2020, and we will follow up with implementing the changes to Pure.

Back to top of page 1

## REF maintenance jobs

With this release we have add a new job than maintains the various calculated fields used in the REF module. This is created to ensure that the various fields are up to date, and correct as these are being used in the summary screens and in the attribution algorithm.

The jobs are called:

REF2021: Validation state check

This job ensures that the validation state of all the REF content is correct. This state is used in the summary screens and this job ensures that the summary screens are showing the correct validation state of the content. This is scheduled to run daily, and will only save content if there are any changes.

**REF2021: Required outputs check** This job reviews the number of required outputs on the UOAs and corrects this if needed. This job will run daily and only save the UOAs if there is any changes. This job also runs prior to the attribution algorithm to ensure that Pure is attributing agains the correct number of outputs.

'REF2021: Validation state check' job updates validation status property on:

REF1

- REF2 new fields added to capture impact of COVID-19
- Updated ability to attribute two authors on double-weighted outputs
- Update to the "Date of Birth override value" field
- ° REF2021 StaffSynchronization (I) job creates too
- many REF1b's
- Out of memory errors when submitting data
- REF5a additional fields
- REF3 additional fields
- PDF files on REF2
  - Option to enable
  - /disable sending files

• 5.17

- Submission to the submission system of **REF1-REF4**
- Improvements to **Open Access**
- Multiple submission
- REF4b 4c income source and income in
- kind • Reporting on REF3,
- REF4 and REF6 0 Locate Research
- Output without REF2 0
- Migrating REF2 data 0 Incomplete **Publication Status** Dates affecting OA **Compliance Status** calculations
- Reporting on authors proposing comments
- 0 Bulk copy of proposer comments to additional information
- Name of REF1
- Validation rules on 'Data to be submitted'
- tab • 5.16
  - Deletion of old text resources (copied from REF2014)
  - Attribution of REF2 Attribution
    - algorithm Spreadsheet
    - upload of attribution
    - Bulk operation for attribution removal
  - REF3 Updates for **REF2021**
  - REF4 a/b/c
  - REF4a and
    - REF4b
      - synchronizati on jobs
  - ° REF5
  - 0 Bug resolved that could potentially delete RFF2

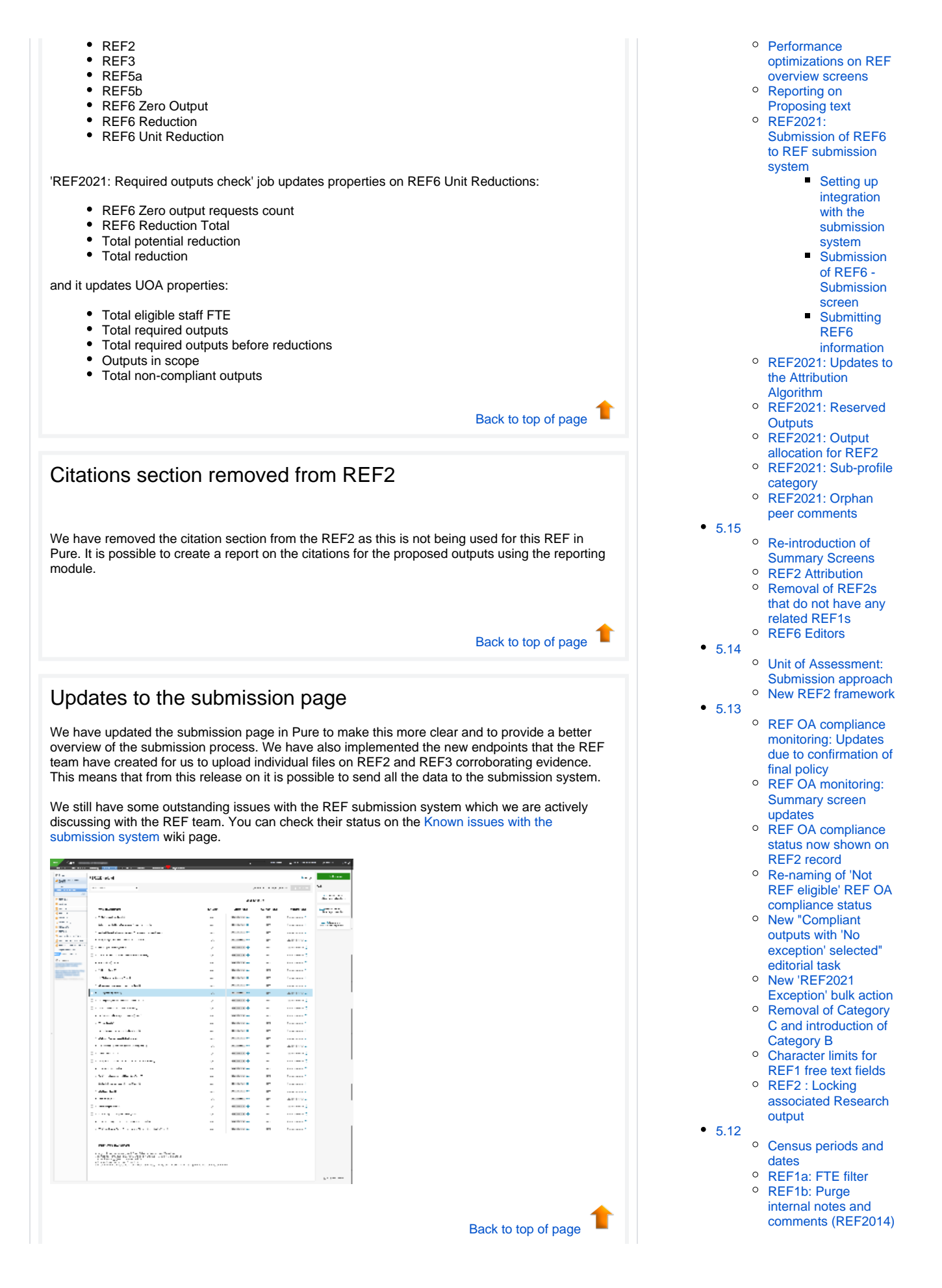

| ve made it po<br>A <i>ttribution</i> se                                                                                                    | ossible to manually attribute reserve outputs with this release. You can do<br>action of the REF2 editor.                                                                                                    | that                           |
|----------------------------------------------------------------------------------------------------|----------------------------------------------------------------------------------------------------|--------------------------------|
| ve update the<br>ed outputs a                                                                                                    | e following summary screens with information about how many of the are marked as a reserve:                                                                                                    |                                |
| REF1 a/b<br>REF2 Sum<br>REF2 Attri                                                                                                    | Summary screen<br>nmary screen<br>ibution profile                                                                                                    |                                |
| 340 Alego<br>A<br>A<br>A<br>A<br>A<br>A<br>A<br>A<br>A<br>A<br>A<br>A<br>A<br>A<br>A<br>A<br>A<br>A<br>A                                                                    |                                                                                                    |                                |
| ribution                                                                                                    |                                                                                                    |                                |
| uthors                                                                                                    | Significant REF1 attribution Attribution notes (internal)           • Yes         No         • Yes         No                                                                                                    |                                |
|                                                                                                    |                                                                                                    |                                |
|                                                                                                    |                                                                                                    |                                |
| 6 - conf                                                                                                    | Back to top of page                                                                                                    | 1                              |
| 6 - conf<br>ve added a C<br>ions. If a Co<br>he case that<br>on must be t<br>ply for re<br>Apply for r<br>• Yes<br>Support sta                                              | Eack to top of page<br>firmed reduction field to the REF6 Unit reduction. This way it is possible<br>tated total reduction, which is based on the REF6 Zero outputs, and the RE<br>porfirmed reduction is provided, it will be used instead of the calculated value<br>to the REF6 Unit Reduction must be in the last workflow step, and the Apply<br>true before the value is used.<br>eduction<br>reduction *<br>No          | te to<br>F6<br>ie. It<br>y for |
| 6 - CONF<br>ve added a C<br>ions. If a Co<br>he case that<br>on must be t<br>ply for re<br>Apply for r<br>• Yes<br>Support sta<br>Words 0 M                                 | Eack to top of page<br>firmed reduction field to the REF6 Unit reduction. This way it is possible<br>tated total reduction, which is based on the REF6 Zero outputs, and the REF<br>onfirmed reduction is provided, it will be used instead of the calculated value<br>the REF6 Unit Reduction must be in the last workflow step, and the Apply<br>true before the value is used.<br>eduction<br>reduction *<br>No<br>tatement | te to<br>F6<br>ie. It<br>y for |
| 6 - CONF<br>ve added a C<br>e the calcula<br>ions. If a Co<br>he case that<br>on must be t<br>ply for re<br>Apply for r<br>• Yes<br>Support st<br>Words 0 M<br>Confirmed    | Eack to top of page  firmed reduction field to the REF6 Unit reduction. This way it is possible tade total reduction, which is based on the REF6 Zero outputs, and the RE on firmed reduction is provided, it will be used instead of the calculated value the REF6 Unit Reduction must be in the last workflow step, and the Apply true before the value is used.  eduction  wax. 300  reduction                              | te to<br>F6<br>ie. It<br>y for |
| 6 - CONF<br>ve added a C<br>le the calculations. If a Co<br>he case that<br>on must be the<br>oply for re<br>Apply for re<br>Support sta<br>Words 0 M<br>Confirmed<br>12.00 | Exect to pop page<br>firmed reduction field to the REF6 Unit reduction. This way it is possible<br>the dotal reduction, which is based on the REF6 Zero outputs, and the REF<br>the REF6 Unit Reduction must be in the last workflow step, and the Apply<br>true before the value is used.<br>eduction<br>wo<br>tatement<br>freduction                                                                                         | te to<br>F6<br>ie. It<br>y for |

 REF2: Proposing outputs - Author rankingsREF2 predicted grades: 13-point scale REF2: Removed 0 restriction on number of outputs • REF Open Access Exceptions: Typo fixed • REF2021 content in the new Reporting module Locking associated Research output • 5.11 • New REF2 bulk creation job • 5.10 • Restrict access to the REF2021 Exception field for Personal Users UK : REF2021 improvements • REF2021 UoAs updated • 5.9 • Re-name REF2021 New job for uploading REF2 Peer predicted grades and comments • REF OA Monitoring screens : Improved handling of changes to Organisational hierarchy • 5.8 ° REF2020 : REF1a/c bulk actions • 5.7 • New REF2020 Exception 0 Run the "Generate **OA** Compliance Status For Existing Content" job on a nightly basis • 5.6 REF2020 Module improvements • Submitted to REF2014' can no longer be proposed for REF2020 • 5.5 • Improved messaging for electronic versions 0 Improvement REF OA Compliance monitoring • Access dates being generated for Closed DOIs • 5.4 Analyse REF Publications and Persons in SciVal • REF2020 Open Access Compliance Monitoring REF2020 Module

In order to match the submission system's implementation of eligible contracts for former staff (REF1b), we have changed the model slightly. Previously, the *On secondment* and *On unpaid leave* value could only be specified once for a person: now, it can be specified for each eligible contract on the REF1b editor.

 REF2020 Module : REF Open Access compliance monitoring screens

Copy of REF2014

• 5.3

|                                                      | 1 march 1                                                                                                    |      |
|------------------------------------------------------|----------------------------------------------------------------------------------------------------|------|
| ann<br>Mart a Carl<br>Mart an An Jamaid<br>Mart an C | Prod<br>Second<br>Cardinal<br>Second Second Se |      |
| March Concerns                                       | Colored Freedow accesso<br>(access)<br>Constants - State - Colored                                                                                                    |      |
|                                                      | <ul> <li>Balance Spinitzano Spinitzano (B. Ascento de<br/>Statuto C. Spinitzano Spinitzano) (B. Ascento de<br/>Statuto de<br/>Spinitzano (B. Ascento de Spinitzano))</li> </ul>                                                                                                    |      |
|                                                      | tean<br>Anna a 19 Jacon<br>Anna a 19 Jacon                                                                                                    |      |
| Andreas and a set of the                             | PR Mys                                                                                                    |      |
| 78.6                                                 |                                                                                                    |      |
|                                                      | Normal State                                                                                                    |      |
|                                                      |                                                                                                    | 10 a |
|                                                      |                                                                                                    | _    |

If On secondment or On unpaid leave was already specified, it will be copied to all of the existing eligible contracts.

| Back to top of page |  |
|---------------------|--|

## Hardcopy tracking section on REF2

You can now add a URL on the REF2 (similarly to PDF). This makes it possible to enter the URL that should be sent to the REF submission system (if any). If a URL is specified, we will not take any links from the related research output, but only use the URL entered on the REF2 editor.

The URL will also be used in the validation, so you would need to check the validation, especially for type H outputs, as the URL is mandatory for that one.

We have also changed the order used to determine which DOI from the research output should be sent to the REF submission system. The new order is as follows:

- 1. Final publisher's version
- 2. Proof
- 3. Accepted manuscript
- 4. Submitted manuscript

| 🛇 No further actions required                                 |      |
|---------------------------------------------------------------|------|
|                                                               | Show |
| DOI checked<br>Yes • No                                       |      |
| DOI not accessible to panel members Not accessible Accessible |      |
| Electronic version<br>Add document                            |      |
| URL                                                           |      |

The validation for DOI and PDF has been updated for type D and type E if the DOI has been marked as 'Not accessible', then a PDF must be added, this is also shown in the data to be submitted tab.

| PDF required                                         |   |  |
|------------------------------------------------------|---|--|
| DOI                                                  |   |  |
| $\oplus$                                             |   |  |
| DOI checked                                          |   |  |
| Vas No                                               |   |  |
| • res • No                                           |   |  |
| DOI not accessible to panel members                  |   |  |
| Accessible Accessible                                |   |  |
| <ul> <li>Not accessible Accessible</li> </ul>        |   |  |
|                                                      |   |  |
|                                                      |   |  |
| Electronic version                                   |   |  |
| Not accessible Accessible                            |   |  |
| Not accessible Accessible                            | ŭ |  |
| Not accessible Accessible                            |   |  |
| Clectronic version  Add document  Doi  PDF knot set> |   |  |

# New field on REF2 - Outputs delayed due to COVID-19

In order to comply with the changes introduced in response to the COVID-19 pandemic, we have added a new field on the REF2 model called *Has the output been delayed by COVID-19*? The default is not set.

It is possible to filter the content list on this value, and the value is also available in the reporting module, both as a value and a filter.

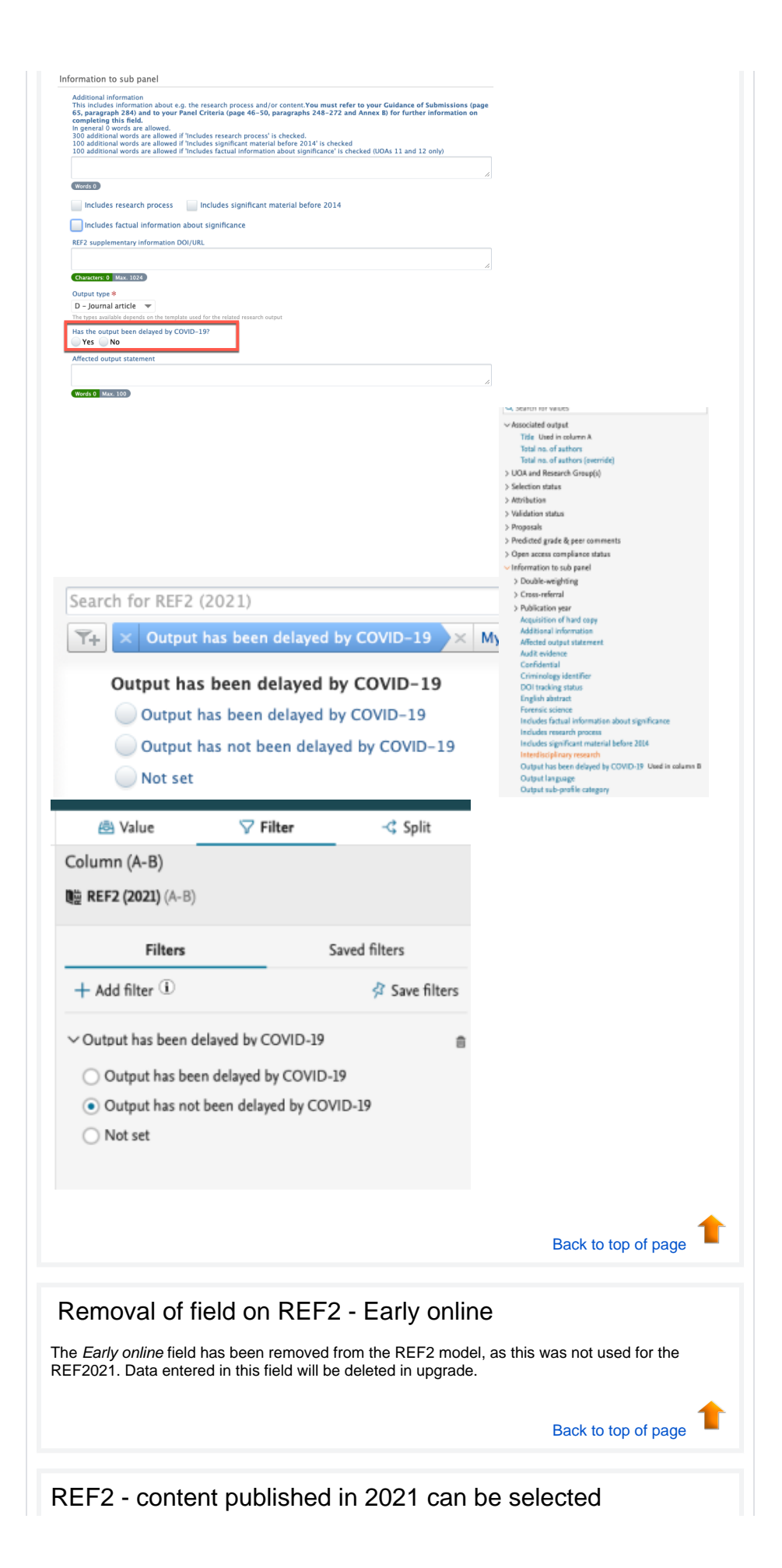

| <ul> <li>If an output has a future publication date, then the <i>Delayed by COVID-19</i> must also marked as true for the entry to be valid.</li> <li>Back to top of page</li> <li>EF2 - updates to pending publication</li> <li>nee pending publication have been removed from the REF, we have removed the pending ublication and the reserve for a pending publication from the REF2 model.</li> <li>We have also updated the summary screens where the pending publication was present.</li> <li>Back to top of page</li> <li>Highlights of Open Access compliance</li> <li>e have updated the summary screen to better show which attributed outputs are not OA-mpliant. This will make it easier to examine the data and get an overview of your attribution norompliant outputs.</li> </ul>                                                                                                    |                                  |                                                                                                    |
|----------------------------------------------------------------------------------------------------|----------------------------------|----------------------------------------------------------------------------------------------------|
| <section-header></section-header>                                                                                                    | <b>(</b> )                       | If an output has a future publication date, then the <i>Delayed by COVID-19</i> must also marked as true for the entry to be valid.                                                                                                    |
| EF2 - updates to pending publication<br>respending publication have been removed from the REF, we have removed the pending<br>bication and the reserve for a pending publication from the REF2 model.<br>The have also updated the summary screens where the pending publication was<br>present.<br>Back to top of page<br>Highlights of Open Access compliance<br>the have updated the summary screen to better show which attributed outputs are not OA-<br>mipliant. This will make it easier to examine the data and get an overview of your attributed<br>mipliant. This will make it easier to examine the data and get an overview of your attributed                                                                                                    |                                  |                                                                                                    |
| <b>EF2 - updates to pending publication</b> Ince pending publication have been removed from the REF, we have removed the pending bublication and the reserve for a pending publication from the REF2 model.   Image: Transmission of the reserve for a pending publication from the REF2 model.   Image: Transmission of the reserve for a pending publication of the reserve for a pending publication from the reserve for a pending publication from the reserve for a pending publication of the reserve for a pending publication from the reserve for a pending publication from th |                                  | Back to top of pag                                                                                                    |
| Ince pending publication have been removed from the REF, we have removed the pending publication and the reserve for a pending publication from the REF2 model. Ive have also updated the summary screens where the pending publication was present. Back to top of page Itighlights of Open Access compliance In the summary screen to better show which attributed outputs are not OA-mpliant. This will make it easier to examine the data and get an overview of your attribution in-compliant outputs.                                                                                                    | EF                               | 2 - updates to pending publication                                                                                                    |
| We have also updated the summary screens where the pending publication was present. Back to top of page Iighlights of Open Access compliance e have updated the summary screen to better show which attributed outputs are not OA-mpliant. This will make it easier to examine the data and get an overview of your attribution-compliant outputs.                                                                                                    | nce p<br>Iblica                  | pending publication have been removed from the REF, we have removed the pending<br>tion and the reserve for a pending publication from the REF2 model.                                                                                                    |
|                                                                                                    | <b>(</b> )                       | We have also updated the summary screens where the pending publication was present.                                                                                                    |
| <text><text><text></text></text></text>                                                                                                    |                                  |                                                                                                    |
| <text><text><text></text></text></text>                                                                                                    |                                  |                                                                                                    |
| <text></text>                                                                                                    |                                  |                                                                                                    |
| <complex-block></complex-block>                                                                                                    |                                  | Back to top of pag                                                                                                    |
| <complex-block></complex-block>                                                                                                    |                                  | Back to top of pag                                                                                                    |
|                                                                                                    | ligh                             | Back to top of pag<br>lights of Open Access compliance                                                                                                    |
|                                                                                                    | l <b>igh</b><br>e hav            | Back to top of pag<br>lights of Open Access compliance<br>we updated the summary screen to better show which attributed outputs are not OA-<br>ant. This will make it easier to examine the data and get an overview of your attribution                            |
|                                                                                                    | l <b>igh</b><br>e hav<br>mplia   | Back to top of pag<br>lights of Open Access compliance<br>we updated the summary screen to better show which attributed outputs are not OA-<br>ant. This will make it easier to examine the data and get an overview of your attributed<br>mpliant outputs.         |
|                                                                                                    | ligh<br>e hav<br>mplia<br>on-co  | Back to top of pag<br><b>lights of Open Access compliance</b><br>ve updated the summary screen to better show which attributed outputs are not OA-<br>ant. This will make it easier to examine the data and get an overview of your attributed<br>mpliant outputs.  |
|                                                                                                    | ligh<br>e hav<br>mplia<br>on-col | Back to top of page<br><b>Lights of Open Access compliance</b><br>we updated the summary screen to better show which attributed outputs are not OA-<br>ant. This will make it easier to examine the data and get an overview of your attributed<br>mpliant outputs. |
|                                                                                                    | ligh<br>e hav<br>mplia<br>on-co  | Back to top of page<br><b>Lights of Open Access compliance</b><br>we updated the summary screen to better show which attributed outputs are not OA-<br>ant. This will make it easier to examine the data and get an overview of your attributed<br>mpliant outputs. |
|                                                                                                    | ligh<br>e hav<br>mplia<br>on-col | Back to top of page<br><b>Lights of Open Access compliance</b><br>we updated the summary screen to better show which attributed outputs are not OA-<br>ant. This will make it easier to examine the data and get an overview of your attributed<br>mpliant outputs. |
|                                                                                                    | ligh<br>e hav<br>mplia<br>n-co   | Back to top of page<br><b>Lights of Open Access compliance</b><br>we updated the summary screen to better show which attributed outputs are not OA-<br>ant. This will make it easier to examine the data and get an overview of your attributed<br>mpliant outputs. |
|                                                                                                    | ligh<br>e hav<br>mplia<br>n-col  | Back to top of page<br><b>Lights of Open Access compliance</b><br>we updated the summary screen to better show which attributed outputs are not OA-<br>ant. This will make it easier to examine the data and get an overview of your attributed<br>mpliant outputs. |
|                                                                                                    |                                  | <section-header></section-header>                                                                                                    |
|                                                                                                    | ligh<br>e hav<br>mplia<br>n-cor  | <text><text><text></text></text></text>                                                                                                    |
| promotoren 🕘 Bapa Anton yned Annech (Die Index and an de Cardenal Angenetikal 🖉 Bandera Bandera                                                                                                    | ligh<br>e hav<br>mplia<br>n-cor  | <text><text><text></text></text></text>                                                                                                    |
|                                                                                                    |                                  | <section-header></section-header>                                                                                                    |

Section 2. We have updated the ability to drill down on the number of non-compliant outputs for the entire UOA: click on the section to see a list of the attributed outputs that are not OA-compliant.

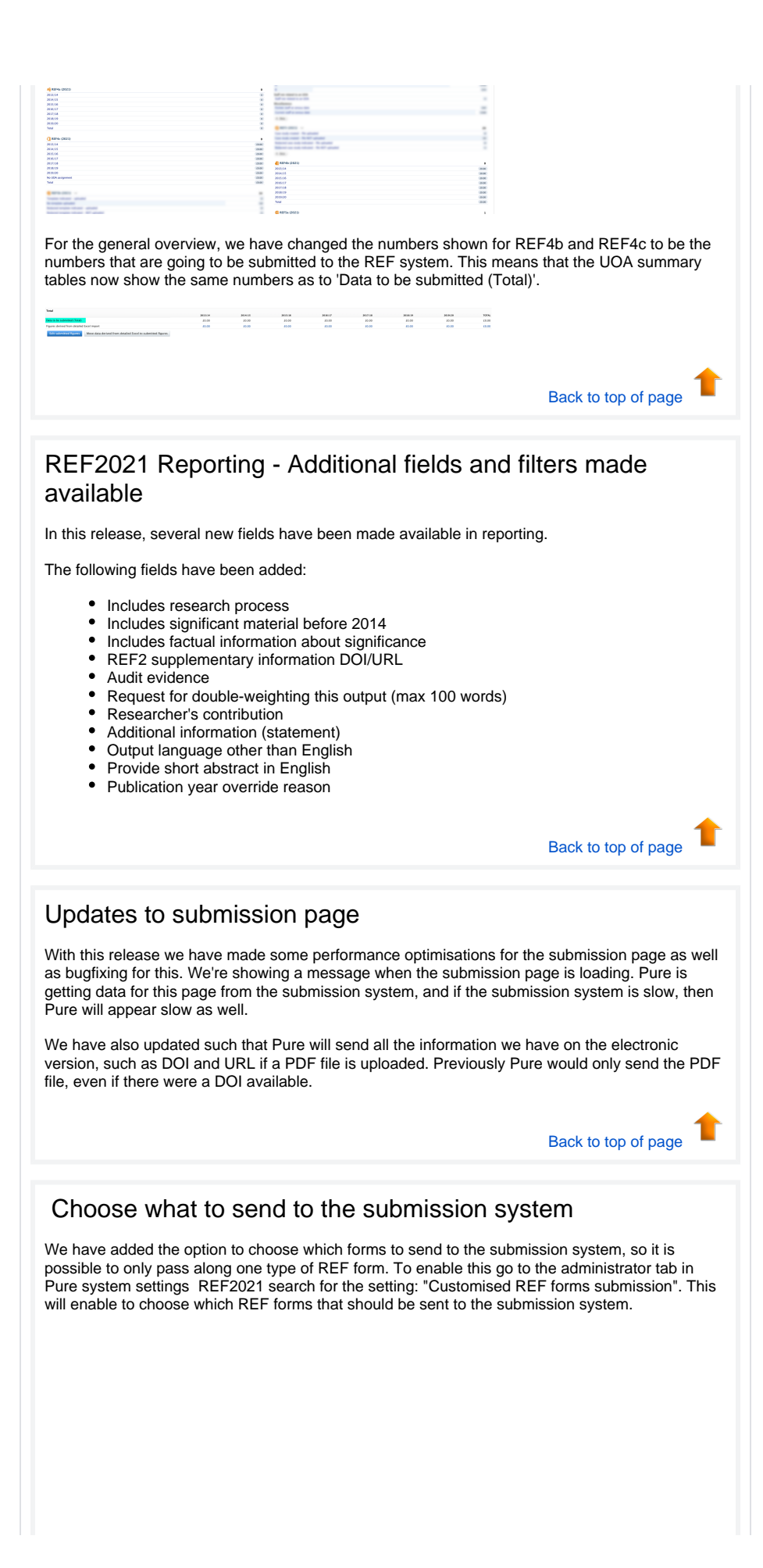

|                                                                                                    | mitting to REE 2021 Submission System                                                                                                    | A more fine-grained selection of the REF content to submit.                                                                                                    |                                                                                                    |
|----------------------------------------------------------------------------------------------------|----------------------------------------------------------------------------------------------------|----------------------------------------------------------------------------------------------------|----------------------------------------------------------------------------------------------------|
| Enables customised forms when sub                                                                                                    | ninting to her sour beenston bystein.                                                                                                    |                                                                                                    |                                                                                                    |
| Default: false                                                                                                    |                                                                                                    |                                                                                                    |                                                                                                    |
|                                                                                                    |                                                                                                    |                                                                                                    | ×                                                                                                    |
| Unload XMI                                                                                                    |                                                                                                    |                                                                                                    | est R                                                                                                    |
|                                                                                                    |                                                                                                    | l submit in sus slish                                                                                                    |                                                                                                    |
| BEE forms to submit                                                                                                    | Customics forms to subr                                                                                                    | mit Chaose submission type ()                                                                                                    |                                                                                                    |
| O REF1 - 5                                                                                                    | REF1                                                                                                    | <ul> <li>Delete and re-upload</li> </ul>                                                                                                    |                                                                                                    |
| O REF6                                                                                                    | REF2                                                                                                    | O Merge                                                                                                    |                                                                                                    |
| Custom                                                                                                    | REF3                                                                                                    |                                                                                                    |                                                                                                    |
|                                                                                                    | REF4a                                                                                                    |                                                                                                    |                                                                                                    |
| iac                                                                                                    | REF4b                                                                                                    |                                                                                                    |                                                                                                    |
|                                                                                                    | REF4c                                                                                                    |                                                                                                    |                                                                                                    |
|                                                                                                    | REFSa                                                                                                    |                                                                                                    |                                                                                                    |
|                                                                                                    | REF5b                                                                                                    |                                                                                                    |                                                                                                    |
|                                                                                                    | REF6                                                                                                    |                                                                                                    |                                                                                                    |
|                                                                                                    |                                                                                                    |                                                                                                    |                                                                                                    |
|                                                                                                    |                                                                                                    |                                                                                                    |                                                                                                    |
|                                                                                                    |                                                                                                    |                                                                                                    |                                                                                                    |
|                                                                                                    |                                                                                                    |                                                                                                    |                                                                                                    |
|                                                                                                    |                                                                                                    |                                                                                                    |                                                                                                    |
|                                                                                                    |                                                                                                    |                                                                                                    |                                                                                                    |
|                                                                                                    |                                                                                                    |                                                                                                    | 1                                                                                                    |
|                                                                                                    |                                                                                                    |                                                                                                    | Back to top of page                                                                                                    |
|                                                                                                    |                                                                                                    |                                                                                                    |                                                                                                    |
| Ve have added th<br>n the job, even t<br>tart a new uploa                                                                                                    | he option to 'abor<br>hough it is still ru<br>d from Pure.                                                                                                    | rt' the job in Pure. This wa<br>nning in the submission sy                                                                                                    | y Pure will stop querying for updates<br>ystem. This will then enable you to                                                                                                    |
| Ve have added ti<br>n the job, even t<br>tart a new upload<br>lick the 'X' to ab                                                                                                    | he option to 'abor<br>hough it is still ru<br>d from Pure.<br>ort the job                                                                                                    | t' the job in Pure. This wa<br>nning in the submission s                                                                                                    | y Pure will stop querying for updates<br>ystem. This will then enable you to                                                                                                    |
| Ve have added ti<br>n the job, even t<br>tart a new upload<br>Click the 'X' to ab                                                                                                    | he option to 'abor<br>hough it is still ru<br>d from Pure.<br>ort the job                                                                                                    | t' the job in Pure. This wa<br>nning in the submission sy                                                                                                    | y Pure will stop querying for updates<br>ystem. This will then enable you to                                                                                                    |
| Ve have added ti<br>n the job, even t<br>tart a new uploa<br>Click the 'X' to ab                                                                                                    | he option to 'abor<br>hough it is still rui<br>d from Pure.<br>ort the job<br>seen aborted, it<br>m.                                                                                                    | t' the job in Pure. This wa<br>nning in the submission sy<br>will get a 'Waiting' state, s                                                                                                    | y Pure will stop querying for updates<br>ystem. This will then enable you to<br>since the job is still running in the                                                                                                    |
| Ve have added ti<br>n the job, even t<br>tart a new uploa<br>Click the 'X' to ab                                                                                                    | he option to 'abor<br>hough it is still ru<br>d from Pure.<br>ort the job<br>seen aborted, it<br>m.                                                                                                    | t' the job in Pure. This wa<br>nning in the submission sy<br>will get a 'Waiting' state, s                                                                                                    | y Pure will stop querying for updates<br>ystem. This will then enable you to<br>since the job is still running in the                                                                                                    |
| Ve have added ti<br>n the job, even t<br>tart a new uploa<br>Click the 'X' to ab<br>> 25.4xs State (Pred D)<br>Vhen the job has<br>ubmission system<br>> 28.6xstate (Pred C)<br>> 26.5xst address States (States States Constru-                                                                                                    | he option to 'abor<br>hough it is still rui<br>d from Pure.<br>ort the job<br>RF1-5<br>s been aborted, it<br>m.                                                                                                    | t' the job in Pure. This was<br>nning in the submission sy<br>output of a submission sy<br>will get a 'Waiting' state, s                                                                                                    | y Pure will stop querying for updates<br>ystem. This will then enable you to<br>since the job is still running in the                                                                                                    |
| Ve have added ti<br>n the job, even t<br>tart a new uploa<br>Click the 'X' to ab<br>Click the 'X' to ab<br>25.4xs Studie (Pred D)<br>Vhen the job has<br>ubmission system<br>24.5xstudie (Pred Q)<br>24.5xstudie (Pred Q)<br>24.5xstudie (Pred Q)<br>24.5xstudie (Pred Q)                                                                                                    | he option to 'abor<br>hough it is still run<br>d from Pure.<br>ort the job<br>REF1-5<br>t been aborted, it<br>m.<br>N/A                                                                                                    | t' the job in Pure. This was<br>nning in the submission sy<br>will get a 'Waiting' state, s<br>reference of the Statement N/A                                                                                                    | y Pure will stop querying for updates<br>ystem. This will then enable you to<br>since the job is still running in the                                                                                                    |
| /e have added ti<br>n the job, even ti<br>tart a new uploa<br>lick the 'X' to ab<br>> 25.4ms Studie (Parel D)<br>/hen the job has<br>ubmission system<br>> 25.6ms(Parel Q)<br>> 26.6ms(Parel Q)<br>> 26.6ms(Parel Q)                                                                                                    | he option to 'abor<br>hough it is still ru<br>d from Pure.<br>ort the job<br>RET1-5<br>s been aborted, it<br>m.<br>N/A<br>RET1-5                                                                                                    | t' the job in Pure. This was<br>nning in the submission sy<br>will get a 'Waiting' state, s<br>will get a 'Waiting' state, s                                                                                                    | y Pure will stop querying for updates<br>ystem. This will then enable you to<br>since the job is still running in the                                                                                                    |
| Ve have added ti<br>n the job, even t<br>tart a new uploa<br>Click the 'X' to ab<br>> 25.4rs.5tudie (Pref D)<br>Vhen the job has<br>ubmission system<br>> 25.6tudie (Pref C)<br>> 26.6tudie (Pref C)<br>> 26.6tudie (Pref C)                                                                                                    | he option to 'abor<br>hough it is still ru<br>d from Pure.<br>ort the job<br>RETI-S<br>been aborted, it<br>m.<br>N/A<br>RETI-S                                                                                                    | t' the job in Pure. This was<br>nning in the submission sy<br>subset of the submission sy<br>will get a 'Waiting' state, s<br>upper job sublig in the ET falmant<br>of update of the Statemann (A)                                                                                                    | y Pure will stop querying for updates<br>ystem. This will then enable you to<br>since the job is still running in the                                                                                                    |
| /e have added ti<br>n the job, even ti<br>tart a new upload<br>lick the 'X' to ab<br>> 22: Area Studies (Parel I)<br>/hen the job hass<br>ubmission system<br>> 23: Éducation (Parel C)<br>> 24: Education (Parel C)<br>> 24: Education (Parel C)                                                                                                    | he option to 'abor<br>hough it is still ru<br>d from Pure.<br>ort the job<br>RETI-S<br>been aborted, it<br>m.<br>N/A<br>RETI-S                                                                                                    | t' the job in Pure. This was<br>nning in the submission sy<br>subset of the submission sy<br>will get a 'Waiting' state, s<br>mention average the ET submission<br>() (subset of the Statement )<br>() (subset of the Statement )<br>() (sub                                                                                                    | y Pure will stop querying for updates<br>ystem. This will then enable you to<br>since the job is still running in the                                                                                                    |
| /e have added ti<br>n the job, even ti<br>tart a new upload<br>lick the 'X' to ab<br>> 25.4ms Studie (Parel D)<br>/hen the job hass<br>ubmission system<br>> 25.6ms(Parel Q)<br>> 26.6ms(Parel Q)<br>> 26.6ms(Parel Q)                                                                                                    | he option to 'abor<br>hough it is still ru<br>d from Pure.<br>ort the job<br>RETI-S<br>been aborted, it<br>m.<br>N/A<br>RETI-S                                                                                                    | t' the job in Pure. This was<br>nning in the submission sy<br>subset of the submission sy<br>will get a 'Waiting' state, s<br>upper job subling is the EF submission<br>() Subset of the Submission<br>() Subset of the Submission<br>() Subset of the Submission<br>() Subset of the Submission<br>() Subset of the Submission<br>() Subset () Subset of the Submission<br>() Subset () Subset of the Submission<br>() Subset () Subset of the Submission<br>() Subset () Subset of the Submission<br>() Subset () Subset of the Submission<br>() Subset () Subset of the Submission<br>() Subset () Subset of the Submission<br>() Subset () Subset () Submission<br>() Subset () Subset () Submission<br>() Subset () Subset () Submission<br>() Subset () Subset () Submission<br>() Subset () Submission<br>() Subset () Submission<br>() Submission<br>( | y Pure will stop querying for updates<br>ystem. This will then enable you to<br>since the job is still running in the                                                                                                    |
| <pre>//e have added ti<br/>n the job, even t<br/>art a new uploa<br/>lick the 'X' to ab<br/>' 25.4xs 8xder (Perd 0)<br/>//hen the job has<br/>ubmission system<br/>'&gt; 25.6xcm (Perd 0)<br/>'&gt; 26.6xcm (Perd 0)<br/>'&gt; 26.6xcm (Perd 0)<br/>'&gt; 26.6xcm (Perd 0)</pre>                                                                                                    | he option to 'abor<br>hough it is still ru<br>d from Pure.<br>ort the job<br>RETI-5<br>s been aborted, it<br>m.<br>N/A<br>RETI-5                                                                                                    | t' the job in Pure. This was<br>nning in the submission sy<br>subset of the submission sy<br>will get a 'Waiting' state, s<br>per plan using in the EY submission<br>() (subset of the Statement )<br>() (subset of the Statement )<br>() (s                                                                                                    | y Pure will stop querying for updates<br>ystem. This will then enable you to<br>since the job is still running in the<br>Back to top of page                                                                             |
| /e have added ti<br>n the job, even ti<br>tart a new upload<br>lick the 'X' to ab<br>> 2t.Ans.Studie (Pref D)<br>/hen the job has<br>ubmission system<br>> 2t. Education (Pref C)<br>> 2t. Education (Pref C)<br>> 2t. Education (Pref C)                                                                                                    | he option to 'abor<br>hough it is still ru<br>d from Pure.<br>ort the job<br>RET1-5<br>s been aborted, it<br>m.<br>N/A<br>RET1-5                                                                                                    | t' the job in Pure. This was<br>nning in the submission sy<br>will get a 'Waiting' state, s<br>were the average in the EF fahrmann<br>will get a 'Waiting' state, s                                                                                                    | y Pure will stop querying for updates<br>ystem. This will then enable you to<br>since the job is still running in the<br>Back to top of page                                                                             |
| <pre>/e have added ti<br/>n the job, even t<br/>art a new uploa<br/>lick the 'X' to ab<br/>&gt; 20.4rs Bedre (Pref 0)<br/>/hen the job has<br/>ubmission system<br/>&gt; 21.6factor (Pref 0)<br/>&gt; 21.6factor (Pref 0)<br/>&gt; 21.6factor (Pref 0)<br/>&gt; 21.6factor (Pref 0)</pre>                                                                                                    | he option to 'abor<br>hough it is still ru<br>d from Pure.<br>ort the job<br>RETI-5<br>been aborted, it<br>m.<br>N/A<br>RETI-5                                                                                                    | t' the job in Pure. This was<br>nning in the submission sy<br>will get a 'Waiting' state, s<br>per plane water in the EF schmann<br>will get a 'Waiting' state, s                                                                                                    | y Pure will stop querying for updates<br>ystem. This will then enable you to<br>since the job is still running in the<br>Back to top of page                                                                             |
| Ve have added ti<br>In the job, even ti<br>tart a new upload<br>lick the 'X' to ab<br>> 25.4ms Studie (Pard I)<br>Vhen the job has<br>ubmission system<br>> 25.6ms (Pard I)<br>> 26.6ms (Pard I)<br>> 26.6 | he option to 'abor<br>hough it is still ru<br>d from Pure.<br>ort the job<br>RETI-5<br>t been aborted, it<br>m.<br>N/A<br>RETI-5                                                                                                    | t' the job in Pure. This was<br>nning in the submission sy<br>will get a 'Waiting' state, s<br>were a water of the EF talman<br>to baked 0 wire 0 M/A                                                                                                    | y Pure will stop querying for updates<br>ystem. This will then enable you to<br>since the job is still running in the<br>Back to top of page                                                                             |
| Ve have added ti<br>In the job, even t<br>tart a new uploa<br>lick the 'X' to ab<br>> 25. Ares Studies (Parel 1)<br>/hen the job has<br>ubmission system<br>> 26. Area Studies (Parel 2)<br>> 26. Area Studies (Parel 2)<br>> 27. Area Studies (Parel 2)<br>> 28. Area Studies (Parel 2)<br>> 28. Area Studies (Parel 2)<br>> 29. Area Studies (Parel 2)<br>> 29. Area Stu                                                                           | he option to 'abor<br>hough it is still ru<br>d from Pure.<br>ort the job<br>RE1-5<br>t been aborted, it<br>m.<br>N/A<br>RE1-5                                                                                                    | t' the job in Pure. This was<br>nning in the submission sy<br>subtract of the submission sy<br>will get a 'Waiting' state, s<br>were being in the FF futures<br>() (plusted ) () () () () () () () () () () () () (                                                                                                    | y Pure will stop querying for updates<br>ystem. This will then enable you to<br>since the job is still running in the<br>Back to top of page                                                                             |
| Ve have added ti<br>n the job, even t<br>tart a new uploa<br>Click the 'X' to ab<br>> 25.4xs fuder (Peril ()<br>Vhen the job has<br>ubmission system<br>> 26.6xstre (Peril ()<br>> 26.6xstre (Peril ()<br>> 26.6xstre ()<br>> 26.6xstre ()<br>> 26.6       | tion                                                                                                    | t' the job in Pure. This was<br>nning in the submission sy<br>will get a 'Waiting' state, s<br>will get a 'Waiting' state, s<br>will get a 'Waiting' state, s<br>will get a 'Waiting' state, s                                                                                                    | y Pure will stop querying for updates<br>ystem. This will then enable you to<br>since the job is still running in the<br>Back to top of page                                                                             |
| Ve have added ti<br>n the job, even t<br>tart a new uploa<br>Click the 'X' to ab<br>> 26 Ares Studies (Pred 0)<br>Vhen the job has<br>ubmission system<br>> 26 Ares Studies (Pred 0)<br>> 26 Ares Studies (Pred 0)<br>> 27 Ares Studies (Pred 0)<br>> 28 Ares Studies (Pred 0)<br>> 28 Ares Studies (Pred 0)<br>> 29 Ares Studies (Pred 0)<br>> 29 Ares Studies (Pred 0)<br>> 20 Ares Studies (Pred 0)<br>> 20 Ares Studies (Pred 0)<br>>                                                                  | he option to 'abor<br>hough it is still ru<br>d from Pure.<br>ort the job<br>RETI-5<br>t been aborted, it<br>m.<br>NIA<br>NETI-5                                                                                                    | t' the job in Pure. This was<br>nning in the submission sy<br>will get a 'Waiting' state, s<br>will get a 'Waiting' state, s<br>will get a 'Waiting' state, s<br>will get a 'Waiting' state, s<br>will get a 'Waiting' state, s<br>bigget by the ff' fullyway<br>will get a 'Waiting' state by the ff' fullyway<br>will get a 'Waiting' state by the ff' fullyway<br>to the for DOIs on REF2. Prever<br>or E, this is no longer the c                                                                                                    | y Pure will stop querying for updates<br>ystem. This will then enable you to<br>since the job is still running in the<br>Back to top of page                                                                             |
| Ve have added ti<br>n the job, even t<br>tart a new uploa<br>Click the 'X' to ab<br>2 25 Ares Studie (Prior ()<br>Vhen the job has<br>ubmission system<br>2 26 Ares Studie (Prior ()<br>2 26 Ares Studie (Prior ()<br>2 26 Ares Studie ()<br>2 26 Ares Studie ()<br>2 26 Ares Studie                                 | he option to 'abor<br>hough it is still ru<br>d from Pure.<br>ort the job<br>RETI-5<br>t been aborted, it<br>m.<br>N/A<br>N/A<br>N/A<br>N/A                                                                                                    | t' the job in Pure. This was<br>nning in the submission sy<br>will get a 'Waiting' state, s<br>will get a 'Waiting' state, s<br>will get a 'Waiting' state, s<br>will get a 'Waiting' state, s<br>will get a 'Waiting' state, s<br>will get a 'Waiting' state, s<br>will get a 'Waiting' state, s<br>will get a 'Waiting' state, s<br>will get a 'Waiting' state, s<br>will get a 'Waiting' state, s<br>will get a 'Waiting' state, s                                                                                                    | y Pure will stop querying for updates<br>ystem. This will then enable you to<br>since the job is still running in the<br>Back to top of page                                                                             |
| Ve have added ti<br>n the job, even t<br>tart a new uploa<br>Plick the 'X' to ab<br>> 25 Ares Sudie (Print ()<br>Vhen the job has<br>ubmission system<br>> 25 Ares Sudie (Print ()<br>> 26 Ares Sudie (Print ()<br>> 26 Ares Sudie ()<br>> 26 Ares Sudie ()<br>> 26 Ares Sudie ()<br>> 27 Ares Sudie ()<br>> 28 Ares Sudie ()<br>> 28 Ares Sudie ()<br>> 29 Ares Sudie ()<br>> 28 Ares Sudie ()<br>> 28 Ares Sudie                       | he option to 'abor<br>hough it is still ru<br>d from Pure.<br>ort the job<br>RETI-5<br>to been aborted, it<br>m.<br>N/A<br>RETI-5                                                                                                    | t' the job in Pure. This was<br>nning in the submission sy<br>will get a 'Waiting' state, s<br>make a 'Waiting' state, s<br>will get a 'Waiting' state, s<br>will get a 'Waiting' state, s<br>will get a 'Waiting' state, s<br>to burget the submerse<br>to burget the submerse                                                                                                    | y Pure will stop querying for updates<br>ystem. This will then enable you to<br>since the job is still running in the<br>Back to top of page                                                                             |
| Ve have added ti<br>n the job, even t<br>tart a new uploa<br>Plick the 'X' to ab<br>> 22 Ares Studie (Parl 0)<br>Vhen the job has<br>ubmission system<br>> 22 Exercise (Parl 0)<br>> 24 Sector (Parl 0)<br>> 24 Sector (                             | he option to 'abor<br>hough it is still ru<br>d from Pure.<br>ort the job<br>RETI-3<br>t been aborted, it<br>m.<br>N/A<br>RETI-5                                                                                                    | t' the job in Pure. This was<br>nning in the submission sy<br>will get a 'Waiting' state, s<br>will get a 'Waiting' state, s<br>will get a 'Waiting' state, s<br>will get a 'Waiting' state of the<br>will get a 'Waiting' state of the<br>state of the state of the state of the<br>state of the state of the state of the<br>state of the state of the state of the<br>state of the state of the state of the<br>state of the state of the state of the<br>state of the state of the state of the<br>state of the state of the state of the<br>state of the state of the state of the<br>state of the state of the state of the<br>state of the state of the state of the<br>state of the state of the state of the<br>state of the state of the state of the<br>state of the state of the state of the state of the<br>state of the state of the state of the state of the state of the<br>state of the state of the state of the state of the state of the<br>state of the state of the state of the state of the state of the<br>state of the state of the state of the state of the state of the state of the<br>state of the state of the state of the state of the state of the<br>state of the state of the                                                                                                    | y Pure will stop querying for updates<br>ystem. This will then enable you to<br>since the job is still running in the<br>Back to top of page                                                                             |
| Ve have added ti<br>n the job, even t<br>tart a new uploa<br>Click the 'X' to ab<br>> 25.4ms Sudm (Perd D)<br>Vhen the job has<br>ubmission system<br>> 25.6ms freed C)<br>> 26.6ms freed C)<br>> 26.6ms f | he option to 'abor<br>hough it is still rui<br>d from Pure.<br>ort the job<br>RETI-5<br>been aborted, it<br>m.<br>N/A<br>MI RETI-5                                                                                                    | t' the job in Pure. This was<br>nning in the submission sy<br>will get a 'Waiting' state, s<br>will get a 'Waiting' state, s<br>will get a 'Waiting' state, s<br>to blood 0 WH 0 N/A                                                                                                    | y Pure will stop querying for updates<br>ystem. This will then enable you to<br>since the job is still running in the<br>Back to top of page                                                                             |
| Ve have added ti<br>n the job, even t<br>tart a new uploa<br>Click the 'X' to ab<br>Click the 'X' to ab<br>23.5xes Sude (Pert D)<br>Vhen the job has<br>ubmission system<br>24.55xes Sude (Pert C)<br>24.55xes Sude (Pert C)<br>25.5xes Sude (Pert C)<br>25.5xes Sude (Pert C)<br>25                                   | he option to 'abor<br>hough it is still ru<br>d from Pure.<br>ort the job<br>RETI-5<br>been aborted, it<br>m.<br>N/A<br>Md RETI-5                                                                                                    | t' the job in Pure. This was<br>nning in the submission sy<br>will get a 'Waiting' state, s<br>will get a 'Waiting' state, s<br>will get a 'Waiting' state, s<br>to use on the submission with<br>the submission with<br>the submission with the submission with<br>the submission with the submission with<br>the submission with the submission with the submission with<br>the submission with the submission with the sub                                                                                                    | y Pure will stop querying for updates<br>ystem. This will then enable you to<br>since the job is still running in the<br>Back to top of page                                                                             |
| Ve have added ti<br>n the job, even ti<br>tart a new uploa<br>Click the 'X' to ab<br>2 25 Area State (Poel 0)<br>Vhen the job has<br>ubmission system<br>2 25 Exection (Poel 0)<br>2 25 Exection (Poel 0)<br>2 2 2 2 2 2 2 2 2 2 2 2 2 2 2 2 2 2 2                                                                                                     | he option to 'abor<br>hough it is still ru<br>d from Pure.<br>ort the job<br>RETI-S<br>been aborted, it<br>m.<br>N/A<br>M<br>RETI-S                                                                                                    | t' the job in Pure. This was<br>nning in the submission sy<br>will get a 'Waiting' state, s<br>will get a 'Waiting' state, s<br>will get a 'Waiting' state, s<br>but the but the b                                                                                                    | y Pure will stop querying for updates<br>ystem. This will then enable you to<br>since the job is still running in the<br>Back to top of page                                                                             |
| Ve have added ti<br>in the job, even ti<br>tart a new uploa<br>Click the 'X' to ab<br>2 25 Area Studie (Peel D)<br>Vhen the job has<br>ubmission system<br>> 22 Eduction (Peel C)<br>> 22 Eduction (Peel C)<br>> 22 Eduction (Peel C)<br>> 23 Eduction (Peel C)<br>> 24 Eduction (Peel C)<br>> 24 Eduction (Peel C)<br>> 25 Eduction (Peel C)<br>> 26 Eduction (Peel C)<br>> 26 Eduction (Peel C)<br>> 27 Eduction (Peel C)<br>> 28 Eduction (Peel C)<br>> 28 Educ                                           | tion to 'abor<br>hough it is still rui<br>d from Pure.<br>s been aborted, it<br>m.<br>N/A<br>RETI-S<br>N/A<br>RETI-S                                                                                                    | t' the job in Pure. This was<br>nning in the submission sy<br>will get a 'Waiting' state, s<br>will get a 'Waiting' state, s<br>will get a 'Waiting' state, s<br>but the but the but the but the but the but the but the<br>but the but the b                                                                                                    | y Pure will stop querying for updates<br>ystem. This will then enable you to<br>since the job is still running in the<br>Back to top of page                                                                             |
| Ve have added ti<br>in the job, even ti<br>tart a new uploa<br>Click the 'X' to ab<br>2 28 Area States (Peel D)<br>Vhen the job has<br>ubmission system<br>> 28 Exection (Peel Q)<br>> 28 Exection (Peel Q)<br>> 28 Exec                                           | tion to 'abor<br>hough it is still ru<br>d from Pure.<br>ort the job<br>seen aborted, it<br>m.<br>N/A<br>N/A<br>N/A<br>N/A<br>N/A<br>N/A<br>N/A<br>N/A<br>N/A<br>N/A                                                                                                    | t' the job in Pure. This was<br>nning in the submission sy<br>will get a 'Waiting' state, s<br>will get a 'Waiting' state, s<br>will get a 'Waiting' state, s<br>will get a 'Waiting' state, s<br>will get a 'Waiting' state, s<br>but a the submission sy<br>will get a 'Waiting' state, s<br>but a the submission sy<br>will get a 'Waiting' state, s<br>but a the submission sy<br>the submission sy<br>the submission s                               | y Pure will stop querying for updates<br>ystem. This will then enable you to<br>since the job is still running in the<br>Back to top of page                                                                             |
| Ve have added ti<br>in the job, even ti<br>tart a new uploa<br>Click the 'X' to ab<br>2 28 Area State (Peel D)<br>Vhen the job has<br>ubmission system<br>2 28 Area State (Peel C)<br>2 28 Area State (Peel C)<br>2 2 2 2 Area State (Peel C)<br>2 2 2 Area State (Peel C)<br>2 2 2 2 Area State (Peel C)<br>2 2 2 2 Area State (Peel                                                               | he option to 'abor<br>hough it is still ru<br>d from Pure.<br>ort the job<br>seen aborted, it<br>m.<br>N/A<br>Met NET-5                                                                                                    | t' the job in Pure. This was<br>nning in the submission sy<br>will get a 'Waiting' state, s<br>will get a 'Waiting' state, s<br>will get a 'Waiting' state, s<br>the state of DOIs on REF2. Prevo<br>or E, this is no longer the c<br>Ddates<br>s where a hard copy or a F<br>the two tables "Digital cop                                                                                                    | y Pure will stop querying for updates<br>ystem. This will then enable you to<br>since the job is still running in the<br>Back to top of page<br>viously, Pure gave a validation error if<br>ase.<br>Back to top of page  |
| Ve have added ti<br>in the job, even ti<br>tart a new uploa<br>Click the 'X' to ab<br>2 26 Area State (Pred D)<br>Vhen the job has<br>ubmission system<br>2 26 Area State (Pred D)<br>Vhen the job has<br>ubmission system<br>2 26 Area State (Pred D)<br>2 26 Area State (Pred D)<br>2 2 2 2 2 2 2 2 2 2 2 2 2 2 2 2 2 2 2                                                                                                     | he option to 'abor<br>hough it is still ru<br>d from Pure.<br>ort the job<br>set been aborted, it<br>m.<br>N/A<br>Here aborted, it<br>m.<br>N/A<br>Here aborted, it<br>m.<br>N/A<br>Here aborted, it<br>m.<br>N/A<br>Here aborted, it<br>m.<br>N/A<br>Here aborted, it<br>m.<br>N/A<br>Here aborted, it<br>m.<br>N/A<br>Here aborted, it<br>m.<br>N/A | t' the job in Pure. This was<br>nning in the submission sy<br>will get a 'Waiting' state, s<br>will get a 'Waiting' state, s<br>will get a                                                                                                    | y Pure will stop querying for updates<br>ystem. This will then enable you to<br>since the job is still running in the<br>Back to top of page<br>viously, Pure gave a validation error if<br>rase.<br>Back to top of page |
| Ve have added ti<br>in the job, even ti<br>tart a new uploa<br>Click the 'X' to ab<br>2 25 Area badle (Pred 0)<br>Vhen the job has<br>ubmission system<br>> 25 Education Pred 0<br>> 26 Education Pred 0<br>> 26 Education Pred                                      | he option to 'abor<br>hough it is still ru<br>d from Pure.<br>ort the job<br>seen aborted, it<br>m.<br>N/A<br>RETI-5<br>tion<br>the validation rule<br>DI on the type D of<br>tracking up<br>tifying the outputs<br>screen, such that<br>iverview of what i                                                                                           | t' the job in Pure. This was<br>nning in the submission sy<br>will get a 'Waiting' state, s<br>will get a 'Waiting' state, s<br>will get a                                                                                                    | y Pure will stop querying for updates<br>ystem. This will then enable you to<br>since the job is still running in the<br>Back to top of page<br>Mously, Pure gave a validation error if<br>ase.<br>Back to top of page   |
| Ve have added ti<br>n the job, even t<br>tart a new uploa<br>Click the 'X' to ab<br>2 25.4xes badle (Pred D)<br>Vhen the job has<br>ubmission system<br>2 25.5xes badle (Pred D)<br>2 25.5xes badle (Pred D)<br>2 2 2 5.5xes badde (Pred D)<br>2 2 5.5                                                       | he option to 'abor<br>hough it is still ru<br>d from Pure.<br>ort the job<br>reference of the still ru<br>even aborted, it<br>m.<br>N/A<br>RETI-5                                                                                                    | t' the job in Pure. This was<br>nning in the submission sy<br>will get a 'Waiting' state, s<br>will get a 'Waiting' state, s<br>will get a 'Waiting' state, s<br>will get a 'Waiting' state, s<br>will get a 'Waiting' state, s<br>will get a 'Waiting' state, s<br>but a the submission sy<br>the submission system<br>of the submission system<br>of the submiss                                                                                                    | y Pure will stop querying for updates<br>ystem. This will then enable you to<br>since the job is still running in the<br>Back to top of page<br>viously, Pure gave a validation error if<br>ase.<br>Back to top of page  |
| Ve have added ti<br>n the job, even t<br>tart a new uploa<br>Click the 'X' to ab<br>2 the the job has<br>ubmission system<br>2 the the job has<br>ubmission system<br>2 the the job has<br>ubmission system<br>2 the the job has<br>ubmission system<br>2 the the job has<br>ubmission system<br>2 the the job has<br>ubmission system<br>2 the the job has<br>ubmission system<br>2 the the job has<br>ubmission system<br>2 the the job has<br>ubmission system<br>2 the the job has<br>ubmission system<br>2 the the job has<br>ubmission system<br>2 the the job has<br>ubmission system<br>2 the the job has<br>2 the the job has<br>2 the the the job has<br>2 the the the job has<br>2 the the the job has<br>2 the the the job has<br>2 the the the job has<br>2 the the the job has<br>2 the the the job has<br>2 the the the the the the the the the the                                                                                                    | tion the validation rule<br>on the validation rule<br>on the validation rule<br>the validation rule<br>of on the type D of<br>tracking up                                                                                                    | t' the job in Pure. This was<br>nning in the submission sy<br>will get a 'Waiting' state, s<br>will get a 'Waiting' state, s<br>will get a 'Waiting' state, s<br>but<br>output bit water to the formation<br>output bit water to the formation output bit water to the formation<br>output bit water to the formation output bit water to the formation<br>output bit water to the formation output bit water to the formation output bit water to the formation output bit water to the formation output bit water to the formation output bit water to the formation output bit water to the                                                                                                    | y Pure will stop querying for updates<br>ystem. This will then enable you to<br>since the job is still running in the<br>Back to top of page<br>viously, Pure gave a validation error if<br>ease.<br>Back to top of page |
| Ve have added ti<br>n the job, even ti<br>tart a new uploa<br>Click the 'X' to ab<br>> 25.4xes faddes (Post 0)<br>Vhen the job has<br>ubmission system<br>> 25.6xester (Post 0)<br>> 26.6xester (Post 0)<br>> 26.6xester (Post 0                                     | tion<br>the validation rule<br>or the job<br>RETI-5<br>the en aborted, it<br>m.<br>NIA<br>RETI-5<br>the validation rule<br>of the type D of<br>tracking up<br>tifying the outputs<br>screen, such that<br>iverview of what i                                                                                                    | t' the job in Pure. This was<br>nning in the submission sy<br>will get a 'Waiting' state, s<br>will get a 'Waiting' state, s<br>will get a                                                                                                    | y Pure will stop querying for updates<br>ystem. This will then enable you to<br>since the job is still running in the<br>Back to top of page<br>viously, Pure gave a validation error if<br>ease.<br>Back to top of page |

#### Digital copy

| DOI / URL / PDF - Category D, E, U, G and S | Count |
|---------------------------------------------|-------|
| DOI input - no further action required      | 536   |
| DOI input - not accessible to panel         | 5     |
| No DOI - search not performed               | 1     |
| No DOI - search performed                   | 1     |
| PDF required, but not in Pure               | 1     |
| PDF uploaded, no further actions            | 6     |

#### Physical copy

| PDF / DVD / USB / Hard Copy or similar - All other categories | Count |
|---------------------------------------------------------------|-------|
| PDF or physical copy missing                                  | 28    |
| Physical copy required, but not acquired                      | 15    |
| Physical copy required and acquired                           | 4     |
| PDF in Pure no further actions                                | 1     |

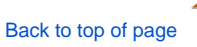

## Other' output allocations

We have discovered a bug in the way that Pure was sending information on the output allocation, if the output allocation was 'Other'. This has been fixed and all affected content have been migrated.

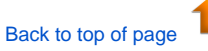

## OA compliance settings

With this release we have added various options to find research outputs where the suggested open access compliance status is not the same as the actual compliance status. This is possible in reporting and as filters in the content lists. We have also added a new bulk operation where it is possible to copy the suggested open access status to the actual open access status if the suggested status is more open than the actual.

This will enable you to find any outputs where there is a difference between the suggested status and the actual status, and you will be able to update the actual status with the suggested, if this is more open.

Filter in the reporting module to find research outputs where the status is different between suggest open access and actual open access

| Q Search for filters                                          | 🙆 Value                                                                                                    | 🖓 Filter                       | -< Split      |
|---------------------------------------------------------------|----------------------------------------------------------------------------------------------------|--------------------------------|---------------|
| > Featured                                                    | Column (A-C)                                                                                                    |                                | -             |
| > Туре                                                        | BE Research outputs (A-C                                                                                              | )                              |               |
| > Information                                                 |                                                                                                    |                                |               |
| > Status                                                      | Filters                                                                                                    |                                | Saved filters |
| > Contributors and affiliations                               |                                                                                                    |                                |               |
| > Managed by                                                  | + Add filter ①                                                                                                    |                                |               |
| ✓ Assessment                                                  |                                                                                                    |                                |               |
| Date output became available in the public domain             | Use this tab to edit or save active filters.<br>There are no active filters applied to this column. Try to add one or |                                |               |
| Earliest access date                                          |                                                                                                    |                                |               |
| Earliest deposit date                                         |                                                                                                    |                                |               |
| Has REF 2021 exception                                        | mo                                                                                                    | re filters in the 'Add filter' | tab.          |
| Maximum embargo period for papel exceeded                     |                                                                                                    |                                |               |
| Open access compliance status is different than the suggested |                                                                                                    |                                |               |
| REF 2021 exception                                            |                                                                                                    |                                |               |
| REF open access compliance status                             |                                                                                                    |                                |               |
| Suggested REF open access compliance status                   |                                                                                                    |                                |               |
| > Metrics                                                     |                                                                                                    |                                |               |
| > Keywords                                                    |                                                                                                    |                                |               |
| > Visibility                                                  |                                                                                                    |                                |               |
| > Workflow                                                    |                                                                                                    |                                |               |
| > Advanced                                                    |                                                                                                    |                                |               |

The same filter is available in the content list
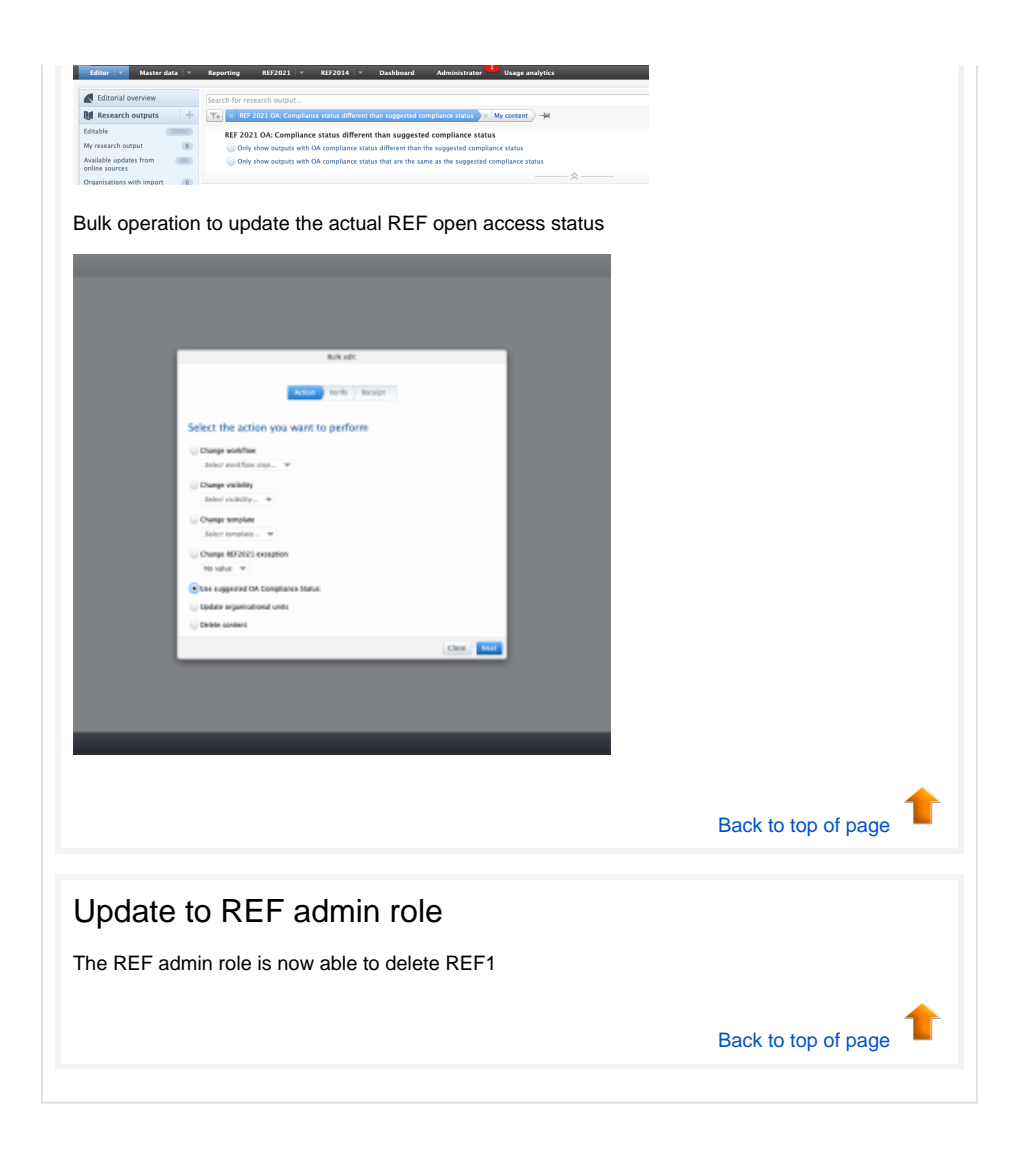

5.18 Release notes

| A Tolerance of non-compliance O Output in scope for Open Access                                                                                                    |   |
|----------------------------------------------------------------------------------------------------|---|
| Bulk deletion of Research Groups                                                                                                    |   |
| Navigate to Unit of Assessment List view. Select the Unit of Assessment from which you wish to delete Research Groups, and click on the bulk functionality icon. You can delete one or more Research Group(s) at a time.                                                                                                    |   |
| Note that when Research Groups are deleted from the Unit of Assessment, they are also removed from related content.                                                                                                    |   |
| Bulk edit                                                                                                    |   |
| Action Refine Verify Receipt                                                                                                    |   |
| Select Research Groups to delete<br>REF1s and REF2s related to the selected Research Group(s) will be updated as well                                                                                                    |   |
| UOA 1: A: group1 UOA 1: 8: Group2                                                                                                    |   |
| Back Next                                                                                                    |   |
| REF2 - new fields added to capture impact of COVID-19<br>Research England proposed some changes to the model based on feedback from the sector on<br>the impact of COVID-19. As a result, we have added two new fields:                                                                                                    |   |
| <ul> <li>Audit evidence - file. Additional files can be added to the REF2 in the "Information to sul panel" section.</li> <li>Affected output statement. If COVID-19 has caused major changes to the final form of the output, this can be documented in this statement field. The field can capture up to 100 words.</li> </ul>                                                                                                    | b |
| Affected output statement                                                                                                    |   |
| /k                                                                                                    |   |
| We have introduced filters in lists for these new fields. Both fields are also available for reporting                                                                                                    |   |
| Image: Image: |   |
| Updated ability to attribute two authors on double-weighted outputs                                                                                                    |   |

| Attribution                                                                                                    |                                                                                                    |                                                                                                    |                                                                                                    |
|----------------------------------------------------------------------------------------------------|----------------------------------------------------------------------------------------------------|----------------------------------------------------------------------------------------------------|----------------------------------------------------------------------------------------------------|
| (m)                                                                                                    |                                                                                                    |                                                                                                    |                                                                                                    |
| Internal authors                                                                                                    | Significant RP1 attribution                                                                                                    | Attribution notes Onternall                                                                                                    |                                                                                                    |
| 20: Social Work and Social Policy<br>Scaff category: 8<br>Bigibility : Yes                                                                                                    | • Yes No Yes                                                                                                    |                                                                                                    |                                                                                                    |
| Inclusion in RIF submission: Yes<br>Larsen, Christian Albrekt                                                                                                    |                                                                                                    |                                                                                                    |                                                                                                    |
| Staff category: A<br>Bigbility : Yes<br>Multiplicity : Yes                                                                                                    | 💌 Yes 🕢 No 🛛 Yes                                                                                                    |                                                                                                    |                                                                                                    |
| Select two comp fluctures                                                                                                    |                                                                                                    |                                                                                                    |                                                                                                    |
|                                                                                                    |                                                                                                    |                                                                                                    |                                                                                                    |
|                                                                                                    |                                                                                                    |                                                                                                    |                                                                                                    |
|                                                                                                    |                                                                                                    |                                                                                                    |                                                                                                    |
| date to the                                                                                                    | "Date of Birth                                                                                                    | override v                                                                                                    | alue" field                                                                                                    |
|                                                                                                    | Date of Birti                                                                                                    |                                                                                                    |                                                                                                    |
| have introduced a                                                                                                    | minor update to the '                                                                                                    | Date of birth overr                                                                                                    | ride" field in the REF1 editor.                                                                                                    |
| e "Date of Birth ove                                                                                                    | rride value" field is no                                                                                                    | w placed next to "                                                                                                    | Person Date of Birth" field                                                                                                    |
| chronized from the                                                                                                    | Person editor. This v                                                                                                    | way you can quickl                                                                                                    | ly see if any details are missing or                                                                                                    |
| ed to be updated.                                                                                                    |                                                                                                    |                                                                                                    |                                                                                                    |
|                                                                                                    |                                                                                                    |                                                                                                    |                                                                                                    |
|                                                                                                    |                                                                                                    |                                                                                                    |                                                                                                    |
|                                                                                                    |                                                                                                    |                                                                                                    |                                                                                                    |
| erson                                                                                                    |                                                                                                    |                                                                                                    |                                                                                                    |
| Person *                                                                                                    |                                                                                                    |                                                                                                    |                                                                                                    |
| Person *<br>Larsen, Christian Al<br>Submitted to REF2014                                                                                                    | brekt<br>no                                                                                                    |                                                                                                    |                                                                                                    |
| Person *<br>Larsen, Christian Al<br>Submitted to REF2014<br>Professor, Departmer<br>Professor, Weifare str                                                                                                    | brekt<br>no<br>t of Politics, 1/1/98 → present<br>dies. 1/1/00 → present                                                                                                    |                                                                                                    |                                                                                                    |
| Person *<br>Larsen, Christian Al<br>Submitted to REF2014<br>Professor, Departmer<br>Professor, Welfare stu<br>My portal profile                                                                                                    | brekt<br>no<br>t of Politics, 1/1/98 → present<br>dides, 1/1/00 → present                                                                                                    |                                                                                                    |                                                                                                    |
| Person *  Person *  Larsen, Christian Ai Submitted to REF2014 Professor, Departmer Professor, Welfare sti My portal profile Person Date of Birth                                                                                                    | brekt<br>no<br>t of Politics, 1/1/98 → present<br>dides, 1/1/00 → present<br>Date of Birth override value                                                                                                    |                                                                                                    |                                                                                                    |
| Person * Person * Submitted to REF2014 Professor, Departmer Professor, Welfare str My portal profile Person Date of Birth No value                                                                                                    | brekt<br>no<br>to folitics, $1/1/98 \rightarrow$ present<br>dies, $1/1/00 \rightarrow$ present<br>Date of Birth override value<br>08/06/2020<br>Example 10/21/2002                                                                                                    |                                                                                                    |                                                                                                    |
| Person * Person * Submitted to REF2014 Professor, Departmer Professor, Welfare str My portal profile Person Date of Birth No value                                                                                                    | brekt<br>no<br>t of Politics, 1/1/98 → present<br>dies, 1/1/00 → present<br>Date of Birth override value<br>08/06/2020 ()<br>Example: 10/21/2002                                                                                                    |                                                                                                    |                                                                                                    |
| Person * Person * Submitted to REF2014 Professor, Departmer Professor, Welfare stu My portal profile Person Date of Birth No value                                                                                                    | brekt<br>no<br>to Politics, 1/1/98 → present<br>dies, 1/1/00 → present<br>Date of Birth override value<br>08/06/2020<br>Example: 10/21/2002                                                                                                    |                                                                                                    |                                                                                                    |
| Person * Person * Cursen, Christian Al Submitted to REF2014 Professor, Departmer Professor, Welfare str My portal profile Person Date of Birth No value                                                                                                    | brekt<br>no<br>t of Politics, 1/1/98 → present<br>dides, 1/1/00 → present<br>Date of Birth override value<br>08/06/2020 ()<br>Example: 10/21/2002                                                                                                    |                                                                                                    |                                                                                                    |
| Person * Person * Submitted to REF2014 Professor, Departmer Professor, Welfare stu My portal profile Person Date of Birth No value                                                                                                    | brekt<br>no<br>t of Politics, 1/1/98 → present<br>dides, 1/1/00 → present<br>Date of Birth override value<br>08/06/2020<br>Example: 10/21/2002                                                                                                    |                                                                                                    |                                                                                                    |
| Person * Person * Carsen, Christian Al Submitted to REF2014 Professor, Departmer Professor, Welfare sti My portal profile Person Date of Birth No value EF20221 Sta                                                                                                    | brekt<br>no<br>to Politics, 1/1/98 → present<br>dies, 1/1/00 → present<br>Date of Birth override value<br>08/06/2020<br>Example 10/21/2002<br>ffSynchroniza                                                                                                    | tion (I) job (                                                                                                    | creates too many                                                                                                    |
| Person * Person * Carsen, Christian Al Submitted to REF2014 Professor, Departmer Professor, Welfare str My portal profile Person Date of Birth No value EF2021 Sta EF1b's                                                                                                    | brekt<br>no<br>t of Politics, 1/1/98 → present<br>dides, 1/1/00 → present<br>Date of Birth override value<br>08/06/2020                                                                                                    | ation (I) job o                                                                                                    | creates too many                                                                                                    |
| erson * Person * Larsen, Christian Al Submitted to REF2014 Professor, Departmer Professor, Weifare str My portal profile Person Date of Birth No value EF20221 Stat EF1b's                                                                                                    | brekt<br>no<br>t of Politics, 1/1/98 → present<br>dides, 1/1/00 → present<br>Date of Birth override value<br>(98/06/2020]<br>Example: 10/21/2002                                                                                                    | ation (I) job o                                                                                                    | creates too many                                                                                                    |
| Person * Person * Larsen, Christian Al Submitted to REF2014 Professor, Departmer Professor, Welfare str My portal profile Person Date of Birth No value EF20221 Sta EF1b's as come to our attempts                                                                                                    | brekt<br>no<br>t of Politics, 1/1/98 → present<br>Date of Birth override value<br>(08/06/2020)<br>Example: 10/21/2002<br>ffSynchroniza<br>ention that the 'REF20                                                                                                    | ation (I) job (                                                                                                    | creates too many                                                                                                    |
| Person * Person * Person * Larsen, Christian Al Submitted to REF2014 Professor, Departmer Professor, Welfare str My portal profile Person Date of Birth No value EF20221 Sta EF1b's as come to our atteger in creating REF                                                                                                    | brekt<br>no<br>t of Politics, 1/1/98 → present<br>dides, 1/1/00 → present<br>Date of Birth override value<br>08/06/2020<br>Example 10/21/2002<br>EffSynchroniza<br>ention that the 'REF20<br>1bs. Currently, the joi<br>afore the REF2021 st                                                                                                    | 121 StaffSynchroni<br>b creates REF1bs<br>art date (2014/01/b)                                                                                                    | Creates too many<br>ization (I)' job has been a little too<br>for Persons with all Organization<br>01) As a result they have no                                                                                                    |
| Person *  Person *  Person *  Larsen, Christian Al Submitted to REF2014  Professor, Departmer Professor, Welfare sti My portal profile  Person Date of Birth No value  EF20221 Sta EF1b's  as come to our atteger in creating REF liation end dates b panization Affiliation                                                                                                    | brekt<br>no<br>t of Politics, 1/1/98 → present<br>dides, 1/1/00 → present<br>Date of Birth override value<br>08/06/2020<br>Example 10/21/2002<br>EffSynchroniza<br>potion that the 'REF20<br>1bs. Currently, the job<br>sfore the REF2021 st<br>as ending after the RE                                                                                                    | 1tion (I) job (<br>D21 StaffSynchroni<br>b creates REF1bs<br>art date (2014/01/<br>EF2021 start date.                                                                    | Creates too many<br>ization (I)' job has been a little too<br>for Persons with all Organization<br>01). As a result, they have no                                                                                                    |
| erson * Person * Person * Larsen, Christian Al Submitted to REF2014 Professor, Departmer Professor, Welfare sti My portal profile Person Date of Birth No value EF20221 Sta EF1b's as come to our atteger in creating REF liation end dates b janization Affiliation                                                                                                    | brekt<br>no<br>t of Politics, 1/1/98 → present<br>dides, 1/1/00 → present<br>Date of Birth override value<br>08/06/2020<br>Example: 10/21/2002<br>ffSynchroniza<br>ention that the 'REF20<br>1bs. Currently, the joi<br>perfore the REF2021 st<br>as ending after the RE                                                                                                    | 1tion (I) job (<br>221 StaffSynchroni<br>b creates REF1bs<br>art date (2014/01/0<br>EF2021 start date.                                                                   | Creates too many<br>ization (I)' job has been a little too<br>for Persons with all Organization<br>01). As a result, they have no                                                                                                    |
| Person * Person * Person * Larsen, Christian Al Submitted to REF2014 Professor, Departmer Professor, Welfare sti My portal profile Person Date of Birth No value                                                                                                    | brekt<br>no<br>of Politics, 1/1/98 → present<br>dies, 1/1/00 → present<br>Date of Birth override value<br>08/06/2020<br>Example: 10/21/2002<br>Brown that the 'REF20<br>the sending after the REF<br>is ending after the REF<br>pob so that it only creation<br>of the REF2021 start                                                                                                    | ation (I) job (<br>D21 StaffSynchroni<br>b creates REF1bs<br>art date (2014/01/<br>EF2021 start date.<br>ate REF1bs for Pe<br>date and the REF                           | Creates too many<br>ization (I)' job has been a little too<br>for Persons with all Organization<br>01). As a result, they have no<br>virsons where their Organization<br>2020 Census end date.                                              |
| Person * Person * Person * Submitted to REF2014 Professor, Welfare str Professor, Welfare str My portal profile Person Date of Birth No value                                                                                                    | brekt<br>no<br>of Politics, 1/1/98 → present<br>dies, 1/1/00 → present<br>Date of Birth override value<br>OB/06/2020 (<br>Example: 10/21/2002<br>Based of Birth override value<br>Date of Birth override value<br>OB/06/2020 (<br>Example: 10/21/2002<br>Based of Birth override value<br>Sector State of Birth override value<br>Sector State of Birth override value<br>S                                                                                     | 21 StaffSynchroni<br>b creates REF1bs<br>art date (2014/01/<br>EF2021 start date.<br>ate REF1bs for Pe<br>date and the REF                                               | <b>Creates too many</b><br>ization (I)' job has been a little too<br>for Persons with all Organization<br>01). As a result, they have no<br>proons where their Organization<br>2020 Census end date.                                        |
| Person *  Person *  Person *  Submitted to REF2014  Professor, Departmer Professor, Welfare str My portal profile  Person Date of Birth No value  EF2021 Sta EF1D's  as come to our atteger in creating REF liation end dates be anization Affiliation have updated the liation ends betweed b, a new filter calle                                                                                                    | brekt<br>no<br>to Politics. 1/1/98 → present<br>Date of Birth override value<br>Date of Birth override value<br>Date of Birth override value<br>Date of Birth override value<br>Date of Birth override value<br>Date of Birth override value<br>Date of Birth override value<br>Date of Birth override value<br>Example: 10/21/2002<br>Bit Synchroniza<br>ention that the 'REF20<br>1bs. Currently, the job<br>and the REF2021 start<br>as ending after the REF<br>job so that it only creations<br>on the REF2021 start<br>d 'Eligible employmer<br>DEEd bo                                                                                                    | 121 StaffSynchroni<br>b creates REF1bs<br>art date (2014/01/<br>EF2021 start date.<br>ate REF1bs for Pe<br>date and the REF<br>ht period(s)' has be                      | Creates too many<br>ization (I)' job has been a little too<br>for Persons with all Organization<br>01). As a result, they have no<br>ersons where their Organization<br>2020 Census end date.<br>een added to REF1 filters to locate        |
| Person * Person * Person * Larseen, Christian Al Submitted to REF2014 Professor, Departmer Professor, Welfare str My portal profile Person Date of Birth No value                                                                                                    | brekt<br>no<br>to Politics. 1/1/98 → present<br>dies, 1/1/00 → present<br>Date of Birth override value<br>08/06/2020<br>Example: 10/21/2002<br>Base of Birth override value<br>08/06/2020<br>Example: 10/21/2002<br>Base of Birth override value<br>08/06/2020<br>Example: 10/21/2002<br>Base of Birth override value<br>Sector 10/21/2002<br>Base of Birth override value<br>Sector 10/21/2002<br>Base of Base of Birth override value<br>Sector 10/21/2002<br>Base of Base of Birth override value<br>Sector 10/21/2002<br>Base of Base of Birth override value<br>Base of Base of                                                                                               | ation (I) job (<br>D21 StaffSynchroni<br>b creates REF1bs<br>art date (2014/01/0<br>EF2021 start date.<br>ate REF1bs for Pe<br>date and the REF1<br>ht period(s)' has be | Creates too many<br>ization (I)' job has been a little too<br>for Persons with all Organization<br>01). As a result, they have no<br>versons where their Organization<br>2020 Census end date.<br>een added to REF1 filters to locate       |
| Person *  Person *  Person *  Larsen, Christian Al Submitted to REF2014  Professor, Departmer Professor, Welfare str My portal profile  Person Date of Birth No value  EF2021 Sta EF1b's  as come to our atter per in creating REF liation end dates br ganization Affiliation have updated the liation ends between b, a new filter calle incorrectly created arch for REF1 (2021)                                                                                                    | brekt<br>no<br>tof Politics, 1/1/98 → present<br>Date of Birth override value<br>08/06/2020<br>Example 10/21/2002<br>Brownel 10/21/2002<br>Brownel 10/21/2002 | ation (I) job (<br>221 StaffSynchroni<br>b creates REF1bs<br>art date (2014/01/0<br>EF2021 start date.<br>ate REF1bs for Pe<br>date and the REF<br>att period(s)' has be | <b>Creates too many</b><br>ization (I)' job has been a little too<br>for Persons with all Organization<br>01). As a result, they have no<br>proons where their Organization<br>2020 Census end date.                                        |
| Person *  Person *  Person *  Person *  Submitted to REF2014  Professor, Departmer Professor, Welfare str My portal profile  Person Date of Birth No value  FF20021 Sta  F1Db's  Person court atter the inter and the str indicates be anization Affiliation  have updated the inter and between b, a new filter calle incorrectly created  arch for REF1 (2021)  Current Str indicates and the interprotect of the strengthere  Professor, Departmer Professor, Departmer Professor, D                                                                                                    | brekt<br>no<br>tof Politics, 1/1/98 → present<br>dides, 1/1/00 → present<br>Date of Birth override value<br>08/06/2020<br>Example 10/21/2002<br>british that the 'REF202<br>1bs. Currently, the job<br>sofore the REF2021 st<br>as ending after the REF<br>job so that it only creations<br>in the REF2021 start<br>d 'Eligible employmer<br>REF1bs.                                                                                                    | ation (I) job (<br>D21 StaffSynchroni<br>b creates REF1bs<br>art date (2014/01/0<br>EF2021 start date.<br>ate REF1bs for Pe<br>date and the REF<br>nt period(s)' has be  | creates too many<br>ization (I)' job has been a little too<br>for Persons with all Organization<br>01). As a result, they have no<br>ersons where their Organization<br>2020 Census end date.                                               |
| Person *  Person *  Person *  Person *  Submitted to REF2014  Professor, Department Professor, Welfare sto My portal profile  Person Date of Birth No value  EF20221 Sta EF1b's  Person court attempt of the store of the store of                                                                                                    | brekt<br>no<br>tof Politics, 1/1/98 → present<br>dides, 1/1/00 → present<br>Date of Birth override value<br>(08/06/2020)<br>Example: 10/21/2002<br>off<br>By Charlen (19/21/2002)<br>ff<br>Synchroniza<br>the REF2021 start<br>to so that it only creations the REF2021 start<br>to the REF2021 start<br>d'Eligible employmer<br>REF1bs.                                                                                                    | ation (I) job (<br>D21 StaffSynchroni<br>b creates REF1bs<br>art date (2014/01/0<br>EF2021 start date.<br>ate REF1bs for Pe<br>date and the REF<br>ht period(s)' has be  | Creates too many<br>ization (I)' job has been a little too<br>for Persons with all Organization<br>01). As a result, they have no<br>versons where their Organization<br>2020 Census end date.                                              |
| Person *  Person *  Person *  Person *  Submitted to REF2014  Professor, Departmer Professor, Welfare sto My portal profile  Person Date of Birth No value  EF20021 Sta EF1b's  as come to our attle er in creating REF1 iation end dates b anization Affiliation have updated the iation ends betweed b, a new filter calle incorrectly created arch for REF1 (2021)  C Eligible employment [ C REF1s with eligible employment [ C REF1s with eligi                                                                                                    | brekt<br>no<br>tof Politics, 1/1/98 → present<br>dies, 1/1/00 → present<br>Date of Birth override value<br>(08/06/2020)<br>Example: 10/21/2002<br>effSynchroniza<br>ention that the 'REF20<br>the REF2021 start<br>is ending after the RE<br>job so that it only creations the REF2021 start<br>d 'Eligible employmer<br>REF1bs.<br>period(s)<br>mployment period(s)                                                                                                    | ation (I) job (<br>D21 StaffSynchroni<br>b creates REF1bs<br>art date (2014/01/0<br>EF2021 start date.<br>ate REF1bs for Pe<br>date and the REF:<br>nt period(s)' has be | Creates too many<br>ization (I)' job has been a little too<br>for Persons with all Organization<br>01). As a result, they have no<br>rrsons where their Organization<br>2020 Census end date.<br>een added to REF1 filters to locate        |
| Person #<br>Person #<br>Submitted to REF2014<br>Professor, Departmer<br>Professor, Welfare sto<br>My portal profile<br>Person Date of Birth<br>No value<br>EF2021 Sta<br>EF1b's<br>as come to our atte<br>er in creating REF<br>iation end dates b<br>anization Affiliation<br>have updated the<br>iation ends between<br>o, a new filter calle<br>incorrectly created<br>urch for REF1 (2021)<br>C Eligible employment [<br>REF1s with eligible employment [<br>REF1s with eligible employment ]<br>REF1s with eligible employment [<br>REF1s with eligible employment ]<br>REF1s with eligible employment [<br>REF1s with eligible employment ]                                                                                                    | brekt<br>no<br>to f Politics, 1/1/98 → present<br>dies, 1/1/00 → present<br>Date of Birth override value<br>08/06/2020<br>Example: 10/21/2002<br>effSynchroniza<br>ention that the 'REF20<br>the REF2021 start<br>is ending after the RE<br>job so that it only creations<br>is the REF2021 start<br>d 'Eligible employmer<br>REF1bs.<br>period(s)<br>mployment period(s)<br>e employment period(s)                                                                                                    | ation (I) job (<br>021 StaffSynchroni<br>b creates REF1bs<br>art date (2014/01/0<br>EF2021 start date.<br>ate REF1bs for Pe<br>date and the REF<br>ht period(s)' has be  | <b>Creates too many</b><br>ization (I)' job has been a little too<br>for Persons with all Organization<br>01). As a result, they have no<br>rrsons where their Organization<br>2020 Census end date.<br>een added to REF1 filters to locate |
| Person #<br>Person #<br>Largent Christian A<br>Submitted to REF2014<br>Professor, Departmer<br>Professor, Departmer<br>Pr | brekt<br>no<br>to f Politics, 1/1/98 → present<br>dies, 1/1/00 → present<br>Date of Birth override value<br>08/06/2020<br>Example: 10/21/2002                                                                                                    | ation (I) job (<br>021 StaffSynchroni<br>b creates REF1bs<br>art date (2014/01/0<br>EF2021 start date.<br>ate REF1bs for Pe<br>date and the REF<br>nt period(s)' has be  | Creates too many<br>ization (I)' job has been a little too<br>for Persons with all Organization<br>01). As a result, they have no<br>arsons where their Organization<br>2020 Census end date.                                               |

## Out of memory errors when submitting data

We have fixed a critical error where, when sending data to the submission system could cause an out of memory error, if there was a lot of PDF files in the submission data. This have now been resolved.

## REF5a additional fields

Research England have proposed some additional fields for the REF5 model to capture the impact of COVID-19. We have introduce these fields with this release of Pure. We have introduce a new field where it is possible to write the 500 words statement for the Environment template.

### **REF3** additional fields

Research England have proposed some additional fields for the REF model to capture the impact of COVID-19. We have introduce these fields with this release of Pure. We have introduce a new field where it is possible to write the 100 words statement for impacted case studies. We have also added the ability to report on this new field in the new reporting module.

## PDF files on REF2

With this release we have changed the logic for which files we are using as the PDF file to send to the submission system. We now **only** use the PDF files that are uploaded directly to the REF2.

| DOI/PDF/Physical copy tracking                                     |                                                         |
|--------------------------------------------------------------------|---------------------------------------------------------|
| PDF required: Document uploaded to Pure                            |                                                         |
| DOI searched for but does not exist                                |                                                         |
| Electronic version                                                 |                                                         |
| dummy (1)<br>R111111-14735003-2020106.pdf, 840 KB, application/pdf | Show Edit —                                             |
|                                                                    |                                                         |
|                                                                    |                                                         |
|                                                                    |                                                         |
|                                                                    |                                                         |
|                                                                    |                                                         |
| This could mean that some RE                                       | F2 that previously passed validation don't any more, if |
| they are of type <b>G.S</b> or <b>U</b> , a PD                     | )F file must be uploaded to the RFF2 editor before      |
| validation will pass                                               |                                                         |
| Validation vill pace.                                              |                                                         |
|                                                                    |                                                         |
|                                                                    |                                                         |
|                                                                    |                                                         |
|                                                                    | 4                                                       |
|                                                                    | Back to top of page                                     |
|                                                                    | 1 1 0                                                   |
|                                                                    |                                                         |
|                                                                    |                                                         |
| Option to enable/disable                                           | sending files                                           |
|                                                                    | -                                                       |
|                                                                    |                                                         |
|                                                                    |                                                         |
| We have introduced an option to disable                            | e or enable sending any files to the submission system. |
| This in changed in the administrator inte                          | erface of Pure. administrator system settings ref2021.  |
| The setting is called 'Include files in the                        | submission XML upload.'                                 |
| <b>,</b>                                                           | ,                                                       |
|                                                                    |                                                         |
|                                                                    |                                                         |
|                                                                    |                                                         |

(i) To quickly find the option use the search functionality and search for 'files'

| Configur                                                                                                    | ration                                                                                                    |                                                                                                    |                                                                |                                                                                     |                                            |                |  |  |
|----------------------------------------------------------------------------------------------------|----------------------------------------------------------------------------------------------------|----------------------------------------------------------------------------------------------------|----------------------------------------------------------------|-------------------------------------------------------------------------------------|--------------------------------------------|----------------|--|--|
| Q files                                                                                                    |                                                                                                    |                                                                                                    |                                                                |                                                                                     |                                            | 2              |  |  |
| 3 results                                                                                                    | ~                                                                                                    |                                                                                                    |                                                                |                                                                                     |                                            |                |  |  |
| Allowed Wo                                                                                                    | ord file extensions                                                                                                    | as Word files                                                                                                    |                                                                |                                                                                     |                                            |                |  |  |
| .doc, .docx                                                                                                    |                                                                                                    |                                                                                                    |                                                                |                                                                                     |                                            |                |  |  |
| Allowed PD                                                                                                    | OF file extensions                                                                                                    |                                                                                                    |                                                                |                                                                                     |                                            |                |  |  |
| .pdf                                                                                                    | irated list of file extensions qualifying a                                                                                                    | S POP TIRES                                                                                                    |                                                                |                                                                                     |                                            |                |  |  |
| Unclude files<br>When disabled a                                                                                                    | es in the submission XML up<br>all files will be excluded from the subr                                                                                                    | <b>xload.</b><br>nission XML. Turn off if you                                                                                                    | want to avoid hitting the size                                 | limit for the XML when submitting                                                   | to REF2021 (currently at ~100 f            | 160.           |  |  |
| erny<br>Inperting RIF2021                                                                                                    | <ul> <li>Dechloserel FAM. Administration</li> </ul>                                                                                                    | Unage analytics                                                                                                    | ,                                                              | مریند میں ایک میں میں میں میں میں میں میں میں میں میں                               | Accembliny - 1 stra Ollac                  | agebevier co   |  |  |
| REF 2021 Submit                                                                                                    | Desklowed PAA Advancement ission Page Recting the current size limit for the p iet included first in the submission XVIC sploaf UNAV                                                                                                    | r Dage analysis                                                                                                    | ies on REF2s and REF3s are                                     | Q<br>excluded from the submission XM                                                | Acconductive - Acconductive Acconductive   | Bellering at   |  |  |
| Repeating RE2001<br>REF 2021 Submit<br>To avoid excer<br>To change this, sele<br>Orosse wit of assessment ()<br>Select UDA                                                                                                    | Toolward TAN Advantured<br>ission Page<br>eeding the current size limit for the 5<br>eeding the current size limit for the 5<br>(UOV)                                                                                                    | Unege adaption     Decision, all PDF fil                                                                                                    | les on REF2s and REF3s are                                     | Q excluded from the submission XM                                                   | Accombility • 🔔 serie (billas              |                |  |  |
| Error View     Error View     E         | Cooldness 2000 Advances of the second second s      | r Unapp analysis<br>Btal submission, all PDF fil                                                                                                    | les on REF2s and REF3s are o                                   | Q.                                                                                  | Accentratives 🔒 with National              |                |  |  |
| Reperting Extract      Reperting Extract      REF 2021 Submits     To avoid excess     To avoid exces         | Notice         NM         Advancement           ission Page         extending the rule table for the table         extending the rule table for the table for the table for the table for the table for table for t                                                                                      | w Doge analysis                                                                                                    | ies on REF2s and REF3s are o                                   | Q                                                                                   | Acambiny • 🔒 ern (Nier<br>L                | ¢2100000 €     |  |  |
| Erroy  Erroy Erroy Erroy  Erroy Erroy  Erroy    | Desired         3.0.0         Annotation           Sission Page         Sission Page         Sission Page           Sission Page         Market Sission Page         Sission Page           OPA         XF from to the desired back typical         OPA           OPA         XF from to table         Sission Page           OPA         OPA         OPA           OPA         OPA         OPA                                                                                                    | or Drage analysis<br>stall submission, all PDF fil<br>Soleniasie type 8                                                                                                    | es on REF2's and REF3's are o<br>SF forms submitted Department | excluded from the submission XM                                                     | Accusality = L with Nature                 | \$10000<br>₩   |  |  |
| deny  Proventi Dense                                                                                                    | Texture         Texture         Advancement           Sission Page         Second Second Secon                                                                             | on onge anders<br>stal submission, all POF RI<br>Submissio type                                                                                                    | tes on REF2's and REF3's are                                   | Q<br>excluded from the submission XM<br>Job property Job                            | Annahity . Len Kun<br>L<br>Jahore          | 201000 0<br>₩  |  |  |
| deny  Yearry  Textor  Textor      | Texture         MAX         Assessme           ission Page         Assessme tick use limit for the page         Assessme tick use limit for the page           optimizers         Assessme tick use limit for the page         Assessme tick use limit for the page           optimizers         Assessme tick use limit for the page         Assessme tick use limit for the page           optimizers         Assessme tick use limit for the page         Assessme tick use limit for the page           page reserves         Data of the page         Bala one         Data of the page                                                                                                    | or onge easters                                                                                                    | fes on REF2s and REF3s are                                     | ۹<br>excluded from the submission XM<br>المراجع                                     | Annabity - Lerithan<br>L                   | 2010000 0<br>₩ |  |  |
| deny<br>Transition (Construction)<br>The second of the second of the second | Toronto A. A. Antonio Statistica Constraints of the Constraint of the Constraints of the Constraints of the  | stal submission, all PDF Ri                                                                                                    | fes on REF2s and REF3s are o                                   | <ul> <li>Excluded from the submission XM</li> <li>Jab pages</li> <li>Jab</li> </ul> | Annahiye Len Kata<br>L                     | v 10 82        |  |  |
| Event     Event     E         | Notice of the second second se | sea submission, all PDF Re                                                                                                    | és on REF2s and REF3s are                                      | Concluded from the submission XM                                                    | Annelity : Len Kin<br>L<br>Jahore Agen     |                |  |  |
| Normania and a second second s    | Extension Page           0000           0000           0000           0000           0000           0000           0000           0000           0000           0000           0000           0000           0000           0000           0000           0000           0000           0000           0000           0000           0000           0000           0000           0000           0000           0000           0000           0000           0000           0000           0000           0000           0000           0000           0000           0000           0000           0000           0000           0000           0000           0000           0000           0000           0000           0000           0000           0000           0000                                                                                                    | otal submission, all PDF fl                                                                                                    | fes on RU23 and RU23 are                                       | Rectured from the submission XM                                                     | Annahire . Len Kan<br>L.<br>Jakore . April |                |  |  |
| Normania and a second and a second and a second and a second and a second and a second and a second a second a     | Notest 20 Additional Additional A | otal submission, all PDF fi                                                                                                    | es on NEP2 and REP3 save                                       | excluded from the submission XM                                                     | Annahity - Len Kala<br>L                   |                |  |  |
| Normal 2012                                                                                                    | Market and a second case and a second case and   | Sola Johnson, al POT                                                                                                    | no en RI73: and RI73: and RI73: and                            | excluded from the submission AM                                                     | Annulony . Leven Kan                       |                |  |  |
| Aray Strands (1997)                                                                                                    | Contract of the Advancement of the Advancement      | State and the second of the second of the se | tes on NEP21 and NEP31 are o                                   | 4<br>cocluded from the submission XM                                                | Annahiry - Lern Kan                        |                |  |  |

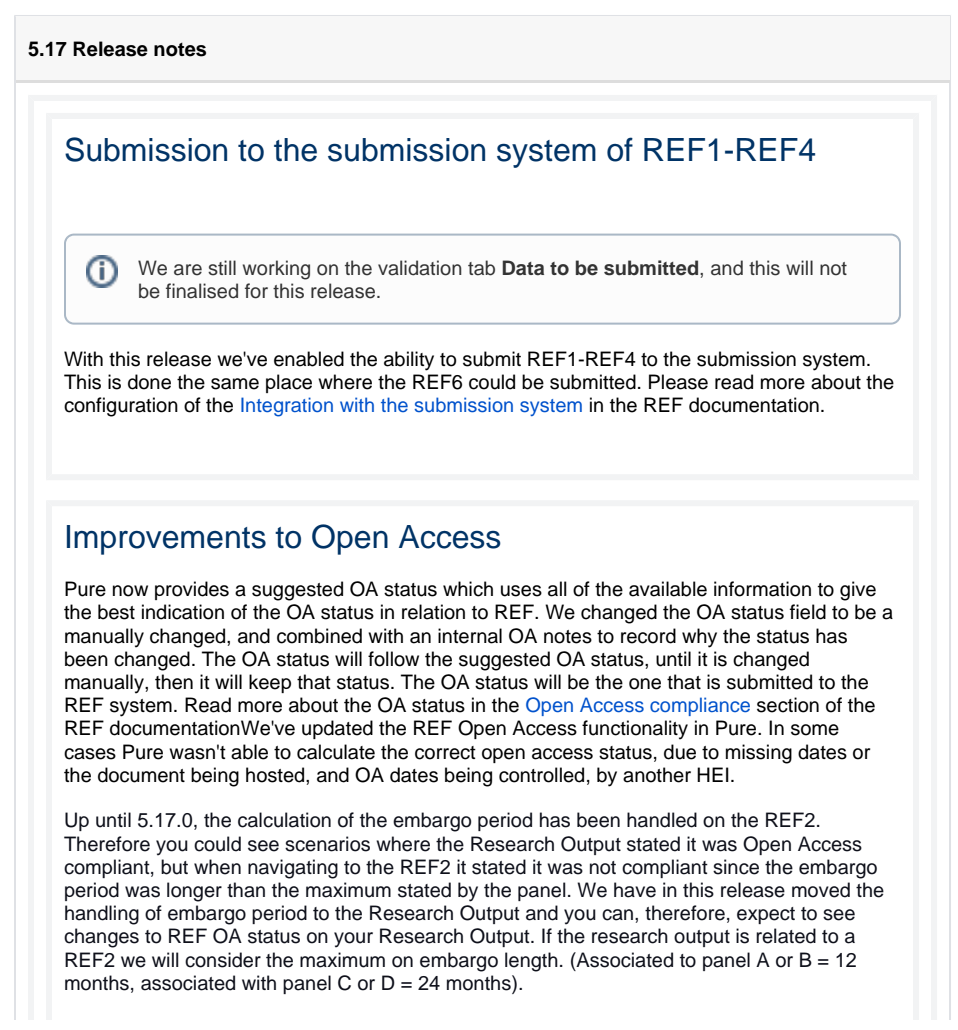

If a research output is not related to a REF2 and adhere to the other REF OA criteria then we calculate the following REF OA status:

- If the embargo period is < 13 month = *Compliant*
- If the embargo period is between 13-24 month = indeterminate
- If the embargo period is > 24 month = Non compliant

Only **REF administrator**, **administrator** and **publication-administrator** roles can change the actual OA status.

With this release, we've updated the functionality for 'refreshing' the access date on the electronic versions on the research output.

The logic is as follows:

If public access to the file is closed :

• The date is set to null, i.e. is not set

If public access to the files is open or embargoed:

- The access date will be the embargo end date if the file is under embargo, otherwise
- the access will be the creation date of the electronic version

With this change, any electronic version that has been incorrectly created can now be corrected without the access date to be set to today's date.

| Multiple                                                                                                    | submission                                                                                                    |
|----------------------------------------------------------------------------------------------------|----------------------------------------------------------------------------------------------------|
| Reference in the second second | and an a construction of the second and provide the construction of the second and the second and the second an |
| submissions<br>of an existin<br>terms of the<br>documentat                                                                                                    | It is now possible to enable multiple<br>s in Pure. When the multiple submission is enabled it is possible to create a 'copy'<br>ig UOA which will create the sub UOA. This can then be used as a regular UOA in<br>REF functionality in Pure. Read more about the Multiple Submissions in the REF<br>ion.                                                                                                    |
| (i) Imp<br>Ple-<br>sub                                                                                                    | portant<br>ase note, this should only be done once permission to submit multiple<br>missions ha been granted by Research England.                                                                                                    |
| REF4b                                                                                                    | 4c income source and income in kind                                                                                                    |
| The docum                                                                                                    | entation and templates for REF4b and REF4c data have been updated. This can                                                                                                    |

be found at REF4b - Research Income and REF4c - Research income-in-kind.The Income Sources used for REF4b and the Income-In-Kind types used for REF4c have been altered by REF. As a consequence previous data is invalid and all REF4b and REF4c data will, therefore, be deleted when updating to Pure 5.17.0. In effect, this means that all institutions must upload their REF4b and REF4c data again using the new Income Sources and Income-In-Kind types. Reporting on REF3, REF4 and REF6 Create new workspace Choose the content type that sets the starting point for the report. For instance, if you want to create a workspace co nber of publ Master data REE2021 😻 Research outputs Users Units of assessment (2021) 🔏 REF1 (2021) Activities 🍸 Prizes n Organisational units 📜 REF2 (2021) Student theses 🚮 External organisat G REF3 (2021) 🔤 Press/Media n Publishers 剩 REF4a (2021) 🔮 REF46 (2021 <u>R</u> External p Journals () REF4c (2021) A REF6 Reduction AREF6 Zero Outputs (2021) A REF6 Unit Reductions (202) With this release the REF3, REF4, and REF6 models can now be used in the new reporting module, to help you with providing an overview of these models. Locate Research Output without REF2 - Search T+ × Associated REF2 × My content Associated REF2 Only show R search Outputs with associated REF2s Only show Research Outputs without associated REF2 To help with finding research outputs that should be proposed for REF, but hasn't yet, we've created a new filter on research outputs. With this it is possible to filter for all outputs that doesn't have a REF2, combine this with additional filters for instance date filter and research output type filter to narrow the search to only relevant research outputs that should be proposed for REF. Migrating REF2 data This has been fixed by introducing a new migration script which changes the workflow /selection state to 'Selected for UoA pool' for all REF2s which have been attributed and has workflow/selection state other than 'Selected for UoA pool'.Prior to 5.16.0 was possible to attribute a REF2 when it was not in workflow/selection state 'Selected for UoA pool'. In 5.16.0 we made it so it locked all attributed REF2s and as a result they could be attributed and have locked attribution while having a 'wrong' REF2 workflow/selection state. After the fix is applied you have to the following in order to be able to edit/change the workflow state for the REF2s: 1. Set 'Attribution -> Locked attribution' to 'Off' 2. Set 'Attribution -> REF1 attribution' to 'No' for all attributed REF1s Incomplete Publication Status Dates affecting OA Compliance Status calculations

In order to help to identify and correct incomplete Publication Status dates we have added a filter named 'Incomplete publication status dates' which can be applied in the 'Research output' list.Incomplete Publication Status dates can affect the OA Compliance Status calculations. In order to ensure that the calculations are correct no incomplete Publication Status dates should exist.

|   | Editor 👻 Master data                     | -    | Reporting    | REF2021 🕴 🔻           | REF2014          | -        | Dashboard     | Administrator |
|---|------------------------------------------|------|--------------|-----------------------|------------------|----------|---------------|---------------|
| ł | Editorial overview                       |      | Search for r | esearch output        |                  |          |               |               |
|   | Research outputs                         | +    | Y+ × "       | complete publicatio   | n status dates . | -        |               |               |
|   | Editable                                 | 9784 | Incon        | plete publication     | status dates     |          |               |               |
|   | My research output                       | 0    | • H          | is one or more publi  | cation statuses  | with inc | complete date |               |
|   | Available updates from online<br>sources | 0    | H            | as no publication sta | tuses with incor | nplete   | late          |               |

In addition, if the REF2021 module is enabled a warning message will be shown in the bottom of the 'Publication status' section of the Research Output editor if an 'Publication status' date has incomplete date information (e.g. if only the year has been specified).

| ID: 145551609        | Test Research Output<br>Research output: Contribution to journal - Article |        |
|----------------------|----------------------------------------------------------------------------|--------|
| EDIT                 | Туре                                                                       |        |
|                      | Peer-reviewed #                                                            |        |
| Metrics              | Peer-reviewed     Not peer-reviewed                                        |        |
| Manage duplicates    |                                                                            |        |
| OVERVIEW             | Publication status ()                                                      |        |
| Relations            | Publication statuses and dates *                                           |        |
| Fingerprints         | Accepted/In press 12 Nov 2018                                              | Edit - |
| Display              | Published 2019 Current                                                     | Edit - |
| HISTORY AND COMMENTS | Add publication status and date                                            |        |
| History and comments | 'Published' has incomplete date                                            |        |
|                      |                                                                            |        |
|                      |                                                                            |        |

The filter used to get "Publication Statuses" with incomplete dates is not specific to REF 2021 as it may be useful in other use cases

## Reporting on authors proposing comments

With this release we've updated the ways to report on authors reason for proposing. Previously it was only possible to get this information from the person, but with this release we've added the possibility to get the authors reason for proposing via the REF2 as well.

We've attached two examples of reporting on the authors reason for proposing, one from the REF1s point of view (REF1 overview of proposals.json), and one from the REF2 (REF2 by proposing author with reason.json) These are ready made reports that can be imported into the new reporting module using the import functionality

This is in response to this improvement

A PURESUPPORT-60057 - Data cannot be retrieved due to an unexpected

error.

A screenshot of where to find the 'Reason for proposing' on the REF2 value tab

| $\sim$  | 🗟 Value                                                 | √ Filter                               | -C Split |
|---------|---------------------------------------------------------|----------------------------------------|----------|
| m<br>N  | Column B                                                |                                        |          |
| 12/4    | (N=D) (A-D)                                             |                                        |          |
| larcon  | CHANGE VALUE                                            |                                        |          |
| 615011  | Q Search for values                                     |                                        |          |
| 'ang, ( | <ul> <li>Associated output</li> </ul>                   |                                        |          |
| ersagl  | - UoA and Research Gro                                  | oup(s)                                 |          |
| nes, A  | Unit of assessment<br>Unit of assessment                | (2021) Used in column B<br>code (2021) |          |
| ove, A  | <ul> <li>Selection status</li> </ul>                    |                                        |          |
| akalis, | <ul> <li>Attribution</li> </ul>                         |                                        |          |
| itton   | <ul> <li>Validation status</li> </ul>                   |                                        |          |
| Iders   | <ul> <li>Proposals</li> <li>Proposing author</li> </ul> |                                        |          |
|         | Reason for proposi                                      | ng Used in column D                    |          |
| Tatibi  | <ul> <li>Predicted grade &amp; pee</li> </ul>           | r comments                             |          |
| natibi, | <ul> <li>Open access compliant</li> </ul>               | ice status                             |          |
| hatibi, | <ul> <li>Information to sub pa</li> </ul>               | nel                                    |          |
| hatibi, | <ul> <li>DOI/PDF/Physical cop</li> </ul>                | y tracking                             |          |
| natibi. | <ul> <li>Workflow</li> </ul>                            |                                        |          |
|         | <ul> <li>Advanced</li> </ul>                            |                                        |          |
| lan, P  |                                                         |                                        |          |
| unt, E  |                                                         |                                        |          |

## Bulk copy of proposer comments to additional information

With this release we have added a new bulk operation that enables administrators to bulk copy what is in authors reason for proposal into additional information, and if the authors have proposed the outputs as a double weighted output and given a reason for this, this will be copied to 'Request for double weighting reason'.

This is in response to this improvement

M PURESUPPORT-51999 - Data cannot be retrieved due to an unexpected

error.

When selecting which outputs to alter, some additional options are being presented. What should happen if there is information in the Additional information already.

The options are:

- 1. Skip
- 2. Override
- 3. Append

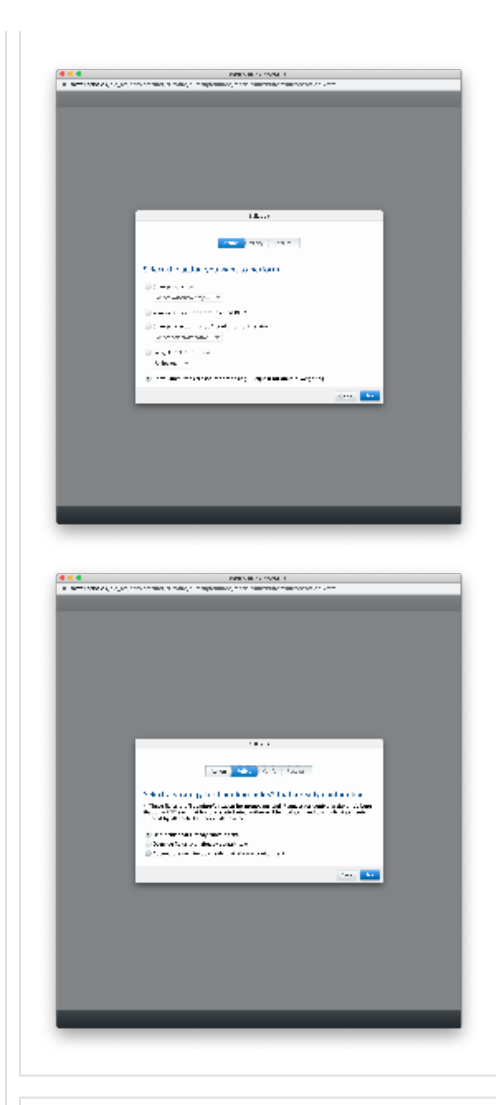

## Name of REF1

In this release we've updated the logic for resolving the names for staff to be in line with the REF guidelines.

If the person have entered a default publishing name then this is used for the name of the REF1, Pure will fallback to the default name if the default publishing name isn't specified

This is in response to this improvement

M PURESUPPORT-60339 - Data cannot be retrieved due to an unexpected

error.

|                                                                                                    | A CARL AND A CARL AND A CARL AND A CARL AND A CARL AND A CARL AND A CARL AND A CARL AND A CARL AND A CARL AND A                                                                                                    | 4                                                |
|----------------------------------------------------------------------------------------------------|----------------------------------------------------------------------------------------------------|--------------------------------------------------|
|                                                                                                    | 1 10400 C                                                                                                    |                                                  |
| ET Las<br>ET Las<br>Egis (Sub calco                                                                                                    | Internet destinants                                                                                                    |                                                  |
| and the second                                                                                                    | Ten a Distance -                                                                                                    |                                                  |
| Para Para                                                                                                    | Lagrander<br>Lagrander                                                                                                    |                                                  |
| 5.4                                                                                                    | A MARKET AND A MARKET AND A MARKET AND A MARKET AND A MARKET AND A MARKET AND A MARKET AND A MARKET AND A MARKET                                                                                                    |                                                  |
| to the second second                                                                                                    |                                                                                                    |                                                  |
|                                                                                                    | Instantio<br>La constantio                                                                                                    |                                                  |
|                                                                                                    |                                                                                                    |                                                  |
|                                                                                                    | 1 Mar 1                                                                                                    |                                                  |
|                                                                                                    | ALCOLUMN TRANSPORT                                                                                                    |                                                  |
|                                                                                                    | AND A TOTAL AND A TOTAL AND A        |                                                  |
|                                                                                                    | The state of the state of the s       |                                                  |
|                                                                                                    | Torie T.<br>And A. 1911                                                                                                    |                                                  |
|                                                                                                    | · ·                                                                                                    |                                                  |
|                                                                                                    | <ul> <li>A second second s</li></ul> |                                                  |
|                                                                                                    | STRATES AND INC.                                                                                                    |                                                  |
|                                                                                                    | OF FRANK                                                                                                    |                                                  |
|                                                                                                    | Annual Charles and the State of the                                                                                                    |                                                  |
|                                                                                                    | 1                                                                                                    |                                                  |
|                                                                                                    |                                                                                                    |                                                  |
|                                                                                                    |                                                                                                    |                                                  |
| Vith this ro                                                                                                    | lease we've undated the validation r                                                                                                    | ules for REE1 and REE2, which can be seen on the |
| vith this re                                                                                                    | lease we've updated the validation r                                                                                                    | ies for REFT and REFZ, which can be seen on the  |
| Jata to be                                                                                                    | submitted' tab in the editors for thes                                                                                                    | e two types.                                     |
|                                                                                                    |                                                                                                    |                                                  |
| he guidan                                                                                                    | ce that we've used for this is found h                                                                                                    | ere                                              |
| 5                                                                                                    |                                                                                                    |                                                  |
|                                                                                                    |                                                                                                    |                                                  |
|                                                                                                    |                                                                                                    |                                                  |
|                                                                                                    |                                                                                                    |                                                  |
|                                                                                                    |                                                                                                    |                                                  |
|                                                                                                    | MET Y TE THE REAL FROM                                                                                                    | 1                                                |
| <b>a a</b> anna an an an an an an an an an an an a                                                                                                    | ini - 1 - 1 - 1 - 1 - 1 - 1 - 1 - 1 - 1 -                                                                                                    | 1                                                |
| <ul> <li>I I I I I</li> <li>I I I I I I I I I I I I I I I I I I I</li></ul>                                                                                                    | HELE & LEE KAN AN AN AN AN AN AN AN AN AN AN AN AN A                                                                                                    |                                                  |
| Contraction of the second second seco | HELE C. L. LEWISCH, M. M. H. H. H. H. H. H. H. H. H. H. H. H. H.                                                                                                    |                                                  |
| C C C<br>C C C C C C C C C C C C C C C C C                                                                                                     | ENCLOSE SUBJECTS NO. 10. 100<br>SUBJECTS NO. 10. 100 SUBJECTS SUBJECTS SUBJEC     |                                                  |
| Image: State of the state of the state o                  | BEL C 1 - 1 - 2 - 2 - 2 - 2 - 2 - 2 - 2 - 2 -                                                                                                    |                                                  |
| Image: State of the state of the state o                  | BIT O I IN NOVE NO                                                                                                    |                                                  |
| Image: Control of the second second secon                  | Bit 1 - 1 - 1 - 1 - 1 - 1 - 1 - 1 - 1 - 1                                                                                                    |                                                  |
| Image: Control of the second second secon                  | HILL I. I. I. I. S. S. S. S. S. S.<br>MILL I. I. S. S. S. S. S. S.<br>MILL I. S. S. S. S. S. S. S. S. S. S. S. S. S.                                                                                                    |                                                  |
| Contraction of the second second seco | HILL I. I. I. I. I. I. I. I. I. I. I. I. I.                                                                                                    |                                                  |
| Image: Second Second                         |                                                                                                    |                                                  |
| A man opportunity of the second second       | BIT 1 1 1 1 1 1 1 1 1 1 1 1 1 1 1 1 1 1 1                                                                                                    |                                                  |
| $\label{eq:states} \begin{array}{ c c } \hline \hline & \hline \\ \hline & \hline \\ \hline & \hline \\ \hline \\ \hline \\ \hline \\ \hline$                                                                                                    | BIT - 1         1         1         1         1         1         1         1         1         1         1         1         1         1         1         1         1         1         1         1         1         1         1         1         1         1         1         1         1         1         1         1         1         1         1         1         1         1         1         1         1         1         1         1         1         1         1         1         1         1         1         1         1         1         1         1         1         1         1         1         1         1         1         1         1         1         1         1         1         1         1         1         1         1         1         1         1         1         1         1         1         1         1         1         1         1         1         1         1         1         1         1         1         1         1         1         1         1         1         1         1         1         1         1         1         1         1 </td <td></td>                                                                                                    |                                                  |
|                                                                                                    | B11         1         1         1         1         1         1         1         1         1         1         1         1         1         1         1         1         1         1         1         1         1         1         1         1         1         1         1         1         1         1         1         1         1         1         1         1         1         1         1         1         1         1         1         1         1         1         1         1         1         1         1         1         1         1         1         1         1         1         1         1         1         1         1         1         1         1         1         1         1         1         1         1         1         1         1         1         1         1         1         1         1         1         1         1         1         1         1         1         1         1         1         1         1         1         1         1         1         1         1         1         1         1         1         1         1         1                                                                                                             |                                                  |
| Control of the second second s |                                                                                                    |                                                  |
| E C C C C C C C C C C C C C C C C C                                                                                                    |                                                                                                    |                                                  |
|                                                                                                    | BIT 1 I I I I I I I I I I I I I I I I I I                                                                                                    |                                                  |
| $\begin{array}{c c} \hline \hline \\ \hline \hline \\ \hline \hline \\ \hline \\ \hline \\ \hline \\ \hline \\ \hline \\ $                                                                                                    | BIT 1         BIT 2         BIT 2 <td< td=""><td></td></td<>                                                                                                    |                                                  |
|                                                                                                    | BIT - 1         1         1         1         1         1         1         1         1         1         1         1         1         1         1         1         1         1         1         1         1         1         1         1         1         1         1         1         1         1         1         1         1         1         1         1         1         1         1         1         1         1         1         1         1         1         1         1         1         1         1         1         1         1         1         1         1         1         1         1         1         1         1         1         1         1         1         1         1         1         1         1         1         1         1         1         1         1         1         1         1         1         1         1         1         1         1         1         1         1         1         1         1         1         1         1         1         1         1         1         1         1         1         1         1         1         1 </td <td></td>                                                                                                    |                                                  |
| Control of the second second s | Bit Control in the Number of the Number of the Nume of the Number of the Number of the Number of the Numb                              |                                                  |
|                                                                                                    | DUINT LA LANA LA M      MANA LA LA LA LA LA LA LA LA LA LA LA LA LA                                                                                                    |                                                  |
|                                                                                                    | BUD 2 1 2 2 2 2 2 2           BUD 2 2 2 2 2 2           BUD 2 2 2 2 2 2           BUD 2 2 2 2 2 2           BUD 2 2 2 2 2 2           BUD 2 2 2 2 2 2           BUD 2 2 2 2 2 2           BUD 2 2 2 2 2 2           BUD 2 2 2 2 2 2           BUD 2 2 2 2 2 2 2           BUD 2 2 2 2 2 2           BUD 2 2 2 2 2 2           BUD 2 2 2 2 2 2           BUD 2 2 2 2 2 2           BUD 2 2 2 2 2 2           BUD 2 2 2 2 2 2           BUD 2 2 2 2 2 2           BUD 2 2 2 2 2 2           BUD 2 2 2 2 2 2 2           BUD 2 2 2 2 2 2 2           BUD 2 2 2 2 2 2 2           BUD 2 2 2 2 2 2 2 2 2 2 2 2 2 2 2 2 2 2 2                                                                                                    |                                                  |
|                                                                                                    | Image: Image:                               |                                                  |
|                                                                                                    | Image: Image:                               |                                                  |
|                                                                                                    | • • • • • • • • • • • • •                                                                                                    |                                                  |
|                                                                                                    | NUMBER OF ALL AND ALL AND ALL A                              |                                                  |
|                                                                                                    | NUMBER OF ALL AND ALL AND ALL A                              |                                                  |
|                                                                                                    | A MARKAN A MARKAN A M       |                                                  |
|                                                                                                    | BUILD IN ALCORD         BUILD IN ALCORD                                                                                                    |                                                  |

5.16

Deletion of old text resources (copied from REF2014)

When the REF2021 module was created, it was originally a copy of the REF2014 module. With the copy, we also copied REF2014 related text resources. These text resources are no longer accurate and can be misguiding. While we are able to overwrite the original text resources with new and accurate texts, we cannot overwrite manual changes that have been done by clients.

In order to avoid confusion, manually added text resources related to the REF2021 module, will be deleted with the upgrade to 5.16.0. Unfortunately, that also means that text resource changes you have added to the REF2021 after the original copy of the module will be overwritten.

If you would like to get an overview of your current text resources, in order to bring them back to the system after upgrade to 5.16.0, we recommend extracting these prior to the upgrade. This can be done on the Administration tab > Messages and text resources > Text resources > Export ODS.

| Editor - Masterdata -          | REF2021 - REF2034 - Dishboard FAAR Award management - Administrator Usage analytics                                                                                                    |                                                                                                    |                                                            |
|--------------------------------|----------------------------------------------------------------------------------------------------|----------------------------------------------------------------------------------------------------|------------------------------------------------------------|
| Oveniew                        | Taxt resources                                                                                                    | True (Denset                                                                                                    | + Add content                                              |
| 246                            | (actional cost of the second second                                                                                                    |                                                                                                    |                                                            |
| System settings                |                                                                                                    | Search                                                                                                    | Tech                                                       |
| lecurity                       | 42007 mada w                                                                                                    |                                                                                                    |                                                            |
| Messages and text<br>resources | ResearchOutpuRD7260-table : associatedRef1s  # Associated RD1s  Commission RD1s  Commission RD1s                                                                                                    |                                                                                                    | 14 Events are waiting to be<br>pushed to next workflow ste |
| Text responses                 | ResearchOurperRE2260-table + attributeRE1a  Produced RE1  Produced RE1 Produced RE1 |                                                                                                    | Stilles are each used on<br>multiple Research outputs      |
| Documentation                  | ResearchOutputDI72E20-table - False                                                                                                    | and the second second second second second second second second second second second second second second second                                                                                                    |                                                            |
| configuration.                 | No formed to                                                                                                    |                                                                                                    |                                                            |
| ferres of agreement            | ResearchOutperR07(000-table - managingOrg                                                                                                    | The second second second second second second second second second second second second second second second se                                                                                                    | A Local are each used on<br>multiple Research outputs      |
| Keywords                       | 🖶 Managing organisation                                                                                                    |                                                                                                    |                                                            |
| feb wrying                     | Drightal Ranging signification                                                                                                    |                                                                                                    |                                                            |
|                                | ResearchOutpat/0872020-table = aaException                                                                                                    | participation and a second state of the second state of the second | 1. Research output has a                                   |
|                                | * RD CA exception                                                                                                    |                                                                                                    | request from a contributor                                 |
| Serancias management           | ResearchOutputRI72620-table : exfastue                                                                                                    | partici 2000 nable; Basaardi Carportal Calchi Aable creasures                                                                                                    | ot asces or removes                                        |
| Faced in Faced                 | 80° CA compliance status<br>Databat UI Di anattana cina                                                                                                    |                                                                                                    |                                                            |
| lagence caree                  | InserviQuine/072522-table - everallYedinte/Dade                                                                                                    |                                                                                                    |                                                            |
| integrations                   | Overall predicted grade     Overall predicted grade     Overall predicted grade                                                                                                    |                                                                                                    |                                                            |
| wk import                      | International (Control of Control of Control |                                                                                                    |                                                            |
| Stations and Impact Factors    | Proposed for double-weighting     Proposed for double-weighting                                                                                                    |                                                                                                    |                                                            |
| anified Project Model          |                                                                                                    |                                                                                                    |                                                            |
| Deservation                    |                                                                                                    | participation and according to the second second seco                                                                                                    |                                                            |

## Attribution of REF2

With 5.16 there are now three ways of defining attributions of REF2s to staff members: Manual attribution, using the attribution algorithm, and using a spreadsheet upload.

### Attribution algorithm

An algorithm has been introduced that, for each UoA, calculates the optimal way to attribute REF2s to staff members to achieve the maximum calculated GPA, whilst respecting any manual attributions that have been entered and 'locked'.

In version 5.16 the algorithm runs on the **REF2021 > REF2 (2021) > Attribution algorithm** tab. Progress is shown in a progress bar.

Once the algorithm is complete, you can see the results in the table and the calculated GPA.

You can read more about the attribution algorithm and how to access the job log in the REF20 21 wiki.

### Spreadsheet upload of attribution

A new job enables users to create attributions based on a CSV input file. This is found under Administrator > REF2021 > Attribution bulk creation.

The CSV input file must contain the IDs of REF2s that need attributions and the Staff IDs that need to be attributed. You can view an example file with the correct structure.

Once you upload the CSV file the attributions are performed immediately.

You can view the job log at Administrator > Jobs > Job log > Bulk creation of Attributions.

| Editor · Heater data                                               | <ul> <li>BC2411 * B42214 * Gastand Amiliana Gastanda Gastanda G<br/>Gastanda Gastanda G<br/>Gastanda Gastanda Gastanda Gastanda Gastanda Gastanda Gastanda Gastanda Gastanda Gastanda Gastanda Gastanda Gastanda Gastanda Gastanda Gastanda Gastanda Gastanda Gastanda Gastanda Gastanda Gastanda Gastanda Gastanda Gastanda G<br/>Gastanda Gastanda Gastanda Gastanda Gastanda Gastanda Gastanda Gastanda Gastanda Gastanda Gastanda Gastanda Gastanda Gastanda Gastanda Gastanda Gastanda Gastanda Gastanda Gastanda Gastanda Gastanda Gastanda Gastanda Gastanda Gastanda Gastanda Gastanda Gastanda Gastanda Gastanda Gastanda Gastanda G<br/>Gastanda Gastanda Gastanda Gastanda Gastanda Gastanda Gastanda Gastanda Gastanda Gastanda Gastanda Gastanda Gastanda Gastanda Gastanda Gastanda Gastanda Gastanda Gastanda Gastanda Gastanda Gastanda Gastanda Gastanda Gastanda Gastanda G</li></ul> |
|--------------------------------------------------------------------|----------------------------------------------------------------------------------------------------|
| Jaos<br>System settings<br>Security<br>Messages and text resources | Over all hadre is per Registeric CDF Re-investeries gare Registeric De Dati Orado et all hadre (j) al la traditation (j) al la traditation (j) al la tradi                       |
| Documentation<br>Configuration<br>Terms of agreement.              | in State Mathematic Antoine Annuel Alle<br>Mathematic Annuel Annuel An<br>Annuel Annuel Annuel Annuel Annuel Annuel Annuel Annuel Annuel Annuel Annuel Annuel Annuel Annuel Annuel Annuel Annuel Annuel Annuel Annuel Annuel Annuel Annuel Annuel Annuel Annuel Annuel Annuel Annuel Annuel Annuel Annuel Annuel Annu                 |
| Keywords<br>Support<br>Certificate management                      |                                                                                                    |
| Data retention palicy<br>Expert to Excel<br>Licensing              |                                                                                                    |
| Integrations<br>Bulk Import<br>Phyliciae and Import Exchange       |                                                                                                    |
| Pull text repository<br>Storage                                    |                                                                                                    |
| REF2021<br>REF2 but creation                                       |                                                                                                    |
| ALL COURT DESC COMPANY                                             |                                                                                                    |
| Further ir                                                         | nformation about this job can be found here.                                                                                                    |
| Bulk o                                                             | peration for attribution removal                                                                                                    |
| Removal                                                            | of attributions is now available as bulk edit option.                                                                                                    |
|                                                                    | Bulk edit                                                                                                    |
|                                                                    | Action Verify Paccelpt                                                                                                    |
| Select t                                                           | the action you want to perform                                                                                                    |
| Change                                                             | e workflow                                                                                                    |
| Select                                                             | WORKNOW Step                                                                                                    |
| Chapter                                                            | e auriourion nom selected KEF2s                                                                                                    |
| Select                                                             | selection status 👻                                                                                                    |
| Unloc                                                              | nlock attribution<br>ked 💌                                                                                                    |
|                                                                    | Close Novt                                                                                                    |
|                                                                    |                                                                                                    |
| Que to ch<br>he chang                                              | anges in the REF requirements from 2014 to 2021, Pure has been updated to reflec<br>jed needs in REF3.                                                                                                    |
| 4 -                                                                |                                                                                                    |
| 1.<br>  <br>  <br>2.   <br>t                                       | The REF3a content type as been removed. You can no longer access the editor<br>window for REF3a to add, edit or view content. On upgrade to 5.16.0 all existing<br>REF3a content in the REF2021 module is deleted. Note: Any REF3a content that you<br>have in the older REF2014 module is unaffected.<br>REF3b has been renamed to REF3. This is due to the removal of the REF3a content<br>ype and follows the standard in the REF requirements.                                                                                                    |
|                                                                    |                                                                                                    |
|                                                                    |                                                                                                    |
|                                                                    |                                                                                                    |
|                                                                    |                                                                                                    |
|                                                                    |                                                                                                    |
|                                                                    |                                                                                                    |
|                                                                    |                                                                                                    |
|                                                                    |                                                                                                    |
|                                                                    |                                                                                                    |
|                                                                    |                                                                                                    |
|                                                                    |                                                                                                    |
|                                                                    |                                                                                                    |
|                                                                    |                                                                                                    |
|                                                                    |                                                                                                    |

| 3. Ar                                                                                                    | Additional con                                                                                                    | ntextual information section was                                                                                                    | s added to the REF3 editor                                                                                                    |
|----------------------------------------------------------------------------------------------------|----------------------------------------------------------------------------------------------------|----------------------------------------------------------------------------------------------------|----------------------------------------------------------------------------------------------------|
| WI                                                                                                    | ndow (see scree<br>Addii                                                                                                    | INSINGT DEIOW).<br>tional contextual information                                                                                                    | 1                                                                                                    |
|                                                                                                    | Frant number                                                                                                    |                                                                                                    |                                                                                                    |
|                                                                                                    |                                                                                                    |                                                                                                    |                                                                                                    |
| 1                                                                                                    | under name                                                                                                    |                                                                                                    |                                                                                                    |
|                                                                                                    | Jobal Research Identifier                                                                                                    |                                                                                                    |                                                                                                    |
|                                                                                                    |                                                                                                    |                                                                                                    |                                                                                                    |
| í                                                                                                    | Amount of grant (in GBP (St                                                                                                  | (GBP                                                                                                    |                                                                                                    |
|                                                                                                    | DRCID                                                                                                    | 5                                                                                                    |                                                                                                    |
|                                                                                                    |                                                                                                    |                                                                                                    |                                                                                                    |
|                                                                                                    | iame of formal partner                                                                                                    |                                                                                                    |                                                                                                    |
|                                                                                                    | Country where the impact of                                                                                                  | occured                                                                                                    |                                                                                                    |
|                                                                                                    |                                                                                                    |                                                                                                    |                                                                                                    |
|                                                                                                    |                                                                                                    |                                                                                                    |                                                                                                    |
|                                                                                                    |                                                                                                    | Cancel Create                                                                                                    |                                                                                                    |
| -                                                                                                    |                                                                                                    |                                                                                                    |                                                                                                    |
|                                                                                                    |                                                                                                    |                                                                                                    |                                                                                                    |
| REF4 a                                                                                                    | a/b/c                                                                                                    |                                                                                                    |                                                                                                    |
|                                                                                                    |                                                                                                    |                                                                                                    |                                                                                                    |
| REF4a                                                                                                    | and REF4b                                                                                                    | synchronization jobs                                                                                                    |                                                                                                    |
| With this re<br>submission                                                                                                    | lease the REF4a                                                                                                    | a/b/c has been updated to fit the i                                                                                                    | equirements of the REF2021                                                                                                    |
| During the<br>'REF4b syr<br>Job' and 'R<br>As any exis<br>any existing<br>jobs again.                                               | development of F<br>ac type' to 'PURE<br>EF2021: REF4b<br>sting jobs would b<br>g jobs of these ty<br>Further informat       | REF4a and REF4b the option for<br>' has been removed in both the '<br>Synchronisation Job'.<br>be invalidated, a migration script<br>pes. The consequence is that yo<br>ion on the jobs can be found in F | setting 'REF4a sync type' and<br>REF2021: REF4a Synchronisation<br>has been made which removes<br>u have to add and configure the<br>REF2021 wiki. |
|                                                                                                    |                                                                                                    |                                                                                                    |                                                                                                    |
| REF5                                                                                                    |                                                                                                    |                                                                                                    |                                                                                                    |
| REF5a and<br>Admin or R                                                                                                    | REF5b has bee<br>EF2020 Admin r                                                                                              | n added to the REF2021 module<br>ights.                                                                                                    | and is available for users with                                                                                                    |
| REF5a                                                                                                    |                                                                                                    |                                                                                                    |                                                                                                    |
| REF5a ca<br>provide a<br>statement<br>institution:<br>regarding<br>institution'<br>resources<br>research a<br>impact as<br>'REF2021 | n be used to<br>single<br>on<br>al level<br>the<br>s strategy and<br>to support<br>and enable<br>described in<br>Guidance on |                                                                                                    |                                                                                                    |
| Submissio                                                                                                    | лть (рауе б0) .                                                                                                    |                                                                                                    |                                                                                                    |

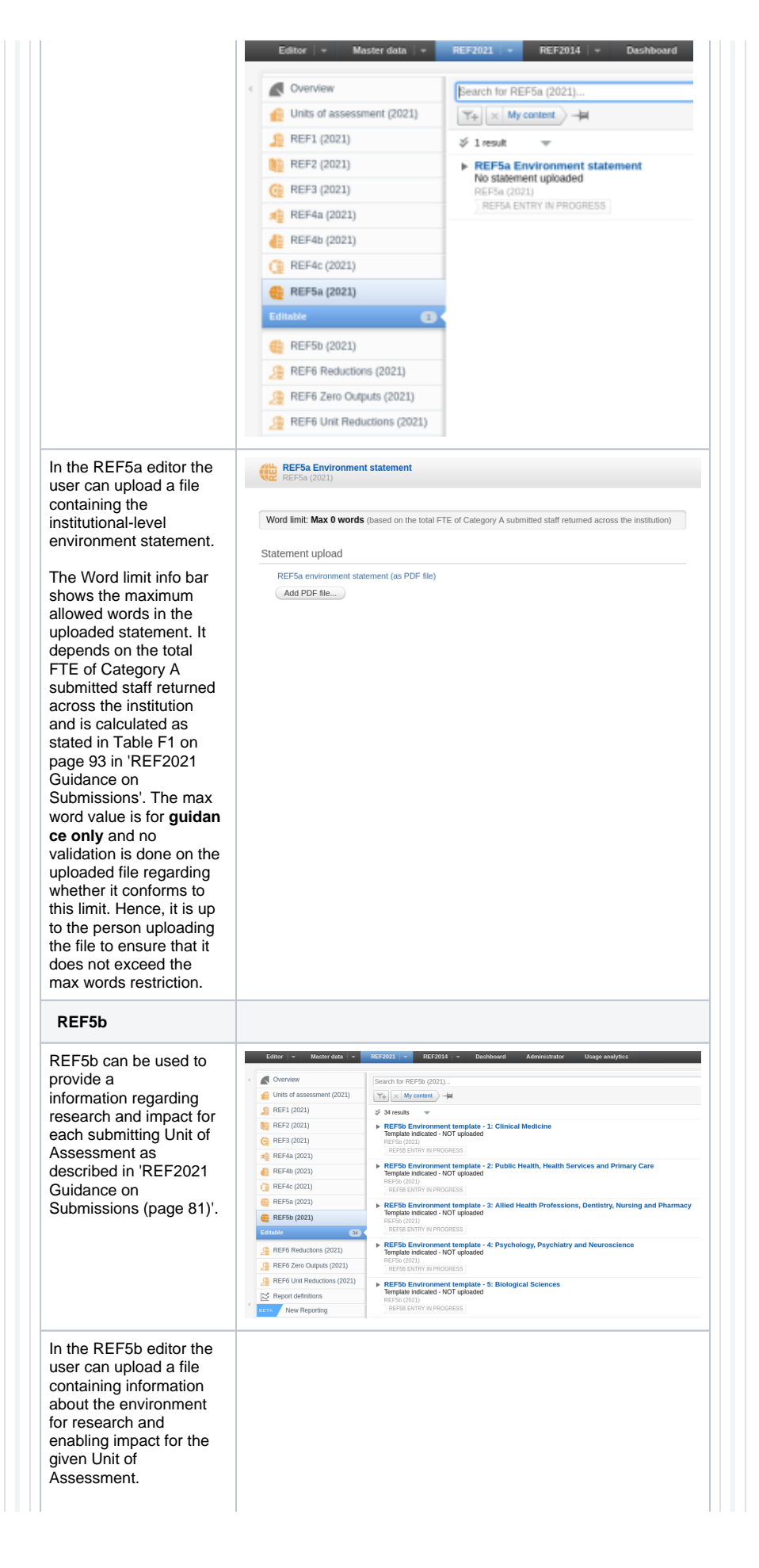

|                                                                                                    | NC REF5b (2021)                                                                                                    |
|----------------------------------------------------------------------------------------------------|----------------------------------------------------------------------------------------------------|
| lowed words in the                                                                                            |                                                                                                    |
| ploaded information                                                                                           | Word limit: Max 13600 words (based on the total FTE of Category A submitted staff included in the submission)                                                                                                    |
| e. It depends on the                                                                                          | Relations                                                                                                    |
| ual FIE of Category A                                                                                         | Unit of Assessment *                                                                                                    |
| the submission and is                                                                                         | 1: Clinical Medicine (Panel A)<br>Unit of assessment (2021)                                                                                                    |
| alculated as stated in                                                                                        |                                                                                                    |
| able F2 on page 94 in                                                                                         | Template upload                                                                                                    |
| EF2021 Guidance on                                                                                            | REF5b environment template (as PDF file)                                                                                                    |
| ubmissions'. The max                                                                                          | Add PDF file                                                                                                    |
| ord value is for <b>guidan</b>                                                                                |                                                                                                    |
| e only and no                                                                                                 |                                                                                                    |
| alluation is upite on the                                                                                     |                                                                                                    |
| hether it conforms to                                                                                         |                                                                                                    |
| is limit. Hence, it is up                                                                                     |                                                                                                    |
| the person uploading                                                                                          |                                                                                                    |
| e file to ensure that it                                                                                      |                                                                                                    |
| bes not exceed the                                                                                            |                                                                                                    |
| ax words restriction.                                                                                         |                                                                                                    |
|                                                                                                    |                                                                                                    |
| Bug resolved the                                                                                              | at could potentially delete REF2                                                                                                    |
| has come to our attentio<br>lerging Research Output<br>lated REF2 could by mis                                | n that a bug has found its way into Pure. In a few scenarios when<br>(merging two Research Outputs with different author lists) a<br>stake be deleted.                                                                                                    |
| he hug has been fixed                                                                                         | ith version 5.16.0 and we have for this release created a                                                                                                    |
| he buy has been lixed W                                                                                       | in version 5.10.0 and we have for this release created a<br>prease the deleted records. The script will run automatically with                                                                                                    |
| enloving version 5 16 0                                                                                       | create the deleted records. The script will full automatically with                                                                                                    |
|                                                                                                    |                                                                                                    |
|                                                                                                    |                                                                                                    |
|                                                                                                    |                                                                                                    |
| he bug has been fixed w                                                                                       | ith version 5.16.0 and we have for this release created a                                                                                                    |
| igration script that will re                                                                                  | create the deleted records. The script will run automatically with                                                                                                    |
| eploying version 5.16.0.                                                                                      |                                                                                                    |
| ne migration will create a                                                                                    | the file on Master date . Fileboarding . DEF2024 Decreate                                                                                                    |
| eleted REF2s Migration'                                                                                       | the file off Master data -> Filehandles -> REF2021 Recreate                                                                                                    |
| olotou (12) 20 Migration                                                                                      |                                                                                                    |
| le recommend that you ta<br>ave the correct information                                                       | ake a look at the REF2s in the Excel sheet to ensure that they on, e.g.:                                                                                                    |
| <ul> <li>Workflow for sele</li> </ul>                                                                         | ection to REF2021                                                                                                    |
| <ul> <li>Predicted grade of Attribution</li> </ul>                                                            | of the REF2 (Peer comments are not affected by this)                                                                                                    |
| ote: If the excel sheet is                                                                                    | empty, no REF2s has been affected by the bug.                                                                                                    |
|                                                                                                    |                                                                                                    |
| Performance opt                                                                                               | timizations on REF overview screens                                                                                                    |
| or this release we have v<br>EF2021 overview screer<br>specially editorials roles<br>istances running on Orac | vorked on optimizing the performance of the newly introduced<br>is. The performance improvements is reflected on all roles, but<br>can expect a performance improvement on up to 30 percent. For<br>le databases we have removed some of the obstacles that has<br>ns. Oracle servers will now have comparable performance to |
| ause significant SlowdOW                                                                                      |                                                                                                    |
| ther databases.                                                                                               | e will be further focus on performance of the REE2021 overview                                                                                                    |
| ther databases.<br>I upcoming releases ther<br>creens.                                                        | e will be further focus on performance of the REF2021 overview                                                                                                    |

Submitter's reason for proposing has been added to the new report module.

In order to report on the data added by the researcher in "Submitters' reason for proposing" an output for REF2021, you will in the report module have to look into the relation between the Person and the Research Output.

A suggestion for a report could be

- Start your report by reporting on Persons
- · Add a second column on Value on Person Submitters' reason for proposing
- Add a their column on Content related to Persons -> "Research Output" here select "Proposed"
- Click on Expand

It is possible to start you report on other content types, as long as the report also contains information on Person and the relation to Research Output.

# REF2021: Submission of REF6 to REF submission system

In this version of Pure we have started the connection between Pure and the REF submission system.

For this version, it is possible to submit REF6 and we will in the coming releases work on making the remaining REF content types ready for submission

The submission can be done as an administrator under Unit of assessment (2021) Submission to REF2021.

| one unit of assessment                       |                                          |                                    |                               |                                 |                                |             |             |               |  |
|----------------------------------------------|------------------------------------------|------------------------------------|-------------------------------|---------------------------------|--------------------------------|-------------|-------------|---------------|--|
| 1 Circial Medicine (Parel A)                 | × 2 Public Health, Health                | Services and Primary Care (Pland J | () X (3 Allied Health Profess | iors, Dentistry, Nursing and Ph | amory (Not active) (Panel A) K |             |             | ××            |  |
| Dicess submission type ()<br>Marge<br>Dicess | REF forms to submit<br>OREFL - 5<br>REF6 |                                    |                               |                                 |                                |             |             | Submit to REE |  |
| Previous jobs                                |                                          |                                    |                               |                                 |                                |             |             |               |  |
| Stortad                                      | Job storter                              | Units of concurrent                | Submission type               | AEF forms submitted             | Duratien                       | Job program | Job outcome | Reports       |  |
| 19 Nov 2019 9:35                             | Jane Doe                                 | 8 Chemistry                        | Merge                         | REF6                            | 00:00:00                       | ✓ SUBMITTED | 🗸 Seccess   | G View ~      |  |
| 19 Nov 2819 9:28                             | Jane Doe                                 | & Chemistry                        | Merge                         | REF6                            | 00:00:01                       | ✓ SUBMITTED | ✓ Success   | @ View ~      |  |
| 19 Nov 2019 9:14                             | Jane Doe                                 | 8: Chemistry                       | Merge                         | REF6                            | 00:00:00                       | √ SUBMITTED | √ Secons    | 🖪 View 🖂      |  |
| 18 Nov 2019 12:41                            | Jane Doe                                 | 8: Chemistry                       | Merge                         | REF6                            | 00.00.00                       | ✓ SUBMITTED | ✓ Success   | G View ~      |  |
| 18 Nov 2019 7:43                             | John Doe                                 | 1: Clinical Medicine               | Merge                         | REF6                            | 00:00:00                       | ✓ SUBMITTED | √ Seccess   | G View ~      |  |
| 18 Nov 2819 7:28                             | John Doe                                 | I: Clinical Medicine (+1 m         | Merge                         | REF6                            | 00.00.08                       | ✓ SUBMITTED | ▲ Errors    | 🖪 Yiev 🖂      |  |
| 15 Nov 2019 14:23                            | Jane Doe                                 | 8 Chemistry                        | Merge                         | REF6                            | 00:00:00                       | √ SUBMITTED | ≜ Errors    | G View ∨      |  |
| 15 Nov 2019 14:22                            | Jane Doe                                 | 8: Chemistry                       | Replace                       | REF6                            | 00:00:01                       | ✓ SUBMITTED | ▲ Errors    | G View V      |  |
| 15 Nov 2019 14:20                            | John Doe                                 | 1: Chrical Medicine                | Merge                         | REF6                            | 00:00:01                       | ✓ SUBMITTED | ≜ Errors    | G View ~      |  |
| M Nov. 2000 12-24                            | John Dee                                 | N RANGE MARK MARK                  | Maste                         | 9116                            | 00.00.01                       | ✓ SUBWITTED | of Success  | G Vine V      |  |

### Setting up integration with the submission system

In order to start sending data to the submission system a few steps needs to be taken both in Pure and in the submission system:

Setting up REF2021 submission integration in submission system

In order to submit REF6 reductions for REF 2021, you must set up an **Automated user** in the REF 2021 submission system. Once this has been created you will receive an API Key, which is needed for configuration in Pure.

| Home > User administration > Manage user |                                   |                                                                         |
|------------------------------------------|-----------------------------------|-------------------------------------------------------------------------|
| Manage user                              | tiv lens Laurits Pedersen         |                                                                         |
|                                          |                                   |                                                                         |
| User details                             |                                   |                                                                         |
| Account type:                            | Automated user                    | ·                                                                       |
| Email:*                                  | jenslaurits pedersen@elsevier.com |                                                                         |
| Name:*                                   | Jens Laurits Pedersen             |                                                                         |
| API Key:                                 | View API key                      |                                                                         |
| Restriction:                             | None                              |                                                                         |
| Account expires:                         |                                   |                                                                         |
| 98870079991                              |                                   |                                                                         |
|                                          | Edit                              |                                                                         |
| User functions                           |                                   |                                                                         |
| @ Delete data                            |                                   | Submission management                                                   |
| i mport<br>i Export                      |                                   | <ul> <li>News items</li> <li>Survey of submission intentions</li> </ul> |
| Cutput matching                          |                                   |                                                                         |
|                                          | Eat                               |                                                                         |

In addition, you will need to grant permission for the automated user, to **Import** data and the necessary user permissions for the individual Unit of Assessment and forms (Write permission):

| C. depart of the control of the control of the cont                                                                                                    |                                                                                                    |                                            | R5.802.                                   |                                    |                                      |                                    |                                    |                                   |               |                                         |                                |        |
|----------------------------------------------------------------------------------------------------|----------------------------------------------------------------------------------------------------|--------------------------------------------|-------------------------------------------|------------------------------------|--------------------------------------|------------------------------------|------------------------------------|-----------------------------------|---------------|-----------------------------------------|--------------------------------|--------|
| 5-Bobgerformer<br>6-Agentum, Pood and Weimmany Sci<br>7-Earth-Systems and Drawsonweidd So                                                                                                    | MOX<br>amos                                                                                                    |                                            | RG, 8072.                                 | 872, 876, 876, 876, 876, 87        | Na, RIND                             |                                    |                                    |                                   |               |                                         |                                |        |
|                                                                                                    |                                                                                                    |                                            |                                           |                                    |                                      |                                    | II.I.                              |                                   |               |                                         |                                |        |
| Edit for                                                                                                    | m permission:                                                                                                    | s - Jens                                   | Laurits                                   | Peder                              | rsen                                 |                                    | Help me wi                         | th this page                      |               |                                         |                                |        |
| 1 - Clinical Medic                                                                                                    | ine                                                                                                    | RG RE                                      | Fla REF2                                  | REF4a                              | Write                                | REF4c                              | Write                              | Write                             |               |                                         |                                |        |
| 2 - Public Health                                                                                                    | , Health Services and Primary                                                                                                    | Write                                      | None Write                                | Write                              | None                                 | Write                              | Write                              | Write                             |               |                                         |                                |        |
| Care                                                                                                    | Professions Dentistry Nursing                                                                                                    |                                            |                                           |                                    |                                      |                                    |                                    |                                   |               |                                         |                                |        |
| and Pharmacy                                                                                                    | rioleasona, bennañ y, nursing                                                                                                    | Write                                      | None Write                                | Write                              | None                                 | Write                              | Write                              | Write                             |               |                                         |                                |        |
| 4 - Psychology, F                                                                                                    | sychiatry and Neuroscience                                                                                                    | Write                                      | None Write                                | Write                              | None                                 | Write                              | Write                              | Write                             |               |                                         |                                |        |
| 5 - Biological Sci                                                                                                    | ences                                                                                                    | Write                                      | None Write                                | Write                              | None                                 | Write                              | Write                              | Write                             |               |                                         |                                |        |
| 6 - Agriculture, F                                                                                                    | ood and Veterinary Sciences                                                                                                    | Write                                      | None Write                                | Write                              | None                                 | Write                              | Write                              | Write                             |               |                                         |                                |        |
| 7 - Earth System                                                                                                    | is and Environmental Sciences                                                                                                    | Write                                      | Write                                     | Write                              | Write                                | Write                              | Write                              | Write                             |               |                                         |                                |        |
|                                                                                                    | Back to UoA selection                                                                                                    | Apply permission                           | ns Cancel                                 |                                    |                                      |                                    |                                    |                                   |               |                                         |                                |        |
|                                                                                                    |                                                                                                    |                                            |                                           |                                    |                                      |                                    |                                    |                                   |               |                                         |                                |        |
|                                                                                                    |                                                                                                    |                                            |                                           |                                    |                                      |                                    |                                    |                                   |               |                                         |                                |        |
| Settina u                                                                                                    | ID REF2021 SI                                                                                                    | ubmissi                                    | on inte                                   | aratior                            | h in P                               | ure:                               |                                    |                                   |               |                                         |                                |        |
| <u>ootang</u> c                                                                                                    |                                                                                                    |                                            | 0                                         | gianoi                             |                                      | <u>u. u.</u>                       |                                    |                                   |               |                                         |                                |        |
|                                                                                                    |                                                                                                    |                                            |                                           |                                    |                                      |                                    |                                    |                                   |               |                                         |                                |        |
|                                                                                                    |                                                                                                    |                                            |                                           |                                    |                                      |                                    |                                    |                                   |               |                                         |                                |        |
|                                                                                                    |                                                                                                    |                                            |                                           |                                    |                                      |                                    |                                    |                                   |               |                                         |                                |        |
| Once the                                                                                                    | e user has bee                                                                                                    | en setup                                   | o you c                                   | an cor                             | nfigure                              | e Pur                              | e wit                              | h the                             | API           | Key a                                   | nd the <i>i</i>                | ۱۹۸    |
| Adminis                                                                                                    | strator > REF2                                                                                                    | 2021 >                                     | REF20                                     | 21 Su                              | bmis                                 | sion)                              | )                                  |                                   |               |                                         |                                |        |
|                                                                                                    |                                                                                                    |                                            |                                           |                                    |                                      |                                    |                                    |                                   |               |                                         |                                |        |
|                                                                                                    |                                                                                                    |                                            |                                           |                                    |                                      |                                    |                                    |                                   |               |                                         |                                |        |
| REE                                                                                                    | 2021                                                                                                    |                                            |                                           |                                    |                                      |                                    |                                    |                                   |               |                                         |                                |        |
| NLI                                                                                                    | 2021                                                                                                    |                                            |                                           |                                    |                                      |                                    |                                    |                                   |               |                                         |                                |        |
|                                                                                                    |                                                                                                    |                                            |                                           |                                    |                                      |                                    |                                    |                                   |               |                                         |                                |        |
| BEE                                                                                                    | 2021 C                                                                                                    |                                            |                                           |                                    |                                      |                                    |                                    |                                   |               |                                         |                                |        |
| REF.                                                                                                    | 2021 Sub                                                                                                    | omiss                                      | sion                                      |                                    |                                      |                                    |                                    | S                                 |               |                                         |                                |        |
|                                                                                                    |                                                                                                    |                                            |                                           |                                    |                                      |                                    |                                    |                                   |               |                                         |                                |        |
|                                                                                                    |                                                                                                    |                                            |                                           |                                    |                                      |                                    |                                    |                                   |               |                                         |                                |        |
| DEE                                                                                                    |                                                                                                    |                                            | _                                         |                                    |                                      |                                    |                                    |                                   |               |                                         |                                |        |
| REF                                                                                                    | 2 bulk cre                                                                                                    | atior                                      | 1                                         |                                    |                                      |                                    |                                    |                                   |               |                                         |                                |        |
| REF                                                                                                    | 2 bulk cre                                                                                                    | atior                                      | 1                                         |                                    |                                      |                                    |                                    |                                   |               |                                         |                                |        |
| REF                                                                                                    | 2 bulk cre                                                                                                    | atior                                      | 1                                         |                                    |                                      |                                    |                                    |                                   |               |                                         |                                |        |
| REF                                                                                                    | 2 bulk cre                                                                                                    | ation                                      | 1<br>roati                                |                                    |                                      |                                    |                                    |                                   |               |                                         |                                |        |
| REF:                                                                                                    | 2 bulk cre                                                                                                    | atior<br>ulk ci                            | n<br>reati                                | on                                 |                                      |                                    |                                    |                                   |               |                                         |                                |        |
| REF?                                                                                                    | 2 bulk cre                                                                                                    | atior<br>ulk ci                            | n<br>reati                                | on                                 |                                      |                                    |                                    |                                   |               |                                         |                                |        |
| REF?                                                                                                    | 2 bulk cre                                                                                                    | atior<br>ulk ci                            | n<br>reati                                | on                                 |                                      |                                    |                                    |                                   |               |                                         |                                |        |
| REF?                                                                                                    | 2 bulk cre                                                                                                    | atior<br>ulk ci                            | n<br>reati                                | on                                 |                                      |                                    |                                    |                                   |               |                                         |                                |        |
| REF:                                                                                                    | 2 bulk cre                                                                                                    | atior<br>ulk cr                            | n<br>reati                                | on                                 |                                      |                                    |                                    |                                   |               |                                         |                                |        |
| REF2021                                                                                                    | 2 bulk creation but                                                                                                    | atior<br>ulk cr                            | n<br>reati                                | on                                 |                                      |                                    |                                    |                                   |               |                                         |                                |        |
| REF2021                                                                                                    | 2 bulk creation but but but but but but but but but but                                                                                                    | atior<br>ulk cr                            | n<br>reati                                | on                                 |                                      |                                    |                                    |                                   |               |                                         |                                |        |
| REF202                                                                                                    | 2 bulk creation but but but but but but but but but but                                                                                                    | atior<br>ulk cr                            | n<br>reati                                | on                                 |                                      |                                    |                                    |                                   |               |                                         |                                |        |
| REF2<br>Attr                                                                                                    | 2 bulk creation but but but but but but but but but but                                                                                                    | tior<br>ulk cr                             | n<br>reati                                | on                                 |                                      |                                    |                                    |                                   |               |                                         |                                |        |
| REF2<br>Attr                                                                                                    | 2 bulk creation but but but but but but but but but but                                                                                                    | tiguration for R                           | n<br>reati                                | on                                 |                                      |                                    |                                    |                                   |               |                                         |                                |        |
| REF2<br>Attr                                                                                                    | 2 bulk creation but but but but but but but but but but                                                                                                    | tion<br>tilk cr                            | n<br>reation                              | on                                 |                                      |                                    |                                    |                                   |               |                                         |                                |        |
| REF2<br>Attri                                                                                                    | 2 bulk creation but but but but but but but but but but                                                                                                    | tiguration for R                           | n<br>reatio                               | on                                 |                                      |                                    |                                    |                                   |               |                                         |                                |        |
| REF2<br>Attri                                                                                                    | 2 bulk cree<br>ibution bu<br>1 Submission<br>API Configuration<br>tsubmissionsapi.ref.ac.uk                                                                                                    | tiguration for R                           | 1<br>reati                                | on                                 |                                      |                                    |                                    |                                   |               |                                         |                                |        |
| REF2<br>Attr                                                                                                    | 2 bulk cree<br>ibution bu<br>1 Submission<br>API Configuration<br>tsubmissionsapi.ref.ac.uk                                                                                                    | figuration for R                           | 1<br>reati                                | on                                 |                                      |                                    |                                    |                                   |               |                                         |                                |        |
| REF2<br>Attr                                                                                                    | 2 bulk cree<br>ibution bu<br>submission<br>API Configuration                                                                                                    | figuration for R                           | n<br>reation                              | on                                 |                                      |                                    |                                    |                                   |               |                                         |                                |        |
| REF2<br>Attr                                                                                                    | 2 bulk creation but in the submission on API Configuration submissionsapi.ref.ac.uk                                                                                                    | tiguration for R                           | n<br>reati                                | on                                 |                                      |                                    |                                    |                                   |               |                                         |                                |        |
| REF2<br>Attri<br>REF2021<br>Here you car<br>REF2021<br>API KEP<br>API Key<br>Store R                                                                                                    | 2 bulk creation but in the submission of a modify the submission con API Configuration traubmissionsapi.ref.ac.uk                                                                                                    | tiguration for R                           | n<br>reati                                | on                                 |                                      |                                    |                                    |                                   |               |                                         |                                |        |
| REF2<br>Attri<br>REF2021<br>Here you car<br>REF2021<br>API URL<br>https://tess<br>API Key<br>Save R                                                                                                    | 2 bulk cree<br>ibution bu<br>1 Submission<br>API Configuration<br>tsubmissionsapi.ref.ac.uk                                                                                                    | nguration for R                            | n<br>reati                                | on                                 |                                      |                                    |                                    |                                   |               |                                         |                                |        |
| REF2<br>Attri<br>REF2021<br>Here you car<br>REF2021<br>AFI URL<br>https://tesi<br>AFI URL<br>Save R<br>API URL                                                                                                    | 2 bulk cree<br>ibution bu<br>submission<br>a modify the submission con<br>API Configuration<br>tsubmissionsapi.ref.ac.uk<br>teresh                                                                                                    | ission te                                  | n<br>reation<br>rest sys                  | on<br>tem: h                       | tttps://                             | //tests                            | submi                              | ssion                             | sapi          | .ref.ac                                 | .uk                            |        |
| REF2<br>Attr                                                                                                    | 2 bulk cree<br>ibution bu<br>submission<br>API Configuration<br>tsubmissionsapi.ref.ac.uk<br>terresh                                                                                                    | figuration for R                           | n<br>reation<br>rest sys                  | on<br>tem: h                       | ttps://                              | //tests                            | submi                              | ssion                             | sapi          | .ref.ac                                 | .uk                            |        |
| REF2<br>Attri                                                                                                    | 2 bulk creation but in the submission of the submission of the submission control of the submission control of the submiss | ission te                                  | n<br>reation                              | DN<br>tem: h                       | ttps://                              | /tests                             | submis                             | ssion                             | sapi          | .ref.ac                                 | .uk<br>uk                      |        |
| REF2<br>Attri<br>REF2021<br>Here you car<br>REF2021<br>Here you car<br>REF2021<br>Markey<br>REF2021<br>Markey<br>Save<br>REF2021<br>Markey<br>API URL<br>API URL                                                                                                    | 2 bulk cree<br>ibution bu<br>submission<br>a modify the submission con<br>API Configuration<br>tsubmissionsapi.ref.ac.uk<br>tefresh                                                                                                    | ission te                                  | ter2021                                   | DN<br>tem: h                       | ttps://                              | /tests<br>ps://si                  | submi                              | ssion                             | sapi<br>sapi. | .ref.ac                                 | .uk<br>uk                      |        |
| REF2<br>Attr                                                                                                    | 2 bulk cree<br>ibution bu<br>submission<br>a modify the submission con<br>API Configuration<br>tsubmissionsapi.ref.ac.uk<br>teresh<br>. for the Submission                                                                                                    | ission te                                  | n<br>reation<br>ter2021                   | DN<br>tem: h                       | ttps://                              | /tests<br>ps://si                  | submi                              | ssion                             | sapi.         | .ref.ac                                 | .uk<br><u>Uk</u>               |        |
| REF2<br>Attr                                                                                                    | 2 bulk cree<br>ibution bu<br>submission<br>a modify the submission con<br>API Configuration<br>tsubmissionsapi.ref.ac.uk<br>lefresh<br>. for the Submission                                                                                                    | figuration for R                           | n<br>reation<br>est sys                   | DN<br>tem: h                       | ttps://                              | /tests<br>ss://st                  | ubmi                               | ssion                             | sapi.         | .ref.ac                                 | .uk<br>uk                      |        |
| REF2<br>Attri                                                                                                    | 2 bulk creation but in the submission on API Configuration submission control to the submission control to the submission  | figuration for R<br>ission te<br>on produ  | n<br>reation<br>est sys<br>uction         | DN<br>tem: h                       | ttps://                              | /tests<br>ps://si                  | submi                              | ssion                             | sapi.         | .ref.ac                                 | uk<br>uk                       | 2104-  |
| REF2<br>Attri<br>REF2021<br>Here you car<br>REF2021<br>Here you car<br>REF2021<br>API VIL<br>Store R<br>API URL<br>API URL<br>API URL<br>Finally, y                                                                                                    | 2 bulk cree<br>ibution bu<br>1 Submission<br>API Configuration<br>tsubmissionsapi.ref.ac.uk<br>tefresh<br>. for the Submission<br>for Submission<br>open activities of the set                                                                                                    | ission to<br>produce                       | est sys                                   | on<br>tem: h<br>system<br>e UKF    | ttps://<br>n: http                   | /tests<br>ps://su                  | submi<br>ubmis<br>er foi           | ssion:                            | subm          | .ref.ac                                 | uk<br>uk                       | nistr  |
| REF2021<br>Here you car<br>REF2021<br>Here you car<br>REF2021<br>Mage of the second<br>API URL<br>API URL<br>API URL<br>API URL<br>Finally, y<br>tab system                                                                                                    | 2 bulk cree<br>ibution bu<br>submission<br>a modify the submission con<br>API Configuration<br>tsubmissionsapi.ref.ac.uk<br>tefresh<br>. for the Submission<br>for Submission<br>for Submission<br>you also need<br>em settings R                                                                                                    | ission te<br>production for R              | est sys<br>uction<br>gure th<br>1 Insti   | on<br>tem: h<br>system<br>te UKR   | ttps://<br>n: http<br>PRN r          | /tests<br>bs://si                  | submi<br>ubmis<br>er foi<br>Provid | ssion<br>ssion:<br>the s          | sapi<br>sapi. | .ref.ac<br>ref.ac                       | .uk<br>uk<br>ı (Admi<br>Jumber | nistr  |
| REF2021<br>Here you can<br>REF2021 /<br>AFI URL<br>https://tess<br>AFI URL<br>AFI URL<br>AFI URL<br>AFI URL<br>AFI URL<br>AFI URL<br>Finally, y<br>tab syst<br>(UKPRN                                                                                                    | 2 bulk cree<br>ibution built<br>submission<br>a modify the submission con<br>API Configuration<br>tsubmissionsapi.ref.ac.uk<br>terresh<br>. for the Submission<br>for Submission<br>you also need<br>em settings R<br>))))                                                                                                    | ission te<br>production for R              | est sys<br>uction<br>gure th              | on<br>tem: h<br>system<br>tution o | ttps://<br>n: http<br>PRN r          | /tests<br>bos://sinumb<br>(UK I    | submi<br>ubmis<br>er foi           | ssion<br>ssion:<br>the s          | sapi<br>sapi. | .ref.ac<br>ref.ac<br>hissior<br>ence №  | uk<br>uk<br>(Admi<br>Jumber    | nistr  |
| REF2<br>Attr<br>REF2021<br>Here you can<br>REF2021<br>AFURL<br>https://test<br>Save<br>REF2021<br>AFURL<br>AFURL<br>APUURL<br>APUURL<br>APUURL<br>APUURL<br>Finally, )<br>tab syst<br>(UKPRN                                                                                                    | 2 bulk creation but in the submission of the submission of the submission of the submission control of the submission control of the submission cont | ission te<br>on productor                  | est sys<br>uction<br>gure th<br>1 Insti   | on<br>tem: h<br>system<br>e UKR    | tttps://<br>n: http<br>PRN r<br>code | /tests<br>ps://si<br>uumb<br>(UK I | submi<br>ubmis<br>er foi           | ssion:<br>the sder R              | sapi<br>sapi. | .ref.ac<br>ref.ac<br>hissior<br>nce N   | .uk<br>uk<br>I (Admi<br>Jumber | nistr  |
| REF2021<br>Here you car<br>REF2021<br>Here you car<br>REF2021<br>API URL<br>API URL<br>API URL<br>API URL<br>Finally, y<br>tab syster<br>(UKPRN                                                                                                    | 2 bulk cree<br>ibution bu<br>1 Submission<br>a modify the submission con<br>API Configuration<br>tsubmissionsapi.ref.ac.uk<br>terresh<br>a for the Subm<br>a for Submission<br>(roou also need<br>em settings R<br>))))                                                                                                    | ission te<br>pon productor                 | est sys<br>uction<br>gure th<br>1 Insti   | on<br>tem: h<br>system<br>te UKF   | ttps://<br>n: http<br>PRN r<br>PRN r | /tests<br>ps://si                  | submi<br>ubmis<br>er foi           | ssion:<br>the sider R             | sapi<br>sapi. | .ref.ac<br>ref.ac<br>nissior<br>Pance N | uk<br>uk<br>(Admin<br>Jumber   | nistr  |
| REF2021<br>Here you car<br>REF2021<br>Here you car<br>REF2021<br>API VIL<br>MIDS://YOU<br>API URL<br>API URL<br>API URL<br>API URL<br>API URL<br>API URL<br>State Syste<br>(UKPRN)                                                                                                    | 2 bulk creation but in the submission of the submission control of the submission control of the | ission te<br>production for R              | est sys<br>uction<br>gure th              | tem: h<br>system<br>ee UKF         | ttps://<br>n: http<br>PRN r<br>code  | /tests<br>ps://si<br>numb          | submi<br>ubmis<br>er for<br>Provid | ssion<br>ssion:<br>the s<br>der R | sapi.         | .ref.ac<br>ref.ac<br>nissior<br>ence ↑  | uk<br>uk<br>(Admi<br>Jumber    | nistr  |
| REF2<br>Attri<br>Attri<br>REF2021/<br>MEE2021/<br>REF2021/<br>APIURL<br>APIURL<br>APIURL<br>APIURL<br>APIURL<br>APIURL<br>APIURL<br>APIURL<br>APIURL<br>APIURL                                                                                                    | 2 bulk cree<br>ibution bulk<br>1 Submission<br>a modify the submission con<br>API Configuration<br>traubmissionsapi ref.ac.uk<br>terresh<br>a for the Submission<br>for Submission<br>for Submission<br>(rou also need<br>em settings R<br>))))                                                                                                    | ission te<br>on productor                  | est sys<br>uction<br>gure th<br>1 Insti   | on<br>tem: h<br>system<br>tution o | ttps://<br>n: http<br>PRN r<br>code  | /tests<br>bs://st<br>(UK I         | eubmi<br>ubmis<br>er foi<br>Provia | ssion<br>ssion:<br>the s<br>der R | sapi.         | .ref.ac<br>ref.ac<br>hissior<br>ence №  | uk<br>uk<br>(Admi<br>Jumber    | nistr  |
| REF2<br>Attri<br>Attri<br>REF2021<br>Here you can<br>REF2021<br>AFURL<br>https://esi<br>Sure<br>Sure<br>REF2021<br>AFURL<br>https://esi<br>Sure<br>REF2021<br>AFURL<br>AFURL<br>AFURL<br>AFURL<br>APU URL<br>APU URL<br>APU URL<br>APU URL<br>APU URL<br>Sure<br>COMPANIE<br>COMPANIE<br>C                                                                                                    | 2 bulk creations and the submission of the submission of the submission of the submission control of the submission control of the submission contro | ission te<br>on produ<br>to confi<br>EF202 | est sys<br>uction<br>gure th<br>1 Insti   | on<br>tem: h<br>system<br>ee UKF   | ttps://<br>n: http<br>PRN r<br>code  | /tests<br>ps://si<br>(UK I         | submi<br>ubmis<br>er foi<br>Provio | ssion<br>ssion                    | sapi.         | .ref.ac<br>ref.ac<br>nissior<br>nce №   | .uk<br>uk<br>I (Admi<br>Jumber | nistr  |
| REF2<br>Attri<br>Attri<br>REF2021<br>Here you car<br>REF2021<br>API URL<br>MIDS:<br>API URL<br>API URL<br>API URL<br>API URL<br>API URL<br>API URL<br>CUKPRN                                                                                                    | 2 bulk creation but is a second second secon | ission te<br>pon productor                 | est sys<br>uction<br>uction<br>1 Insti    | on<br>tem: h<br>system<br>te UKF   | ttps://<br>n: http<br>PRN r<br>PRN r | /tests<br>bs://si                  | submi<br>ubmis<br>er foi<br>Provid | ssion:<br>the sider R             | sapi<br>sapi. | .ref.ac<br>ref.ac<br>nissior<br>Pance № | uk<br>uk<br>(Admin<br>Jumber   | nistr  |
| REF2021<br>Attri<br>REF2021<br>Here you car<br>REF2021<br>APIUL<br>https://test<br>APIN<br>APIN<br>API                                                                                                    | 2 bulk creation but in the submission of the submission control of the submission control of the | ission te<br>on productor                  | est sys<br>uction                         | on<br>tem: h<br>system<br>tution o | ttps://<br>n: http<br>PRN r<br>code  | /tests<br>numb<br>(UK I            | submi<br>ubmis<br>er foi           | ssion<br>ssion:<br>the s<br>der R | sapi.         | .ref.ac<br>ref.ac                       | uk<br>uk<br>(Admi<br>Jumber    | nistr  |
| REF2021<br>Attri<br>REF2021<br>REF2021<br>REF2021<br>APUR<br>REF2021<br>APUR<br>CONTRACTOR<br>APUR<br>APUR<br>AP                                                                                                    | 2 bulk creation but in the submission of the submission control of the submission control of the | ission te<br>on produces<br>EF202          | est sys<br>uction<br>gure th<br>1 Insti   | on<br>tem: h<br>system<br>tution o | ttps://<br>n: http<br>PRN r<br>code  | /tests<br>bs://st<br>(UK I         | eubmi<br>ubmis<br>er foi           | ssion<br>ssion:<br>the s<br>der R | sapi.         | .ref.ac<br>ref.ac<br>hissior            | uk<br>uk<br>(Admi<br>Jumber    | nistr  |
| REF2<br>Attri                                                                                                    | 2 bulk creation but in the submission of the submission of the submission control of the submission control of the submiss | ission te<br>on produ                      | est sys<br>uction<br>gure th<br>1 Insti   | on<br>tem: h<br>system<br>te UKF   | ttps://<br>n: http<br>PRN r<br>code  | /tests<br>ps://si<br>(UK I         | submi<br>ubmis<br>er foi<br>Provio | ssion<br>the sder R               | sapi.         | .ref.ac<br>ref.ac<br>nissior<br>nce №   | .uk<br>uk<br>I (Admi<br>Jumber | nistr  |
| REF2<br>Attri<br>Attri<br>REF2021/<br>Here you car<br>REF2021/<br>APIURL<br>Stree<br>Stree<br>APIURL<br>APIURL<br>APIURL<br>APIURL<br>APIURL<br>CUKPRN                                                                                                    | 2 bulk creation but is a second second secon | ission te<br>on produ                      | est sys<br>uction a<br>gure th<br>1 Insti | on<br>tem: h<br>system<br>te UKF   | ttps://<br>n: http<br>PRN r<br>code  | /tests<br>bs://si                  | submi<br>ubmis<br>er foi<br>Provie | ssion:                            | sapi<br>sapi. | .ref.ac<br>ref.ac<br>nissior<br>Pance № | uk<br>uk<br>Jumber             | nistr  |
| REF2<br>Attri<br>Attri<br>REF2021/<br>APREV<br>APREV<br>APRE | 2 bulk creation but in the submission of the submission of the submission control of the submission control of the submiss | ission te<br>pon production                | est sys<br>uction<br>gure th<br>1 Insti   | DN<br>tem: h<br>system<br>te UKF   | ttps://<br>n: http<br>PRN r<br>code  | /tests<br>bs://st<br>umb           | submi<br>ubmis<br>er for<br>Provio | ssion<br>ssion:                   | sapi.         | .ref.ac<br>ref.ac<br>nissior<br>ence №  | uk<br>uk<br>(Admi<br>Jumber    | nistr  |
| REF2<br>Attri<br>Attri<br>REF2021/<br>APUR<br>EF2021/<br>APUR<br>TOR<br>STOR<br>APION<br>APIONA<br>APIONA<br>APION                                                       | 2 bulk creation but in the submission of the submission of the submission control of the submission control of the submiss | ission te<br>on produ                      | est sys<br>uction                         | DN<br>tem: h<br>system<br>tution o | ttps://<br>n: http<br>PRN r<br>code  | /tests<br>bs://st<br>(UK I         | eubmi<br>ubmis<br>er foi<br>Provie | ssion<br>ssion<br>the s           | sapi.         | .ref.ac<br>ref.ac                       | uk<br>uk<br>(Admin<br>Jumber   | nistra |

Official documentation https://ref.ac.uk/submission-system/

| After the configuration of con<br>lata (and later other content | nection to the submi   | ssion syste   | em has been set up, REF6 submission system from the |
|-----------------------------------------------------------------|------------------------|---------------|-----------------------------------------------------|
| REF2021 Submission page (                                       | REF2021 Unit of A      | ssessmen      | t Submission to REF2021)                            |
| he submission page is avail                                     | able for Administrate  | ors           |                                                     |
|                                                                 |                        |               |                                                     |
|                                                                 |                        |               |                                                     |
| 🐣 Units of ass                                                  | essment                |               |                                                     |
| 🎏 (2021)                                                        |                        |               |                                                     |
|                                                                 |                        |               |                                                     |
| Submission to R                                                 | F2021                  |               |                                                     |
| Editable                                                        |                        | 34            |                                                     |
| contable                                                        |                        | 34            |                                                     |
|                                                                 |                        |               |                                                     |
| is possible to either select :                                  | all I Inits of Assessm | ent (5 All II | $\Omega$ As) or only select the LIOAs               |
| hat are relevant to your instit                                 | ution, by clicking on  | them sepa     | rately.                                             |
|                                                                 | Constant and the       |               | OAs have been calested                              |

| 1: Clinical Medicine (Pand A)                | K 2 Public Health, Health                   | Services and Primary Care (Panel J | <ol> <li>X 3: Allied Houlth Profes</li> </ol> | solons, Dentistry, Nursing and Pl | samacy (Not active) (Panel A) > |             |             | ,           |
|----------------------------------------------|---------------------------------------------|------------------------------------|-----------------------------------------------|-----------------------------------|---------------------------------|-------------|-------------|-------------|
| hoose submission type ()<br>Merge<br>Replace | REF forms to submit<br>O REF1 - S<br>© REF6 |                                    |                                               |                                   |                                 |             |             |             |
| Previous jobs                                |                                             |                                    |                                               |                                   |                                 |             |             | Submit to I |
| Started                                      | Job starter                                 | Units of assessment                | Submission type                               | REF forms submitted               | Duration                        | Job program | Job outcome | Reports     |
| 19 Nev 2019 9:35                             | Jane Doe                                    | 8: Chemistry                       | Merge                                         | REF6                              | 00:00:00                        | ✓ SUBMITTED | ✓ Success   | 🖸 View 🗸    |
| 19 Nov 2019 9:28                             | Jane Doe                                    | 8: Chemistry                       | Merge                                         | REF6                              | 00:00:01                        | ✓ SUBMITTED | √ Success   | 🖸 View 🗸    |
| 19 Nov 2019 9:14                             | Jane Doe                                    | 8: Chemistry                       | Merge                                         | REF6                              | 00:00:00                        | ✓ SUBMITTED | √ Success   | 🖸 View 🗸    |
| 18 Nov 2019 12:41                            | Jane Doe                                    | 8: Chemistry                       | Merge                                         | REF6                              | 00:00:00                        | ✓ SUBMITTED | ✓ Success   | 🖸 View 🖂    |
| 18 Nov 2019 7:43                             | John Doe                                    | 1: Clinical Medicine               | Merge                                         | REF6                              | 00:00:00                        | ✓ SUBMITTED | √ Success   | C View 🗸    |
| 18 Nov 2019 7:28                             | John Doe                                    | 1: Clinical Medicine (+1 r         | Merge                                         | REF6                              | 00:00:08                        | ✓ SUBMITTED | ∆ Errors    | C View 🗸    |
| 15 Nov 2019 14:23                            | Jane Doe                                    | 8: Chemistry                       | Merge                                         | REF6                              | 00:00:00                        | ✓ SUBMITTED | ▲ Errors    | 🖪 View 🗸    |
| 5 Nev 2019 14:22                             | Jane Doe                                    | 8: Chemistry                       | Replace                                       | REF6                              | 00:00:01                        | ✓ SUBMITTED | ≜ Errors    | 🖸 View 🖂    |
| 15 Nov 2019 14:20                            | John Doe                                    | 1: Clinical Medicine               | Merge                                         | REF6                              | 00:00:01                        | ✓ SUBMITTED | ∆ Errors    | G View 🗸    |
| 15 New 2019 13-24                            | John Dee                                    | 2 Public Health, Health 5          | Merge                                         | REF6                              | 00:00:01                        | ✓ SUBMITTED | √ Success   | New V       |

### Submitting REF6 information

In order for REF6 information (REF6 reduction, REF6 Zero output and REF6 Unit reduction) to be pasted on to the submission system, the content and related content needs to be in the final work flow state.

For passing on REF6 reductions - the REF6 reduction + REF1 + Unit reduction needs to be in final workflow state

For passing on REF6 zero output - REF6 zero output + REF6 reduction + REF1 + Unit reduction needs to be in final workflow state

(i) For this version of Pure the tab "data to be submitted" has not been fully developed and is still a work in progress.

Further information on the submission to the Submission system can be found in the REF documentation

| REF2021: Updates to the Attribution                                                                                                    | n Algorithm                                                                                                    |
|----------------------------------------------------------------------------------------------------|----------------------------------------------------------------------------------------------------|
| <ul> <li>Super editors of REF2 now have access to the a and permission to run the algorithm and reset th assessment.</li> <li>The attribution algorithm summary screen now mopen Access non-compliant outputs that are allocompliant outputs attributed.</li> <li>The calculation of the required number of output use either 2 1/2 times the total FTE of submitted of submitted category A staff, whatever is larges</li> <li>If a REF1a has no REF2s against it, the algorith Outputs, but have 2 REF1a without any publicati pool" - the attribution algorithm will only attribute</li> </ul>                                                                                                    | attribution algorithm summary screen<br>te attributions within their units of<br>eports on the number of allowed<br>owed, and the number of non-<br>ts for Submission has changed to<br>d category A staff, or the head count<br>st.<br>m will subtract the number from the<br>f a UoA is required to submit 100<br>ons in the state "selected for the<br>e up to 98 REF2s<br>Back to top of page |
|                                                                                                    |                                                                                                    |
| REF2021: Reserved Outputs                                                                                                    |                                                                                                    |
| The REF2 editor has been updated with the ability to han pending publication.                                                                                                    | dle reserved outputs in regards to                                                                                                    |
| The following REF2s can be used as a reserve:                                                                                                    |                                                                                                    |
| <ul> <li>The REF2 needs to be within the same UoA</li> <li>Has not been used as a reserved on another RE</li> <li>Does not have a reserved assigned</li> <li>Is not attributed</li> <li>Is not a pending publication</li> <li>Is not double weighted</li> </ul>                                                                                                    | F2                                                                                                    |
| Reserve output needed – double weight Ø                                                                                                    |                                                                                                    |
| Request to 'double weight' the output?<br>● Yes   No<br>Request for double-weighting this output (max 100 words) *                                                                                                    |                                                                                                    |
|                                                                                                    | lh                                                                                                    |
| Words 0 Max. 100<br>Reserve output                                                                                                    |                                                                                                    |
| Reserve output needed - pending publication                                                                                                    |                                                                                                    |
| Pending: Will be published between November 27 2020 and December 31 2020 (both days included)                ••• Yes             ••• No                                                                                                    |                                                                                                    |
| Reserve output Publication that will be a reserve Reserve Rese | -                                                                                                    |
| Output acts as reserve output                                                                                                    |                                                                                                    |
| This output is selected as a reserve output for<br>None                                                                                                    |                                                                                                    |
|                                                                                                    |                                                                                                    |
|                                                                                                    | Back to top of page 1                                                                                                    |
|                                                                                                    |                                                                                                    |
| REF2021: Output allocation for REF                                                                                                    | -2                                                                                                    |
| According to <i>Panel and Criteria working methods</i> sub-par<br>34 require additional information in order to allocate output<br>assessment phase. In order to provide this information, we<br>the REF2 editor called "Output allocation".                                                                                                    | nels 7, 10, 11, 12, 26, 27, 28, 29, 33,<br>ut to different readers through the<br>ve have introduced a new section in                                                                                                    |
|                                                                                                    |                                                                                                    |
|                                                                                                    |                                                                                                    |
|                                                                                                    |                                                                                                    |

| Output                                                                                                    | t sub-p                                                                                                    | profile category                                                                                                    |                                                                                                    |                                              |                            |
|----------------------------------------------------------------------------------------------------|----------------------------------------------------------------------------------------------------|----------------------------------------------------------------------------------------------------|----------------------------------------------------------------------------------------------------|----------------------------------------------|----------------------------|
| No va                                                                                                    | alue                                                                                                    | •                                                                                                    |                                                                                                    |                                              |                            |
| Output                                                                                                    | t alloca                                                                                                    | tion                                                                                                    |                                                                                                    |                                              |                            |
| Selec                                                                                                    | t Outp                                                                                                    | ut allocation                                                                                                    |                                                                                                    |                                              |                            |
| Additio                                                                                                    | onal inf                                                                                                    | formation                                                                                                    |                                                                                                    |                                              |                            |
| ne "Output alloca<br>entioned UoA a                                                                                                    | ation" se<br>nd the c                                                                                                    | ection is only availabl<br>classification scheme                                                                                                    | e on the REF2 edit<br>will differ dependin                                                                                                    | or if related to o<br>g on the UoA a         | one of the<br>assigned     |
|                                                                                                    |                                                                                                    |                                                                                                    |                                                                                                    | Back to t                                    | op of page                 |
| accordance wit<br>roduced a class<br>assification sche<br>formation to sub panel<br>output tub-profile category                                                                                                    | th the <i>"F</i><br>sificatior<br>emes ar                                                                                                    | Panel criteria and wor<br>n scheme used to cap<br>e available on REF2s                                                                                                    | king methods" sect<br>oture categories for<br>s related to UoA 3 a                                                                                                    | ion 180 and 18<br>sub-profile allo<br>and 12 | 3, we have<br>ocation. The |
| accordance wit<br>roduced a class<br>assification sche<br>formation to sub panel<br>Output sub-profile category<br>No value                                                                                                    | th the <i>"F</i><br>sificatior<br>emes ar                                                                                                    | Panel criteria and wor,<br>a scheme used to cap<br>e available on REF2s                                                                                                    | king methods" sect<br>oture categories for<br>s related to UoA 3 a                                                                                                    | ion 180 and 18<br>sub-profile allo<br>and 12 | 3, we have<br>ocation. The |
| accordance with<br>croduced a class<br>assification sche<br>formation to sub panel<br>Output sub-profile category<br>No value<br>Output sub-profile category<br>No value<br>Output sub-profile category<br>Additional Information<br>This includes information<br>this field.                                                                                                    | th the <i>"F</i><br>sification<br>emes ar<br>(UoA 12)<br>t the research c<br>hored outputs                                                                                                    | Panel criteria and worn<br>a scheme used to cap<br>e available on REF2s<br>Aeronautical<br>Mechanical and Manufacturing Engineering<br>Chemical Engineering<br>Chemical Engineering<br>Exercial and Electronic Engineering                                                                          | king methods" sect<br>oture categories for<br>a related to UoA 3 a<br>the significance of the corport, the<br>rither information on completing                                                                                      | ion 180 and 18<br>sub-profile allo<br>and 12 | 3, we have<br>cation. The  |
| accordance with<br>troduced a class<br>assification sche<br>formation to sub panel<br>Output sub-profile category<br>No value<br>No value<br>Additional information<br>Tathing acts information<br>Tathing acts information<br>to define the sub-profile category<br>activity and acts information<br>to activity acts information<br>to activity activity activity activity<br>activity activity activity activity<br>activity activity activity activity activity<br>activity activity activity activity activity<br>activity activity activity activity activity activity<br>activity activity activity activity activity activity activity<br>activity activity activity activity activity activity activity activity activity<br>activity activity a | the research outputs (                                                                                                    | Panel criteria and worn<br>on scheme used to cap<br>e available on REF2s<br>Methalal and Maufacturing Engineering<br>Go-engineering<br>Cwil and Construction Engineering<br>Central Engineering<br>Electrical and Electronic Engineering<br>General Engineering<br>Metallurgy and Materials         | king methods" sect<br>oture categories for<br>s related to UoA 3 a                                                                                                    | ion 180 and 18<br>sub-profile allo<br>and 12 | 3, we have<br>ocation. The |
| accordance with<br>troduced a class<br>assification sche<br>signation to sub panel<br>Output sub-profile category<br>No value<br>Uutput sub-profile category<br>No value<br>Uutput sub-profile category<br>No value<br>Uutput sub-profile category<br>No value<br>Uutput sub-profile category<br>Additional Information<br>Additional Information<br>this field.                                                                                                    | r (LoA 12) ><br>t the research outputs of<br>t the research outputs of<br>t the research outputs of<br>t the research outputs of<br>t the research outputs of<br>t the research outputs of<br>t the research outputs of<br>t the research outputs of<br>t the research outputs of<br>t the research outputs of<br>t the research outputs of<br>t the research outputs of<br>t t the research outputs of<br>t t the research outputs of<br>t t the research outputs of<br>t t the research outputs of<br>t t t the research outputs of<br>t t t t t t t t t t t t t t t t t t t                                                                                                     | Panel criteria and worn<br>o scheme used to cap<br>e available on REF2s<br>Mechanical and Manufacturing Engineering<br>Do-engineering<br>Demical Engineering<br>Electrical and Electronic Engineering<br>General Engineering<br>Metallurgy and Materials                                            | king methods" secto<br>buture categories for<br>a related to UoA 3 a                                                                                                    | ion 180 and 18<br>sub-profile allo<br>and 12 | 3, we have<br>cation. The  |
| accordance with<br>troduced a class<br>assification sche<br>stormation to sub panel<br>Output sub-profile category<br>No value<br>Output sub-profile category<br>Server sub-profile category<br>Server sub-profile category<br>Server sub-profile category<br>Server sub-profile category<br>Ref 2 supplementary informatio<br>Ref 2 supplementary informatio                                                                                                    | (UoA 12)<br>(UoA 12)<br>(UOA 12)<br>(UOA 12)<br>(UOA 1 | Panel criteria and worn<br>on scheme used to cap<br>e available on REF2s<br>Methalia and Maufacturing Engineering<br>Go-engineering<br>Civil and Construction Engineering<br>Civerial Engineering<br>Electrical and Electronic Engineering<br>General Engineering<br>Metallurgy and Materials       | king methods" sect<br>bure categories for<br>s related to UoA 3 a                                                                                                    | ion 180 and 18<br>sub-profile allo<br>and 12 | 3, we have<br>ocation. The |
| accoordance with<br>troduced a class<br>assification sche<br>formation to sub panel<br>Output sub-profile category<br>No value<br>Output sub-profile category<br>No value<br>Output sub-profile category<br>No value<br>Output sub-profile category<br>No value<br>Output sub-profile category<br>RE72 supplementary informatio<br>RE72 supplementary informatio<br>nformation to sub panel<br>Output sub-profile category<br>No value                                                                                                    | th the "F<br>sification<br>emes ar<br>(UoA 12)<br>t the research f<br>hored output                                                                                                    | Panel criteria and worn<br>o scheme used to cap<br>e available on REF2s<br>e available on REF2s<br>Mechanical and Manufacturing Engineering<br>Son-engineering<br>Civil and Construction Engineering<br>Civil and Electronic Engineering<br>Ceneral Engineering<br>Mecallurgy and Materials         | king methods" secto<br>bure categories for<br>s related to UoA 3 a<br>the significance of the output, the<br>refer information on completing                                                                                        | ion 180 and 18<br>sub-profile allo<br>and 12 | 3, we have                 |
| Additionation to sub panel Output sub-profile category No value Output sub-profile category No value Output sub-profile category No value Output sub-profile category Ref2 supplementary information Council of the sub- Council of the sub- Council o                                                                                                    | r(UoA 12) ><br>r(UoA 12) ><br>r(UoA                                                                                               | Panel criteria and worn<br>on scheme used to cap<br>e available on REF2s<br>Aeronautical<br>Mechanical and Manufacturing Engineering<br>Go-engineering<br>Civil and Construction Engineering<br>General Engineering<br>General Engineering<br>Metallurgy and Materials                              | king methods" sect<br>bure categories for<br>s related to UoA 3 a                                                                                                    | ion 180 and 18<br>sub-profile allo<br>and 12 | 3, we have                 |
| accoordance with<br>troduced a class<br>assification scher<br>formation to sub panel<br>Output sub-profile category<br>No value<br>Output sub-profile category<br>Additional information<br>Additional information<br>this field.                                                                                                    | there "P<br>sification<br>emes ar<br>(UoA 12) ► (<br>the research r<br>hored outputs<br>thored outputs<br>there outputs<br>c                                                                                                    | Panel criteria and worn<br>a scheme used to cap<br>e available on REF2s<br>e available on REF2s<br>Mechanical and Manufacturing Engineering<br>Down and Construction Engineering<br>Cereina Engineering<br>Electrical and Electronic Engineering<br>General Engineering<br>Metallurgy and Materials | king methods" secto<br>bure categories for<br>s related to UoA 3 a<br>the significance of the output, the<br>refer information on completing<br>and<br>prificance of the costout, the<br>information on completing<br>increases     | ion 180 and 18<br>sub-profile allo<br>and 12 | 3, we have                 |
| Additional information to sub panel Output sub-profile category No value Utput sub-profile category No value Utput sub-profile category References of the sub-panel Utput sub-profile category References of the sub-panel Utput sub-profile category References of the sub-panel Utput sub-profile category No value Countered of the sub-panel Utput sub-profile category No value Utput sub-profile category No value No value No value No value No value No value No value No value No value No value No value No value No value No value No value No value No value No value No value No value No value No value No value No value No value No value No value                                                                                                    | r (UoA 12)  r (UoA 12)  r (UoA                                                                                                    | Panel criteria and worn<br>in scheme used to cap<br>e available on REF2s<br>Aeronautical<br>Mechanical and Manufacturing Engineering<br>Go-engineering<br>Civil and Construction Engineering<br>Geeral Engineering<br>Geeral Engineering<br>Metallurgy and Materials                                | king methods" sect<br>bure categories for<br>s related to UoA 3 a<br>the significance of the output, the<br>rher information on completing                                                                                          | ion 180 and 18<br>sub-profile allo<br>and 12 | 3, we have                 |
| Additional information to sub panel Output sub-profile category No value Output sub-profile category No value Output sub-profile category Ref2 supplementary information formation to sub panel Output sub-profile category No value Countrol for a sub-profile category No value Countrol for a sub-profile category No value Countrol for a sub-profile category No value Countrol for a sub-profile category No value Countrol for sub-profile category No value Countrol for sub-profile category No value Cou                                                                                                    | r (UoA 12)  r (UoA 12)  r (UoA                                                                                                    | Panel criteria and worn<br>in scheme used to cap<br>e available on REF2s<br>Mechanical and Manufacturing Engineering<br>Go-engineering<br>Civil and Construction Engineering<br>General Engineering<br>General Engineering<br>Metallurgy and Materials                                              | king methods" sector<br>bure categories for<br>s related to UoA 3 a<br>preference of the output, the<br>reference of the control, the<br>preference of the control, the<br>preference of the control, the<br>methods are completing | ion 180 and 18<br>sub-profile allo<br>and 12 | 3, we have                 |

When there is a change of the UoA of a REF1, we can end up in a situation where the managing organisation of the peer comment on the REF2, no longer is the same as the UoAs mentioned on the REF2. The consequence of this is, that it is only users with global roles on REF2 that can see these peer comment.

In order to locate these "ophan peer comment" and correct these, we have introduced a new filter. The filter is called "REF2s related to peer comments" and can be found under REF2 and as a fixed filter in the left side menu

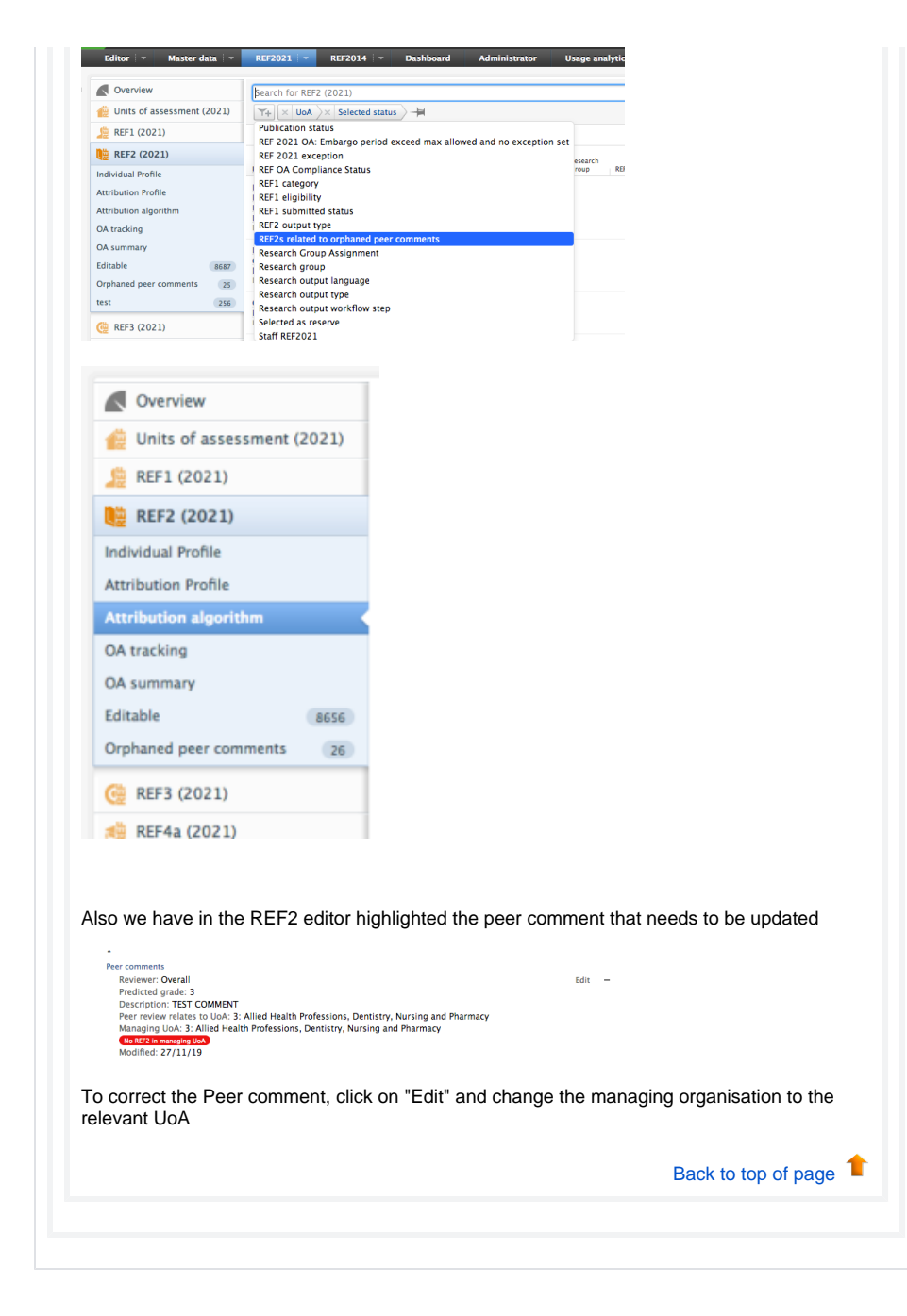

| 5. | 15                                                                                                    |
|----|----------------------------------------------------------------------------------------------------|
|    | Re-introduction of Summary Screens                                                                                                    |
|    | For this release 4 new summary screens have been introduced. The overview screen will replace the previous overview screens removed in version 5.14.0 and has been developed alongside with the UK REF User group in order to capture key elements of the REF2021 submission. |
|    | REF1:                                                                                                    |
|    | <ul><li>REF1a Summary</li><li>REF1b Summary</li></ul>                                                                                                    |
|    | REF2:                                                                                                    |

- REF2 Individual profile
- REF2 Attribution profile

Key elements on the summary screens are:

- Each summary screen consists of multiple tables

- Each summary screen consists of multiple tables
  Individual tables can be downloaded to Excel
  The individual tables on the overview screens contains seperate filtering options
  The tables can be sorted by clicking on the individual headings (notice heading that consists of split functionality cannot be sorted)
  On most numbers and names mentioned in the tables, navigation is possible, this being either opening the editor in question or navigating to the list of related items
  Color coding of fields has been included to emphasize areas that needs attention

| · · · ·                                                                                                    | REFERENCE Conductor                                                                                                    |                                                                                                    |                                                                                                    |                                                                                                    |                                                                                                    |                                                                                                    |                                                                                                    |                                                                                                    |                                                                                                    |                                                                                                    |                                                                                                    |                                                                                                    |                                                                                                  |                                                                                                    |                                                                                                    |
|----------------------------------------------------------------------------------------------------|----------------------------------------------------------------------------------------------------|----------------------------------------------------------------------------------------------------|----------------------------------------------------------------------------------------------------|----------------------------------------------------------------------------------------------------|----------------------------------------------------------------------------------------------------|----------------------------------------------------------------------------------------------------|----------------------------------------------------------------------------------------------------|----------------------------------------------------------------------------------------------------|----------------------------------------------------------------------------------------------------|----------------------------------------------------------------------------------------------------|----------------------------------------------------------------------------------------------------|----------------------------------------------------------------------------------------------------|--------------------------------------------------------------------------------------------------|----------------------------------------------------------------------------------------------------|----------------------------------------------------------------------------------------------------|
| erites                                                                                                    | 1                                                                                                    |                                                                                                    |                                                                                                    |                                                                                                    |                                                                                                    |                                                                                                    |                                                                                                    |                                                                                                    |                                                                                                    |                                                                                                    |                                                                                                    |                                                                                                    |                                                                                                  |                                                                                                    | 4.64                                                                                                    |
| its of assessment (2021)                                                                                                    | REF1a Summary                                                                                                    |                                                                                                    |                                                                                                    |                                                                                                    |                                                                                                    |                                                                                                    |                                                                                                    |                                                                                                    |                                                                                                    |                                                                                                    |                                                                                                    |                                                                                                    |                                                                                                  |                                                                                                    |                                                                                                    |
| F1 (2020) +                                                                                                    |                                                                                                    |                                                                                                    |                                                                                                    |                                                                                                    |                                                                                                    |                                                                                                    |                                                                                                    |                                                                                                    |                                                                                                    |                                                                                                    |                                                                                                    |                                                                                                    |                                                                                                  |                                                                                                    |                                                                                                    |
|                                                                                                    | Golt of seasonant (SELU                                                                                                    |                                                                                                    |                                                                                                    |                                                                                                    |                                                                                                    |                                                                                                    |                                                                                                    |                                                                                                    |                                                                                                    |                                                                                                    |                                                                                                    |                                                                                                    |                                                                                                  |                                                                                                    |                                                                                                    |
| unmary .                                                                                                    | S Closed Reduces Paral.                                                                                                    | u x                                                                                                    |                                                                                                    |                                                                                                    |                                                                                                    |                                                                                                    |                                                                                                    |                                                                                                    |                                                                                                    |                                                                                                    |                                                                                                    |                                                                                                    |                                                                                                  | ××                                                                                                    |                                                                                                    |
| 00                                                                                                    |                                                                                                    |                                                                                                    |                                                                                                    |                                                                                                    |                                                                                                    |                                                                                                    |                                                                                                    |                                                                                                    |                                                                                                    |                                                                                                    |                                                                                                    |                                                                                                    |                                                                                                  |                                                                                                    |                                                                                                    |
| 19981                                                                                                    |                                                                                                    |                                                                                                    |                                                                                                    |                                                                                                    |                                                                                                    |                                                                                                    |                                                                                                    |                                                                                                    |                                                                                                    |                                                                                                    |                                                                                                    |                                                                                                    |                                                                                                  |                                                                                                    |                                                                                                    |
| ta (2021)                                                                                                    | REF1a                                                                                                    |                                                                                                    |                                                                                                    |                                                                                                    |                                                                                                    |                                                                                                    |                                                                                                    |                                                                                                    |                                                                                                    |                                                                                                    |                                                                                                    |                                                                                                    | G                                                                                                | Equ1 ~                                                                                                    |                                                                                                    |
| 6 1302 D                                                                                                    | Elphily                                                                                                    |                                                                                                    |                                                                                                    |                                                                                                    |                                                                                                    |                                                                                                    | HVC by inst                                                                                                    | sin pinto                                                                                                    |                                                                                                    | 1                                                                                                    | 261 102                                                                                                    |                                                                                                    |                                                                                                  |                                                                                                    |                                                                                                    |
| 4-2021                                                                                                    |                                                                                                    |                                                                                                    |                                                                                                    |                                                                                                    |                                                                                                    |                                                                                                    | Penda                                                                                                    | No.                                                                                                    | Ma                                                                                                    | Nod                                                                                                    | Pending                                                                                                    | No                                                                                                    | Mr                                                                                               | 364                                                                                                    |                                                                                                    |
| a (2022)                                                                                                    | Digible                                                                                                    |                                                                                                    |                                                                                                    |                                                                                                    |                                                                                                    |                                                                                                    |                                                                                                    | 2                                                                                                    |                                                                                                    | 2                                                                                                    |                                                                                                    | 3,80                                                                                                    |                                                                                                  | 1.80                                                                                                    |                                                                                                    |
| 4 (2011)                                                                                                    | Pending                                                                                                    |                                                                                                    |                                                                                                    |                                                                                                    |                                                                                                    |                                                                                                    |                                                                                                    | •                                                                                                    |                                                                                                    |                                                                                                    | 1.00                                                                                                    | 0                                                                                                    |                                                                                                  | 1.00                                                                                                    |                                                                                                    |
| 100cm                                                                                                    | Total count                                                                                                    |                                                                                                    |                                                                                                    |                                                                                                    |                                                                                                    |                                                                                                    |                                                                                                    | 2                                                                                                    |                                                                                                    |                                                                                                    | 1.09                                                                                                    | 3.80                                                                                                    |                                                                                                  | 2.6                                                                                                    |                                                                                                    |
| NON-CONTROL OF                                                                                                    | Tetal in %                                                                                                    |                                                                                                    |                                                                                                    |                                                                                                    |                                                                                                    |                                                                                                    | 66.77                                                                                                    | 35.3%                                                                                                    | 0%                                                                                                    |                                                                                                    | 75.7%                                                                                                    | 64.3%                                                                                                    | 25                                                                                               |                                                                                                    |                                                                                                    |
| Zero Dulpuis (2022)                                                                                                    |                                                                                                    |                                                                                                    |                                                                                                    |                                                                                                    |                                                                                                    |                                                                                                    |                                                                                                    |                                                                                                    |                                                                                                    |                                                                                                    |                                                                                                    |                                                                                                    |                                                                                                  |                                                                                                    |                                                                                                    |
| a defension                                                                                                    |                                                                                                    |                                                                                                    |                                                                                                    |                                                                                                    |                                                                                                    |                                                                                                    |                                                                                                    |                                                                                                    |                                                                                                    |                                                                                                    |                                                                                                    |                                                                                                    |                                                                                                  |                                                                                                    |                                                                                                    |
| in permitte                                                                                                    | All figures an the table is                                                                                                    | dew are based o                                                                                                    | on the following staff state                                                                                                    |                                                                                                    |                                                                                                    |                                                                                                    |                                                                                                    |                                                                                                    |                                                                                                    |                                                                                                    |                                                                                                    |                                                                                                    |                                                                                                  |                                                                                                    |                                                                                                    |
|                                                                                                    | Inductors in REF (2022) and                                                                                                    | mission                                                                                                    | Elphily                                                                                                    |                                                                                                    |                                                                                                    |                                                                                                    |                                                                                                    |                                                                                                    |                                                                                                    |                                                                                                    |                                                                                                    |                                                                                                    |                                                                                                  |                                                                                                    |                                                                                                    |
|                                                                                                    | Pandag   Yes                                                                                                    | 60                                                                                                    | Pending [] No. [] N                                                                                                    | io -                                                                                                    |                                                                                                    |                                                                                                    |                                                                                                    |                                                                                                    |                                                                                                    |                                                                                                    |                                                                                                    |                                                                                                    |                                                                                                  |                                                                                                    |                                                                                                    |
|                                                                                                    |                                                                                                    |                                                                                                    |                                                                                                    |                                                                                                    |                                                                                                    |                                                                                                    |                                                                                                    |                                                                                                    |                                                                                                    |                                                                                                    |                                                                                                    |                                                                                                    |                                                                                                  |                                                                                                    |                                                                                                    |
|                                                                                                    | STD ortests                                                                                                    |                                                                                                    |                                                                                                    |                                                                                                    |                                                                                                    |                                                                                                    |                                                                                                    |                                                                                                    |                                                                                                    |                                                                                                    |                                                                                                    |                                                                                                    |                                                                                                  | front in                                                                                                    |                                                                                                    |
|                                                                                                    | Anna and a star process                                                                                                    | 0.075                                                                                                    | And other be                                                                                                    | MI CHINA                                                                                                    |                                                                                                    | 01                                                                                                    | () manufacture                                                                                                    | ( francescolo                                                                                                    |                                                                                                    |                                                                                                    | Canadian                                                                                                    | make and diff                                                                                                    | 0<br>72                                                                                          | and defined                                                                                                    |                                                                                                    |
|                                                                                                    | A100                                                                                                    | rabordy                                                                                                    | submission                                                                                                    | RD (MAN)                                                                                                    | awa popi                                                                                                    | 1.11                                                                                                    | within EET parlo                                                                                                    | publisher with                                                                                                    | E HAVE                                                                                                    | 1                                                                                                    | danies                                                                                                    | Allowing Ki                                                                                                    | An Abrou                                                                                         | 60 60-03                                                                                                    |                                                                                                    |
|                                                                                                    |                                                                                                    |                                                                                                    |                                                                                                    |                                                                                                    |                                                                                                    |                                                                                                    |                                                                                                    | we bound                                                                                                    |                                                                                                    |                                                                                                    |                                                                                                    |                                                                                                    | paria                                                                                            | and in                                                                                                    |                                                                                                    |
|                                                                                                    | America, Nicola                                                                                                    | ogék                                                                                                    | Submitted                                                                                                    |                                                                                                    | NOR                                                                                                    |                                                                                                    | N.RY                                                                                                    |                                                                                                    |                                                                                                    |                                                                                                    |                                                                                                    |                                                                                                    |                                                                                                  |                                                                                                    |                                                                                                    |
|                                                                                                    | Magge Current, Jon                                                                                                    | Pending                                                                                                    | Pandreg                                                                                                    |                                                                                                    |                                                                                                    |                                                                                                    | 1.00                                                                                                    |                                                                                                    | 0                                                                                                    | 0                                                                                                    |                                                                                                    |                                                                                                    |                                                                                                  |                                                                                                    |                                                                                                    |
|                                                                                                    | Lann, Tine Bilder Kille.                                                                                                    | . Perding                                                                                                    | Panding                                                                                                    |                                                                                                    |                                                                                                    |                                                                                                    | 1.00                                                                                                    |                                                                                                    | •                                                                                                    |                                                                                                    |                                                                                                    |                                                                                                    |                                                                                                  |                                                                                                    |                                                                                                    |
|                                                                                                    | Penan 8872 Editor Unit                                                                                                    | 1 Pending                                                                                                    | Pending                                                                                                    |                                                                                                    |                                                                                                    |                                                                                                    | 1.00                                                                                                    |                                                                                                    | 0                                                                                                    | 0                                                                                                    |                                                                                                    |                                                                                                    |                                                                                                  |                                                                                                    |                                                                                                    |
|                                                                                                    | Penan RDF3 Super Sdt.                                                                                                    | Perding                                                                                                    | Panding                                                                                                    |                                                                                                    |                                                                                                    |                                                                                                    | 8.00                                                                                                    |                                                                                                    | 0                                                                                                    | 0                                                                                                    |                                                                                                    |                                                                                                    | 0                                                                                                | 6                                                                                                    |                                                                                                    |
|                                                                                                    |                                                                                                    |                                                                                                    |                                                                                                    |                                                                                                    |                                                                                                    |                                                                                                    | 1.00                                                                                                    |                                                                                                    |                                                                                                    | 2                                                                                                    |                                                                                                    |                                                                                                    |                                                                                                  |                                                                                                    |                                                                                                    |
|                                                                                                    | Sedil, jonathan                                                                                                    | C-G-D-R                                                                                                    | 2000000                                                                                                    |                                                                                                    |                                                                                                    |                                                                                                    |                                                                                                    |                                                                                                    |                                                                                                    |                                                                                                    |                                                                                                    |                                                                                                    |                                                                                                  |                                                                                                    |                                                                                                    |
|                                                                                                    | Sedi, jonathan<br>Talal asura<br>Attributed R272a le                                                                                                    | o fran Largeo                                                                                                    | for than 5                                                                                                    |                                                                                                    |                                                                                                    |                                                                                                    | 34 1                                                                                                    |                                                                                                    |                                                                                                    | п                                                                                                    |                                                                                                    |                                                                                                    | 2                                                                                                | ,                                                                                                    | (i) NO2 and                                                                                                    |
| -effostrate: X                                                                                                    | Sold, jonathan<br>Thild second<br>Attributed REF2s in<br>Attributed REF2s in                                                                                                    | o than Langeo                                                                                                    | der fhan 5                                                                                                    | - X. <b>X</b> 101 1                                                                                                    | * #0.04909 Ave.ex                                                                                                    | - X X and - R                                                                                                    | 3.4 I                                                                                                    | x <b>x</b> norm                                                                                                    | 1<br>000-744.0                                                                                                    | 11<br>MOD: X                                                                                                    | +                                                                                                    |                                                                                                    | 2                                                                                                |                                                                                                    | © top and                                                                                                    |
|                                                                                                    | Sell, Jonathan<br>Teld assol<br>Atchanal RUTo le<br>Statuto Summas<br>(2 & Patto Summas<br>(2 & Patto Summas                                                                                                    | o fan Ler pro                                                                                                    | ter fan 5<br>Nie Swiddoerstert fan 1<br>Janna, jiel, agladmirjen                                                                                                    | x X vor n<br>stapace/assess                                                                                                    | naanseen oor                                                                                                    | x X Martin                                                                                                    | 23 1                                                                                                    | 1 2 Malassa                                                                                                    | 1<br>000 - Pure 1.1                                                                                                    | 11<br>X 1(04                                                                                                    | +                                                                                                    |                                                                                                    | ,                                                                                                | - 0 0                                                                                                    | e eo e                                                                                                    |
| ent more to some in<br>2 9<br>Historie E. The base de<br>PUICE There &                                                                                                    | Seld, jondhan<br>Tald must<br>Archard 8275 in<br>8276 downes<br>10 & inspectioned a<br>merey & 0007000 (00 )<br>cadewy                                                                                                    | o fan Largeo<br>X 200<br>Stadsjon (202)<br>Log pi Hannin                                                                                                    | der fran 5<br>en Sand States et al 10<br>et al sand States et al 10<br>et al sand States et al 10<br>et al sand States et al 10<br>et al sand States et al 10<br>et al 10<br>et<br>al 10<br>et al 10<br>et al 10<br>et al 10<br>et al 10<br>et al 10<br>et al 10<br>et a | X X NOT T                                                                                                    | enterseterer<br>entersjonster<br>en 2 berre                                                                                                    | n X X Million<br>1223, Teophilae<br>caentar. X M                                                                                                    | 23 1<br>enclose-functur<br>monty/<br>f286-Millipertur 👷                                                                                                    | K X holoson (                                                                                                    | 2<br>000 - Pure 5.0<br>2.                                                                                                    | ш<br>•••• Х                                                                                                    | +                                                                                                    | ) Anna                                                                                                    | 2                                                                                                | - U Q                                                                                                    | D roy and                                                                                                    |
| od fore to som - X<br>2 G<br>Putte E the has do<br>Putte Nore A<br>Massardan                                                                                                    | Seld, Jondran<br>Teld record<br>Antibaced RITS in<br>State Summers<br>(2) Antibace RITS in<br>Selding State State RITS<br>(2) Antibace RITS<br>(2) Antibace RIT                                                                                                    | o fan Largeo<br>X X X<br>Stadourtizer<br>Lagai Hannie                                                                                                    | Annelause 1                                                                                                    | <ul> <li>X X hor ri<br/>shapace/uses</li> <li>X (ag int - fue</li> <li>Chape analytics</li> </ul>                                                                                                    | na an an an an an an an an an an an an a                                                                                                    | - X X More - N<br>1211 (Stanjuritan<br>Antoinan X 36                                                                                                    | 24 1<br>energine Ann an<br>energi<br>2200 Alt Gen. 😵                                                                                                    | a and a second second sec                                                                                                    | 2<br>000 - Port 5<br>2                                                                                                    | и<br>•••• Х                                                                                                    | +                                                                                                    | ) Anna                                                                                                    | 2                                                                                                | - U Q                                                                                                    | @ nog and<br>#<br>                                                                                                    |
| el foren fa porte a<br>2 G<br>Flate E tra her de<br>Partie Are d<br>Researches<br>des<br>of ansessment (2020)                                                                                                    | Soft, Jonation<br>Teld annot<br>Archiver RETable<br>Archiver RETable<br>(C a) Propulsion a<br>software<br>REF1b Surrenary                                                                                                    | o fran L er gro<br>X 1<br>Kraudicen (2027<br>Log på ) Agareta<br>Ard 2000                                                                                                    | er han 5<br>Lee Shap parameter ( 107<br>Qaran qa Qaran ( 102<br>Qaran qa Qaran ( 102)<br>Alamaharan ( 1                                                                                                    | x x sor ri<br>Super-Juster<br>X (ag int - Just<br>Xage ambelia                                                                                                    | n a de constantes de constantes de constantes de constantes de constantes de constantes de constantes de const<br>Constantes de constantes de constantes de constantes de constantes de constantes de constantes de constantes de<br>Constantes de constantes de constantes de constantes de constantes de constantes de constantes de constantes de                                                                                                    | - X X Maria II<br>Vizia, Magharian<br>Antoinan X Mi                                                                                                    | an shering for the                                                                                                    | K X holoson (                                                                                                    | 2<br>000 - Port 5<br>12                                                                                                    | и<br>••••• х                                                                                                    | +                                                                                                    | )<br>)                                                                                                    | 2                                                                                                | - U Q                                                                                                    | D reg and<br>*                                                                                                    |
| ed form for average of<br>The form the form of<br>Purple form of<br>means data<br>of assessment data ()<br>General ()                                                                                                    | Soft, Jonaton Teld ascol Teld ascol Archard 8072-ic Archard 8072-ic C Archard 8072-ic C Archard 8072-i                                                                                                    | to post                                                                                                    | er fan 5<br>Les fan Jones et Franz<br>Jane, et Jugsdeinieke<br>Oker Eveler het J                                                                                                    | X X NO IN<br>Angene James and<br>X Lag Into Angene<br>Onega analytica                                                                                                    | antinatio inness<br>net family in the<br>next - 2 inness                                                                                                    | X Zerona<br>Dili finachatan<br>Antona Z M                                                                                                    | an internet of the second second seco | K 🗶 haaan                                                                                                    | 1<br>000 - Port 1.5<br>2.                                                                                                    | и<br>•••>: Х                                                                                                    | +                                                                                                    | )<br>)                                                                                                    | 2                                                                                                | - U Q                                                                                                    | که دری مرا<br>*<br>داده آیاد که<br>+ Add to                                                                                                    |
| ed from to some X<br>2 @<br>PUTC Net A<br>0 assessment (2020)<br>0 assessment (2020)<br>0 assessment (2020)<br>0 assessment (2020)                                                                                                    | Soft, Jonaton<br>Teld annol<br>A Mith Synthesis<br>(7 & Hittis Synthesis<br>(7 & Hittis Synthesis<br>(7                                                                                                    | x x x                                                                                                    | der fam 5<br>Viel Viel Schwerzlief 1 PEO<br>General, wiel ungebetriefwer<br>Of Baser Elevier weidt                                                                                                    | X ≥ see re<br>orling ocylasses<br>≥ (og bei-fine<br>20oge seelebo                                                                                                    | r HO, DOZO JANNA<br>Net, Kaniky (safat<br>Son. – 🖉 (Leone                                                                                                    | - X X Hotel - N<br>Societ, Respirators<br>Administra - X (H)                                                                                                    | adactiona Anna Col<br>Annary<br>Totale Anti Garri, 😵                                                                                                    | K X Parameter                                                                                                    | 1<br>000 - Port 1<br>2                                                                                                    | и<br>•••: Х                                                                                                    | +                                                                                                    | ) Anna                                                                                                    | a dig a                                                                                          | - 0 0<br>±                                                                                                    | i nog and<br>#<br>utengisterionnel :<br>+ Add en                                                                                                    |
| And Shows for participants of<br>Constraints (Constraints of<br>Manager data)<br>Manager data (Constraints of<br>Manager data)<br>Manager data)<br>Manager data)<br>Manager data (Constraints of<br>Manager data)<br>Manager data)<br>Manager data)<br>Manager data)<br>Manager data)<br>Manager data)<br>Manager data)<br>Manager d                                                                                                    | Soft jonation<br>Ted anot<br>Archard 8175 in<br>Archard 8175 in<br>Control (Control (Control<br>(Control (Control (Control<br>(Control (Control (Control<br>(Control (Control (Control (Control<br>(Control (Control (Control (Control (Control<br>(Control (Control (Co                                                                                                    | N N N N N N N N N N N N N N N N N N N                                                                                                    | Approximate a second second se                                                                                                    | X X tor r<br>ring occ (use occ<br>X og bit - five<br>Onge and the                                                                                                    | t til som known<br>som fan lyrar hat<br>som som 🦉 (som som                                                                                                    | X X est-s<br>control fragmentas<br>antonas. X M                                                                                                    | 3.4 I<br>sheribiya Por U<br>ummuryi<br>Tasiya Ali (ale f. 😵                                                                                                    | x X haven                                                                                                    | 8<br>000 - Port S                                                                                                    | и<br>мол. х<br>е                                                                                                    | +                                                                                                    | )                                                                                                    | a<br>Mito a                                                                                      | •<br>• • • •                                                                                                    | ور مرد الله الله الله الله الله الله الله الل                                                                                                    |
| erd finite for some "X"<br>T de<br>Finite: E the here Ac<br>PUIPE There A<br>There A<br>The There A<br>The There A<br>The The There A<br>The The The The The The The The The The                                                                                                    | Sold, jonation<br>Teld annol<br>Anthread BUTD by<br>Attributions<br>Color Anthread BUTD by<br>Attributions<br>Attributions<br>Att                                                                                                    | N N N N                                                                                                    | er fan 5<br>Ne 6 feb Swerz el 1 a 10<br>, dans, 11 , sgladnir jen<br>O ker Eveler wet.<br>Alenhause                                                                                                    | X X Sor ro<br>Vigoac, Isaaca<br>X Lag hit Awa<br>Olaga analytic                                                                                                    | Hillocolesee<br>extensionaria<br>extensionaria                                                                                                    | X X energy<br>State (State (State | adolisies Prostor<br>annungi<br>Tälek Altabers – 👷                                                                                                    | a 🗶 kasan t                                                                                                    | 2<br>000 - Port S                                                                                                    | и<br>мол. х<br>е                                                                                                    | +                                                                                                    | ) Anna                                                                                                    | 2                                                                                                | • (0.00)                                                                                                    | © nog and<br>≵<br>utenpleteteren<br>↓ Add et                                                                                                    |
| el bolo la solo X<br>2 Q<br>1 Den 1 Para de la co<br>Pure Para de<br>Mara de<br>anos<br>delesamento (2010<br>delesa de<br>anos<br>delesamento (2010<br>delesa de<br>anos<br>delesamento (2010<br>delesa de<br>anos<br>delesamento (2010)<br>delesa de<br>anos<br>delesamento (2010)<br>delesa de<br>anos<br>delesamento (2010)<br>delesa de<br>anos<br>delesamento (2010)<br>delesa de<br>anos<br>delesamento (2010)<br>delesa de<br>anos<br>delesamento (2010)<br>delesa de<br>anos<br>delesamento (2010)<br>delesa de<br>anos<br>delesamento (2010)<br>delesa de<br>anos<br>delesamento (2010)<br>delesa de<br>anos<br>delesamento (2010)<br>delesa de<br>anos<br>delesamento (2010)<br>delesamento (2010)<br>delesamento (2010 | Sold, jonathan<br>Ted amoni<br>() Attributed RUTa is<br>() Attributed RUTa is<br>() Attributed RUTa                                                                                                    | N N N N N N N N N N N N N N N N N N N                                                                                                    | Administration of the second second s                                                                                                    | <ul> <li>X Z sor ri<br/>propo lumon lumon</li> <li>X top her - five</li> <li>Obsee and this</li> </ul>                                                                                                    | f MLLOUD Innea<br>Innea (Lankjaarlini<br>Iona - ⊉ fumme                                                                                                    | X X esternisti<br>2022/Department                                                                                                    | alactore Aux CP<br>Amay/<br>2008-4150-1.                                                                                                    | K X Robert                                                                                                    | 8<br>000 - Port 5<br>10                                                                                                    | чол. х<br>Ф                                                                                                    | +                                                                                                    | ) Armal                                                                                                    |                                                                                                  | <ul> <li>В φ</li> <li>Х ∨</li> <li>Брат ∨</li> </ul>                                                                                                    | ि स्ट्रा प्रथ<br>हे<br>प्रथमपुर्वेश्वयाल्य -<br>क्रिस्ट्र                                                                                                    |
| el Solo In anti- X<br>2 G<br>1 Table 1 Table 2 Table Anni An<br>PUTC Anni A<br>Marce das<br>an<br>an<br>an<br>an<br>an<br>an<br>an<br>an<br>an<br>an                                                                                                    | Sold, jonathan<br>Teld amoni<br>Anthread KI23 in<br>Anthread KI23 in<br>An                                                                                                    | to then 1 are gro<br>X The second second secon | Administration of the second second s                                                                                                    | X X sor n<br>diapace/states<br>X kg int due<br>that and/the<br>that and/the                                                                                                    | r 10.000 keen<br>eestanlijstarhet<br>oos 🖉 turner                                                                                                    | i X X essi - A                                                                                                    | ekentingen bere stor<br>ummanyl<br>7988 ekitigen k                                                                                                    | x X noom                                                                                                    | 8<br>000 - Port 5<br>10                                                                                                    | 11<br>(0.) X                                                                                                    | +                                                                                                    | )                                                                                                    | 2<br>                                                                                            | <ul> <li>В ф</li> <li>Х ∨</li> <li>Брат ∨</li> </ul>                                                                                                    | i wey and<br>#<br>wheelphatecomer -<br>+ Add to                                                                                                    |
| ed team to some 2 2 2 2 2 2 2 2 2 2 2 2 2 2 2 2 2 2 2                                                                                                    | Self, jonaton<br>Tada assoi<br>Anthones HITo le<br>Self Spannes<br>Self Spannes<br>Self Spannes<br>Self Spannes<br>Self Spannes<br>Self Spannes<br>Self Spannes<br>Self Spannes<br>Self Spannes<br>Self Spannes<br>Self Spannes<br>Self Spannes<br>Self Spannes<br>Self Spannes<br>Self Spannes<br>Spannes<br>Spannes<br>S | to poe                                                                                                    | Annual Are fair 5                                                                                                    | X ≥ 60 m<br>Vispec, loss en<br>≥ cap bit - fave<br>Orage and/doc                                                                                                    | Hillott keen<br>neglaalijgesting<br>neg 2 Germe                                                                                                    | n X X week-na<br>1923 (Teophysian<br>Amerikan X X Me                                                                                                    | Adventury - Know Know<br>American State And Constraints<br>2000 - And Const. 😵                                                                                                    | K X MARKA                                                                                                    | 1<br>000 Pire 1<br>17                                                                                                    | 13<br>(40) () ( X<br>()<br>() ( ) ( ) ( ) ( ) ( ) ( ) ( ) ( ) (                                                                                                    | +                                                                                                    | Access                                                                                                    | 2<br>                                                                                            | = 0 φ<br>± ===0.00<br>× −=<br>Dept −<br>Mar                                                                                                    | D mis and<br>±<br>changebanks and -<br>+ Add m                                                                                                    |
| All Shows Mar June - X<br>2 G<br>Pure 4<br>Pure 4<br>Marce data<br>marc<br>anne<br>of assessment CR2ED<br>anne<br>marc<br>marc<br>Marce data<br>marc<br>marc<br>Marce data<br>marc<br>Marce data<br>Marce data                                | Self. jonation<br>Taid anoid<br>Attributed RETaile<br>Attributed RETaile<br>Composition<br>Composition<br>REFILD Sentemary<br>Contin<br>REFILD Sentemary<br>Contin<br>Distributions years                                                                                                    | N K                                                                                                    | Annual Ar fan 5                                                                                                    | <ul> <li>X Z sor re-<br/>dring acq/sistems</li> <li>X ag int - flags</li> <li>Objegt and this</li> </ul>                                                                                                    | n et Loci accente<br>en fan lyna fan lyna fan<br>ton . I de fan ne                                                                                                    | X X see a                                                                                                    | elosite a sea di<br>annay!                                                                                                    | K X Robert                                                                                                    | 8<br>000 - Pue 1.7<br>10-                                                                                                    | 13<br>(ADD) X                                                                                                    | +                                                                                                    | Access<br>No.                                                                                                    | 2<br>                                                                                            | •<br>• ⊕ ⊕<br>•<br>• • • • •<br>•<br>• • • • •<br>•<br>• • • •                                                                                                    | Prop and     Add and     Add and        |
| And Show Marchine & X. 2010<br>2 Call<br>2 Call Call Call Call Call Call Call Cal                                                                                                    | Self. jonation<br>Teld anost<br>Advantation<br>Anthoused BIT23-III<br>Anthoused BIT23-III<br>Anthoused BIT23-III<br>Anthoused BIT23-III<br>Anthoused BIT23-IIII<br>BIT23<br>BIT23<br>BIT                                                                                                    | N N N N N N N N N N N N N N N N N N N                                                                                                    | Access of the second second se                                                                                                    | <ul> <li>X X Anno 1</li> <li>X X X Anno 1</li> <li>X X X X X X X X X X X X X X X X X X X</li></ul>                                                                                                    | Halado keesa<br>an taaliyaa faa                                                                                                    | - X X even a                                                                                                    | nenne An Co<br>many<br>Market (Con                                                                                                    | n 🗶 naam                                                                                                    | 8<br>8<br>9<br>1<br>9<br>1<br>9                                                                                                    | 13<br>Molecul X<br>Chy Instance<br>Panding<br>L                                                                                                    | +                                                                                                    | Dec                                                                                                    | 2<br>                                                                                            | <ul> <li>В ф</li> <li>Х ∨</li> <li>Брот ∨</li> <li>Маг</li> <li>1</li> </ul>                                                                                                    | Program and the second second seco |
| el foto foto foto foto foto foto foto fot                                                                                                    | Soli javahov<br>Taki anati<br>Mahada KUTyle<br>Akshara KUTyle<br>Carl Strachova a<br>Akshara Suther<br>KETI b Scenerary<br>Scherman Series<br>METI b Scenerary<br>Scherman Series<br>METI b Scenerary<br>Scherman Series<br>METI b Scenerary<br>Scherman Series<br>Netro Scherman Series<br>Scherman Series<br>METI b Scenerary<br>Scherman Series<br>Netro Scherman Series<br>Netro Scherman Serie                                                                                                    | N K                                                                                                    | Annua<br>Ar than 5<br>Ar than 5<br>Annual Art Agendra (Annual<br>Annual Annual Annual<br>Annual Annual<br>Annual Annual<br>Annual Annual<br>Annual Annual<br>Annual Annual<br>Annual Annual<br>Annual Annual<br>Annual Annual<br>Annual<br>Annual                                                                                                    | x X or n<br>or type of type of ty    | Haldotto helean<br>Interfanity (california<br>Interfanity) (california<br>Interfanity) (california                                                                                                    | • X ¥ only all<br>2022 Startwitten<br>Amoran. ¥ 36                                                                                                    | electrice Proc Co<br>mmay/<br>2008 All Dec.                                                                                                    | 2<br>2012/00-2010                                                                                                    | 8<br>oho - Pure 5.<br>Vr.<br>H45                                                                                                    | 23<br>Chy Instance<br>Proving<br>1<br>1                                                                                                    | +                                                                                                    | Tes .                                                                                                    | a<br>Maria a<br>G<br>Maria a<br>Haria                                                            | <ul> <li>В</li> <li>Ф</li> <li>А</li> <li>Ф</li> <li>А</li> <li>А</li> <li>А</li> <li>А</li> </ul>                                                                                                    | i mey and<br>2<br>desejdentes over ( -<br>+ Add et                                                                                                    |
| No forme for any or an angle of the forme for any or an angle of the forme for any of the forme for any of the forme forme forme for any of the forme forme                                                                                                    | Soli, Javanov<br>Taki anati<br>Andreast Kitth in<br>Carlo Statutore<br>Carlo Statutore<br>Carlo Statutore<br>Carlos<br>Statutore<br>Statutore<br>Statutor                                                                                                    | x poe                                                                                                    | Annu Aa<br>Aler Han S<br>And Sand Santa (1 Hill S<br>Annu An Angel (2) (2005) (an<br>Annu Angel (2) (2005) (an<br>Annu Angel (2) (2005) (an<br>Annu Angel (2) (2) (2) (2) (2) (2) (2) (2) (2) (2)                                                                                                    | <ul> <li>x ≥ soc re<br/>vispoc, vaseau</li> <li>x ug bri - Bue</li> <li>Onege analytics</li> </ul>                                                                                                    | f Willouth Internet<br>ann family (traffica<br>forst - C forsement                                                                                                    | X 2015 North No.<br>2015 (Starbachan<br>American) 2 36                                                                                                    | alactore Fuer Col<br>James Victore<br>James Victore Alactore                                                                                                    | Received and the second                                                                                                    | Note: For the second second seco | 23<br>Q<br>C ly installer<br>Nadig<br>L<br>L<br>L<br>L<br>2005                                                                                                    | +                                                                                                    | Dec. 0<br>0<br>0<br>0<br>0<br>0<br>0<br>0<br>0<br>0<br>0<br>0<br>0<br>0<br>0<br>0<br>0<br>0<br>0                                                                                                    | 2<br>ality -                                                                                     | в<br>= © <u>ф</u><br>± == 0400<br>Брат ∨<br>Тааг<br>1<br>1                                                                                                    | ن بین میں میں میں میں میں میں میں میں میں میں                                                                                                    |
| el dista for alla el la como de la como de l                                                                                                    | Indigeners<br>Taki and<br>Anthony Kitch in<br>Anthony Kitch in<br>Anthony                                                                                                    | N N N                                                                                                    | Annua<br>Ar fhar 5<br>Ar 6 had sweet 810 PUC<br>O men, art, agatoriy kardin<br>O hand taxon Hadi                                                                                                    | ■ X X we re<br>rispace/sectors.                                                                                                    | n Billotto basa<br>nantaniyuzihat<br>toos. ∂ fumme                                                                                                    | X X exp an<br>2222/Respective.<br>Amount 2: 2018                                                                                                    | nder lange waar kele<br>unerward<br>2000 vertige eeu                                                                                                    | <ul> <li>X Research</li> <li>Derivative Long for</li> </ul>                                                                                                    | H <sub>0</sub> 0                                                                                                    | 23<br>Q<br>Q<br>D by installer<br>Product<br>1<br>1<br>2 B for                                                                                                    | *                                                                                                    | Dec. 0<br>0<br>0<br>0<br>0<br>0                                                                                                    | 2                                                                                                | 8<br>= (0, 0)<br>1 = (0,0)<br>Same<br>Same                                                                                                    | i meg and<br>*<br>whengkaraan own ( -<br>+ Add en                                                                                                    |
| All Status In Levin - M. C.<br>Status In Levin - M. C.<br>Berner Annu - M. C.<br>Berner Annu - M. C.<br>Berner Ann                                                                                                    | Indianation Indianational Indianation Indianational Indianation Indianational Indianation Indianational Indianational Indianatioa Indianatioa Indianatioa Indian                                                                                                    | o fan 1 ar ge                                                                                                    | Annual Service Service                                                                                                    | X ≥ Sor n<br>viceos koses X ug hat deservices Ourge and that                                                                                                    | e standagen finsk<br>wegten lagen finsk<br>om Standagen finsk<br>finsk<br>fins | i X X este a<br>constant de la constant<br>Aleman X X                                                                                                    | alatinga Ana Kar<br>Jamayi<br>Tana Ali Dara - 🕺                                                                                                    | SETTION DIS C                                                                                                    | NO                                                                                                    | 3<br>9<br>9<br>1<br>1<br>1<br>1<br>1<br>1<br>1<br>1<br>1<br>1<br>1<br>1<br>1<br>1<br>1<br>1<br>1                                                                                                    | *                                                                                                    | Dec.                                                                                                    | 2<br>3<br>400 x                                                                                  | 8<br>= (0, 0)<br>1 = (00)<br>Last v<br>Last v<br>1<br>3                                                                                                    | ی میں میں اور اور اور اور اور اور اور اور اور اور                                                                                                    |
| Poince to average of the second second                                                                                                    | Indigeners<br>Taki and<br>Anthony Kitch in<br>Anthony Kitch in<br>Anthony                                                                                                    | oper                                                                                                    | Annual for the S                                                                                                    | x                                                                                                    | n 19.0000 hears<br>an fan lytar fal<br>ina _ @ tarma                                                                                                    | <ul> <li>X Z este A</li> <li>Z Staty Mite</li> <li>Z Marcine X Mite</li> </ul>                                                                                                    | An (A) PERSON (A)<br>Annungi<br>Annungi<br>Annungi                                                                                                    | n<br>California (Sala Ca                                                                                                    | ine -                                                                                                    | 33<br>Q<br>Q<br>Holor X<br>L<br>Holor<br>L<br>L<br>L<br>1005                                                                                                    | •                                                                                                    | 5 Jan 19                                                                                                    | 2<br>                                                                                            | 8<br>1 = 00 Q<br>1 = 000<br>Data<br>1<br>1<br>1                                                                                                    | 0 mga and<br>±<br>dangkatatarang =<br>+ Add an                                                                                                    |
| All Data Marian All All All All All All All All All Al                                                                                                    | Indigendry<br>Indigendry<br>Indige                                                                                                    | N Depel                                                                                                    | Annual for the S<br>and S and S                                                                                                    | x ≥ soc n<br>pring act year to see an<br>2 cog bit - flow<br>Obage and/thot                                                                                                    | n standiginarihat<br>nos. Ø tenne                                                                                                    | 1 K Katalan<br>2022 Hardwards<br>Amerikan Katalan<br>Amerikan                                                                                                    | electron et el el el el el el el el el el el el el                                                                                                    | x ≥ meen                                                                                                    | 14/15<br>14/15<br>14/15                                                                                                    | 23<br>Q<br>Clyindoler<br>Nodig<br>L<br>1005                                                                                                    | +                                                                                                    | Avenue<br>Tec.<br>3<br>4<br>9<br>8                                                                                                    | 2                                                                                                | в<br>= © <u>ф</u><br><u>±</u> не соло<br>Барот ∨<br>Барот ∨<br>За                                                                                                    | ی میں وی میں<br>غ<br>مادہ واحد میں -                                                                                                    |
| And Yorks March 2012                                                                                                    | Soli parter  Soli parter  Athere Statistic  Athere Statistic  Athere Statistic  Athere Statistic  Soli of generation  Soli of generation  Soli of generation  Soli of generation  Ad Spece of the Soli of generation  Soli of generation  Ad Spece of the Soli of generation  Soli of generation  Ad Spece of the Soli of generation  Soli of generation  Soli of generation  Soli of generation  Soli of generation  Soli of generation  Soli of generation  Ad Spece of the Soli of generation  Soli of generation  Soli of generation  Ad Spece of the Soli of generation  Soli of generation  Soli of                                                                                                    | Digite Control of the Control of Control of    | Annual Second and Second and Seco                                                                                                    | x x wo n<br>happen you have<br>a sing hat does<br>doeg and bloc                                                                                                    | f B12 H22H biologi<br>nan tanàng kaoking kaoking<br>Kaoking kaoking kaoking kaoking kaoking kaoking kaoking kaoking kaoking kaoking kaoking kaoking kaoking kaoking                                                                                                    | <ul> <li>X</li> <li>X</li> <li>Anno an.</li> <li>X</li> </ul>                                                                                                    | entre la versita de la companya de la companya de la compa                                                                                                    | n 20 mener<br>Internet and G                                                                                                    | 145 PH 15                                                                                                    | 33<br>Q. (b) (b) (b)<br>Q.<br>(b) (b) (b)<br>(b) (b)<br>(b) (b)<br>(b) (b)<br>(b) (b)<br>(b) (b)<br>(b) (b)<br>(b) (b) (b)<br>(b) (b) (b) (b)<br>(b) (b) (b) (b) (b)<br>(b) (b) (b) (b) (b) (b) (b) (b) (b) (b)                                                                                                    | +                                                                                                    | 5 Annual<br>1                                                                                                    | 2<br>                                                                                            | ■ ○ ☆ ○ ☆ ○ ○ ☆ ○ ○ ○ ○ ○ ○ ○ ○ ○ ○ ○ ○                                                                                                    | C way and                                                                                                    |
| Alf data de la como de la como de                                                                                                    | Soli, pandro  Soli, pandro  Soli, pandro  Anthere SEDIo  Anthere SEDIo  Anthere SEDIo  Solidation  Solidation  So                                                                                                    | Digite Digite of the Lington<br>X Y Y A A A A A A A A A A A A A A A A A                                                                                                    | Annual Annual An                                                                                                    | x 2 or a function of the second second se          | <ol> <li>Andresse Andresse</li> <li>Anterne</li> <li>Anterne</li> <li>Anterne</li> </ol>                                                                                                    | X 2015 (Strange table table       | alactica Paperto I<br>annunyi<br>Tatas Ali Bark - 🕅                                                                                                    | x Z here to a set of a set of a set | 1 1 1 1 1 1 1 1 1 1 1 1 1 1 1 1 1 1 1                                                                                                    | 23<br>Q<br>C (y) includes<br>I<br>L<br>L<br>L<br>L<br>S<br>S<br>S<br>S                                                                                                    | +<br>+                                                                                                    | The second second                                                                                                    | 2<br>                                                                                            |                                                                                                    | ی<br>پ<br>د ) محمد المحمد المحمد المحمد المحمد المحمد المحمد المحمد المحمد المحمد المحمد المحمد المحمد المحمد المحمد الم                                                                                                    |
| el ( inter for any el el el el el el el el el el el el el                                                                                                    | Internet and the second second                                                                                                    | biget     impate     impate                                                                                                    | Annual Array and Array and Arr                                                                                                    |                                                                                                    | <ol> <li>Antonio base da<br/>encontra la presenta de<br/>encontra de la presenta de<br/>encontra de<br/>encontra de<br/>encontra de<br/>encontr</li></ol>                                                                                                    | Agrospi                                                                                                    | akatone Aparton<br>ammanyi<br>Zatone Attanen - S                                                                                                    | Contract production of the production of the | 5 2072v                                                                                                    | 23<br>Q<br>C by inside<br>Produce<br>1<br>1<br>100%                                                                                                    | +<br>+                                                                                                    | The American Strategy of the Strategy of the S | 2                                                                                                | ■ U Q<br>A we do not<br>be a construction<br>of the construction<br>of the                                                                                                    | ی بین معلم وی م                                                                                                    |
| el dans da serie - X X<br>2 Q<br>2 Q<br>2 Q<br>2 Q<br>2 Q<br>2 Q<br>2 D<br>2 D<br>2 D<br>2 D<br>2 D<br>2 D<br>2 D<br>2 D                                                                                                    | Interpreter Section 1997 - Section 1997 - Section 1                                                                                                    | boget     boget     construction     construction     construction     construction     construction     construction     construction     construction     construction     construction     construction     construction     construction     construction                                                                                                    | Annual of the S                                                                                                    | <ul> <li>x Source and the second second</li></ul>  | an landytarfini<br>an 🌒 tarme                                                                                                    | Agrospi                                                                                                    | And and a second second | <ul> <li>X Research</li> <li>X Research</li></ul>                                                                                                    | 1 1 1 1 1 1 1 1 1 1 1 1 1 1 1 1 1 1 1                                                                                                    | 33<br>Antopic 34                                                                                                    | +<br>+                                                                                                    | Accession of the second second s                                                                                                    | 2<br>                                                                                            | B<br>= U ☆<br>X →<br>Equation<br>Share<br>1<br>3<br>Depetion<br>Share<br>1<br>3<br>Equation<br>5<br>Share<br>1<br>3<br>Equation<br>5<br>Share<br>1<br>3<br>Equation<br>5<br>Share<br>1<br>3<br>Equation<br>5<br>Share<br>1<br>5<br>Share<br>1<br>Share<br>1<br>5<br>Share<br>1<br>Share<br>1<br>S | ی سری می این این این این این این این این این ای                                                                                                    |
| All Alban Mar Alla Alban<br>Pur Par Alban Mar Alban<br>Pur Par Alban Mar Alban<br>Mar Alban<br>M            | Inti, junitori<br>Inti, junitori<br>Andread Ellistic<br>Andread Ellistic<br>Internetional<br>Internetional                                                                                                    | boget     in the post     in the post     in the post     in the post     in the post     in the post     in the post     in the post     in the post     in the post     in the post     in the post     in the post                                                                                                    | Annual of the 1 Cost of the 1 Cost of the 1                                                                                                    | <ul> <li>x Source of the second second s</li></ul> | a doolaata                                                                                                    | n II. 2000 na 1990 na 1990                                                                                                    | ole takes - Heat Kill<br>ammanyi<br>Takes - He East - See                                                                                                    | Colpus period     Parameter     Colpus period     Parameter     Parameter     Par  | 1 1 1 1 1 1 1 2 1 2 1 2 1 2 1 2 1 2 1 2 1 2 2 3 2 4                                                                                                    | 23<br>Question of the second second sec | +<br>+<br>r2spedag<br>figtion                                                                                                    | Normal<br>Assessed BT                                                                                                    | 2<br>4<br>4<br>4<br>5<br>6<br>6<br>7<br>7<br>7<br>7<br>7<br>7<br>7<br>7<br>7<br>7<br>7<br>7<br>7 | <ul> <li>B (A)</li> <li>A (A)</li> <li>A (A)</li> <li< td=""><td>ی integrated این این این این این این این این این این</td></li<></ul>                                                                                                    | ی integrated این این این این این این این این این این                                                                                                    |
| el toto to an el toto toto toto toto toto toto toto t                                                                                                    | International Control of Control of Control                                                                                                    | biget biget    | Annual of the Second Second Se                                                                                                    | a ≥ 00 r h<br>strangenergenergenergenergenergenergenerge                                                                                                    | <ol> <li>Bornson</li> <li>Bornson</li> <li>Bornson</li> <li>Bornson</li> </ol>                                                                                                    | ала у округа Саланананананананананананананананананана                                                                                                    | An ince a south of the south of the south of | Colputs provide<br>Colputs provide<br>Col                                                                                                    | 5 807A                                                                                                    | 23<br>Quice 24<br>C by instance<br>Pauling<br>L<br>L<br>L<br>L<br>L<br>L<br>L<br>L<br>L<br>L<br>L<br>L<br>L<br>L<br>L<br>L<br>L<br>L<br>L                                                                                                    | the second second secon | Second II                                                                                                    | 2                                                                                                | <ul> <li>B (A) (A) (A) (A) (A) (A) (A) (A) (A) (A)</li></ul>                                                                                                    | i may and<br>i<br>Anganan ang -<br>-<br>-<br>-<br>-<br>-<br>-<br>-<br>-<br>-<br>-<br>-<br>-<br>-                                                                                                    |
| Antonio La como y 2<br>2<br>2<br>2<br>2<br>2<br>2<br>2<br>2<br>2<br>2<br>2<br>2<br>2                                                                                                    | Indigeners<br>Indigeners<br>Andread Ethols<br>Andread Ethols<br>Andread Ethols<br>Andread Ethols<br>Andread Ethols<br>Andread Internet<br>Berling<br>Andread Internet<br>Berling<br>Andread<br>Berling<br>Andread<br>Berling<br>Andread<br>Berling<br>Berling                                                                                                    | Digite Digite of the Largent of the Largentoo the Largentoo the Largentoo the Largentoo the Largentoo the Largentoo the Largentoo the Largentoo the Largentoo the Largentoo the Largentoo the Largentoo the Largentoo the Largentoo the Largentoo the Largentoot the Largentoot the Largentoot the    | A constant of the site of the site of the                                                                                                    | <ul> <li>Z source data</li> <li>R spin data</li> <li>R spin data</li> <li>R spin data</li> <li>R spin data</li> <li>R spin data</li> </ul>                                                                                                    | VELOCIONALE AL CONTRACTOR A CONTRACTOR A                                                                                                    | 2 Zinchen der Aussellen<br>2022 Geschen des Aussellen<br>2022 Geschen der Aussellen<br>2022 Geschen der Aussellen<br>Agweite                                                                                                    | And an a set of the set of the se | Colphi produit     Colphi produit     Colphi produit     Colphi produit     Colphi produit     Colphi produit     Colphi produit     Colphi produit     Colphi produit     Colphi produit     Colphi produit                                                                                                    | 8 8055<br>8 8055<br>8 9 9                                                                                                    | 23<br>C (p holicite<br>Peolog<br>I<br>I<br>I<br>I<br>I<br>I<br>I<br>I<br>I<br>I<br>I<br>I<br>I<br>I<br>I<br>I<br>I<br>I<br>I                                                                                                    | Papening<br>Rappening                                                                                                    | Re J<br>J Annual III<br>According III                                                                                                    | 2                                                                                                | ■ U A<br>= U A<br>Level v<br>Level v<br>Level                                                                                                    | i may and<br>*<br>                                                                                                    |

| igang met Fisher 📙 The Ave Ace                                                                                                    | any 👗 (657 m) (6 📕 (1936) (                                                                                                    |                                                                                                    |                                                                                                    |                                                                                                    |                                                                                                    |                                                                                                    |                                                                                                    |                                                                                                    |                                                                                                    |                                                   |                                                                                                    | ٩                                 |                                                                                                  | A                                                                                                    | - eile                                                                                                    | Lucas                                                                                                    |                                                                                                    |
|----------------------------------------------------------------------------------------------------|----------------------------------------------------------------------------------------------------|----------------------------------------------------------------------------------------------------|----------------------------------------------------------------------------------------------------|----------------------------------------------------------------------------------------------------|----------------------------------------------------------------------------------------------------|----------------------------------------------------------------------------------------------------|----------------------------------------------------------------------------------------------------|----------------------------------------------------------------------------------------------------|----------------------------------------------------------------------------------------------------|---------------------------------------------------|----------------------------------------------------------------------------------------------------|-----------------------------------|--------------------------------------------------------------------------------------------------|----------------------------------------------------------------------------------------------------|----------------------------------------------------------------------------------------------------|----------------------------------------------------------------------------------------------------|----------------------------------------------------------------------------------------------------|
| Pure Net Ac                                                                                                    | adeny                                                                                                    |                                                                                                    |                                                                                                    |                                                                                                    |                                                                                                    |                                                                                                    |                                                                                                    |                                                                                                    |                                                                                                    |                                                   |                                                                                                    |                                   |                                                                                                  |                                                                                                    |                                                                                                    |                                                                                                    | uninanjakarin cami u                                                                                                    |
| Nue Materia                                                                                                    | Autobal Chaldward                                                                                                    | Aprese                                                                                                    | diraber Ukage and                                                                                                    | Arthur                                                                                                    |                                                                                                    |                                                                                                    |                                                                                                    | _                                                                                                    |                                                                                                    |                                                   |                                                                                                    |                                   |                                                                                                  |                                                                                                    |                                                                                                    |                                                                                                    |                                                                                                    |
| Charles Charles                                                                                                    | REED to de la de la Reedita de                                                                                                    |                                                                                                    |                                                                                                    |                                                                                                    |                                                                                                    |                                                                                                    |                                                                                                    |                                                                                                    |                                                                                                    |                                                   |                                                                                                    |                                   |                                                                                                  |                                                                                                    |                                                                                                    |                                                                                                    | + Add con                                                                                                    |
| ANY LOCOL                                                                                                    | Aur & Individual Proble S                                                                                                    | sorminy                                                                                                    |                                                                                                    |                                                                                                    |                                                                                                    |                                                                                                    |                                                                                                    |                                                                                                    |                                                                                                    |                                                   |                                                                                                    |                                   |                                                                                                  |                                                                                                    |                                                                                                    |                                                                                                    |                                                                                                    |
| MI72 (2023)                                                                                                    | Gent-of seasonant (2021)                                                                                                    |                                                                                                    |                                                                                                    |                                                                                                    |                                                                                                    |                                                                                                    |                                                                                                    |                                                                                                    |                                                                                                    |                                                   |                                                                                                    |                                   |                                                                                                  |                                                                                                    |                                                                                                    |                                                                                                    |                                                                                                    |
| CP3 Included Profile                                                                                                    | S Detail Reduce Parel 5 K                                                                                                    |                                                                                                    |                                                                                                    |                                                                                                    |                                                                                                    |                                                                                                    |                                                                                                    |                                                                                                    |                                                                                                    |                                                   |                                                                                                    |                                   |                                                                                                  |                                                                                                    |                                                                                                    | × ×                                                                                                    |                                                                                                    |
| 172 Amrikustan Profila                                                                                                    |                                                                                                    |                                                                                                    |                                                                                                    |                                                                                                    |                                                                                                    |                                                                                                    |                                                                                                    |                                                                                                    |                                                                                                    |                                                   |                                                                                                    |                                   |                                                                                                  |                                                                                                    |                                                                                                    |                                                                                                    |                                                                                                    |
| D'E sandoarsi GA Siscing<br>D'E sandoarsi GA summary                                                                                                    |                                                                                                    |                                                                                                    |                                                                                                    |                                                                                                    |                                                                                                    |                                                                                                    |                                                                                                    |                                                                                                    |                                                                                                    |                                                   |                                                                                                    |                                   |                                                                                                  |                                                                                                    |                                                                                                    |                                                                                                    |                                                                                                    |
| MAN (80                                                                                                    | All figures an the table below are b                                                                                                    | used on the followi                                                                                                    | ing staff status                                                                                                    |                                                                                                    |                                                                                                    |                                                                                                    |                                                                                                    |                                                                                                    |                                                                                                    |                                                   |                                                                                                    |                                   |                                                                                                  |                                                                                                    |                                                                                                    |                                                                                                    |                                                                                                    |
| NIPTA (2021)                                                                                                    | Indusion in REF (2022) submission                                                                                                    | Elphily                                                                                                    |                                                                                                    |                                                                                                    |                                                                                                    |                                                                                                    |                                                                                                    |                                                                                                    |                                                                                                    |                                                   |                                                                                                    |                                   |                                                                                                  |                                                                                                    |                                                                                                    |                                                                                                    |                                                                                                    |
| RIP15 (2022)                                                                                                    | Pendeg   Yes   No                                                                                                    | Pending                                                                                                    | - Sec - No                                                                                                    |                                                                                                    |                                                                                                    |                                                                                                    |                                                                                                    |                                                                                                    |                                                                                                    |                                                   |                                                                                                    |                                   |                                                                                                  |                                                                                                    |                                                                                                    |                                                                                                    |                                                                                                    |
| REFAG SNR11                                                                                                    |                                                                                                    |                                                                                                    |                                                                                                    |                                                                                                    |                                                                                                    |                                                                                                    |                                                                                                    |                                                                                                    |                                                                                                    |                                                   |                                                                                                    |                                   |                                                                                                  |                                                                                                    |                                                                                                    | Equal 🗠                                                                                                    |                                                                                                    |
| AB46 0320                                                                                                    | AD71 Steff onleasy                                                                                                    | Clabity                                                                                                    | inclusion in BOF                                                                                                    | m                                                                                                    | Rearch groups                                                                                                    | Preficial posts                                                                                                    | Inferfi                                                                                                    | ie queliy pr                                                                                                    | ¢r.                                                                                                    |                                                   |                                                                                                    |                                   | 4 805                                                                                            | b                                                                                                    |                                                                                                    |                                                                                                    |                                                                                                    |
| R075 (2012)                                                                                                    |                                                                                                    |                                                                                                    |                                                                                                    |                                                                                                    |                                                                                                    |                                                                                                    |                                                                                                    |                                                                                                    |                                                                                                    | 2 40                                              | ab (0)                                                                                                    | main D                            | of here                                                                                          | . cont                                                                                                    | Garani.                                                                                                    | Nr. 344                                                                                                    |                                                                                                    |
| All'6 Refuziers (232.D                                                                                                    |                                                                                                    |                                                                                                    |                                                                                                    |                                                                                                    |                                                                                                    |                                                                                                    |                                                                                                    |                                                                                                    |                                                                                                    |                                                   |                                                                                                    |                                   |                                                                                                  | 100                                                                                                    | the at                                                                                                    | Str.                                                                                                    |                                                                                                    |
| RIPS Zero Dulpuits (2022)                                                                                                    |                                                                                                    |                                                                                                    |                                                                                                    |                                                                                                    |                                                                                                    |                                                                                                    |                                                                                                    |                                                                                                    |                                                                                                    |                                                   |                                                                                                    |                                   |                                                                                                  |                                                                                                    | ped                                                                                                    | LAA<br>2001                                                                                                    |                                                                                                    |
| REPO ENE Reductions (2021)                                                                                                    | Adams, Noola Calegory A                                                                                                    | tight                                                                                                    | Submitted                                                                                                    | 6.80                                                                                                    | Atex                                                                                                    | 3.0                                                                                                    |                                                                                                    | 2                                                                                                    | •                                                                                                    | 0.0                                               | 0                                                                                                    |                                   |                                                                                                  |                                                                                                    |                                                                                                    | 0                                                                                                    |                                                                                                    |
| 2 Report definitions                                                                                                    | Magge CurverL. Category A                                                                                                    | Pending                                                                                                    | Pending                                                                                                    | 1.00                                                                                                    |                                                                                                    |                                                                                                    |                                                                                                    | - 0                                                                                                    | •                                                                                                    | 0 0                                               | 0                                                                                                    | 0                                 |                                                                                                  | 0 0                                                                                                    |                                                                                                    | 0 0                                                                                                    |                                                                                                    |
| Han principal                                                                                                    | Negp Forner Category 6                                                                                                    | Perding                                                                                                    | Perding                                                                                                    | 1.00                                                                                                    |                                                                                                    |                                                                                                    |                                                                                                    |                                                                                                    | •                                                                                                    | 0                                                 |                                                                                                    | 0                                 |                                                                                                  | • •                                                                                                    |                                                                                                    | 0.0                                                                                                    |                                                                                                    |
|                                                                                                    | Lane, Tire Ble Calegory A                                                                                                    | Pending                                                                                                    | Pending                                                                                                    | 6.00                                                                                                    |                                                                                                    |                                                                                                    |                                                                                                    |                                                                                                    | ۰                                                                                                    | 0 0                                               | ۰                                                                                                    |                                   | 1                                                                                                |                                                                                                    |                                                                                                    | 0 1                                                                                                    |                                                                                                    |
|                                                                                                    | Penan RDD E., Category A                                                                                                    | Perding                                                                                                    | Perding                                                                                                    | 6.00                                                                                                    |                                                                                                    |                                                                                                    |                                                                                                    |                                                                                                    | •                                                                                                    | 0 0                                               | •                                                                                                    | 0                                 | 1.1                                                                                              | 0 0                                                                                                    |                                                                                                    | 0 6                                                                                                    |                                                                                                    |
|                                                                                                    | Pener R0/2 S., Cetapry A                                                                                                    | Perding                                                                                                    | Pending                                                                                                    | 6.00                                                                                                    |                                                                                                    |                                                                                                    |                                                                                                    |                                                                                                    | •                                                                                                    | 0.0                                               | •                                                                                                    |                                   |                                                                                                  | 0 0                                                                                                    |                                                                                                    | 9 0                                                                                                    |                                                                                                    |
|                                                                                                    | Sold, Jurathan Category A                                                                                                    | tight                                                                                                    | Submitted                                                                                                    | 1.00                                                                                                    |                                                                                                    |                                                                                                    |                                                                                                    |                                                                                                    | ۰                                                                                                    | 0 0                                               | •                                                                                                    | 1                                 |                                                                                                  | L 0                                                                                                    |                                                                                                    | 0 3                                                                                                    |                                                                                                    |
|                                                                                                    | Total count                                                                                                    |                                                                                                    |                                                                                                    | 3.0                                                                                                    |                                                                                                    |                                                                                                    |                                                                                                    | 2                                                                                                    | ٠                                                                                                    |                                                   | ٠                                                                                                    |                                   | 1.1                                                                                              | 6 - 6                                                                                                    | 2                                                                                                    | 0 12                                                                                                    |                                                                                                    |
|                                                                                                    | Total in %                                                                                                    |                                                                                                    |                                                                                                    |                                                                                                    |                                                                                                    |                                                                                                    | 0%                                                                                                    | 27%                                                                                                    | 276                                                                                                    | 05 05                                             | 16                                                                                                    | 75N                               |                                                                                                  |                                                                                                    |                                                                                                    |                                                                                                    |                                                                                                    |
| 1920 of the later is                                                                                                    | <b>D</b> remotion motion — X                                                                                                    | × 1001 1011 1011                                                                                                    | NO ROMAN - X                                                                                                    | M35-Networkers                                                                                                    | 1-841-12 X                                                                                                    | 🗶 нение сон-                                                                                                    | Para 5.54.1                                                                                                    | IF X                                                                                                    | +                                                                                                    |                                                   |                                                                                                    |                                   |                                                                                                  |                                                                                                    |                                                                                                    |                                                                                                    | () Hep and a                                                                                                    |
| traction from to some X<br>→ C Q                                                                                                    | a misuro note x<br>17 a importational admitistic                                                                                                    | X Here With Hereity<br>19221, January Hereity                                                                                                    | MT Nows - X 3                                                                                                    | NTS - Noveline                                                                                                    | -Res-ss X                                                                                                    | × Neuros Porso                                                                                                    | 10/13340<br>31/20/00                                                                                                    | DL X                                                                                                    | +                                                                                                    |                                                   |                                                                                                    |                                   |                                                                                                  |                                                                                                    |                                                                                                    | - 8 6                                                                                                    | (i) Help and a                                                                                                    |
| HTTPD: 44 Files to some ×<br>→ C @<br>prog met Finker 12: The Anne Anne<br>Pure new Anne                                                                                                    | Q service note ×<br>[2 ▲ republicant admix.com<br>new _ (000 ms 100                                                                                                    | X net net net n<br>2021, dama, net ju<br>janda Q Read Co                                                                                                    | oca novec - X 2<br>ugladnir/workspece<br>sevier weed X (vg i                                                                                                    | entra accordiana<br>lassocament, Tarri<br>tel - Para deco                                                                                                    | la fiye a ta i X<br>liyi kasarcha da<br>Cuesanar Ashiri                                                                                                    | X Researces                                                                                                    | Pue S.M.<br>Sribution<br>Nit Dei fi                                                                                                    | poliej<br>• ¥ per                                                                                                    | +                                                                                                    | ye.                                               |                                                                                                    | ٩                                 |                                                                                                  | Acres                                                                                                    | hilin .                                                                                                    | - 8 ¢                                                                                                    | Note and a     Advertised point over [ - ]                                                                                                    |
| 1770 HC Note to June - X<br>⇒ ⊂ Q<br>project Finite - B The Aver Aver<br>PUTC - Putch - Putch -<br>Note - Market Ave.                                                                                                    | Attributor Profile     X     C     Annound Annound Annound     C     Annound Annound Annound     Annound Annound     Annound Annound     Customer     Customer     Customer     Customer     Customer                                                                                                    | X well het welde<br>Relationer velu<br>prote Q Rest Co                                                                                                    | ang annon X 2<br>ag ladmir / Honikapaon<br>perin Nami (, X Lag 1<br>akalar Dhage an                                                                                                    | E 1933 - Noncolor<br>Instantant, Tani<br>14 - Part Access                                                                                                    | la dura com exe<br>ligit accession de la<br>Diferencia de la d                                                                                                    | X Novel Cost                                                                                                    | Pun S.M.<br>Sribution<br>NE Det f                                                                                                    | n ar se<br>profiler<br>a gran                                                                                                    | +                                                                                                    | ¥2.                                               |                                                                                                    | ٩                                 |                                                                                                  | Acres                                                                                                    | hin .                                                                                                    |                                                                                                    | O nop and a<br>#<br>whenphasesee( .                                                                                                    |
| NY 2013 with discuss for a solar of a solar of a solar                                                                                                    | Anthese insise     X     X     C     A trape down afra adva     Average     Average     Avera                                                                  | X HER VET HELD<br>EXEMPTION<br>profe Q Read Ex<br>MARK Aground                                                                                                    | NC Nove X                                                                                                    | anna anna an Anna Anna Anna Anna Anna A                                                                                                    | in Anna an Anna<br>Ing Pananar Anna<br>Diananan Anna                                                                                                    | X Newsel and a<br>substration of the sub-<br>section of the substrates                                                                                                    | itya 534)<br>Sribution<br>Nit Brit f                                                                                                    | er x<br>pafet                                                                                                    | +                                                                                                    | 94.                                               |                                                                                                    | ٩                                 |                                                                                                  | Acres                                                                                                    | aliş .                                                                                                    | - 0 ¢                                                                                                    | © nop and a<br>wherefore out =                                                                                                    |
| CEREMON DE MARIA DE MARIA DE                                                                                                    | A seturo note X<br>C = hose, down, adm, adm<br>www.extras.job = trapis (<br>advery<br>Attribution Profile                                                                                                    | X vet vet vet of<br>2221, dama, sel,<br>parde Q Rost Ex                                                                                                    | Not Revee X 2<br>aglachtir/korkspece<br>exile Read X 2 (ag i<br>dealer Water an                                                                                                    | anna anna an Anna Anna Anna Anna Anna A                                                                                                    | inducente X<br>ligitación de la<br>Conserve Anno                                                                                                    | X Research Array C                                                                                                    | Pos 5 M J<br>Sribution<br>NE Exit                                                                                                    | polisi<br>- X (Hi                                                                                                    | +                                                                                                    | bit.                                              |                                                                                                    | ٩                                 |                                                                                                  | Aeree                                                                                                    | king e                                                                                                    | - 0 ¢                                                                                                    | © retrained a                                                                                                    |
| ATTACK AND AND AND AND AND AND AND AND AND AND                                                                                                    | A sectors invite X     (2      A transition and Advise     Arrow (20      Arrow (20      Ar                                                              | X ogi vi ogi<br>2021, dene, jel<br>jerde Q kost fo<br>1000. Aposto                                                                                                    | Not Henry X 3<br>agladnir/Horkspece<br>exter Hent X 2 (ag i<br>daster — Water ex                                                                                                    | ante - successo<br>Insector en fami<br>el Ante acon - C                                                                                                    | n Rayan (tr. X<br>İlyi məsəri (tr. X<br>Əli barənər Admir                                                                                                    | X Research Artes -                                                                                                    | Pure 5.540<br>Stillaufon<br>Nit Brief                                                                                                    | - <b>X</b> Her<br>bayet                                                                                                    | +                                                                                                    | ¥4.                                               |                                                                                                    | ٩                                 |                                                                                                  | Acres                                                                                                    | hiling a                                                                                                    | 0 2<br>1                                                                                                    | © Hop and a<br>&<br>schereforencest +<br>+ Add ears                                                                                                    |
| Control for the latence of the latence of the late                                                                                                    | sentopios inoles X     (2 a in trapus, former affin & Schnerer      sentopios inoles affin & Schnerer      sentopios inoles affin affin      sentopios inoles affin      del affinazione Profile     del affinazione Profile                                                                                                    | ¥ set vit set.<br>Ditti,dara,set.<br>parte ≩ kest to<br>naat aponte                                                                                                    | ozej koloven i X 🔹<br>uz jadnini kao kapana<br>perin Manji X (ug k<br>akadar Vitaga an                                                                                                    | C HIN HOLMON<br>Instantion (Incl<br>M - Instantion - C                                                                                                    | in Marian Vin I. X<br>To Marian Vin I. X<br>Di Grannar Admin                                                                                                    | nen ganten                                                                                                    | Pore 5 M /<br>Stribution<br>NII Epit f                                                                                                    | n x                                                                                                    | +                                                                                                    | 94                                                |                                                                                                    | ٩                                 |                                                                                                  | Acres                                                                                                    | hin .                                                                                                    | 8 g<br>1                                                                                                    | Diversion of a second second s |
| 12100 Hell bird kar som S<br>→ @ @<br>perge mer Trades<br>Perge mer Trades<br>Perg mer Trades<br>Perg mer Trades<br>Perg mer Trades<br>Perg mer Trades<br>Perg mer Trades<br>Perg mer Trades<br>Perg mer Trades<br>Perg mer Trades<br>Perg mer Trades<br>Perg mer Trades<br>Perg mer Trades<br>Perg mer Trades<br>Perg mer | Antonio robe X     Second Address     Antonio de Address     Antonio de Address     Attribución Profile      De Antonio de Participado      Secondado      Secondado                                                                | ∑ net vet agge<br>1223, dara jel,<br>jarek Q keel tu<br>nete<br>Agasta                                                                                                    | NER Bilower (* X. 2<br>urglachniv/keorkapace<br>eevin Need, . X. Gapt<br>aboler - Obsept an                                                                                                    | C HIN - HOLMON<br>Hannessen (Santi<br>Hin - Hun Hone, C                                                                                                    | i Aya U. X<br>Iyi nasacha Ip                                                                                                    | ¥ Noree core<br>and to Coorting or<br>an. ∦ server                                                                                                    | Pure 5.54 )<br>Stribution<br>NII (pit f)                                                                                                    | portier<br>portier                                                                                                    | +                                                                                                    | je                                                |                                                                                                    | ٩                                 |                                                                                                  | Access                                                                                                    | king a                                                                                                    | 0 0<br>1                                                                                                    | © reg and a                                                                                                    |
|                                                                                                    | A technology motor     X     Second and technology     Attribution Profile     Attribution Profile     Constitution Profile     Constitution Profile     Constitution Profile     Constitution Profile                                                                                                    | Kata tar tar tar kata<br>Silah dan dar dar dar dar dar<br>San dar dar dar dar dar dar dar dar dar dar                                                                                                    | ACCE Reference - X 2<br>angled State (non-State December<br>and state - X (org. 1<br>december - Manager and                                                                                                    | ann a statement familie<br>Inne ann an familie<br>Inne ann an Statement familie<br>Anna                                                                                                    | in Partin V. X.                                                                                                    | ¥ Neues sone<br>saturizazioninaria<br>ne ¥ Jarraes                                                                                                    | itre 5 M I<br>Stitution                                                                                                    | ballet<br>Ballet                                                                                                    | +                                                                                                    | ¥*-                                               |                                                                                                    | ٩                                 |                                                                                                  | Access                                                                                                    | hillig a                                                                                                    | 0 0<br>1                                                                                                    | C migrand a                                                                                                    |
| The second second                                                                                                    | stricture indust     if a result of an address of the address of the address                                                              | Kata tari agus                                                                                                    | MCR Release = X 2<br>ung lachter in Jones Anna anna<br>eachar Martin - X ( ung 1<br>alsalar - Chaiger ann                                                                                                    | ann a sharanna a' sharanna a' sharanna a' sharanna a' sharanna a' sharanna a' sharanna a' sharanna a' sharanna                                                                                                    | in Partin V X<br>Igramme Court                                                                                                    | ¥ Noves Anne - Anne -                                                                                                    | Pro S M                                                                                                    | er x<br>polier<br>- X per                                                                                                    | +                                                                                                    | 200-                                              |                                                                                                    | ٩                                 |                                                                                                  | Access                                                                                                    | hiling a                                                                                                    | - 8 ¢                                                                                                    | C may and a                                                                                                    |
| Antipart of construction to the second second secon                                                                                                    | stressor innis     s     s    s                                                              | X ver ver veste<br>2005, darma, et J.<br>2008 Adment                                                                                                    | not Province 🔹 k 👔 stage spectra for the spectra for the spe         | C HERR - HOUSTON                                                                                                    | i Argan M. X<br>Ily Passachoug<br>D Caranar Anto                                                                                                    | ¥ muse cogr<br>contraticontras na<br>se. ¥ serzets                                                                                                    | No 510<br>Station                                                                                                    | - <b>X</b> tes                                                                                                    | +                                                                                                    | 94.                                               |                                                                                                    | ٩                                 |                                                                                                  | Acred                                                                                                    | hility y                                                                                                    | - 8 ¢<br>1                                                                                                    | C mits and a                                                                                                    |
| Control (Control (Contro) (Control (Contro) (Control (Contro) (Contro) (Contro) (Contro)                                                                                                    | abstroke holds     x      Abstroke holds     x      Abstroke holds     x      Abstroke holds     x      Abstroke holds     x      Abstroke holds     x      Abstroke holds     x      Abstroke holds     x      Abstroke holds     x      Abstroke holds     x      x                                                                | X and we serve the York X and York X and Yor                                                                                                    | NOT Research & R. R. Sangalactini (reso trappose)<br>anglactini (reso trappose)<br>access result. 2 ( og i tra<br>skolar - Varge and                                                                                                    | C HERE - Househow<br>Hannessen and Charl                                                                                                    | n Rom - O. X<br>Byl Hansen Charles<br>B Canoner Admir                                                                                                    | X NUMER OF REAL OF REAL OF RE                                                                                                    | ita 540<br>S'Rution<br>NI Gent                                                                                                    | nes.x.<br>₽stiet                                                                                                    | +                                                                                                    | 94.                                               |                                                                                                    | ٩                                 |                                                                                                  | Arma                                                                                                    | hday e                                                                                                    | - 8 A                                                                                                    | mercanet a                                                                                                    |
| 171710-140 (104 b) (2010)     1 (2010)     1 (2010)     1 (2010)     1 (2010)     1 (2010)     1 (2010)     1 (2010)     1 (2010)     1 (2010)     1 (2010)     1 (2010)     1 (2010)     1 (2010)     1 (2010)     1 (2010)     1 (2010)     1 (2010)     1 (2010)     1 (2010)     1 (2010)     1 (2010)     1 (2010)     1 (2010)     1 (2010)     1 (2010)     1 (2010)     1 (2010)     1 (2010)     1 (2010)     1 (2010)     1 (2010)     1 (2010)     1 (2010)     1 (2010)     1 (2010)     1 (2010)     1 (2010)     1 (2010)     1 (2010)     1 (2010)     1 (2010)     1 (2010)     1 (2010)     1 (2010)     1 (2010)     1 (2010)     1 (2010)     1 (2010)     1 (2010)     1 (2010)     1 (2010)     1 (2010)     1 (2010)     1 (2010)     1 (2010)     1 (2010)     1 (2010)     1 (2010)     1 (2010)     1 (2010)     1 (2010)     1 (2010)     1 (2010)     1 (2010)     1 (2010)     1 (2010)     1 (2010)     1 (2010)     1 (2010)     1 (2010)     1 (2010)     1 (2010)     1 (2010)     1 (2010)     1 (2010)     1 (2010)     1 (2010)     1 (2010)     1 (2010)     1 (2010)     1 (2010)     1 (2010)     1 (2010)     1 (2010)     1 (2010)     1 (2010)     1 (2010)     1 (2010)     1 (2010)     1 (2010)     1 (2010)     1 (2010)     1 (2010)     1 (2010)     1 (2010)     1 (2010)     1 (2010)     1 (2010)     1 (2010)     1 (2010)     1 (2010)     1 (2010)     1 (2010)     1 (2010)     1 (2010)     1 (2010)     1 (2010)     1 (2010)     1 (2010)     1 (2010)     1 (2010)     1 (2010)     1 (2010)     1 (2010)     1 (2010)     1 (2010)     1 (2010)     1 (2010)     1 (2010)     1 (2010)     1 (2010)     1 (2010)     1 (2010)     1 (2010)     1 (2010)     1 (2010)     1 (2010)     1 (2010)     1 (2010)     1 (2010)     1 (2010)     1 (2010)     1 (2010)     1 (2010)     1 (2010)     1 (2010)     1 (2010)     1 (2010)     1 (2010)     1 (2010)     1 (2010)     1 (2010)     1 (2010)     1 (2010)     1 (2010)     1 (2010)     1 (2010)     1 (2010)     1 (2010)     1 (2010)     1 (2010)     1 (2010)     1 (2010)     1 (2010)     1 (2010)                                                                                                    | tetessories         Attribute         Attribute         Attri                                                              | X mit wit mitst<br>Hilling dama, mit ja<br>ganda Q man Eve<br>Notas Association                                                                                                    | MST Room X gap and the processing and the processing and the procesing and the processing and the processing and the processing       | an an an an an an an an an an an an an a                                                                                                    | , a sur a sur a sur a sur a sur a sur a sur a sur a sur a sur a sur a sur a sur a sur a sur a sur a sur a sur a                                                                                                    | X Rome conc<br>on with the first of the first of the first                                                                                                    | itus 5 MJ                                                                                                    | an x<br>Solar                                                                                                    | +                                                                                                    | 994                                               |                                                                                                    | ٩                                 |                                                                                                  | Acord                                                                                                    | hiloy v                                                                                                    | - 8 A                                                                                                    | D reg and a                                                                                                    |
| STITUTE ACCENT ACCENT OF ACCENT ACCENT                                                                                                    | Antonio Indei     X     Antonio Indei     Antonio Indei     Antonio Indei     Antonio Indei     Antonio Indei     Antonio Indei     Antonio Indei     Antonio     Antonio     Antonio                                                                                                    | X server ende<br>Stättigderag, et J.,<br>genes Q keer for<br>Allend                                                                                                    | Mit Rome - X Juger and Angelen Angelen Ang                                                                                                    | 2 HO Brockston                                                                                                    | la Para La Seria X<br>Igrana da Canada<br>Disense Anto                                                                                                    | ¥ www.exec.<br>otražilosifikasi<br>wi¥ 547388                                                                                                    | Pro S Mi                                                                                                    | an x<br>≩tar                                                                                                    | +                                                                                                    |                                                   |                                                                                                    | ٩                                 |                                                                                                  | Arma                                                                                                    | hilly a                                                                                                    | 8 A                                                                                                    | P inco and a<br>2<br>when phases and a<br>4 Add care                                                                                                    |
| Comparison of the second second                                                                                                    | Construction of the second second secon                                                              | 2 ver ver vers<br>2225, dama, n.t.,<br>parte () iner for<br>2000 allere                                                                                                    | NST Research X and a grant of the second second sec       | C MAR THEORY (The Second Second Secon      | in Para an an<br>Ing Para an Anni<br>2 Chaonar Aonin                                                                                                    | X wenne over o<br>otrafizio di mono<br>an X garzato                                                                                                    | Pro S Mi                                                                                                    | na x<br>polity<br>i i k                                                                                                    | +                                                                                                    | je.                                               |                                                                                                    | ٩                                 |                                                                                                  | Arma                                                                                                    |                                                                                                    | 63 gr<br>1 (44<br>(44<br>                                                                                                    | Q increased<br>2<br>Southerplanets and -                                                                                                    |
| Commentation of the second of the second of the secon                                                                                                    | Introduction Provide     International Conference     International Conference     International Conference     International Conference     International Conference     International Conference     International Conference     International Conference     International Conference     International Conference     International Conference     International Conference     International Conference                                                                                                    | 2 ver ver ende<br>2020, daren av L.<br>garde P and for                                                                                                    | MET Resource - X 2<br>angle distribution of a second stand - X 2 king k<br>alkalan - Ohinga and                                                                                                    | C 1999 a baskatori<br>Isaacaana (Sani<br>Isaacaana (Sani<br>Isaacaana<br>Isaacaana                                                                                                    | in Margan Kato, K<br>Bay Passan chan Ag<br>Di Garan wa Admini                                                                                                    | X mouse note :<br>ana Xoofina a<br>ana X alfano                                                                                                    | Page 5 H J<br>Strike Lines                                                                                                    | en en en en en en en en en en en en en e                                                                                                    | +                                                                                                    | ray                                               | uda is peel                                                                                                    | Q.                                |                                                                                                  | Armal<br>Dulpais no                                                                                                    | alay ,                                                                                                    | н б ф ф<br>1 ни (н)<br>Х V                                                                                                    | C nog out a                                                                                                    |
| Construction of the second of the second of the seco                                                                                                    | A standard more in a second second seco                                                              | K een van eusse<br>Hilling dama july<br>james € meer fan<br>1998 Admen                                                                                                    | NAT MANN X 3                                                                                                    | C esta a monotore<br>insocarment familiari<br>et a Para dona. – C                                                                                                    | - Marine Kon X                                                                                                    | X mone core<br>conversion (1990)<br>- e. Y Jaroes                                                                                                    | itus 5 H.I<br>S'Bution<br>NII Gent.                                                                                                    | en x<br>gote<br>gote                                                                                                    | +                                                                                                    | Poque                                             | obs is peed                                                                                                    | Q.                                |                                                                                                  | Accession of the Second Second                                                                                                    | alay ,                                                                                                    | × 0 ☆<br>Len 000<br>X ∨<br>I (per 1 ∨                                                                                                    | © weyned i<br>±<br>schengebieter ond i<br>± Ahf mer                                                                                                    |
|                                                                                                    | Introduction Profile     Introduction     Introduction     Introduction     Introduction     Introduction     Introduction     Introduction     Introduction     Introduction     Introduction     Introduction     Introduction     Introduction     Introduction     Introduction                                                                                                    |                                                                                                    | All Annual X X Annual Annual Annua                                                                                                    | Contra a monotore<br>Instance and reaching the<br>state of the state of the | i Nya U. X<br>Ji Nasari<br>Ji Laonar Ani                                                                                                    | X Honor Accel<br>Anti-Accel<br>Accel<br>Accel | ites 5 M                                                                                                    | an x<br>bage                                                                                                    | *                                                                                                    | roup                                              | be in parts                                                                                                    | Q.                                | 2<br>2<br>2                                                                                      | Annual<br>Dolpati na traband                                                                                                    | hilly -                                                                                                    | ·····································                                                                                                    | A start and a start and a start a start a s    |
| The second second                                                                                                    | Autorement Para      Original Constant of the second second                                                               |                                                                                                    | 107 future (k. 2)<br>ugadini (vino tapose<br>enver ward, ) 2 cap ta<br>ditater (Vinge an                                                                                                    | C MAR - Monortona<br>Marsalament familier<br>Marsa                                                                                                    | in Fourier (* 19<br>Nej Fransent Andre<br>2 Demonser Antrie                                                                                                    |                                                                                                    | ites 5 M                                                                                                    | ant x<br>boget                                                                                                    | +                                                                                                    | roup                                              | ada in juval<br>12<br>23                                                                                                    | Q.                                | 2                                                                                                | Annual<br>Delpatra                                                                                                    | hilly -<br>C<br>L<br>D<br>D<br>D<br>J<br>J                                                                                                    | I Depet ∨<br>X ∨<br>Higher<br>Higher<br>S<br>S<br>S                                                                                                    | ن میں من                                                                                                    |
|                                                                                                    | Attribution instation     Attribution instation     Attribution Profile      Attribution Profile      Attribution Profile      Attribution Profile      Attribution      Attribution      At                                                              |                                                                                                    | <ul> <li>Compare anti-order of the compare of the compare of t</li></ul> | E 401 - Hadochana<br>Instantion Chan da<br>Anthon<br>Anthon<br>Safety - A Outputs and                                                                                                    | na Mariana Chang<br>Ang Panana Chang<br>Di Bangawa Anno<br>Mang Pang Pang Pang<br>Pang Pang Pang Pang<br>Pang Pang Pang Pang Pang<br>Pang Pang Pang Pang Pang Pang Pang Pang<br>Pang Pang Pang Pang Pang Pang Pang Pang                                                                                                    | x some some some<br>som x 2000 fillsome<br>som x 2000 fillsome<br>som x 20                                                                                                    | the S.M.                                                                                                    | nu x<br>gotie<br>ĝ pa                                                                                                    | +                                                                                                    | Page                                              | shi is pod<br>12<br>33                                                                                                    | Q.                                | 2                                                                                                | Armai<br>Delpuis na historia                                                                                                    | 10<br>10<br>10<br>10                                                                                                    |                                                                                                    | ی سری مد ا                                                                                                    |
|                                                                                                    | 2 minutes/minutes/         2 minutes/minutes/           2 minutes/minutes/         2 minutes/minutes/           2 minutes/minutes/         2 minutes/           Attribution hypothylic         2 minutes/           Attribution hypothylic         2 minutes/           Attribution hypothylic         2 minutes/           Coxput         2 minutes/           Coxput         2 minutes/           Coxput         2 minutes/           Coxput         2 minutes/           Coxput         2 minutes/           Coxput         2 minutes/           Coxput         2 minutes/           Coxput         2 minutes/           Coxput         2 minutes/           Coxput         2 minutes/           Coxput         2 minutes/           Coxput         2 minutes/                                                                                                    | Representations                                                                                                    |                                                                                                    | C 499 - Holocolorus<br>Instances (San Cong<br>Anna<br>Anna<br>Anna<br>Anna<br>Anna<br>Anna<br>Anna<br>An                                                                                                    | n den 10 X                                                                                                    | ■ Palane Adam :<br>and #2000/Palane<br>etc.                                                                                                    | the SM Sector                                                                                                    | nin x<br>print<br>jui                                                                                                    | +                                                                                                    | raqu                                              | olo is peel<br>13<br>12                                                                                                    | Q.                                | 2                                                                                                | Armed                                                                                                    | 10 p .<br>10 p .<br>10 p . |                                                                                                    | energina (         xegenergina)         x         x         x                                                                                                    |
|                                                                                                    | Compared and the set of the set of the                                                               | 2 est un and<br>2010 de la companya de la companya de                                                                                                    | Not Province 2 X 2 2 2 2 2 2 2 2 2 2 2 2 2 2 2 2 2                                                                                                    | E HO I HOLOGO UN<br>INSERTION (Enrich<br>Arthon                                                                                                    | to here to be a second of the second of the  | X Normal Contractor<br>And Contractor<br>And Contract                                                                                                    | Para 5 M J                                                                                                    | nu x<br>print<br>gon                                                                                                    | +                                                                                                    | P049                                              | chi is pool<br>12<br>33                                                                                                    | Q.                                | 2                                                                                                | Armed<br>Dopata na<br>Polopita na                                                                                                    | c<br>c<br>c<br>c<br>c<br>c<br>c<br>c<br>c<br>c<br>c<br>c<br>c<br>c<br>c<br>c<br>c<br>c<br>c                                                                                                    | I Depert V                                                                                                    | C responde<br>3<br>3<br>4<br>4<br>4<br>4<br>4<br>4<br>4<br>4<br>4<br>4<br>4<br>4<br>4<br>4<br>4<br>4<br>5<br>5<br>5<br>5<br>5<br>5<br>5<br>5<br>5<br>5<br>5<br>5<br>5<br>5<br>5<br>5<br>5<br>5<br>5<br>5                                                                                                    |
| CATOL REFERENCE OF CONTRACT ON CONTRACT ON CONTRU                                                                                                    | S minumente 2 S<br>S minumente 2 S<br>S minumente 2 S minumente 2 S<br>S minumente 2 S minumente 2 S minumente | Conversion and Conversion and Conver                                                                                                    | Althouse X = 2<br>althouse the second second       | e and its choice of the strength of the strength of the streng      | schenzel X                                                                                                    | ■ Proceed Address<br>and all \$2,000 This for the<br>second second second second second<br>second second second second second second<br>second second second second second second<br>second second second second second second second<br>second second second second second second second second<br>second second second second second second second second<br>second second second second second second second second<br>second second second second second second second second second<br>second second second second second second second second second<br>second second second second second second second second second second second<br>second second second second second second second second second second second<br>second second second second second second second second second second second second second second second second<br>second second second second second second second second second second second second second second second second<br>second second s                                                                                                    | n e g <sup>i</sup> A02                                                                                                    | bezh<br>en en en en en en en en en en en en en e                                                                                                    | +                                                                                                    | Page                                              | olo is peel<br>13<br>32                                                                                                    | Q.                                | 2 2                                                                                              | Avenue<br>Delipsido en<br>ter Novad                                                                                                    | Notes -<br>C C<br>I POL<br>D<br>D<br>D<br>D<br>C<br>D<br>Notes                                                                                                    |                                                                                                    | C responde<br>2.<br>A solution of a set<br>4. Add set                                                                                                    |
|                                                                                                    | Bernarden      P     Bernarden      P     Bernarden      Bernarden      Bern                                                              | The set of second second secon                                                                                                    | Not A house 1 a 2 a 2 a 2 a 2 a 2 a 2 a 2 a 2 a 2 a                                                                                                    | C day technologies with the second second seco                                                                                                    | chers to X                                                                                                    | X Meese of a C                                                                                                    | π. 9 3 40<br>19 (k, 16 γ m)<br>10 (k m)<br>10 (k m)<br>10 (                                                                                                    | prtiv                                                                                                    | +                                                                                                    | roup                                              | shi biod<br>12<br>73                                                                                                    | Q.                                | 2<br>2<br>2                                                                                      | Avenue<br>Dolgada na<br>trobund<br>obr                                                                                                    | 100                                                                                                    |                                                                                                    | C respond to                                                                                                    |
| Constraint of Learning Constraints     Constraints     Co                                                                                                    | Carry and a second second                                                              | 2 entre const<br>const, const, const, const<br>entre constant and constant<br>entre constant and constant and const<br>entre constant and constant and const<br>entre constant and constant and const<br>entre constant and constant and const<br>entre constant and constant and const<br>entre constant and constant and const<br>entre constant and constant and const<br>entre constant and constant and const<br>entre constant and constant and const<br>entre constant and constant and const<br>entre constant and const<br>entre constant and constant and const<br>entre constant and const<br>entre constant and const<br>entre const<br>entre const                                                                                                    | Contraction (Contraction) (Contraction) (Con       | C C I Andrew State State      | n Anna Carlos II. A second and a second and a second an                                                                                                    | 2 None Part - 2 States                                                                                                    | 5-5-540<br>81 (1)                                                                                                    | profile<br>profile<br>pro                                                                                                    | +<br>2004 1990 0                                                                                                    | Poop                                              | bala is paol<br>13<br>14<br>14<br>14<br>14<br>14<br>14<br>14<br>14<br>14<br>14<br>14<br>14<br>14                                 | Q.                                | 2<br>2<br>2<br>3                                                                                 | Delpuis no<br>in the block of<br>der                                                                                                    | integ ,<br>c record<br>lib<br>lib<br>lib<br>lib<br>lib<br>lib<br>lib                                                                                                    | I spent v I spent v S spent v S spent v S spent v K start part spent v K start part spent v K start part spent v K start part spent v                                                                                                    | C may and a second second seco |
| Antin et la sua de la sua de la                                                                                                    | Bernanstein      P     Bernanstein     P     Bernanstein     P     Bernanstein     Bernanstein     Berna                                                               | X are seen as a second second                                                                                                    | NOT Alwana - X Ray and Alwana - X Ray and Alwana -        | E Bit scheme and a scheme of the scheme of the scheme of t      | n Anna China Anna Anna Anna Anna Anna Anna Anna A                                                                                                    | Read with                                                                                                    | n gl ADZ                                                                                                    | ()(KU)<br>)<br>)<br>)<br>)<br>)<br>)<br>)<br>)<br>)<br>)<br>)<br>)<br>)                                                                                                    | +<br>2<br>2<br>6<br>6                                                                                                    | Poup<br>Poup                                      | de is joud<br>13<br>79<br>0<br>0                                                                                                 | Q.                                | 2<br>2<br>2<br>2                                                                                 | Despets on<br>the band                                                                                                    | 6 ( )<br>6 ( )<br>10 ( )<br>10 ( )   |                                                                                                    | C mag and a                                                                                                    |
| Citra et al una de la companya de la companya de la                                                                                                    |                                                                                                    | Xett titud and titud and titud a                                                                                                    | 1017 Mantan Roman San San San San San San San San San S                                                                                                    | C 11 solor                                                                                                    | spinet for submitting                                                                                                    | 2 men ter                                                                                                    | * g <sup>1</sup> 807                                                                                                    | protection<br>protection<br>protec                                                                                                    | *<br>ees isse 0<br>2<br>0<br>0<br>0<br>0                                                                                                    | Poug<br>Foug                                      | 100 ( 11 )<br>11<br>12<br>14<br>19<br>19<br>0<br>0<br>0                                                                          | Q.                                | 2<br>2<br>2<br>3                                                                                 | Dogust on the board of the board of the boar                                                                                                    | 100 y -<br>10 10 10 10 10 10 10 10 10 10 10 10 10 1                                                                                                    | I Depert V<br>A V<br>A V<br>A V<br>A V<br>A V<br>A V<br>A V<br>A                                                                                                    | According to the second second s      |
|                                                                                                    | Processor (Constraint)     Processor (Constraint)     Processor (Const                                                              | Xerran et al.<br>2022, Anna et al.<br>2022 Anna et al.<br>2022 Anna et al.<br>2023 Anna et al.<br>2023 An | <ul> <li>Carl A Maximum (1) (2) (2) (2) (2) (2) (2) (2) (2) (2) (2</li></ul>                                                                                                    | e fift substantial fifth of the second second seco       | n days (C. V. )<br>In present the second second s                                                                                                    | 2 mon tota<br>analysis of the second second sec                                                                                                    | 5 (Bullion Harrison Harrison Har<br>Harrison Harrison Harrison Harrison Harrison Harrison Harrison Harrison Harrison Harrison Harrison Harrison Har<br>Harrison Harrison Harrison Harrison Harrison Harrison Harrison Harrison Harrison Harrison Harrison Harrison Harr                                                                                                    | profest<br>group<br>profest<br>profest<br>group<br>group<br>gro                                                                                                    | +<br>1014 1500 0<br>2<br>2<br>0<br>0<br>0<br>0<br>0<br>0<br>0<br>0<br>0<br>0<br>0<br>0<br>0                                                                                                    | PO-9                                              | 1 boq e de<br>12<br>12<br>14<br>14<br>14<br>14<br>14<br>14<br>14<br>14<br>14<br>14<br>14<br>14<br>14                             | Q.<br>I Chapping<br>services<br>I | 2<br>2<br>2<br>4<br>4<br>4<br>5                                                                  | Access<br>Defined on<br>the book of<br>the book of<br>the book of<br>the book of<br>the book of<br>the book of<br>the book of<br>the book of<br>the book of<br>the book of the book of<br>the book of the book of<br>the book of the book of the book of<br>the book of the book of the book of<br>the book of the book of the book of the book of the book of<br>the book of the book of                                                                                                    | C C Pool                                                                                                    | ≈ 63 Q<br>± - (00)<br>× ∨<br>1 0per ∨<br>Gate<br>5<br>5<br>5<br>5<br>5<br>5<br>1.00<br>1.00 | C mag and a standard standard standar                                                                                                    |
|                                                                                                    |                                                                                                    | Control and Control and Contro                                                                                                    | en en manne :                                                                                                    | 2 114 - Subchara<br>Magazina and Min Mine<br>Anno 2                                                                                                    | n decession and a second activity of the second activity of the seco | Marine South Contraction of the South Contraction of the South Contr                                                                                                    | e gland<br>i and<br>i an | press<br>press<br>press | +<br>22<br>0<br>0<br>0<br>0<br>0<br>0<br>0<br>0<br>0<br>0<br>0<br>0<br>0                                                                                                    | POugo<br>POugo<br>1<br>1<br>8<br>9<br>9<br>0<br>6 | لموا د الموا<br>12<br>14<br>14<br>14<br>14<br>14<br>14<br>14<br>14<br>14<br>14<br>14<br>14<br>14                                 | Q                                 | 2<br>2<br>2<br>2<br>3<br>4<br>6<br>6<br>6<br>5                                                   | Access<br>Departs of<br>the<br>Total States<br>Total<br>States<br>Total<br>States<br>States<br>Stat | Nitry ,<br>(<br>1<br>1<br>1<br>1<br>1<br>1<br>1<br>1<br>1<br>1<br>1<br>1<br>1<br>1<br>1<br>1<br>1<br>1                                                                                                    | (3) Q<br>(3) Q<br>(3) Q                                                                                                    | C Report                                                                                                    |
|                                                                                                    |                                                                                                    | All and a second second                                                                                                    |                                                                                                    | C The subsets                                                                                                    | n Augustin X                                                                                                    | Second store<br>second store of the second store<br>store<br>have<br>have<br>have<br>have                                                                                                    | n of 2017<br>4<br>8<br>8<br>9<br>9<br>9<br>9<br>9<br>9<br>9<br>9<br>9<br>9<br>9<br>9<br>9<br>9<br>9                                                                                                    | pretu<br>pretu<br>pretu<br>J<br>ses<br>pretu<br>pretu<br>p                                                                                                    | +<br>                                                                                                    | PO49                                              | boq e ab<br>27<br>26<br>26<br>27<br>29<br>29<br>29<br>20<br>20<br>20<br>20<br>20<br>20<br>20<br>20<br>20<br>20<br>20<br>20<br>20 | Chappen<br>and the second         | 2<br>2<br>2<br>2<br>3<br>2<br>3<br>3<br>3<br>3<br>3<br>3<br>3<br>3<br>3<br>3<br>3<br>3<br>3<br>3 | Despeid on<br>in the off                                                                                                    | 100 g .<br>10 g .<br>10 g  |                                                                                                    | C Response of a                                                                                                    |
|                                                                                                    |                                                                                                    | A contraction of the second second se                                                                                                    | net senae to a galaxie for the formation of the senae of the senae of        | 2 Tel 4 Subcesson<br>Balances (Section 2) - 2<br>Abor                                                                                                    |                                                                                                    | Second Second Se                                                                                                    | + 4 <sup>2</sup> 802<br>4<br>8<br>8<br>9<br>9<br>9<br>9<br>9<br>9<br>9<br>9<br>9<br>9<br>9<br>9<br>9<br>9<br>9<br>9<br>9                                                                                                    | prety<br>prety<br>J<br>L<br>Srs<br>platy                                                                                                    | +<br>0004-0500 ()<br>2<br>2<br>0<br>0<br>0<br>0<br>1<br>0<br>1<br>1<br>0<br>1<br>0<br>1<br>0<br>1<br>0<br>1<br>0<br>1<br>0<br>1<br>0<br>1<br>0<br>1<br>1<br>0<br>1<br>0<br>1<br>0<br>1<br>0<br>1<br>1<br>1<br>1<br>1<br>1<br>1<br>1<br>1<br>1<br>1<br>1<br>1 | Poug<br>Poug<br>1<br>1<br>1<br>1<br>1<br>0<br>6   | ste is part<br>13<br>14<br>15<br>15<br>10<br>10<br>10<br>10<br>10<br>10<br>10<br>10<br>10<br>10<br>10<br>10<br>10                | • Chappen<br>attrabuted<br>• 0    | 2<br>2<br>2<br>3<br>4<br>5<br>5                                                                  | Dolgate est                                                                                                    | ting ,<br>c c c c c c c c c c c c c c c c c c c                                                                                                     |                                                                                                    | And and                                                                                                    |

All summary screens have been created using functionalities in the New Report Module. Therefore, all summary screens are also available as workspaces in "Shared by Institution". These report definitions can be used as the starting point for other reports on REF content. Changes to these reports will not affect the summary screens. Saved reports can be found in the "Created by me" section.

## **REF2** Attribution

With this release we have introduced the option of manual attribution of REF2s to REF1s.

From version 5.15.0 you are now able to start the manual attribution of REF1s to REF2s.

On the REF2 Editor an Attribution section has been added. The section consists of 5 parts:

- Listing of internal authors (REF1) taken from the related Research Output
- Indication of significant contribution
- REF1 attribution
- Attribution notes
- Colour coding

| 001001 | ooun |
|--------|------|
|        |      |
|        |      |

| ternal authors                                                                                                    | Significant<br>contribution | REF1 attribution | Attribution notes (internal |
|----------------------------------------------------------------------------------------------------|-----------------------------|------------------|-----------------------------|
| Steen Rasmussen, Bodil (Steen<br>Rasmussen, B.)<br>11: Computer Science and Informa<br>Staff category: Category A<br>Eligibility : Yes<br>Inclusion in REF submission: Yes | • Yes No                    | • Yes No         |                             |
| van Vijk, Thomas (van Vijk, T.)<br>11: Computer Science and Informa<br>Staff category: Category A<br>Eligibility: Yes<br>Inclusion in REF submission: Yes                  | • Yes No                    | Yes  No          |                             |
| Adams, Nicola (Adams, N.)<br>L: Clinical Medicine<br>Itaff category: Category A<br>Eligibility: Yes<br>Inclusion in REF submission: Yes                                    |                             |                  |                             |

On the listing of internal authors you will see all REF1 Staff members - both the REF1s assigned to the UoA of the REF2 but also the REF1s related to other UoAs.

For the REF1 Staff members assigned to the UoA of the REF2, you are able to state if the author has a significant contribution to the Research Output.

For those Staff members that are marked as eligible for REF2021 and have a significant contribution, you can attribute the REF1 to the REF2. Note that for REF2 belonging to Panel A, B and C only one author can be attributed. For REF2 belonging to Panel D you can as default also only select one author, but there is a check box with which we allow you to attribute 2 authors.

For all authors belonging to the UoA of the REF2 you will have an attribution note field, that is only for internal purposes and will not be sent to the REF submission system.

A color code has been added to help get a better overview:

- Green indicates a REF1 assigned the the UoA of the REF2 has been attributed.
- Red indicates a REF1 assigned the the UoA of the REF2, but not attributed.
- Gray indicates a REF1 not related to the UoA of the REF2.

Information on attribution will be available on the REF2 Attribution Profile summary screen.

## Removal of REF2s that do not have any related REF1s

In the 5.14.0 release, the REF2 model was reworked, and in that process a bug was introduced that could cause REF2s with no associated REF1s to be created.

This was later fixed in 5.14.2. Unfortunately, it left a number of REF2s that do not have any associated REF1s. There is no reason for such REF2s to exist, and therefore, upon upgrading to 5.15.0, those REF2s will be removed automatically. **This does not mean loss of data relevant for the submission.** 

The following data is specific for each REF2 that should not exist and will be removed together with these REF2s:

- REF2 grade
- REF workflow
- Information to sub panel
- DOI/PDF/Physical copy tracking

Any peer comments that might have been added will not be deleted, since these are stored on the actual research output.

## **REF6 Editors**

In order to capture staff circumstances leading up to unit reductions, 3 new editor windows have been created

- REF6 Reductions (2021)
- REF6 Zero Outputs (2021)
- REF6 Unit reductions (2021)

The REF6 Reductions (2021) editor window is used for capturing the relevant data when applying for reduction for eligible researchers.

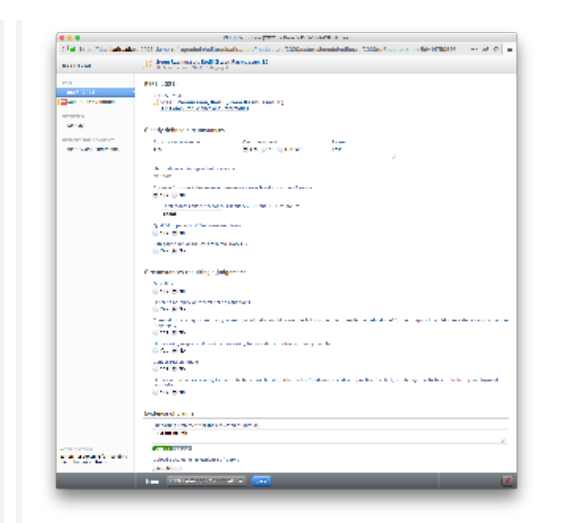

The REF6 Zero Outputs (2021) editor window is used for creating the application for removal of minimum of 1 output.

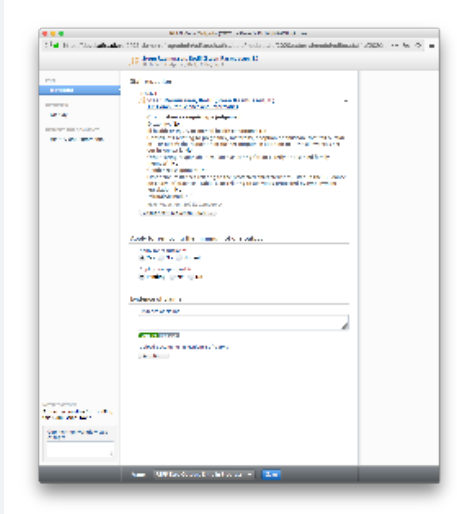

The REF6 Unit reductions (2021) editor window is used for summarizing the total number of reductions for the UoA. One Reduction editor is by default created for each UoA and data in the Unit Reduction editor is automatically updated based on data entered in "REF6 reductions" and "REF6 zero output" once this has been parsed on the final workflow step "REF6 Reductions Confirmed" or "REF6 Zero Outputs confirmed".

|                                                    | <ul> <li>If the first sector is a product of the first sector is a sector of the first sector is a sector of the first sector of the first sector of t</li></ul> |                                          |
|----------------------------------------------------|----------------------------------------------------------------------------------------------------|------------------------------------------|
| Contraction and and and and and and and and and an | andere 1991 daren et 'ngenind vielfanskaften, en Prode van Stotlander deministratione                                                                                                    | and a second second second second second |
| and the second second                              | [12] M. M. M. M. Material and M. Material and M. M. Material and M. M. Material and M. Material and M. Mate          |                                          |
| 154                                                | NV m                                                                                                    |                                          |
| a resident                                         |                                                                                                    |                                          |
|                                                    | An a support of the second second second second                                                                                                    |                                          |
|                                                    | VIEW AND A CONTRACTOR                                                                                                    |                                          |
| 10 M                                               |                                                                                                    |                                          |
|                                                    | deviation for each second second second                                                                                                    |                                          |
|                                                    |                                                                                                    |                                          |
|                                                    |                                                                                                    |                                          |
|                                                    | to the device of the second second seco                                                                                                    |                                          |
|                                                    | Contraction of the second second second second second second second second second second second second second s                                                                                                    |                                          |
|                                                    | Sector as well as shown                                                                                                    |                                          |
|                                                    | an strak and                                                                                                    |                                          |
|                                                    | Sector and a sector and a sector and a sector and a sector and                                                                                                    |                                          |
|                                                    |                                                                                                    |                                          |
|                                                    | Service bit receive a coupline is                                                                                                    |                                          |
|                                                    | Call State State                                                                                                    |                                          |
|                                                    | The second second second second second second second second second second second second second second second se                                                                                                    |                                          |
|                                                    | the second of second rates at the second                                                                                                    |                                          |
|                                                    | Cales row servicing on                                                                                                    |                                          |
|                                                    | part of the second design of the second second second                                                                                                    |                                          |
|                                                    | have the state of a second state                                                                                                    |                                          |
|                                                    | AT A 19 A 19 A 19 A 19 A 19 A 19 A 19 A                                                                                                    | S                                        |
|                                                    | And the second second second second second                                                                                                    |                                          |
|                                                    | Analytic resultion                                                                                                    |                                          |
|                                                    | Lable state 1                                                                                                    |                                          |
|                                                    | 8 A. 0 K                                                                                                    |                                          |
|                                                    | in course and                                                                                                    |                                          |
|                                                    |                                                                                                    |                                          |
|                                                    |                                                                                                    |                                          |
|                                                    |                                                                                                    |                                          |
|                                                    |                                                                                                    |                                          |
|                                                    |                                                                                                    |                                          |
|                                                    |                                                                                                    |                                          |
| 1 - a - a - d                                      |                                                                                                    |                                          |
| The second second                                  |                                                                                                    |                                          |
|                                                    | And The Property sector of the                                                                                                    |                                          |

Ē

| 0 | <b>Important note:</b> With the upgrade to 5.15.0 and the introduction of the REF6 editor windows - the "REF1 Circumstance editor" has been removed and data ha NOT been migrated due to the big difference in capturing this information in REF2014 and REF2021.                                                                                 |
|---|----------------------------------------------------------------------------------------------------|
|   | Therefore it is important that you consider creating a report that captures the information stored in your current REF1b editors before upgrading Pure, if you would like to keep use this information when creating your REF6 Reduction records.                                                                                                 |
|   | Users that prior to version 5.15.0 had the role "Editor of REF1b" will after the upgrade automatically be assigned the role "Editor of REF6" on the same Unit of Assessment. Also, users that prior to the upgrade had the role "Supereditor of REF1b" will after the upgrade have the role "Supereditor of REF6" of the same Unit of Assessment. |
|   | A complete list of roles with access to REF6 content can be found here.                                                                                                    |
|   | Further information on the REF6 editors and workflow can be found here.                                                                                                    |

| Unit of assessment (2021)              |
|----------------------------------------|
| Title<br>Clinical Medicine             |
| Panel<br>Panel A                       |
| Active UoA<br>Active Not active        |
| Submission approach<br>I 100% Not 100% |

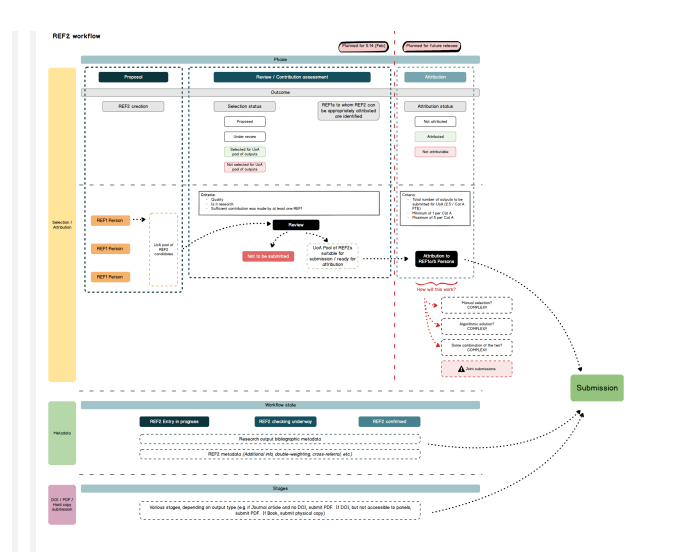

From 5.14, Pure supports a single REF2 per output per UoA. Once proposed by a single individual, a REF2 will be created in each UoA where associated REF1s exist. Where the associated REF1 has no UoA assignment, the REF2 will be created but with no UoA assignment. This re-design of the REF2 framework has wide-ranging implications:

- Migration of existing content (which will result in the merging of existing REF2s and the creation of new ones)
- ٠ Aggregation of Peer comments and grades
- ٠ Merging and deletion of REF2s when associated REF1s move UoAs
- Personal user experience when proposing new outputs for REF2021
- ٠ Updates to existing REF2 jobs
- ٠ Updates to user roles and permissions
- ٠
- REF2 records can no longer be deleted Temporary disabling of REF2 Research group assignments ٠
- Impact on existing REF2 report definitions in the 'classic' module •

All existing REF2 content will be migrated to the new framework upon upgrade to 5.14.0. As previously communicated to the User Group, the UoA Summary screen, REF1 Summary screen, REF2 Summary screen, and REF2 Summary Stats screen have been disabled in 5.14, to be re-introduced in 5.15 (see specifications in the 5.15 development plan).

The full implications of the updated REF2 framework are described in the following documentation:

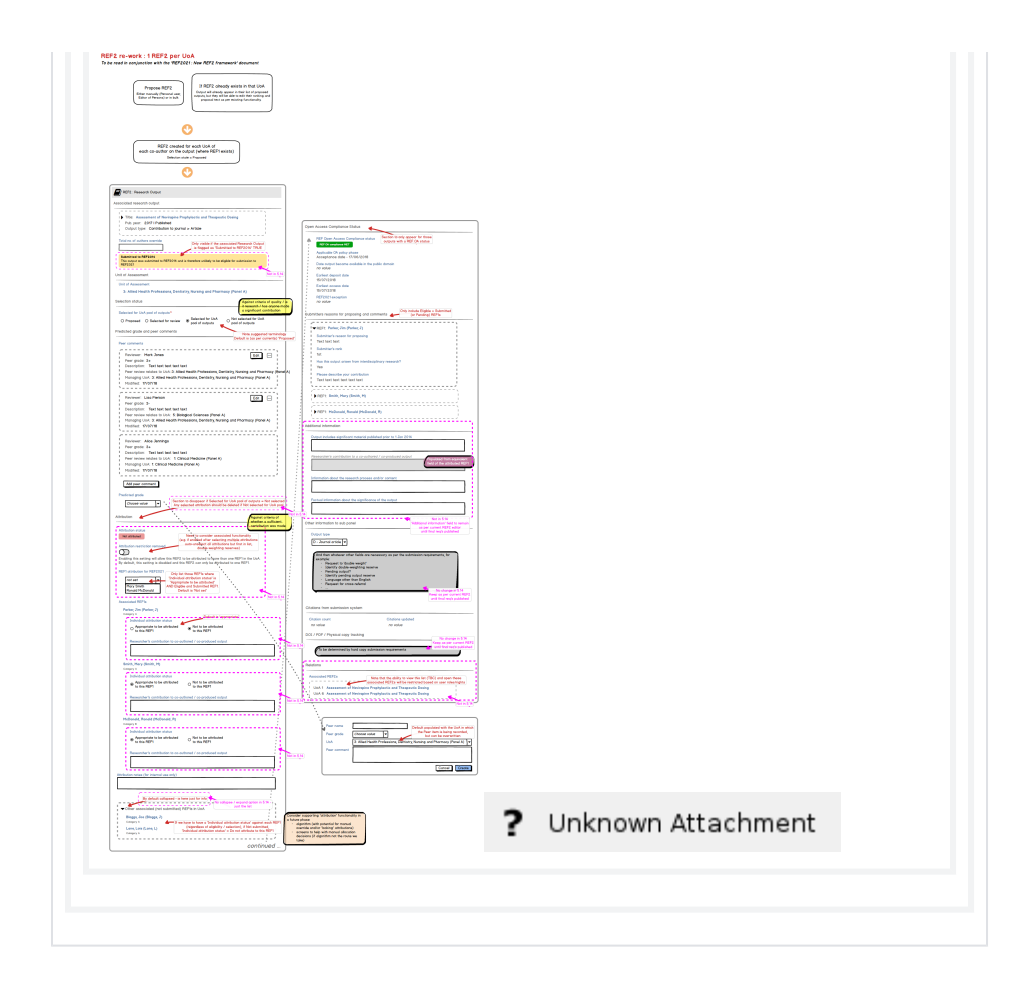

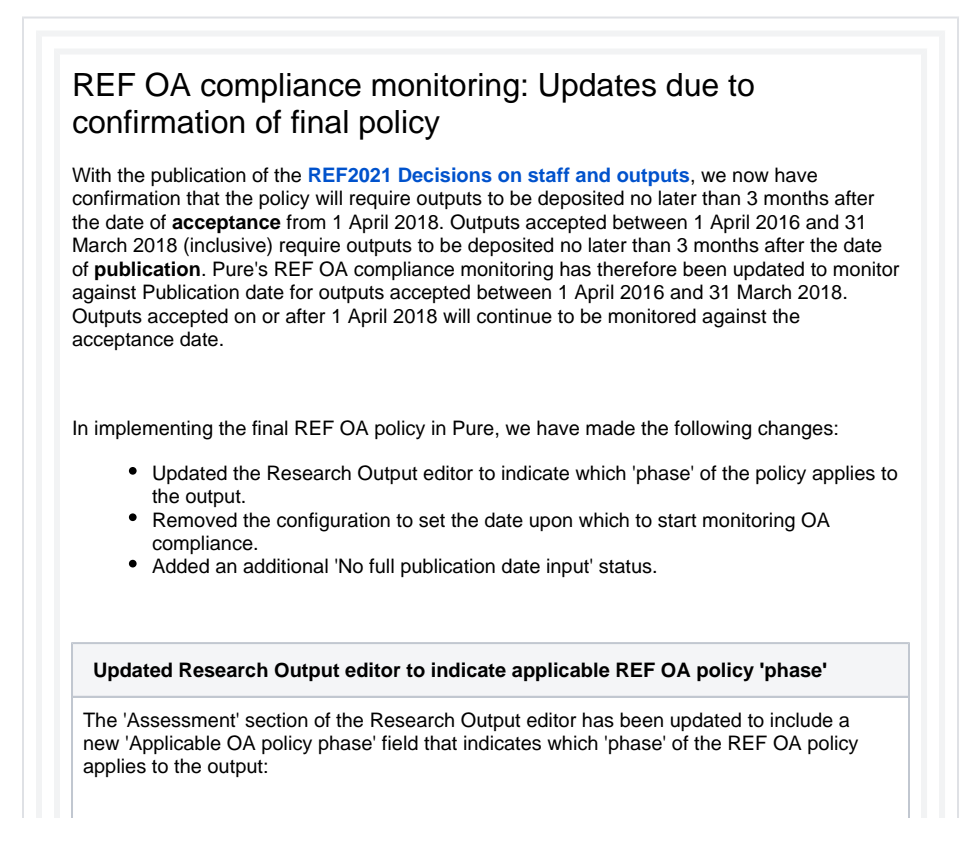

| <ul> <li>Published date: Acceptance date is between 1 April 2016 and 3<br/>(inclusive), and therefore deposit must be made within 3 months<br/>publication.</li> </ul>                                                                                                    | 1 March 2018<br>s of the date of                                            |
|----------------------------------------------------------------------------------------------------|-----------------------------------------------------------------------------|
| <ul> <li>Acceptance date: Acceptance date is between 1 April 2018 and<br/>(inclusive), and therefore deposit must be made within 3 months<br/>acceptance.</li> </ul>                                                                                                    | 31 December 2020<br>s of the date of                                        |
| The date displayed adheres to the following logic:                                                                                                    |                                                                             |
| <ul> <li>Published date <ul> <li>Date displayed is ePub ahead of print date, or if empty, the</li> <li>If neither is available, 'no value' is displayed.</li> <li>Where no day is input, '1' will be displayed for the day; whe</li> <li>'1' will be displayed for the month (so an output with a Pub<br/>2017 will be cited here as 01/01/2017).</li> </ul> </li> <li>Acceptance date <ul> <li>Date displayed is Accepted/In press date</li> </ul> </li> </ul> | Published date.<br>are no month is input,<br>lication date of just          |
| Assessment                                                                                                    |                                                                             |
| REF Open Access Compliance Status<br><b>EF OA Compliance MET</b><br>Applicable OA policy phase<br>Acceptance date – 07/07/2018<br>Date output became available in the public domain<br>09/07/2018                                                                                                    |                                                                             |
| Earliest deposit date 09/07/2018                                                                                                    |                                                                             |
| Earliest access date 09/07/2018                                                                                                    |                                                                             |
| REF2021 exception                                                                                                    |                                                                             |
| If this output does not comply with the REF2021 Open Access Policy criteria (i.e. eligible version deposited within<br>3 months of acceptance, and made accessible within one month of deposit/end of embargo period), please select<br>whether one of the following exceptions apply. If no exception applies, please select "No exception".                                                                                                    |                                                                             |
| Assessment                                                                                                    |                                                                             |
| REF Open Access Compliance Status REF OA Compliance MET                                                                                                    |                                                                             |
| Applicable OA policy phase<br>Published date - 27/07/2016<br>Date output became available in the public domain                                                                                                    |                                                                             |
| 27/07/2016<br>Earliest deposit date                                                                                                    |                                                                             |
| Earliest access date                                                                                                    |                                                                             |
| REF2021 exception                                                                                                    |                                                                             |
| Deposit exceptions > The output was published as 'gold' open access v<br>If this output does not comply with the REF2021 Open Access Policy criteria (i.e. eligible version deposited within<br>3 months of acceptance, and made accessible within one month of deposit red of embargo period). please select<br>whether one of the following exceptions apply. If no exception applies, please select "No exception".                                          |                                                                             |
| Assessment                                                                                                    |                                                                             |
| REF Open Access Compliance Status REF OA Compliance MET                                                                                                    |                                                                             |
| Applicable OA policy phase                                                                                                    |                                                                             |
| Date output became available in the public domain                                                                                                    |                                                                             |
| No value<br>Earliest deposit date                                                                                                    |                                                                             |
| 15/12/2017<br>Earliest access date                                                                                                    |                                                                             |
| No value                                                                                                    |                                                                             |
| REF2021 exception Deposit exceptions > The output was published as 'gold' open access                                                                                                    |                                                                             |
| If this output does not comply with the REF2021 Open Access Policy criteria (i.e. eligible version deposited within<br>3 months of acceptance, and made accessible within one month of deposit/end of embargo period), please select<br>whether one of the following exceptions apply. If no exception applies, please select "No exception".                                                                                                    |                                                                             |
| New 'No full publication date input' status                                                                                                    |                                                                             |
| Outputs in the 'Published date' phase of the REF OA policy require th<br>(either ePub ahead of Print or Published) in order to accurately moni<br>REF OA policy. Accordingly, we have introduced a new REF OA Con<br>flags up these Outputs.                                                                                                    | ne full Publication date<br>tor compliance with the<br>npliance status that |

#### Assessment

#### REF Open Access Compliance Status No full publication date input

Applicable OA policy phase Published date - no value

Date output became available in the public domain  $01\,/01\,/2027$ 

Earliest deposit date 05/04/2017

Earliest access date 01/01/2027

## REF2021 exception

If this output does not comply with the REF2021 Open Access Policy criteria (i.e. eligible version deposited within 3 months of acceptance, and made accessible within one month of deposit/end of embargo period), please select whether one of the following exceptions apply. If no exception applies, please select "No exception".

### This status will be generated when:

• Acceptance date is between 1 April 2016 and 31 March 2018 (inclusive)

### AND

- ePub ahead of print is populated, but incomplete, OR
- ePub ahead of print is not populated, but Published is populated but incomplete, OR
- neither ePub ahead of print nor Published is populated

Once either the full ePub ahead of print date or the full Publication date are provided, the REF OA Compliance Status will be updated to indicate compliance / not against the relevant policy requirements.

### 'REF2021 OA compliance start date' configuration removed

Prior to 5.13, it was possible for you to set the date upon which to start monitoring REF OA compliance, using the 'REF2021 OA compliance start date' configuration. With the now confirmed policy requirements and the increased complexity of the REF OA compliance logic, we have removed this configuration. REF OA compliance will always be monitored from 1 April 2016, as per the policy requirements. If, prior to upgrade, your configuration was set to monitor REF OA compliance prior to 1 April 2016, any outputs with an Acceptance date prior to 1 April 2016 will have their REF OA compliance data removed.

### **REF OA compliance end date introduced**

We have introduced a policy end date of 31 December 2020 when monitoring REF OA compliance. This will ensure that when monitoring overall compliance with the REF2021 OA policy, only those outputs subject to the policy will be included.

### Exceptions

The **Draft guidance on submissions** outlines the allowable REF OA exceptions. You should note the following:

- The draft guidance includes the 'Deposited within 3 months of publication' as a 'Further' exception. But Pure holds this as a 'Deposit' exception. This will have no impact on the exception returned in the submission.
- The draft guidance no longer includes the 'The output was published as 'gold' open access (which was introduced in the July 2015 update of the REF OA policy). Instead, it appears as though such outputs do not need to be specifically flagged, and are to simply be returned as 'Compliant'. Pure retains this as an exception. At the point of generating the submission XML file, we will ignore this exception value and simply return the status of 'Compliant'.

#### Further details are available in the **REF2021 wiki**.

When you upgrade to 5.13.0, Pure will apply the updated policy rules to existing data, and will migrate existing content, where appropriate:

- Removal of 'Deposit on publication requirement met' exception where no longer relevant.
- Application of updated policy to all other applicable outputs.

| Application of upd                                                                                                    | ated policy to all other applicable outputs                                                                                                    |
|----------------------------------------------------------------------------------------------------|----------------------------------------------------------------------------------------------------|
| Jpon upgrade to 5.1                                                                                                    | 3.0, Pure will run through all existing Research Output records and                                                                                                    |
| apply the updated RE<br>status changes for ou                                                                                                    | EF OA policy rules. Accordingly, you may see REF OA compliance utputs in the Publication date phase.                                                                                                    |
|                                                                                                    |                                                                                                    |
| he Administrator:                                                                                                    | disting REF OA Compliance Status are listed in a log, accessible by                                                                                                    |
| Go to Master da                                                                                                    | ta > File handles > PEE2021 0.4 migration 1/2: "I Indate Applicable                                                                                                    |
| Policy", and dov                                                                                                    | vnload the attached Excel file.                                                                                                    |
| Editor   + Master data                                                                                                    | REF2021   + Dashboard Award management   +   Funding Discovery Administrate                                                                                                    |
| Master data overview                                                                                                    | Y+     X     My content                                                                                                    |
| Vsers Persons                                                                                                    |                                                                                                    |
| Greanisational units                                                                                                    | File handle: File handles > REF2020                                                                                                    |
| External persons     External organisations                                                                                                    | File handle: File handles / REF2020                                                                                                    |
| Author collaborations                                                                                                    | For_Upload_to_Pure_creating_new_REF1a_19Dec2017csv     File handle: File handles > Synchronisation                                                                                                    |
| Publishers                                                                                                    | Tranche_7_STFC.xls     File handle: File handles : Synchronisation                                                                                                    |
| <ul> <li>Classification schemes</li> <li>File handles</li> </ul>                                                                                                    | Ibi7_scores_for_upload.xlsx     File handle: File handles - Synchronisation                                                                                                    |
| Editable                                                                                                    | Import wizard Activities     Dia bordie: Dia bordie: Lancou import                                                                                                    |
|                                                                                                    | rite natione, rite nationes) begacy import                                                                                                    |
| 48690112 REF OA Compliano<br>53603642 REF OA Compliano<br>53067403 REF OA Compliano                                                                                                    | e MET REF CA COmpliance MET<br>28 MET REF CA Compliance MET<br>6 MET REF CA Compliance MET                                                                                                    |
| 46600112 REF OA Compliant<br>55007402 REF OA Compliant<br>55007403 REF OA Compliant<br>60026339 REF OA Compliant<br>60026339 REF OA Compliant<br>600276160 REF OA Compliant<br>46511033 Net FOA Compliant<br>59705269 REF OA Compliant<br>6002721 REF OA Compliant<br>6002721 REF OA Compliant                                                                                                    | a VET REF CA Compliance NET Vet IFT Vet IFT Ve   |
| 486011 BEF 0A Complian<br>5800201 BEF 0A Complian<br>5910204 BEF 0A Complian<br>5910204 BEF 0A Complian<br>5910204 BEF 0A Complian<br>59102051 REF 0A Complian<br>59102051 REF 0A Complian<br>59102051 REF 0A Complian<br>59102051 REF 0A Complian<br>59102051 REF 0A Complian                                                                                                    | a let I REF CA Compliance NET exter I REF CA Compliance NET exter    |
| 480011 BET 04 Complex     590000 BET 04 Complex     5910001 BET 04 Complex     6900000 BET 04 Complex     6900000 BET 04 Complex     69000000 BET 04 Complex     690000000 BET 04 Complex     69000000000000000000000000000000000                                                                                                    | elet Provide Provide Prov        |
| detoil 18 PC A Complex     detoil 18 PC A Complex     detoil 18 PC A C | The set of a complexe MeT         BeT of a complexe MeT         BeT         Bet of a complexe MeT         BeT         Bet of a complexe MeT         BeT         Bet of a complexe MeT         BeT         Bet of a complexe MeT         BeT         Bet of a complexe MeT         BeT         Bet of a complexe MeT         Bet of a complexe MeT         Bet of a comple        |
| Heldon 13 HEF OA Complement<br>Service HEF OA Complement<br>Service HEF OA Complemen                                                                                                    | a term       PEF ON Complexes term         a term       PEF ON Complexes term         a term       PEF ON Complexes term         a term       PEF ON Complexes term         a term       PEF ON Complexes term         b term       PEF ON Complexes term         b term       PEF ON Complexes term         b term       PEF ON Complexes term         b term       PEF on term         b term       PEF on te                                                                                                    |
| Why has the REF OA Corpline     Stricts HF OA Corpline     Stricts HF OA Corpline     Stringended     Stricts HF OA Corpline | a weigning       PEF ON Complexes Weigning         a weigning       REF ON Complexes Weigning         a weigning       REF ON Complexes Weigning         a weigning       REF ON Complexes Weigning         a weigning       REF ON Complexes Weigning         a weigning       REF ON Complexes Weigning         a weigning       REF ON Complexes Weigning         a weigning       REF ON Complexes Weigning         a weigning       REF ON Complexes Weigning         a weigning       REF ON Complexes Weigning         a weigning       REF ON Complexes Weigning         a weigning       REF ON Complexes Weigning         b wings       REF ON Complexes Weigning         b wings       REF ON Complexes Weigning         b wings       REF ON Complexes Weigning         b wings       REF ON Complexes Weigning         b wings       REF ON Complexes Weigning         b wings       REF ON Complexes Weigning         b wings       REF ON Complexes Weigning         b wings       REF ON Complexes Weigning         b wings       REF ON Complexes Weigning         b wings       REF ON Complexes Weigning         b wings       REF ON Complexes Weigning         b wings       REF ON Complexes Weigning <t< td=""></t<>                                                                                                    |
| Why has the REF OA Corpline     Software of the output     Software of the output     Software of | a term       term                                                                                                    |
| Why has the REF O     Compliance     Service of the output     Service of the output     Se | A Compliance status change once the updated policy has been to updication date information is available on the Output, the REF OA estatus will change to 'No full publication date input' (see above).                                                                                                    |
| Heldon 1 a REF OA Complement<br>Service BEF OA Complement<br>Service BEF OA Complement<br>Complement<br>Service BEF OA Complement<br>Service BEF OA Complement<br>Service                                                                                                    | A Compliance status changed?<br>A Compliance status changed?<br>A Compliance status changed?<br>A Compliance status may change once the updated policy has been<br>tput is in the Publication date phase of the policy:<br>nt publication date information is available on the Output, the REF OA<br>e Status will change to 'No full publication date input' (see above).<br>It previously did not meet the Acceptance date deposit requirement,<br>the Publication date deposit requirement, the status will change<br>/.<br>Its included in the second 'Deposit on publication requirement met'<br>be below'd may be the policy of the status will change<br>/.                                                                                                    |
| Why has the REF OA Corpler     Service FF oA Corpler     Service FF oA Corpler     Service  | A Compliance status changed?<br>A Compliance status changed?<br>A Compliance status may change once the updated policy has been<br>tput is in the Publication date phase of the policy:<br>In publication date information is available on the Output, the REF OA<br>e Status will change to 'No full publication date input' (see above).<br>It previously did not meet the Acceptance date deposit requirement,<br>the Publication date deposit requirement, the status will change<br>/.<br>Its included in the second 'Deposit on publication requirement met'<br>is below) may have their REF OA compliance status updated again as<br>nigration.                                                                                                    |
| Why has the REF O     Complete     Generation     Generation  | are in the interpret of complexe Mer         are in the interpret of complexe Mer         are interpret of complexe Mer         are interpret of complexe Mer         be interpret of complexe Mer         are interpret of complexe Mer         be interpret of complexe Mer         be interpret of complexe Mer         be interpret of complexe Mer         be interpret of complexe Mer         be interpret of complexe Mer         be interpret of complexe Mer         be interpret of complexe                                                                                                    |
| Why has the REF O     Complete     Generation     Generation  | A Compliance status changed?      A Compliance status changed?      Mer of contract of the policy:     Mer of contract of the policy:     Mer of contract of the policy:     Mer of the publication date phase of the policy:     Mer of the publication date information is available on the Output, the REF OA     e Status will change to 'No full publication date input' (see above).     It previously did not meet the Acceptance date deposit requirement,     the Publication date deposit requirement, the status will change     //      uts included in the second 'Deposit on publication requirement met'     s below) may have their REF OA compliance status updated again as     nigration.                                                                                                    |
| Additional and the comparison of the comparison of the compar | A Compliance status changed?<br>A Compliance status changed?<br>A compliance status may change once the updated policy has been<br>tput is in the Publication date phase of the policy:<br>Int publication date information is available on the Output, the REF OA<br>e Status will change to 'No full publication date input' (see above).<br>It previously did not meet the Acceptance date deposit requirement,<br>the Publication date deposit requirement, the status will change<br>A.<br>Its included in the second 'Deposit on publication requirement met'<br>is below) may have their REF OA compliance status updated again as<br>nigration.                                                                                                    |
| Why has the REF OA Corplement<br>Service BEF OA Corplement<br>Service BEF OA Corplem                                                                                                    | A Compliance status changed?<br>A Compliance status changed?<br>A Compliance status may change once the updated policy has been<br>top to compare MT<br>bet application date phase of the policy:<br>In publication date information is available on the Output, the REF OA<br>e Status will change to 'No full publication date input' (see above).<br>It previously did not meet the Acceptance date deposit requirement,<br>the Publication date deposit requirement, the status will change<br>/.<br>Its included in the second 'Deposit on publication requirement met'<br>is below) may have their REF OA compliance status updated again as<br>nigration.<br>It is no publication requirement met' exception where no longer                                                                                                    |
| Why has the REF O     Complete     Generation     Generation  | A Compliance status changed?<br>Output the intervention aquicable of the policy has been the publication date information is available on the Output, the REF OA estatus will change to 'No full publication date input' (see above).<br>It previously did not meet the Acceptance date deposit requirement, the Publication date deposit requirement, the status will change of 'A compliance status will change to 'No full publication requirement met' a below) may have their REF OA compliance status updated again as nigration.                                                                                                    |
| Why has the REF O     Complete     Generation     Generation  | A Compliance status changed?<br>Metric Contement of the Complete Metric Contement of the Contement of the Complete Metric Contement of the Complete Metric Contement of the Contement of the Contement of th |
| Why has the REF O     Complete     Generation     Generation  | A Compliance status changed?      A Compliance status changed?      A Compliance status changed?      A Compliance status changed?      Met addition derived     Met addition the policy:     Met addition the policy:        |
| Why has the REF O     Complete     Generation     Generation  | A Compliance status changed?<br>Description of the complexity of the control of the policy has been to the publication date phase of the policy:<br>In publication date information is available on the Output, the REF OA estatus will change to 'No full publication date input' (see above).<br>It previously did not meet the Acceptance date deposit requirement, the Publication date deposit requirement, the status will change /.<br>Its included in the second 'Deposit on publication requirement met' is below) may have their REF OA compliance status updated again as nigration.<br>Statistication requirement met' exception where no longer<br>A Release notes, it has always been our intention to remove the 'Dep quirement met' exception for all those outputs in the <b>Publication</b> date<br>e. Acceptance date is between 1 April 2016 and 31 March 2018<br>final policy was known and applied in Pure. Accordingly, the following upgrade to 5.13.0.                                                                                                    |
| Why has the REF O     Complete     Generation     Generation  | A Compliance status changed?      A Compliance status changed?      Met of complication date phase of the policy:     In the Publication date phase of the policy:     In publication date information is available on the Output, the REF OA     e Status will change to 'No full publication date input' (see above).     It previously did not meet the Acceptance date deposit requirement,     the Publication date deposit requirement, the status will change     A.      uts included in the second 'Deposit on publication requirement met'     a below) may have their REF OA compliance status updated again as     nigration.      Statis encluded in the second 'Deposit on publication to remove the 'Dep     quirement met' exception where no longer     A.      T Release notes, it has always been our intention to remove the 'Dep     quirement met' exception for all those outputs in the Publication date     is between 1 April 2016 and 31 March 2018     final policy was known and applied in Pure. Accordingly, the following     upgrade to 5.13.0.                                                                                                    |
| Why has the REF O     Complete     Generation     Generation  | A Compliance status changed?  A Compliance status changed?  metric define the publication date phase of the policy:  metric define the publication date phase of the policy:  metric define the publication date information is available on the Output, the REF OA estatus will change to 'No full publication date input' (see above).  It previously did not meet the Acceptance date deposit requirement, the Publication date deposit requirement, the status will change //  uts included in the second 'Deposit on publication requirement met' a below) may have their REF OA compliance status updated again as nigration.  It release notes, it has always been our intention to remove the 'Dep quirement met' exception where no longer  A coeptance date is between 1 April 2016 and 31 March 2018 final policy was known and applied in Pure. Accordingly, the following upgrade to 5.13.0.  The publication requirement met' exception has been selected, and the publication requirement met' with publication requirement met' with publication date in Publication date in Publication date in the second of the price of the publication date again as nigration.  It publication requirement met' exception where no longer  It is below in a publication requirement met' exception where no longer  It is below in a publication requirement met' exception where no longer  It is publication requirement met' exception where no longer  It is below in a publication requirement met' exception where no longer  It is publication requirement met' exception where no longer  It is publication requirement met' exception where no longer  It is publication the second in the second in the second second seco    |
| Why has the REF O     Complement     Generation     Generation     Generatio | A Compliance status changed?  Output the provide the policy is the policy of the policy is the policy of the policy is the policy of the policy is the policy of the policy is the policy of the policy of the policy is the policy of the policy of the poli    |

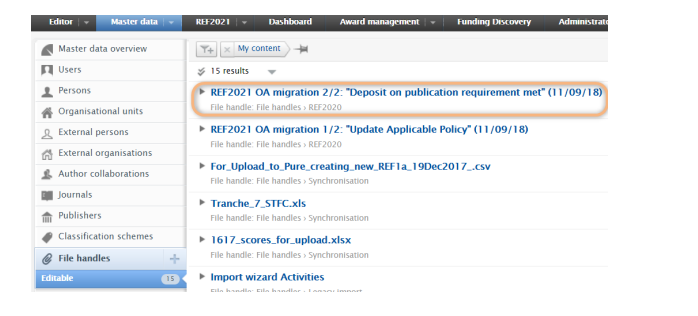

 The file lists all outputs where the 'Deposit on publication requirement met' exception has been removed, and shows what the REF OA Compliance Status was of the Output prior to upgrade, and following upgrade

| Content ID 🚽 | REF O | A Compliance | status before 📃 💌 | REF OA Compliance status after                              | Ŧ |
|--------------|-------|--------------|-------------------|-------------------------------------------------------------|---|
| 31960241     | REF O | A Compliance | MET               | REF OA Compliance NOT MET - Confirm exception applicability |   |
| 46474661     | REF O | A Compliance | MET               | REF OA Compliance NOT MET - Confirm exception applicability |   |
| 45822300     | REF O | A Compliance | MET               | REF OA Compliance MET                                       |   |
| 47103023     | REF O | A Compliance | MET               | REF OA Compliance NOT MET - Confirm exception applicability |   |
| 50857135     | REF O | A Compliance | MET               | REF OA Compliance NOT MET - Confirm exception applicability |   |
| 33720590     | REF O | A Compliance | MET               | REF OA Compliance MET                                       |   |
| 37049450     | REF O | A Compliance | MET               | REF OA Compliance MET                                       |   |
| 36055135     | REF O | A Compliance | MET               | REF OA Compliance NOT MET - Confirm exception applicability |   |
| 40850367     | REF O | A Compliance | MET               | REF OA Compliance MET                                       |   |
| 51175045     | REF O | A Compliance | MET               | REF OA Compliance MET                                       |   |

### Why has the REF OA Compliance status changed?

- If the 'Deposit on publication requirement met' exception had been applied correctly and indeed the electronic version was deposited within 3 months of Publication, then the output should remain 'Compliant'
- However, if this exception had not been applied correctly, and indeed the electronic version was **not** deposited within 3 months of Publication, when Pure runs the updated logic (described above), the output's REF OA Compliance Status will change to 'NOT compliant confirm exception applicability'
- Further, if insufficient publication date information is available on the Output, the REF OA Compliance Status will change to 'No full publication date input'
- Additionally, the History of all affected outputs is updated with an entry to indicate that the REF OA compliance status and REF2021 exception have been modified.

| EDIT                 | Comments                                          |                      |
|----------------------|---------------------------------------------------|----------------------|
| Metadata             | There are no comments for this content            |                      |
| Metrics              | Write a comment about the content                 |                      |
| OVERVIEW             |                                                   |                      |
| Relations            | History                                           |                      |
| Fingerprints         | root                                              | 11 Sep 2018 13:19:24 |
| Display              | Modified REF Open Access Compliance Status, REF20 | 21 exception         |
| HISTORY AND COMMENTS | root                                              | 11 Sep 2018 13:19:08 |
| History and comments | Modified                                          |                      |
|                      | root                                              | 10 Sep 2018 12:50:09 |
|                      | Modified Journal                                  |                      |
|                      | root                                              | 8 Feb 2018 20:00:29  |
|                      | Modified Total number of authors                  |                      |

#### Acceptance date phase

 Where the 'Deposit on publication requirement met' exception has been selected, and the output falls in the Acceptance date phase of the policy (i.e. Acceptance date is on or after 1 April 2018), upon upgrade this exception is retained

Further details are available in the REF2021 wiki.

### REF OA monitoring: Summary screen updates

We have made a number of updates to the REF OA Monitoring screens:

• New 'Potentially subject to policy' column in the **Overall compliance summary screen**, identifying outputs where no full Acceptance date has been input and therefore are *potentially* subject to the REF OA policy.

- New 'No full publication date set' column in the Overall compliance summary screen, identifying outputs in the 'Publication date' phase where no complete publication date has been input.
- New hierarchical layout and grouping options for both REF OA monitoring screens.
- New grouping option by UoA of the associated REF2s.

### New 'Potentially subject to policy' column

As described in the **REF2021 wiki**, a full Acceptance date must be input for Pure to monitor **REF** OA compliance – if only a year or year+month is input, **REF** OA compliance will not be monitored. In order to help you identify outputs that might potentially 'fall through the cracks' as the full Acceptance date has not been input, the **REF OA monitoring: Overall compliance summary screen** has been updated to include a column identifying outputs that are 'Potentially subject to the policy'.

The new 'Potentially subject to policy' column uses the following logic:

- Output type:
  - Contribution to journal
  - Contribution to specialist publication
- Chapter in Book/Report/Conference proceeding > Conference contribution
   Publication states and dates:
  - Acceptance date is null OR incomplete (and in that case between 2016 and 2020 (inclusive)) AND
  - At least one of the Acceptance, ePub, or Published dates are between 2016 and 2020 (inclusive)

So, for example, the following output publication states and dates would be captured in this column:

- Output A
  - ePub ahead of Print = 23 July 2017
  - Published = 2017
- Output B
- Accepted / In press = February 2016
- Output C • Published = 2019

Once the full Acceptance date has been input, the output will be removed from the 'Potentially subject to policy' column.

| Grouping: Managing organisation | *                                   |                                 |                                    |               |           |                                     |                                                       |                        | vi                 | tws III           |
|---------------------------------|-------------------------------------|---------------------------------|------------------------------------|---------------|-----------|-------------------------------------|-------------------------------------------------------|------------------------|--------------------|-------------------|
| Name                            | Potentially<br>subject to<br>policy | Outputs<br>subject to<br>policy | No full<br>publication<br>date set | Indeterminate | Compliant | Compliant<br>(exception<br>applies) | NOT compliant -<br>confirm exception<br>applicability | Not<br>RZT<br>eligible | Compliance<br>rate | Exception<br>rate |
|                                 | 29                                  | 62                              | 13                                 | 1             | 33        | 11                                  | 2                                                     | 2                      | 71%                | 25%               |
|                                 | 3                                   | 4                               | 2                                  | 0             | 2         | 0                                   | 0                                                     | 0                      | 50%                | 0%                |
|                                 | 2                                   | 1                               | 0                                  | 0             | 1         | 0                                   | 0                                                     | 0                      | 100%               | 0%                |
|                                 | 0                                   | 1                               | 1                                  | 0             | 0         | 0                                   | 0                                                     | 0                      | 0%                 | 0%                |
|                                 | 36                                  | 236                             | 2                                  | 0             | 20        | 212                                 | 1                                                     | 1                      | 98%                | 91%               |
|                                 | 6                                   | 10                              | 1                                  | 0             | 5         | 0                                   | 1                                                     | 3                      | 50%                | 0%                |
|                                 | 0                                   | 1                               | 1                                  | 0             | 0         | 0                                   | 0                                                     | 0                      | 0%                 | 0%                |
|                                 | - 11                                | 24                              | 7                                  | 0             | 7         | 8                                   | 2                                                     | 0                      | 63%                | 53%               |

Additionally, a new 'REF2021 OA Output potentially subject to policy' filter has been introduced for Research Outputs.

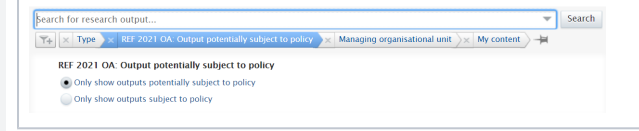

#### New 'No full publication date set' column

As described above, Outputs in the 'Published date' phase of the REF OA policy require the full Publication date (either ePub ahead of Print or Published) in order to accurately monitor compliance with the REF OA policy. Accordingly, we have introduced a new REF OA Compliance status that flags up these Outputs, and we have updated the **REF OA monitoring: Overall compliance summary screen** to include a column identifying these outputs.

|                                |                                                                                                    | Potentially<br>subject to<br>policy                              | Outputs<br>subject to<br>policy                                                                                                    | No full<br>publication<br>date set                                                                      | Indeterminate                                                                                                    | Compliant                                                                                        | Compliant<br>(exception<br>applies)                                                                                                    | NOT compila<br>confirm excep<br>applicabilit                                                                                                    | nt - Not<br>tion REF<br>γ eligible                                                                              | Compliance<br>rate                                                                                                    | Exception<br>rate                                                                                     |                                       |                                            |                                                     |                                                                          |                                                              |
|--------------------------------|----------------------------------------------------------------------------------------------------|------------------------------------------------------------------|----------------------------------------------------------------------------------------------------|----------------------------------------------------------------------------------------------------|----------------------------------------------------------------------------------------------------|--------------------------------------------------------------------------------------------------|----------------------------------------------------------------------------------------------------|----------------------------------------------------------------------------------------------------|----------------------------------------------------------------------------------------------------|----------------------------------------------------------------------------------------------------|----------------------------------------------------------------------------------------------------|---------------------------------------|--------------------------------------------|-----------------------------------------------------|--------------------------------------------------------------------------|--------------------------------------------------------------|
| 1                              | El Transation de Constantes                                                                                                    | 29                                                               | 62                                                                                                    | 13                                                                                                    | 1                                                                                                    | 33                                                                                               | 11                                                                                                    | 2                                                                                                    | 2                                                                                                    | 71%                                                                                                    | 25%<br>0%                                                                                             |                                       |                                            |                                                     |                                                                          |                                                              |
| ,                              | C Mensel and provid                                                                                                    | 2                                                                | 1                                                                                                    | 0                                                                                                    | 0                                                                                                    | 1                                                                                                | 0                                                                                                    | 0                                                                                                    | 0                                                                                                    | 100%                                                                                                    | 0%                                                                                                    |                                       |                                            |                                                     |                                                                          |                                                              |
| 2                              | alter Transmer                                                                                                    | 0                                                                | 1                                                                                                    | 1                                                                                                    | 0                                                                                                    | 0                                                                                                | 0                                                                                                    | 0                                                                                                    | 0                                                                                                    | 0%                                                                                                    | 0%                                                                                                    |                                       |                                            |                                                     |                                                                          |                                                              |
| ï                              | Suprov Concession Managers and                                                                                                    | 6                                                                | 10                                                                                                    | 1                                                                                                    | 0                                                                                                    | 5                                                                                                | 0                                                                                                    | 1                                                                                                    | 3                                                                                                    | 50%                                                                                                    | 0%                                                                                                    |                                       |                                            |                                                     |                                                                          |                                                              |
| ï                              | faced technol togethy                                                                                                    | 0                                                                | 1                                                                                                    | 1                                                                                                    | 0                                                                                                    | 0                                                                                                | 0                                                                                                    | 0                                                                                                    | 0                                                                                                    | 0%                                                                                                    | 0%                                                                                                    |                                       |                                            |                                                     |                                                                          |                                                              |
|                                | formed Process Technology                                                                                                    | ш                                                                | 24                                                                                                    | 7                                                                                                    | 0                                                                                                    | z                                                                                                | 8                                                                                                    | 2                                                                                                    | 0                                                                                                    | 63%                                                                                                    | 53%                                                                                                   |                                       |                                            |                                                     |                                                                          |                                                              |
| _                              |                                                                                                    |                                                                  |                                                                                                    |                                                                                                    |                                                                                                    |                                                                                                  |                                                                                                    |                                                                                                    |                                                                                                    |                                                                                                    |                                                                                                    |                                       |                                            |                                                     |                                                                          |                                                              |
| k<br>ja<br>ga                  | both REF OA r<br>anisation, we h<br>anisations and<br>REF OA monitorin<br>Grouping: Managing organ<br>Name<br>Faculty of Health Science<br>Department of Clinical N<br>Faculty of Science                                                                                                    | nonit<br>ave in<br>their<br>g: Ove<br>hisation                   | oring<br>ntrod<br>chilc<br>erall co                                                                                                    | scree<br>uced<br>Iren/p<br>mpliar                                                                       | ens,<br>a hie<br>aren<br>ce su                                                                                                    | whe<br>erarc<br>its.                                                                             | n gro<br>chica                                                                                                    | Potentially<br>subject to<br>policy<br>49                                                                                                    | g con<br>put, er                                                                                                | No fu<br>publica<br>date s                                                                                                    | bas<br>ng y                                                                                           | ed c<br>ou t                          | on M                                       | anaç<br>ore e                                       | ging<br>easily                                                           | see                                                          |
| ŀ                              | Department of Compute                                                                                                    | er Science                                                       |                                                                                                    |                                                                                                    |                                                                                                    |                                                                                                  |                                                                                                    | 0                                                                                                    | 4                                                                                                    | 2                                                                                                    |                                                                                                    |                                       |                                            |                                                     |                                                                          |                                                              |
| ŀ                              | Faculty of Social Science                                                                                                    | rennee                                                           |                                                                                                    |                                                                                                    |                                                                                                    |                                                                                                  |                                                                                                    | ÷                                                                                                    |                                                                                                    |                                                                                                    |                                                                                                    |                                       |                                            |                                                     |                                                                          |                                                              |
| ŀ                              | Department of Library a                                                                                                    | nd Informa                                                       | ation Scier                                                                                                    | ice                                                                                                    |                                                                                                    |                                                                                                  |                                                                                                    | 0                                                                                                    | 9                                                                                                    | 2                                                                                                    |                                                                                                    |                                       |                                            |                                                     |                                                                          |                                                              |
| ŀ                              | Department of Politics                                                                                                    |                                                                  |                                                                                                    |                                                                                                    |                                                                                                    |                                                                                                  |                                                                                                    | 15                                                                                                    | 2                                                                                                    | 0                                                                                                    |                                                                                                    |                                       |                                            |                                                     |                                                                          |                                                              |
| ŀ                              | Welfare studies                                                                                                    |                                                                  |                                                                                                    |                                                                                                    |                                                                                                    |                                                                                                  |                                                                                                    | 0                                                                                                    | 2                                                                                                    | 2                                                                                                    |                                                                                                    |                                       |                                            |                                                     |                                                                          |                                                              |
| h                              | Total (# unique outputs)                                                                                                    |                                                                  |                                                                                                    |                                                                                                    |                                                                                                    |                                                                                                  |                                                                                                    | 64                                                                                                    | 17                                                                                                    | 6                                                                                                    |                                                                                                    |                                       |                                            |                                                     |                                                                          |                                                              |
| di<br>bu<br>d<br>e             | itionally, we ha<br>up. For examp<br>Departments,<br>ed up and repo                                                                                                    | ave in<br>le, if you o<br>rted b                                 | itrodu<br>you c<br>can s<br>by Fa                                                                                                    | iced to<br>only w<br>elect<br>culty.                                                                    | he o<br>rant t<br>that                                                                                                    | ptior<br>o vie<br>hiera                                                                          | n to s<br>ew th<br>archi                                                                                                    | select<br>ne da<br>cal le                                                                                                    | the h<br>ta by<br>vel, a                                                                                        | nierai<br>Facu<br>Ind a                                                                                                    | rchi<br>Ilty,<br>Il ui                                                                                | cal I<br>hidi<br>ider                 | evel<br>ng ii<br>lyinç                     | on v<br>ndivi<br>g cor                              | which<br>dual s<br>ntent                                                 | to<br>Schoo<br>will be                                       |
| di<br>bu<br>d<br>e             | itionally, we haup. For examp<br>Departments,<br>ed up and repo                                                                                                    | nve in<br>le, if<br>you o<br>rted b                              | itrodu<br>you c<br>can s<br>by Fa<br>verall c                                                                                                    | ced t<br>only w<br>elect<br>culty.                                                                      | he o<br>ant f<br>that                                                                                                    | ption<br>to vie<br>hiera                                                                         | n to s<br>ew th<br>archie                                                                                                    | select<br>ne da<br>cal le                                                                                                    | the h<br>ta by<br>vel, a                                                                                        | iierai<br>Facu<br>Ind a                                                                                                    | rchi<br>ılty,<br>II uı                                                                                | cal I<br>hidi<br>ider                 | evel<br>ng ii<br>lying                     | on v<br>ndivi<br>g cor                              | which<br>dual s                                                          | to<br>Schoo<br>will be                                       |
| di<br>bu<br>d<br>e             | itionally, we ha<br>up. For examp<br>Departments,<br>ed up and repo<br>REF OA monitori<br>Grouping: Managing org                                                                                                    | ave in<br>le, if<br>you o<br>rted k<br>ng: Ov                    | verall of the second second se                                                                                                    | iced to<br>only welect<br>culty.                                                                        | he o<br>rant f<br>that<br>ance                                                                                                    | ption<br>to vie<br>hiera                                                                         | n to s<br>ew th<br>archio<br>nary                                                                                                    | select<br>ne da<br>cal le                                                                                                    | the h<br>ta by<br>vel, a                                                                                        | ierai<br>Facu<br>Ind a                                                                                                    | rchi<br>Ilty,<br>Il ui                                                                                | cal I<br>hidi<br>ider                 | evel<br>ng ii<br>lying                     | on v<br>ndivi<br>g cor                              | which<br>dual 3<br>ntent                                                 | to<br>Schoo<br>will be                                       |
| di<br>bu<br>d<br>e             | itionally, we ha<br>up. For examp<br>Departments,<br>ed up and repo<br>REF OA monitori<br>Grouping Managing org<br>Name                                                                                                    | ave in<br>le, if<br>you o<br>rted b<br>ng: Ov                    | Itrodu<br>you c<br>can s<br>oy Fa<br>verall c                                                                                                    | uced t<br>only w<br>elect<br>culty.                                                                     | he o<br>rant t<br>that                                                                                                    | ption<br>to vie<br>hiera                                                                         | n to s<br>ew th<br>archie                                                                                                    | entially<br>entially<br>entially                                                                                                    | outputs<br>subject to<br>policy                                                                                 | No fu<br>publicat                                                                                                    | rchi<br>Ilty,<br>Il ur                                                                                | cal I<br>hidi<br>ider                 | evel<br>ng ii<br>lying                     | on v<br>ndivi<br>g cor                              | which<br>dual 3<br>ntent                                                 | to<br>Schoo<br>will be                                       |
| di<br>di<br>d<br>e             | itionally, we ha<br>up. For examp<br>Departments,<br>dup and repo<br>REF OA monitori<br>Grouping Managing org<br>Name<br>Faculty of Health Science                                                                                                    | ave in<br>le, if<br>you o<br>rted b<br>ng: Ov                    | verall of the second                                                                                                    | uced t<br>only w<br>elect<br>culty.                                                                     | he o<br>rant f<br>that<br>ance :                                                                                                    | ption<br>to vie<br>hiera                                                                         | n to s<br>ew th<br>archie<br>nary                                                                                                    | entally<br>ject to<br>olicy<br>49                                                                                                    | Outputs<br>subject to<br>policy                                                                                 | No fur<br>publicat<br>date s                                                                                                    | rchi<br>Ilty,<br>Il ui                                                                                | cal I<br>hidi<br>ider                 | evel<br>ng ii<br>lying                     | on v<br>ndivi<br>g cor                              | which<br>dual S                                                          | to<br>Schoo<br>will be                                       |
| di<br>bu<br>d<br>e             | itionally, we ha<br>up. For examp<br>Departments,<br>dup and repo<br>REF OA monitori<br>Grouping Managing org<br>Name<br>Faculty of Health Science<br>Faculty of Science                                                                                                    | ave in<br>le, if<br>you o<br>rted b<br>ng: Ov                    | verall of the                                                                                                    | iced to<br>only we<br>lect<br>culty.                                                                    | he o<br>vant t<br>that                                                                                                    | ptior<br>to vie<br>hiera                                                                         | n to s<br>ew th<br>archie<br>nary                                                                                                    | entally<br>picto<br>picto | Outputs<br>subject to<br>policy<br>0                                                                            | No fur<br>publicat<br>date s<br>0<br>2                                                                                                    | rchi<br>Ilty,<br>Il u                                                                                 | cal I<br>hidi<br>ider                 | evel<br>ng ii<br>lying                     | on v<br>ndivi<br>g cor                              | which<br>dual S                                                          | to<br>Schoo<br>will be                                       |
| di<br>bu<br>d<br>e             | itionally, we have a series of the series of the series of | ng: Ov                                                           | verall o                                                                                                    | aced to<br>only we<br>elect<br>culty.                                                                   | he o<br>vant t<br>that                                                                                                    | ptior<br>o vie<br>hiera                                                                          | n to s<br>ew th<br>archie<br>nary                                                                                                    | entally<br>entally<br>entally<br>entally<br>entally<br>entally<br>entally<br>entally<br>entally<br>entally<br>entally<br>entally<br>entally<br>entally<br>entally<br>entally<br>entalle                                                                                                    | outputs<br>subject to<br>policy<br>0<br>4                                                                       | No fu<br>publicat<br>date s                                                                                                    | Il un                                                                                                 | cal I<br>hidi<br>ider                 | evel<br>ng ii<br>lying                     | on v<br>ndivi<br>g cor                              | which<br>dual s                                                          | to<br>Schoo<br>will be                                       |
| di<br>bu<br>d<br>e             | itionally, we haup. For examp<br>Departments,<br>ed up and repo<br>REF OA monitori<br>Grouping: Managing org<br>Name<br>Faculty of Health Science<br>Faculty of Science<br>Faculty of Science<br>Faculty of Science<br>Total (# unique outputs)                                                                                                    | ave in<br>le, if<br>you o<br>rted b<br>ng: Ov<br>anisation       | verall o                                                                                                    | iced to<br>only we<br>elect<br>culty.                                                                   | he o<br>rant t<br>that                                                                                                    | ption<br>o vid<br>hiera                                                                          | n to s<br>ew th<br>archie<br>nary                                                                                                    | entially<br>ject to<br>olicy<br>49<br>0<br>15<br>64                                                                                                    | Outputs<br>subject to<br>policy<br>0<br>4<br>13<br>17                                                           | No fund a                                                                                                    |                                                                                                    | cal I<br>hidi<br>nder                 | evel<br>ng ii<br>lying                     | on v<br>ndivi<br>g cor                              | which<br>dual s                                                          | to<br>Schoo<br>will be                                       |
|                                | itionally, we have the second second  | uping<br>cular<br>uping<br>dcular<br>d's ou<br>ng dc             | you c<br>can s<br>yoy Fa<br>rerall o<br>rerall o<br>rerall<br>o<br>rerall o<br>rerall o<br>rerall o<br>rerall o<br>rerall o<br>rerall o<br>r | n leve<br>anisat<br>s will t                                                                            | he o<br>rant t<br>that<br>ance :<br>it 1<br>ll 5 c<br>its pa<br>tiona<br>iona<br>iona<br>is the                                                                                                    | o vie<br>hiera<br>sumn<br>f you<br>aren<br>I uni<br>sted<br>pare                                 | n to sew the archive archive a                                                                                                    | rntally<br>rectable<br>ganis<br>s multi-<br>s multi-<br>s vel, t                                                                                                    | Outputs<br>vvel, a                                                                                              | No for<br>publication<br>date se<br>0<br>2<br>4<br>6<br>all hief<br>earen<br>ts.<br>iild's                                                                                                    | erchi<br>Ilty,<br>Il un<br>er<br>er<br>er<br>er<br>er<br>er<br>er<br>er<br>er<br>er<br>er<br>er<br>er | cal I<br>hidi<br>nder                 | evel<br>ing ii<br>lying<br>Any             | on v<br>ndivi<br>g cor<br>//thin                    | which<br>dual 1<br>ntent 1                                               | to<br>Schoo<br>will be<br>ond                                |
| di<br>di<br>di<br>e<br>di<br>e | itionally, we haup. For examp<br>Departments,<br>d up and repo<br>REF OA monitori<br>Grouping: Managing org<br>Name<br>Faculty of Health Science<br>Faculty of Science<br>Faculty of Science<br>Faculty of Science<br>Total (# unique outputs)<br>default, the gro<br>of 5 is rolled up<br>ess:<br>Where a partit<br>© The chilk<br>© If groupin<br>all paren<br>The 'Total r<br>duplicates                                                                                                    | uping<br>cular<br>d's ou<br>ng dc<br>to be                       | g is ol<br>a g is ol<br>a g is ol<br>a inclu-<br>c Orga<br>ttputs<br>wwn to<br>er of                                                                                                    | iced t<br>nly w<br>elect<br>culty.<br>compliant<br>erarchy lim<br>anisat<br>s will h<br>o only<br>uniqu | he o<br>rant t<br>that<br>ance :<br>it 1<br>dl 5 c<br>its pa<br>tiona<br>s the<br>e ou                                                                                                    | o vid<br>biera<br>sumn<br>f you<br>aren<br>I uni<br>sted<br>pare<br>tput:                        | n to s<br>ew th<br>archi<br>nary<br>Port<br>subject<br>ur on<br>t valu<br>it has<br>unde<br>ent le                                                                                                    | rentally<br>rect to<br>call lef<br>call lef<br>data<br>def<br>ganis<br>call<br>call<br>call<br>call<br>call<br>call<br>call<br>cal                                                                                                    | Corputs<br>vel, a                                                                                               | No fund a<br>No fund a<br>No fund a | erar<br>tts:<br>of t                                                                                  | cal I<br>hidi<br>ider                 | evel<br>ng ii<br>lying<br>: will<br>: will | on v<br>ndivi<br>g cor<br>/thing<br>be li           | which<br>dual t<br>itent f<br>g bey                                      | to<br>Schoo<br>will be<br>ond<br>under<br>any                |
| di<br>uu<br>de<br>te           | itionally, we have the second second  | uping<br>accular<br>d's ou<br>ption<br>nonit<br>it the<br>ne as: | is ou<br>a is ou<br>a is ou<br>a incluing<br>to by the<br>a by the<br>a by the a by the<br>a by the a by the<br>a by the a by the<br>a by the a by the<br>a by the a by the<br>a by the a by the<br>a by the a by the<br>a by the a by the a by the<br>a by the a by the a by the<br>a by the a by the a by the<br>a by the a by the a by the a by the a by the<br>a by the a by the a by the a by the a by the a by the<br>a by the a by the a by                                                                                                    | In leve<br>anisat<br>s will t<br>JoA c<br>scree<br>en to<br>ted R                                       | he o<br>vant t<br>that<br>ance :<br>ance :<br>:<br>:<br>:<br>:<br>:<br>:<br>:<br>:<br>:<br>:<br>:<br>:<br>:<br>:<br>:<br>:<br>:<br>: | ption<br>co vid<br>hiera<br>sumn<br>f you<br>aren<br>l uni<br>sted<br>pare<br>tput:<br>soc<br>s. | n to sew th<br>archive<br>nary<br>Protection<br>Protection<br>Protecti | received a selection of the selection of the selection of                                                                                                    | Computs<br>taby<br>vivel, a<br>subject to<br>path<br>o<br>4<br>13<br>17<br>aationa<br>tiple p<br>paren<br>he bo | No function of the second second seco                                                                                                    | erchi<br>Ilty,<br>Il un<br>ton<br>of t<br>of t                                                        | cal I<br>hidi<br>ider<br>chy.<br>chy. | evel<br>ng ii<br>lying<br>able<br>iated    | on v<br>ndivig<br>cor<br>//thing<br>be li<br>e reso | which<br>dual s<br>itent i<br>g bey<br>sisted<br>blves<br>ion th<br>F2s, | to<br>Schoo<br>will be<br>ond<br>under<br>any<br>at<br>group |

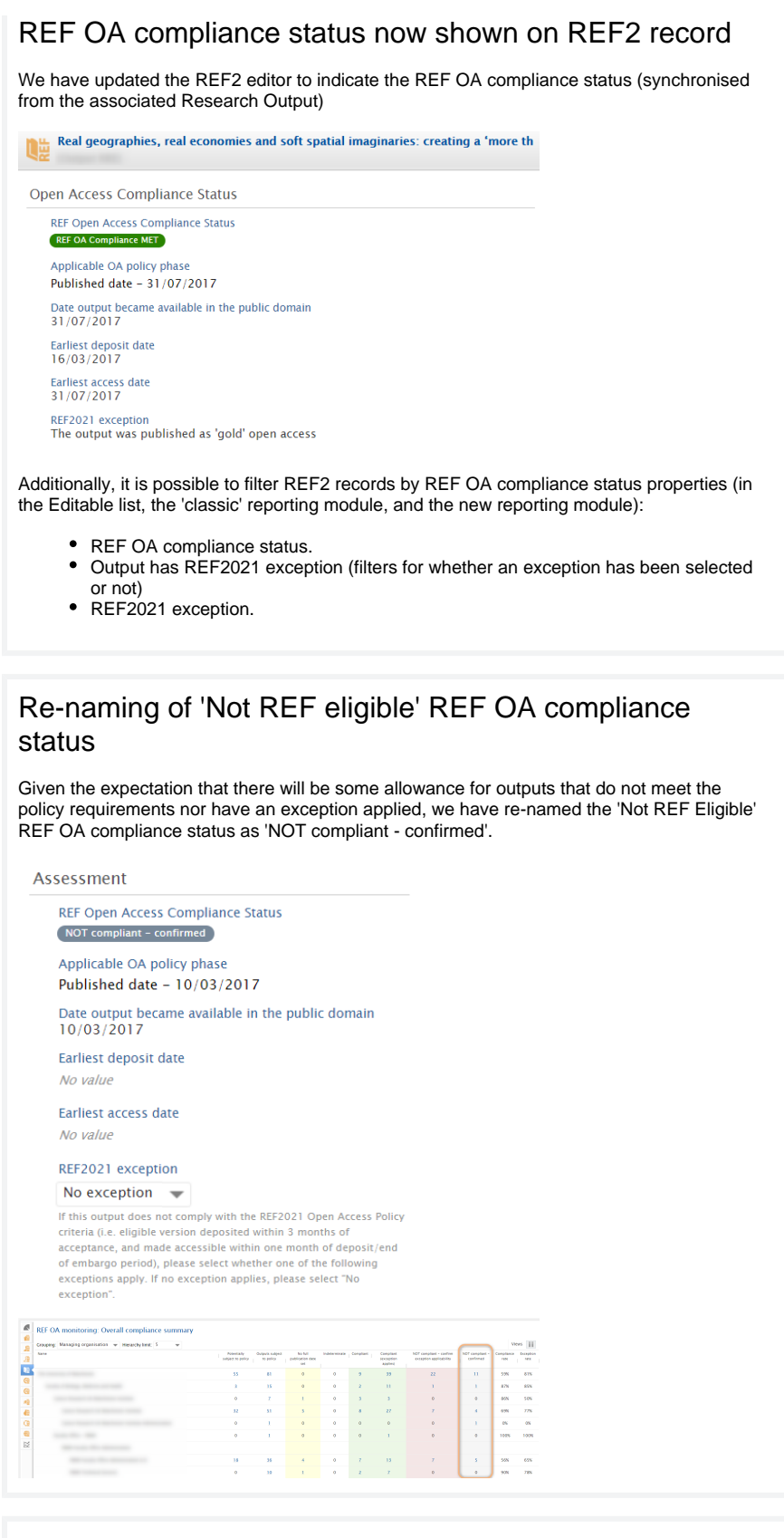

# New "Compliant outputs with 'No exception' selected" editorial task

Outputs that are compliant with the REF OA policy in their own right (by meeting the Deposit and Access requirements) but where the 'No exception' exception has also been selected in error, these outputs are counted in the "Compliant - Exception applies" column of the REF OA
Monitoring: Overall compliance summary screen, resulting in an overstatement of the Exception rate.

We have introduced an Editorial task for Administrators and REF Administrators to easily identify these records.

This release includes a new "Compliant outputs with 'No exception' selected" editorial task for Administrators and REF Administrators. This task identifies those outputs that are compliant with the REF OA policy in their own right (by meeting the Deposit and Access requirements) but where the 'No exception' exception has also been selected in error (the 'No exception' exception should only be applied when confirming that an output that has not met either the Deposit or Access requirements, and no exception applies - making the output non-compliant).

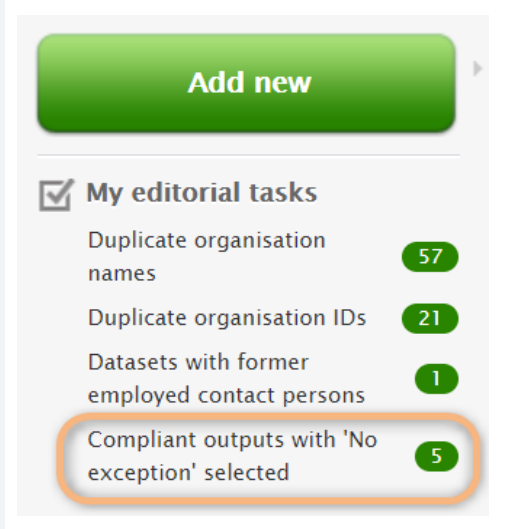

#### Notes:

 This Editorial task is by default DISABLED, but can be enabled via the My editorial tasks 'gear' icon.

| My editorial tasks Duplicate organisation names Duplicate organisation IDs Duplicate organisation IDs Datasets with former employed contact persons  Research output Editorial task Claim/disclaims Compliant outputs with 'No exception' selected Duplicates Workflow: Entry in progress Workflow: For validation – Creation/forwarding Workflow: For validation – Returning | Add new                                                                                                    |
|----------------------------------------------------------------------------------------------------|----------------------------------------------------------------------------------------------------|
| employed contact persons                                                                                                    | My editorial tasks Duplicate organisation names Duplicate organisation IDs Datasets with former                                                                                                    |
| Claim/disclaims<br>Compliant outputs with 'No exception' selected<br>Duplicates<br>Workflow: Entry in progress<br>Workflow: For validation – Creation/forwarding<br>Workflow: For validation – Returning                                                                                                    | employed contact persons                                                                                                    |
|                                                                                                    | Claim/disclaims<br>Compliant outputs with 'No exception' selected<br>Duplicates<br>Workflow: Entry in progress<br>Workflow: For validation - Creation/forwarding<br>Workflow: For validation - Returning |

To aid users in actioning the new "Compliant outputs with 'No exception' selected" editorial task, we have introduced a new 'REF2021 Exception' bulk action on Research Outputs, enabling you to edit REF2021 OA exceptions in bulk. Change REF2021 Exception No value 🤍 No value No exception units Individual was unable to secure the use of a repository at the point of acceptance Depo Individual experienced a delay in securing the final peer-reviewed text Access exceptions 🕨 Technical exceptions Individual was not employed by a UK HEI at the time of submission for publication It would be unlawful to deposit, or request deposit of, the output Other Depositing the output would present a security risk The output was published as 'gold' open access Deposited within 3 months of publication When using this bulk action to remove the 'No exception' value from otherwise compliant outputs, select 'No value' for the 'REF2021 Exception'. This will remove the 'No exception' value, retain the Compliant status for the output(s), move the output(s) from the 'Compliant (exception applies)' column in the REF OA Monitoring: Overall compliance summary screen to the 'Compliant' column, and the Exception rate will be re-calculated. Removal of Category C and introduction of Category B We have removed the REF1 'Category C' Staff category and associated metadata fields, and introduced 'Category B' for former staff. Category of Staff - REF1 Staff category Category B Pending Category A Inclusion in REF submission Sta Category B Reason Eligi The REF1 Summary screen has been updated accordingly (and will be further updated in an upcoming release, in line with the updated REF2021 submission requirements) # REF1 (2021) Notes: Any existing Category C REF1s will be migrated to 'Pending' Category If you have any existing report definitions (including the Excel export of the REF1 editable list) that employ the Category C metadata fields, these will need to be reconfigured to remove these fields. Check your "Default Staff Category when creating new REF1 records (either manually or via Jobs)" configuration to ensure that your desired setting is maintained Where an individual is assigned Category B, not all REF1 metadata fields are displayed (e.g. FTE on census date, Fixed-term contract on census date). We will update the REF1 form to capture the new Category A and Category B data requirements for REF2021 once these are published.

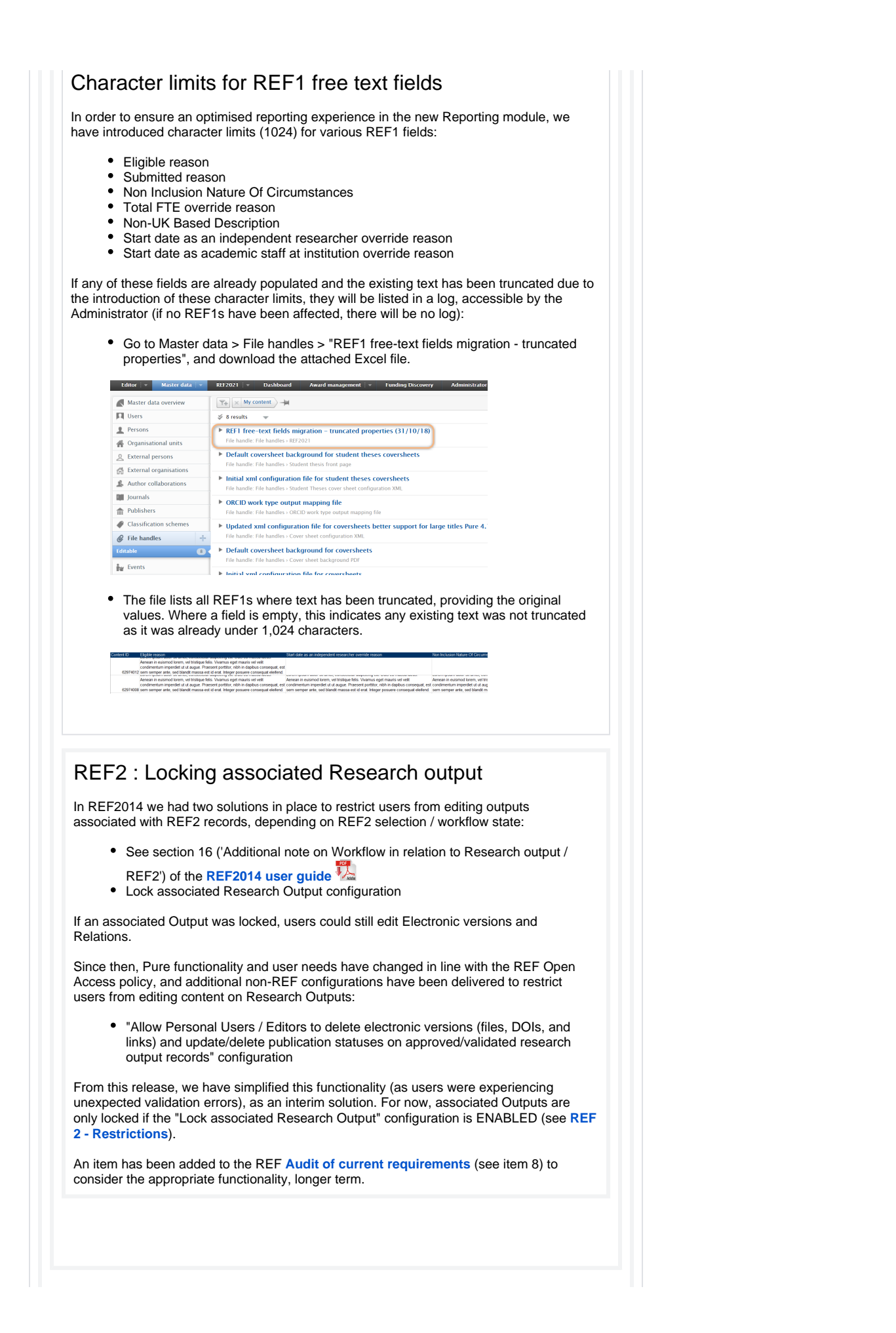

| Census pe                                                                                                    | eriods and dates                                                                                                    | •                                                                                                    |
|----------------------------------------------------------------------------------------------------|----------------------------------------------------------------------------------------------------|----------------------------------------------------------------------------------------------------|
| We have updated confirmed dates.                                                                                 | d the REF1a census date<br>Further detail on census                                                                                                   | and REF2 publication period to reflect the now periods is available in the REF wiki.                                                                                                    |
|                                                                                                    |                                                                                                    |                                                                                                    |
|                                                                                                    |                                                                                                    |                                                                                                    |
|                                                                                                    |                                                                                                    |                                                                                                    |
| REF1a: FT                                                                                                    | E filter                                                                                                    |                                                                                                    |
| We have introduce<br>filter for $FTE = 0$<br>filter filters by the                                               | ced a new option for filter<br>(which also includes thos<br>FTE value, or the Overr                                                                   | ing REF1a records by FTE. It is now possible to also<br>se REF1as where the FTE is not set). Note that this<br>ide value, if populated.                                                                                                    |
| Search for REF1a                                                                                                 | a/c (2021)                                                                                                    | i.                                                                                                    |
| Total F                                                                                                    | TE 🗙 My content 🛁                                                                                                    |                                                                                                    |
| Total FTE                                                                                                    |                                                                                                    |                                                                                                    |
| FTE > 1                                                                                                    | .0                                                                                                    |                                                                                                    |
| 0.2 ≤ FI                                                                                                    | FE ≤ 1.0                                                                                                    |                                                                                                    |
| ─ FTE < 0.                                                                                                    | .2                                                                                                    |                                                                                                    |
| • FTE = 0                                                                                                    |                                                                                                    |                                                                                                    |
| FTE on census date                                                                                               |                                                                                                    |                                                                                                    |
| Total FTE                                                                                                    | Override value                                                                                                    | Reason                                                                                                    |
| 0.20                                                                                                    | 0.00                                                                                                    | #                                                                                                    |
|                                                                                                    |                                                                                                    |                                                                                                    |
| REF1b: Pu<br>Concerns have re<br>only purged 'Exp<br>the Comments of<br>single-run job "R<br>Further detail is a | Urge internal not<br>ecently been raised that i<br>lanatory text', but sensitiv<br>f the REF1b form. Accord<br>EF2014: Purge REF1b Ir<br>available in | es and comments (REF2014)<br>the "REF2014: Purge REF1b explanatory text" job<br>re text could remain in the 'Internal notes' field and/or<br>dingly, we have introduced (in 5.11.3) an additional<br>iternal notes and Comments" to wipe these fields. |
| REF2014 : Purge REF1b Internal not<br>The Internal notes and Comments from 'I<br>Start job nom                   | tes and Comments                                                                                                    |                                                                                                    |
| REF2: Pro<br>Prior to 5.12, who<br>prior to being abl<br>that the ranking i                                      | posing outputs<br>en proposing outputs, res<br>e to save their proposal.<br>s now default populated a                                                 | - Author rankings<br>searchers were required to select an author ranking<br>With this release, we have changed this behavior so<br>as 'Alternate'.                                                                                                    |

Further, author rankings now extend from 1st to 5th + Alternate, to reflect the new submission requirements. Further details are available in the REF wiki. within Accident & Emergency depa Propose outpu Engagement in an e-Health Tool (ORION) predicts opioid-dependent patient likelihood of behavioural change Proposed for REF2021 🖌 🛛 Rank this output 🛊 Alternate 🥃 🛛 Predicted grade No grade available Give your reason for proposing this output: \* 1 st 2<sup>nd</sup> ard 4<sup>th</sup> Alternate uld you like to propose this output for double-weighting REF2 predicted grades: 13-point scale In this release, we have introduced the capability to provide REF2 predicted grades (both overall and peer predicted grades) on a 13-point scale, rather than the standard 5-point scale. This is a configuration, and the default continues to be the 5-point scale. Further details are available in the REF wiki. Workflow for selection to REF2021 n/qu/c ected for review 

Selected for REF2021 1-REF2021 1 14 Pr€ er comments 2-2 2+ 3-Choose value REF2: Removed restriction on number of outputs It has always been possible for each individual to propose an infinite number of outputs for REF. But, in line with REF2014 submission requirements, it was only possible to select up to four outputs per REF1a/c for submission (i.e. Selection status = Selected for REF2021). With the publication of initial guidance on the submission requirements for REF2021, we now know that there will be a maximum of five outputs allocated to each submitted member of staff. As such, we have made the following changes in Pure: · Removed the restriction on the number of outputs that can be "Selected for REF2021" per REF1a/c (once further submission guidance is known, we will either introduce a restriction of five outputs, or include functionality to flag up where >5 outputs have been allocated to any one individual). Removed the Output number field (it is understood that this field will no longer be required). REF Open Access Exceptions: Typo fixed The REF2021 Exceptions classification scheme has been updated to fix a minor typo. Note though that if you had previously edited the REF2021 Exceptions classification scheme locally, upon upgrade to 5.12 all Exceptions will revert to the default values. Further information is

available at

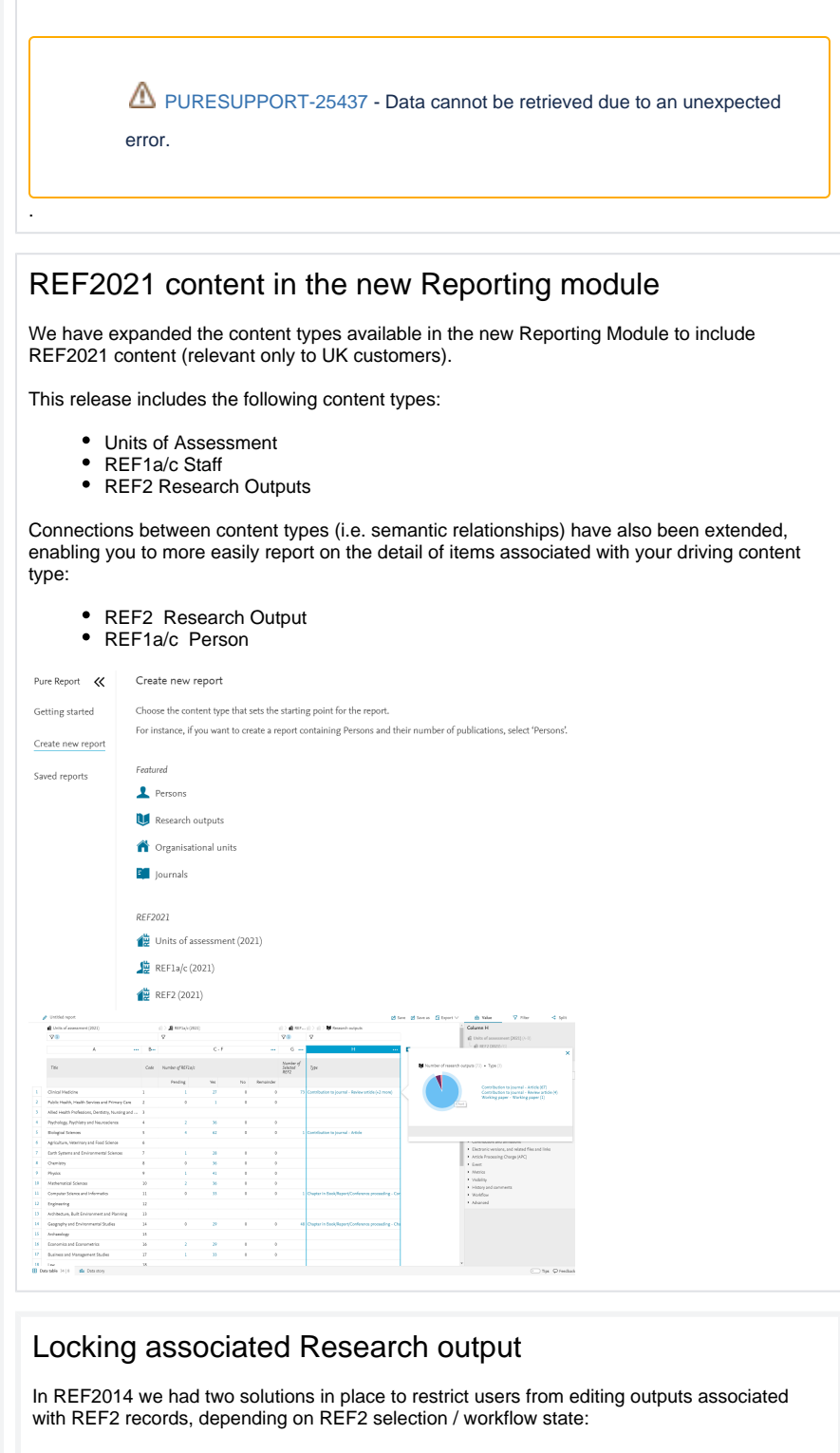

- See section 16 ('Additional note on Workflow in relation to Research output / REF2')
- of the **REF2014 user guide** <sup>1</sup>/<sub>2</sub> • Lock associated Research Output configuration

If an associated Output was locked, users could still edit Electronic versions and Relations.

Since then, Pure functionality and user needs have changed in line with the REF Open Access policy, and additional non-REF configurations have been delivered to restrict users from editing content on Research Outputs:

 "Allow Personal Users / Editors to delete electronic versions (files, DOIs, and links) and update/delete publication statuses on approved/validated research output records" configuration From this release, we have simplified this functionality (as users were experiencing unexpected validation errors), as an interim solution. For now, associated Outputs are only locked if the "Lock associated Research Output" configuration is ENABLED (see REF2 - Restrictions).

An item has been added to the REF Audit of current requirements (see item 8) to consider the appropriate functionality, longer term.

# 5.11

| information is ava                                                                                                    | ailable in the <b>REF2021 wiki</b> .                                                                                                    |                  |
|----------------------------------------------------------------------------------------------------|----------------------------------------------------------------------------------------------------|------------------|
|                                                                                                    |                                                                                                    |                  |
|                                                                                                    |                                                                                                    |                  |
| New REF2021 C                                                                                                    | Configuration area                                                                                                    |                  |
| Note that in upco<br>jobs to a new RE<br>navigation.                                                                                                    | oming releases, we will be moving many of the REF2021 sett<br>EF2021 configuration area, available directly in the Administra                                                                                                    | ings and<br>ator |
| navigation.                                                                                                    |                                                                                                    |                  |
| test Pure Univer                                                                                                    | rsity of UK                                                                                                    |                  |
| Editor   +   Master data   +                                                                                                    | REF2021   + REF2014   + Dashboard Administrator                                                                                                    |                  |
| Oversion                                                                                                    |                                                                                                    |                  |
| lobr                                                                                                    | Overview                                                                                                    |                  |
| System settings                                                                                                    |                                                                                                    |                  |
| Socurity                                                                                                    | Most recently completed jobs                                                                                                    |                  |
| Security                                                                                                    | Audit Retention Purger - 27. Feb 2018 02:00<br>Last run logged 1 Success. Duration 0:00:01 hours                                                                                                    |                  |
| messages and text resources                                                                                                    |                                                                                                    |                  |
| Decumentation                                                                                                    | Preserved Content Maintenance - 27 Feb 2018 01:00                                                                                                    |                  |
| Documentation                                                                                                    | Preserved Content Maintenance – 27. Feb 2018 01:00<br>Last run logged 14 Success, 2 Warnings, 3 Errors. Duration 0:00:08                                                                                                    |                  |
| Documentation Terms of agreement                                                                                                    | Preserved Content Multimenance - 27. Feb 2018 0100<br>Last run logged 14 Success, 2 Warming, 3 Errors. Dariation 0:00:08<br>KEF2021 : Presen To LuoA Run Once jub - 23. Feb 2018 20:18                                                                                                    |                  |
| Documentation<br>Terms of agreement<br>Keywords                                                                                                    | Preserved Content Maintenance - 27. Feb 2018 01:00<br>Last run logged 14 Success, 2 Warnings, 3 Errors. Daration 0:00:08<br>EKEY021 - Preservo To Lok Ran Once Job - 23. Feb 2018 20:18<br>Last run logged 1 Success, 1 Fatal errors (+1), Duration 0:00:00 ho                                                                                                    |                  |
| Documentation<br>Terms of agreement<br>Keywords<br>Web services                                                                                                    | Preserved Content Maintenance - 27. Feb 2018 01:00<br>Last run logged 14 Success, 2 Warnings, 3 Errors. Duration 0:00:08<br>REF2021: Person To UnA Run Once Job - 23. Feb 2018 20:18<br>Last run logged 1 Success, 1 Fatal errors (-1). Duration 0:00:00 ho<br>Report Export Status Housekeeping Job - 16. Nov 2017 01:25<br>Last run logged 1 Success.                                                                                                    |                  |
| Documentation<br>Terms of agreement<br>Keywords<br>Web services<br>Support                                                                                                    | Preserved Content Maintenance - 27. Feb 2018 01:00<br>Last run logged 14 Success, 2 Warnings, 3 Errors. Duration 0:00:08<br>REF2021 : Person To Lloo Ram Once Job - 23. Feb 2018 20:18<br>Last run logged 1 Success, 1 Fatal errors (-1). Duration 0:00:00 ho<br>Report Export Status Housekeeping Job - 16. Nov 2017 01:25<br>Last run logged 1 Success. Duration 0:00:00 hours                                                                                                    |                  |
| Documentation<br>Terms of agreement<br>Keywords<br>Web services<br>Support<br>Certificate management                                                                                                    | Preserved Content Multimenance - 27. Feb 2018 01:00<br>Last nu logged 14 Success, 2 Warming Jarrost. Daration 0:00 08<br>RE72021 : present To UoA Rui Once jub - 23. Feb 2018 20:18<br>Last nu logged 1 Success, 1 Fatal errost (-1). Duration 0:00:00 ho<br>Report Export Status Housekeeping Job - 16. Nov 2017 01:25<br>Last nu logged 1 Success. Duration 0:00:00 hours<br>Scopus Citations Synchromitation - 07. Nov 2017 09:40<br>Last nu logged 03055 Success (-23777), 5 Warming (-5), 286 En                                                                                                    |                  |
| Documentation<br>Terms of agreement<br>Keywords<br>Web services<br>Support<br>Certificate management<br>Data retention policy                                                                                                    | Preserved Content Maintenance - 27. Feb 2018 01:00 Last run logged 14 Success, 2 Warnings, 3 Errors. Dariation 0:00.08     RF2021 : reven To UoA Ran Once; Job - 23. Feb 2018 20:18 Last run logged 1 Success, 1 Fatal errors (-1). Duration 0:000 ho     Report Export Status Housekeeping Job - 16. Nov 2017 01:25 Last run logged 1 Success. Or 20. Nov 2017 01:25 Last run logged 1 Success. Or 20. Nov 2017 09:40 Last run logged 1 Success. Dariation - 0.0. Nov 2017 09:40 Last run logged 1 Success. Dariations Success - 23. Status - 20. Nov 2017 01:26 Last run logged 1 Success. Dariations - 0.0. Nov 2017 09:40 Last run logged 1 Success. Dariation - 0.0. Nov 2017 0:26 Last run logged 1 Success. Dariations - 0.0. Nov 2017 0:26 Last run logged 1 Success. Dariation - 0.0. Noves.                                                                                                    |                  |
| Documentation<br>Terms of agreement<br>Keywords<br>Web services<br>Support<br>Certificate management<br>Data retention policy<br>Export to Excel                                                                                                    | Preserved Content Maintenance - 27. Feb 2018 01:00         Last run logged 14 Success, 2 Warnings, 3 Errors. Daration 0:00:08         RE72021 - Presmo To Lok Ram (Dece Job - 23. Feb 2018 20:18         Last run logged 1 Success, 1 Fatal errors (+1), Duration 0:00:00 ho         Report Export Status Housekeeping Job - 16. Nov 2017 01:25         Last run logged 1 Success, Duration 0:00:00 hours         Scopus Clatations Synchronisation - 07. Nov 2017 09:40         Last run logged 30852 Success (+23777), 5 Warnings (+5), 286 Err         More                                                                                                    |                  |
| Documentation<br>Terms of agreement<br>Keywords<br>Web services<br>Support<br>Certificate management<br>Data retention policy<br>Export to Excel<br>ORCID                                                                                                    | Preserved Content Multimenance - 27. Feb 2018 01:00         Last run logged 14 Success, 2 Warming, 3 Errors. Duration 0:00:08         RF2021: Person To LoA Run Once, Job - 23. Feb 2018 20:18         Last run logged 1 Success, 1 Fatal errors (-1). Duration 0:00:00 ho         Report Exponsion To LoA Run Once, Job - 23. Feb 2018 20:18         Last run logged 1 Success, Duration 0:00:00 hours         Scopus Citation Synchronisation - 07. Nov 2017 09:40         Last run logded Dis2 Success (-23777), S Warnings (-5), 286 Err         More         Jobs                                                                                                    |                  |
| Documentation Terms of agreement Keywords Web services Support Certificate management Data retention policy Export to Excel ORCID Ucensing Eulty inport                                                                                                    | Preserved Content Multimenance - 27. Fd 2018 01:00         Last run logged 14 Success, 2 Warnings, 3 Errors. Duration 0:00:08         RE72021 : Presen To Look Run Once, jub - 23. Fors. Duration 0:00:00 ho         Report Experson To Look Run Once, jub - 24. Fob 2018 20:18         Last run logged 1 Success, Latal errors (-1). Duration 0:00:00 ho         Report Experson To Look Run Once, jub - 16. Nov 2017 01:25         Last run logged 30852 Success (-23777), 5 Warnings (-5), 286 Err         More         jobs         Cron. jub Scheduling         Single Run Jobs                                                                                                    |                  |
| Documentation Terms of agreement Keywords Web services Support Certificate management Data retention policy Export to Excel ORCID Licensing Buik import Critenes and accounter of the counter of the coun | Preserved Content Maintenance - 27. Feb 2018 01:00         Last run logged 14 Success, 2 Warnings, 3 Errors. Dariation 0:00.08         RE72021: Person To Lok AR unce; Job - 23. Feb 2018 20:18         Last run logged 1 Success, 1 Fatal errors (-1). Duration 0:00.00 ho         Report Export Status Housekeeping Job - 16. Nov 2017 01:23         Last run logged 3 Success Charation 0:00:00 hours         Scopus Citations Synchronisation - 07. Nov 2017 09:40         Last run logged 30822 Success (+23777), 5 Warnings (+5), 286 Err         More         Jobs         Cron Job Scheduling         Single Run Jobs         Job masementi                                                                                                    |                  |
| Documentation<br>Terms of agreement<br>Keywords<br>Web services<br>Support<br>Certificate management<br>Data retention policy<br>Export to Excel<br>ORCID<br>Licensing<br>Builk import<br>Citations and Impact Factors                                                                                                    | Preserved Content Maintenance - 27. Feb 2018 01:00         Last run logged 14 Success, 2 Warnings, 3 Errors. Darion 0:00:08         RE72021 "Ferron To LOA Ran Dones Lob - 22. Feb 2018 0:018         Last run logged 1 Success, 10 Fatal errors (-1). Duration 0:00:00 ho         Report Export Status Housekeeping Job - 16. Nov 2017 0:125         Last run logged 1 Success, 10 Fatal errors (-2017 0:125         Last run logged 1 Success, 10 Fatal errors (-2017 0:125         Last run logged 1 Success, 10 Fatal errors (-2017 0:125         Last run logged 3 Success, 10 Fatal errors (-2017 0:125         Last run logged 3 Success, 10 Fatal errors (-2017 0:125         Last run logged 3 Success, 10 Fatal errors (-2017 0:125         Last run logged 3 Success, 10 Fatal errors (-2017 0:125         Last run logged 3 Success, 10 Fatal errors (-2017 0:125         Last run logged 3 Success, 10 Fatal errors (-2017 0:126         Last run logged 3 Success, 10 Fatal errors (-2017 0:100 + 00         Last run logged 3 Success, 10 Fatal errors (-2017 0:100 + 00         Last run logged 3 Success, 10 Fatal errors (-2017 0:100 + 00         Last run logged 3 Fatal errors (-2017 0:100 + 00         Last run logged 3 Fatal errors (-2017 0:100 + 00         Last run logged 3 Fatal errors (-2017 0:100 + 00         Last run logged 3 Fatal errors (-2017 0:100 + 00         Last run logged 3 Fatal errors (-2017 0:100 + 00         Last run logged 3 Fatal errors (- |                  |
| Documentation Terms of agreement Keywords Web services Support Certificate management Data retention policy Export to Excel ORCID Licensing Builk import Citations and impact Factors Full text repository                                                                                                    | Preserved Content Multimenance - 27. Feb 2018 01:00         Last run logged 14 Success, 2 Warmings, 3 Errors. Duration 0:00:08         RE72021: Preson To LoA Run Once. job - 23. For S. Duration 0:00:00 ho         RE70021: Preson To LoA Run Once. job - 23. Feb 2018 20:18         Last run logged 1 Success, 1 Fatal errors (-1). Duration 0:00:00 ho         Report Exponsion To LoA Run Once. job - 20. Feb 2018 20:18         Last run logged 1 Success. Duration 0:00:00 hours         Scopus Citations Synchronisation - 07. Nov 2017 0:9:40         Last run log box Success (-23777), 5 Warnings (-5), 286 Err         More         Jobs         Cron job Scheduling         Single Run Jobs         Job Instance         Job Instance <t< td=""><td></td></t<>                                                                                                    |                  |
| Documentation Terms of agreement Keywords Web services Support Certificate management Data retention policy Export to Excel ORCID Ucensing Buik import Citations and Impact Factors Full text repository Storage United Storage Intel                                                                                                    | Preserved Content Multimenance - 27. F2 018 01:00         Last run logged 14 Success, 2 Warning 15 Zorots. Daration 0:00:08         RE72021 : reson To UoA Run long Lob - 2.5 Erob 2:01:8 0:01:8         Last run logged 15 Success, 1 Fatal errors (-1). Duration 0:00:00 ho         Report Export Status Housekeeping Job - 16. Nov 2017 01:25         Last run logged 15 success, 1 Fatal errors (-1). Duration 0:00:00 ho         Scopus Citations Synchronisation - 07. Nov 2017 09:40         Last run logged 30852 Success (+23777), 5 Warnings (+5), 286 Err         More         jobs         Cron job Scheduling         Single Run Jobs         job log         Security         Admin                                                                                                    |                  |
| Documentation Terms of agreement Keywords Web services Support Certificate management Catrificate management Export to Excel ORCID Ucensting Bulk import Citations and Impact Factors Full text repository Storage Uninfect Project Model Discontinued Project Model                                                                                                    | Preserved Content Maintenance - 27. Feb 2018 01:00         Last run logged 14 Success, 2 Warnings, 3 Errors. Daration 0:00:08         RE72021: Ferron To Lok Run Dece; Job - 23. Feb 2018 02:18         Last run logged 1 Success, 1 Fatal errors (-1). Duration 0:00:00 ho         Report Export Studies Molecular Job - 0:10. Nov 2017 01:23         Last run logged 3 Success (-2). Nov 2017 00:40         Last run logged 3 Success (-2). Nov 2017 09:40         Last run logged 3 Success (-2). Survision 0:00:00 homs         Sopus Citations Synchronisation - 0:7. Nov 2017 09:40         Last run logged 3 Success (-2). Survision (-5). 286 Err         More         Jobs         Cron Job Scheduling         Single Run Jobs         Job Insegenent         Job Insegenent <td></td>                                                                                                    |                  |
| Documentation Terms of agreement Keywords Web services Support Certificate management Data retention policy Export to Excel ORCID Excention policy Excention policy Excention policy Excention policy Excention policy Excention policy Unificat Project Model Excention Excention E | Preserved Content Multimenance - 27. Feb 2018 00100         Last run logged 14 Success, 2 Warming, 3 Errors. Duration 0:00:08         RF2:021: Preson To UoA Run Once, job - 23. Feb 2018 20:18         Last run logged 1 Success, 1 Fatal errors (-1). Duration 0:00:00 ho         Report Exponsition Synchronisation - 07. Nov 2017 0:01:02         Last run logged 1 Buccess. Duration 0:00:00 hours         Scopus Citation Synchronisation - 07. Nov 2017 0:04:0         Last run logged 10:082 success (-23777), 5 Warmings (-5), 286 Err         More         Jobs         Cron Job Scheduling         Single Run Jobs         Job Ing         Security         Admin         Portal         Wo                                                                                                    |                  |

# 5.10

Restrict access to the REF2021 Exception field for Personal Users

UK : REF2021 improvements

This release includes new configurations that restrict access to the REF2021 Exception field for Personal Users, thereby ensuring that exceptions input are maintained and not overwritten erroneously.

As requested by the User Group, we have delivered new configurations restricting access to the REF2021 Exception field for Personal users:

- Enable REF2021 Exception field to be visible to Personal users
- Enable REF2021 Exception field to be editable by Personal users

For those institutions who wish to enable these restrictions, it will help to ensure that exceptions input are secure and can't be overwritten by colleagues unfamiliar with the REF OA policy and the application of exceptions. Further information is available in the REF2021 wiki.

| No value is Policy criteria (i.e. eligible<br>inth of deposit, i end of emi<br>xception publication requirement met<br>Deposit exceptions<br>Access exceptions<br>Technical exceptions                                                            | lect "No exception".                            |
|----------------------------------------------------------------------------------------------------|-------------------------------------------------|
| No value is Policy criteria (.e. eligible<br>mth of deposit / end of emit<br>xception xception applies, please sel<br>peposit on publication requirement met<br>ro Deposit exceptions                                                             | lect "No exception".                            |
| No value s Policy criteria (i.e. eligible<br>inth of deposit / end of emit<br>No exception xception applies, please sel                                                                                                    | lect "No exception".                            |
| No value s Policy criteria (i.e. eligible                                                                                                    | Dargo period), prease                           |
|                                                                                                    | e version deposited within                      |
| REF2021 exception Deposit on publication requirement met                                                                                                    |                                                 |
| Assessment                                                                                                    |                                                 |
| Add other file                                                                                                    |                                                 |
| Other files                                                                                                    |                                                 |
| Add other link                                                                                                    |                                                 |
| Other links                                                                                                    |                                                 |
| Add electronic version (file, DOI, or link)                                                                                                    |                                                 |
| Electronic version(s), and related files and links                                                                                                    |                                                 |
| select whether one of the following exceptions apply. If no exception applies, please sele <b>REF Test 1</b> Research output: Contribution to journal > Article  Electropic warsion(c), and selated files and links 2                             | et "No exception".                              |
| REF2021 exception<br>Deposit on publication requirement met<br>If this output does not comply with the REF2021 Open Access Policy criteria (i.e. eligible<br>3 months of acceptance, and made accessible within one month of deposit / end of emb | version deposited within<br>argo period), plase |
| Assessment                                                                                                    |                                                 |
| Add other file                                                                                                    |                                                 |
| Add other link<br>Other files                                                                                                    |                                                 |
| Other links                                                                                                    |                                                 |
| Add electronic version (file, DOI, or link)                                                                                                    |                                                 |
| Electronic version(s), and related files and links @                                                                                                    |                                                 |
| Research output: Contribution to journal > Article                                                                                                    |                                                 |
| Off)<br>Dida tos                                                                                                    |                                                 |
| Inance REVIEW Location to the defaulte by Personal Users Coff Show REF4a, REF4b, and REF4c data on the REF1a/c Summary screen                                                                                                    | 902500                                          |
| Todate on mark (EU201) Comption value to Prevand users                                                                                                    |                                                 |
| totale is one RID beford pade wilde is Personal uses                                                                                                    | E122123                                         |
| Whether that a later specifying predicate guate and peer comments on HS22. If shadled the fields are no longer visible, and are not shown on the HS22 summary page.                                                                               | F10000                                          |
| Enable predicted grade and peer comments for REF2                                                                                                    | REF 2020                                        |

| Notes:                                                                                                    |
|----------------------------------------------------------------------------------------------------|
| <ul> <li>Engineering:         <ul> <li>Any content assigned to 'old' UoAs 12, 13, 14, and 15 (the old Engineering UoAs) will be migrated to the new UoA 12 Engineering</li> <li>Where Research Groups existed in the 'old' UoAs, these have been migrated to the new UoA 12 as follows:                 <ul> <li>All existing Research Groups will be migrated (this may mean new Research Group codes (i.e. A, B, C,) will be assigned)</li> <li>If any Research Groups had exactly the same name, they will be merged into a single Research Group (e.g. UoA 13 A : Materials and UoA 14 C : Materials will merge into a single Materials research group in UoA 12)</li> <li>If any of the 'old' UoAs had "Are individuals permitted to be assigned to more than one research group" set to YES, then the new UoA 12 will have "Are individuals permitted to be assigned to more than one research group " set to YES</li></ul></li></ul></li></ul> |
| <ul> <li>Geography, Environmental Studies and Archaeology:         <ul> <li>Any content assigned to 'old' UoA 17 (Geography, Environmental Studies and Archaeology) will be migrated to the new UoA 14 Geography and Environmental Studies (any content you wish to submit to UoA 15 Archaeology will need to be moved manually).</li> </ul> </li> <li>All other UoAs will simply migrate to the new UoA name / number, where this has changed</li> </ul>                                                                                                    |

Exact details of the REF2014 UoAs to REF2021 UoAs mapping in Pure is available here

## 5.9

## Re-name REF2021

All previous references to REF2020 have now been replaced with REF2021, to reflect the expected name of the upcoming exercise. Note the following:

- All REF2020 text resources have been updated to REF2021. However, if you have manually edited any REF2021 text resources, these will not automatically update upon upgrade to 5.9.
- We have also updated the staff census date from 31 October 2019 to 31 October 2020. No other changes will be made to any other census periods / dates until these have been confirmed by HEFCE.
- Any REF2020 job already run / running will need to be removed and re-added for the new REF2021 label to take effect in the name of the job (the jobs will continue to function as normal without having to do this)

# New job for uploading REF2 Peer predicted grades and comments

The 5.9 release includes a new bulk job for uploading REF2 Peer predicted grades and comments. Details are available in the REF wiki.

# REF OA Monitoring screens : Improved handling of changes to Organisational hierarchy

This release includes improved handling of changes to the Organisational hierarchy in the REF OA monitoring screens. Listed Managing Organisations now list not only directly affiliated content, but also content affiliated to Organisational units that have taken over by the listed Managing Organisation

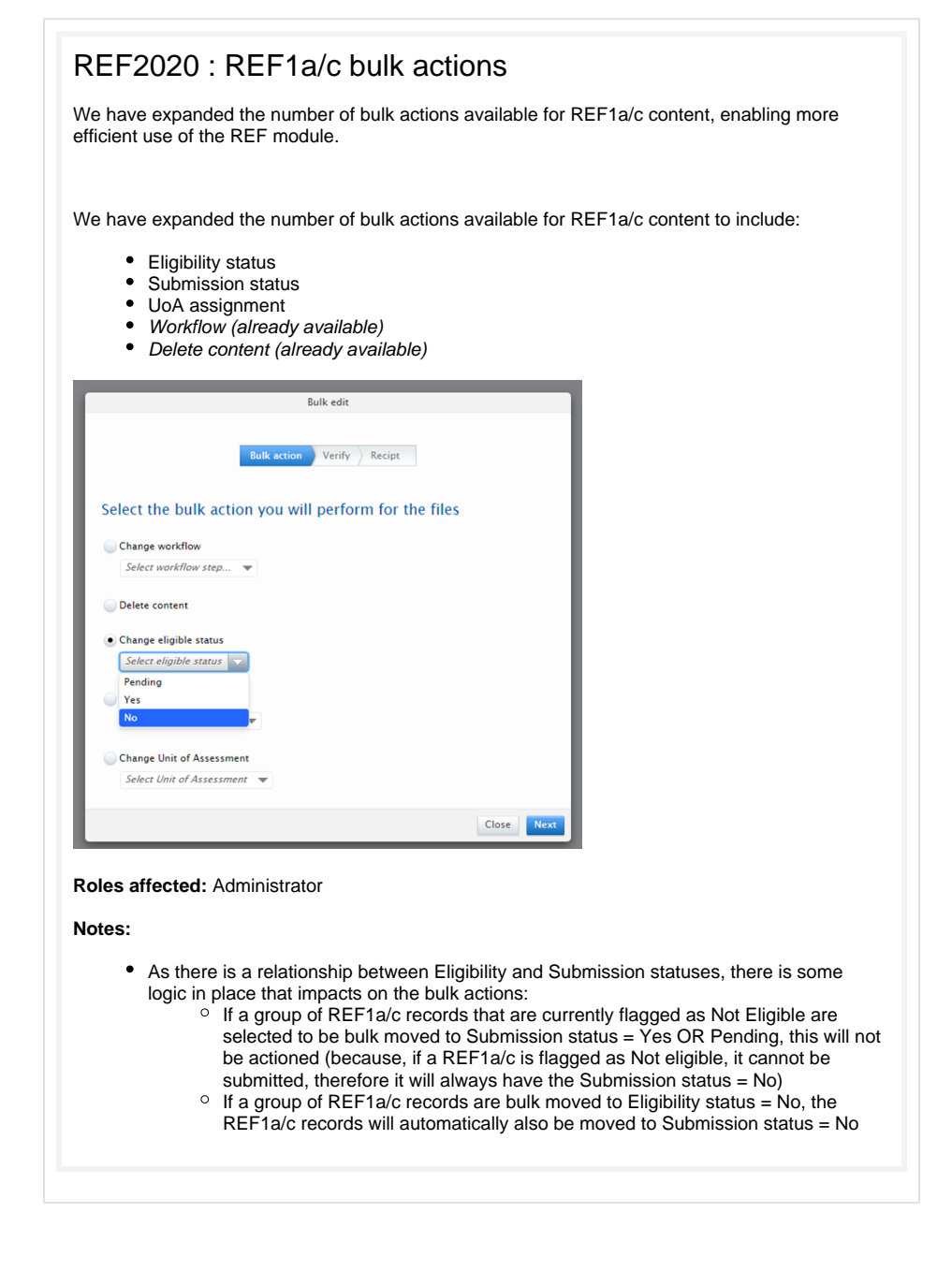

## New REF2020 Exception

As previously agreed by the User Group, until the REF OA policy is finally confirmed, Pure will continue to monitor REF OA Compliance against acceptance date, rather than publication date.

But the implications of this are that, at least for this first year of the policy (and, it is understood, now the second year as well), Pure is overstating non-compliance, as those outputs that meet the publication date criteria are appearing as non-compliant.

In order to help deal with this issue, we have added an additional exception to the REF2020 Exception classification scheme : *Deposit on publication requirement met.* Using this exception will flag the output as "Compliant", and as "Compliant (exception applies)" in the *REF2 Candidates OA Summary* screen.

| REF Open Access Complia<br>NOT compliant - confirm exce                                                                                                    | nce Status<br>ption applicability                                                                                                    |                                                                     |
|----------------------------------------------------------------------------------------------------|----------------------------------------------------------------------------------------------------|---------------------------------------------------------------------|
| Date output became availa                                                                                                    | ble in the public domain                                                                                                    |                                                                     |
| Earliest deposit date 30/09/2016                                                                                                    |                                                                                                    |                                                                     |
| Earliest access date                                                                                                    |                                                                                                    |                                                                     |
| REF2020 exception                                                                                                    |                                                                                                    |                                                                     |
| No value                                                                                                    | is Policy criteria (i.e. eligible version deposited within                                                                                                    |                                                                     |
| No value                                                                                                    | inth of deposit / end of embargo period), please                                                                                                    |                                                                     |
| Deposit on publication                                                                                                    | requirement met                                                                                                    |                                                                     |
| Deposit exceptions                                                                                                    | ►                                                                                                    |                                                                     |
| Access exceptions                                                                                                    | ▶                                                                                                    |                                                                     |
| Technical exceptions                                                                                                    | >                                                                                                    |                                                                     |
| Other                                                                                                    |                                                                                                    |                                                                     |
| e intention is that of<br>that will convert a<br>ey would move to b                                                                                                    | once the final policy rules are known and implemented in Pure, we will those outputs with this exception to 'no value' for the REF exception eing "Compliant" in their own right, without the use of an exception).   | ll offer a<br>n (and                                                |
| ne intention is that o<br>o that will convert a<br>ey would move to b                                                                                                    | once the final policy rules are known and implemented in Pure, we will those outputs with this exception to 'no value' for the REF exceptio<br>eing "Compliant" in their own right, without the use of an exception). | ll offer a<br>n (and                                                |
| the intention is that of<br>b that will convert a<br>ey would move to b<br>Run the "Ger<br>Content" job<br>s advised to the UK<br>Generate OA Comp<br>ocumentation, we h<br>bodating the REF202<br>EF2020 Open Acce<br>ally be run on a nig<br>fferent stages are p | once the final policy rules are known and implemented in Pure, we will those outputs with this exception to 'no value' for the REF exception eing "Compliant" in their own right, without the use of an exception).   | Il offer a<br>n (and<br>the<br>upon<br>of the<br>should<br>dates as |

## **REF2020 Module improvements**

In response to customer feedback, this release includes:

- improvements to REF2 predicted grade functionality, enabling Personal users to view predicted grades assigned to outputs proposed for REF2020, and enabling the bulk upload of REF2 predicted grades
- improvements to elements associated with REF Open Access compliance monitoring
- enhanced REF2020 reporting

• We have introduced two new elements of REF2 predicted grade functionality:

- Enable Personal users to view the predicted grades assigned to outputs proposed for REF2020
  - Is a configuration option, available in the REF2020 Settings (Enable predicted grades for REF2 to be visible to Personal users) (the setting is, by default, disabled)
  - This will be visible to Personal users, Editor of Persons, Administrator of Persons, and Administrator in the following locations:
    - Personal overview screen
    - Propose for Research outputs for REF2020 screen
    - Propose output screen

- Introduce a new job that enables REF2 predicted grades to be imported in bulksee the REF wiki for further details
  - Import predicted grades for existing REF2 records
  - Note this job only imports 'overall' predicted grades, not peer comments and predicted grades
- We have also delivered improvements to elements associated with REF Open Access compliance monitoring
  - We believe that all bugs relating to the derivation of the REF Open Access compliance status are now resolved
  - In order to resolve the issue with Access date for files not updating when the accessibility properties of the file had been changed (e.g. from Open to Embargoed) (see Open Access compliance - Notes and issues CLOSED), we have introduced new functionality that enables specified users to 'Refresh' the systemgenerated Access date to reflect the updated accessibility properties. More information is available at Open Access compliance.
  - Upon upgrade, ensure you run the REF2020 : Generate OA Compliance Status for existing content job for the updated logic to be applied.
- We have delivered additional items in response to customer feedback:
  - $^\circ~$  We have updated the REF2 navigation such that the landing page is the REF2
  - Summary screen, rather than the REF OA compliance tracking screen
     We have improved REF2020 reporting (for example: enabling reporting on REF1a/c content when creating a REF2 report (available under Content > Person > Person, then select 'Click + to change default output'); introducing combined reporting

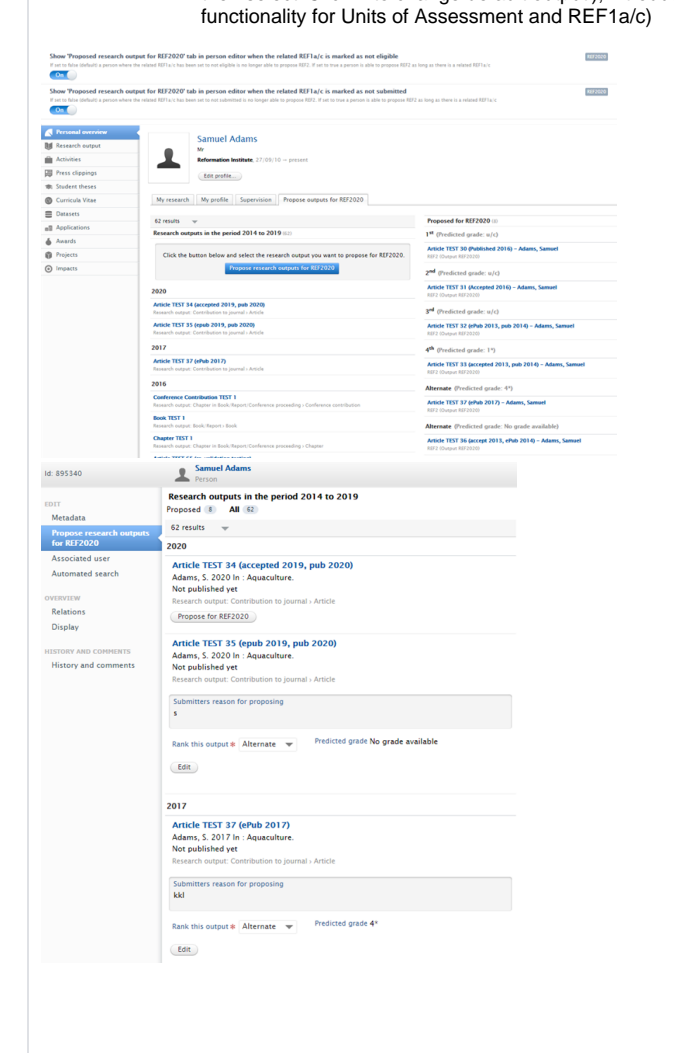

| Article TEST 30 (Pr<br>Adams, S. 2016 In : J<br>Research output: Contr                                                                                                    | the second                                                                                                    |                |
|----------------------------------------------------------------------------------------------------|----------------------------------------------------------------------------------------------------|----------------|
| Adams, S. 2016 In : A<br>Research output: Contr                                                                                                    | ubilshea 2016)                                                                                                    |                |
| incorea en compose com                                                                                                    | Aquaculture.<br>Iribution to journal > Article                                                                                                    |                |
| Proposed for REF20                                                                                                    | 220 Rank this output * 1st                                                                                                    |                |
| Cive your reason for pr<br>2323                                                                                                    | roposing this output: *                                                                                                    |                |
| (words 1)                                                                                                    |                                                                                                    | 11             |
| Additionally:                                                                                                    | evident within the output (e.g., non-text or practice-based outputs), provide information about the research process and/or content                                                                                                    |                |
| <ul> <li>Does the output in<br/>material.</li> </ul>                                                                                                    | nclude significant material in common with an output published prior to 1 January 2014? If Yes, explain how far the earlier work was revised to incorpora                                                                                                    | ite new        |
| Ks per any local in     Evidence     Informati                                                                                                    | structions may be most applicable in loss? I =200, provide accual mormation about the spin-nance or the output.<br>about how an output has gained recognition, led to further developments or has been applied.<br>tion about nationally or internationally awarded prestigious prizes or similar significant recognition.                                                                                                    |                |
|                                                                                                    |                                                                                                    |                |
| mas this output ans                                                                                                    | sen trom interdisciplinary research?                                                                                                    |                |
| Co-authored output                                                                                                    | n?                                                                                                    |                |
| Would you like to p                                                                                                    | ropose this output for double-weighting?                                                                                                    |                |
| Dienview                                                                                                    | REF2020 : REF2 Predicted Grade Job                                                                                                    |                |
| Tron Job Scheduling                                                                                                    | Entropy of the second second s                                                                                                    | in to REF2020' |
| ob management<br>ob log                                                                                                    | sec to selected to not not cars on status in not a comment on our and not or menter, rease see the work not increase accommentation, mounting on particle or document and<br>Runs job Ref2020RE2Prediced/cadd/specjob as user root.                                                                                                    |                |
| ystem settings<br>ecurity                                                                                                    | Schedule<br>Schedule for 01. Mar 2016 01:00. Next run after that is 04. Mar 2016 01:00.<br>Canare schedule                                                                                                    |                |
| lessages and text resources<br>ocumentation                                                                                                    | Configuration                                                                                                    |                |
| erms of agreement                                                                                                    | Please correct the invalid configuration values.<br>General configuration                                                                                                    |                |
| leywords<br>upport                                                                                                    | hanne 0<br>REF2020 - REF2 predicted grade job                                                                                                    |                |
| Aport to Excel                                                                                                    | Run as user in<br>regit                                                                                                    |                |
| icensing<br>Wk import                                                                                                    | Job configuration                                                                                                    |                |
| Stations and Impact Factors<br>system information                                                                                                    | Default configurations     The exact path to the mapping document #                                                                                                    |                |
| atabase export<br>all text repository                                                                                                    | reperting the former and                                                                                                    |                |
| nified Project Model                                                                                                    | ( unag me or <b>ecouve</b> your compress.                                                                                                    |                |
| leporting<br>lesearch Intelligence                                                                                                    |                                                                                                    |                |
| pplications                                                                                                    | Update, Cancel                                                                                                    |                |
|                                                                                                    | Electronic version(s) and related files and links 🛞                                                                                                    |                |
|                                                                                                    | Edit uploaded electronic version                                                                                                    |                |
| Upload an e                                                                                                    | electronic (full-text) version of this work (e.g. the author's accepted                                                                                                    |                |
| manuscript)                                                                                                    | )                                                                                                    |                |
| File *                                                                                                    |                                                                                                    |                |
|                                                                                                    | The formula file half                                                                                                    |                |
| Full_                                                                                                    | _I ext_Example_File_1.pdf Replace Replace                                                                                                    |                |
|                                                                                                    | · · ·                                                                                                    |                |
| File title                                                                                                    |                                                                                                    |                |
| Full Text Ex                                                                                                    | ample File 1                                                                                                    |                |
| Document ve                                                                                                    | rsion                                                                                                    |                |
|                                                                                                    | uthor manuscript                                                                                                    |                |
| Accepted au                                                                                                    | · · ·                                                                                                    |                |
| Accepted at<br>Peer reviewed                                                                                                    | version                                                                                                    |                |
| Accepted au<br>Peer reviewed                                                                                                    | version to file * 0                                                                                                    |                |
| Accepted au<br>Peer reviewed<br>Public access<br>Embargoed                                                                                                    | ito file * 0                                                                                                    |                |
| Accepted au<br>Peer reviewed<br>Public access<br>Embargoed                                                                                                    | version version versio                                                                                                    |                |
| Accepted au<br>Peer reviewed<br>Public access<br>Embargoed<br>Embargo star                                                                                                    | version version versio                                                                                                    |                |
| Accepted au<br>Peer reviewed<br>Public access<br>Embargoed<br>Embargo star<br>Example: 21/10                                                                                                    | version                                                                                                    |                |
| Accepted at<br>Peer reviewed<br>Public access<br>Embargoed<br>Embargo star<br>Example: 21/10<br>Visible on poi                                                                                                    | version                                                                                                    |                |
| Accepted at<br>Peer reviewed<br>Public access<br>Embargoed<br>Embargo star<br>Example: 21/10<br>Visible on poi<br>01/01/2017                                                                                                    | version<br>is to file #<br>i =<br>tr date<br>D1/01/2017 (mbargs ends 01/01/2017)<br>Example: 21/10/2002<br>rrtal date<br>7                                                                                                    |                |
| Accepted at<br>Peer reviewed<br>Public access<br>Embargoed<br>Embargo star<br>Example: 21/10<br>Visible on po<br>01/01/2017<br>Access date<br>25.05.2016                                                                                                    | version<br>s to file #:<br>tt date Embargo end date<br>int date D1/01/2017 (mbargo endts 01/01/2017)<br>Example: 21/10/2002<br>trtal date 7<br>5                                                                                                    |                |
| Accepted au<br>Peer reviewed<br>Public access<br>Embargoed<br>Embargo star<br>Example: 21/10<br>Visible on po<br>01/01/2017<br>Access date<br>25/05/2016<br>Refresharco                                                                                                    | version<br>s to file #:<br>tt date<br>tt date                                                                                                    |                |
| Accepted at<br>Peer reviewed<br>Public access<br>Embargoed<br>Embargo star<br>Example: 21/10<br>Visible on poi<br>01/01/2017<br>Access date<br>25/05/2016<br>Refresh acces<br>If the access nor                                                                                                    | version<br>s to file #:<br>tt date<br>Embargo end date<br>01/01/2017<br>Combargo ends 01/01/2017<br>Combargo ends 01/01/2017<br>Combargo ends 01/01/2017<br>State<br>5<br>5<br>5<br>5<br>5<br>5<br>5<br>5<br>5<br>5<br>5<br>5<br>5                                                                                                    |                |
| Accepted at<br>Peer reviewed<br>Public access<br>Embargoed<br>Embargo star<br>Example: 21/10<br>Visible on poi<br>01/01/2017<br>Access date<br>25/05/2016<br>Refresh acce<br>If the access pro<br>select to 'refresh<br>properties of the access pro                                                                                                    | version sto file #:<br>t date t date f t date f t                                                                                                    |                |
| Accepted an<br>Peer reviewed<br>Embargoed<br>Embargoed<br>Ecample: 21/10<br>Visible on poi<br>01/01/2017<br>Access date<br>25/05/2016<br>Refresh acce<br>If the access pro-<br>select to 'vfresb<br>properties of the                                                                                                    | version<br>s to file #:<br>tr date<br>Embargo end date<br>01/01/2017 (Contemporends 01/01/2017)<br>Example: 21/10/2002<br>tr date<br>7<br>5<br>5<br>5<br>5<br>5<br>5<br>5<br>5<br>5<br>5<br>5<br>5<br>5                                                                                                    |                |
| Accepted an<br>Peer reviewed<br>Embargoed<br>Embargo star<br>Ecample: 21/10<br>Visible on poi<br>01/01/2017<br>Access date<br>25/05/2016<br>Refresh acce<br>If the access pro-<br>select of vieres<br>properties of the<br>License to do                                                                                                    | version<br>s to file #:<br>tr date                                                                                                    |                |
| Accepted an<br>Peer reviewed<br>Embargoed<br>Embargo star<br>Ecample: 21/10<br>Visible on poi<br>O1/01/2017<br>Access date<br>25/05/2016<br>Refresh acce<br>If the access pro-<br>select to 'refresh<br>properties of th<br>License to do<br>Select licen.                                                                                                    | version<br>s to file #<br>t dat<br>t dat<br>t |                |
| Accepted at<br>Peer reviewed<br>Embargoed<br>Embargoed<br>Embargo star<br>Example: 21/10<br>Visible on poi<br>O1/01/2017<br>Access date<br>25/05/2016<br>Refresh acce<br>Fir the access pro-<br>select to 'refrest<br>properties of the<br>License to do<br>Select licen:<br>Rights statem                                                                                                    | version<br>s to file #:<br>tt date<br>D1/01/2017 (mbargs ends 01/01/2017)<br>Example: 21/10/2002<br>trail date<br>5<br>55<br>55<br>55<br>55<br>55<br>55<br>55<br>55<br>55                                                                                                    |                |
| Accepted an<br>Peer reviewed<br>Embargoed<br>Embargoed<br>Ecample: 21/10<br>Visible on poi<br>01/01/2017<br>Access date<br>25/05/2016<br>Refresh acces<br>If the access pro<br>select to 'verse'<br>If the access pro<br>select to 'verse'<br>the access pro-<br>select to 'verse'<br>Refresh acces<br>Properties of the<br>License to do<br>Select licen.<br>Rights statem                                                                                                    | version<br>sto file #:<br>t date Embargo end date<br>int date D1/01/2017 (mtargs ends 01/01/2017)<br>bcample: 21/10/2002<br>orral date<br>5<br>5<br>55<br>55<br>55<br>55<br>55<br>55<br>55<br>55                                                                                                    |                |
| Accepted an<br>Peer reviewed<br>Public access<br>Embargo star<br>Ecample: 21/10<br>Visible on poo<br>01/01/2017<br>Access date<br>25/05/2016<br>Refresh acce<br>If the access pro<br>select to 'refresh<br>properies of the<br>License to do<br>Select licen,<br>Rights statem                                                                                                    | version<br>to file #:<br>tr date<br>D1/01/2017 Compared to 1/01/2017<br>D2002 Complex 21/10/2002<br>tr data date<br>Se state<br>partial date<br>file. Note that once you save the Research Output record, this action is irreversible.<br>scument<br>tsc<br>nent                                                                                                    |                |
| Accepted an<br>Peer reviewed<br>Embargoed<br>Embargoed<br>Example: 21/10<br>Visible on poi<br>01/01/2017<br>Access date<br>25/05/2016<br>Refresh acce<br>If the access pro<br>select to 'refresh<br>properties of the<br>License to do<br>Select Licen.                                                                                                    | version<br>is to file #:<br>Tr date<br>D1/01/2017<br>Example: 21/10/2002<br>Tr datate<br>5<br>5<br>5<br>5<br>5<br>5<br>5<br>5<br>5<br>5<br>5<br>5<br>5                                                                                                    |                |
| Accepted an<br>Peer reviewed<br>Embargoed<br>Embargo star<br>Example: 21/10<br>Visible on poi<br>01/01/2017<br>Access date<br>25/05/2016<br>Refresh acce<br>If the access pro<br>select to 'refresh<br>properties of the<br>License to do<br>Select Licen.<br>Rights statem                                                                                                    | version<br>to file #<br>The tate<br>The tate<br>The ta                                                                                                    |                |
| Accepted at<br>Peer reviewed<br>Embargoed<br>Embargoed<br>Ecample: 21/10<br>Visible on poi<br>01/01/2017<br>Access date<br>25/05/2016<br>Refresh acce<br>If the access pro-<br>select to virtes<br>properties of the<br>License to doo<br>Select license<br>Rights statem                                                                                                    | version<br>s to file #<br>t dat<br>t dat<br>t                            |                |
| Accepted at<br>Peer reviewed<br>Embargoed<br>Embargoed<br>Ecample: 21/10<br>Visible on poi<br>01/01/2017<br>Access date<br>25/05/2016<br>Refresh acce<br>If the access pro-<br>select or Virtes<br>properties of thi<br>License to do<br>Select licen.<br>Rights statem                                                                                                    | version<br>s to file #<br>t dat<br>t dat<br>t da                                           |                |
| Accepted an<br>Peer reviewed<br>Embargo star<br>Ecample: 21/10<br>Visible on poo<br>01/01/2017<br>Access date<br>25/05/2016<br>Refresh acce<br>If the access pro<br>select to 'teries of<br>the access pro<br>select to 'teries of<br>the access pro<br>select to 'teries of the access pro<br>select to 'teries of the access pro<br>select to 'teries of the access pro<br>select to 'teries of the access pro<br>select to 'teries of the access pro<br>select to 'teries of the access pro<br>select to 'teries of the access pro<br>select to 'teries of the access pro<br>select to 'teries of the access pro<br>select to 'teries of the access pro<br>select to 'teries of the access pro<br>select to 'teries of the access pro<br>select to 'teries of the access pro<br>select to 'teries of the access pro<br>sele | version sto file #:<br>t dat<br>t dat<br>D 1/01/2017<br>Complet 21/10/2002<br>t complet 21/10/2002<br>t complet 21/10/20                                                                                                    |                |
| Accepted at<br>Peer reviewed<br>Embargo star<br>Example: 21/10<br>Visible on poi<br>01/01/2017<br>Access date<br>25/05/2016<br>Refresh acce<br>If the access pro<br>select to 'refresh<br>properies of th<br>License to do<br><i>Select Iicen</i> .<br>Rights statem                                                                                                    | version sto file # t dat     Embargo end date     D1/01/2017     Dompie: 21/10/2002 trad date  f t dats this file have been updated such that the derived Access date is no longer valid, th the Access date. This will generate a new Access date based on the updated access the the Access date. This will generate a new Access date based on the updated access the the Access date. This will generate a new Access date based on the updated access the the Access date. This will generate a new Access date based on the updated access the the Access date. This will generate a new Access date based on the updated access the the Access date. This will generate a new Access date based on the updated access the the Access date. This will generate a new Access date based on the updated access the the Access date. This will generate a new Access date based on the updated access the Access date. This will generate a new Access date based on the updated access the Access date. This will generate a new Access date based on the updated access the Access date. This will generate a new Access date based on the updated access the Access date. This will generate a new Access date based on the updated access the Access date. This will generate a new Access date based on the updated access the Access date. This will generate access a date based on the updated access the Access date. This will generate access a date based on the updated access the Access date. This will generate access a date based on the updated access the Access date. This will generate access a date based on the updated access the Access date. This will generate access a date based on the updated access the Access date. This will generate access a date based on the updated access the Access date. This will generate access a date based on the updated access the Access date. This will generate access access the Access date access access the Access date. This will generate access access access the Access date. This will generate access access the Access date. This will gen                                                                                                    |                |
| Accepted an<br>Peer reviewed<br>Public access<br>Embargo star<br>Example: 21/10<br>Visible on poi<br>01/01/2017<br>Access date<br>25/05/2016<br>Refresh acce<br>If the access pro<br>select to 'refresh<br>properies of the<br>License to do<br>Select licen,<br>Rights statem                                                                                                    | version  sto file #:  t dat  The mbargo end date  i i i i i i i i i i i i i i i i i i i                                                                                                    |                |
| Accepted an<br>Peer reviewed<br>Embargo star<br>Encample: 21/10<br>Visible on poi<br>01/01/2017<br>Access date<br>25/05/2016<br>Refresh acce<br>If the access pro-<br>select to 'refresh<br>properties of the<br>License to do<br>Select licen.<br>Rights statem                                                                                                    | version  sto file #:   trian  trian trian trian  trian  trian trian trian trian trian trian trian trian trian trian trian trian trian trian trian trian trian trian                                                                                                    |                |
| Accepted an<br>Peer reviewed<br>Public access<br>Embargoed<br>Embargo star<br>Example: 21/10<br>Visible on poi<br>01/01/2017<br>Access date<br>25/05/2016<br>Refresh acce<br>If the access pro<br>select to 'refresh<br>properties of the<br>License to do<br>Select I/cen.<br>Rights statem                                                                                                    | version  sto file #:  ( )  sto file #:  ( )  ( )  ( )  ( )  ( )  ( ) )  ( )  ( ) )  ( )  ( ) )  ( ) )  ( ) )  ( ) ) ( ) ) ( )                                                                                                    |                |
| Accepted an<br>Peer reviewed<br>Public access<br>Embargoed<br>Embargo star<br>Example: 21/10<br>Visible on poi<br>01/01/2017<br>Access date<br>25/05/2016<br>Refresh acce<br>25/05/2016<br>Refresh acce<br>solate to refresh<br>properties of the<br>License to do<br>Select licen.<br>Rights statem                                                                                                    | version sto file #                                                                                                    |                |
| Accepted at<br>Peer reviewed<br>Embargo star<br>Ecample: 21/10<br>Visible on pool<br>01/01/2017<br>Access date<br>25/05/2016<br>Refresh acce<br>If the access pro<br>select to 'artesi<br>of the access pro<br>select to 'artesi<br>the access pro<br>select to 'artesi<br>Access date<br>25/05/2016<br>Refresh acce<br>If the access pro<br>select to 'artesi<br>attra arts<br>eport overview<br>Info: 2(2020)                                                                                                    | version sto file #:  t date image file file file file file file file fil                                                                                                    |                |
| Accepted at<br>Peer reviewed<br>Embargo star<br>Example: 21/10<br>Visible on poi<br>01/01/2017<br>Access date<br>25/05/2016<br>Refresh acce<br>If the access pro-<br>select to 'refresh<br>properies of the<br>License to do<br><i>Select Iicen</i><br><b>Rights statem</b><br><b>Rights statem</b><br><b>Rights statem</b><br><b>Rights statem</b>                                                                                                    | version sto file #:  t date int date in                                                                                                    |                |
| Accepted an<br>Peer reviewed<br>Public access<br>Embargo star<br>Example: 21/10<br>Visible on poi<br>01/01/2017<br>Access date<br>25/05/2016<br>Refresh acce<br>If the access pro<br>select to 'refresh<br>properies of the<br>License to do<br>Select licen.<br>Rights statem                                                                                                    | version  sto file #:  t date  Di/01/2017  Commet:   f  t date  File have been updated such that the derived Access date is no longer valid, th the Access date.  This will generate a new Access date based on the updated access  th the Access date.  Cancel Update  File content  File content  File                                                                                                    |                |
| Accepted at<br>Peer reviewed<br>Public access<br>Embargo star<br>Ecample: 21/10<br>Visible on pool<br>01/01/2017<br>Access date<br>25/05/2016<br>Refresh acce<br>If the access pro<br>select to 'refresh<br>properties of the<br>License to do<br>Select licen,<br>Rights statem                                                                                                    | version  sto file #:  is to file #:  is to file #:  iii iii iiiiiiiiiiiiiiiiiiiiiiiiiii                                                                                                    | Wee-           |
| Accepted at<br>Peer reviewed<br>Embargo star<br>Embargo star<br>Example: 21/10<br>Visible on poi<br>01/01/2017<br>Access date<br>25/05/2016<br>Refresh acce<br>If the access pro-<br>select to 'vefresh<br>properties of tho<br>License to do<br>Select licen.<br>Rights statem                                                                                                    | version  so office #  ()  ()  ()  ()  ()  ()  ()  ()  ()  (                                                                                                    |                |
| Accepted an<br>Peer reviewed<br>Public access<br>Embargo star<br>Enbargo star<br>Example: 21/10<br>Visible on poi<br>01/01/2017<br>Access date<br>25/05/2016<br>Refreschaces<br>properties of the<br>License to do<br>Select licen.<br>Rights statem                                                                                                    | version sto file #                                                                                                    |                |
| Accepted an<br>Peer reviewed<br>Public access<br>Embargoed<br>Embargoed<br>Ecample: 21/10<br>Visible on poo<br>01/01/2017<br>Access date<br>25/05/2016<br>Refresh acce<br>If the access proseries of th<br>License to do<br>Select licen<br>Rights statem                                                                                                    | version<br>sto file #:<br>T date<br>T date<br>D   01/01/2017<br>D complex 21/10/2002<br>Formal date<br>7<br>6<br>5<br>5<br>5<br>5<br>5<br>5<br>5<br>5<br>5<br>5<br>5<br>5<br>5                                                                                                    |                |
| Accepted an<br>Peer reviewed<br>Public access<br>Embargoed<br>Embargoed<br>Ecample: 21/10<br>Visible on poi<br>01/01/2017<br>Access date<br>25/05/2016<br>Refresh acces<br>If the access properties of the<br>License to do<br>Select 10 refresh<br>properties of the<br>License to do<br>Select II content to the<br>Properties of the<br>Example: 21/10<br>Refresh acces<br>If the access pro-<br>select to refresh<br>properties of the<br>Select II content to the<br>Properties of the<br>Select II content to the<br>Properties of the<br>Select II content to the<br>Add content type                                                                                                    | version  sto file #:  take  take  ta                                                                                                    |                |

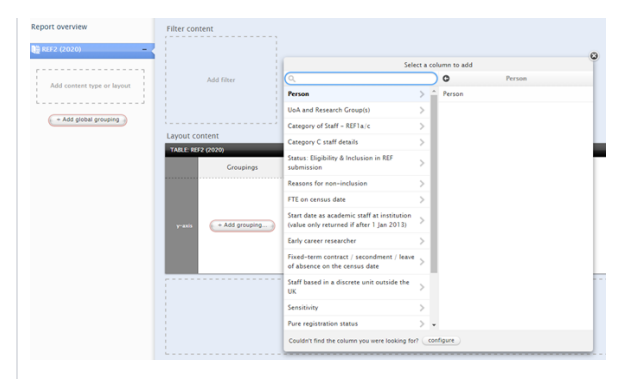

Roles affected: Personal Users, Editor of Persons, Administrator of Persons, Administrator, REF user roles

#### Notes:

- Note that the Enable predicted grades for REF2 to be visible to Personal users configuration can only be enabled if the Enable predicted grade and peer comments for REF2 configuration is enabled
  - (although in the Settings screen, if you try to enable the Enable predicted grades for REF2 to be visible to Personal users configuration while the Enable predicted grade and peer comments for REF2 configuration is disabled, it will *app ear* as though it is enabled unless you navigate away and then return (when the configuration will be automatically disabled).

Further information: REF wiki

# Submitted to REF2014' can no longer be proposed for REF2020

Outputs flagged as 'Submitted to REF2014' can no longer be proposed for REF2020. Note that outputs already proposed for REF2020 that are flagged as 'Submitted to REF2014' will **not** be automatically removed from the REF2020 module.

|                | nic version(s) and related files and links @                                                         |  |
|----------------|----------------------------------------------------------------------------------------------------|--|
| Licculo        | inc version(s), and related mes and mixs 😈                                                           |  |
| Acco<br>be up  | rding to the archiving policy described in RoMEO an electronic version of the work can<br>ploaded    |  |
| ► F            | RoMEO color: Green<br>Can archive pre-print and post-print or publisher's version/PDF<br>Read more » |  |
| Elect          | ronic version(s) of this work                                                                        |  |
| Ad             | d electronic version (file, DOI, or link)                                                            |  |
| Othe           | r links                                                                                              |  |
| Ad             | d other link                                                                                         |  |
| Othe           | r files                                                                                              |  |
| Ad             | d other file                                                                                         |  |
| • N<br>Assess  | ot set 💿 No 💿 Yes                                                                                    |  |
| C b.o          | nitted to REF 2014                                                                                   |  |
| Or             |                                                                                                    |  |
| Keywor         | rds @                                                                                                |  |
| Keywor         | rds @                                                                                                |  |
| Keywor<br>KEYW | inds @                                                                                               |  |

## Improved messaging for electronic versions

Roles affected: Personal Users, Editor and Administrator of Research Outputs

Feature purpose: Improve messaging to highlight REF implications of editing existing electronic versions.

Customers are also encouraged to read recent release notes for details of additional developments in REF2020 functionality:

- Release notes Pure 5.4.0 (4.23.0)
- Release notes Pure 5.4.1 (4.23.1)
- Release notes Pure 5.4.2 (4.23.2)

Electronic version(s), and related files and links ()

#### Feature description:

 Where the REF2020 module is enabled, an information box has been introduced in the Research Output editor "Electronic version(s), and related files and links" section, reminding individuals that they should exercise caution when deleting electronic versions as deletions may impact on the REF-eligibility of the output.

#### Screenshots:

| Content input in this section indicates t<br>Final published version - Open                                                                                        | hat this work is openly a                                       | ccessib               | le:             |
|----------------------------------------------------------------------------------------------------|-----------------------------------------------------------------|-----------------------|-----------------|
| REF Open Access compliance                                                                                                    |                                                                 |                       |                 |
| Please note - editing existing electronic versions and/or<br>this research output's REF eligibility. It is recommended y<br>to making any changes in this section. | their associated properties m<br>you consult with your local su | ay impac<br>oport tea | t on<br>m prior |
| Electronic version(s) of this work<br>FINAL PUBLISHED VERSION                                                                                                    |                                                                 |                       |                 |
| (10.1000/182                                                                                                    | Show                                                            | Edit                  | + -             |
| () 10.1001/182<br>() Open                                                                                                    | Show                                                            | Edit                  | ÷ -             |
| Add electronic version (file, DOI, or link)                                                                                                    |                                                                 |                       |                 |
| Other links                                                                                                    |                                                                 |                       |                 |
| Add other link                                                                                                    |                                                                 |                       |                 |
| Other files                                                                                                    |                                                                 |                       |                 |
|                                                                                                    |                                                                 |                       |                 |

#### Further information:

· Further documentation is available from the REF wiki

## Improvement REF OA Compliance monitoring

With regards to REF OA Compliance monitoring, we have fixed the issue that was resulting in Access dates not being populated for some uploaded electronic versions. Upon upgrade, you must run the 'Generate OA compliance status' job, and this will resolve the issue of missing 'Earliest access date' (and resulting erroneous REF OA Compliance status) for affected records.

Note that there are still some known issues relating to how DOIs are incorporated into the REF OA Compliance status. We hope to have these issues resolved in an upcoming 5.5. bug-fix release. Further details are available at **Open Access compliance - Notes and issues CLOSED**.

## Access dates being generated for Closed DOIs

With regards to REF OA Compliance monitoring, we have fixed the issue that was resulting in Access dates being generated for Closed DOIs. The logic now correctly takes the Public access to file state of DOIs into account when deriving the 'earliest access date'. Additionally, Author accepted manuscripts are being considered as expected. The logic employed is as follows:

When deriving the 'earliest access date', the DOI is only be included in the logic if:

- Document version = Author accepted manuscript OR Publisher PDF
- Public access to file = Open OR Embargoed

And the access date to be returned for the DOI is the earliest of the 'ePub ahead of print' or 'Published' dates, if Open, or the embargo end date, if Embargoed.

When determining the 'earliest access date' for the output, the logic looks to all access dates and returns the earliest. So, if the DOI access date is after the attached document, the access date of the document becomes the 'earliest access date'.

Upon upgrade you should run the REF2020 : Generate OA Compliance Status for existing content job

## 5.4

## Analyse REF Publications and Persons in SciVal

#### Roles affected: Access to SciVal

**Feature purpose:** From within the REF 2020 and REF 2014 modules it is now possible to export REF2 Publications or Persons for analysis in SciVal.

#### Feature description:

- When selecting REF2 publications, the corresponding research output is selected and used for the analysis in SciVal, similar to exporting Research Output to SciVal.
- When selecting Persons from a REF module the feature functions in the same way as the Analyse Person sets in SciVal feature.

## REF2020 Open Access Compliance Monitoring

#### Affected Bases: UK - UK customers

**Roles affected:** All roles with the ability to create / edit / report on Research Outputs (except for Personal Users)

**Feature purpose:** To enable institutions to undertake preparatory exercises for the next REF (REF2020 is used here for ease), a blank copy of the REF2014 module was made available in 5.3.0. In the first instance, this was simply a copy of the REF2014 module, with census period / date changes. For 5.4.0 we have focussed on the REF Open Access requirements and enabling institutions to monitor their compliance with the new policy. This includes determining and capturing the REF Open Access compliance status on relevant outputs, and enabling associated reporting. In an upcoming release, we will also deliver two new REF OA monitoring screens.

Note that Pure monitors compliance against acceptance date, as per the originally published policy. It was agreed at the recent User Group (Birmingham) to continue to monitor against acceptance date, until further details of the final policy are published.

#### Feature description:

- Relevant research outputs now display the following information in the 'Assessment' section:
  - REF Open Access compliance status
  - Earliest deposit date
  - Earliest access date
  - ° Date output became available in the public domain

- The acceptance date upon which Pure monitors compliance is configurable (the default is 1 April 2016)
  The newly added REF exception "The output was published as 'gold' open access" has been added to the classification scheme

Screenshots:

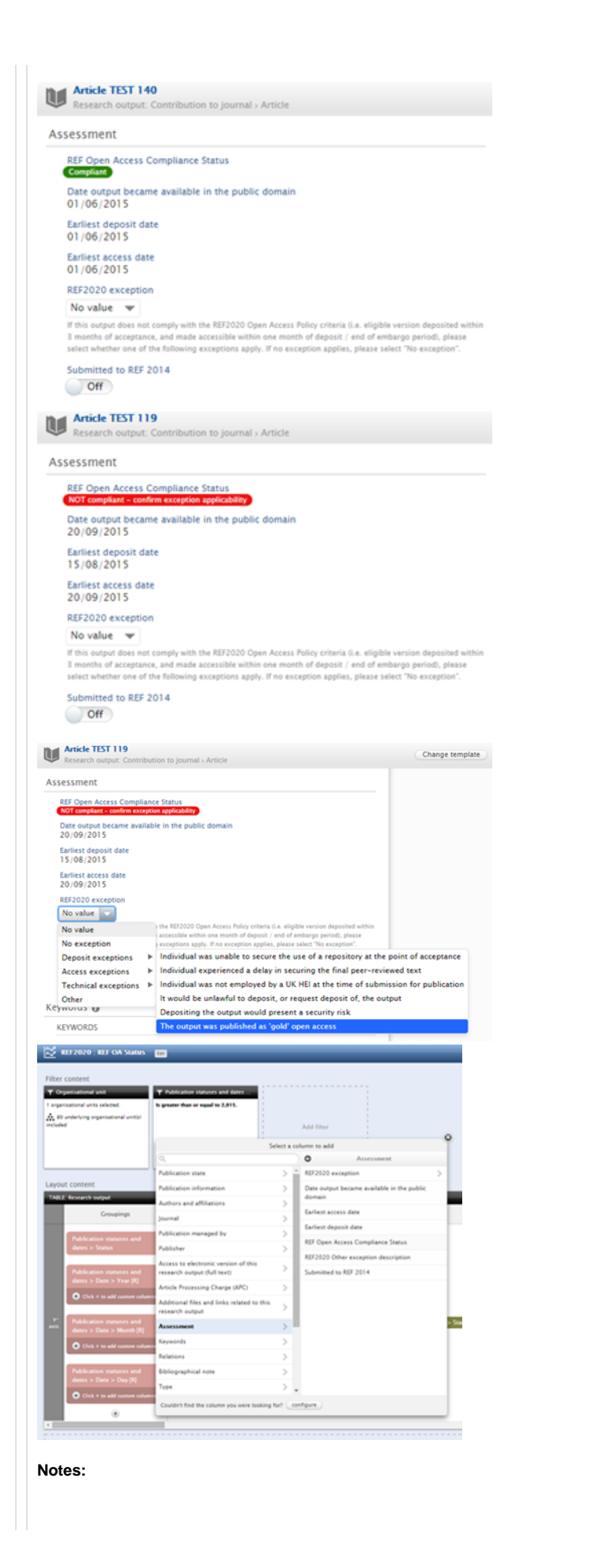

- The description of the logic behind deriving the REF OA compliance status of the record
   is qualitable been
- is available here ¼
  - The 5.4.0-1 release includes the following developments:
    - changing the REF2020 exception now triggers re-validation
    - the REF2020 exception field only now appears for relevant output types
    - the REF2020 exception field only now appears for outputs where the Acceptance date falls on or after the date input in the configuration
    - the 'Submitted to REF2014' toggle (which is not visible to Personal users) now only appears for outputs where either the Published date or the ePub ahead of Print date is between 1 Jan 2007 and 31 Dec 2014 (1 extra year on either side of the actual REF2014 census period, to allow for the 'odd' cases).

Further information:

• Further documentation is available in the REF2020 wiki

### **REF2020 Module**

Roles affected: All roles with the ability to create / edit / report on Research Output content

| <b>Feature purpose:</b> To enable institutions to undertake preparatory exercises for the next REF (REF2020 is used here for ease), a blank copy of the REF2014 module was made available in 5.3.0. In the first instance, this was simply a copy of the REF2014 module, with census period / date changes. In 5.4.0 we focussed development on the REF Open Access requirements and enabling institutions to monitor compliance with the new policy; this included determining and capturing the REF Open Access compliance status on relevant outputs, and enabling associated reporting. In 5.4.1, we have made a small enhancement to help ensure users input the full Acceptance date. |
|----------------------------------------------------------------------------------------------------|
| Places note that this release does not include the planned REE OA menitoring ecropes as at the                                                                                                    |

Please note that this release does not include the planned REF OA monitoring screens, as at the time of release, testing continued to reveal data accuracy issues. Our expectation is to include these screens in the 5.4.2 release.

#### Feature description:

- Where the REF2020 module is enabled, when inputting an Acceptance date, the user is now advised that the full Acceptance date is required in order to determine the output's REF eligibility
  - Applicable only to:
    - Contribution to journal
    - Contribution to specialist publication
    - Chapter in Book / Report / Conference proceeding > Conference contribution
  - The date quoted is as per the 'REF2020 OA compliance start date' configuration

| F                   | Publication state 👩                                    |                            |                      |             |                      |     |
|---------------------|--------------------------------------------------------|----------------------------|----------------------|-------------|----------------------|-----|
|                     | Publication statuses and dates *                       |                            |                      |             |                      |     |
|                     |                                                        | Year 🛊                     | Month                | Day         |                      | -   |
|                     | Accepted/In press 🛛 🐨                                  | 2016                       |                      |             | Current              |     |
|                     | Add publication status and                             | i date                     |                      |             |                      |     |
|                     | The full Acceptance dat<br>eligibility (if accepted af | e is require<br>Iter 2015- | ed in orde<br>04-01) | er to deter | mine this output's R | LEF |
|                     |                                                        |                            |                      |             |                      |     |
| Further information | n:                                                     |                            |                      |             |                      |     |
| Further documentat  | ion is available in the                                | e REF2                     | 020 wi               | ki          |                      |     |

# REF2020 Module : REF Open Access compliance monitoring screens

Roles affected: REF2020 roles

**Feature purpose:** Give users an overview of the compliance status of all outputs subject to the REF Open Access policy, and to enable real-time tracking of outputs to help ensure appropriate actions are taken to ensure eligibility, in terms of compliance with the published policy.

Feature description:

In the REF2020 module, we have developed two new screens to help monitor compliance with the REF OA policy:

- REF OA Monitoring : Real-time tracking
- REF OA Monitoring : Overall compliance summary

## 5.3

## Copy of REF2014

Roles affected: Administrator, Administrator of Persons, Administrator of Research Outputs, Editor of Persons, Editor of Research Outputs, Personal User, REF2020 roles

**Feature purpose:** In response to customer requests to provide functionality to enable preparatory exercises to be undertaken prior to REF2020, we have created a blank copy of the REF2014 module. In this first instance, this is pretty much a copy of the REF2014 module, with census period / date changes. As the REF2020 requirements become known, the REF2020 Module will be updated as per priorities identified by the UK User Group

**Feature description:** The REF2020 module works in exactly the same way as the REF2014 module, and is accessible to authorised users via the REF2020 tab in the upper navigation. The REF2014 user documentation, for the most part, continues to be applicable for the REF2020 module, and will be updated as updates to the REF2020 module are made in line with the published submission requirements.

In addition to the REF module itself, the following functionality is also available to those customers with the REF2020 module:

- facility to capture REF Open Access Exceptions on the Research Output record
- facility to attach Acceptance date evidence (e.g. email confirmation from the Publisher) (this functionality can be turned on / off via REF2020 Settings - the default is 'off')

Screenshots:

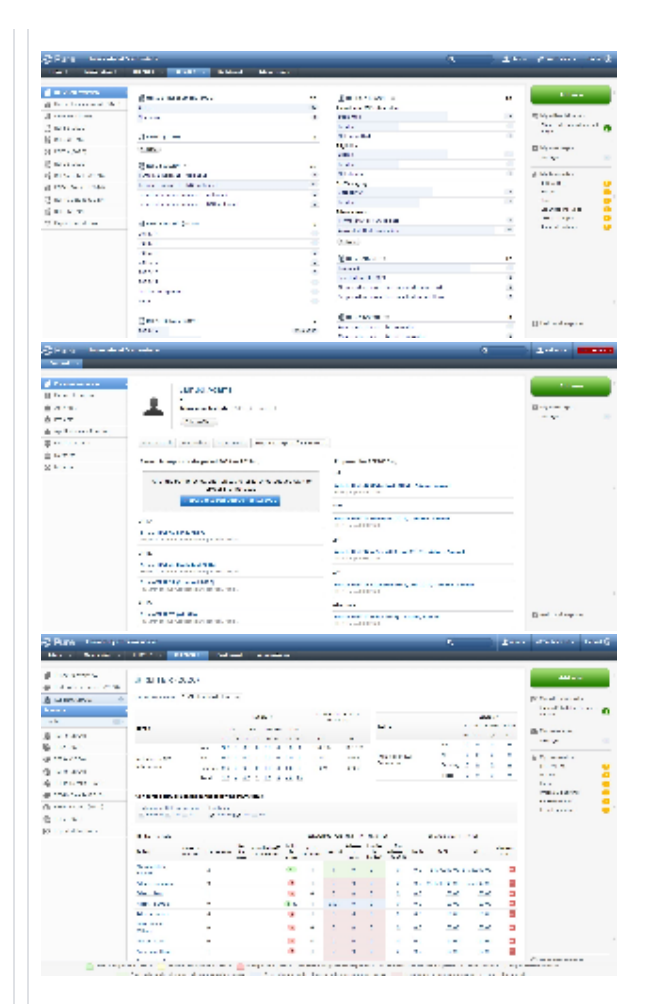

#### Notes:

Α

- The REF2020 Module is only available in Pure 5, to those UK customers who have purchased the module.
- For those customers that used the REF2014 module, immediately following upgrade, you should run the two jobs that capture REF2014 submission status on the REF1a/c and REF2 records. Further details are available in the REF2020 wiki, at Upgrading to the new REF2021 module.

Further information: REF2021 module wiki (includes information on jobs, settings, and census dates employed in the REF2020 module)

# **REF Audit service**

If you are a hosted client, please see the section on how to request a server

## Preparations

/!\

- 1. When your Pure is backed up to the cloud, some authentication methods may not work in the cloud Pure without further configuration. Therefore you should set up the appropriate local users before the backup process.
- 2. If you are running an antivirus product, you may experience problems with copying/uploading some files with certain filenames/contents, so we recommend you disable this during the uploading process.
- 3. The export job can take a considerable amount of time if you have a lot of Job Log Entries. It is worth making sure you frequently run the "Prune Job Log Entries" cronjob.

## What Data is Needed

To recreate your Pure in our hosted environment, we will need a database dump, and all necessary local files, such as files stored in local file stores. Output(s) stored in non-local filestores such as eprints and dspace will not be retrieved, and therefore you will need to back these up yourself.

We will need to get two separate copies of the data, once for testing the process, and - if the tests are successful, again after the REF submission. To make sure we receive fully intact and coherent data, we strongly recommend that Pure is stopped during the backup process for the second data copy. We cannot guarantee data consistency for backups taken with a running Pure.

(!)

If you are running an antivirus product, you may experience problems with copying/uploading some files with certain filenames/contents, so we recommend you disable such software during the uploading process.

## How to Send Us Data

To make the process more streamlined, we have created an Export Tool for use with Pure. This tool will be made available in your WebDAV folder, where you retrieve release files from.

#### (i) Important

Please create a Jira ticket with the summary "REF Audit service <institution name>" and with information about the exact version of Pure that the dump was taken from, when the export process is done, such that we have a way of sending the link to the server, and to streamline communications on the export.

See here for information on how to access and use WebDAV. The package will be called: pva\_data\_exporter\_<customer>.zip You should unzip this on your Pure server. See the README file in zip for more specific commands than the ones below (s3 bucket and credentials file are filled in for you).

This tool supports creating a dump of your database, regardless of the database type your Pure is running on - and will also gather necessary files from the local stores, as defined in Pure.

This tool has a big advantage in that it streams file data directly to a secure S3 bucket, therefore you do not need to have a large amount of free disk space to create database dumps and file zip archives. You still need some disk space for temporary storage during processing (see Disk Space Requirements below). The tool is also able to detect files that have already been upload and skip these files on subsequent runs - so that the time to copy is greatly reduced.

#### Example usage:

```
java -jar pva-data-exporter.jar export -db {db_string} -db_password {password} -db_user {user} -s3_bucket
{elsevier_provided_bucket} -s3_credentials_file {elsevier_provided_credentials_file} -ref_mode
```

Note: If the password of username has symbols in it, you can use " " (windows) or ' ' (linux) to encapsulate the string, e.g. -db\_password "password".

The DB string will be similar to the string used in the configuration of tomcat, and will be similar to one of the below:

#### Table of contents

- Preparations
- What Data is Needed
- How to Send Us Data
  - Disk Space Requirements
- Timeline Testing Phase 0
  - After REF
  - Submission Phase How Long Does an Upload Take?

Sample SQL server jdbc URL: jdbc:sqlserver://mssql.pure.dk:1433;databaseName=pure Sample Oracle jdbc URL (Older Oracles): jdbc:oracle:thin:@oracle.pure.dk:1521:pure Sample Oracle jdbc URL (Newer Oracles): jdbc:oracle:thin:@oracle.pure.dk:1521/pure Sample Postgres jdbc URL: jdbc:postgresql://psql.pure.dk:5432/pure

#### Files only mode

The tool can also be run in "Files Only" mode so that you can reduce the time that Pure is stopped:

```
java -jar pva-data-exporter.jar export -db {db_string} -db_password {password} -db_user {user} -
s3_bucket {elsevier_provided_bucket} -s3_credentials_file {elsevier_provided_credentials_file} -
database_export_disabled -ref_mode
```

① It is

It is highly recommended that the tool is run from your Pure server, with the same user as tomcat is run as. This server and user will have both access to the database, and the needed files.

#### **Disk Space Requirements**

The tool will send files directly to S3 storage, but the database will be packed temporarily on disk. Space will be needed in the java.io.tmpdir location (system property for the JVM). If you are running out of space in this location, you can adjust it with:

```
java -Djava.io.tmpdir={other_location} -jar pva-data-exporter.jar ...
```

### Timeline

#### **Testing Phase**

The Export tool will be made available in your WebDAV from the middle of February, and you will be able to use it to upload the initial test data immediately upon receiving it. It is not necessary that Pure is stopped for the test upload, as small data inconsistencies should not inhibit the testing process.

A The tool will ask if Pure has been stopped, and if answering 'No' the tool will stop, for the testing purposed it is ok to answer 'Yes' even if Pure isn't stopped.

#### After REF Submission Phase

You should run the tool again, so we can create the final version of the backup. It is recommended to run the tool twice in this phase, once in "Files Only" mode, and again including database copy.

## How Long Does an Upload Take?

This depends of course entirely on the size of your data, but we highly suggest you run the tool first in files only mode, then run the tool again with the database included.

A suggested pattern for the final submission:

- 1. Run the tools in files only mode to upload the bulk of the files
- 2. Run again in files only mode just before stopping your Pure
- 3. Stop your Pure and run the tool with the database included (this is the default run mode).

(i) We need both the files and the database in order for us to spin up a server.

(1) You can only upload the database to the S3 bucket one time. If you want to do another upload, please let us know so we can clear the dump in the bucket. The database dump will be cleared in any case on the 31st March, ready for the final submission.

# How to Request a Cloud Copy of the Backup

When we have received the post REF submission data and created your Pure backup, you will be able to request a Pure is create in AWS, in the case that an audit is required. Please request these by creating a Support ticket:

With the summary "REF Audit service <institution name>"

And provide the following information:

- 1. Pure Version (we need to know the exact dash release)
- 2. How many days you need to keep the Cloud Pure running (max 10)